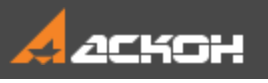

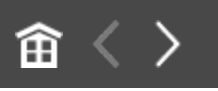

## Добро пожаловать в систему КОМПАС-3D

В этом учебнике рассматриваются приемы и методики трехмерного моделирования для пользователей, уверенно владеющих основами работы в системе КОМПАС-3D и способных самостоятельно изучать ее.

#### Как пользоваться учебником

При помощи кнопок 🗐 и 🗐 на панели управления окна Приемов работы вы можете показать или скрыть Содержание,

кнопок 🕮 🤛 — вернуться в начало данного пособия, перейти к предыдущей или следующей странице.

#### Содержание

Как изучать приемы работы

1 Массив по таблице. Модель Массажный коврик

2 Исполнения. Создание исполнений. Модель Контактный элемент

3 Исполнения. Оформление чертежа и спецификации. Модель Контактный элемент

4 Группы компонентов. Модель Редуктор

5 Учет допусков в модели. Модель Корпус с крышкой

6 Создание и использование библиотеки моделей. Модель Рейка

7 Создание зеркальной сборки. Модель Наушники

8 Создание разъемного корпуса сложной формы. Модель Трубка телефонная

9 Проектирование с нескольких сторон. Модель Рычаг

10 Моделирование по прототипу. Модель Петля мебельная

11 Проектирование снизу вверх с размещением компонентов. Модель Блок направляющий

12 Проектирование снизу вверх с предварительной компоновкой. Модель Корпус дисковода

13 Проектирование сверху вниз с предварительной компоновкой. Модель Степлер

14 Проектирование сверху вниз с преобразованием тел в компоненты. Модель Опора

15 Подготовка к коллективной работе. Модель Фиксатор

16 Коллективная работа над сборкой. Модель Фиксатор

17 Отчеты. Создание свойств. Модель Каркас

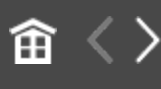

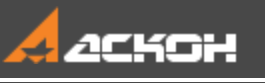

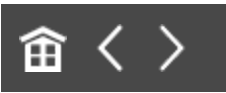

## Как изучать Приемы работы

В начале каждого урока кратко изложены приемы построения, методики или особенности работы команды (далее — Приемы). Также здесь приведена готовая модель, в которой этот прием был использован.

## Где находятся файлы для выполнения уроков

По умолчанию система устанавливается в папку C:\Program Files\ASCON\KOMPAS-3D [номер версии]. Во вложенной папке \Tutorials\Приемы работы в КОМПАС-3D находятся файлы, содержащие исходные объекты для выполнения тех уроков, в которых это необходимо, а также конечные объекты — образцы результатов построений.

Номера переменных в учебнике, файлах-образцах и в ваших построениях могут отличаться. Также возможна разная ориентация осей координат. Так как это не влияет на результат, не обращайте внимание на подобные расхождения, а продолжайте выполнение упражнений.

Готовый документ находится в папке Результат.

Скопируйте папку **\Tutorials\Приемы работы в КОМПАС-3D** в удобное для работы место на вашем компьютере.

Как изучать приемы работы

Изучать приемы работы можно следующими способами:

- постройте предлагаемую модель согласно порядку построений, рекомендуемому в уроке, а затем сравните с готовой моделью из папки **\Tutorials\Приемы работы в КОМПАС-3D**;

- самостоятельно ознакомьтесь с готовой моделью в папке **\Tutorials\Приемы работы в КОМПАС-3D**.

Вы можете просмотреть готовую модель на разных этапах построения, а также параметры операций. Например, чтобы «вернуть» модель Урока 1 на стадию эскиза, выполните следующие действия.

- Откройте файл Массажный\_коврик\_Результат.m3d в папке Результат.
- В Дереве построения выключите режим **Отображения структуры модели**, если он включен.
  - Подведите курсор к Указателю в Дереве построения. Когда курсор примет форму двухсторонней стрелки  $\widehat{\downarrow}$ , нажмите левую кнопку мыши. Не отпуская кнопку, переместите Указатель вверх и установите его под пиктограммой эскиза.

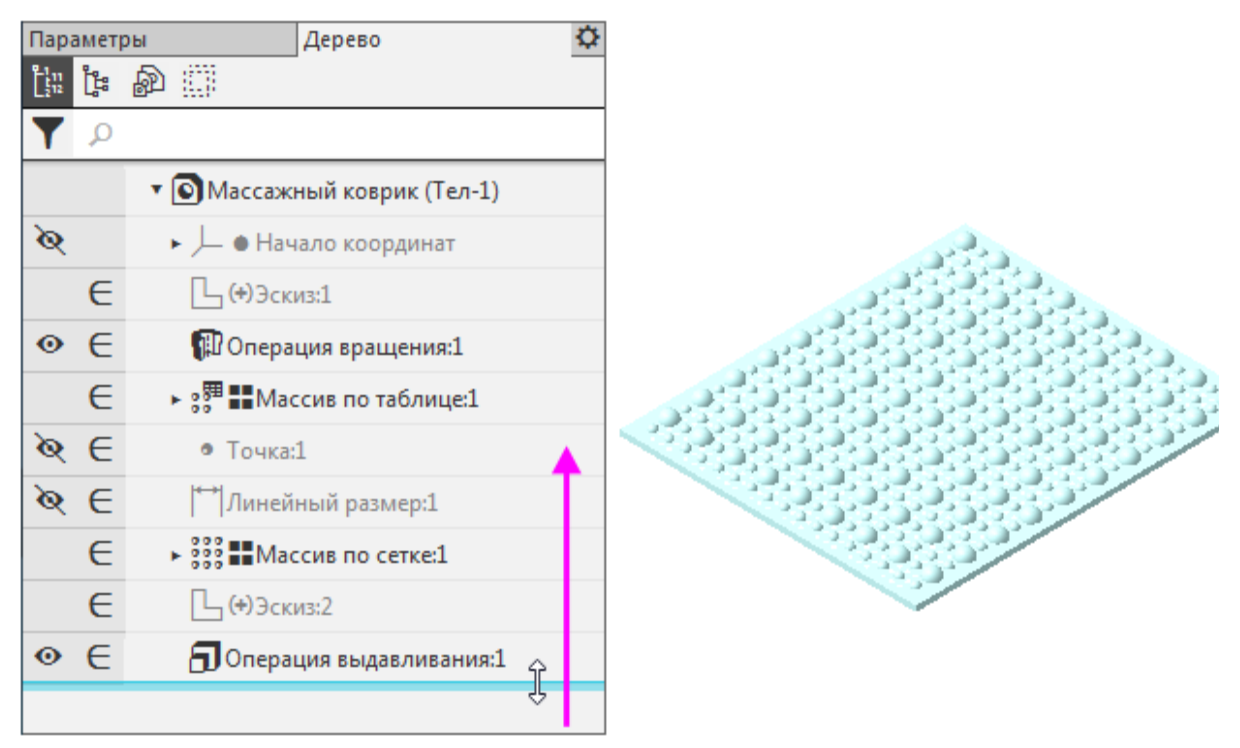

При этом в графической области останутся только те объекты, которые находятся в Дереве построения перед эскизом. Иначе говоря, модель временно вернется в то состояние, в котором она была в момент создания эскиза.

Пиктограммы условно удаленных объектов отображаются в Дереве построения серым цветом и помечаются пиктограммой-«замком».

• Войдите в режим редактирования эскиза.

#### Сделайте для наглядности видимым начало координат.

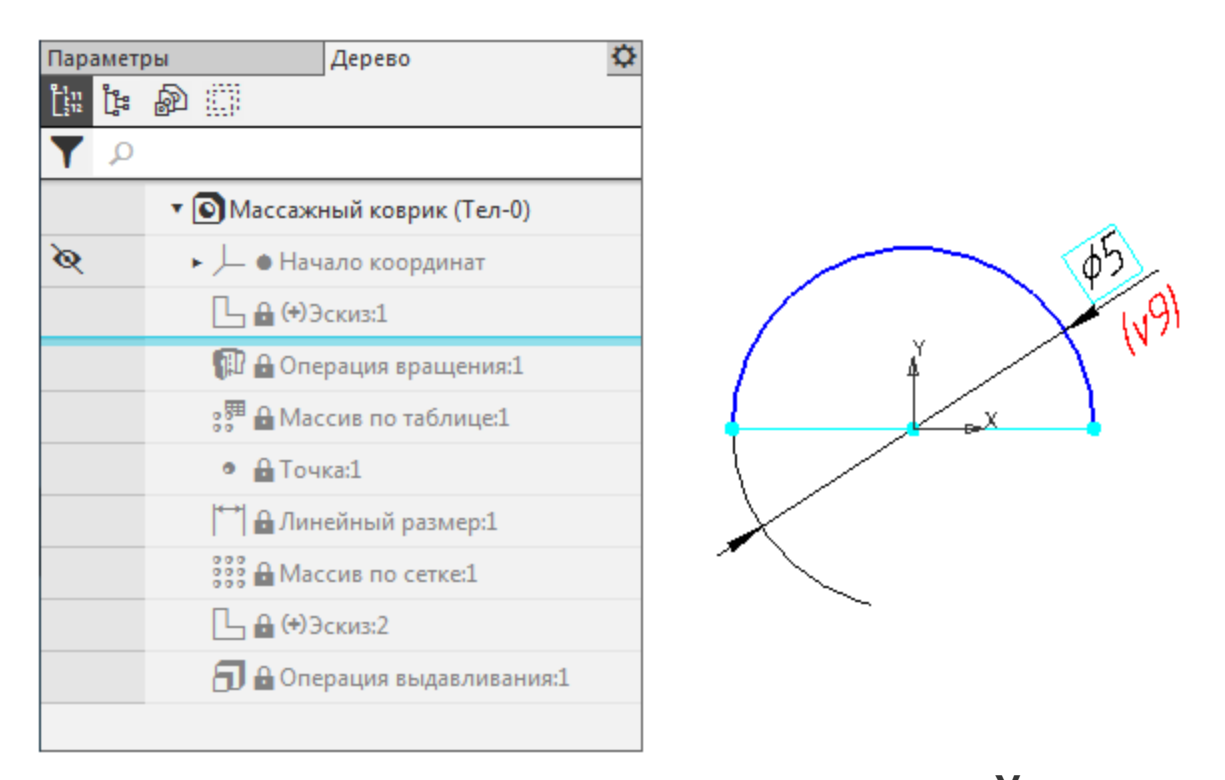

Вместо перемещения Указателя мышью можно воспользоваться командой **Указатель под выделенный объект**. Она находится в контекстном меню объекта, выделенного в Дереве построения.

- После просмотра или редактирования закройте эскиз и верните модели полное отображение, переместив Указатель вниз или вызвав команду Указатель в конец Дерева из контекстного меню последнего объекта.
- Если требуется просмотреть настройки операции, войдите в режим ее редактирования. Параметры будут показаны, но не в режиме создания, а в режиме редактирования.

Вы можете удалить все объекты, лежащие ниже Указателя, и завершить построение самостоятельно.

Желаем успехов!

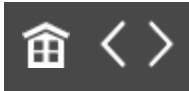

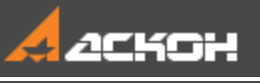

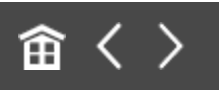

# Урок 1. Массив по таблице. Модель Массажный коврик

В этом уроке на примере модели *Массажный коврик* показано применение команды *Массив по таблице*.

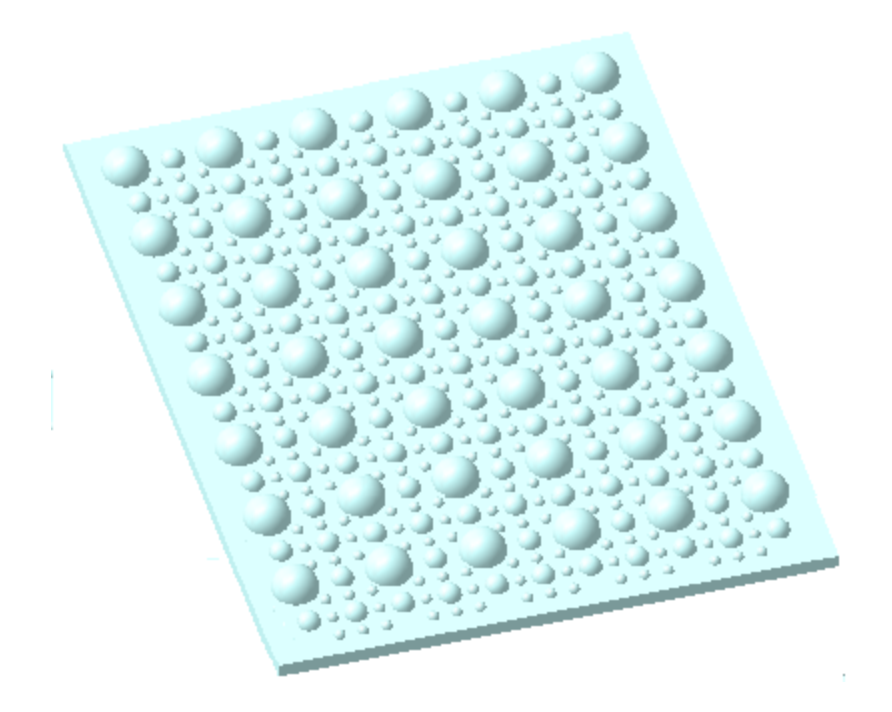

Массив по таблице позволяет копировать объекты с заданием их расположения и параметров геометрии, определяемых табличными данными, в том числе прочитанными из внешнего файла.

#### Краткое описание урока

В модели **Массажный\_коврик\_заготовка.m3d** операцией вращения построена полусфера.

Задача. Построить модель массажного коврика, где размеры и координаты полусфер распределены по определенному закону. Параметры, описывающие этот закон, содержатся в файле Таблица\_массива.xls.

- 1. Вызывается команда **Массив по таблице**, где в качестве экземпляра массива выбирается подготовленная полусфера.
- При выполнении операции выбирается способ Таблица переменных, что открывает окно Таблица изменяемых переменных. Интерфейс окна позволяет задать координаты экземпляров массива, а также через переменные управлять геометрией каждого экземпляра. Координаты и значения переменных читаются из файла, после чего операция выполняется. В результате строится фрагмент модели.
- 3. К построенному набору полусфер применяется команда Массив по сетке. Построение завершается операцией выдавливания.

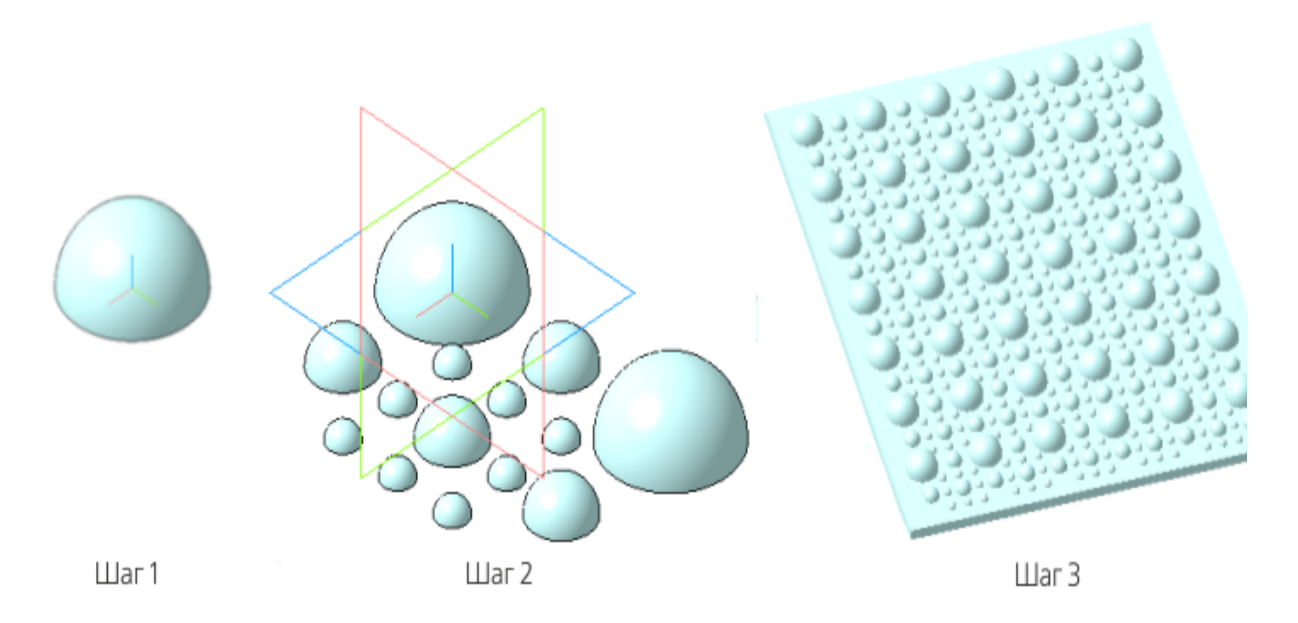

Исходные файлы и результат построения находятся в папке \Tutorials\Приемы работы в КОМПАС-3D\1 Массажный коврик.

Подробный ход построений см. далее.

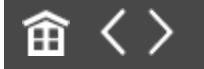

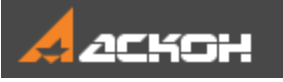

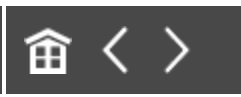

## Таблица массива

Откройте файл **Массажный\_коврик.m3d** с исходным для построения модели объектом.

|     | <ul> <li>Массажный коврик (Тел-1)</li> </ul> |
|-----|----------------------------------------------|
| 0   | <ul> <li>— Начало координат</li> </ul>       |
| ≷€  | [ (+)Эскиз:1                                 |
| ⊚ ∈ | 🗊 Операция вращения:1                        |
|     |                                              |

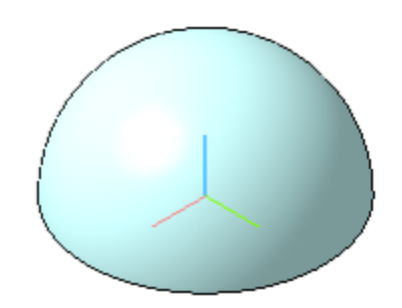

- Вызовите команду Массив по таблице.
- В качестве объекта массива укажите Операцию вращения 1.

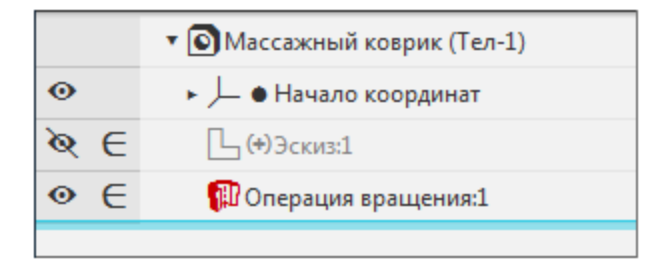

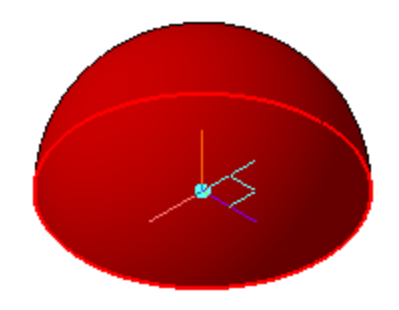

- На Панели параметров в секции Параметры массива в группе Источник данных нажмите кнопку Таблица переменных.
- В появившемся окне **Таблица изменяемых переменных** нажмите кнопку **Вставить переменную**.

| 🗄 🛱 Таблица изме | ИНХ ПЕРЕМЕННЫХ |         |   | x |
|------------------|----------------|---------|---|---|
| 🖻 🖬 🔛 🛱          |                | ⅲ ڼ 丆 맫 |   |   |
| Экземпляр        | х              | γ       | Z |   |
|                  | 0              | 0       | 0 |   |
|                  | ·              |         |   |   |
|                  |                |         |   |   |
|                  |                |         |   |   |

• Выберите переменную, соответствующую диаметральному размеру дуги в Эскизе 1.

|         | ПЕРЕМЕННЫЕ                                                |           |          |                      |             |  |  |  |
|---------|-----------------------------------------------------------|-----------|----------|----------------------|-------------|--|--|--|
| Путь: Т | Путь: Текущий документ Исполнение: Исполнения отсутствуют |           |          |                      |             |  |  |  |
| Q       | Q                                                         |           |          |                      |             |  |  |  |
|         | Имя                                                       | Выражение | Значение | Параметр             | Комментарий |  |  |  |
| • Эс    | :киз:1                                                    |           |          |                      |             |  |  |  |
|         | v8                                                        |           | 0        | Исключить из расчета |             |  |  |  |
|         | v9                                                        | 5         | 5        | Диаметральный размер |             |  |  |  |
| ► Or    | <ul> <li>Операция вращения:1</li> </ul>                   |           |          |                      |             |  |  |  |
|         |                                                           |           |          |                      |             |  |  |  |
|         |                                                           |           |          |                      |             |  |  |  |

Нажмите кнопку Читать из файла и откройте файл данных
 Таблица\_массива.xls из папки 1 Массажный коврик.

| 📅 Таблица изменяе | 🗘 Таблица изменяемых переменных 🛛 🗙 🗙 |         |   |  |  |  |  |  |  |
|-------------------|---------------------------------------|---------|---|--|--|--|--|--|--|
| 🖮 🖪 🔚 🚞           |                                       | ⅲ ڼ 上 맫 |   |  |  |  |  |  |  |
| Экземпляр         | Х                                     | Υ       | Z |  |  |  |  |  |  |
|                   | 0                                     | 0       | 0 |  |  |  |  |  |  |
|                   |                                       |         |   |  |  |  |  |  |  |
|                   |                                       |         |   |  |  |  |  |  |  |
|                   |                                       |         |   |  |  |  |  |  |  |

• Подтвердите запрос о переносе строк из указанного файла в таблицу переменных модели.

|   | компас-зd                                                                                                    |  |
|---|----------------------------------------------------------------------------------------------------|--|
| ? | Количество строк в указанном файле<br>D:\Таблица_массива.xls<br>превышает количество строк в таблице.<br>Перенести в таблицу все строки из файла? |  |
|   | Да Нет                                                                                                    |  |

#### Таблица заполнится.

| 🛛 🗘 Табли | 🗘 Таблица изменяемых переменных 🗙 |  |     |     |    |     |     |  |
|-----------|-----------------------------------|--|-----|-----|----|-----|-----|--|
| 🖻 🔛       | ¥⊒                                |  | ExE | + + |    | レビレ | D±  |  |
| Экземпля  | ар                                |  | Х   |     | γ  | Z   | √9  |  |
|           |                                   |  | 0   |     | 0  | 0   | 5   |  |
| (1)       |                                   |  |     |     |    |     | 30  |  |
| (2)       |                                   |  |     |     | 30 |     | 15  |  |
| (3)       |                                   |  |     |     | 60 |     | 30  |  |
| (4)       |                                   |  | 15  |     | 45 |     | 7.5 |  |
| (5)       |                                   |  | 15  |     | 30 |     | 7.5 |  |
| (6)       |                                   |  | 15  |     | 15 |     | 7.5 |  |
| (7)       |                                   |  | 30  |     |    |     | 15  |  |
| (8)       |                                   |  | 30  |     | 15 |     | 7.5 |  |
| (9)       |                                   |  | 30  |     | 30 |     | 15  |  |
| (10)      |                                   |  | 30  |     | 45 |     | 7.5 |  |
| (11)      |                                   |  | 30  |     | 60 |     | 15  |  |
| (12)      |                                   |  | 45  |     | 45 |     | 7.5 |  |
| (13)      |                                   |  | 45  |     | 30 |     | 7.5 |  |
| (14)      |                                   |  | 45  |     | 15 |     | 7.5 |  |
| 0         | Применить ОК Отменить             |  |     |     |    |     |     |  |

• Создайте массив.

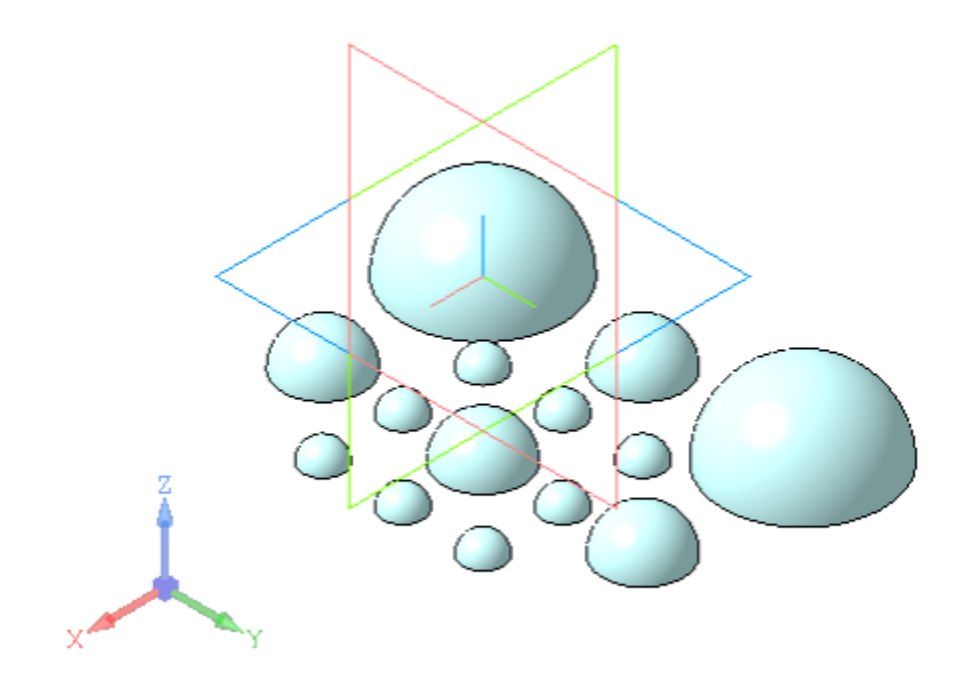

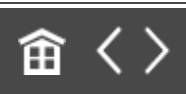

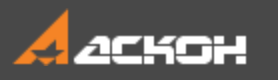

•

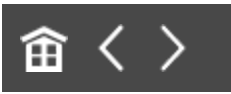

### Построение массива

Постройте на грани полусферы точку способом **Точка в центре**. Создайте для удобства последующих построений линейный размер **60** между началом координат и точкой (далее по тексту размеру соответствует переменная **V68**).

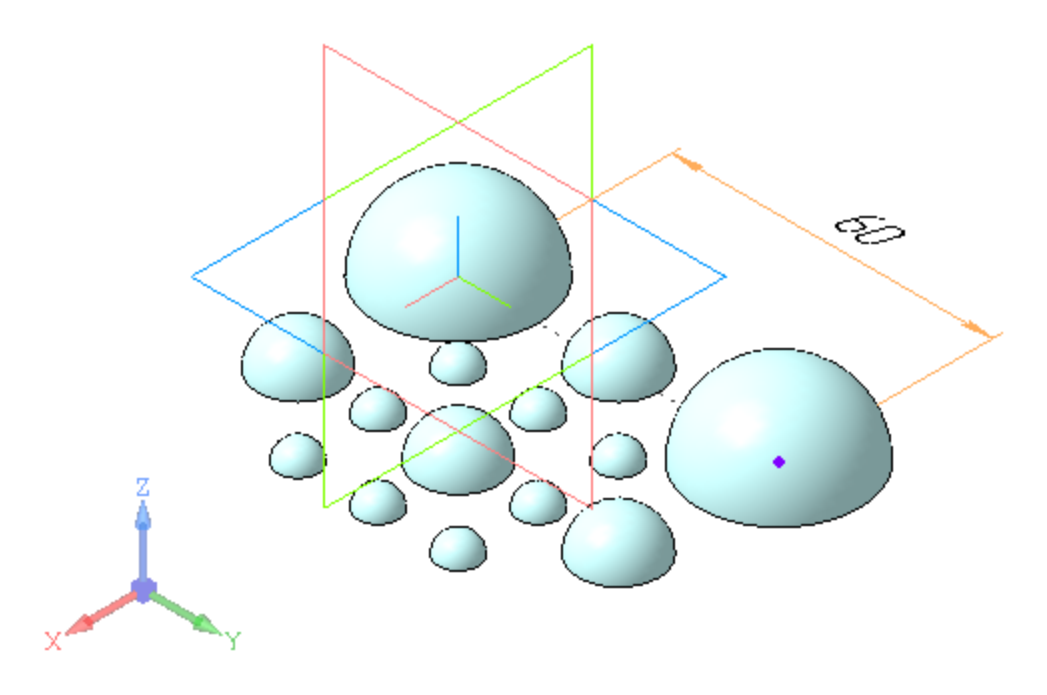

Вызовите команду Массив по сетке.

В качестве объекта массива укажите Массив по таблице 1.

|     | <ul> <li>Массажный коврик (Тел-1)</li> </ul> |
|-----|----------------------------------------------|
| 0   | <ul> <li>⊢ ● Начало координат</li> </ul>     |
| ે છ | <b>(</b> +)Эскиз:1                           |
| 0   | 🗊 Операция вращения:1                        |
|     | ► ; <sup>59</sup> ■Массив по таблице:1       |
| 0   | • Точка:1                                    |
| •   | ↔ Линейный от отрезка до точки:1             |

Активизируйте Панель переменных. Задайте параметры в секции Направление 1:

Экземпляров по направлению — 8;

Расстояние между соседними экземплярами — v68.

В секции Направление 2:

Экземпляров по направлению — **10**; Расстояние между соседними экземплярами — **v68**.

Создайте массив по сетке.

•

•

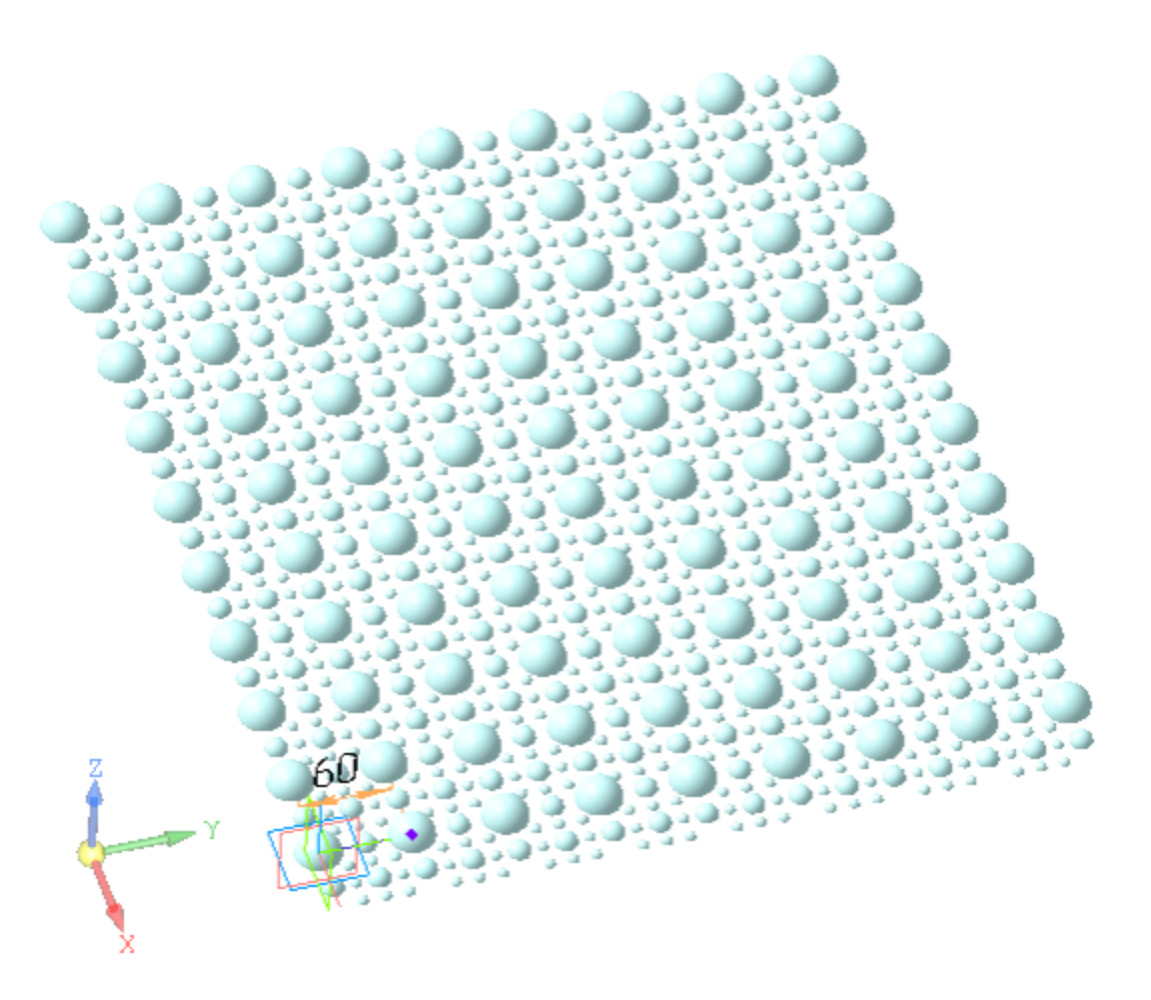

- Создайте эскиз прямоугольника. Вершину прямоугольника через размеры расположите на расстоянии **v68** по оси X и **v68/2** по оси Y от начала координат Эскиза 1.
- Задайте длины сторон прямоугольника: по оси X — v68\*10.5; по оси Y — v68\*9.

•

| <ul> <li>Массажный коврик (Тел-1)</li> </ul> |                                      |                 |        |                      |  |  |  |  |  |
|----------------------------------------------|--------------------------------------|-----------------|--------|----------------------|--|--|--|--|--|
|                                              |                                      |                 |        |                      |  |  |  |  |  |
| ► F                                          | <ul> <li>Начало координат</li> </ul> |                 |        |                      |  |  |  |  |  |
| ► 3                                          | скиз:1                               |                 |        |                      |  |  |  |  |  |
| ► (                                          | Операция в                           | ращения:1       |        |                      |  |  |  |  |  |
| ► N                                          | Лассив по                            | таблице:1       |        |                      |  |  |  |  |  |
| ► T                                          | очка:1                               |                 |        |                      |  |  |  |  |  |
| <b>▼</b> ∫                                   | Іинейный (                           | от отрезка до т | очки:1 |                      |  |  |  |  |  |
|                                              | v67                                  |                 | 0      | Исключить из расчета |  |  |  |  |  |
| i                                            | v68                                  | 60              | 60     | Значение             |  |  |  |  |  |
| ► N                                          | Лассив по                            | сетке:1         |        | ·                    |  |  |  |  |  |
| • 3                                          | скиз:2                               |                 |        |                      |  |  |  |  |  |
|                                              | v2470                                |                 | 0      | Исключить из расчета |  |  |  |  |  |
|                                              | v2471                                | v68             | 60     | Линейный размер      |  |  |  |  |  |
|                                              | v2472                                | v68/2           | 30     | Линейный размер      |  |  |  |  |  |
|                                              | v2473                                | v68*9           | 540    | Линейный размер      |  |  |  |  |  |
|                                              | v2474                                | v68*10.5        | 630    | Линейный размер      |  |  |  |  |  |

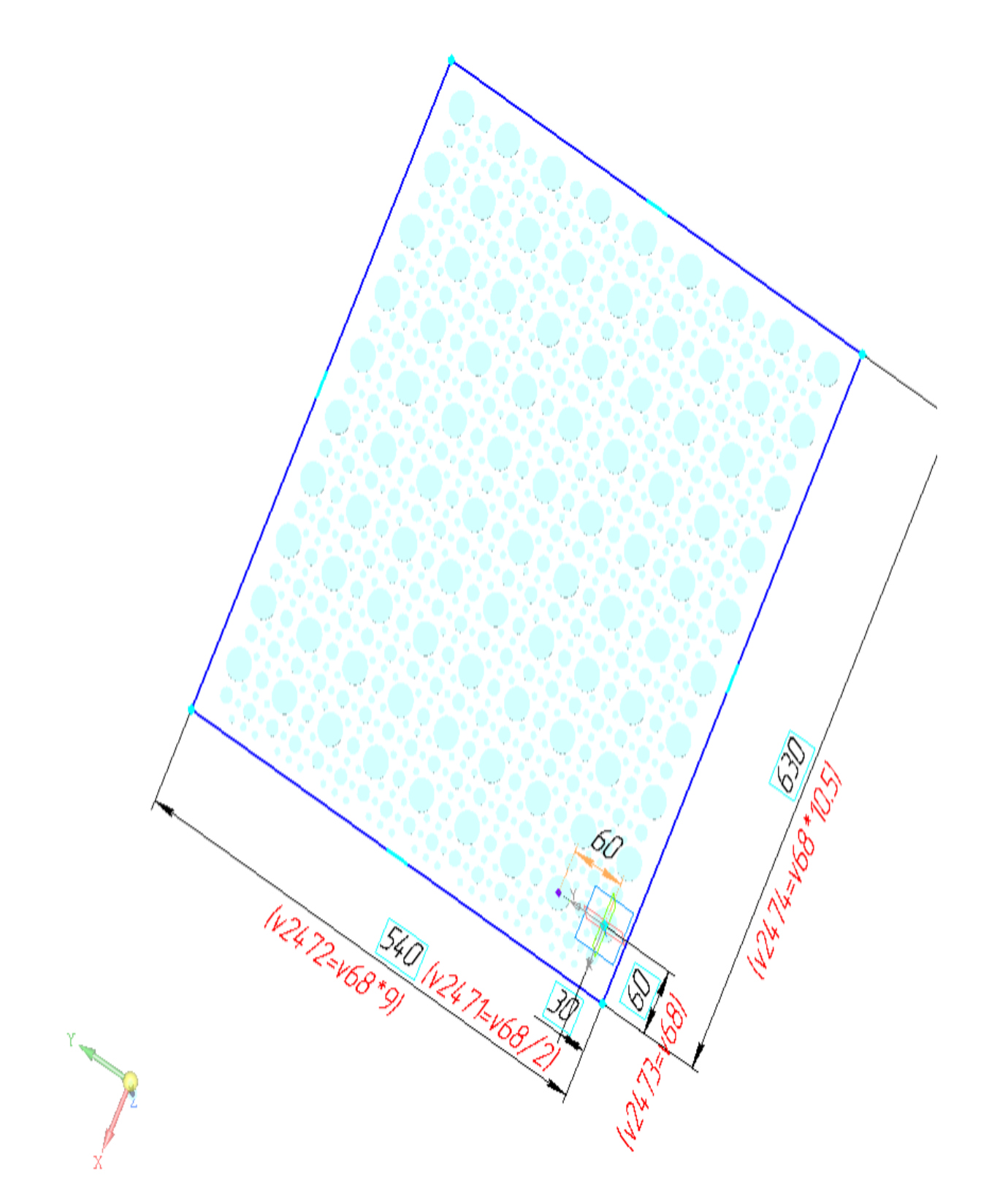

В эскизе оси прямоугольника и точка их пересечения перенесены на скрытый слой.

Вызовите команду **Элемент выдавливания**. Задайте параметры: Объект выдавливания и направление выдавливания — Эскиз 2.

Направление выдавливания — обратное. Расстояние — **10**.

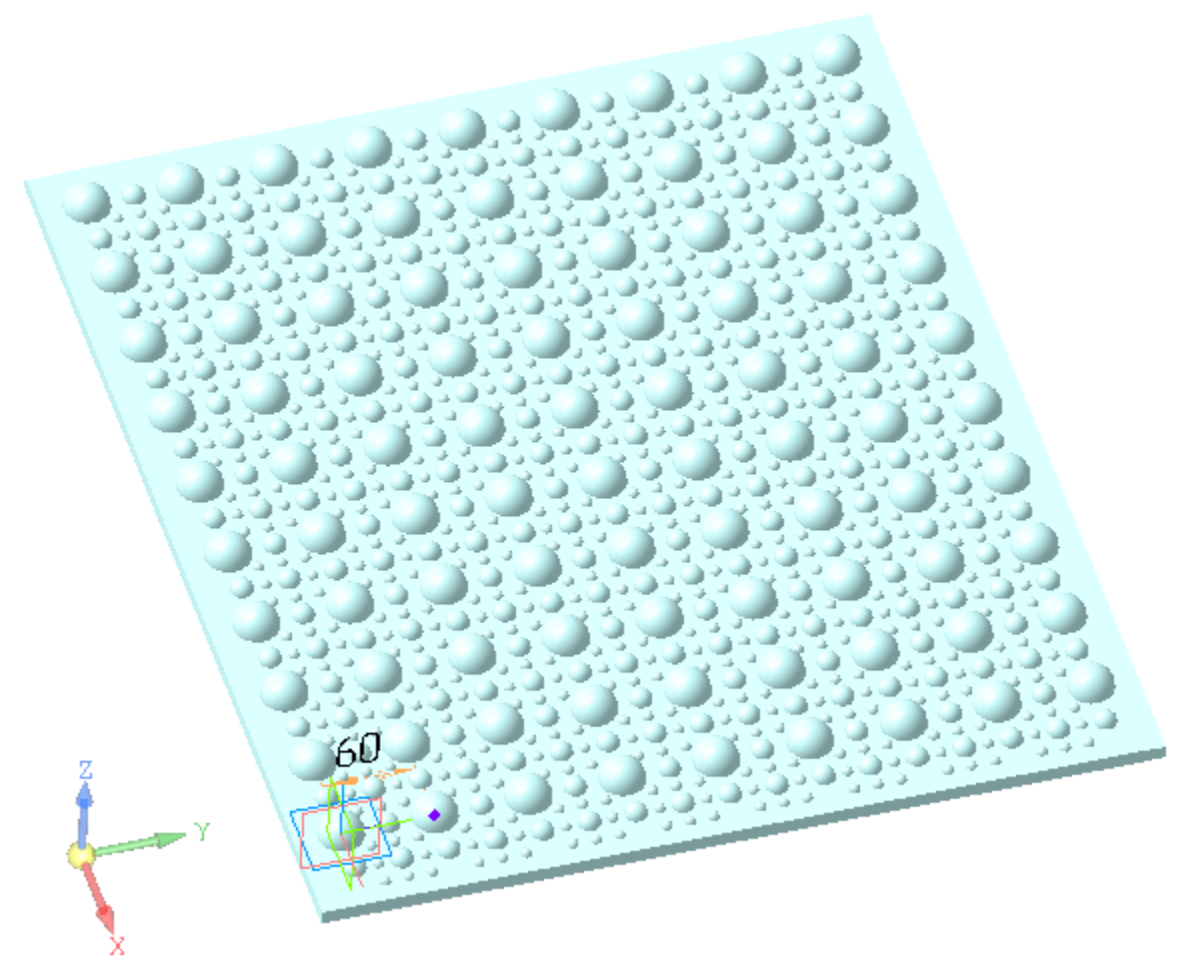

Сохраните модель.

•

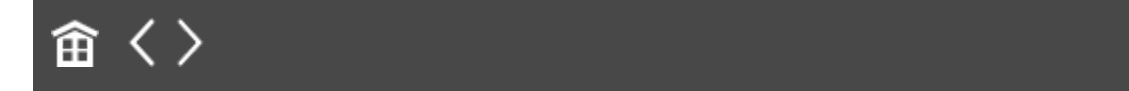

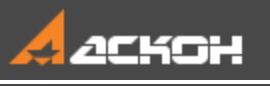

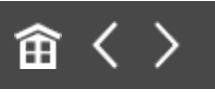

## Урок 2. Исполнения. Создание исполнений Модель Контактный элемент

В этом уроке на примере детали *Контакт* и сборки *Контактный элемент* показан порядок создания исполнений и некоторые приемы работы с ними.

Об исполнениях подробно рассказано в разделе Исполнения модели справочной системы КОМПАС-3D.

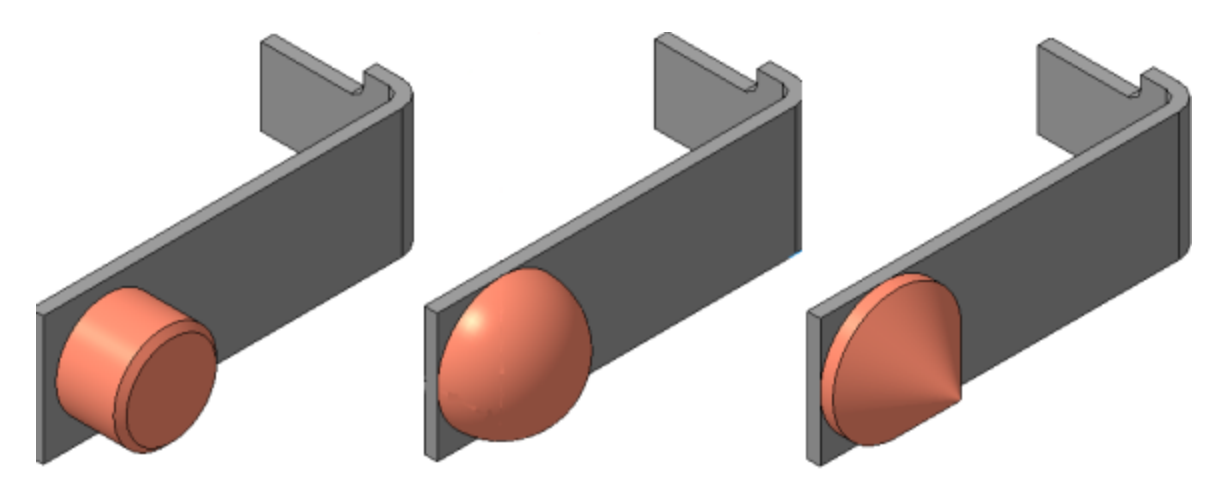

Краткое описание урока

Сборка Контактный элемент изначально имеет одно исполнение.

Задача. Создать еще два исполнения сборки, отличающиеся исполнениями детали Контакт.

- 1. Открывается модель Контакт.m3d.
- С помощью команды Создать исполнение создается независимое исполнение «-01». В созданном исполнении Элемент выдавливания заменяется на Элемент вращения — цилиндрическая часть детали Контакт меняется на сферическую.
- 3. В модели Контакт.m3d на основе независимого исполнения «-01» создается зависимое исполнение «-02». По умолчанию в модели зависимого исполнения редактирование объектов недоступно. В Дереве построения из контекстного меню эскиза вызывается команда Отменить связь. После чего эскиз редактируется. Сферическая часть детали становится конической.
- 4. Открывается сборка Контактный элемент. С помощью команды Создать исполнение в сборке создается зависимое исполнение «-01». В этом исполнении отменяется связь у компонента Контакт. Выбирается исполнение «-01» для компонента Контакт. Поскольку после смены исполнения в одном из сопряжений появляется ошибка, в нем также вызывается команда Отменить связь и сопряжение редактируется.
- 5. На основе главного исполнения сборки **Контактный элемент** создается зависимое исполнение **«-02»**. В созданном исполнении выбирается исполнение **«-02»** для компонента **Контакт**.

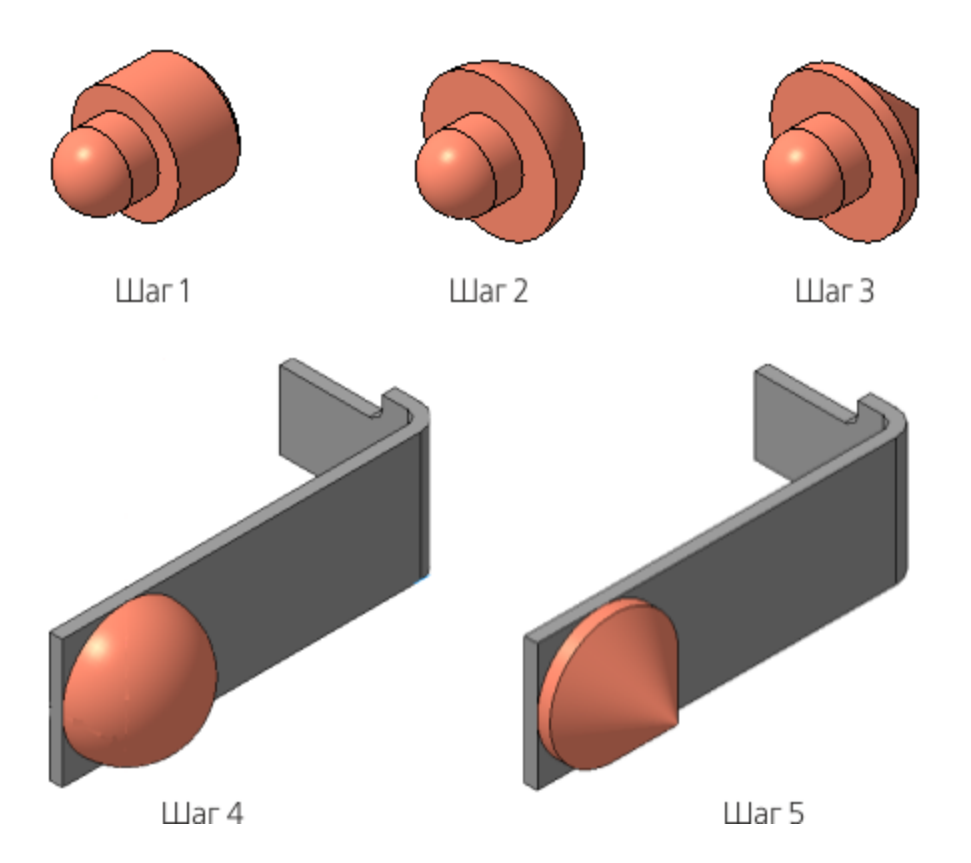

Исходные файлы и результат построения находятся в папке \Tutorials\Приемы работы в КОМПАС-3D\2 Контактный элемент.

Подробный ход построений см. далее.

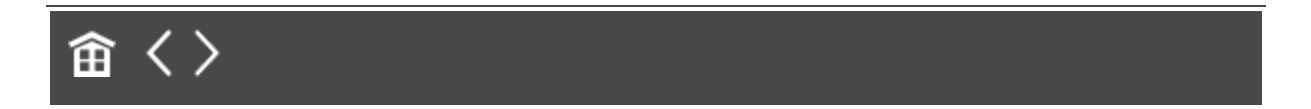

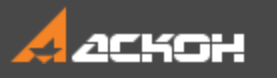

•

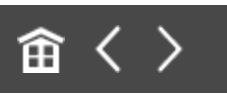

### Исполнения в детали

- Откройте файл Контакт.m3d.
- Нажмите кнопку Исполнения на инструментальной панели Дерева.

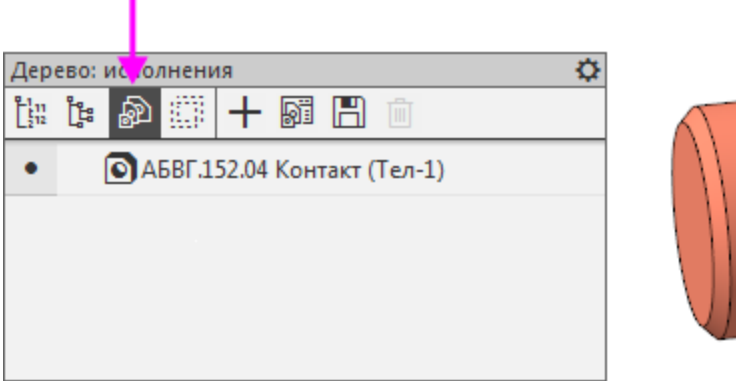

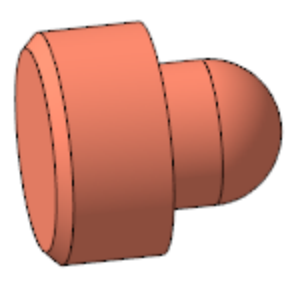

Нажмите кнопку Создать исполнение на панели Дерева или вызовите данную команду из контекстного меню детали АБВГ.152.04 Контакт.

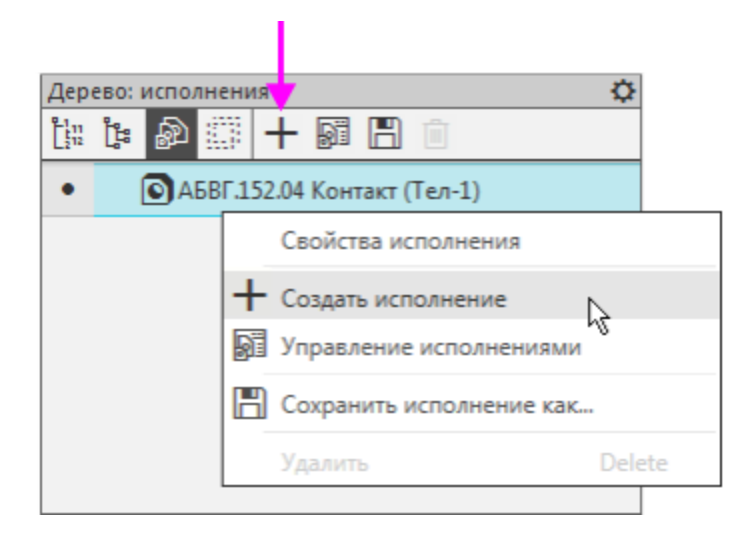

На Панели параметров появятся элементы управления исполнениями.

 Создайте независимое исполнение. Для этого установите переключатель Зависимое исполнение в положение 0 (отключено).

| Параметры                                |                |       |  |  |  |
|------------------------------------------|----------------|-------|--|--|--|
| Создать исполнен                         | ие 🕐           | , LLI |  |  |  |
|                                          | ✓              | ×     |  |  |  |
| Обозначение:                             | АБВГ.152.04-01 |       |  |  |  |
| Наименован                               | Контакт        |       |  |  |  |
| Комментарий:<br>Зависимое<br>исполнение: | 0              |       |  |  |  |
| ~                                        | Свойства       |       |  |  |  |

Нажмите кнопку Создать объект.

•

•

В Дереве появится независимое исполнение АБВГ.152.04-01 Контакт.

Удалите в нем Эскиз 2 и Операцию выдавливания 1.

| Дер          | ево: и                                                | сполнения 🌣                                        |  |
|--------------|-------------------------------------------------------|----------------------------------------------------|--|
| [11]<br>[212 | <mark>נייין איין איין איין איין איין איין איין</mark> | ቇ 📰 🕂 📓 🖺 🗇                                        |  |
|              | 6                                                     | О АБВГ.152.04 Контакт (Тел-1)                      |  |
| •            | ſ                                                     | 🖸 АБВГ.152.04-01 Контакт (Тел-1) 🛛 🚽 🛶 🛶           |  |
|              |                                                       |                                                    |  |
|              |                                                       |                                                    |  |
|              |                                                       |                                                    |  |
| T            | Q                                                     |                                                    |  |
|              |                                                       | <ul> <li>АБВГ.152.04-02 Контакт (Тел-1)</li> </ul> |  |
| 0            |                                                       | ►  — • Начало координат                            |  |
| ò            | ∈                                                     | <b>(+)</b> Эскиз:1                                 |  |
| 0            | ∈                                                     | 🗊 Операция вращения:1                              |  |
| 0            | e                                                     | <b>С</b> (+)Эскиз:2                                |  |
| •            | €                                                     | <b>П</b> Операция выдавливания:1                   |  |
|              | e                                                     | 🏠 Фаска:1                                          |  |

#### Модель перестроится.

•

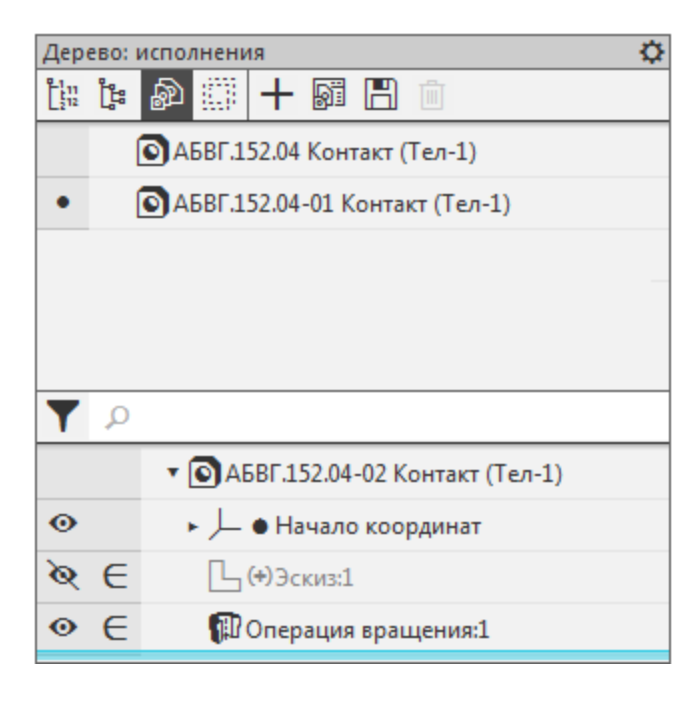

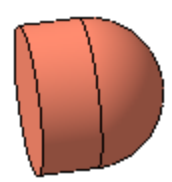

Создайте новый эскиз — Эскиз 3. Постройте дугу радиусом **4**. Задайте выражение **H**.

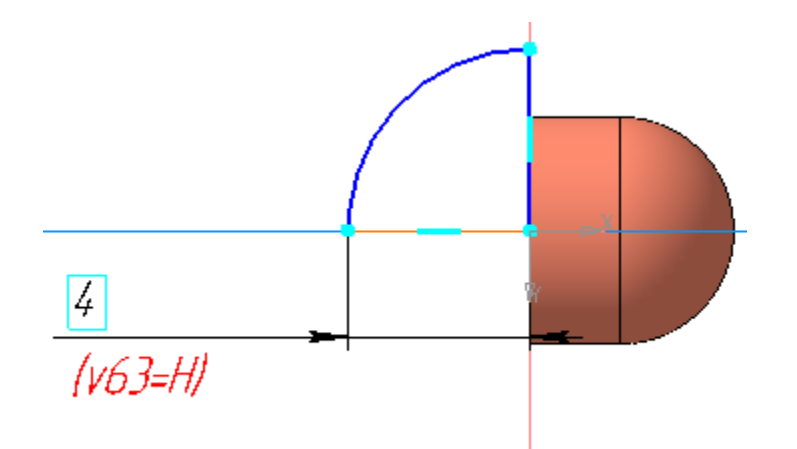

Вызовите команду Элемент вращения и укажите в качестве сечения Эскиз 3.

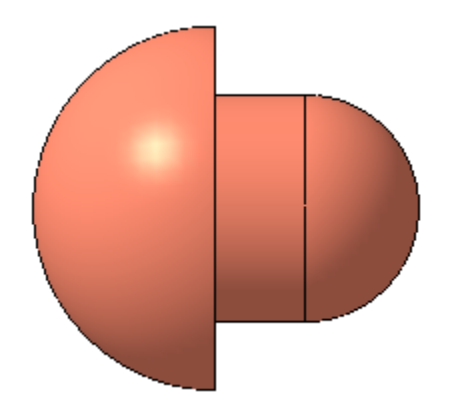

•

• Активизируйте Панель переменных.

| Перем            | Переменные 🌣         |                |          |                      |  |  |  |
|------------------|----------------------|----------------|----------|----------------------|--|--|--|
| f <sub>x</sub> ۹ | 5 🗖 K                |                |          |                      |  |  |  |
| Q                |                      |                |          |                      |  |  |  |
|                  | Имя                  | Выражение      | Значение | Параметр             |  |  |  |
| • АБ             | ВГ.152.04-0          | 1 Контакт (Тел | -1)      |                      |  |  |  |
|                  | н                    | 4              | 4        |                      |  |  |  |
|                  |                      |                |          |                      |  |  |  |
| ►                | Начало коо           | рдинат         |          |                      |  |  |  |
| ► 3              | скиз:1               |                |          |                      |  |  |  |
| ► (              | Операция в           | ращения:1      |          |                      |  |  |  |
| • 3              | скиз:3               |                |          |                      |  |  |  |
|                  | v62                  |                | 0        | Исключить из расчета |  |  |  |
|                  | v63                  | Н              | 4        | Линейный размер      |  |  |  |
| ► 3              | ▶ Элемент вращения:1 |                |          |                      |  |  |  |

Сделайте текущим исполнение АБВГ.152.04 Контакт.

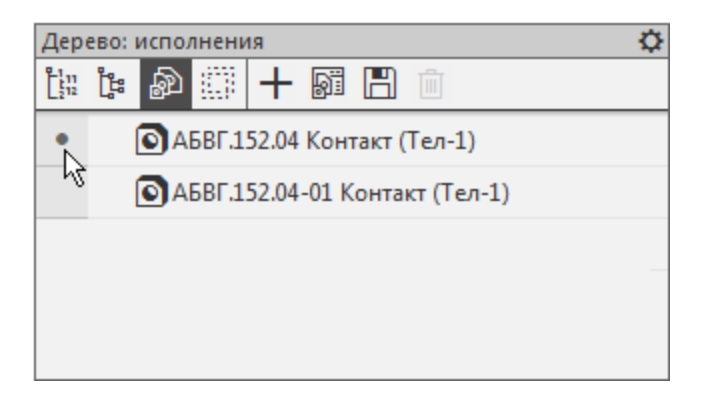

•

Измените в нем значение переменной Н, задав число 5.
 Перестройте модель.

|      | Имя                                         | Вырах  | ение    | Значение | Параметр |  |  |
|------|---------------------------------------------|--------|---------|----------|----------|--|--|
| ▼ АБ | вг.152.04 к                                 | онтакт | (Тел-1) |          |          |  |  |
|      | Н                                           |        | 5       | 5        | i        |  |  |
|      |                                             |        |         |          |          |  |  |
| ► F  | Начало коо                                  | рдинат |         |          |          |  |  |
| ► Э  | скиз:1                                      |        |         |          |          |  |  |
| ► C  | )перация в                                  | ращен  | ия:1    |          |          |  |  |
| ► Э  | ▶ Эскиз:2                                   |        |         |          |          |  |  |
| ► C  | <ul> <li>Операция выдавливания:1</li> </ul> |        |         |          |          |  |  |
| ► ⊄  | ▶ Фаска:1                                   |        |         |          |          |  |  |
|      |                                             |        |         |          |          |  |  |

• Сделайте текущим исполнение **АБВГ.152.04-01 Контакт**. Убедитесь в том, что значение переменной **Н** в этом исполнении не изменилось и осталось равным **4**.

Добавим условие, заключающееся в том, что высота контакта в исходном исполнении АБВГ.152.04 Контакт и в исполнении АБВГ.152.04-01 Контакт должна быть одинакова и изменяться синхронно.

 Чтобы выполнить это условие, в главном разделе Панели переменных для переменной Н создайте ссылку на одноименную переменную исходного исполнения АБВГ.152.04 Контакт.

|      | Имя                              | Выраж <mark>ение</mark> | Значение | Параметр             |  |  |
|------|----------------------------------|-------------------------|----------|----------------------|--|--|
| • АБ | ▼ АБВГ.152.04-01 Конторт (Тел-1) |                         |          |                      |  |  |
|      | н                                | D:\KOMPAS               | 5        |                      |  |  |
|      |                                  |                         |          |                      |  |  |
| ► +  | Іачало коо                       | рдинат                  |          | · ·                  |  |  |
| ► Э  | скиз:1                           |                         |          |                      |  |  |
| ► C  | )перация в                       | ращения:1               |          |                      |  |  |
| • Э  | скиз:3                           |                         |          |                      |  |  |
|      | v62                              |                         | ↓        | Исключить из расчета |  |  |
|      | v63                              | Н                       | 5        | Линейный размер      |  |  |
| ► 3  | ► Элемент вращения:1             |                         |          |                      |  |  |

Обратите внимание на то, что значения переменной **Н** в исполнениях стали одинаковыми и равными **5**.

• Перестройте исполнение **АБВГ.152.04-01 Контакт**. В результате значение радиуса **4** в Операции вращения 1 заменится на значение **5**.

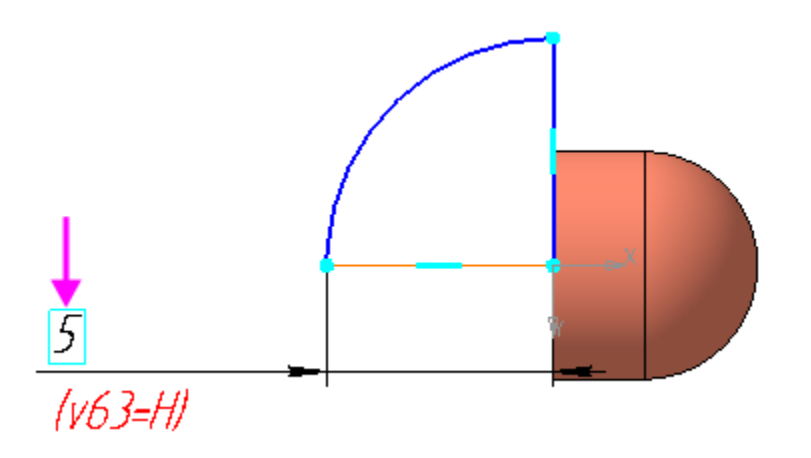

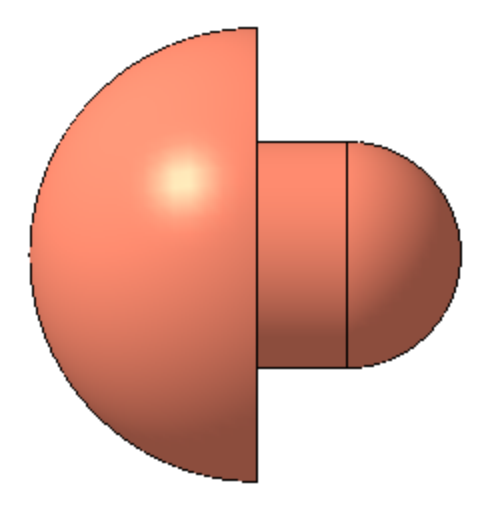

•

Создайте на основе независимого исполнения АБВГ.152.04-01 Контакт зависимое исполнение АБВГ.152.04-02 Контакт.

| Дерево: исполнения |              |   |       |        |       |        |      | ₽     |      |    |  |  |
|--------------------|--------------|---|-------|--------|-------|--------|------|-------|------|----|--|--|
| <u>בייז</u>        | ניני<br>ניני | Ð | Ø     | +      | 9ï    | H      | Ü    | [     |      |    |  |  |
|                    |              |   | 5BF.1 | 52.04  | Кон   | гакт ( | Ter  | 1-1)  |      |    |  |  |
|                    | •            |   | 5BF.1 | 52.04  | -01 K | онта   | кт ( | Тел   | -1)  |    |  |  |
| •                  |              | 0 | АБВГ  | .152.( | 04-02 | Кон    | такт | r (Te | ел-1 | L) |  |  |
|                    |              |   |       |        |       |        |      |       |      |    |  |  |
|                    |              |   |       |        |       |        |      |       |      |    |  |  |

☆Для переменной Н автоматически передалась ссылка на одноименную переменную исходного исполнения.

Связь объекта зависимого исполнения с исходным исполнением можно отменить. После этого объект зависимого исполнения становится доступен для изменения и удаления.

• Сделайте текущим исполнение **АБВГ.152.04-02 Контакт**. Вызовите команду **Отменить связь** из контекстного меню Эскиза 3.

| Дер                       | ево: и             | исполнения  |           |                     | ¢    |     |  |
|---------------------------|--------------------|-------------|-----------|---------------------|------|-----|--|
| <b>Č</b> <sup>1</sup> 212 | נ <mark>יין</mark> | 🔊 🕮 🕂       | 51        | <b>-</b>            |      |     |  |
|                           | (                  | ОАБВГ.152.0 | 4 Контак  | ст (Тел-1)          |      |     |  |
|                           | • [                |             |           |                     |      |     |  |
| •                         |                    | ▲БВГ.152    | .04-02 Ko | онтакт (Тел-1)      |      |     |  |
|                           |                    |             |           |                     |      |     |  |
|                           |                    |             |           |                     |      |     |  |
| T                         | Q                  |             |           |                     |      |     |  |
|                           |                    | ▼ 💽 АБВГ.   | 152.04-02 | 2 Контакт (Тел-1)   |      |     |  |
|                           |                    | ►⊨●H        | ачало к   | оординат            |      |     |  |
|                           | e                  | L 🔒 🤆       | )Эскиз:1  | L                   |      |     |  |
| 0                         | e                  | 🗊 🔒 C       | перация   | я вращения:1        |      |     |  |
|                           | e                  | L 🔒 (       | Эскиз:3   | 3                   |      |     |  |
| 0                         | e                  | 🗊 🔒 э       | Вы        | брать компонент     |      |     |  |
|                           |                    |             | По        | казать в дереве пер | емен | ных |  |
|                           |                    |             | Св        | ойства              |      |     |  |
|                           |                    |             | 💿 По      | казать              |      |     |  |
|                           |                    |             | От        | менить связь        |      |     |  |
|                           |                    |             | 🖲 Ис      | ключить из расчета  | -7   |     |  |

 Постройте в Эскизе 3 вместо дуги два отрезка. Переменной
 Н задайте расстояние от начала координат до вершины наклонного отрезка.

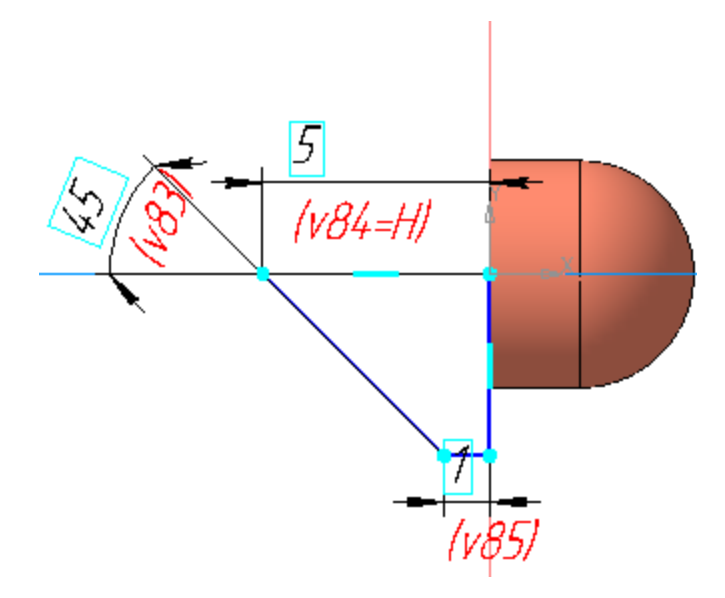

|        | Имя                              | Выражение | Значение | Параметр        |  |  |
|--------|----------------------------------|-----------|----------|-----------------|--|--|
| ▼ АБ   | ▼ АБВГ.152.04-02 Контакт (Тел-1) |           |          |                 |  |  |
|        | Н                                | D:\KOMPA  | 5        |                 |  |  |
|        |                                  |           |          |                 |  |  |
| . ►  - | ачало коо                        | рдинат    |          | ·               |  |  |
| ► Э    | скиз:1                           |           |          |                 |  |  |
| ► C    | )перация в                       | ращения:1 |          |                 |  |  |
| •Э     | скиз:3                           |           |          |                 |  |  |
|        | v62 0 Исключить из расчета       |           |          |                 |  |  |
|        | v83                              | 45        | 45       | Угловой размер  |  |  |
|        | v84                              | — н       | 5        | Линейный размер |  |  |
|        | v85                              | 1         | 1        | Линейный размер |  |  |
| ►Э     | ▶ Элемент вращения:1             |           |          |                 |  |  |

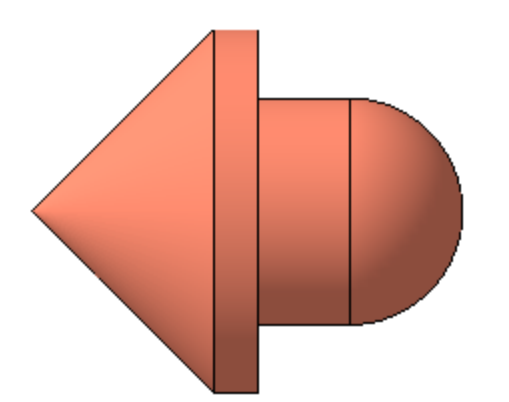

Значения переменных главного раздела Панели переменных можно редактировать, не обращая внимания на тип исполнения (зависимое или независимое) или наличие (отсутствие) связи с объектом модели.

• Измените значение переменной **H**, задав **6**. Перестройте модель.

|      | Имя                                                | Выражение | Значение | Параметр             |  |  |  |
|------|----------------------------------------------------|-----------|----------|----------------------|--|--|--|
| ▼ АБ | <ul> <li>АБВГ.152.04-02 Контакт (Тел-1)</li> </ul> |           |          |                      |  |  |  |
| i    | Н                                                  | 6         | 6        |                      |  |  |  |
|      |                                                    |           |          |                      |  |  |  |
| ►⊦   | ачало коо                                          | рдинат    |          | ·                    |  |  |  |
| ► Э  | скиз:1                                             |           |          |                      |  |  |  |
| ► (  | )перация в                                         | ращения:1 |          |                      |  |  |  |
| • Э  | скиз:3                                             |           |          |                      |  |  |  |
|      | v62                                                |           | 0        | Исключить из расчета |  |  |  |
|      | v83                                                | 45        | 45       | Угловой размер       |  |  |  |
|      | v84                                                | Н         | б        | Линейный размер      |  |  |  |
|      | v85                                                | 1         | 1        | Линейный размер      |  |  |  |
| ► Э  | <ul> <li>Элемент вращения:1</li> </ul>             |           |          |                      |  |  |  |

Обратите внимание на то, что модель перестроилась в соответствии с новым значением переменной.

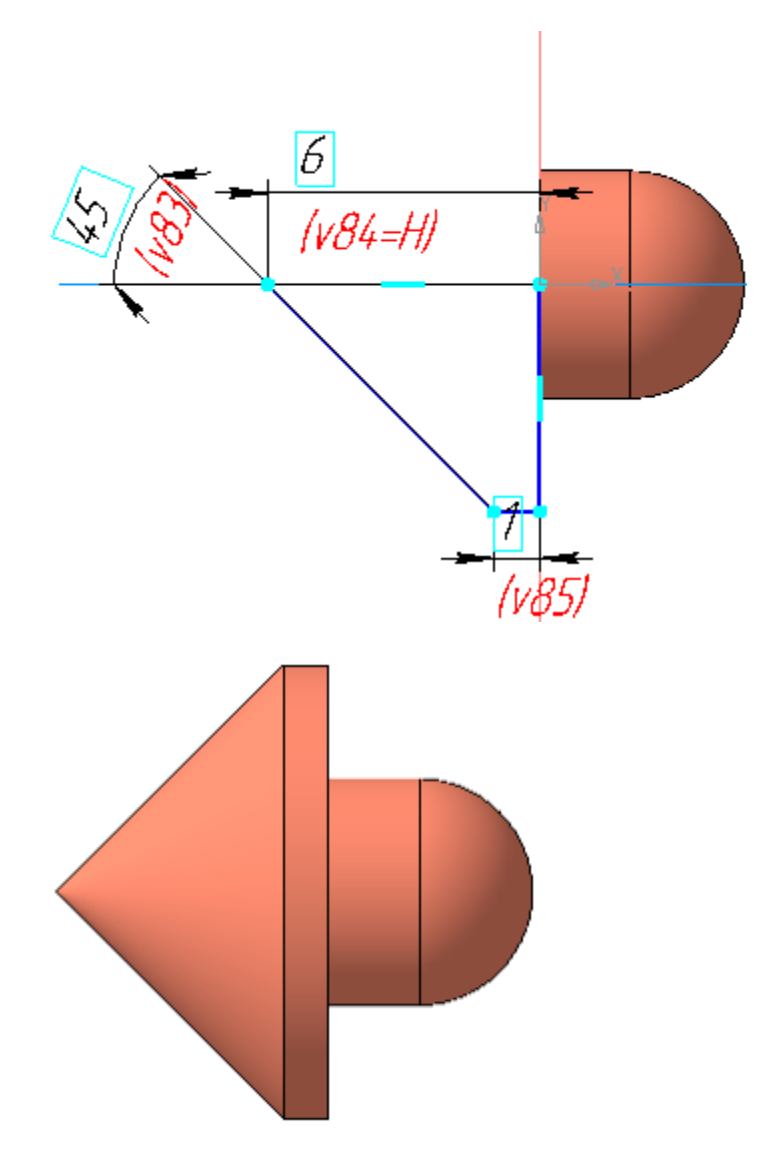

Сохраните изменения в модели.

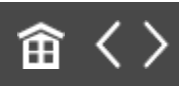

•

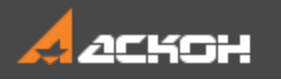

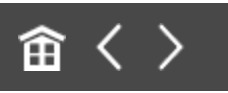

## Исполнения в сборке

Откройте файл сборки Контактный\_элемент.а3d.

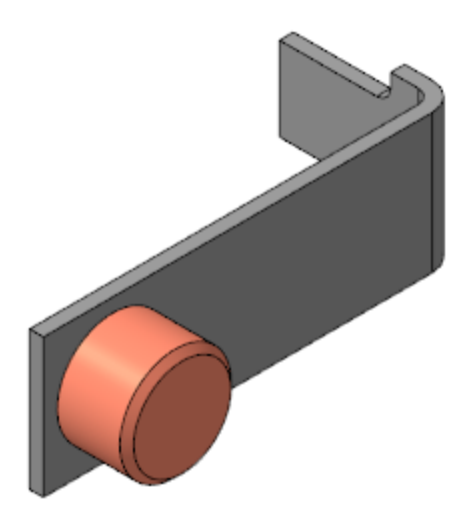

Создайте зависимое исполнение АБВГ.152-01 Контактный элемент.

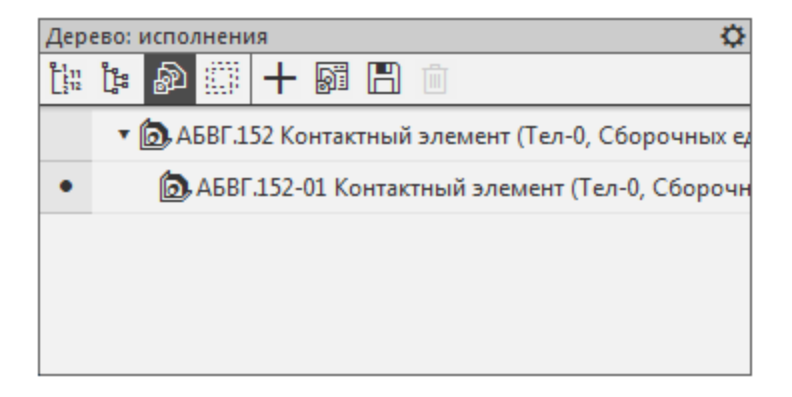

В сборке можно изменять текущие исполнения, входящих в нее компонентов.

Вызовите команду Отменить связь из контекстного меню компонента Контакт АБВГ.152.04 исполнения АБВГ.152-01 Контактный элемент. Затем из контекстного меню этого же

компонента вызовите команду Текущее исполнение. Выберите из списка исполнение Контакт АБВГ.152.04-01.

В сборке исходное исполнение компонента заменится на указанное.

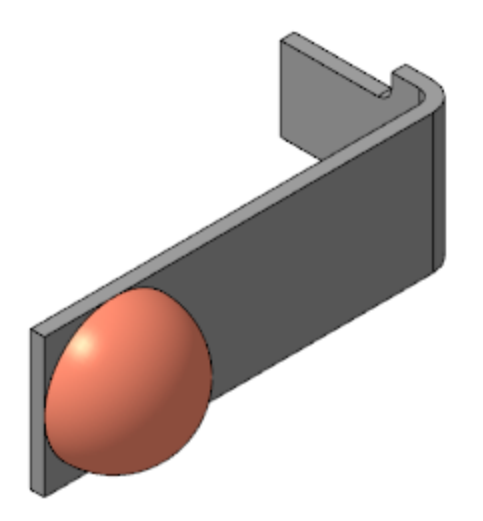

Обратите внимание на то, что при замене исполнения в Дереве построения появляется ошибка в сопряжении Совпадение компонентов сборки Контакт–Кронштейн.

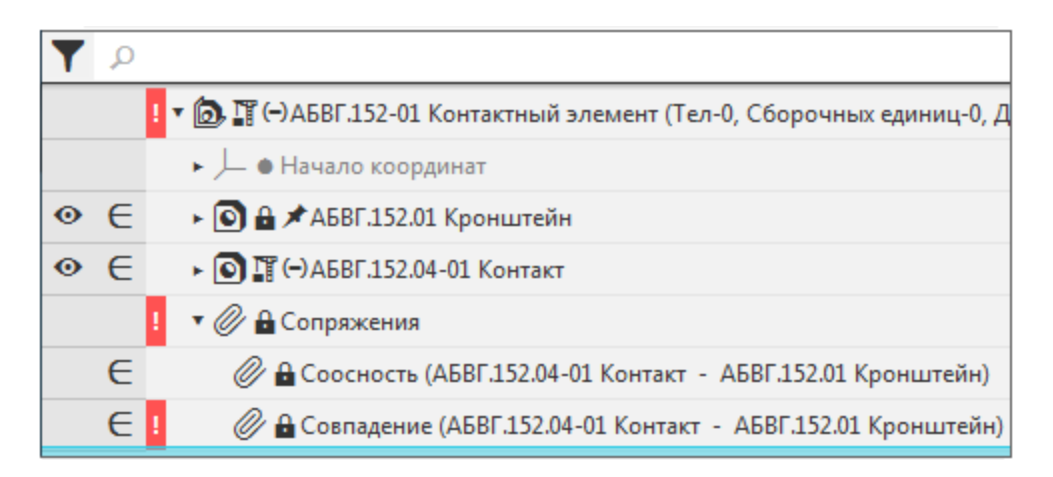

Откройте диалог с описанием ошибок.

| х |
|---|
|   |
|   |
|   |
|   |
|   |
|   |

Причиной возникновения ошибки является построение Эскиза 3 в исполнении Контакт АБВГ.152.04-01 (см. выше).

• Чтобы исправить ошибку, грань Контакта задайте **Плоскостью ZY**.

Для этого отредактируйте сопряжение **Совпадение** следующим образом:

вызовите для него команду **Отменить связь**, затем команду **Редактировать**, в качестве второго объекта сопряжения в Дереве построения укажите **Плоскость ZY** модели **Контакт**.

|    |   | ! 🔻 🝺 🎬 🕞 -02 Сборка (Тел-0, Сборочных единиц-0, Дета |
|----|---|-------------------------------------------------------|
| ેર |   | <ul> <li>– • Начало координат</li> </ul>              |
| 0  | e | ► 💽 🔒 🎬 🖈 АБВГ.152.01 Кронштейн                       |
| 0  | e | 🔻 💽 🎬 (-) АБВГ.152.04-02 Контакт <                    |
|    |   | <ul> <li>✓ → Начало координат</li> </ul>              |
|    |   | 🗯 Плоскость ХҮ                                        |
|    |   | 🗯 Плоскость ZX                                        |
|    |   | 📁 Плоскость ZY                                        |
|    |   | Ось Х                                                 |
|    |   | Ось У                                                 |
|    |   | Ось Z                                                 |

• Перестройте модель. Ошибка исчезнет.
|   |   | 🕶 🝺 🕀 АБВГ.152-01 Контактный элемент (Тел-0, Сборочных единиц-0, Дет |
|---|---|----------------------------------------------------------------------|
| 0 |   | ► → • Начало координат                                               |
| 0 | e | ► 💽 🔒 🖈 АБВГ.152.01 Кронштейн                                        |
| 0 | e | ▶ 💽 (-)АБВГ.152.04-01 Контакт                                        |
|   |   | 🔻 🖉 🔒 Сопряжения                                                     |
|   | e | 🖉 🔒 Соосность (АБВГ.152.04-01 Контакт - АБВГ.152.01 Кронштейн)       |
|   | e | 🥟 🔒 Совпадение (АБВГ.152.01 Кронштейн — АБВГ.152.04-01 Контакт)      |
|   |   |                                                                      |

Для исполнения АБВГ.152 Контактный элемент создайте еще одно зависимое исполнение — АБВГ.152-02 Контактный элемент.

| ево:         | испол          | нени                                                            | 19             |                 |                 |                 |                 |                 |                 |                 |                 | ¢               |
|--------------|----------------|-----------------------------------------------------------------|----------------|-----------------|-----------------|-----------------|-----------------|-----------------|-----------------|-----------------|-----------------|-----------------|
| <sup>1</sup> | Ð              | <u> </u>                                                        | +              | 91 H            | Ô               |                 |                 |                 |                 |                 |                 |                 |
| •            | <b>()</b> , Ce | борка                                                           | a (Ter         | л-0, Сбор       | очн             | ых ед           | цини            | щ-0,            | Дета            | лей             | i-2)            |                 |
|              | 6.             | -01 C                                                           | борк           | а (Тел-0,       | Сбо             | рочн            | ных             | един            | иц-0            | ), Де           | тале            | й-2)            |
|              | ۵.             | -02 C                                                           | борк           | а (Тел-0,       | Сбо             | рочн            | ных             | един            | иц-0            | ), Де           | тале            | й-2)            |
|              |                |                                                                 |                |                 |                 |                 |                 |                 |                 |                 |                 |                 |
|              |                |                                                                 |                |                 |                 |                 |                 |                 |                 |                 |                 |                 |
|              | ево:<br>[ţ     | ево: испол<br>[1] இ<br>() () () () () () () () () () () () () ( | ево: исполнени | ево: исполнения | ево: исполнения | ево: исполнения | ево: исполнения | ево: исполнения | ево: исполнения | ево: исполнения | ево: исполнения | ево: исполнения |

• Отмените связь с исходным исполнением для компонента Контакт АБВГ.152.04 и назначьте текущим исполнение Контакт АБВГ.152.04-02.

В сборке исходное исполнение компонента заменится на указанное.

• Исправьте ошибку в сопряжении Контакт– Кронштейн.

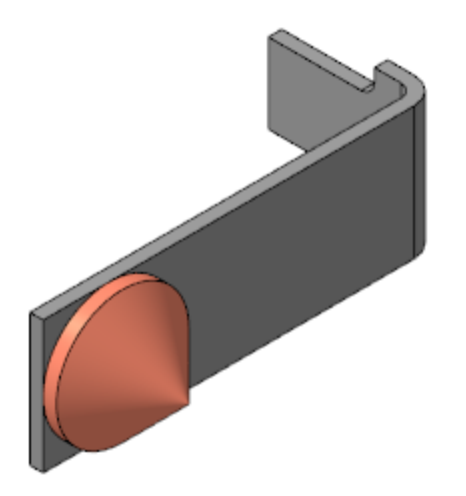

• Сохраните изменения в модели.

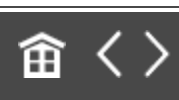

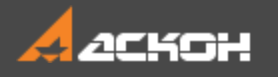

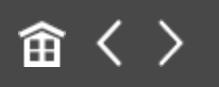

## Урок 3. Исполнения. Оформление чертежа и спецификации. Модель Контактный элемент

В этом уроке на примере сборки Контактный элемент показан порядок создания таблицы исполнений и спецификации для сборки с исполнениями.

Об исполнениях подробно рассказано в разделе Исполнения модели Справочной системы КОМПАС-3D.

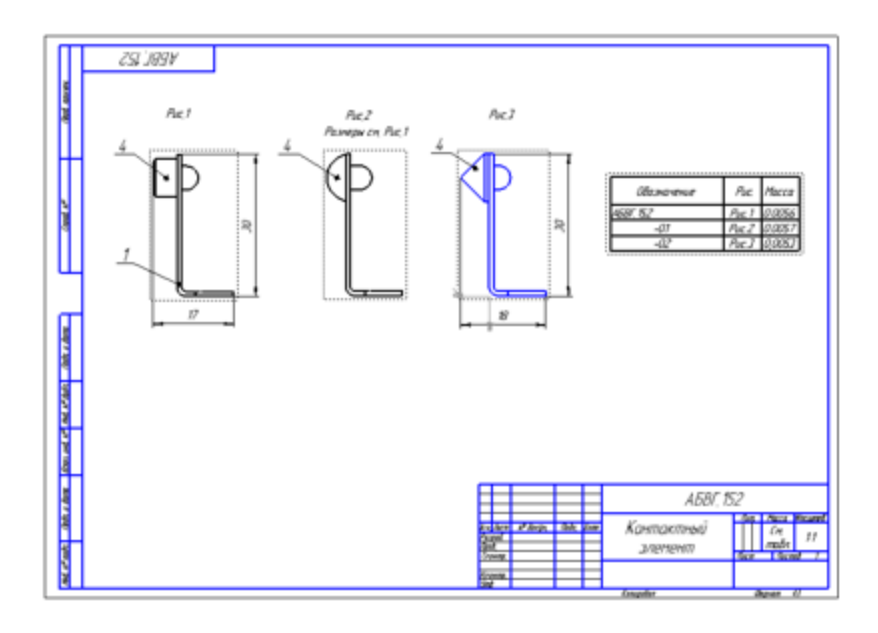

Краткое описание урока

Урок выполняется на основе результатов Урока 2.

Задача. Подготовить чертеж с видами исполнений сборки и таблицу исполнений. Создать спецификацию с переменными данными по исполнениям.

- Создается чертеж, в который последовательно вставляются виды исполнений сборки Контактный элемент. Для последующего оформления чертежа имена видов изменяются, после чего над видами размещается текст, содержащий ссылки на имена видов в таблице исполнений.
- 2. Для таблицы исполнений в чертеже создаются отдельный вид и слой, после чего вызывается команда Создать таблицу исполнений. Затем выбирается любой из видов. В появившемся диалоге Параметры таблицы исполнений выполняются необходимые настройки. По выходу из диалога таблица вставляется в чертеж, а в ячейках графы «Рис.» таблицы создаются ссылки на имена видов. На чертеже расставляются позиции и размеры. Вид, на котором ставятся позиции и размеры, должен быть текущим.
- 3. В сборке создается спецификация, строки спецификации связываются с соответствующими позициями чертежа. Исполнения детали **Контакт** должны получить одну и ту же позицию.

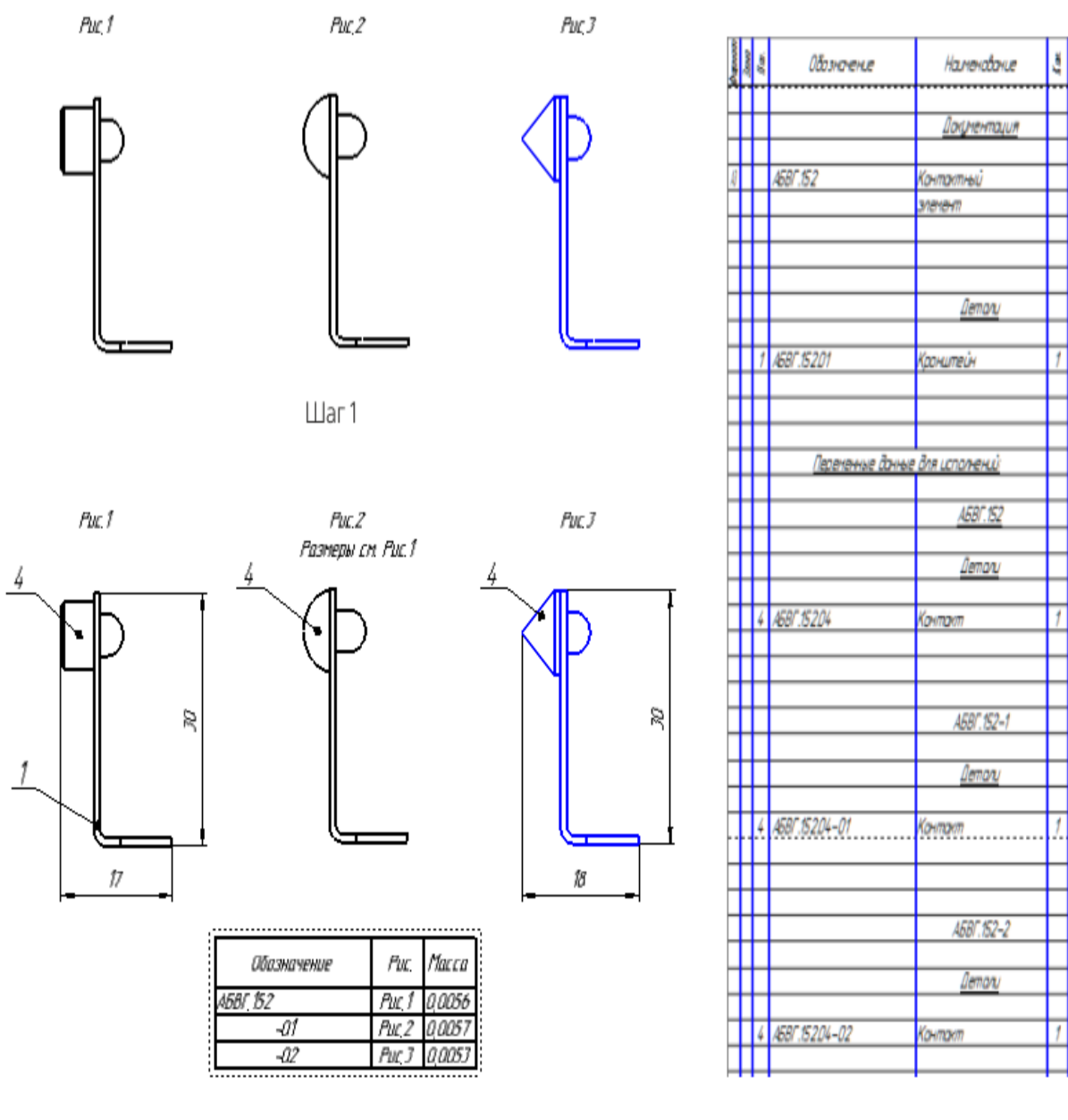

Шаг 2

Шаг З

Исходные файлы и результат построения находятся в папке \Tutorials\Приемы работы в КОМПАС-3D\2 Контактный элемент.

Подробный ход построений см. далее.

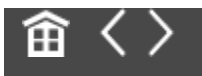

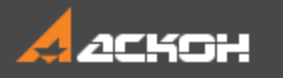

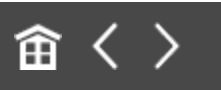

### Таблица исполнений

- Создайте чертеж формата АЗ горизонтальной ориентации.
- Вызовите команду Вставка Вид с модели Вид с модели.... В диалоге выбора документа укажите сборку Контактный элемент.

Настроим параметры вставки вида.

Выберите ориентацию модели — Сверху.

К Если в поле **Ориентация модели** появился значок \* (звездочка), это свидетельствует от том, что ориентации Сверху в модели и чертеже различаются.

- Разверните вид, для этого задайте угол поворота **180**.
- Задайте масштаб вида 2,5:1.
- Отмените обозначение «Повернуто» в надписи вида, выключив кнопку **Повернуто** на Панели параметров.
- Убедитесь, что модель **Контактный элемент** имеет три исполнения, раскрыв список **Исполнение**. Выберите из него исходное **АБВГ.152**.

| ✔<br>Базовая точка<br>Центр габари | Координаты                             |     |
|------------------------------------|----------------------------------------|-----|
| <u>Файл-источник</u>               | D:\\Контактный_элемент.a3d             | 8   |
| Исполнение:                        | АБВГ.152                               | < + |
| Все тела                           | Выбранные тела                         |     |
| Ориентация<br>модели:              | *Сверху 🔻                              |     |
| Угол 🗸<br>поворота 🔻               | 180 💌                                  |     |
| Номер:                             | 1                                      |     |
| Имя:                               | Вид1                                   |     |
| Цвет:                              | •                                      |     |
| Масштаб:                           | 2.5 : 1                                |     |
|                                    | Масштабировать выносны                 |     |
|                                    | Надпись вида                           |     |
| <u>Просмотр</u>                    |                                        |     |
|                                    | Развернуто <u>Масштаб</u><br>Повернуто |     |

• Укажите положение вида на чертеже.

| V69C 255 |                                                                                                    |
|----------|----------------------------------------------------------------------------------------------------|
|          | АБВГ, 15,2<br>2,3 кг. 27 кг. 3 кг. 4 кг.<br>3,4 кг. 27 кг. 3 кг. 4 кг.<br>3,4 кг. 4 кг. 4 |

Аналогично вставьте виды исполнений **АБВГ.152-01** и **АБВГ.152-02**, выбрав их из списка **Исполнение** на Панели параметров.

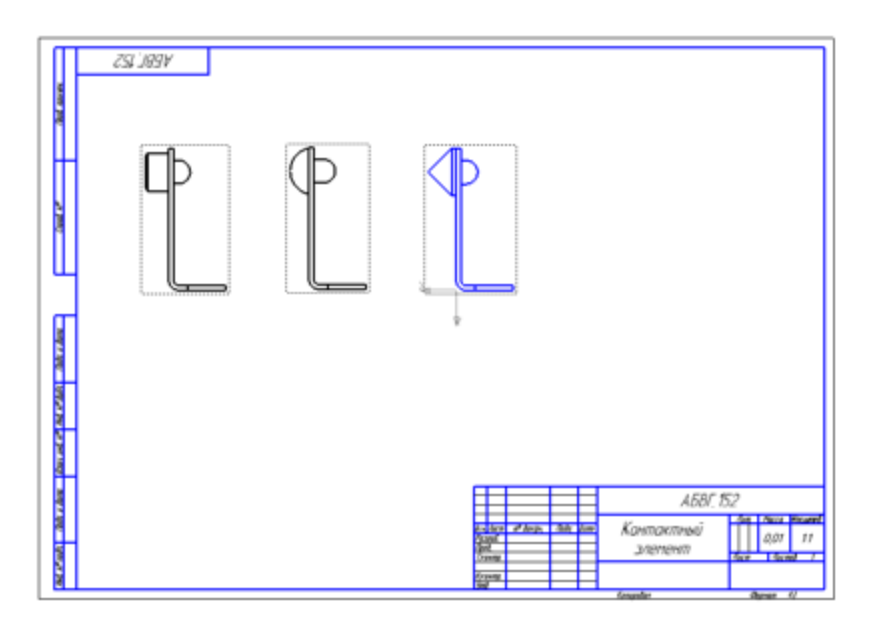

•

•

В Дереве чертежа задайте новые имена видов — Рис.1, Рис.2, Рис.3. Для этого щелкните мышью по строке вида и нажмите клавишу <F2>. Введите текст.

|                     | 🗐 АБВГ.152 Контактный э. |
|---------------------|--------------------------|
|                     | 🔻 💼 Листы                |
| A3 ×1 🔲 1           | 🗔 Чертеж констр. Перві   |
| • 🖬 🛛 •             | ▶ 💭 Системный вид (1:1)  |
|                     | ▶ ৳ Рис.1 (2.5:1)        |
| <ul> <li></li></ul> | ▶ ♣ Рис.2 (2.5:1)        |
| • 🔒 🚦               | ▶ 🕁 ● Рис.3              |
|                     |                          |

- Разместите надпись на чертеже. Для этого вызовите команду **Оформление Надпись**.
- На Панели параметров задайте угол поворота текста 180.
- Укажите мышью положение текста над первым видом.

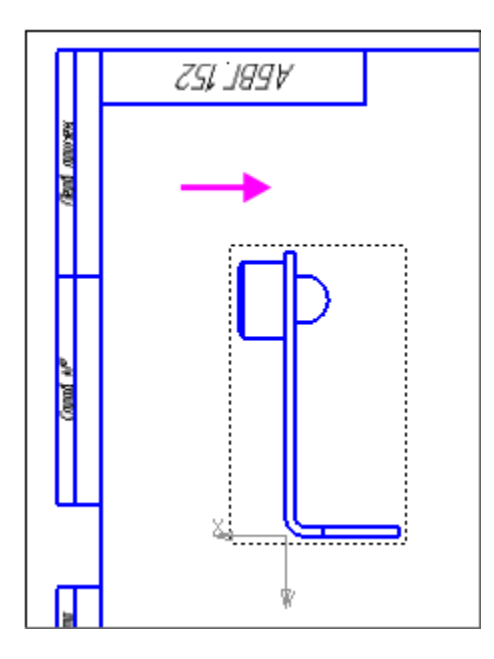

•

В секции Вставка на Панели параметров нажмите кнопку Ссылка. Задайте тип источника — Вид и выберите вариант.

| Ссылка            | ×                 |
|-------------------|-------------------|
| Тип источника     | Вид               |
| Ссылка на         | Имя               |
|                   | 🗌 В скобках       |
| Список источников |                   |
| Puc.1             |                   |
| Puc.2             |                   |
| Рис.3             |                   |
|                   |                   |
|                   |                   |
|                   |                   |
| Просмотр          |                   |
| Рис.1             |                   |
|                   | ОК Отмена Справка |

Аналогично разместите надписи для других видов и создайте в них ссылки.

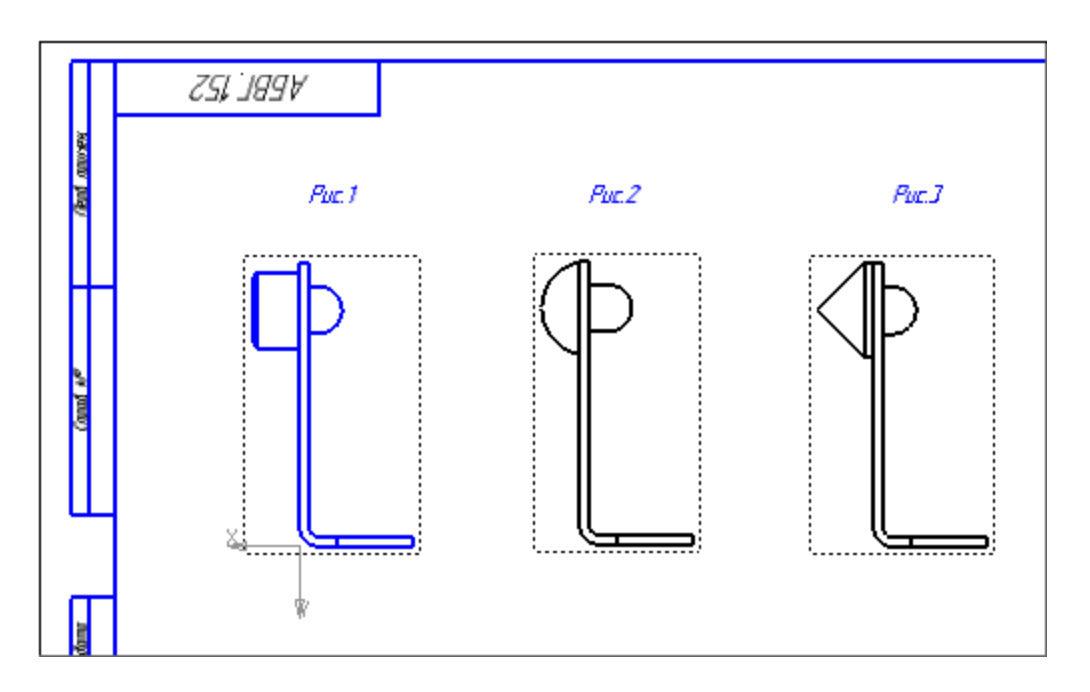

Создадим таблицу в отдельном виде.

•

- Создайте в чертеже новый вид и слой для таблицы исполнений. Сделайте слой текущим.
- Выделите любой вид в чертеже, например, первый.
- Вызовите команду Управление Отчеты Создать таблицу исполнений.
- Задайте параметры в открывшемся диалоге настройки параметров таблицы: - Свойство второго столбца — Комментарий;
  - Имя второго столбца Рис.
  - Ширина второго и третьего столбцов 20;
  - Выравнивание второго столбца По центру;
  - Объединение ячеек второго столбца отменить.

|                      | ПАРАМЕТРЫ ТАБЛИЦІ          | Ы ИСПОЛНЕНИЙ  |                    |          |
|----------------------|----------------------------|---------------|--------------------|----------|
| Таблица исполнений   | ▼ 🖽 🗄                      | + 🔢   🗲 🔿   B | ысота строк, мм: 8 |          |
| Свойство             | Обозначение 🔻              | Комментарий ┽ | Macca 🔻            |          |
| Имя столбца          | Обозначение                | Рис. 🔶 —      | Macca              |          |
| Единица измерения    | - •                        | - •           | Килограмм 🔻        |          |
| Знаков после запятой | 0                          | 0             | 4                  |          |
| Формат значения      | Только номера исполнений 🔻 | - •           | - •                |          |
| Ширина столбца, мм   | 60                         | 20 🔶          | 20 🔶               |          |
| Выравнивание         | Влево 💌                    | По центру 🔶 🗕 | Стилевое 🔻         |          |
| Переносить по словам |                            |               |                    |          |
| Объединять ячейки    | ✓                          |               | - 🗸                |          |
|                      |                            |               |                    |          |
|                      |                            |               |                    |          |
| 0                    |                            |               | Применить          | Отменить |

- Создайте таблицу исполнений, оставив настройки Панели параметров без изменений. Укажите положение таблицы в чертеже.
- В ячейках столбца «Рис.» задайте ссылки на имена видов.

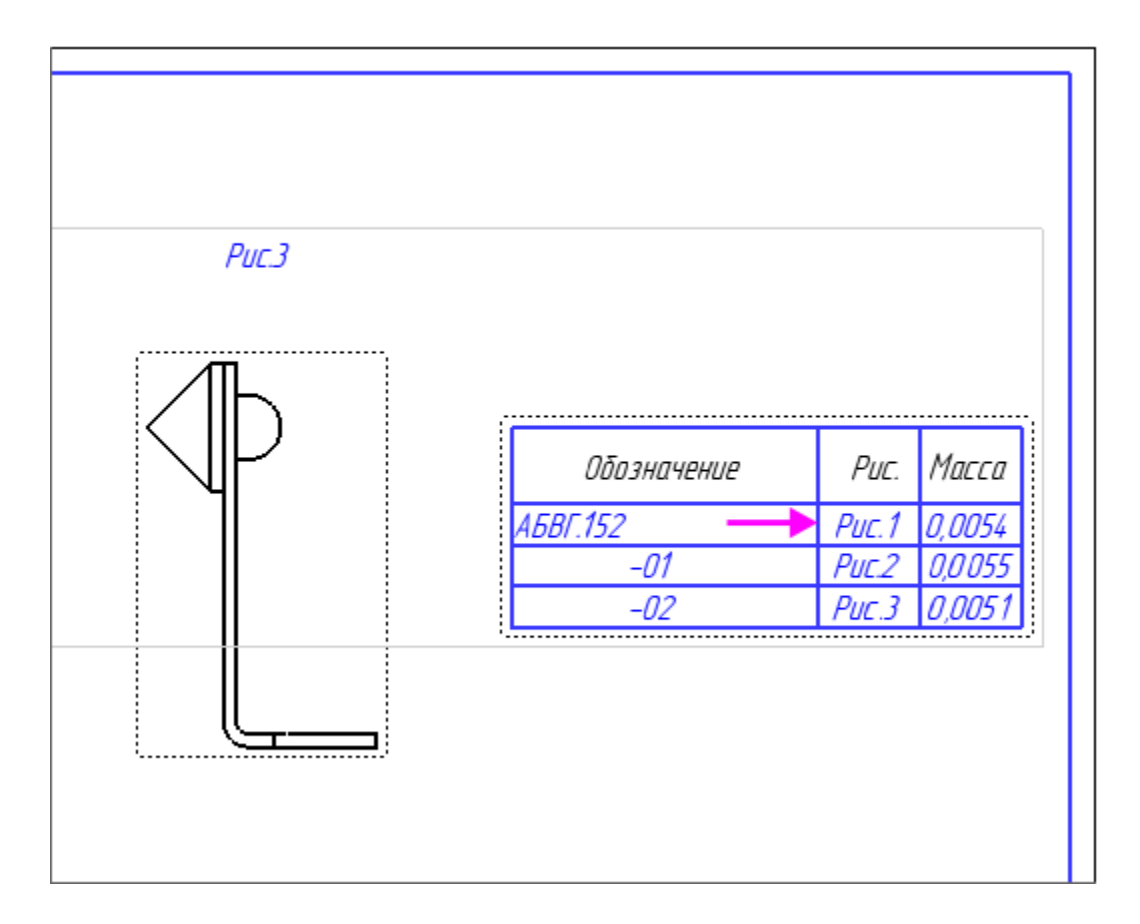

Расставьте у видов позиции, размеры и надписи, делая текущим редактируемый вид.

•

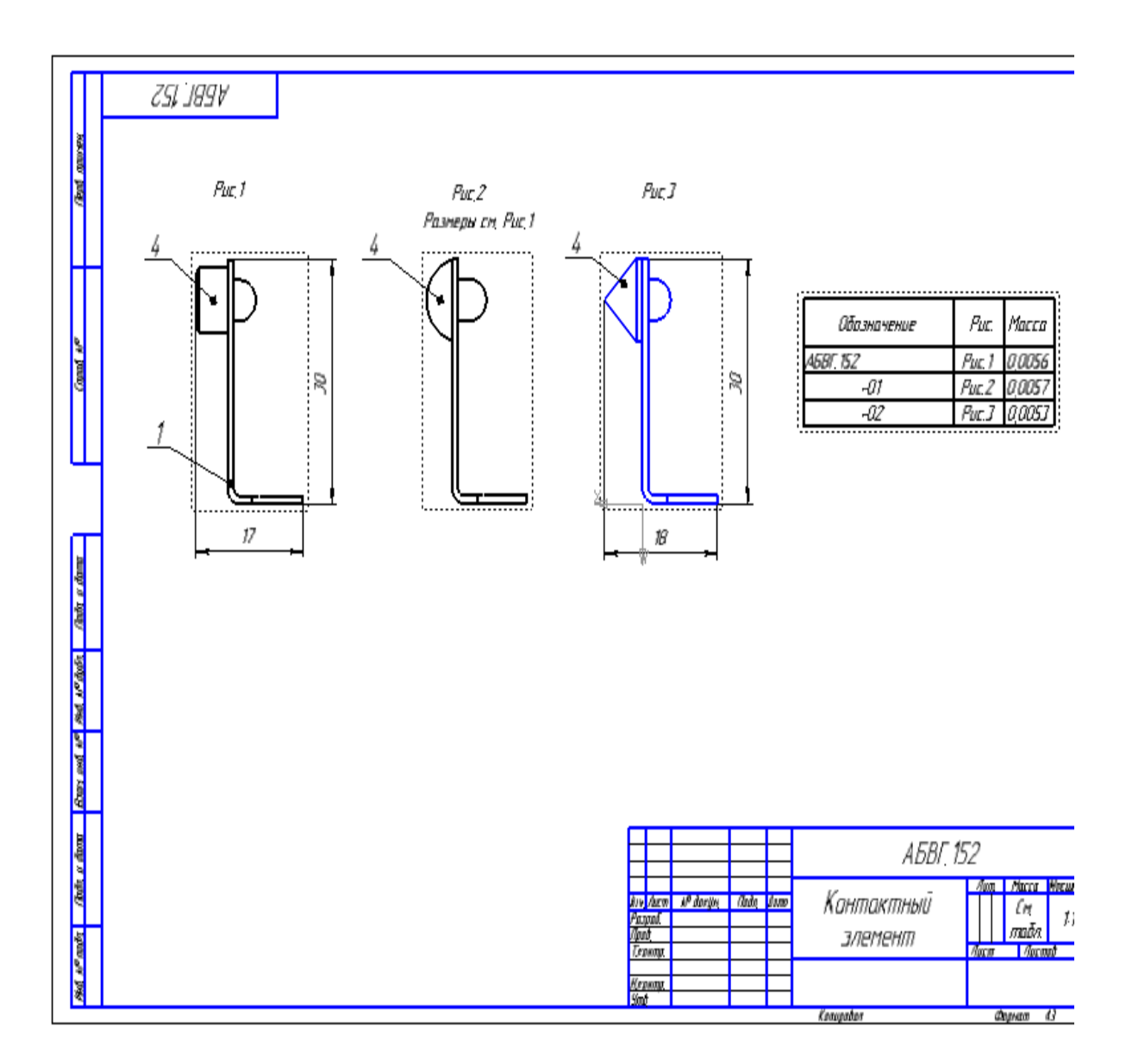

• Сохраните чертеж.

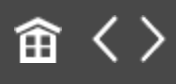

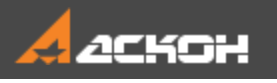

•

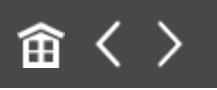

# Спецификация для сборки с исполнениями

Откройте файл Контактный\_элемент.a3d. Вызовите команду Управление — Спецификация — Создать спецификацию по сборке.

Обратите внимание на то, что три исполнения детали Контакт получают одну и ту же позицию.

| Capran | Jom | 'Call | Обо значение   | Наимено бание       | Коа | Прим.<br>Чании |
|--------|-----|-------|----------------|---------------------|-----|----------------|
|        |     |       |                | <u>Детали</u>       |     |                |
|        |     | 1     | A5BF.152.01    | Кронштейн           | 1   |                |
|        |     |       | Переменные дан | ные для исполнений: |     |                |
|        |     |       |                | <u>A687.152</u>     |     |                |
|        | _   |       |                | <u>Детали</u>       | _   |                |
|        |     | 4     | АБВГ.152.04    | Контакт             | 1   |                |
|        |     |       |                | АБВГ.152-1          |     |                |
|        |     |       |                | <u>Детали</u>       |     |                |
|        | >   | 4     | A5BF.152.04-01 | Контакт             | 1   |                |
|        |     |       |                | АБВГ.152-2          |     |                |
|        |     |       |                | <u>Детали</u>       |     |                |
|        | >   | 4     | АБВГ.152.04-02 | Контакт             | 1   |                |

• Добавьте раздел **Документация** и подключите к нему сборочный чертеж, если требуется.

Спецификация будет иметь следующий вид.

| Copress | Зола | .coll | Обозначение       | Наимено вание          | Koa | Приме-<br>чание |
|---------|------|-------|-------------------|------------------------|-----|-----------------|
| [       |      |       |                   |                        |     |                 |
|         |      |       |                   | 🕨 Документация         |     |                 |
|         |      |       |                   |                        |     |                 |
| AB      |      |       | A68F.152          | Контактный элемент     |     |                 |
|         |      |       |                   |                        |     |                 |
|         |      |       |                   |                        |     |                 |
|         |      |       |                   |                        |     |                 |
|         |      |       |                   | <u> Детали</u>         |     |                 |
|         |      |       |                   |                        |     |                 |
|         |      | 1     | A68F.152.01       | Кронштейн              | 1   |                 |
|         |      |       |                   |                        |     |                 |
|         |      |       |                   |                        |     |                 |
|         |      |       |                   |                        |     |                 |
|         |      |       | Переменные данные | <u>для исполнений:</u> |     |                 |
|         |      |       |                   |                        |     |                 |

#### • Сохраните спецификацию.

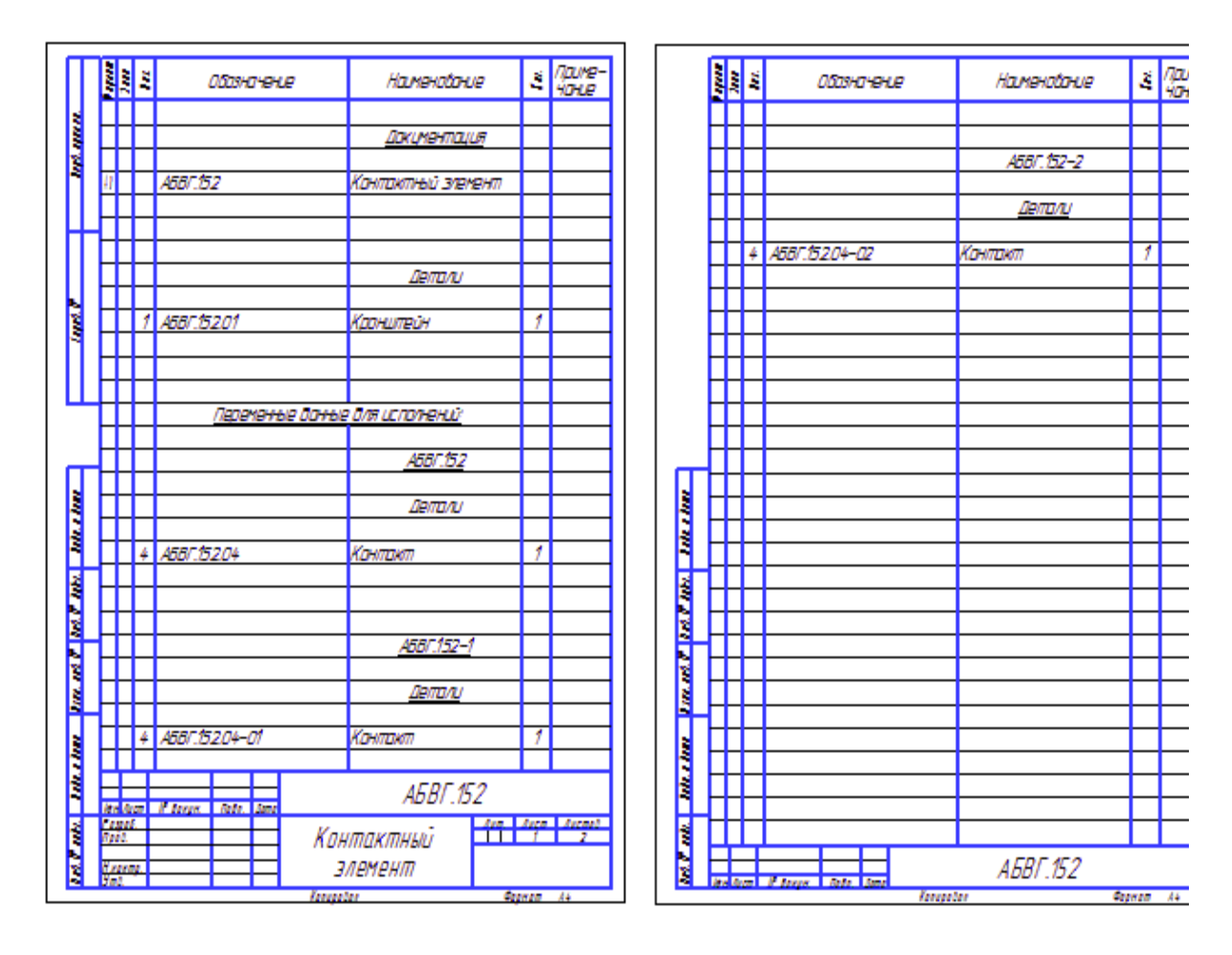

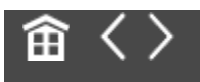

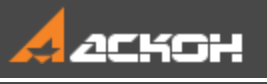

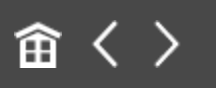

# Урок 4. Группы компонентов. Модель Редуктор

# В этом уроке на примере модели *Редуктор* показано применение команды *Группы компонентов*.

С ее помощью можно объединить в группу произвольные наборы объектов, в том числе компонентов, входящих в разные исполнения. Объединенным в одну группу компонентам присваивается общая позиция. Это позволяет оформить групповую спецификацию.

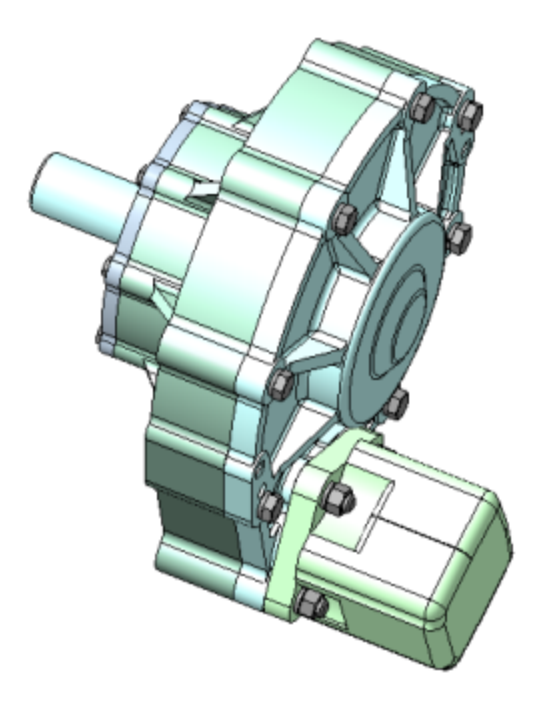

Краткое описание урока

**Задача.** Оформить групповую спецификацию на сборку **Редуктор** с двумя исполнениями в соответствии с требованиями ГОСТ 2.113-75.

Сборка имеет два исполнения. В исполнениях различаются детали **Крышка**, **Вал** и **болты М12х40**. В модель зависимого исполнения также добавлен компонент **Сальник**.

Поскольку модели **Крышки** выполнены исполнениями на уровне одного файла, в спецификации им автоматически присваивается одна позиция. **Вал** и **болты** в спецификации в разных исполнениях имеют разные позиции.

Для решения задачи в сборке создаются две группы: **Крепеж** и **Валы**. В группе **Крепеж** размещаются модели **болтов М12х40** исходного и зависимого исполнений, а в группе **Валы** — модели **Вала**.

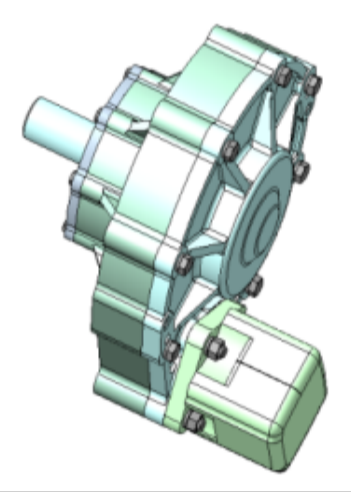

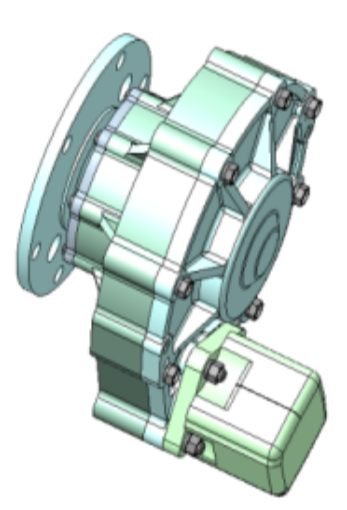

| руппы компонентов 🗘                               |   |           |                            |                            | L |
|---------------------------------------------------|---|-----------|----------------------------|----------------------------|---|
| Крепеж 🔻 🕇 🖉 🗐 🔻                                  |   |           | <u>Переменные дан</u>      | ные для исполнений:        | F |
| b                                                 | Η | $\vdash$  |                            | 000                        | ┢ |
| Редуктор (Тел-0, Сборочных единиц-2, Деталей-58)  |   |           |                            |                            | L |
| Болт М12х40 ГОСТ 15591-70 (1)                     | L | Щ         |                            | Детали                     | Ļ |
| Болт М12х40 ГОСТ 15591-70 (2)                     | L | Ц         |                            |                            | Ļ |
| Болт М12х40 ГОСТ 15591-70 (3)                     | L | 2/        | 7 078.505.0.0103.00        | Крышка                     | Ļ |
| Болт М12х40 ГОСТ 15591-70 (4)                     | μ | 22        | 8 078.505.0.0105.00        | Вал                        | Ļ |
| Болт М12х40 ГОСТ 15591-70 (5)                     | Η | ⊢⊢        |                            |                            | ł |
| Болт М12х40 ГОСТ 15591-70 (6)                     | Η | ⊢⊢        |                            |                            | ╀ |
| Болт М12х40 ГОСТ 15591-70 (7)                     | Н | ⊢⊢        |                            | Стандаатина надална        | ł |
| -01 Редуктор (Тел-0, Сборочных единиц-2, Деталей- | Н | ╟         |                            | станицитные изиетия        | ł |
| Болт 2M12x40 ГОСТ 15591-70 (1)                    | Н | 3         | 1                          | 50.00 M12v60 FOFT 15591-70 | t |
| Болт 2M12x40 ГОСТ 15591-70 (2)                    | Н | F         |                            |                            | t |
| Болт 2M12x40 ГОСТ 15591-70 (3)                    | Η | H         |                            |                            | t |
| Болт 2М12х40 ГОСТ 15591-70 (4)                    | Γ | H         |                            |                            | t |
| Болт 2М12х40 ГОСТ 15591-70 (5)                    |   | П         |                            | <u>000-1</u>               | ſ |
| Болт 2M12x40 ГОСТ 15591-70 (6)                    |   |           |                            |                            | I |
| Болт 2M12x40 ГОСТ 15591-70 (7)                    |   |           |                            | <u>Детали</u>              | ļ |
|                                                   | Η | 2         | 7 078 505 0 0103 00-01     | Клышка                     | ł |
| руппы компонентов 🌣                               | Η | 2         | 9 078.505.0.0104.00        | Сальник                    | t |
| алы 🔻 🕂 💉 🛍 🔻                                     |   | 2         | 3 <i>078.505.0.0105.01</i> | Вал                        | Ì |
|                                                   |   |           |                            |                            | l |
| P 🖻                                               | L | $\square$ |                            |                            | ļ |
| Редуктор (Тел-0, Сборочных единиц-2, Деталей-58)  | Η | ╟         |                            | רווים המונים המתחינים ביו  | ł |
| 078.505.0.0105.00 Вал                             | Η | ⊢⊢        |                            | cmunouprinaie usuenum      | t |
| -01 Редуктор (Тел-0, Сборочных единиц-2, Деталей- | Η | 3         | 1                          | 5anm 2M12x40 FOCT 15591-70 | t |
| 078.505.0.0105.01 Вал                             | Γ | Гŕ        |                            |                            | t |
|                                                   |   |           |                            |                            | - |

## Исходные файлы и результат построения находятся в папке **\Tutorials\Приемы работы в КОМПАС-3D\4 Редуктор**.

Подробный ход построений см. далее.

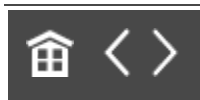

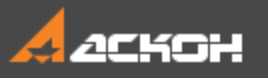

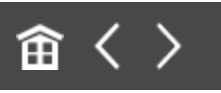

## Работа с группами компонентов

Откройте сборку Редуктор.а3d.

Сборка выполенена в двух исполнениях. Текущим является исполнение -01.

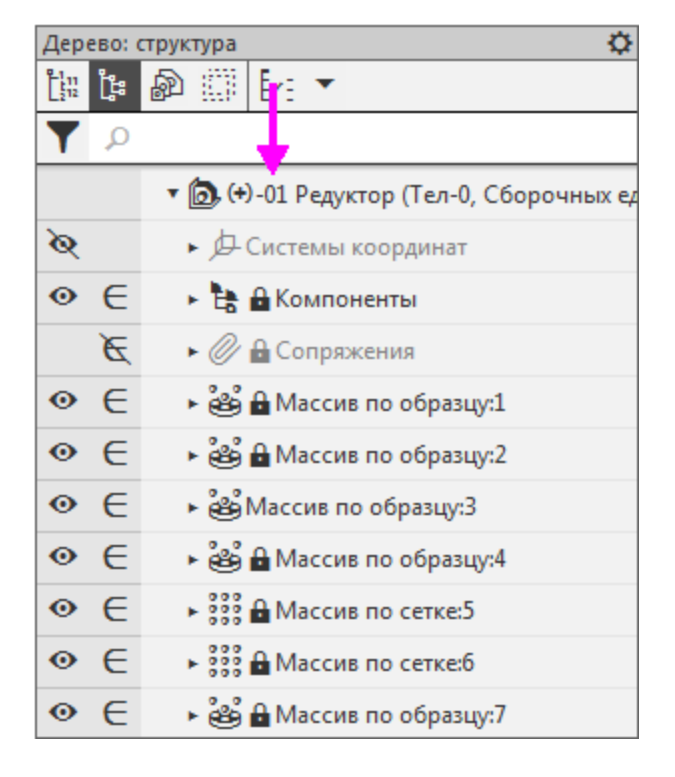

Откройте спецификацию Редуктор.spw.

| Amoru         1         2242           Amoru         1         1         1           1         28 5050 alla 0         Kowar         1         1           2         78 5050 alla 0         Kowar         1         1         1           3         78 5050 alla 0         Kowar         1         1         1         1           3         78 5050 alla 0         Burnes         1         1         1         1         1           5         78 5050 alla 0         Burne         1         1         1         1         1         1         1         1         1         1         1         1         1         1         1         1         1         1         1         1         1         1         1         1         1         1         1         1         1         1         1         1         1         1         1         1         1         1         1         1         1         1         1         1         1         1         1         1         1         1         1         1         1         1         1         1         1         1         1         1                                                                                                    | h | ä   | асаночение                                              | Hamenoloue                                                                                                    | á  | /дле |
|----------------------------------------------------------------------------------------------------|---|-----|---------------------------------------------------------|----------------------------------------------------------------------------------------------------|----|------|
| Jemon           1         078-5050.0101.00         Konue         1           2         078-5050.0102.00         Konue         1           3         078-5050.0107.00         Konue         1           4         078-5050.0107.00         Konue         1           5         078-5050.0107.00         Bernave         1           5         078-5050.0107.00         Bernave         1           6         078-5050.0107.00         Bernave         1           7         078-5050.0107.00         Bernave         1           6         078-5050.010.00         Blobbr         1           7         078-5050.010.00         Blobbr         1           7         078-5050.010.00         Blobbr         1           7         078-5050.010.00         Blobbr         1           7         078-5050.010.00         Blobbr         1           7         078-5050.010.00         Blobbr         1           7         078-5050.010.00         Blobbr         1           7         078-5050.010.00         Blobbr         1           7         078-5050.010.00         Blobbr         1           7         078-5050.010.00<                                                                                                    | P | ÷   | • • • • • • • • • • • • • • • • • • • •                 | ••••••                                                                                                    | -  |      |
| Image: State of the state of the s                                                                                                    | Η | Н   |                                                         | Armon (                                                                                                    | ⊢  |      |
| 1         078:505.0.0101.00         Horup         1           2         078:505.0.0101.00         Horup         1           3         078:505.0.0101.00         Horup         1           3         078:505.0.0101.00         Horup         1           4         078:505.0.0101.00         Horup         2           5         078:505.0.0101.00         Horup         2           6         078:505.0.0101.00         Horup         1           7         078:505.0.0101.00         Horup         1           6         078:505.0.0101.00         Horup         1           7         078:505.0.0101.00         Horup         1           6         078:505.0.0101.00         Horup         1           7         078:505.0.0101.00         Horup         1           7         078:505.0.0101.00         Horup         1           7         078:505.0.0101.00         Horup         2           7         078:505.0.0101.00         Horup         2           7         078:505.0100.00         Horup         2           7         078:505.0100.01         Horup         2           7         100000000000         Horup <td< td=""><td>Н</td><td>Н</td><td></td><td>20100</td><td>⊢</td><td></td></td<>                                                                                                    | Н | Н   |                                                         | 20100                                                                                                    | ⊢  |      |
| Image: Construct of the second of the second of t                                                                                                    | - | 1   | n te enen nini m                                        | linn c                                                                                                    | 1  |      |
| 3) 078 505.00/06.00       Monego /       /         4) 078 505.00/06.00       Monego /       /         5) 078 505.00/07.00       Monego /       /         6) 078 505.00/07.00       Monego /       /         7) 078 55       078 505.00/07.00       Monego /         7) 078 55       078 555.00/07.00       Monego /         7) 078 555.00/07.00       Monego /       /         7) 078 555.00/07.00       Monego /       /         7) 078 555.00/07.00       Monego /       /         7) 078 555.00/07.00       Monego /       /         7) 078 555.00/07.00       Monego /       /         10       Control.digmenter status       /         11       Monego /       /         12       Control.digmenter status       /         13       Monego /       /         14       Monego /       /         15       Units of 1000 for 1000 + 000 /       /         16       Bases ///020 for 1000 + 000 /       /         17       Bases ///020 for 1000 + 000 /       /         18       Bases ///020 for 1000 + 000 /       /         19       Bases ///020 for 1000 - 00 /       /         10       Bases ///020 for 1000 - 0                                                                                                    | Н | ź   | n ze enen ninz nn                                       | New York                                                                                                    | 1  |      |
| 2         0         0         0         0         0         0         0         0         0         0         0         0         0         0         0         0         0         0         0         0         0         0         0         0         0         0         0         0         0         0         0         0         0         0         0         0         0         0         0         0         0         0         0         0         0         0         0         0         0         0         0         0         0         0         0         0         0         0         0         0         0         0         0         0         0         0         0         0         0         0         0         0         0         0         0         0         0         0         0         0         0         0         0         0         0         0         0         0         0         0         0         0         0         0         0         0         0         0         0         0         0         0         0         0         0         0                                                                                                    | Н | 4   | n te so so so sa so so so so so so so so so so so so so | line of the second                                                                                                    | ÷  |      |
| Distribution         Distribution         Distribution<                                                                                                    | Н | -   | n 78 5050 n 107 nn                                      | Vernerug                                                                                                    | ÷  |      |
| D = Discussion         D = Discussion         D = Dis                                                                                                    | Н | ÷   | a 18 18 18 18 18 19 19 19 19 19 19 19 19 19 19 19 19 19 | And the part of the second second sec | ÷  |      |
| в. с. велисилисти         втирис         1           7         78 5050.01 (b.cc)         Alkate         1           0         0         1         1           0         0         1         1           0         0         1         1         1           0         0         1         1         1         1           0         0         0         1         1         1         1           0         0         0         1         1         1         1         1         1         1         1         1         1         1         1         1         1         1         1         1         1         1         1         1         1         1         1         1         1         1         1         1         1         1         1         1         1         1         1         1         1         1         1         1         1         1         1         1         1         1         1         1         1         1         1         1         1         1         1         1         1         1         1         1         1 <td>Н</td> <td>2</td> <td>0.8505000800</td> <td>anuwa</td> <td>4</td> <td></td>                                                                                                    | Н | 2   | 0.8505000800                                            | anuwa                                                                                                    | 4  |      |
| 7 0 AB SUBJUT DUCU     Value     1       0     0       0     0       0     0       0     0       0     0       0     0       0     0       0     0       0     0       1     0       1     0       1     0       1     0       1     0       1     0       1     0       1     0       1     0       1     0       1     0       1     0       1     0       1     0       1     0       1     0       1     0       1     0       1     0       1     0       1     0       1     0       1     0       1     0       1     0       1     0       1     0       1     0       1     0       1     0       1     0       1     0       1     0       1     0       1 <t< td=""><td>Н</td><td>4</td><td>0.8505000000</td><td>anuwo<br/>Maren</td><td>Ľ,</td><td></td></t<>                                                                                                    | Н | 4   | 0.8505000000                                            | anuwo<br>Maren                                                                                                    | Ľ, |      |
| 0         0         0         0         0         0         0         0         0         0         0         0         0         0         0         0         0         0         0         0         0         0         0         0         0         0         0         0         0         0         0         0         0         0         0         0         0         0         0         0         0         0         0         0         0         0         0         0         0         0         0         0         0         0         0         0         0         0         0         0         0         0         0         0         0         0         0         0         0         0         0         0         0         0         0         0         0         0         0         0         0         0         0         0         0         0         0         0         0         0         0         0         0         0         0         0         0         0         0         0         0         0         0         0         0         0         0                                                                                                            | Н | 7   | 018505001000                                            | 10.00                                                                                                    | 1  |      |
| Crowdogrwae udderwe         31           Cowdogrwae udderwe         31           Cowdogrwae udderwe         1           Cowdogrwae udderwe         1           Cowdogrwae udderwe         1           Cowdogrwae udderwe         1           Cowdogrwae udderwe         1           Cowdogrwae udderwe         1           Cowdogrwae udderwe         1           Cowdogrwae udderwe         1           Cowdogrwae udderwe         1           Cowdogrwae udderwe         1           Cowdogrwae udderwe         1           Cowdogrwae udderwe         1           Cowdogrwa                                                                                                    | Ц | Ц   |                                                         |                                                                                                    | ⊢  |      |
| Crowdaanwe udanue         31           G         Gem Harzit KUDINE         31           M         False Hit TOT 1921-10         8           M         False Hit TOT 1921-10         4           12         False Hit TOT 1921-10         4           13         Adware Hit TOT 1921-10         4           14         False Hit TOT 1921-10         4           15         Malaree Hit TOT 1914-00         1           14         False Hit TOT 1914-00         1           15         Malaree Hit TOT 1914-00         1           16         Bales Hit TOT 1914-00         1           17         Dales Hit TOT 1912-10         8           18         Malaree Hit TOT 1912-10         8           19         Bales Hit TOT 1912-10         2           10         Bales Hit TOT 1912-10         2           11         Bales Hit TOT 1912-10         2           12         Bales Hit Hit TOT 1912-10         2           13         Bales Hit Hit TOT 1910-10         2           14         Bales Hit Hit TOT 1910-10         2           17         Bales Hit Hit TOT 1910-10         2           17         Bales Hit TOT 1910-10         12                                                                                                    | Ц | Ц   |                                                         |                                                                                                    |    |      |
| Chron-Capmive         Letter in the construction of the construction of the construle of the construction of the construction of the c                                                                                                    | Ц | Ц   |                                                         |                                                                                                    |    |      |
| G         Sum (Horzs rOCT (1995)-70)         #           ff         false (H2 rOCT (1995)-70)         #           ff         false (H2 rOCT (1996)-70)         #           ff         false (H2 rOCT (1996)-70)         #           f3         false (H2 rOCT (1996)-70)         #           f4         false (H2 rOCT (1996)-70)         #           f5         Beelse (H rOCT 600-70)         #           f6         Beelse (H2 rOCT 6402-70)         #           f7         Beelse (H2 rOCT 6402-70)         #           f8         Beelse (H2 rOCT 6402-70)         #           f9         Beelse (H2 rOCT 6402-70)         #           f9         Beelse (H2 rOCT 6402-70)         #           f9         Beelse (H2 rOCT 2012)-70)         #           f9         Beelse (H2 rOCT 2012)-73)         #           f9         Beelse (BrOCH 400 r20)-73)         #           f1         Beelse (BrOCH 400 r20)-73)         #           f1         Beelse (BrOCH 400 r20)-73)         #           f2         Beelse (BrOCH 400 r20)-73)         #           f2         Beelse (BrOCH 400 r20)-73)         #           f2         Beelse (BrOCH 400 r20)-73)         #           f1 <td>Ц</td> <td>ш</td> <td></td> <td>Спонартние сасоли</td> <td></td> <td></td>                                                                                                    | Ц | ш   |                                                         | Спонартние сасоли                                                                                                    |    |      |
| Ol         Stam Risz 27 1027 10231-101 8           M         False Mills 7007 10231-101 4           M         False Mills 7007 10231-101 4           I         Assue 000 FORT 1024-0-101 f           Is         Assue 000 FORT 1024-0-11 f           Is         Maturery 410 R017 000-01 f           Is         Maturery 410 R017 000-01 f           Is         Is           Is         Is           Is         Is           Is                                                                                                    |   |     |                                                         |                                                                                                    |    |      |
| 11       Cales III (2) CALL (1923-1-0)       4         12       False R 00 CALL (1924-04)       1         13       Catastran 4 to TAL (1924-04)       1         14       Catastran 4 to TAL (1926-12)       1         15       Boolds Coll (100-70)       8         16       Boolds Coll (100-70)       8         17       Boolds Coll (100-70)       8         18       Boolds Coll (100-70)       8         19       Boolds Coll (100-70)       8         10       Boolds Coll (100-70)       7         11       Boolds Coll (100-70)       7         12       Boolds Coll (100-70)       7         13       Boolds Coll (100-70)       7         14       Boolds Coll (100-70)       7         15       Boolds Coll (100-70)       7         16       Boolds Coll (100-70)       7         17       Boolds Coll (100-70)       7         18       Boolds Coll (100-70)       7         19       Boolds Coll (100-70)       7         10       Boolds Coll (100-70)       7         11       Boolds Coll (100-70)       7         12       Boolds Coll (100-70)       7         13 <td></td> <td>10</td> <td></td> <td>Com Hey 29 FOET (9991-70</td> <td>8</td> <td></td>                                                                                                    |   | 10  |                                                         | Com Hey 29 FOET (9991-70                                                                                                    | 8  |      |
| 12     If source State Cost 1 (2) 4-0-40     1       13     Induzinary 4 (0) CCT 1 (200-70)     1       14     Induzinary 4 (0) CCT 1 (200-70)     1       15     Unite 64 (1000 400-70)     8       16     Unite 64 (1000 400-70)     8       17     Observe (1000 400-70)     8       18     Unite 64 (1000 400-70)     8       19     Unite 64 (1000 400-70)     8       10     Unite 64 (1000 400-70)     8       11     Unite 64 (1000 400 700 200-70)     1       12     Unite 64 (1000 400 700 200-70)     2       13     Unite 64 (1000 400 700 200-70)     1       14     Unite 64 (1000 400 700 200-70)     1       17     Unite 64 (1000 400 700 200-70)     1       18     Unite 64 (1000 400 700 200-70)     2       19     Unite 64 (1000 400 700 200-70)     2       10     Unite 64 (1000 400 700 200-70)     2       11     Unite 64 (1000 400 700 200-70)     2       12     Unite 64 (1000 400 700 200-70)     2       13     Unite 64 (1000 400 700 200-70)     2       14     Unite 64 (1000 400 700 200-70)     2       15     Unite 64 (1000 400 700 200-70)     2       16     Unite 64 (1000 4000 700 200-70)       17     U                                                                                                    |   | 11  |                                                         | Febre M12 FOET 15521-70                                                                                                    | 4  |      |
| 13         Instances + 10 0000 200-70         1           4         Instances + 10 0000 200-70         1           4         Instances + 10 0000 200-70         1           5         Unite en 10 000 200-70         8           13         Unite en 10 000 200         8           14         Unite en 10 000 200         8           15         Unite en 10 000 200         1           11         Unite en 10 000 200         1           12         Dames Unite 10 1000 200         2           13         Unite en 10 000 2000 200         1           14         Unite 10 000 2000 200         1           15         Unite en 10 000 2000 200         1           16         Unite 000 2000 2000 200         1           17         Unite 000 2000 2000 200         1           18         Unite 000 2000 2000 200         1           19         Unite 000 2000 2000 200         1           10         Unite 000 2000 2000 200         1           10         Unite 000 2000 2000 200         1           10         Unite 000 2000 2000 200         1           10         Unite 0000 2000 2000 200         1           10         Unite 0000 2000 2000 200                                                                                                    | Π | 12  |                                                         | Kenege 650 FOCT 13540-86                                                                                                    | 1  |      |
| Naturew Aff FOCT 8106-17         f           15         Bolds of FOCT 8407-17         8           16         Bolds of FOCT 8407-17         8         7           17         Bolds (12 FOCT 8407-17)         8         7           17         Bolds (12 FOCT 8407-17)         8         7           17         Bolds (12 FOCT 8407-17)         8         7         778 5050.0108.1           17         Bolds (12 FOCT 8407-17)         2         7         778 5050.0108.1           18         Bolds (12 FOCT 1200-17)         2         7         778 5050.0108.1           19         Bolds (12 FOCT 1200-17)         1         7         778 5050.0108.1           20         Bolds (12 FOCT 1200-17)         1         7         778 5050.0108.1           21         Bolds (12 FOCT 1200-17)         1         7         7           21         Bolds (12 FOCT 1200-17)         2         1         1           21         Bolds (12 FOCT 1200-17)         2         1         1           21         Bolds (12 FOCT 120-17)         2         1         1           21         Bolds (12 FOCT 120-17)         2         1         1           21         Bolds (10 FOCT 120-17)                                                                                                    | Π | f3  |                                                         | fidueneer 410 f007 8388-75                                                                                                    | 1  |      |
| Image: Second second second                                                                                                    |   | 14  |                                                         | Fallanter All FOCT 6358-75                                                                                                    | 1  |      |
| Image: Second Second                                                                                                    | - | 75  |                                                         | Dedde &A FOCT 6402-70                                                                                                    | Ē  |      |
| 1         Desare (R2)/0 (01720)>0         2         2         2         2         2         2         2         2         2         2         2         2         2         2         2         2         2         2         2         2         2         2         2         2         2         2         2         2         2         2         2         2         2         2         3         2         3         2         3         3         3         3         3         3         3         3         3         3         3         3         3         3         3         3         3         3         3         3         3         3         3         3         3         3         3         3         3         3         3         3         3         3         3         3         3         3         3         3         3         3         3         3         3         3         3         3         3         3         3         3         3         3         3         3         3         3         3         3         3         3         3         3         3         3 <td></td> <td>10</td> <td></td> <td>Nebbe 12 FOCT 0402-70</td> <td>11</td> <td></td>                                                                                                    |   | 10  |                                                         | Nebbe 12 FOCT 0402-70                                                                                                    | 11 |      |
| Bener (12)01 fdt 1200 - 5         2         77 0 78 55500 (5)           19         Bener (b)/04 fdt 1200 - 6         1           10         Bener (b)/04 fdt 1200 - 6         1           11         Bener (b)/04 fdt 1200 - 7         1           11         Bener (b)/04 fdt 1200 - 7         1           11         Bener (b)/04 fdt 1200 - 7         1           12         1         1           13         10 78 55500 (5)         1           14         11         Bener (b)/04 fdt 1200 - 7         1           11         Bener (b)/04 fdt 1200 - 7         1         1           12         12         1         12           12         12         12         12           13         10 700 4000 (10 120 - 700 2)         12         12           14         12         12         12           15         12         12         12         12           14         12         12         12         12           15         12         12         12         12           14         14         14         14         14                                                                                                    |   | 17  |                                                         | livere N2.01 FB 1 2211 2-28                                                                                                    | Ż  |      |
| 9         Deve Dela 17 (01 7 100 - 16         1         17 0 A BOOLINE           10         Deve Dela 17 (01 7 100 - 16         1         1         1           10         Deve Dela 17 (01 7 100 - 16         1         1         1           11         Brude Duto 1001 (121 100 - 16         1         1         1           11         Brude Duto 1001 (121 - 10)         2         1         1           11         Brude Duto 1001 (121 - 10)         2         1         1           11         Brude Duto 1001 (120 - 10)         2         1         1           12         Tobula Colorum         1         1         1         1           13         Tobula Colorum         1         1         1         1           14         Monop robula Colorum         1         1         1         1                                                                                                    | Н | 18  |                                                         | linese H249 FT 7 2719 2-26                                                                                                    | 5  |      |
| 20 Денне (и/0) 4 ГДТ 1200-2 Г /<br>11 Дицен (и/2) 7 ГДТ 120-70 2<br>12 Ласние цеделие<br>12 Ласние цеделие<br>12 Ласние<br>12 Ласние | Н | 1.  |                                                         | linese Travit T T 21147-28                                                                                                    | 1  |      |
| No.         No.         No. <td>Н</td> <td>1</td> <td></td> <td>lines for the start and the</td> <td>Ť</td> <td></td>                                                                                                    | Н | 1   |                                                         | lines for the start and the                                                                                                    | Ť  |      |
| Пария или на листо и и и и и и и и и и и и и и и и и и и                                                                                                    | Н | -   |                                                         | dische faute net state a                                                                                                    | ÷  |      |
| Лание изделия         1           Лание изделия         1           Итор почетарний         1                                                                                                    | Н | -   |                                                         | anager torsal root state-to                                                                                                    | r  |      |
| Парие сабеля 12<br>12<br>N Истор принарний 1                                                                                                    | Н | Н   |                                                         |                                                                                                    | -  |      |
| Пакие избеля         17           Пакие избеля         1           N         Мака почетаний         1                                                                                                    | F | ŀ - |                                                         | • • • • • • • • • • • • •                                                                                                    |    |      |
| λ Ματοριτοικεπαριμά 1                                                                                                    | Н | Н   |                                                         |                                                                                                    | -  |      |
| N Матер почетаний 1                                                                                                    | Н | н   |                                                         | nao ue undorum                                                                                                    | ⊢  |      |
| 74 Мотор люнетарний 1                                                                                                    | Н |     |                                                         |                                                                                                    | Ļ  |      |
|                                                                                                    | Ц | 24  |                                                         | Матар планатарний                                                                                                    | 1  |      |
|                                                                                                    |   |     |                                                         |                                                                                                    |    |      |

В блоке *Переменные данные для исполнений* **Вал** имеет в исполнениях разные позиции – 28 и 29. Болты М12х40 также имеют разные позиции – 31 и 32.

|   |           | Пепеменные для             | ные для исполнений:          |   |
|---|-----------|----------------------------|------------------------------|---|
| H | Η         |                            | INC DIM DENDITIENDO          | + |
| H | Н         |                            | 000                          |   |
| H | П         |                            |                              |   |
|   |           |                            | Детали                       |   |
|   |           |                            |                              |   |
|   | 27        | 078.505.0.0 <b>1</b> 03.00 | Крышка                       | 1 |
|   | 28        | 078.505.0.0105.00          | Вал                          | 1 |
|   |           |                            |                              |   |
| Ц |           |                            |                              |   |
| н |           |                            |                              |   |
| H |           |                            | <u>Стандартные изделия</u>   | _ |
| H | 4         |                            | 5 Wo Lo Soct (550) 70        | _ |
| H | 57        |                            | 60.mm M12x4U   UL   15591-7U | 4 |
| H | +         |                            |                              |   |
| H | +         |                            | _                            | - |
| H | +         |                            | 000_1                        | - |
| H | +         |                            | 000-1                        |   |
| H | Η         |                            | Летали                       |   |
| H | Н         |                            |                              |   |
|   | 27        | 078.505.0.0103.00-01       | Крышка                       | 1 |
|   | 28        | 078.505.0.0104.00          | Сальник                      | 1 |
|   | 29        | <i>078.505.0.0105.01</i>   | Вал                          | 1 |
|   |           |                            |                              |   |
| Ц |           |                            |                              |   |
| Щ |           |                            |                              |   |
| Щ | $\square$ |                            | <u>Стандартные изделия</u>   |   |
| H |           |                            |                              | _ |
|   | 32        | <b>—</b>                   | Балт 2M12x40 ГОСТ 15591-70   | 7 |

- Перейдите в сборку Редуктор.
- Вызовите команду **Управление Спецификация — Группы компонентов**.
- Нажмите кнопку **Создать группу** на Панели параметров. Создайте группы **Крепеж** и **Валы**.

| \$             |
|----------------|
| + ∥ 🗇 👘 🔻      |
| Создать группу |
|                |
|                |
|                |

 Нажмите кнопку Редактировать имя группы и введите с клавиатуры имя Крепеж.

| Группы компонентов |   |   | + |   | ₽ |
|--------------------|---|---|---|---|---|
| Крепеж             | • | + | ð | Ŵ | • |
| <b>B a</b>         |   | 1 |   |   |   |
|                    |   |   |   |   |   |
|                    |   |   |   |   |   |
|                    |   |   |   |   |   |

• Создайте группу Валы, выполнив такие же действия.

Наполним группы.

- · Укажите группу **Крепеж** в списке групп.
- В Дереве построения исходного исполнения **Редуктор** выделите все болты M12x40 ГОСТ 15589-70.

| Дер        | Дерево: структура |                                                                    |           |  |  |  |  |  |  |
|------------|-------------------|--------------------------------------------------------------------|-----------|--|--|--|--|--|--|
| 211<br>212 | ង្វ័              | 2 III E+: ▼                                                        |           |  |  |  |  |  |  |
| Y          | Q                 |                                                                    |           |  |  |  |  |  |  |
| •          | e                 | ► 💽 🖈 Шпонка 16х10х45 ГОСТ 23360-78                                |           |  |  |  |  |  |  |
| 0          | e                 | ► 🕒 Шайба 12 ГОСТ 6402-70 (x11)                                    |           |  |  |  |  |  |  |
| •          | e                 | ▼ 💁 Болт M12х40 ГОСТ 15591-70 (х7)                                 |           |  |  |  |  |  |  |
| •          | e                 | ► 💽 🖈 Болт М12х40 ГОСТ 15591-70 (1)                                |           |  |  |  |  |  |  |
| 0          | e                 | ► 💽 🖈 Болт М12х40 ГОСТ 15591-70 (2); Экземпляр ( 1, 2 )Массив по с | образцу:З |  |  |  |  |  |  |
| 0          | e                 | ► 💽 🖈 Болт М12х40 ГОСТ 15591-70 (3); Экземпляр ( 1, 3 )Массив по с | образцу:З |  |  |  |  |  |  |
| 0          | e                 | ► 💽 🖈 Болт М12х40 ГОСТ 15591-70 (4); Экземпляр ( 1, 4 )Массив по с | образцу:З |  |  |  |  |  |  |
| 0          | e                 | ► 💽 🖈 Болт М12х40 ГОСТ 15591-70 (5); Экземпляр ( 1, 6 )Массив по с | образцу:З |  |  |  |  |  |  |
| •          | e                 | ► 💽 🖈 Болт М12х40 ГОСТ 15591-70 (6); Экземпляр ( 1, 7 )Массив по с | образцу:З |  |  |  |  |  |  |
| 0          | e                 | ► 💽 🖈 Болт М12х40 ГОСТ 15591-70 (7); Экземпляр ( 1, 8 )Массив по с | образцу:З |  |  |  |  |  |  |
| 0          | e                 | ▼ 💁 Гайка M12 ГОСТ 15521-70 (x4)                                   |           |  |  |  |  |  |  |
| 0          | e                 | ► 💽 🖈 Гайка M12 ГОСТ 15521-70 (1)                                  |           |  |  |  |  |  |  |
| 0          | e                 | ► 💽 🖈 Гайка M12 ГОСТ 15521-70 (2); Экземпляр (1, 2 )Массив по об   | разцу:4   |  |  |  |  |  |  |

На Панели групп компонентов нажмите кнопку Добавить в группу.

| Группы компонентов                                                   | £ |
|----------------------------------------------------------------------|---|
| Крепеж 🔻 🕂 🔊 🛅 ୟ                                                     | - |
|                                                                      |   |
| <ul> <li>Редуктор (Тел-0, Сборочных единиц-2, Деталей-58)</li> </ul> |   |
| Болт M12x40 ГОСТ 15591-70 (1)                                        |   |
| Болт M12x40 ГОСТ 15591-70 (2)                                        |   |
| Болт M12x40 ГОСТ 15591-70 (3)                                        |   |
| Болт M12x40 ГОСТ 15591-70 (4)                                        |   |
| Болт M12x40 ГОСТ 15591-70 (5)                                        |   |
| Болт M12x40 ГОСТ 15591-70 (6)                                        |   |
| Болт M12x40 ГОСТ 15591-70 (7)                                        |   |
|                                                                      |   |

•

Из исполнения — 01 Редуктор выберите болты 2М12х40
 ГОСТ 15591-70 и также добавьте в группу Крепеж.

| Группы компонентов 🌣                                                       |
|----------------------------------------------------------------------------|
| Крепеж 🔻 🕂 🖋 🖮 🔻                                                           |
|                                                                            |
| <ul> <li>Редуктор (Тел-0, Сборочных единиц-2, Деталей-58)</li> </ul>       |
| Болт M12x40 ГОСТ 15591-70 (1)                                              |
| Болт M12x40 ГОСТ 15591-70 (2)                                              |
| Болт M12x40 ГОСТ 15591-70 (3)                                              |
| Болт M12x40 ГОСТ 15591-70 (4)                                              |
| Болт M12x40 ГОСТ 15591-70 (5)                                              |
| Болт M12x40 ГОСТ 15591-70 (6)                                              |
| Болт M12x40 ГОСТ 15591-70 (7)                                              |
| <ul> <li>• -01 Редуктор (Тел-0, Сборочных единиц-2, Деталей-59)</li> </ul> |
| Болт 2M12x40 ГОСТ 15591-70 (1)                                             |
| Болт 2M12x40 ГОСТ 15591-70 (2)                                             |
| Болт 2M12x40 ГОСТ 15591-70 (3)                                             |
| Болт 2M12x40 ГОСТ 15591-70 (4)                                             |
| Болт 2M12x40 ГОСТ 15591-70 (5)                                             |
| Болт 2M12x40 ГОСТ 15591-70 (6)                                             |
| Болт 2M12x40 ГОСТ 15591-70 (7)                                             |
|                                                                            |

 Аналогично в группу компонентов Валы вставьте из исходного исполнения Редуктор компонент 505.0.0105.00 Вал, а из исполнения — 01 Редуктор – компонент 505.0.0105.01 Вал.

| Группы компонентов                                                       | ¢  |
|--------------------------------------------------------------------------|----|
| Валы 🔻 🕇 🔊 🛍                                                             | •  |
| <b>B</b>                                                                 |    |
| <ul> <li>Редуктор (Тел-0, Сборочных единиц-2, Деталей-58)</li> </ul>     |    |
| 078.505.0.0105.00 Вал                                                    |    |
| <ul> <li>• -01 Редуктор (Тел-0, Сборочных единиц-2, Деталей-5</li> </ul> | 9) |
| 078.505.0.0105.01 Вал                                                    |    |

Перестройте и сохраните сборку.

•

•

 Откройте спецификацию Редуктор.spw и убедитесь, что теперь Вал имеет одинаковую позицию 28 в исходном и зависимом исполнении. Одинаковую позицию 31 имеют и болты M12x40.

|          | - | _  |                      |                                                                                                    | _ |
|----------|---|----|----------------------|----------------------------------------------------------------------------------------------------|---|
| H        | Н |    | Canada and a Ra      | Real of the second second second second second second second second second second second second second second s | _ |
| H        | Н |    | <u>Переменные од</u> | ные аля испалнении:                                                                                             | _ |
| $\vdash$ | Н |    |                      | 000                                                                                                    | _ |
| -        | Н |    |                      | <u>000</u>                                                                                                    | _ |
| -        | Н |    |                      |                                                                                                    | _ |
| -        | Н |    |                      | Δεπαλυ                                                                                                    | _ |
|          | Ц |    |                      |                                                                                                    |   |
|          | Ц | 27 | 078.505.0.0103.00    | Крышка                                                                                                    | 1 |
|          | Ł | 28 | 078.505.0.0105.00    | Вал                                                                                                    | 1 |
|          |   |    |                      |                                                                                                    |   |
|          | П |    |                      |                                                                                                    |   |
|          |   |    |                      |                                                                                                    |   |
|          | П |    |                      | Стандартные изделия                                                                                             |   |
|          | П |    |                      |                                                                                                    |   |
|          | Н | 31 | <b>—</b>             | 5a.am M12x60 FOCT 15591-70                                                                                      | 7 |
|          | Н |    |                      |                                                                                                    | · |
|          | Н | _  |                      |                                                                                                    |   |
| H        | Н | _  |                      | _                                                                                                    |   |
| H        | Н |    |                      | 000.1                                                                                                    |   |
| - H      | Н |    |                      | <u></u>                                                                                                    | _ |
| -        | Н |    |                      |                                                                                                    | _ |
| -        | Н |    |                      | <u></u>                                                                                                    | _ |
| -        | Н |    |                      |                                                                                                    | _ |
| -        | Ц | 27 | 078.505.0.0103.00-01 | Крышка                                                                                                    | 1 |
|          |   | 29 | 078.505.0.0104.00    | Сальник                                                                                                    | 1 |
|          | Ы | 28 | 078.505.0.0105.01    | Вал                                                                                                    | 1 |
| L.       |   |    |                      |                                                                                                    |   |
|          |   |    |                      |                                                                                                    |   |
|          |   |    |                      |                                                                                                    |   |
|          |   |    |                      | Стандартные изделия                                                                                             |   |
|          | П |    |                      |                                                                                                    |   |
|          | - | 24 |                      | En en OMIOULO FORT (FEDL OD                                                                                     | 7 |
| _        |   | 57 |                      | 00/m1 21112X4U   UL   1777-10                                                                                   | / |

Сохраните спецификацию.

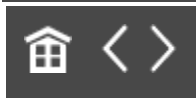

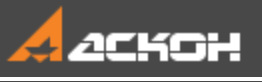

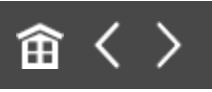

# Урок 5. Учет допусков в модели. Модель Корпус с крышкой

В этом уроке на примере деталей *Корпус* и *Крышка* показано применение режима пересчета размеров с учетом допусков.

В детали **Корпус** имеется отверстие, а в детали **Крышка** — стержень. Отверстие и стержень представляют собой «ключ», обеспечивающий правильное совмещение Крышки с Корпусом.

В КОМПАС-3D возможны три системных пересчета размеров: в середину поля допуска, по верхнему пределу и по нижнему пределу, а также для произвольных сочетаний состояний размеров (пользовательские допуски). Это применяется при оценке собираемости изделий, подготовке или создании технологической оснастки и т.д.

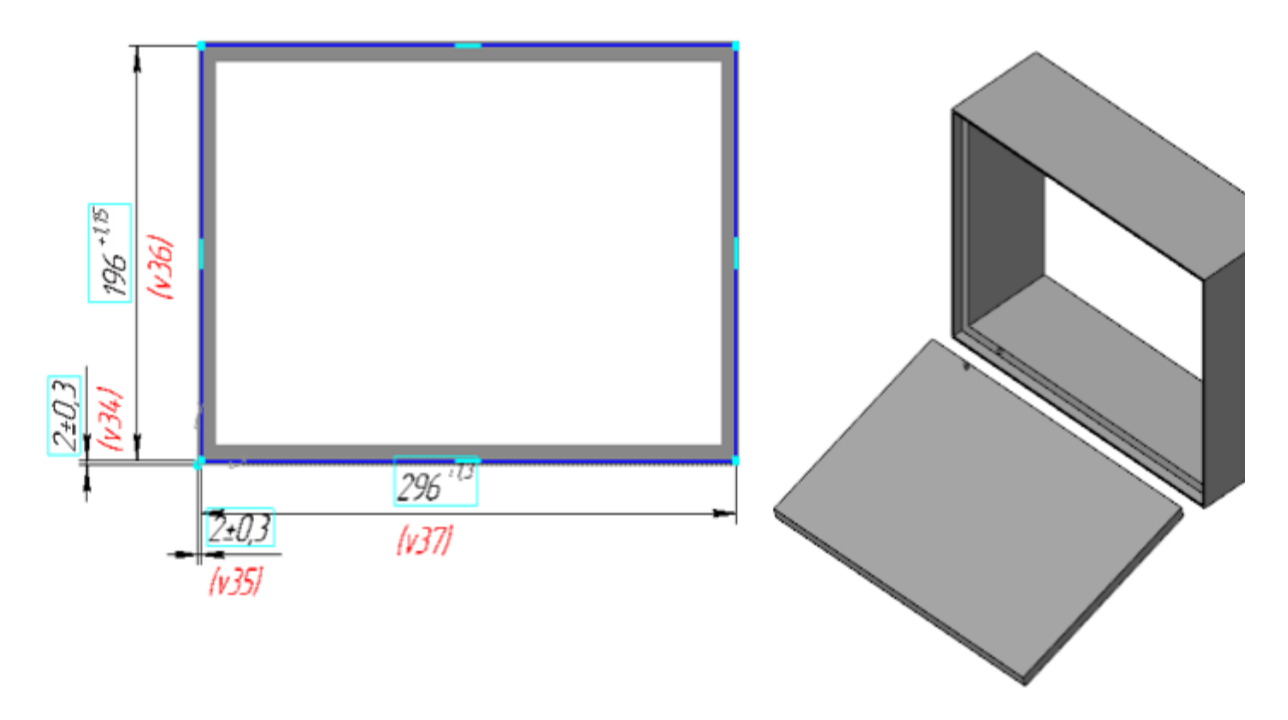

### Краткое описание урока

Урок выполняется на основе двух моделей: **Корпус.m3d** и **Крышка.m3d**.

Задача. Создать сборку Корпус с крышкой и обеспечить в ней собираемость деталей.

- 1. В деталях **Корпус** и **Крышка** у размеров эскизов настраиваются требуемые значения допусков.
- 2. Создается сборка **Корпус\_с\_крышкой.а3d**. Корпус и Крышка последовательно вставляются в сборку. Корпус вставляется в начало координат сборки и автоматически фиксируется. Крышка через сопряжения позиционируется относительно Корпуса.
- Сборка проверяется на собираемость для системных пересчетов размеров: по верхнему пределу и по нижнему пределу и для пользовательских пересчетов Корпус по нижнему пределу - Крышка по верхнему

пределу; Корпус по верхнему пределу - Крышка по нижнему пределу.

Подтверждается, что в сборке присутствуют коллизии.

4. В Эскизе 3 детали **Корпус** значение диаметра окружности увеличивается до **5**. Сборка **Корпус с крышкой** повторно проверяется на предмет коллизий. Определяется, что коллизии устранены.

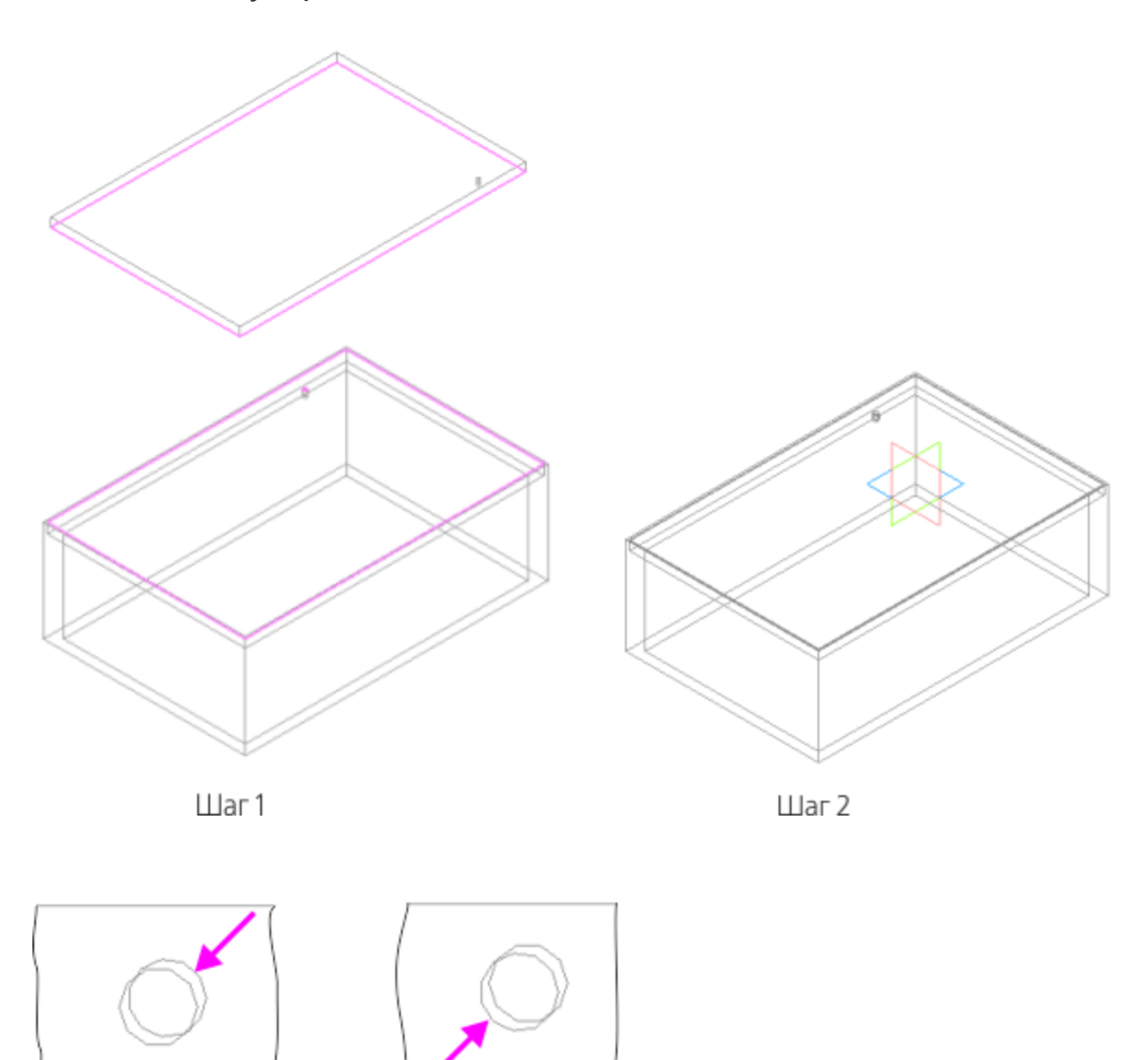

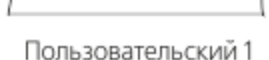

Пользовательский 2

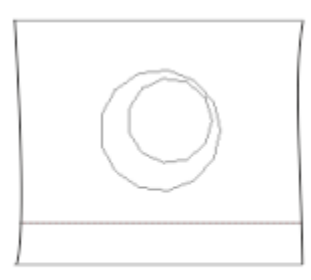

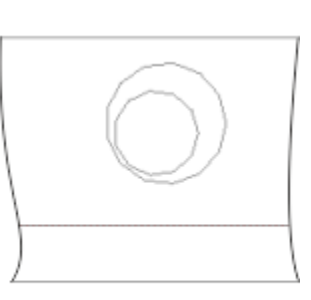

```
Пользовательский 1
```

Пользовательский 2

Шаг 4

Исходные файлы и результат построения находятся в папке \Tutorials\Приемы работы в КОМПАС-3D\5 Корпус с крышкой.

Подробный ход построений см. далее.

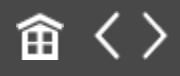

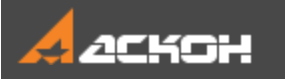

•

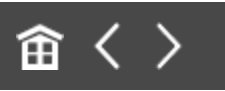

### Задание допусков

### Допуски размеров детали *Корпус*

∧ Наверх

Откройте файл Корпус.m3d.

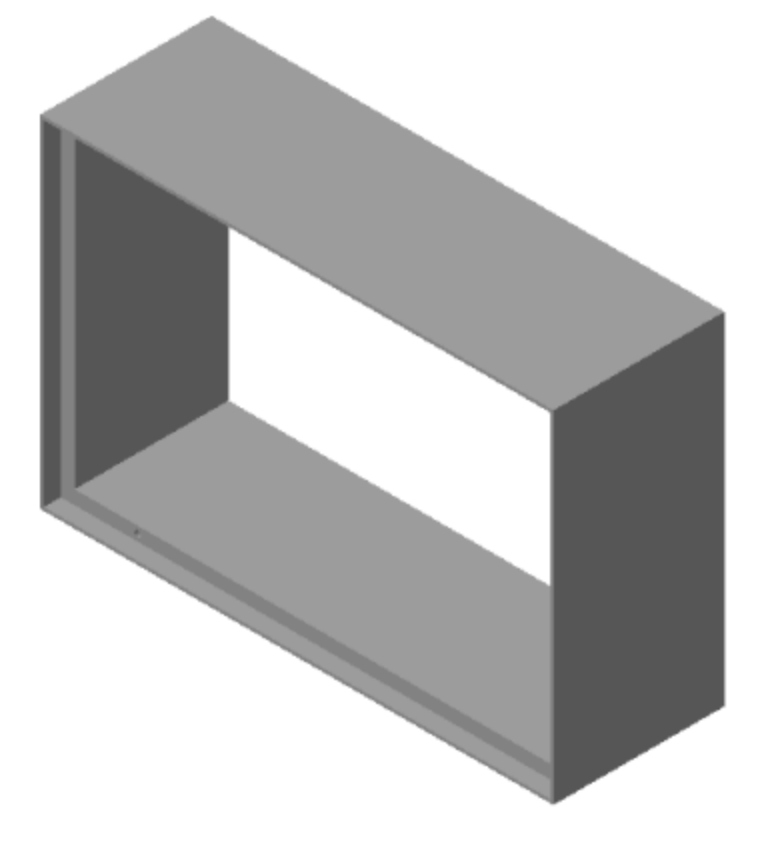

В Дереве построения укажите Эскиз 2 и вызовите команду **Редактировать**.

| Дер     | ево                                        |   |                  |       |                     | ₽   |    |         |
|---------|--------------------------------------------|---|------------------|-------|---------------------|-----|----|---------|
| <u></u> | <sup>2</sup> C <sup>2</sup> C <sup>2</sup> | Ð | <u> </u>         |       |                     |     |    |         |
| T       | ρ                                          |   |                  |       |                     |     |    |         |
|         |                                            | • | Корпус           | Тел-  | 1)                  |     |    |         |
| ò       |                                            |   | • )— • Hay       | ало і | координат           |     |    |         |
| Ò       | e                                          |   | <b>(+)</b> Эск   | из:1  |                     |     |    |         |
| 0       | e                                          |   | 🗗 Опера          | ция в | ыдавливания:1       |     |    |         |
| Ò       | e                                          |   | <b>Ц (+)</b> Эск | из:2  |                     |     |    |         |
|         | e                                          |   | 🖪 Вырез          | а     | Выбрать компонент   | r   |    |         |
| ø       | e                                          |   | <b>С</b> (+)Эск  | ν     | Показать в дереве г | тер | ем | еменных |
|         | e                                          |   | 🖪 Вырез          | а     | Свойства            |     |    |         |
|         |                                            |   |                  | 0     | Показать            |     |    |         |
|         |                                            |   |                  | Æ     | Исключить из расче  | ета |    |         |
|         |                                            |   |                  | ۲     | Редактировать       |     |    |         |
|         |                                            |   |                  |       | Удалить             | N   |    |         |
|         |                                            |   |                  |       | Разместить эскиз    |     |    |         |
|         |                                            |   |                  |       |                     |     |    |         |
|         |                                            |   |                  |       |                     |     |    |         |

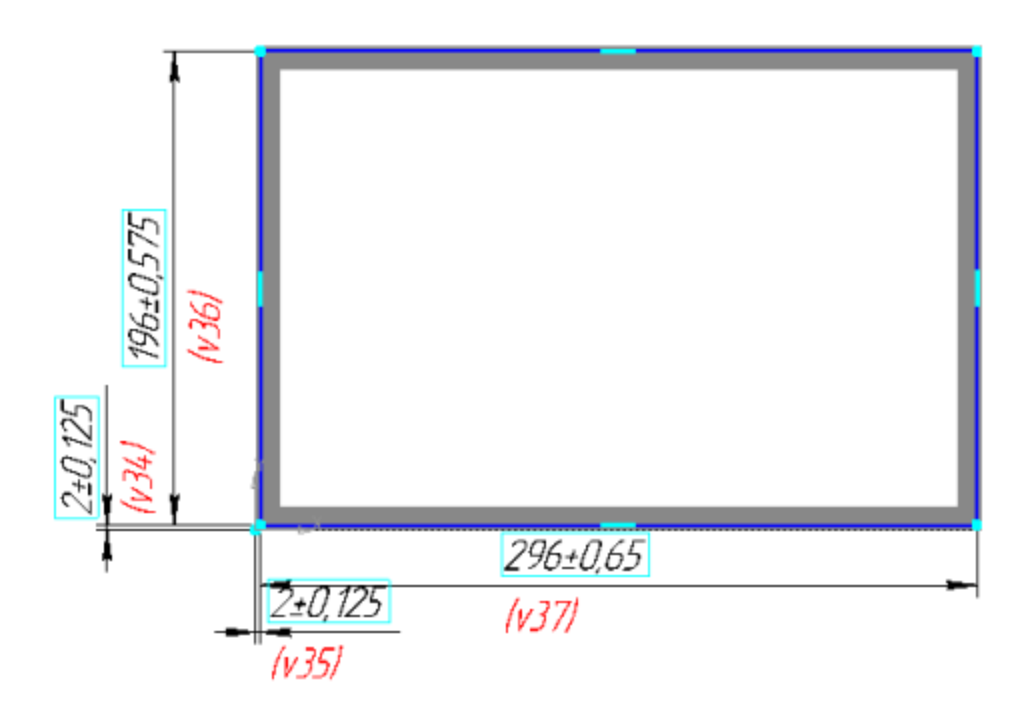

- В размерах изменим допуски.
- Щелкните дважды левой кнопкой мыши по размерной линии размера с переменной v34. На Панели параметров сделана настройка: класс допуска не показан в надписи, отклонения показаны.

| Тип:<br>Вертикальный 🖉 🛏 I    |                |   |
|-------------------------------|----------------|---|
| <u>Текст</u> 2±0, 125         | 5              |   |
| Оформление: Ц ()[]            |                |   |
| Допуск:                       |                |   |
| Класс допуска: JS14           | × 📱 🗞          | - |
| Отклонения                    | делы           |   |
| Верхнее<br>отклонение: +0,125 |                |   |
| Нижнее<br>отклонение: -0,125  | ~ ~ ~          |   |
| Номиналь                      | ьный (в рамке) |   |

• В поле верхнего предельного отклонения задайте **0,3**, затем нажмите кнопку **±X**.

| Тип:<br>Вертикальный   | 🖉 🛏 🚺                 |
|------------------------|-----------------------|
| <u>Текст</u>           | 2±0,3 ¥               |
| Оформление:            | Ч()[]                 |
| <mark>Д</mark> опуск:  |                       |
| Класс допуска:         | 🖉 📓                   |
| Отклонения             | Пределы               |
| Верхнее<br>отклонение: | +0,3                  |
| Нижнее<br>отклонение:  | -0,3                  |
|                        | Номинальный (в рамке) |
- Нажмите кнопку Создать объект.
- Такой же допуск задайте размеру с переменной **v35**.
- Задайте допуск переменной **v36**. При задании допуска на Панели параметров нажмите кнопку **Справочник**.

| Тип:<br>Параллельно    | 1 m I                 |            |   |
|------------------------|-----------------------|------------|---|
| Текст                  | 196±0,575             |            | 4 |
| Оформление:            | Ч()[]                 |            |   |
| Допуск:                | 1                     | Ļ          |   |
| Класс допуска:         | JS14 ×                |            | ò |
| Отклонения             | Пределы               |            |   |
| Верхнее<br>отклонение: | +0,575                | + <b>V</b> | 0 |
| Нижнее<br>отклонение:  | -0,575                | -7         | Ĩ |
|                        | Номинальный (в рамке) |            |   |

На экране появится диалог Класс допуска.

- Убедитесь, что в диалоге класс допуска отображается в системе **Отверстие**.
- Укажите вариант **H14**.

|       |       |       |       |      |       |       |     |     |        | K      | ЛАС   | с до    | пуск | A     |     |      |     |     |     |     |     |     |      |      |   |
|-------|-------|-------|-------|------|-------|-------|-----|-----|--------|--------|-------|---------|------|-------|-----|------|-----|-----|-----|-----|-----|-----|------|------|---|
|       | 0     | Отвер | стие  |      | E     | Зал   |     | Н   | омина  | альны  | й раз | мер:    | 196  |       |     |      |     |     |     |     |     |     |      |      |   |
|       |       |       |       | Dest |       |       |     | У   | стано  | алени  | чый к | ласс:   | JS14 |       |     |      |     |     |     |     |     |     |      |      |   |
|       |       |       |       | подо | ор ді | Unyck | -   |     | lenu   |        |       | NULL OF | .05  | 7500  | 0   |      |     |     |     |     |     |     |      |      |   |
| , µлн | ee 01 | 1010H | enne. |      |       |       | -1  |     | oep.r. | 100 01 | U.U.H | enne.   | +0,5 | 7 500 | 0   | _    |     |     |     |     |     |     |      |      |   |
| ИЖН   | ee ot | клонк | вние: |      |       |       |     |     | Ниокн  | ee or  | клони | ение:   | -0,5 | 75000 | )   |      |     |     |     |     |     |     |      |      |   |
| бще   | ro np | имен  | ения  |      | E     | lce   |     |     |        |        |       |         |      |       |     |      |     |     |     |     |     |     |      |      |   |
|       | A     | 8     | с     | D    | ε     | ,     | G   | н   | J.     | 15     | к     | м       | N    | P     | R   | s    | т   | U   | v   | х   | γ   | z   | ZA   | 28   |   |
| 0     | AO    | 80    | co    | DO   | EO    | FO    | GO  | но  |        | 150    |       |         |      |       |     |      |     |     |     |     |     |     |      |      |   |
| 1     | A1    | 81    | Ci    | D1   | 81    | F1    | G1  | MS  |        | 151    |       |         |      |       |     |      |     |     |     |     |     |     |      |      |   |
| 01    | A01   | 801   | 001   | D01  | E01   | F01   | G01 | H01 |        | 1501   |       |         |      |       |     |      |     |     |     |     |     |     |      |      |   |
| 2     | A2    | 82    | C2    | D2   | E2    | F2    | 62  | H2  |        | 152    |       |         |      |       |     |      |     |     |     |     |     |     |      |      |   |
| 3     | A3    | 83    | C3    | D3   | 83    | F3    | G3  | H3  |        | 153    |       |         |      |       |     |      |     |     |     |     |     |     |      |      |   |
| 4     | A4    | B4    | C4    | D4   | E4    | F4    | G4  | H4  |        | 154    |       |         |      |       |     |      |     |     |     |     |     |     |      |      |   |
| 5     | A5    | 85    | C5    | D5   | ES    | F5    | G5  | HS  |        | 155    | KS    | M5      | N5   | P5    | RS  | 55   | T5  | U5  | V5  | XS  | Υ5  | 25  | ZA5  | 285  | 2 |
| 6     | Aő    | D6    | C6    | D6   | 86    | P6    | Gő  | H6  | 36     | 156    | Кб    | M6      | N6   | Pő    | Rő  | 56   | Тб  | U6  | ٧ő  | Хő  | 16  | 26  | ZA6  | Z86  | 3 |
| 7     | Α7    | 87    | C7    | D7   | E7    | F7    | G7  | H7  | 17     | 157    | К7    | M7      | N7   | P7    | R7  | \$7  | 17  | U7  | ٧7  | Х7  | ۲7  | 27  | ZA7  | 287  | 2 |
| 8     | AS    | 88    | CB    | D8   | 83    | F8    | G8  | HB  | 18     | 158    | К8    | M8      | NB   | P8    | RB  | 58   | ΤS  | US  | V8  | ×8  | 18  | 28  | ZAS  | 288  | 3 |
| 9     | A9    | 89    | C9    | D9   | E9    | F9    | G9  | H9  | 19     | 159    |       | M9      | N9   | P9    | R9  | 59   | Т9  | U9  | V9  | X9  | 19  | 29  | ZA9  | 289  | 2 |
| 10    | A10   | 810   | C10   | D10  | E10   | F10   | G10 | H10 | 110    | 1510   |       | M10     | N10  | P10   | R10 | \$10 | T10 | U10 | V10 | ×10 | ¥10 | Z10 | ZA10 | Z810 | 2 |
|       | A11   | 813   | C11   | 011  | E11   | P11   | 611 | 101 |        | 2511   |       | M11     | N11  | P11   | R11 | 511  | 111 | 011 | V11 | ×11 | 111 | 211 | 2A11 | 2011 |   |
| 13    | A12   | 813   | C12   | D12  | E12   | F11   | G11 | Ţ   |        | 1512   |       | M11     | N12  | P12   | R12 | 512  | T13 | U11 | V12 | ×12 | Y13 | 212 | 7412 | 2813 | 2 |
| 14    | A14   | 814   | C14   | D14  | E14   | F14   | G14 | H14 |        | 1514   |       | M14     | N14  | P14   | R14 | 514  | T14 | U14 | V14 | X14 | ¥14 | Z14 | ZA14 | 2814 | 2 |
| 15    | A15   | 815   | C15   | D15  | E15   | F15   | G15 | H15 |        | 1515   |       | M15     | N15  | P15   | R15 | \$15 | T15 | U15 | V15 | X15 | Y15 | Z15 | ZA15 | 2815 | z |
| 16    | A16   | 816   | C16   | D16  | E16   | F16   | G16 | H16 |        | 1516   |       | M16     | N16  | P16   | R16 | 516  | T16 | U16 | V16 | X16 | ¥16 | Z16 | ZA16 | Z816 | z |
| 17    | A17   | 817   | C17   | D17  | E17   | F17   | G17 | H17 |        | 1517   |       | M17     | N17  | P17   | R17 | 517  | T17 | U17 | V17 | X17 | ¥17 | Z17 | ZA17 | 2817 | z |
| 18    | A18   | 818   | C18   | D18  | E18   | F18   | G18 | H18 |        | 1518   |       | M18     | N18  | P18   | R18 | 518  | T18 | U18 | V18 | ×18 | ¥18 | Z18 | ZA18 | Z818 | z |

Задайте такой же допуск размеру с переменной **v37**.

•

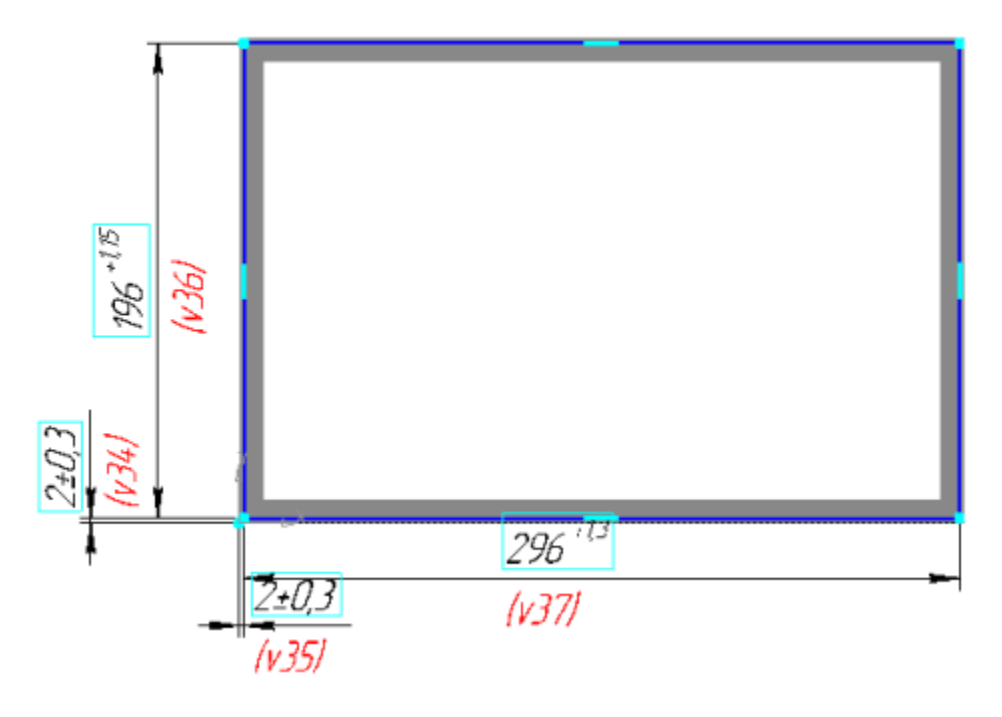

- Выйдите из режима редактирования эскиза.
- В Эскизе 3 также измените значения допусков. Размерам с переменными v74 и v75 задайте отклонения ±0,2, а диаметральному размеру с переменной v76 — класс допуска H12.

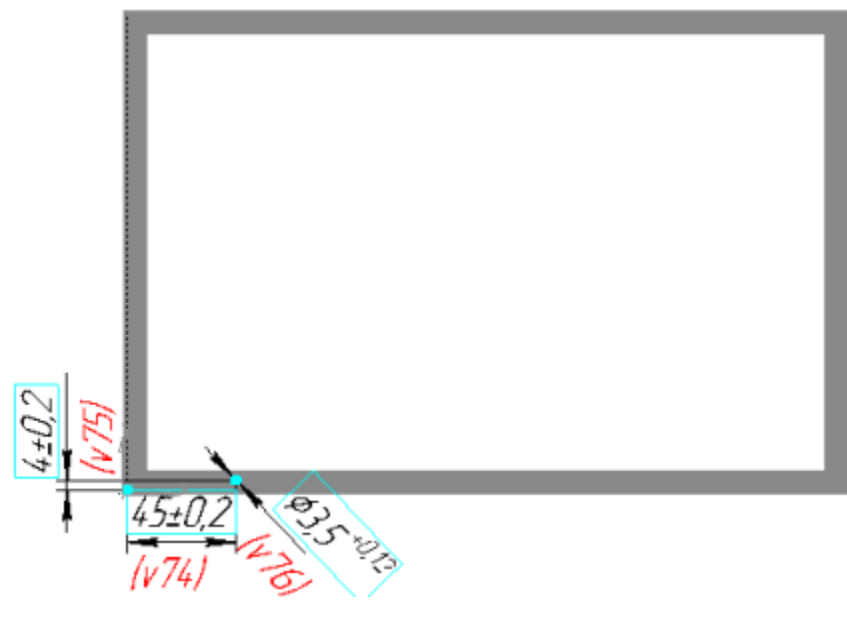

Сохраните модель.

Наверх

### Допуски размеров детали *Крышка*

Откройте файл Крышка.m3d.

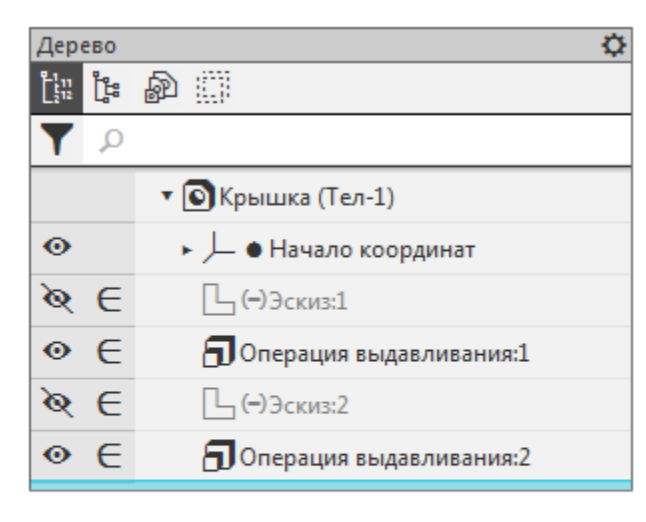

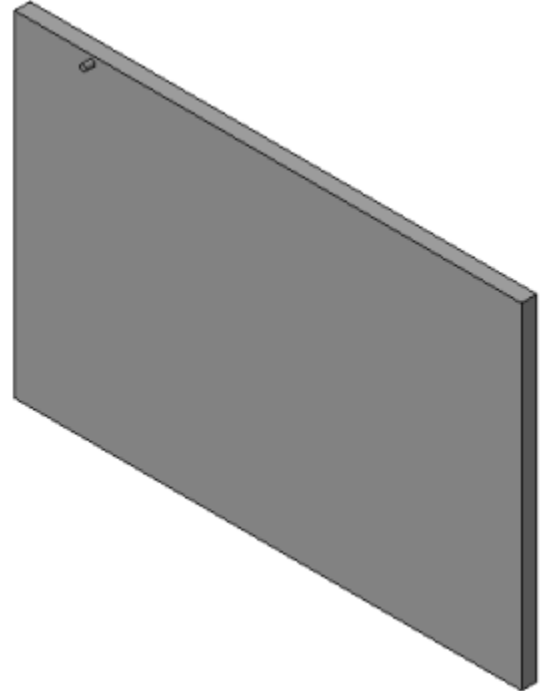

- В Эскизе 1 размерам с переменными **v9** и **v10** задайте класс допуска **h14**. Для этого в диалоге **Класс допуска** включите отображение класса допуска в системе **Вал**.
- В Эскизе 2 размерам с переменными **v34** и **v35** задайте отклонения **±0,2**, а размеру с переменной **v36** класс допуска **h12**.
- Сохраните модель.

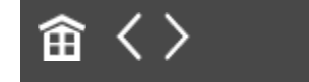

•

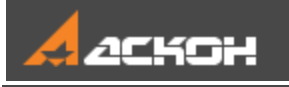

•

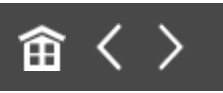

# Создание сборки с учетом допусков

- Откройте файл сборки **Корпус\_с\_крышкой.a3d** и вставьте в нее деталь **Корпус**. При вставке задайте совпадение начала координат сборки и детали.
- В результате деталь должна автоматически зафиксироваться.

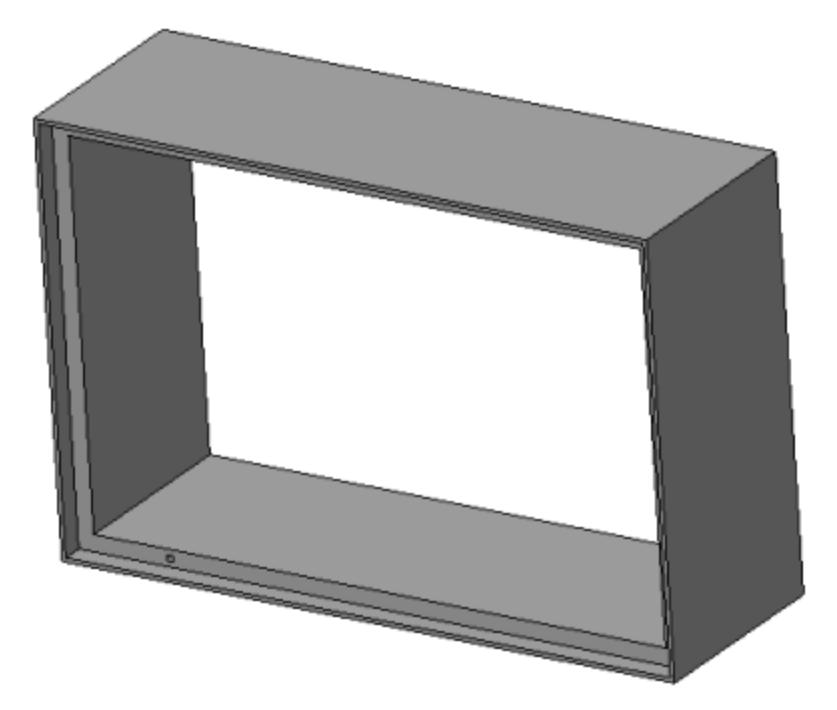

Вставьте в сборку деталь Крышка. Задайте ей следующие сопряжения с деталью Корпус.

Параллельность: для поверхностей одного из торцов паза в детали Корпус и одной из боковых поверхностей детали Крышка.

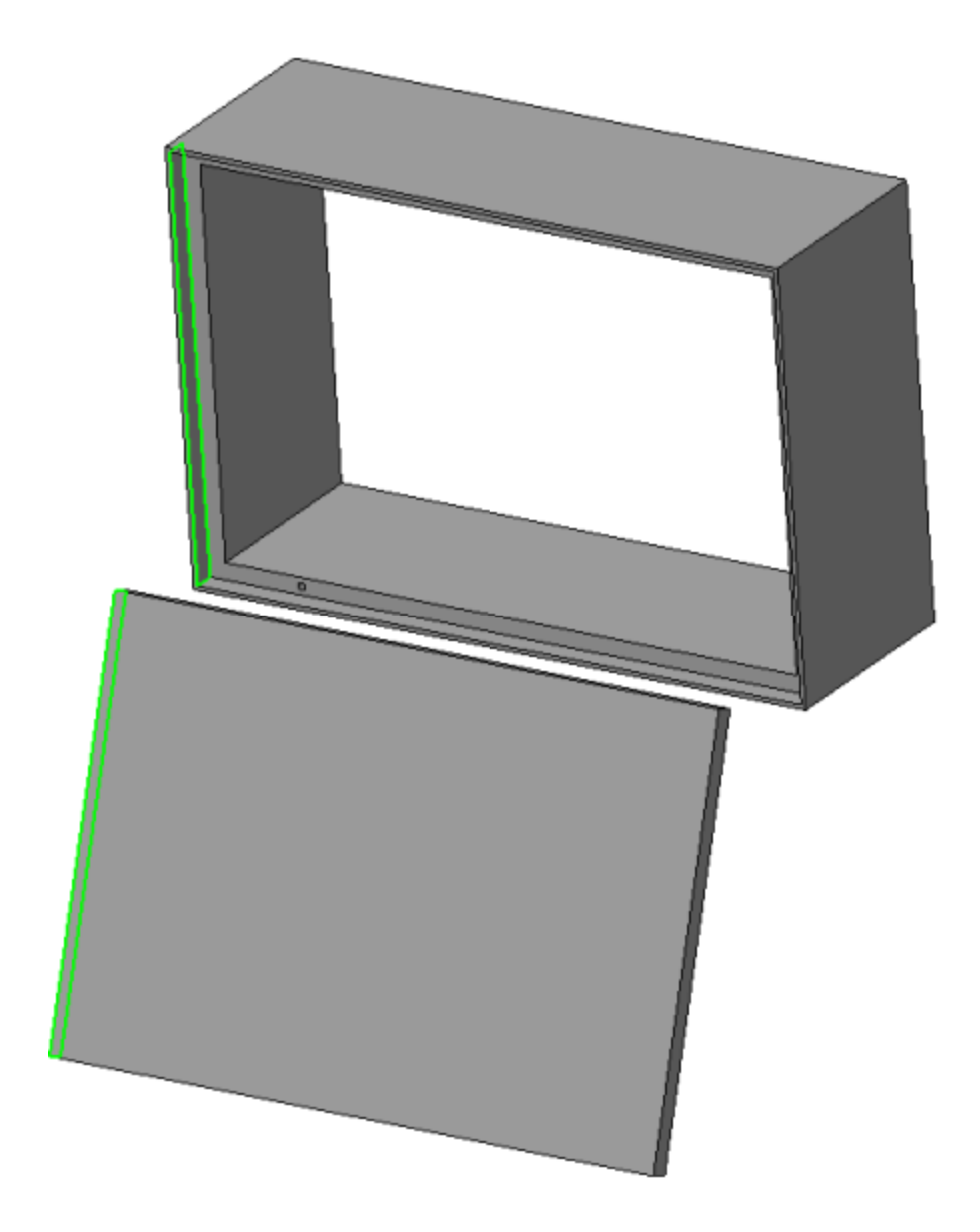

Совпадение: для поверхности с отверстием 1 детали Корпус и поверхности, на которой установлен стержень 2 детали Крышка.

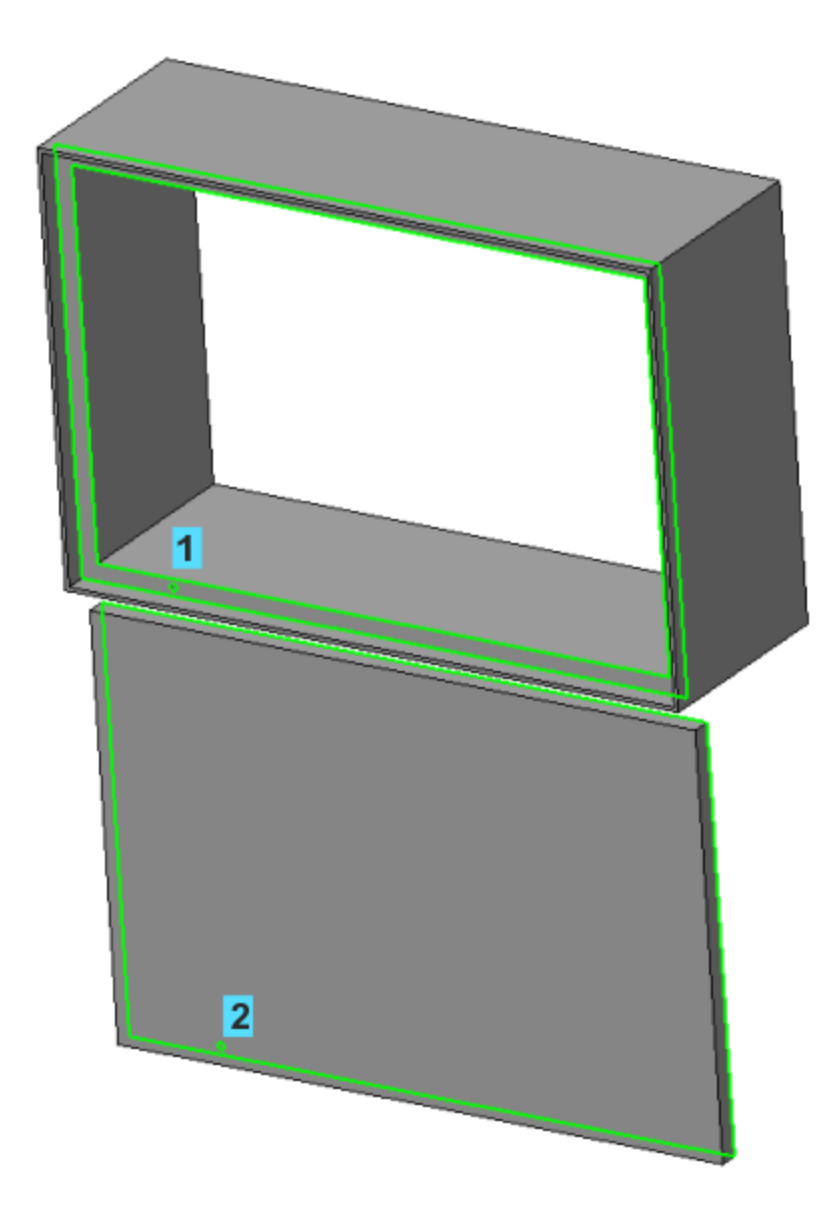

**Совпадение**: для вершины 3 угла паза детали **Корпус**, ближайшей к отверстию, и вершины 4 угла детали **Крышка**, ближайшей к стержню.

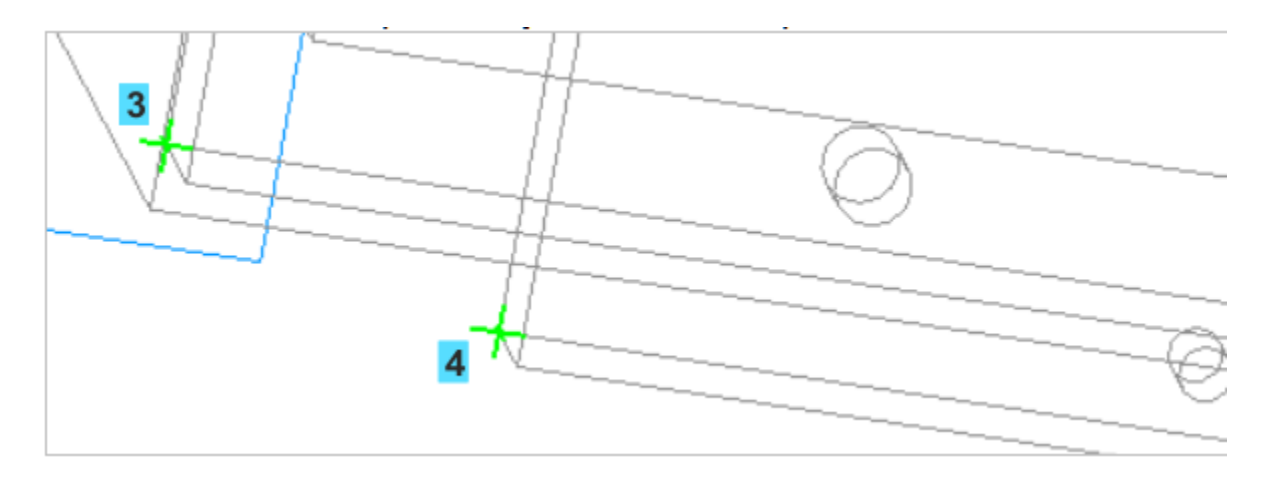

Проверьте сопряжения в Дереве построения.

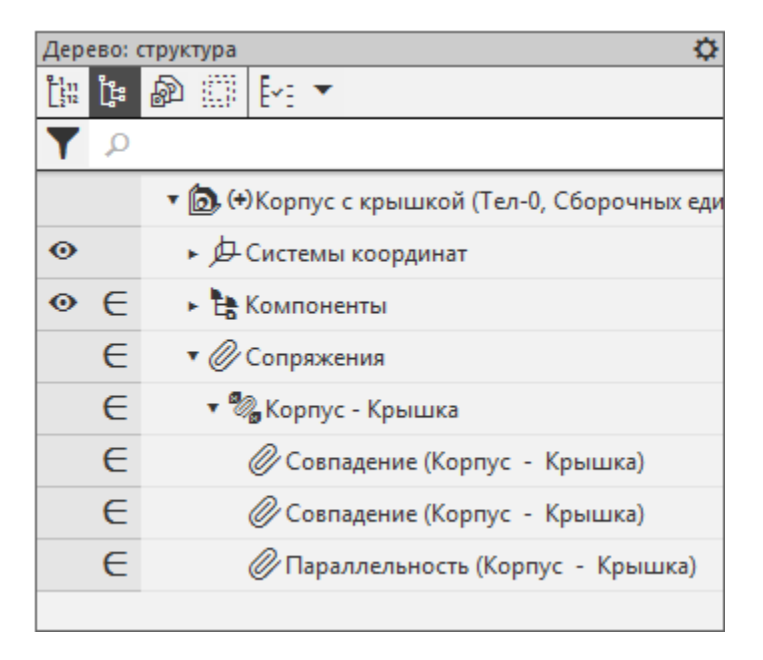

В результате Крышка должна закрыть Корпус.

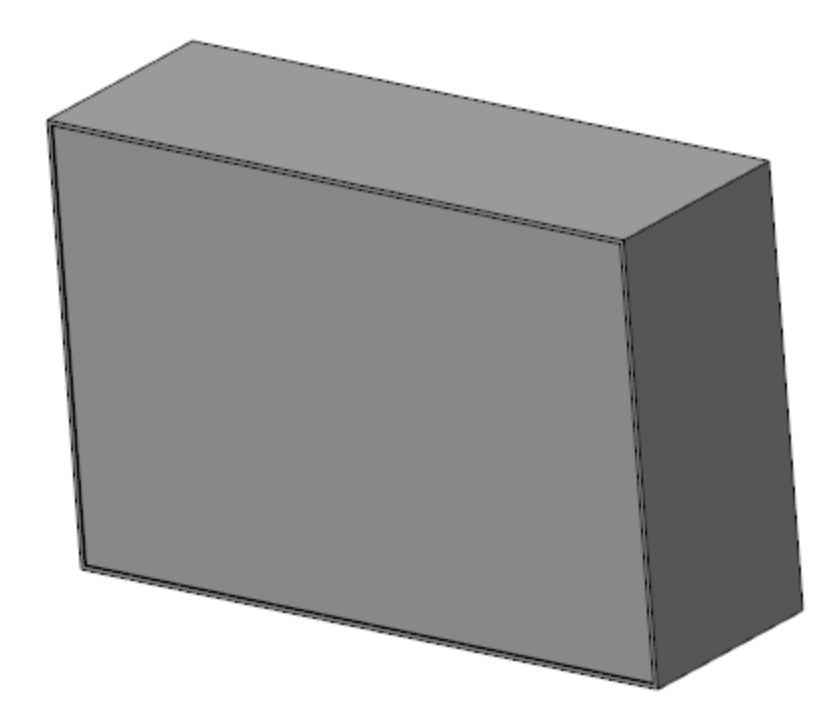

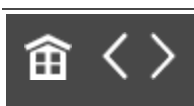

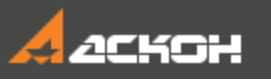

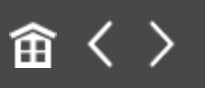

• Наверх

## Проверка собираемости сборки

## Пересчет размеров по верхнему и нижнему пределам допусков

Проверим собираемость сборки на верхнем пределе полей допусков размеров.

- · Задайте ориентацию модели нормально к плоскости XY сборки.
- Выберите режим отображения модели Каркас, увеличьте масштаб и расположите модель в графической области таким образом, чтобы стали видны угол сборки, ребра отверстия Корпуса и стержня Крышки.

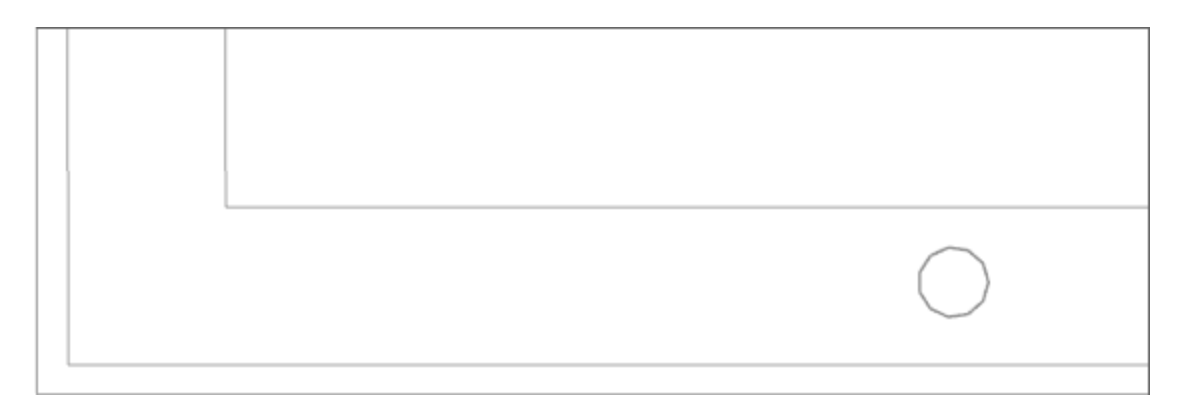

Установите вариант пересчета по верхнему пределу. Для этого вызовите команду **Управление — Пересчет** размеров — По верхнему пределу.

Система перейдет в режим пересчета допусков.

Находясь в режиме пересчета, вызовите команду Управление — Пересчет размеров — Пересчитать размеры с учетом допусков.

Границы кромок Корпуса и Крышки переместятся.

•

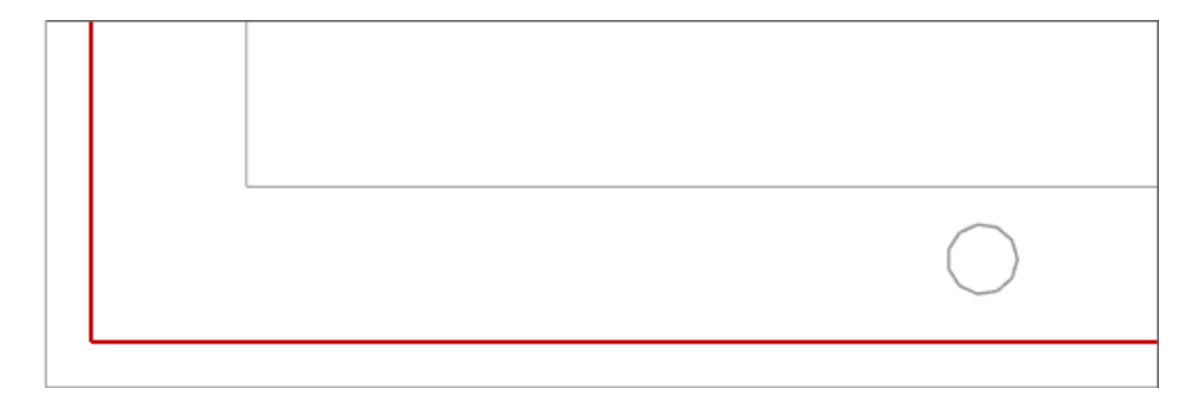

• Не выходя из режима пересчета, вызовите команду **Диагностика — Проверка пересечений**.

На Панели параметров появятся элементы Список объектов и поле обнаруженных пересечений.

• Последовательно укажите в Дереве объекты **Корпус** и **Крышка**, которые требуется проверить на пересечение.

| Параметры          |                        | \$         |                                            |
|--------------------|------------------------|------------|--------------------------------------------|
| Проверка пересечен | ний                    | 0 E<br>1 × |                                            |
| 6                  |                        |            | 🔻 🙆 (+) Корпус с крышкой (Тел-0, Сборочных |
| Список объектов    | Корпус                 |            | 💘 🕞 🖟 Системы координат                    |
|                    | Крышка                 | -          | 💿 🔻 🚼 Компоненты                           |
|                    |                        |            |                                            |
|                    |                        |            |                                            |
| i                  | Считать касания пересе | ч          | ► @ Сопряжения                             |
| № Объект           | Объект                 |            |                                            |
|                    |                        |            |                                            |
|                    |                        |            |                                            |
|                    |                        |            |                                            |
|                    |                        |            |                                            |
|                    |                        |            |                                            |
|                    |                        |            |                                            |

- · Убедитесь в отсутствии коллизий в сборке. Если поле обнаруженных пересечений пусто, коллизий нет.
- Завершите команду Проверка пересечений.
- Не выходя из режима пересчета, проверьте сборку с вариантом пересчета **По нижнему пределу**.

## Пользовательские сочетания допусков

• Наверх

Проверим собираемость сборки при других сочетаниях допусков.

- Отключите режим пересчета размеров.
- Вызовите команду **Управление Пересчет размеров — Управление пересчетом...**

На экране появится Менеджер документа. Текущий пересчет По нижнему пределу помечен галочкой.

| Менеджер документа                                                                                                    |    | ×                                                                                                    | J   |
|----------------------------------------------------------------------------------------------------|----|----------------------------------------------------------------------------------------------------|-----|
| <ul> <li>Корпус с крышкой (Тел-0, Сборочи</li> <li>Слои</li> <li>Исполнения</li> <li>А: Пересчет размеров</li> <li>А: Пересчет размеров</li> <li>А: С. В середину поля допуска</li> <li>А: (с) По верхнему пределу</li> <li>А: (с) По нижнему пределу</li> </ul> |    | Имя           (с) В середину поля допуска           (с) По верхнему пределу           (с) По нижнему пределу |     |
|                                                                                                    | ок | Применить Отмена Справка                                                                                     | 111 |

В список пересчетов добавим пользовательский пересчет — **Пользовательский 1** (Корпус по нижнему пределу – Крышка по верхнему пределу).

- Выберите в правом окне Менеджера документа строку системного пересчета По нижнему пределу. Из контекстного меню строки вызовите команду По образцу.
  - Выберите пересчет **Пользовательский:1** в левом окне Менеджера документа, а в правом окне для детали **Крышка** раскройте список и выберите вариант **По верхнему пределу**.

| Менеджер документа                                            |        |          |                         | ×        |
|---------------------------------------------------------------|--------|----------|-------------------------|----------|
| 🖃 🔞 Корпус с крышкой (Тел-0, Сборочі                          |        |          | A⇔ T×K                  |          |
| В Истористи                                                   | Имя    | Параметр | Способ пересчета        | Коэффици |
|                                                               | Корпус |          | По нижнему пределу      | •        |
|                                                               | Крышка |          | По верхнему пределу 🗸   | -        |
| — (с) в середину поля допуска<br>— А. (с) По верхнему пределу |        |          | В середину поля допуска |          |
| А (с) По нижнему пределу                                      |        |          | По нижнему пределу      |          |
|                                                               |        |          |                         | _        |
|                                                               |        |          |                         |          |
| 4                                                             | •      |          |                         | •        |
|                                                               | ок     | Применит | љ Отмена Спра           | вка      |

Добавим пересчет **Пользовательский 2** (Корпус по верхнему пределу – Крышка по нижнему пределу).

 На основе системного пересчета По верхнему пределу создайте пересчет Пользовательский 2. В нем для детали Крышка выберите вариант По нижнему пределу.

Применим пользовательские пересчеты.

• Сделайте пересчет **Пользовательский 1** текущим. Для этого выделите его в левой части Менеджера и вызовите из контекстного меню команду **Назначить текущим**.

| Менеджер документа                                                                                                    |        |          |                     | ×          |
|----------------------------------------------------------------------------------------------------|--------|----------|---------------------|------------|
| 🖃 🐻 Корпус с крышкой (Тел-0, Сборочн                                                                                                    |        |          | A⊟ T×K<br>₩→1 ₩→1   |            |
| В Иленания                                                                                                    | Имя    | Параметр | Способ пересчета    | Коэффициен |
| нолнения                                                                                                    | Корпус |          | По нижнему пределу  | -          |
|                                                                                                    | Крышка |          | По верхнему пределу | -          |
| <ul> <li>(с) в середину поля допуска</li> <li>(с) По верхнему пределу</li> <li>(с) По нижнему пределу</li> <li>(с) По нижнему пределу</li> <li>(с) По льзовательский: 1</li> <li>(с) Пользовательский: 2</li> </ul> |        |          |                     |            |
|                                                                                                    | •      |          | III                 | •          |
|                                                                                                    | ОК     | Примен   | ить Отмена Сп       | равка      |

- Закройте Менеджер документа кнопкой ОК.
- Вызовите команду Управление Пересчет размеров Пересчитать с учетом допусков.
- Проверьте сборку на наличие коллизий при помощи команды Проверка пересечений. Убедитесь в том, что с данным пересчетом в сборке появляются коллизии.

| Параметры            |                         | ¢ |
|----------------------|-------------------------|---|
| Проверка пересечений | X 🛛                     | Ë |
|                      |                         |   |
| Список объектов      | орпус                   |   |
| K                    | рышка                   | ▼ |
|                      |                         |   |
|                      |                         |   |
|                      | Считать касания пересеч |   |
| № Объект             | Объект                  |   |
| 1 Корпус:Тело        | 1 Крышка:Тело 1 🔶       | - |
|                      |                         |   |
|                      |                         |   |
|                      |                         |   |

|  | / |
|--|---|
|  |   |
|  |   |

•

Сделайте в Менеджере текущим пересчет **Пользовательский 2** и выполните для него проверку. В сборке также появятся коллизии.

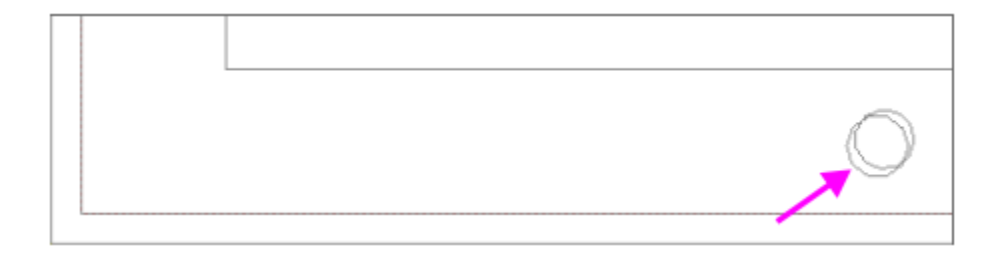

#### Собираемость сборки

∧ Наверх

Обеспечим собираемость сборки с пользовательскими пересчетами, имеющими критичные значения размеров.

- Откройте деталь **Корпус**. Отредактируйте Эскиз 3, введя в нем значение диаметрального размера **5** вместо **3,5**.
- Сохраните изменения.
- Откройте сборку Корпус с крышкой и с помощью приемов, описанных выше, убедитесь в отсутствии коллизий с пользовательскими пересчетами Пользовательский 1 и Пользовательский 2.

留 く >

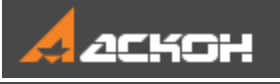

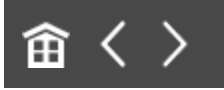

## Урок 6. Создание и использование библиотеки моделей. Модель Рейка

В этом уроке показан порядок создания библиотеки моделей, пример размещения модели в библиотеке и вставки модели из библиотеки в другую модель.

В библиотеках моделей удобно хранить часто используемые модели сборок и деталей. Модели в библиотеке можно распределять по разделам. Если модель имеет подвижные компоненты и при разных вставках их положение должно быть разным, это положение целесообразно определять через внешние переменные. Чтобы во время вставки из библиотеки и после нее модель можно было редактировать (изменять ее размеры и топологию), она также должна содержать внешние переменные. Изменения в компоненте через внешние переменные никак не сказываются на его файле-источнике.

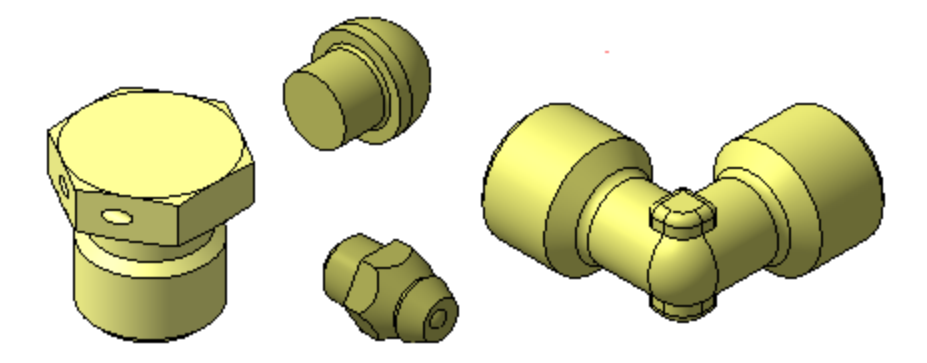

#### Краткое описание урока

Урок выполняется на основе нескольких готовых моделей:

Задача. Подготовить модель Рейка.a3d, разместить ее в библиотеке моделей, откуда выполнить вставку модели в сборку Сборка.a3d.

- В модели Рейка.а3d размещаются детали Корпус\_рейки.m3d и Подвижная\_часть\_рейки.m3d. Моделям деталей задаются сопряжения. Параметр сопряжения, управляющего выдвижением детали Подвижная часть рейки, соотносится с внешней переменной.
- 2. Создается библиотека моделей, в которой размещается модель **Рейка.а3d**.
- Модель Рейка.а3d выбирается из библиотеки и размещается в сборке Сборка.а3d. Через внешнюю переменную у вставляемой модели задается требуемое выдвижение подвижной части. Также показана вставка фрагмента в эскиз из библиотеки.

 Модели библиотеки не являются отдельными файлами на диске, а входят составными частями в единый файл библиотеки. В уроке модель для вставки — сборка, и вставка модели в библиотеку сводится к записи файла сборки в файл библиотеки. Но файлы компонентов сборки при этом в файл библиотеки не записываются. Поэтому при создании сборки ее компоненты должны быть вставлены в нее как локальные (локальная деталь не имеет самостоятельного файлового представления, а хранится непосредственно в содержащей ее модели).

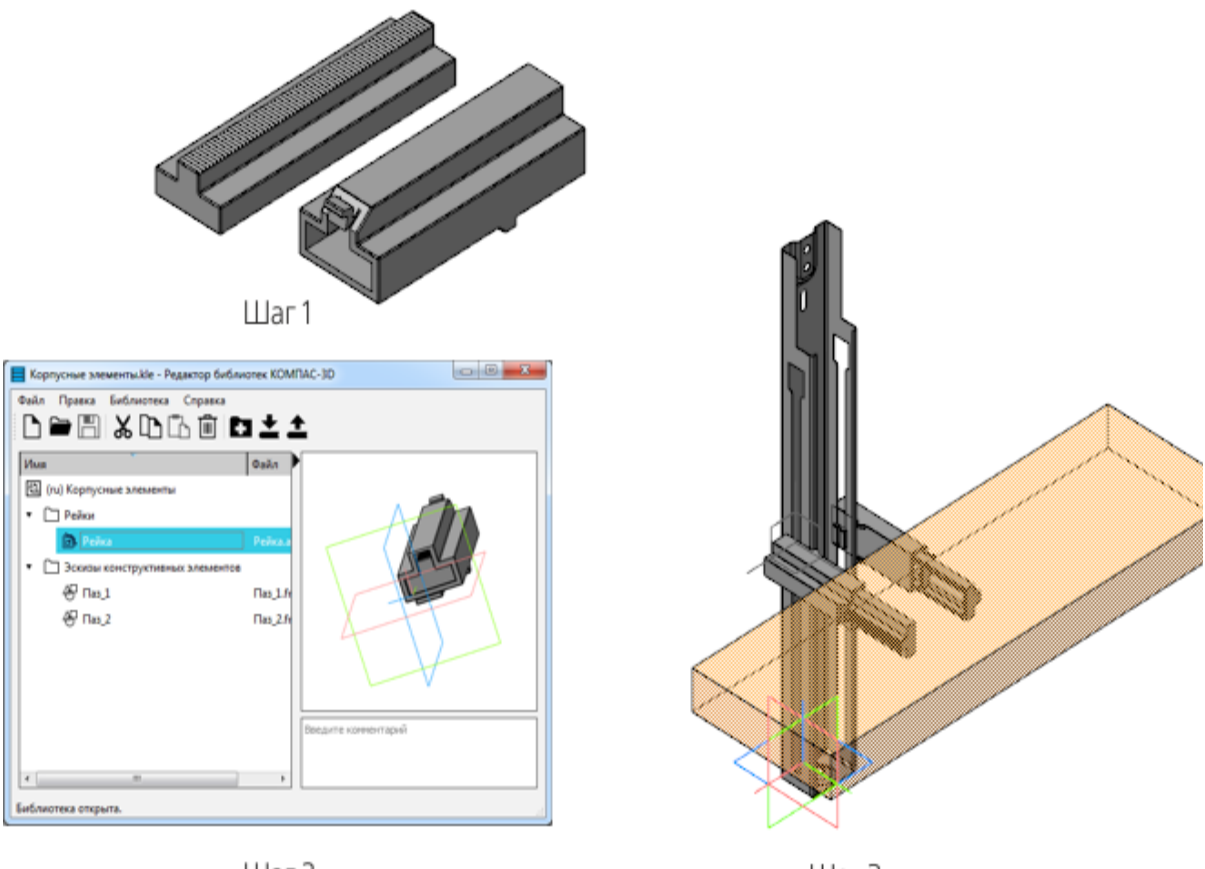

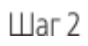

Шаг З

Исходные файлы и результат построения находятся в папке **\Tutorials\Приемы работы в КОМПАС-3D\6 Рейка**.

Подробный ход построений см. далее.

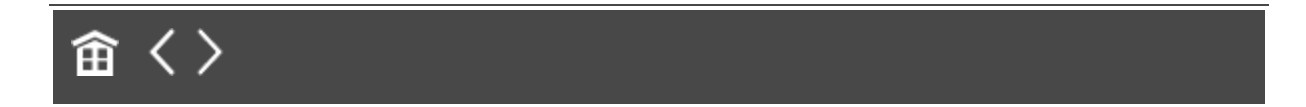

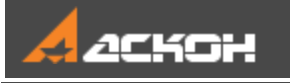

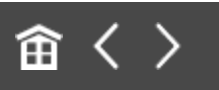

## Создание модели для библиотеки

Откройте файл **Рейка.a3d**. Вставьте в сборку локальную деталь **Корпус рейки** при помощи команды **Добавить локальную деталь из файла...**. При вставке детали совместите системы координат детали и сборки.

Локальная деталь после вставки автоматически зафиксируется.

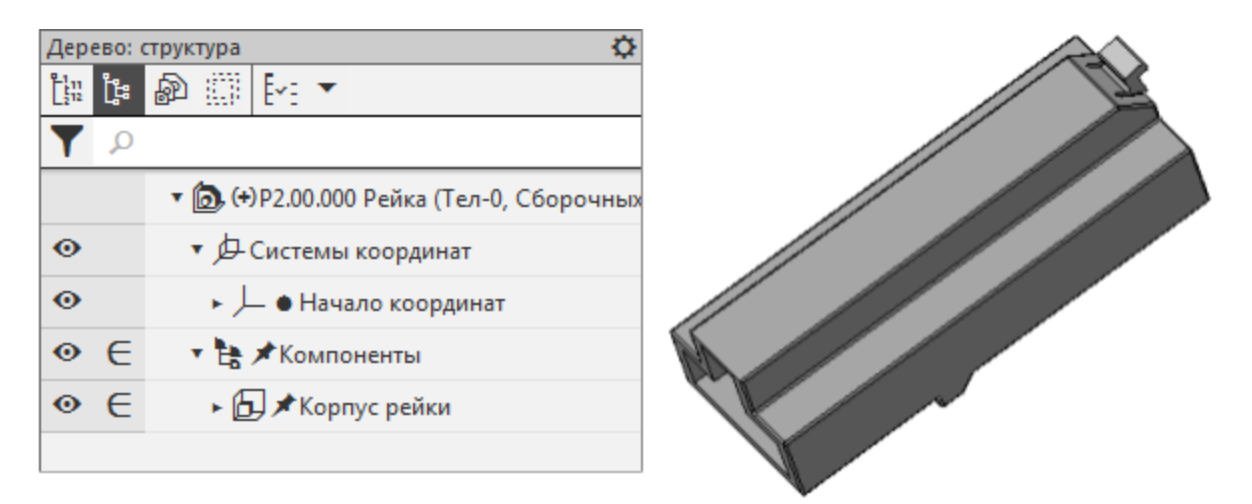

- Добавьте в сборку локальную деталь Подвижная часть рейки.
- Задайте ей следующие сопряжения с деталью Корпус рейки.

Совпадение: для поверхностей корпуса и подвижной части рейки.

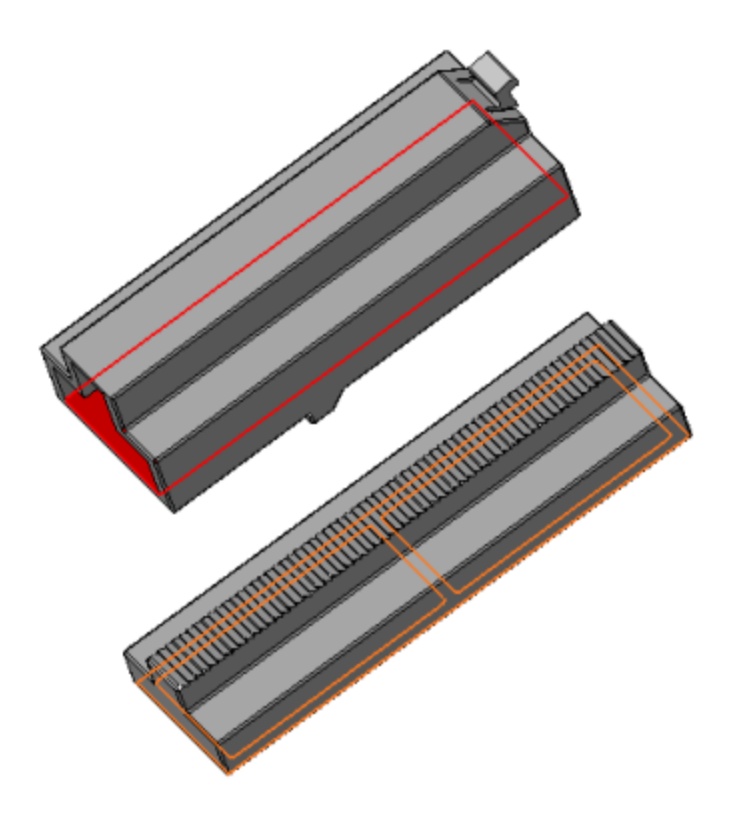

Совпадение: для боковой поверхности корпуса и боковой поверхности подвижной части рейки.

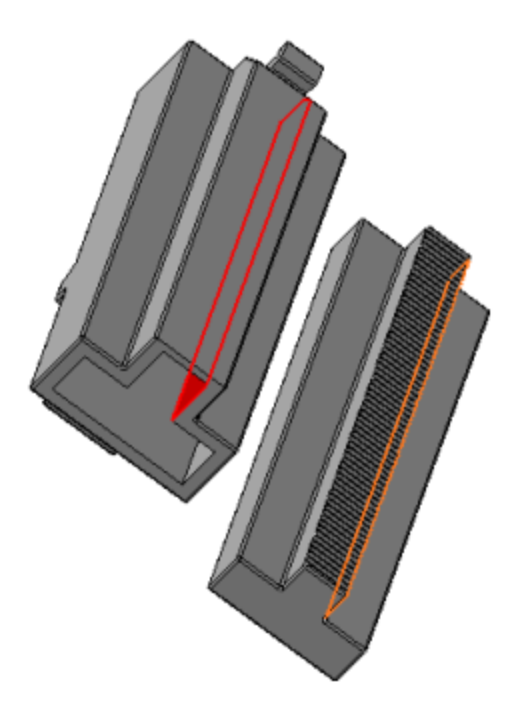

На расстоянии: для поверхностей торцов корпуса и подвижной части рейки — в поле Расстояние задайте значение 0.

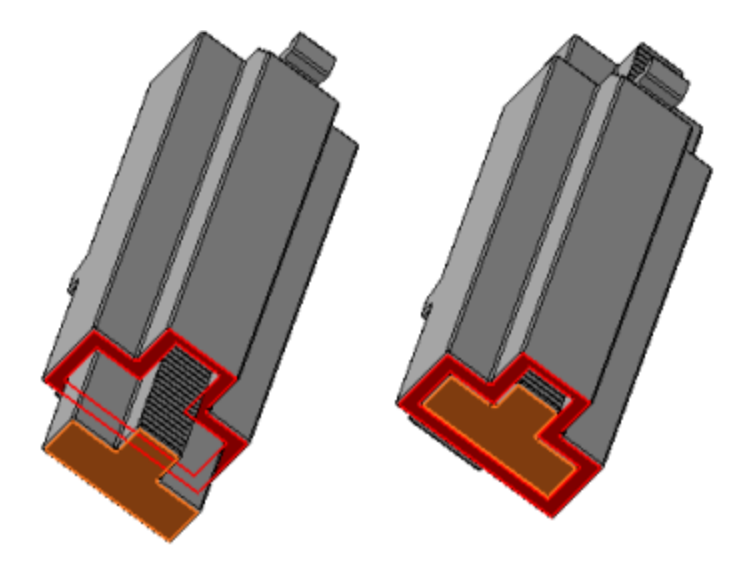

Активизируйте Панель переменных. В главном разделе задайте переменную L для регулировки длины внешней поверхности подвижной части рейки. Присвойте переменной L статус внешняя, вызвав для этого из контекстного меню переменной команду Внешняя. Задайте переменной L значение 0. В разделе Сопряжения в подразделе На расстоянии задайте значение L переменной, определяющей расстояние, на которое выдвигается рейка.

Сохраните сборку.

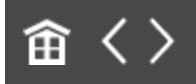

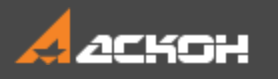

•

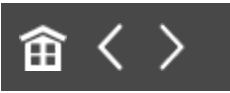

### Управление свойствами

• Вызовите команду Свойства модели из контекстного меню сборки Р2.00.000 Рейка.

На Панели параметров появятся элементы управления.

В секции Список свойств нажмите кнопку Настройка списка свойств.

|                   | Список свойств |           |                   |  |  |  |  |
|-------------------|----------------|-----------|-------------------|--|--|--|--|
| ii <sup>o</sup> 6 | Ď              |           |                   |  |  |  |  |
| Свойст            | гво            | Значение  | Единица измерения |  |  |  |  |
| Обозн             | ачение         | P2.00.000 | -                 |  |  |  |  |
| Наиме             | енование       | Рейка     | -                 |  |  |  |  |
| Macca             | l.             | 0.012111  | кг                |  |  |  |  |
|                   |                |           |                   |  |  |  |  |
|                   |                |           |                   |  |  |  |  |
|                   |                |           |                   |  |  |  |  |

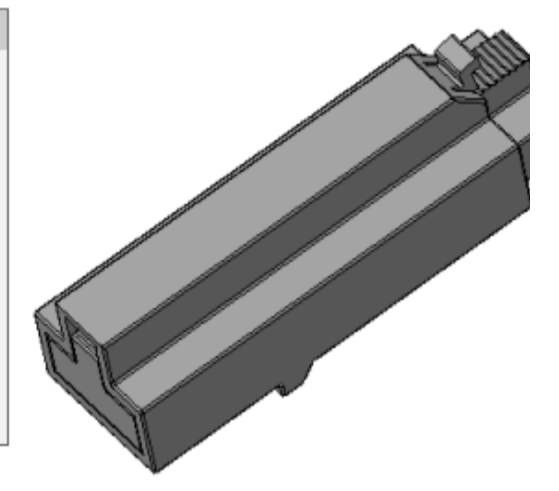

На экране появится диалог Параметры.

Включите отображение свойства Раздел спецификации.

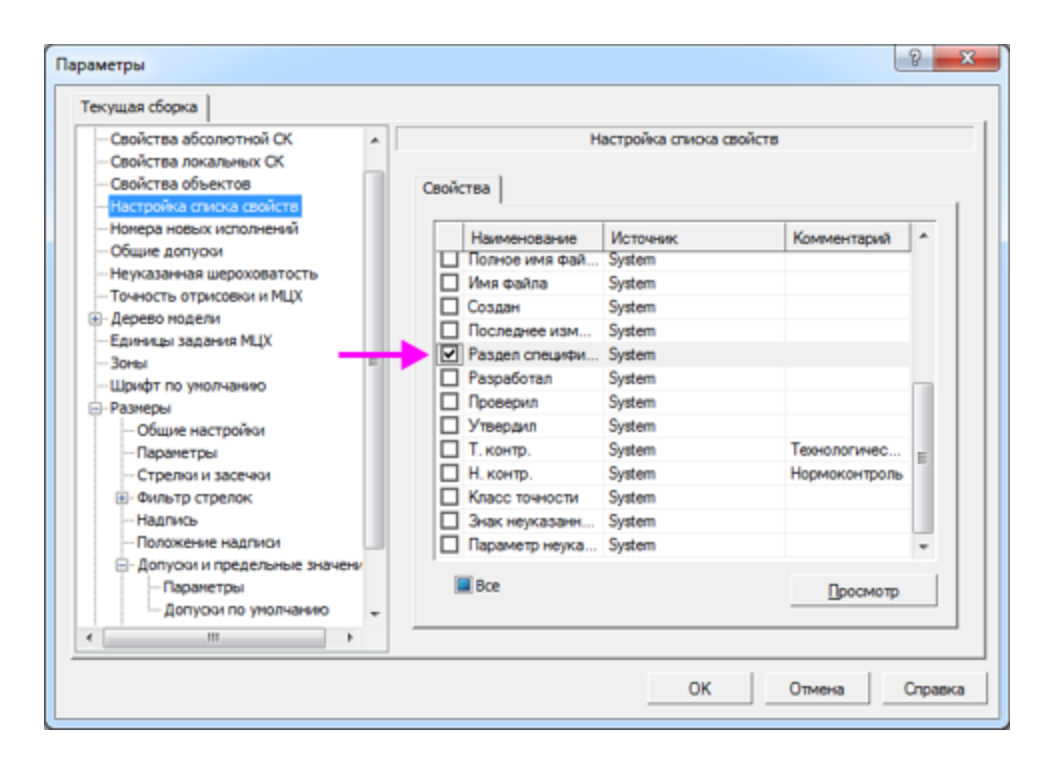

Нажмите кнопку ОК.

В столбце Свойства секции Список свойств появится строка Раздел спецификации.

 Назначьте раздел спецификации двойным щелчком мыши по ячейке Раздел спецификации. Также вы можете вызвать из контекстного меню ячейки команду Назначить раздел.

| Список свойств      |           |                   |  |  |  |  |  |
|---------------------|-----------|-------------------|--|--|--|--|--|
| ≣° 🗈                |           |                   |  |  |  |  |  |
| Свойство            | Значение  | Единица измерения |  |  |  |  |  |
| Обозначение         | P2.00.000 | -                 |  |  |  |  |  |
| Наименование        | Рейка     | -                 |  |  |  |  |  |
| Macca               | 0.012111  | кг                |  |  |  |  |  |
| Раздел спецификации |           | -                 |  |  |  |  |  |
| Назначить раздел    |           |                   |  |  |  |  |  |

На экране появится диалог выбора раздела.

- В списке разделов укажите **Прочие изделия** и нажмите кнопку **Создать**.
- В свойстве будет отображаться наименование раздела.

| Список свойств      |                |                   |  |  |  |  |
|---------------------|----------------|-------------------|--|--|--|--|
| ≣° 🗊                |                |                   |  |  |  |  |
| Свойство            | Значение       | Единица измерения |  |  |  |  |
| Обозначение         | P2.00.000      | -                 |  |  |  |  |
| Наименование        | Рейка          | -                 |  |  |  |  |
| Macca               | 0.012111       | кг                |  |  |  |  |
| Раздел спецификации | Прочие изделия | -                 |  |  |  |  |
|                     |                |                   |  |  |  |  |
|                     |                |                   |  |  |  |  |

Сохраните сборку.

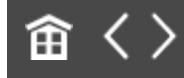

•

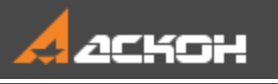

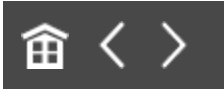

# Создание библиотеки и размещение в ней элементов

#### Создание библиотеки

**∧** Наверх

Вызовите команду **Приложения — Утилиты — Редактор библиотек КОМПАС-3D**.

По умолчанию создалась библиотека с наименованием Новая библиотека.

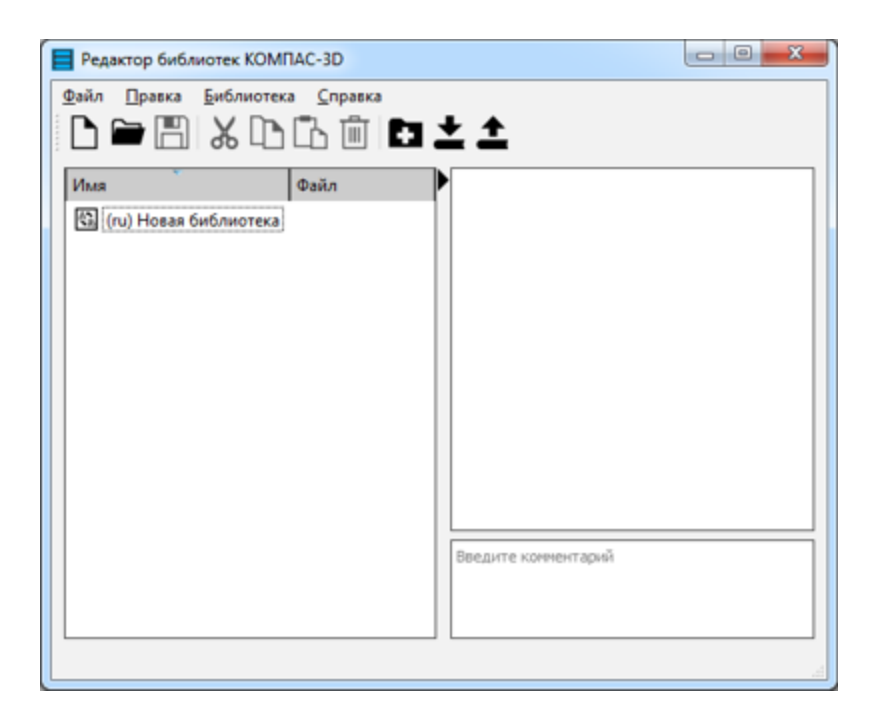

Задайте любое имя библиотеке, например, Корпусные элементы. Для этого сделайте двойной щелчок мышью по наименованию.

Создадим структуру библиотеки.

Нажмите кнопку Создать папку на инструментальной панели Редактора.

| Редактор библиотек КОМПА                       | C-3D                | - 0 <b>- X</b> |
|------------------------------------------------|---------------------|----------------|
| <u>Ф</u> айл <u>П</u> равка <u>Б</u> иблиотека | <u>С</u> правка     |                |
|                                                | ▙▥◧◾◾◾              |                |
| Имя                                            | Файл                |                |
| 🚯 (ru) Корпусные элементы                      |                     |                |
|                                                | •                   |                |
|                                                |                     |                |
|                                                |                     |                |
|                                                |                     |                |
|                                                |                     |                |
|                                                |                     |                |
|                                                |                     |                |
|                                                | Введите комментарий |                |
|                                                |                     |                |
| ٠                                              |                     |                |
|                                                |                     | đ              |

Задайте папке имя Рейки.

•

•

Вы можете создать несколько уровней разделов (папок), предварительно выделяя существующий раздел, в которой требуется создать новую папку.

Добавим в папку созданную сборку.

• Нажмите кнопку **Добавить элемент** на инструментальной панели Редактора.

| Редактор библиотек КОМПАС-3D                          |   | - 0 - X-            |
|-------------------------------------------------------|---|---------------------|
| <u>Файл</u> Правка <u>Б</u> иблиотека <u>С</u> правка | а | 7                   |
|                                                       |   |                     |
|                                                       |   | <b>· ·</b>          |
| Имя Файл                                              |   | ·                   |
| 🕼 (ru) Корпусные элементы                             |   |                     |
| 🗀 Рейки                                               |   |                     |
|                                                       |   |                     |
|                                                       |   |                     |
|                                                       |   |                     |
|                                                       |   |                     |
|                                                       |   |                     |
|                                                       |   |                     |
|                                                       |   |                     |
|                                                       |   |                     |
|                                                       |   | Введите комментарий |
|                                                       |   |                     |
|                                                       |   |                     |
|                                                       |   | J                   |
|                                                       |   | A                   |

•

В диалоге открытия файлов укажите файл Рейка.а3d.

| Редактор библиотек КОМПАС-3D   |                     |
|--------------------------------|---------------------|
| Файл Правка Библиотека Справка |                     |
|                                | ± 1                 |
| Имя Файл                       |                     |
| (ru) Корпусные элементы        |                     |
| <ul> <li>Рейки</li> </ul>      |                     |
| Рейка Рейка.a3d                |                     |
|                                |                     |
|                                |                     |
|                                |                     |
|                                |                     |
|                                |                     |
|                                |                     |
|                                | Введите комментарий |
|                                |                     |
|                                |                     |
|                                | <u>.</u>            |

Для наглядности создадим подраздел, в котором будут собраны фрагменты для эскизов.

• Выделите раздел Корпусные элементы. Нажмите кнопку Создать папку. Задайте папке имя Эскизы

#### конструктивных элементов.

- Нажмите кнопку **Добавить элемент** на инструментальной панели Редактора.
- В диалоге открытия файлов укажите файлы Паз\_1.frw и Паз\_2.frw в папке \Tutorials\Приемы работы КОМПАС-3D\6 Рейка.

В этих файлах созданы изображения пазов с внешними переменными.

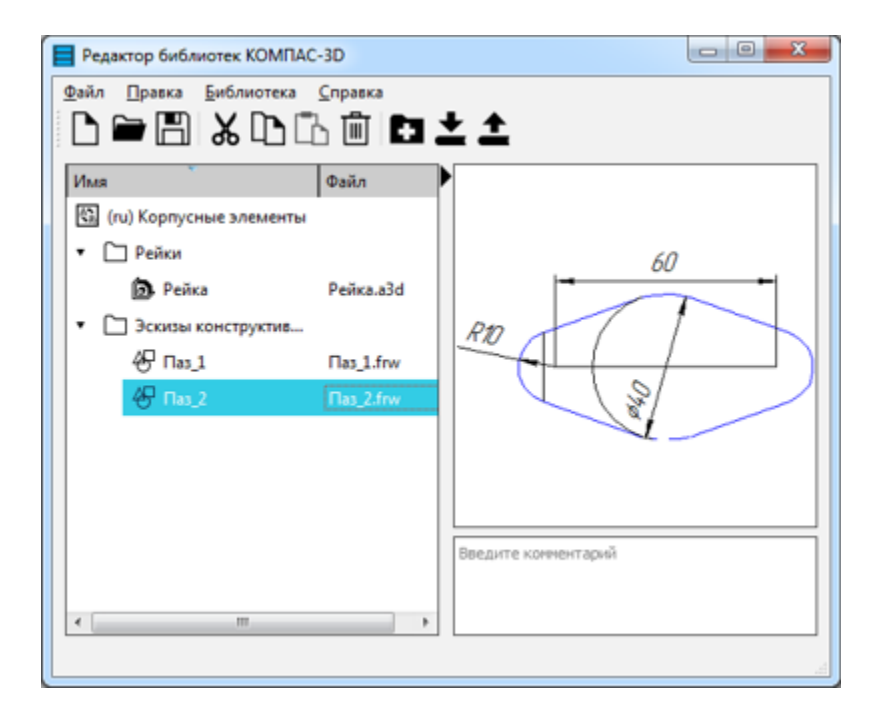

- Вызовите команду Файл Сохранить. Задайте наименование библиотеки Корпусные элементы и укажите место на диске.
- Закройте окно библиотеки.

#### Подключение библиотеки

▲ Наверх

Вызовите команду Приложения — Конфигуратор....

|                                           | КОНФИГУРАТОР | ĸ |
|-------------------------------------------|--------------|---|
| Файл Состав Управление Настро             | йка          |   |
|                                           |              |   |
| Bce                                       |              |   |
| P                                         |              |   |
| <ul> <li>Модули КОМПАС</li> </ul>         |              |   |
| <ul> <li>Библиотеки</li> </ul>            |              |   |
| <ul> <li>Встроенные приложения</li> </ul> |              |   |
| <ul> <li>Механика</li> </ul>              |              |   |
| <ul> <li>Оборудование</li> </ul>          |              |   |
| <ul> <li>Оснастка и инструмент</li> </ul> |              |   |
| <ul> <li>Приложения</li> </ul>            |              |   |
| ▶ Утилиты                                 |              |   |
|                                           |              |   |
|                                           |              |   |
|                                           |              |   |
|                                           |              |   |
| 0                                         | Закрыть      |   |

## • В диалоге Конфигуратор вызовите команду Состав — Добавить библиотеки элементов....

· Укажите файл библиотеки Корпусные элементы.kle.

После этого наименование библиотеки должно появиться в списке.

• Раскройте список Библиотеки и выберите Корпусные элементы.

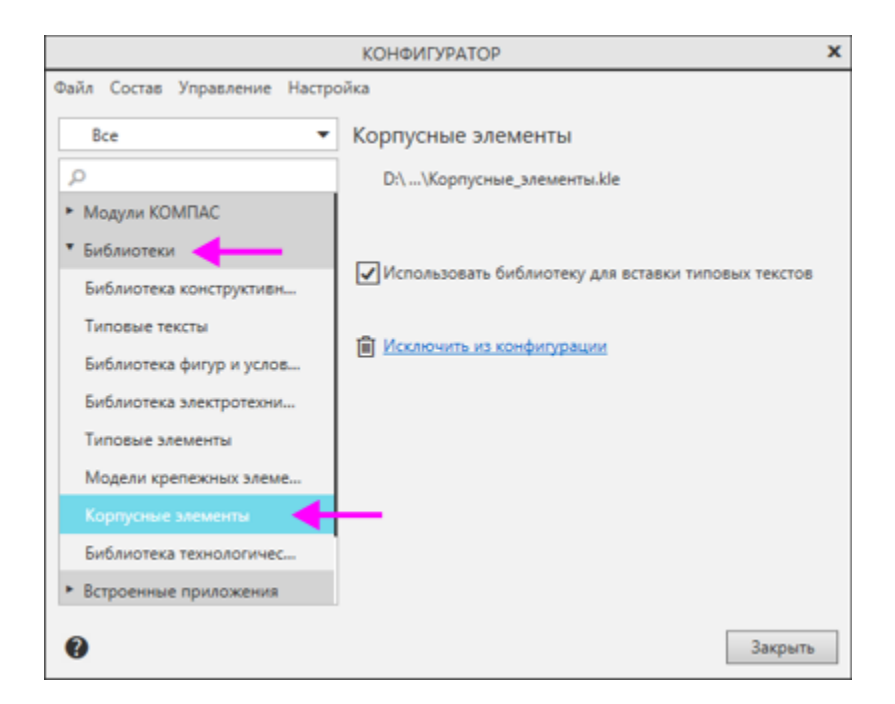

•

Убедитесь, что библиотека готова к использованию.

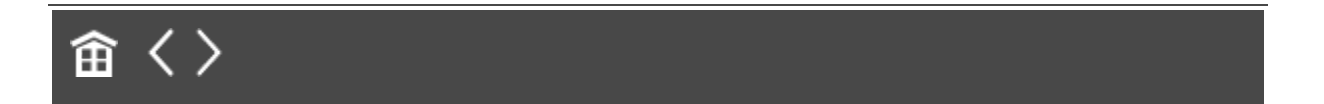

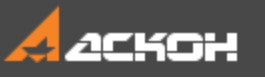

•

•

## 畲く>

### Вставка модели из библиотеки

#### Откройте модель Сборка.

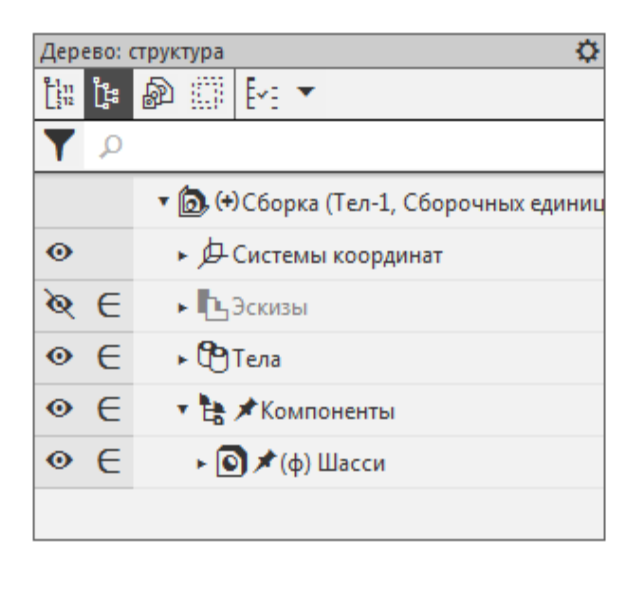

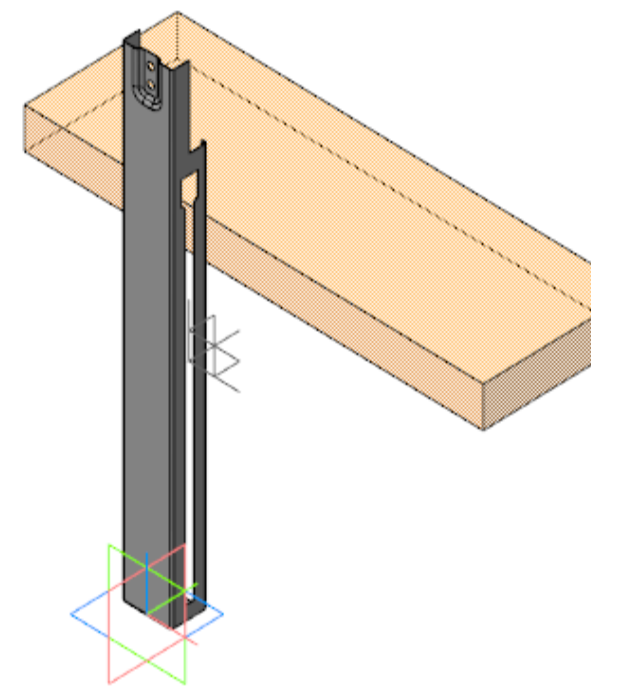

- Добавьте Панель библиотек при помощи команды Настройка — Панели — Библиотеки и активизируйте ее на Панели управления.
- Выберите из списка библиотеку Корпусные элементы.

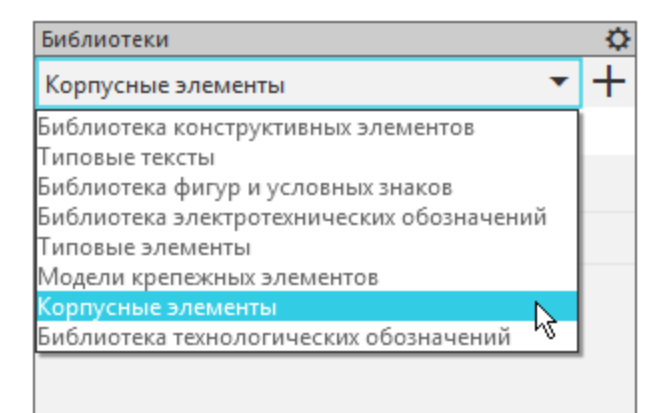

- В сборке доступны только модели из библиотеки.
- Чтобы добавить в сборку элемент, сделайте двойной щелчок мышью по элементу или перетащите его мышью в графическую область за пиктограмму.

| Библиотеки         |                    |   | ¢ |
|--------------------|--------------------|---|---|
| Корпусные элементы |                    | • | + |
| Q                  |                    |   |   |
| ▼ Рейки            |                    |   |   |
| 🝺 Рейка            |                    |   |   |
| 1                  |                    |   |   |
|                    | Р2.00.000<br>Рейка |   |   |

• Разместите компонент в сборке с созданием сопряжений.

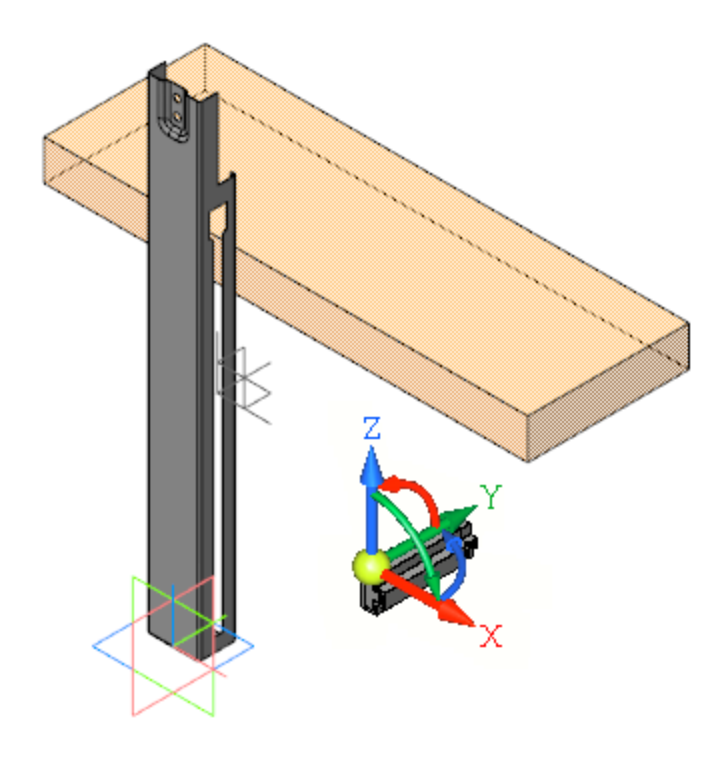

Сопряжения должны обеспечивать следующее:

- Совмещение направляющей Рейки с пазом Шасси — используйте сопряжение **Совпадение** для грани направляющей Рейки (1) с гранью паза Шасси (2).

- Примыкание поверхности Рейки к боковой поверхности Шасси — используйте сопряжение **Совпадение** для грани боковой поверхности Рейки (3) и боковой грани Шасси (4).

 Совмещение опорной поверхности подвижной части Рейки с нижней поверхностью Макета блока — используйте сопряжение Совпадение для грани подвижной части Рейки (5) и грани Макета блока (6).

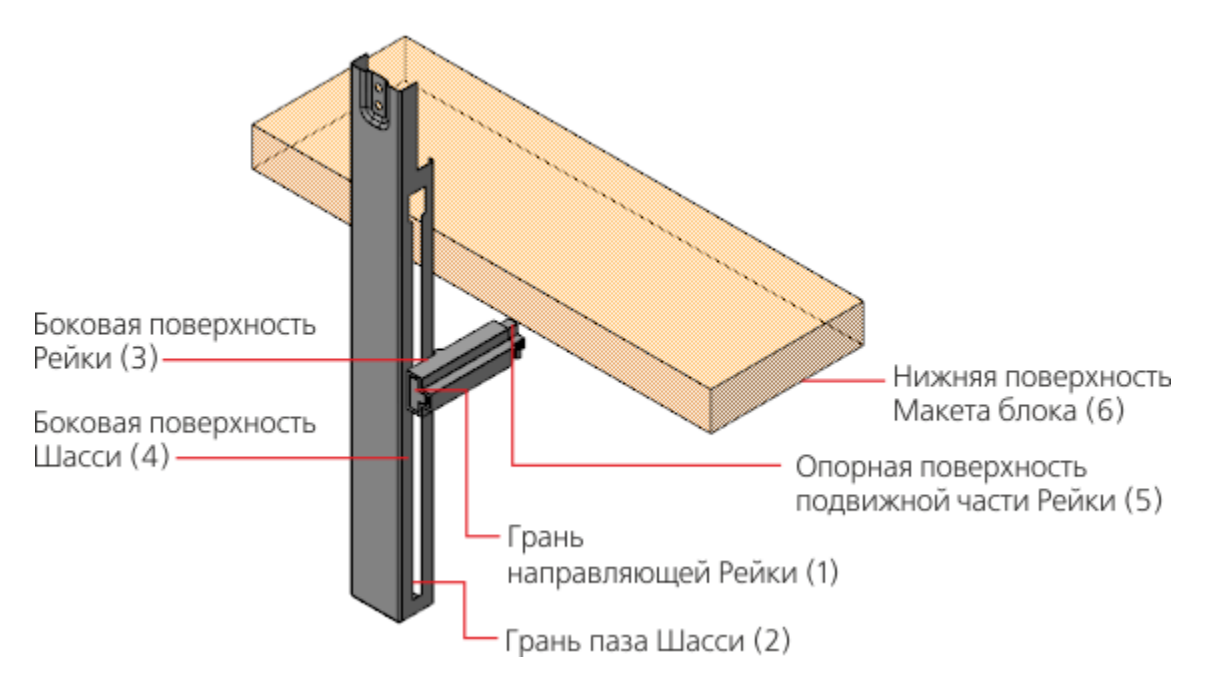

На рисунках показаны объекты сопряжений.

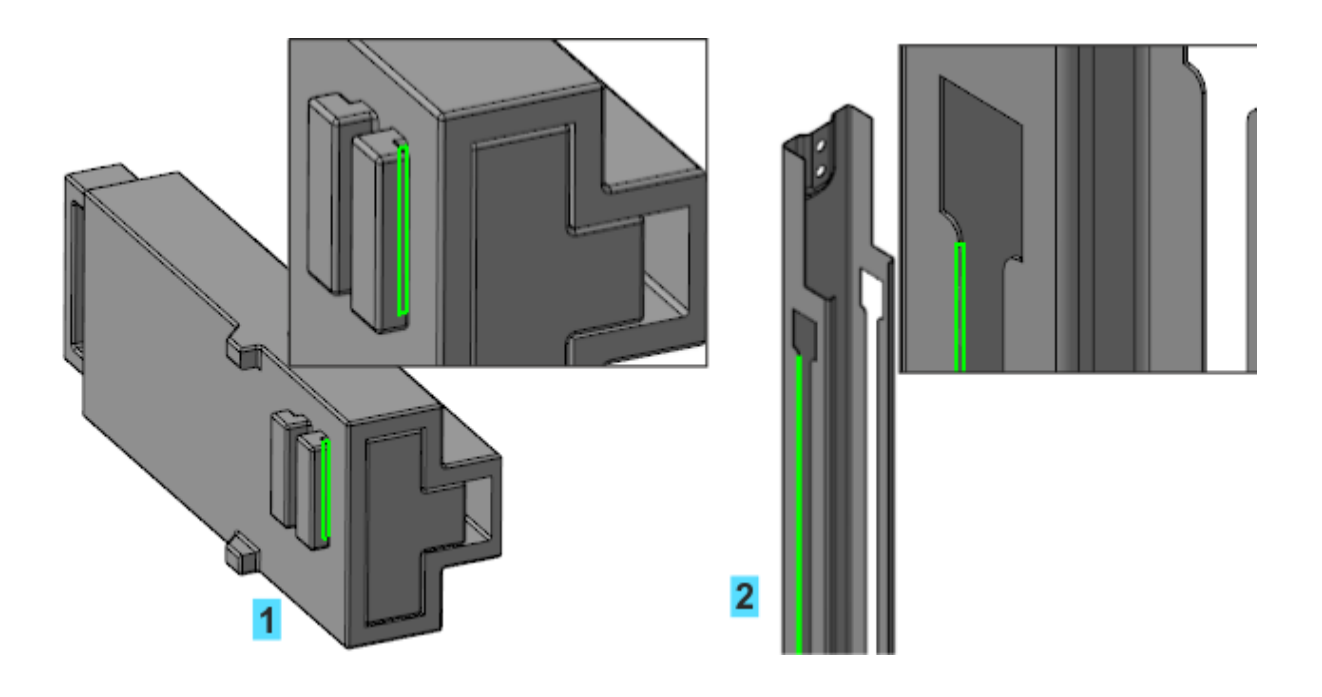

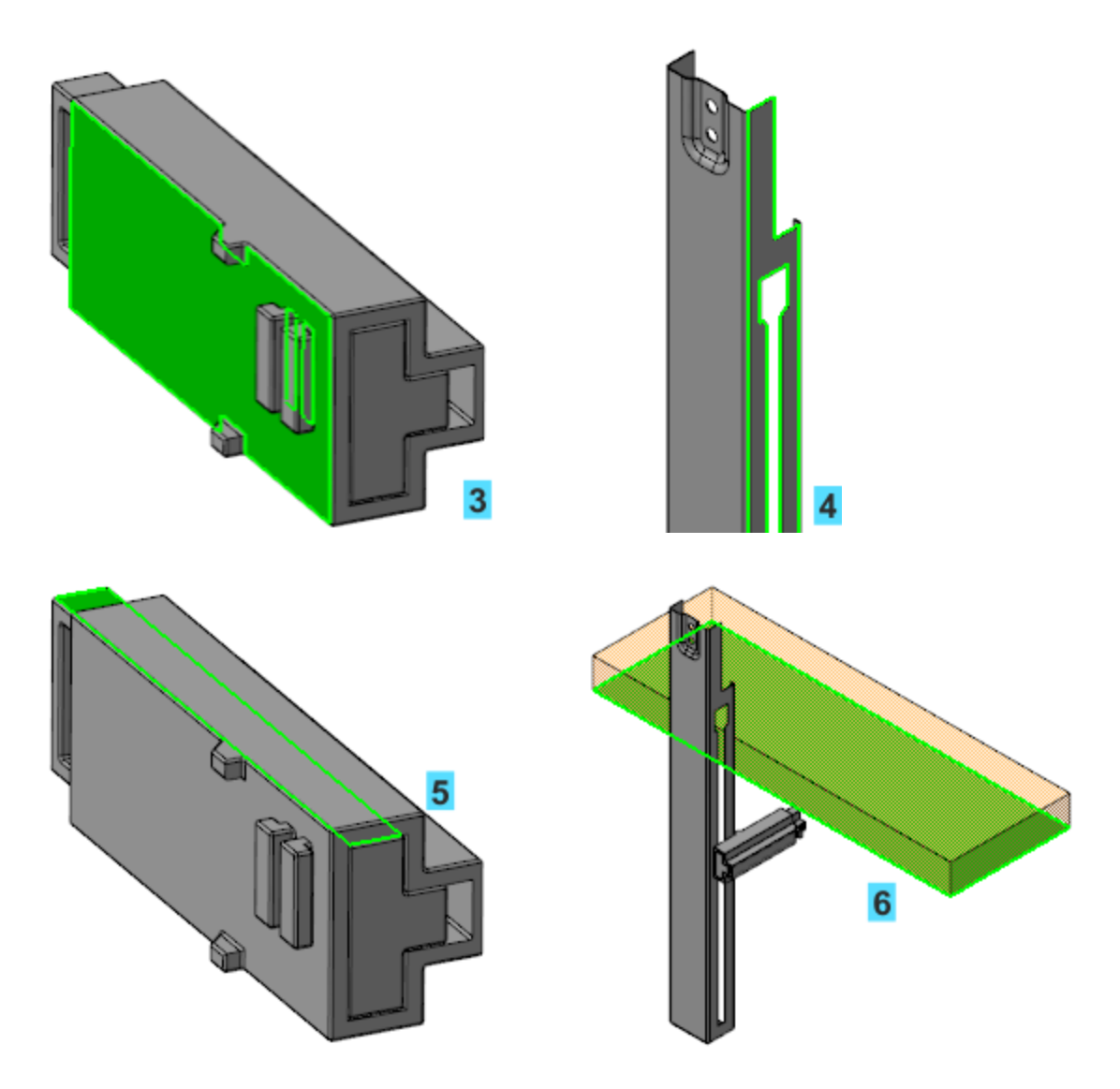

В результате сборка примет вид, показанный на рисунке.
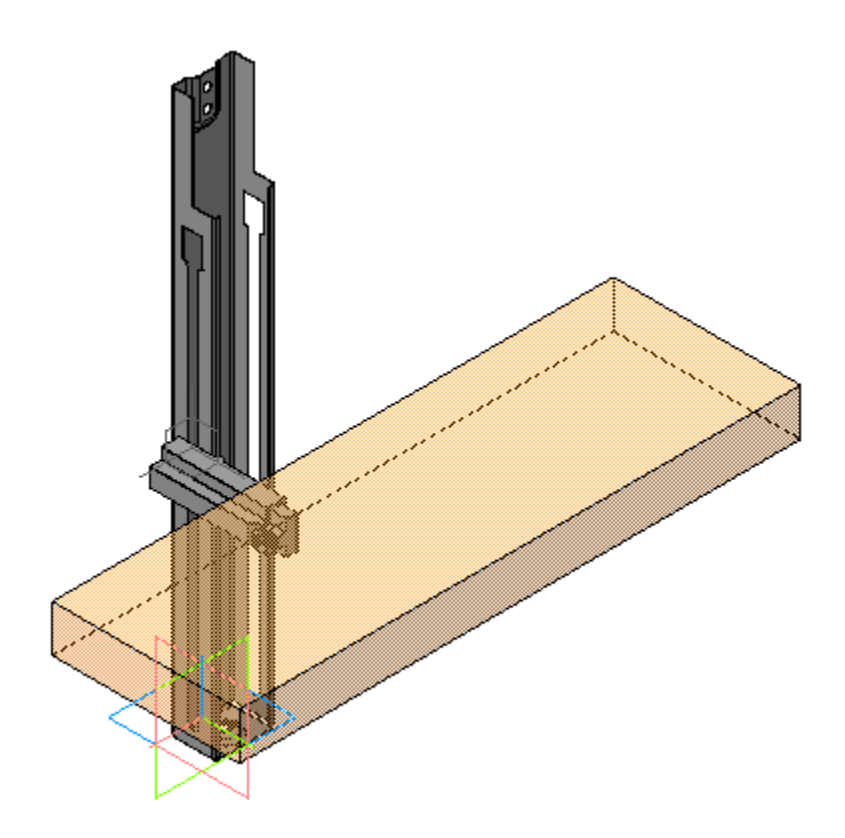

Проверим работу переменных.

• Активизируйте Панель переменных.

У компонента **P2.00.000 Рейка** присутствует переменная с именем **vXXX\_L**, где **XXX** — порядковый номер переменной, зависящий от количества действий пользователя в сборке, а **L** — имя внешней переменной в модели **P2.00.000 Рейка** (см. выше).

- Измените значение переменной vXXX\_L, задав значение 20 (или –20).
- Перестройте модель и убедитесь, что подвижная часть рейки изменила свое положение и выдвинулась под Макет блока.

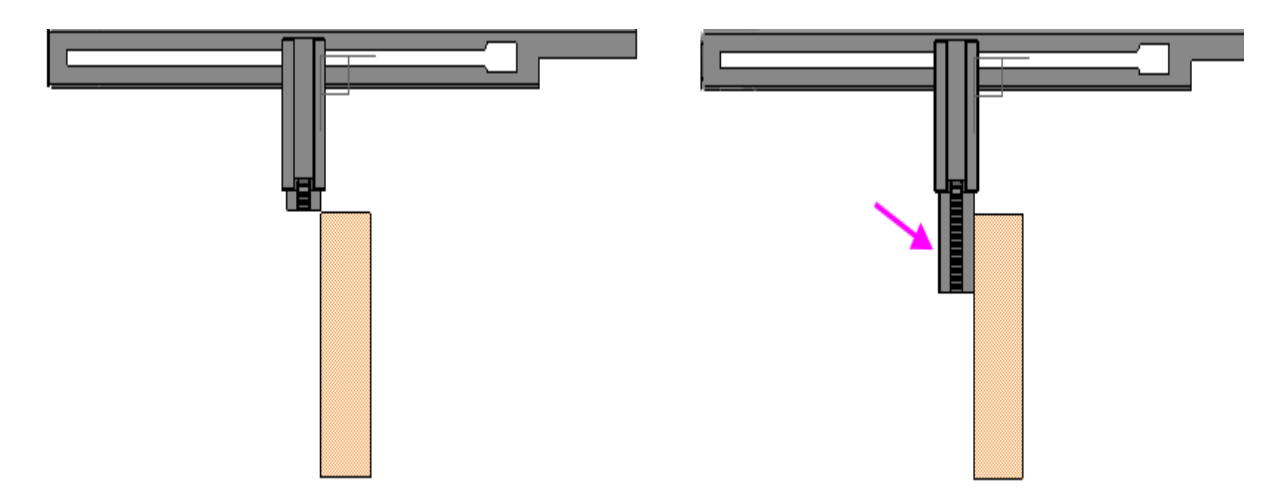

Вставьте в сборку еще одну рейку. Для этого нажмите клавишу **<Ctrl>** и, не отпуская ее, перетащите мышью компонент **Рейка** из Дерева построения в графическую область и укажите положение в окне.

•

 Разместите новую Рейку с помощью сопряжений, используя команду ее контекстного меню как для компонента Разместить компонент.

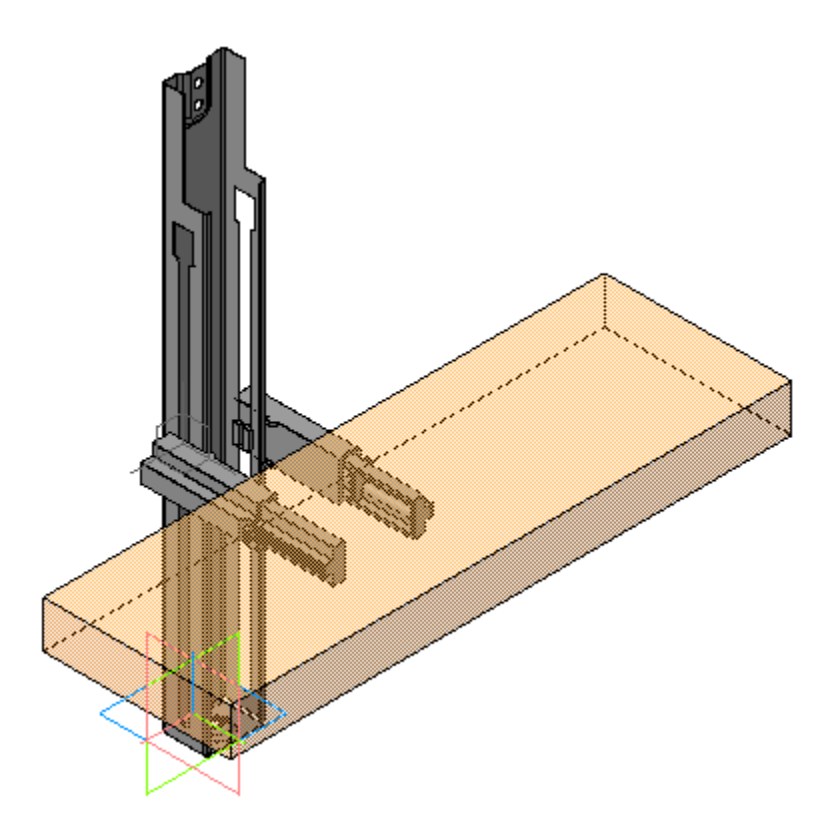

- Присвойте переменным **vXXX\_L** выражения **Len** для первой и второй реек.
- Задайте переменной Len значение 30 (или –30).

| Переме                         | енные                                 |                |                                       |           | ¢           |  |
|--------------------------------|---------------------------------------|----------------|---------------------------------------|-----------|-------------|--|
| f <sub>x</sub> ۹               | ƒχ % ⊟ К¦ ♠ ₽                         |                |                                       |           |             |  |
| Q                              |                                       |                |                                       |           |             |  |
|                                | Имя                                   | Выражение      | Значение                              | Параметр  | Комментарий |  |
| • C6                           | орка (Тел-                            | 1, Сборочных ( | единиц-2, Дета                        | лей-1)    |             |  |
|                                | Len                                   | -30            | -30                                   |           |             |  |
|                                |                                       |                |                                       |           |             |  |
| • +                            | ачало коо                             | рдинат         |                                       |           |             |  |
|                                | v7                                    |                | 0                                     | Исключит  |             |  |
| ► L                            | Шасси                                 |                |                                       |           |             |  |
| • P                            | 2.00.000 Pe                           | йка            |                                       |           |             |  |
|                                | v193                                  |                | 0                                     | Исключит  |             |  |
|                                | v194                                  |                | 0                                     | Фиксирова |             |  |
|                                | v193_L                                | Len            | -30                                   |           |             |  |
| • P                            | 2.00.000 Pe                           | йка (2)        | · · · · · · · · · · · · · · · · · · · |           |             |  |
|                                | v215                                  |                | 0                                     | Исключит  |             |  |
|                                | v216                                  |                | 0                                     | Фиксирова |             |  |
|                                | v215_L                                | Len            | -30                                   |           |             |  |
| <ul> <li>Сопряжения</li> </ul> |                                       |                |                                       |           |             |  |
| ► /                            | <ul> <li>Для корпуса упора</li> </ul> |                |                                       |           |             |  |
| ▶ Эскиз:1                      |                                       |                |                                       |           |             |  |

Сохраните модель.

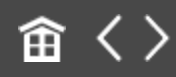

•

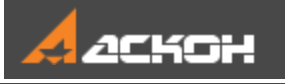

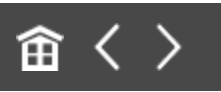

# Вставка фрагмента из библиотеки

Отредактируем Шасси, добавив отверстие.

- Выделите компонент **Шасси** в Дереве построения и вызовите из его контекстного меню команду **Редактировать** компонент в окне.
- Создайте эскиз на плоской грани Шасси.

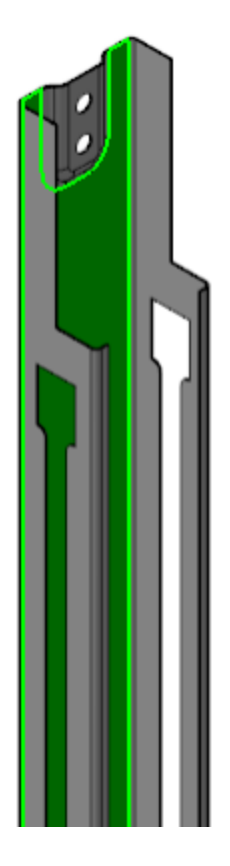

•

Активизируйте Панель библиотек. Откройте библиотеку Корпусные элементы, если она закрыта, выбрав из списка.

- В библиотеке для вставки в эскиз будут доступны фрагменты.
- · Сделайте двойной щелчок по фрагменту Паз\_1.

| + |
|---|
|   |
|   |
|   |
|   |
|   |
|   |
|   |

- На Панели параметров задайте угол поворота 90, если требуется повернуть эскиз.
- Задайте размеры 8 и 4 значения внешних переменных фрагмента.

| ✓ Координаты                |            |                                                                                                    |                  |  |  |  |
|-----------------------------|------------|----------------------------------------------------------------------------------------------------|------------------|--|--|--|
| Имя вставки:                | D:\Корпусн | ные элем                                                                                                    | енты.kle Паз_1.f |  |  |  |
| Способ встав<br>Внедрением  | R 🔄 🖉      | ¢,                                                                                                    |                  |  |  |  |
| Угол 👻<br>поворота 🔻        | 90         |                                                                                                    | •                |  |  |  |
| Масштаб 🔻                   | 1          |                                                                                                    |                  |  |  |  |
| Размещение: 🔂 🔁             |            |                                                                                                    |                  |  |  |  |
| ✓ Масштабировать выносные л |            |                                                                                                    |                  |  |  |  |
| Переменные                  |            |                                                                                                    |                  |  |  |  |
| Имя                         | Значе      | Изме                                                                                                    | Комментарий      |  |  |  |
| Ľ                           | 8          | <ul> <li>Image: A start of the start of the start of</li></ul> |                  |  |  |  |
| B1                          | 4          | <ul> <li>Image: A start of the start of the start of</li></ul> |                  |  |  |  |
|                             |            |                                                                                                    |                  |  |  |  |

· Укажите положение паза, расположив его посередине Шасси и выровняв по вертикали.

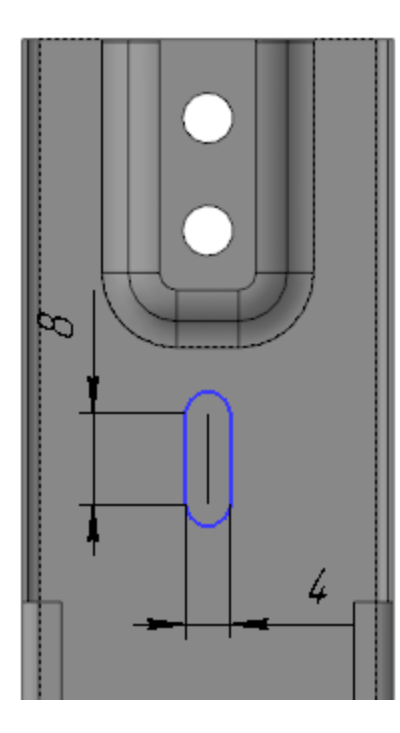

•

•

Постройте отверстие, выполнив операцию вырезания выдавливанием данного эскиза.

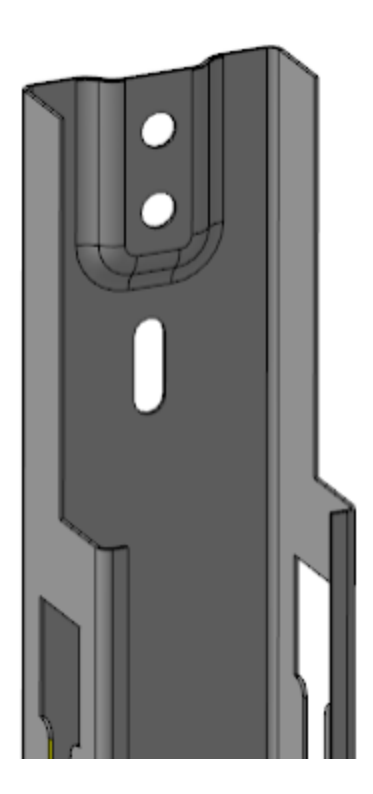

Сохраните модели.

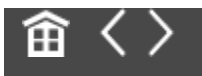

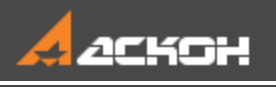

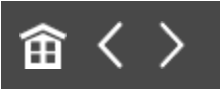

### Урок 7. Создание зеркальной сборки. Модель Наушники

## В этом уроке на примере модели Наушники рассмотрено создание зеркальной сборки.

Создание зеркальных сборок востребовано при разработке моделей полностью либо частично симметричных относительно какой-либо плоскости (плоскостей).

В процессе урока на основе заранее подготовленной модели правой части наушников создается левая часть.

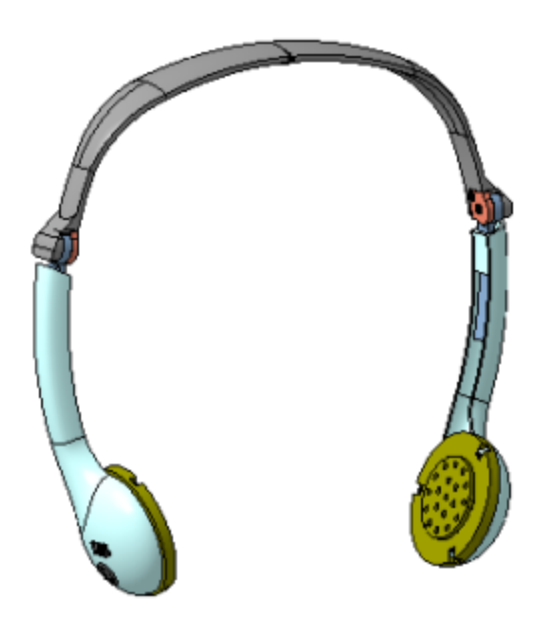

Краткое описание урока

Задача. Разработать левую половину модели Наушники на основе ее правой половины.

- 1. Вызывается команда Зеркальное отражение компонентов, в которой последовательно выбираются плоскость симметрии и отражаемые объекты.
- 2. В процессе работы команды на экране появляется диалог Параметры зеркального отражения компонентов. В диалоге задаются необходимые для компонентов настройки. После чего работа команды Зеркальное отражение компонентов завершается. При выполнении команды одни объекты левой половины модели копируются с поворотом относительно плоскости симметрии, другие объекты задаются зеркальными исполнениями компонентов.
- В эскизе, содержащем зеркально отраженный текст, задается правильное положение текста, а также маркировка R заменяется на L.
- 4. Дорабатывается зеркально отраженное исполнение одного из компонентов.

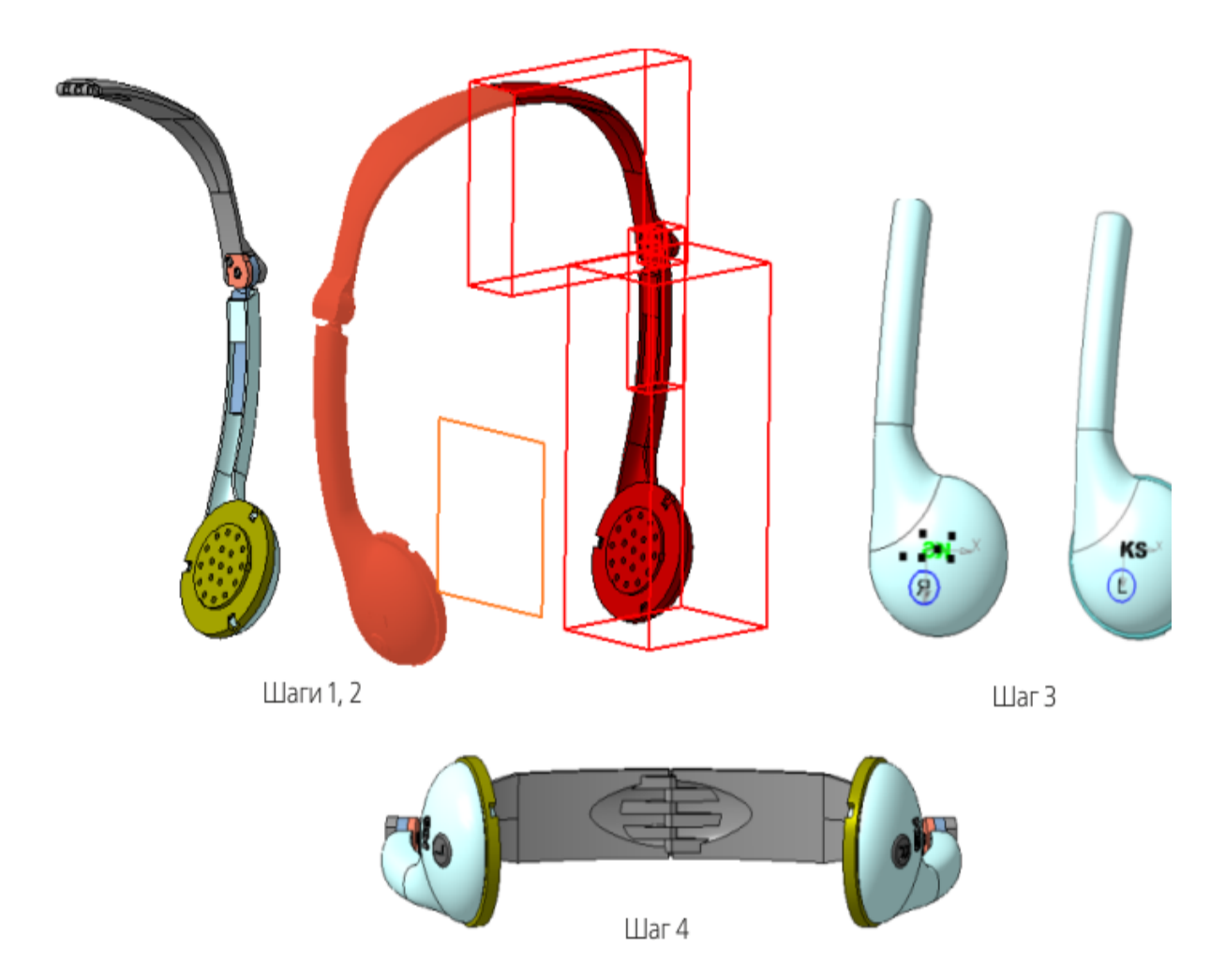

Исходные файлы и результат построения находятся в папке **\Tutorials\Приемы работы в КОМПАС-3D\7 Наушники**.

Подробный ход построений см. далее.

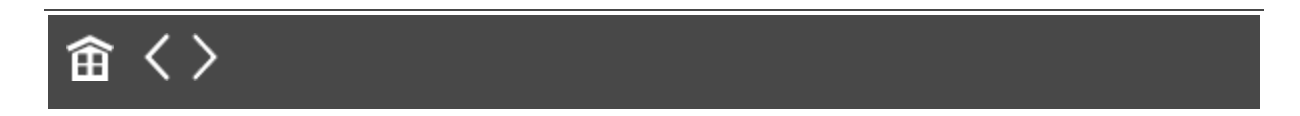

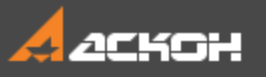

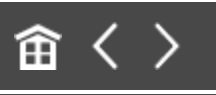

# Команда Зеркальное отражение компонентов

#### Откройте файл Наушники.а3d.

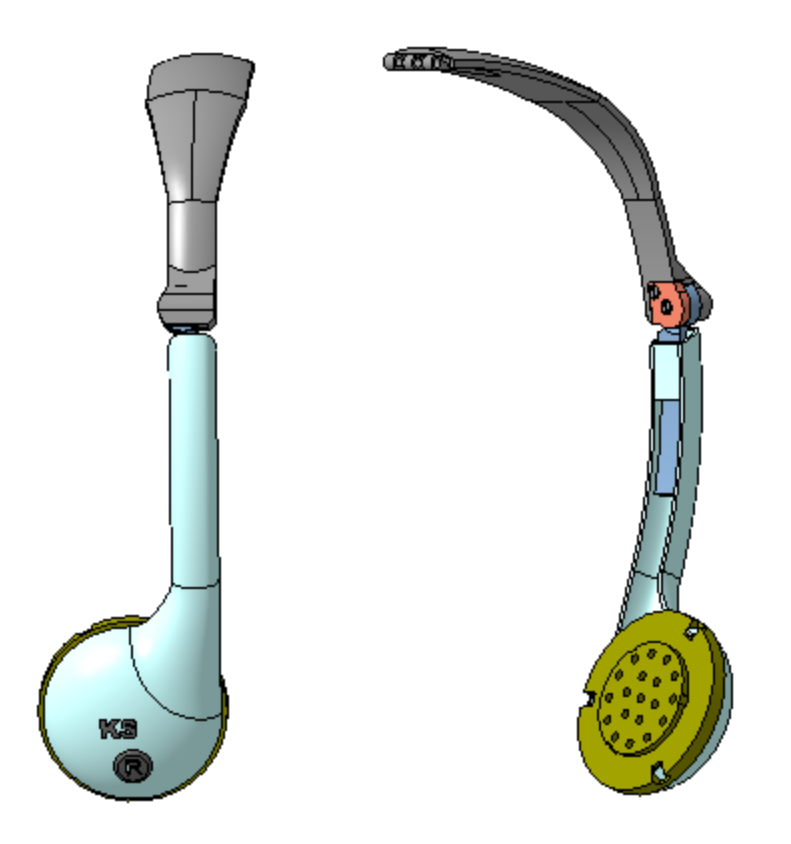

Вызовите команду **Зеркальное отражение компонентов**. В качестве плоскости симметрии укажите в Дереве построения плоскость ZX сборки, а в качестве компонентов — все компоненты сборки.

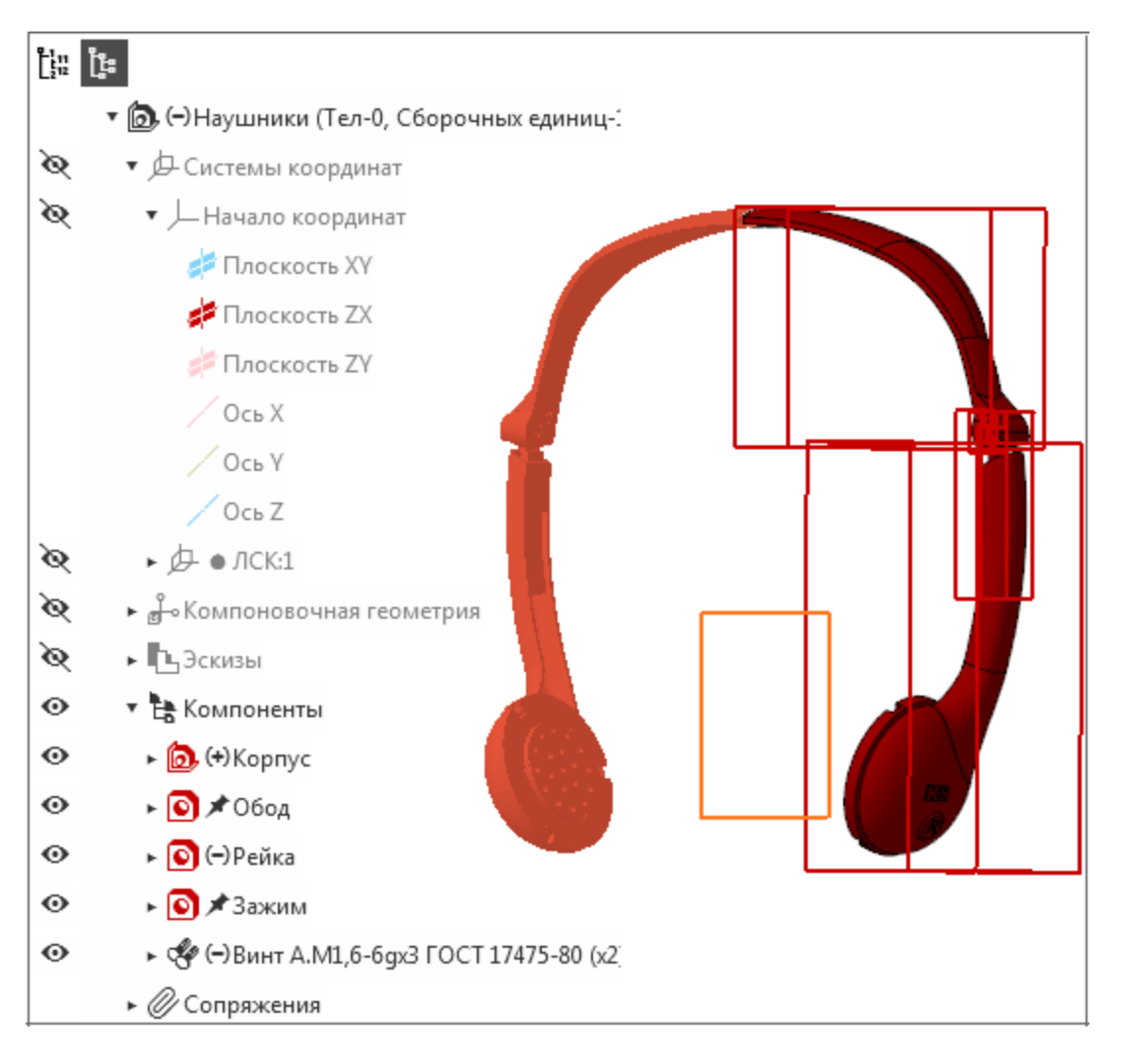

· На Панели параметров нажмите кнопку Создать объект.

На экране появится диалог Параметры зеркального отражения компонентов.

- В колонке Способ вставки для всех компонентов, кроме детали Крышка динамика, укажите способ Создать зеркальный компонент. Для детали Крышка динамика укажите способ Симметрично расположить копию компонента.
- В колонке **Результат создания зеркального компонента** для всех компонентов, кроме детали **Крышка динамика**, выберите вариант **Создать зеркальное исполнение**. Для

## стандартных деталей (винтов) автоматически задается результат Отображать компонент в зеркальном виде.

| Параметры зеркального отражения компонентов |           |               |                 |         |       |   |  |
|---------------------------------------------|-----------|---------------|-----------------|---------|-------|---|--|
| Фильтр: 🗗 🛱 😭 Способ                        | : 🍢 🏂 Pe  | зультат: 🏸 👩  | 💿 Положение:    |         | ≫ & ® | 0 |  |
| Наименование компонента                     | Способ вс | Результат соз | Положение ком   | Вид     | Файл  |   |  |
| 🗆 🙆, Корпус                                 |           | ₽/+           |                 | Θ       |       |   |  |
| 💽 Крышка динамика                           | ▶ ►       | _             | 1 Вариант - Пло | Θ       |       |   |  |
| 💽 Корпус                                    | <b>1</b>  | ₽/+           |                 | $\odot$ |       |   |  |
| 💽 Обод                                      |           | ₽/+           |                 | $\odot$ |       |   |  |
| 💽 Рейка                                     |           | ₽/+           |                 | $\odot$ |       |   |  |
| 💽 Зажим                                     | <b>1</b>  | ₽/+           |                 | $\odot$ |       |   |  |
| 🗉 🛷 Винт А.М1,6-6gx3 ГОС                    |           |               |                 |         |       |   |  |
| J Винт А.М1,6-6gx3 Г                        | 1         | ō 🔶           | -               | $\odot$ |       |   |  |
| I Винт А.М1,6-6gx3 Г                        | <b>1</b>  | ō 🔶           | _               | $\odot$ |       |   |  |
|                                             |           |               |                 |         |       |   |  |
| Выбор объектов ОК Отмена Справка            |           |               |                 |         | равка |   |  |

- Завершите настройку, нажмите кнопку **ОК**. В модели появятся добавленные компоненты.
- Перестройте сборку.

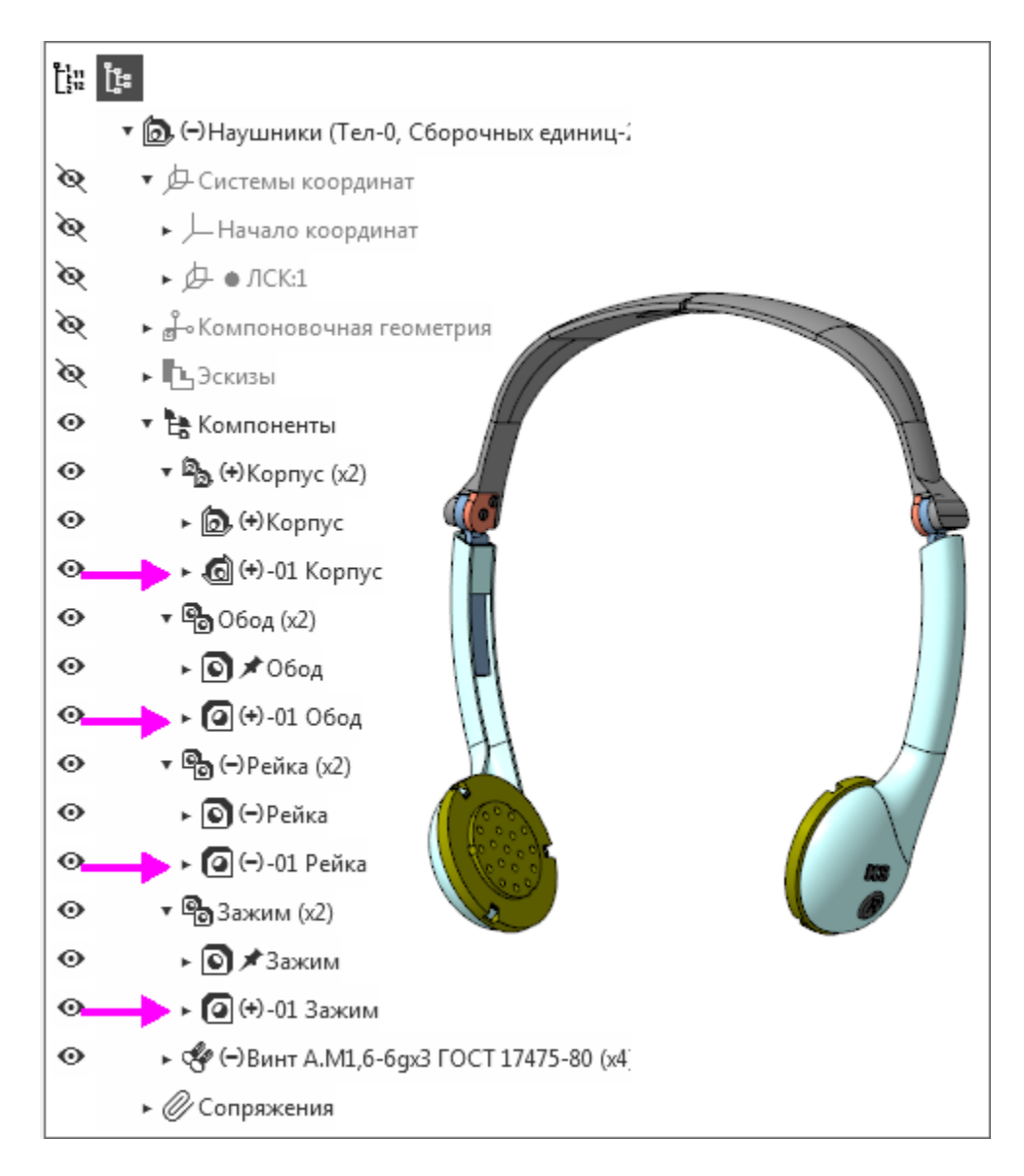

Сохраните сборку.

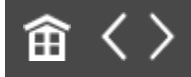

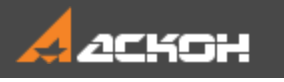

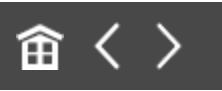

### Доработка сборки

Часто зеркальные копии требуют доработок. В доработках приемлемы два подхода: - удаление части имеющихся построений и выполнение новых;

- корректировка параметров имеющихся построений.

В данном уроке используется второй подход.

В полученной зеркальной копии правой половины текст направлен в обратную сторону. Поэтому текст логотипа (KS) необходимо развернуть, заменить обозначение правого наушника R на обозначение левого наушника L и также развернуть.

Из контекстного меню зеркального исполнения сборки -01
 Корпус вызовите команду Редактировать компонент в окне.

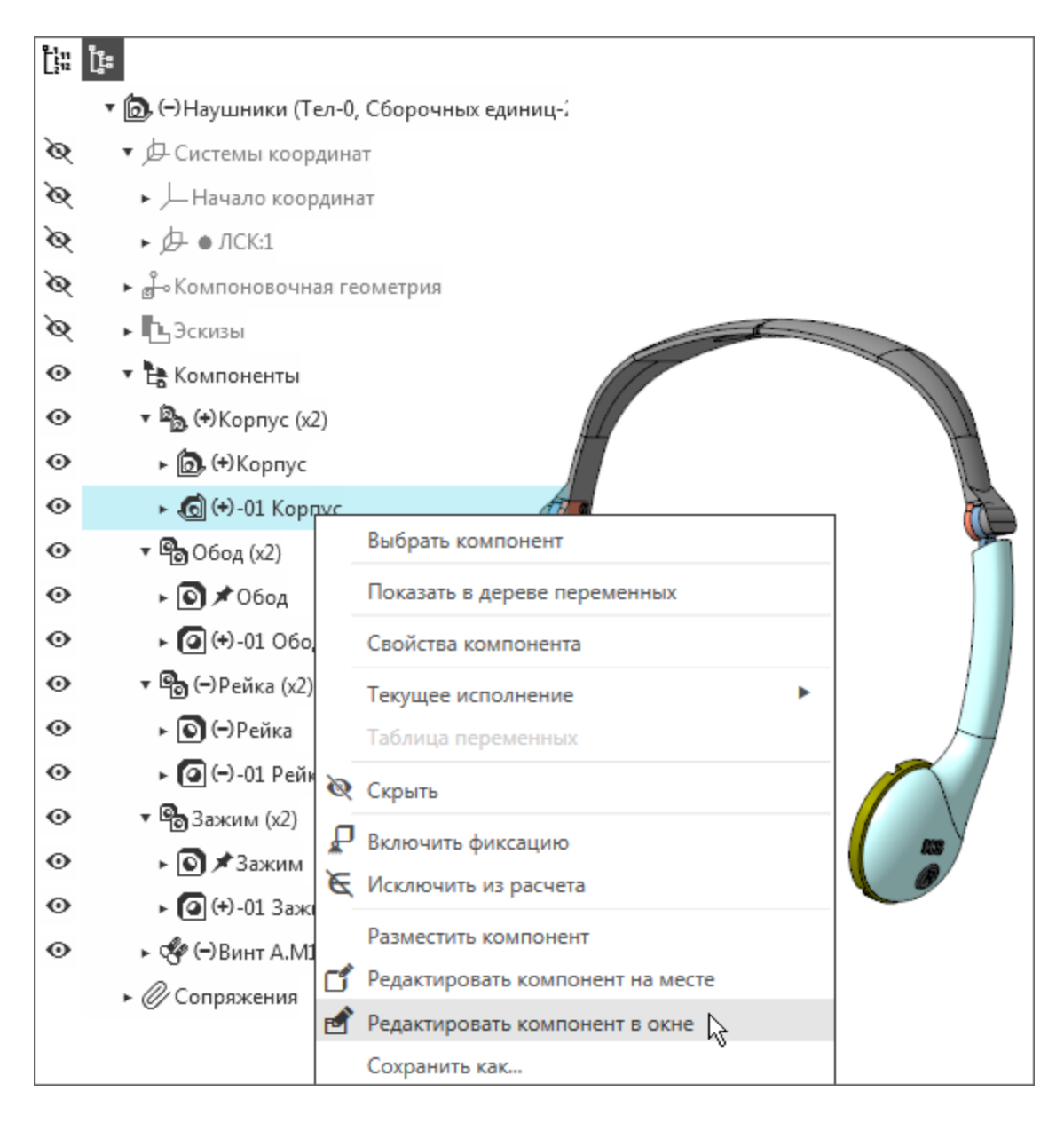

Из контекстного меню зеркального исполнения компонента -01 Корпус вызовите команду Отменить связь.

|                     |   |                                          |                       |                       | 4           |  |  |  |
|---------------------|---|------------------------------------------|-----------------------|-----------------------|-------------|--|--|--|
|                     |   | 🔻 🔞 (+) -01 Корпус (Тел-0, Сборочных еди |                       |                       |             |  |  |  |
| ÒQ                  |   | ▶ 🖉 🔒 Сист                               | 🕨 庙 Системы координат |                       |             |  |  |  |
| •                   | e | 🔹 🐂 🔒 🖈 Ka                               | олмо                  | ненты                 |             |  |  |  |
| •                   | e | ► 💽 🔒 🖈 Крышка динамика                  |                       |                       |             |  |  |  |
| •                   | E | - 🕞 🙆 🖈                                  | - <u>01 K</u>         | орпус                 |             |  |  |  |
|                     |   |                                          |                       | Выбрать компонент     |             |  |  |  |
|                     |   |                                          |                       | Показать в дереве пер | еменных     |  |  |  |
| Свойства компонента |   |                                          |                       |                       |             |  |  |  |
|                     |   |                                          |                       | Таблица переменных    |             |  |  |  |
|                     |   |                                          | 8                     | Скрыть                |             |  |  |  |
|                     |   |                                          |                       | Отменить связь        | 5           |  |  |  |
|                     |   |                                          | ~                     | Заменить зеркальным   | исполнением |  |  |  |
|                     |   |                                          |                       |                       |             |  |  |  |

• Из контекстного меню компонента -01 Корпус вызовите команду Редактировать компонент в окне.

На экране появится Дерево построения детали -01 Корпус наушника.

- Из контекстного меню Эскиза 5 вызовите команду Отменить связь, а затем команду Редактировать.
- Поверните модель, если требуется.

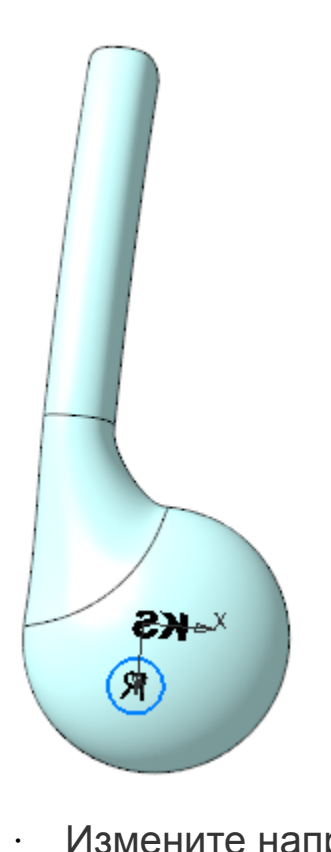

Измените направление текста с названием логотипа **KS**. Для этого щелкните по тексту и задайте на Панели параметров значение **Да** параметру **Зеркальное отражение**.

| Параметры                |                             |        | ₽            |      |
|--------------------------|-----------------------------|--------|--------------|------|
| Эскиз                    |                             | •      | <sup>1</sup> |      |
| Тексты - 1               |                             |        | •            |      |
| ^                        | Параметры                   |        |              |      |
| Слой объекта:            | Системный сл                | ой (0) | •            |      |
| Точка привязки текста    | 6.773333                    | 2.0193 |              |      |
| Угол наклона:            | 180                         |        |              |      |
| Размещение текста:       | Размещение текста: 🙀 Справа |        |              |      |
| Зеркальное<br>отражение: | Да                          |        | •            |      |
| <u>Гиперссылка</u>       |                             |        |              |      |
| Язык:                    | Русский                     |        | •            |      |
| Стиль:                   | Текст на черте              | же     | •            |      |
| ^                        | Параметры шр                | ифта   |              |      |
| Гарнитура:               | Arial Black ABC             | DEF    | •            |      |
| Высота символов:         | 4                           |        | •            | (74) |
| Ширина, %:               | 100                         |        | •            |      |
| Курсив:                  | Нет                         |        | •            |      |
| Полужирный:              | Да                          |        | •            |      |

· Замените символ **R** на **L** и также измените направление текста.

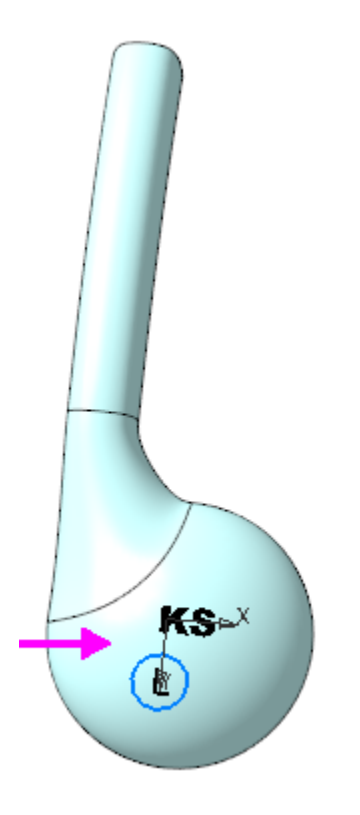

•

Завершите редактирование эскиза, сохраните и закройте модель -01 Корпус наушника.

В детали **Обод** требуется доработка места стыка двух частей, так как зубцы правой половины обода и его левой зеркальной копии не заходят друг за друга.

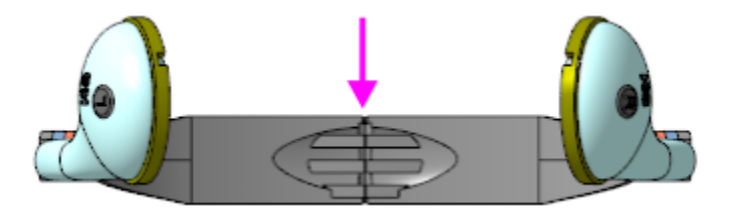

Чтобы обеспечить соединение с ответной частью, сместим зубцы в зеркальной копии.

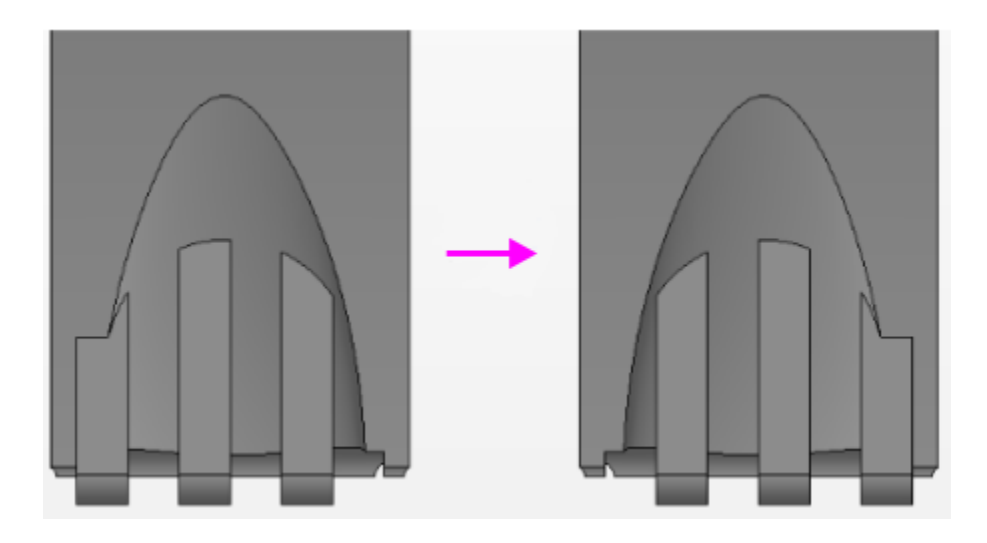

Из контекстного меню зеркального исполнения детали -01 Обод вызовите команду Редактировать компонент в окне. На экране появится зеркальная копия детали Обод.

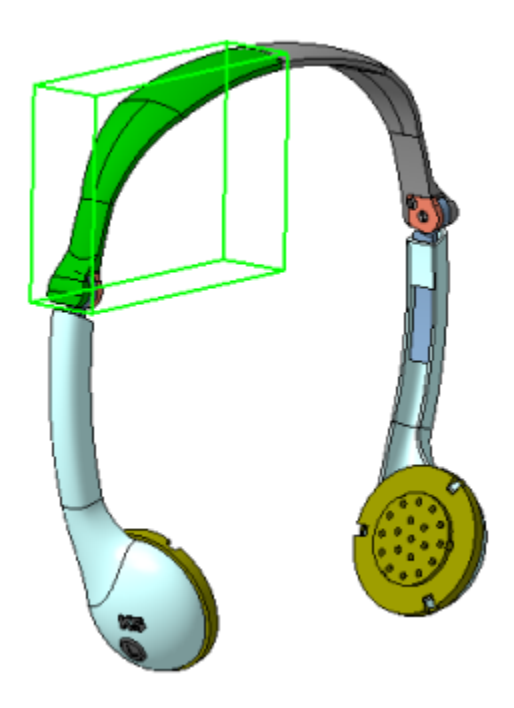

•

- С помощью команды **Отменить связь** отмените связь с основным исполнением у Эскиза 14, Эскиза 15 и Массива по сетке 2.
- На Панели переменных в Эскизе 14 задайте переменной линейного размера **v577** значение 6 вместо **9**.

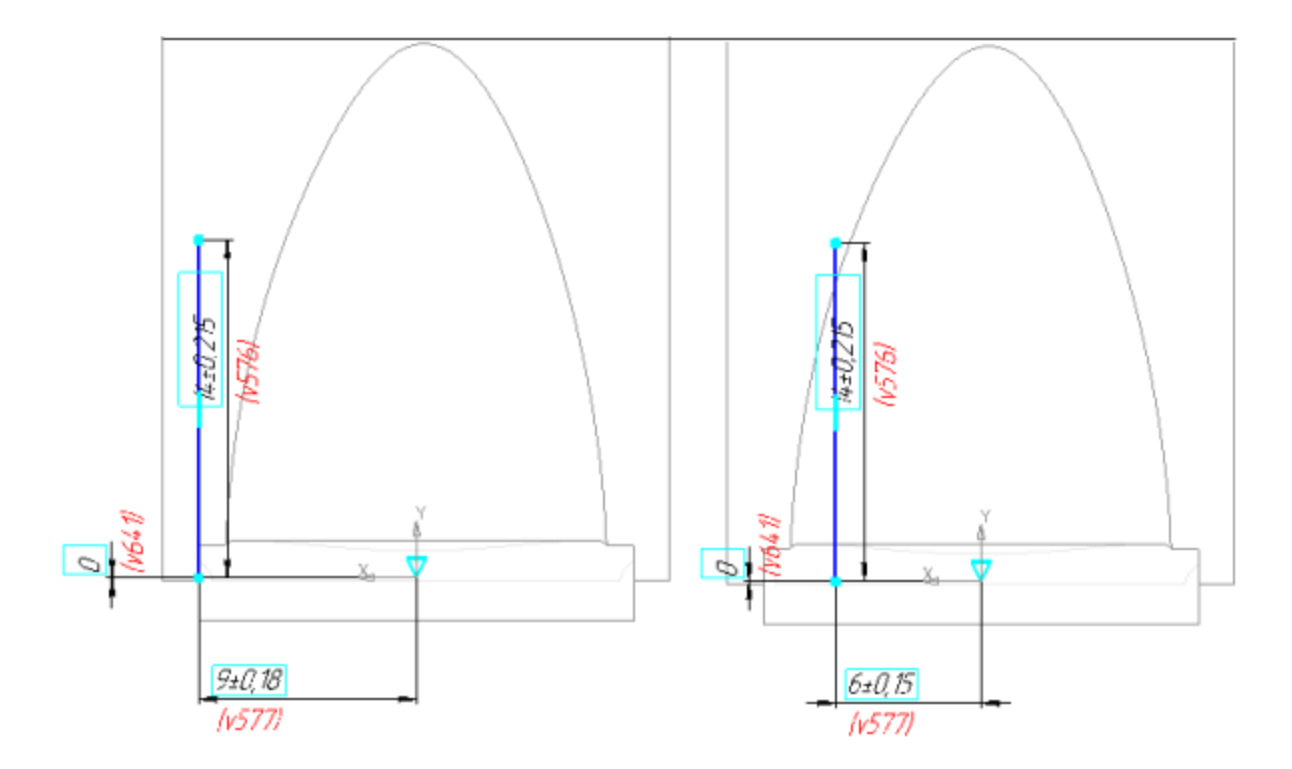

Перенесем Эскиз 15 с одной грани цилиндрического участка модели на его другую грань.

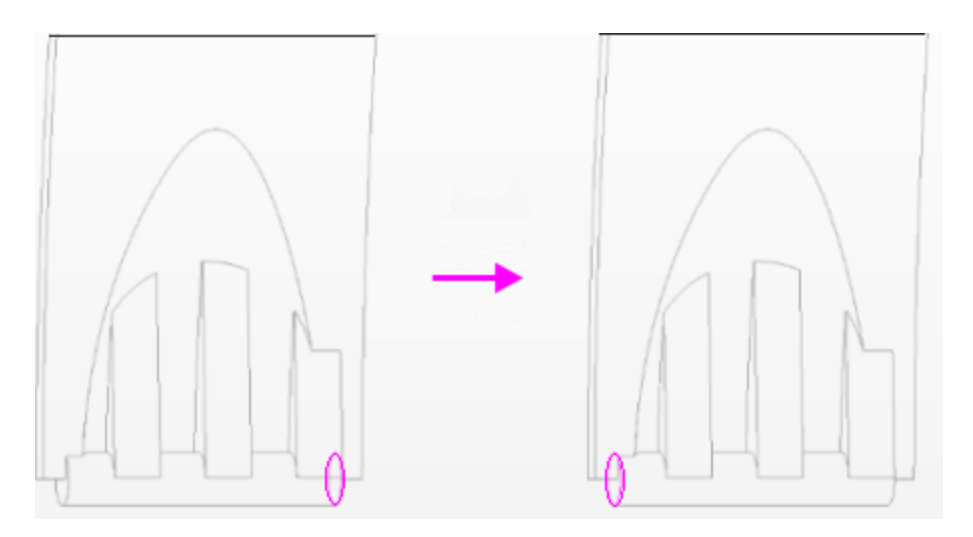

Выполним это следующим способом.

 Из контекстного меню Эскиза 15 в Дереве построения вызовите команду Разместить эскиз, укажите противоположную грань и задайте значение 180 параметру Угол на Панели параметров. Создайте объект.

| Фиксировать:      | 0                                 |            |      |
|-------------------|-----------------------------------|------------|------|
| Базовая плоскость | Грань.Операция выдавливания:3 🔷 💈 |            | F A  |
| ~ (               | Система координат эскиза          |            |      |
| ^1                | Позиция                           |            |      |
| Координаты:       | ★ X 0<br>Y 0                      |            |      |
| Точка привязки    | Укажите точку привязки            | , <u> </u> |      |
| ~                 | Ориентация                        |            |      |
| Угол:             | 🖈 180 🔶 🔹 🔻                       |            |      |
| <u>Ось X</u>      | Укажите объект 🖊 🕇                | <b>→</b>   |      |
| <u>Ось Ү</u>      | Укажите объект 🦯 🗧                |            | MALA |
| 1                 | Направление оси Z                 |            |      |
| Прямое            | Обратное                          |            |      |

 Из контекстного меню операции Массив по сетке 2 вызовите команду Редактировать. На Панели параметров смените направление создания массива.

| ^                                    | Параметры массива                 |                        | Δ      |
|--------------------------------------|-----------------------------------|------------------------|--------|
| Геометрический<br>массив:            | 0                                 | - La                   | 2      |
| ^                                    | Направление 1                     |                        |        |
| <u>Направляющий</u><br><u>объект</u> | Грань.Операция выдавливания:3 🛛 🗡 |                        |        |
| Экземпляров по<br>направлению:       | 3                                 |                        |        |
| Расстояние между:<br>Соседними экзем | 10- 100                           |                        |        |
| Расстояние 1 🔻                       | 6                                 |                        |        |
| ^                                    | Направление 2                     |                        |        |
| <u>Направляющий</u><br><u>объект</u> | Автоопределение                   |                        |        |
| Угол раствора 🔻                      | 90 🔻                              |                        |        |
| Экземпляров по<br>направлению:       | 1                                 | ∎−®® <mark>∛≜≜≜</mark> |        |
|                                      |                                   |                        |        |
|                                      |                                   | - 6                    | 6      |
|                                      |                                   | (v862)                 | (v862) |

- Сохраните и закройте модель -01 Обод.
- Откройте модель **Наушники** и убедитесь, что соединение исполнений детали **Обод** выполнено правильно.

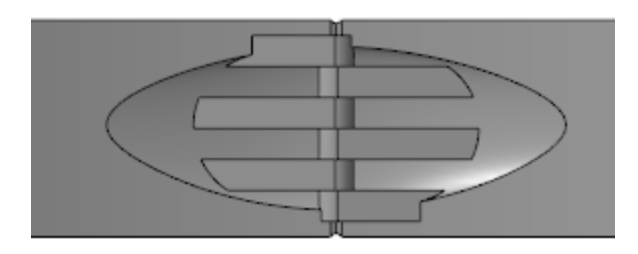

Построение закончено.

•

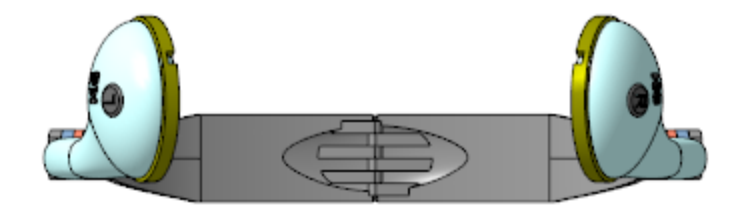

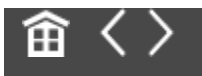

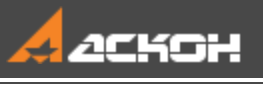

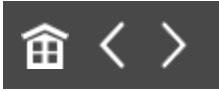

### Урок 8. Создание разъемного корпуса сложной формы. Модель Трубка телефонная

В этом уроке на примере модели *Корпус трубки* представлена последовательность построения разъемного корпуса сложной формы.

Это характерный пример случая, когда требуется разработать модель, в которой присутствует замковое соединение компонентов.

Телефонная трубка состоит из основания и крышки, соединенных «замком». Основание трубки имеет отверстия для микрофона и динамика.

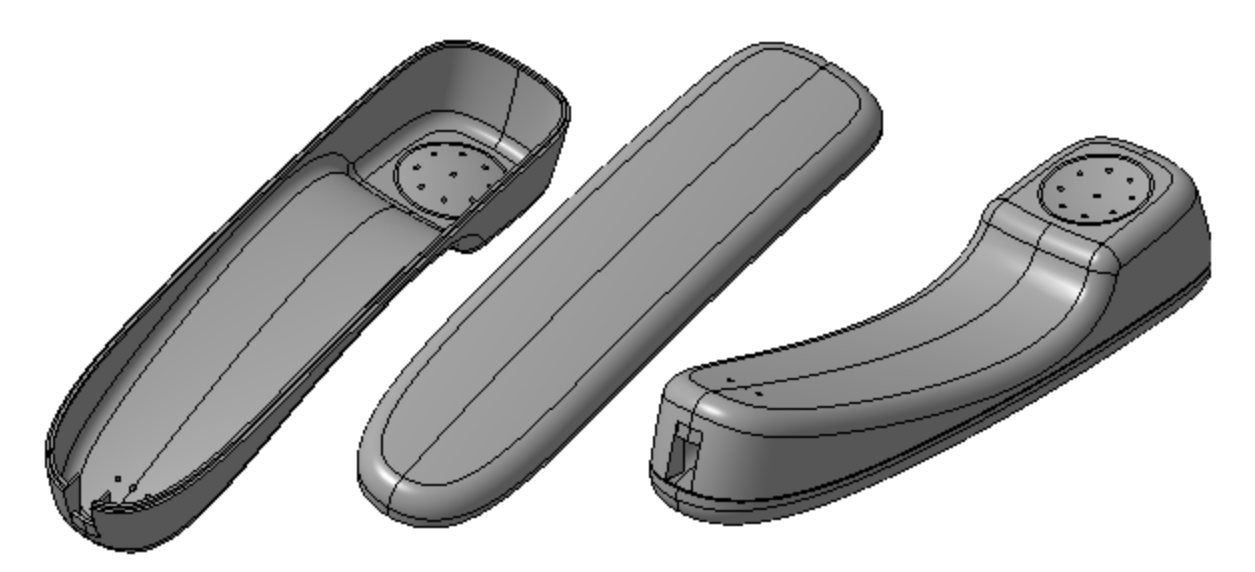

Краткое описание урока

Урок выполняется на основе предварительно подготовленных компоновочной геометрии трубки **Заготовка\_для\_трубки.m3d** и фрагментов, содержащих эскиз замкового соединения и эскиз отверстий.

Задача. Разработать модель Корпус трубки, состоящую из двух частей, состыкованных через замковое соединение.

- 1. Создается модель сборки **Корпус\_трубки.a3d**, в которой в качестве компоновочной геометрии размещается модель **Заготовка\_для\_трубки.m3d**.
- 2. В контексте сборки создается деталь **Основание трубки**. В деталь копируется компоновочная геометрия, после чего часть построений в модели **Основание трубки** выполняется в отдельном окне.
- В сборке создается эскиз, в котором размещается фрагмент с геометрией замкового соединения. Фрагмент позиционируется на точке из состава детали Основание трубки. Необходимые объекты эскиза проецируются в модель детали, после чего разработка модели Основания трубки завершается в отдельном окне.
- 4. В контексте сборки создается деталь **Крышка трубки**, в которую копируются компоновочная геометрия и необходимые объекты эскиза замкового соединения. Далее модель разрабатывается в отдельном окне.

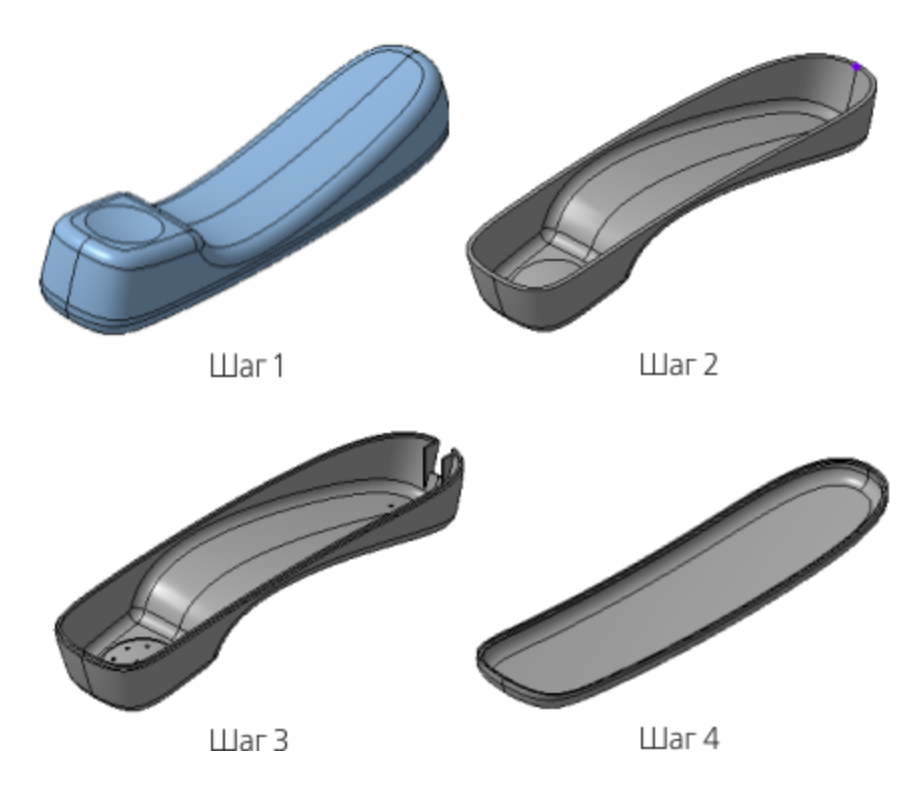

#### Исходные файлы и результат построения находятся в папке \Tutorials\Приемы работы в КОМПАС-3D\8 Трубка телефонная.

Подробный ход построений см. далее.

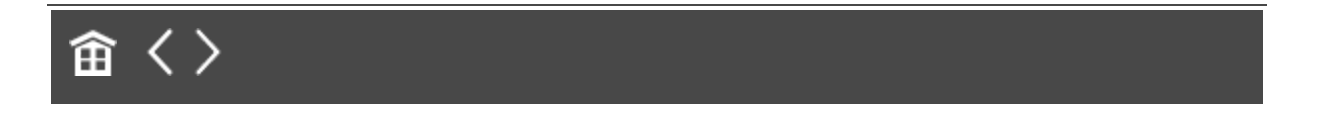

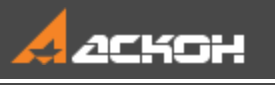

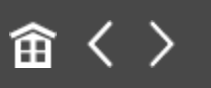

# Создание детали Основание трубки

# Использование компоновочной геометрии

Наверх

- · Откройте файл сборки **Корпус\_трубки.а3d**.
- Вызовите команду Добавить компоновочную геометрию из файла.... Вставьте в сборку предварительно подготовленную компоновочную геометрию — модель Заготовка\_для\_трубки.m3d.

Для наглядности компоновочная геометрия имеет другой цвет. Его можно установить в свойствах модели компоновочной геометрии, задав цвет по источнику.

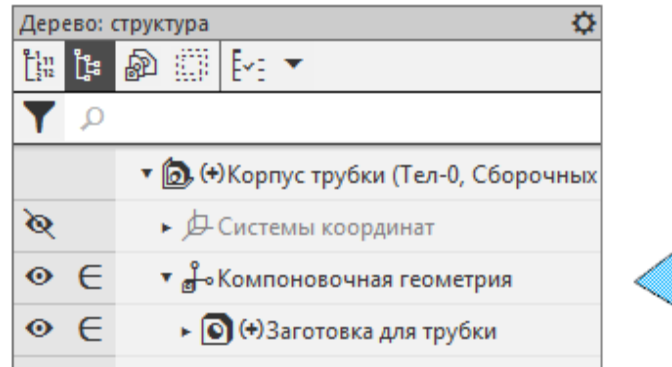

Перестройте модель, если требуется.

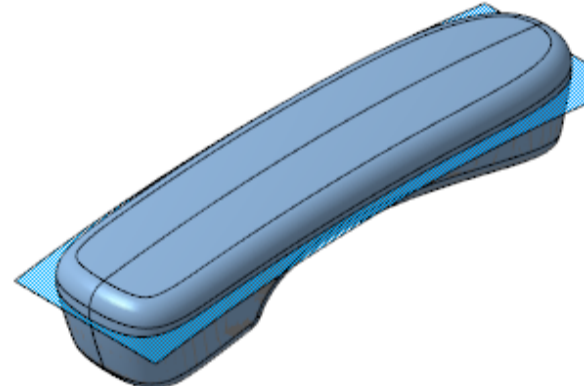

• Вызовите команду **Создать деталь**. На Панели параметров задайте наименование **Основание трубки**, имя файла —

**Основание\_трубки** и укажите папку, в которой находится файл сборки **Корпус\_трубки.a3d**.

· Завершите создание детали кнопкой **Сохранить объект** на Панели параметров.

После создания деталь будет находиться в режиме редактирования на месте.

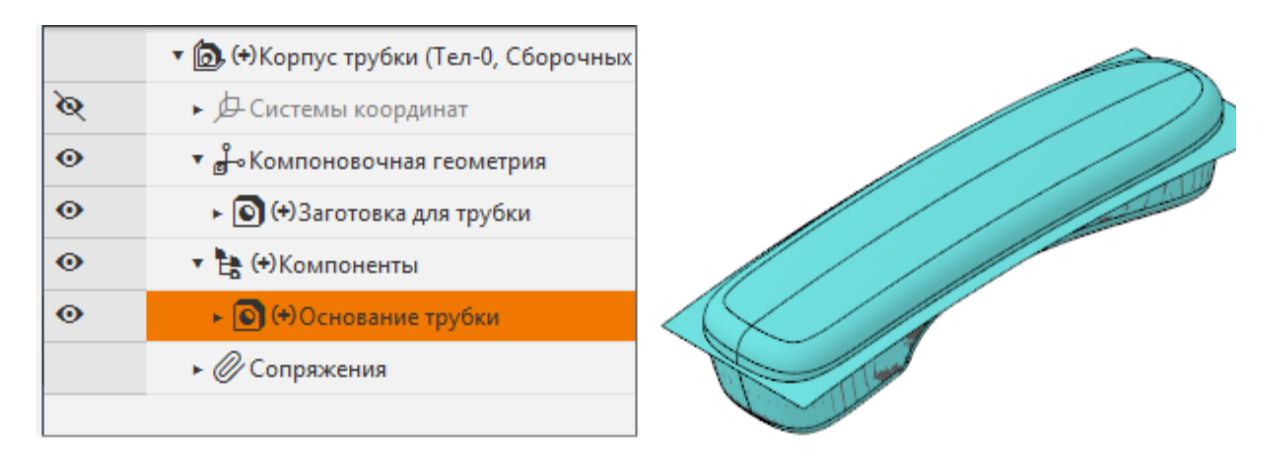

Вызовите команду Копировать объекты. Скопируйте в созданную деталь тела и поверхности из компоновочной геометрии.

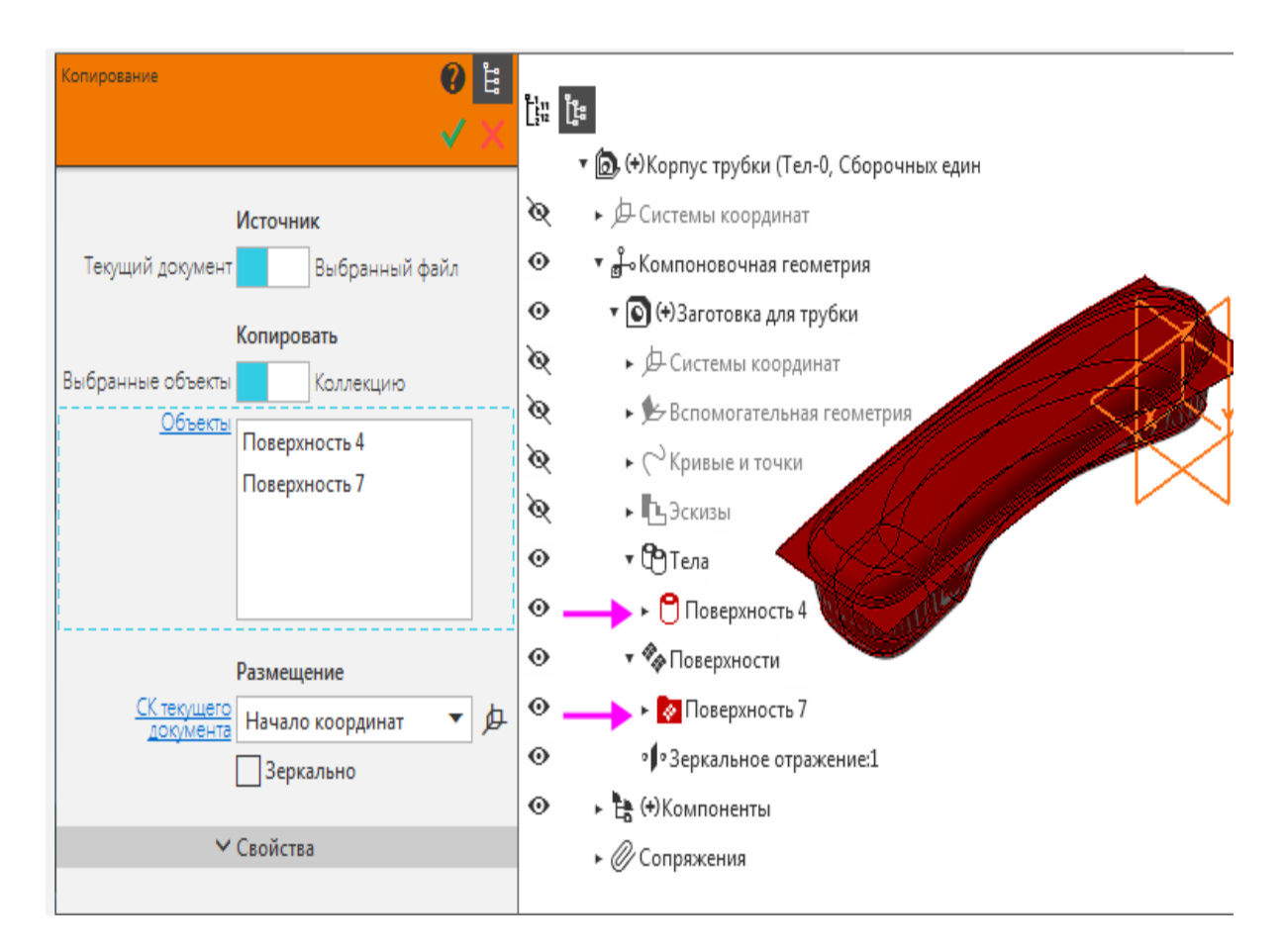

- Завершите контекстное редактирование детали.
- Из контекстного меню детали вызовите команду Редактировать компонент в окне.
- Вызовите команду **Сечение**. В качестве поверхности сечения укажите поверхность, скопированную из компоновочной геометрии.

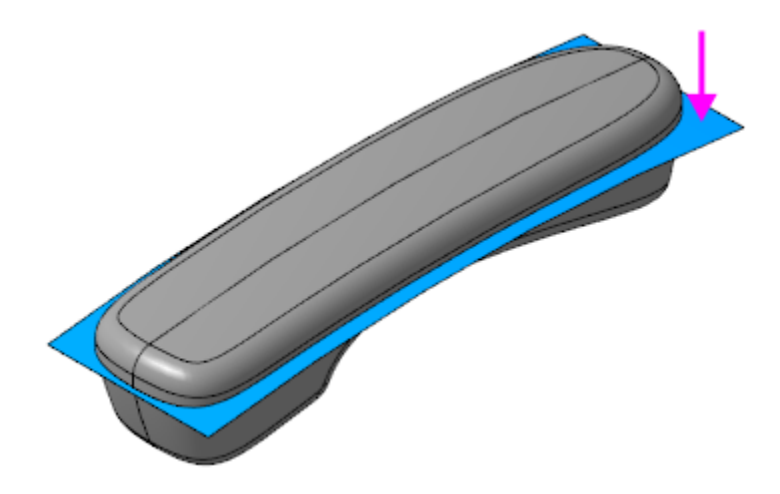

- Смените отсекаемую часть, если требуется. В результате операции должна остаться нижняя часть модели.
- Вызовите команду Оболочка.

В качестве удаляемой грани укажите поверхность, полученную в результате предыдущей операции Сечение.

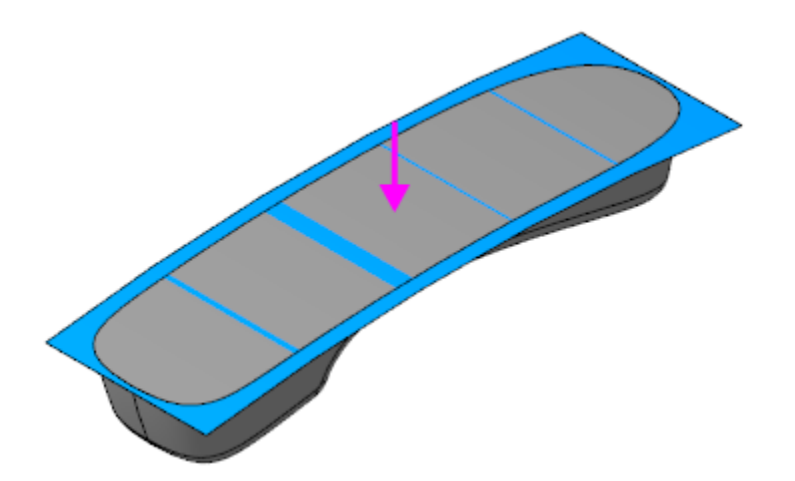

Задайте параметры: Тип построения тонкой стенки — **Внутрь**;

Толщина стенки — 2.

Для последующих построений в модель основания трубки необходимо добавить точку.

• С помощью команды Точка постройте точку на конце ребра.

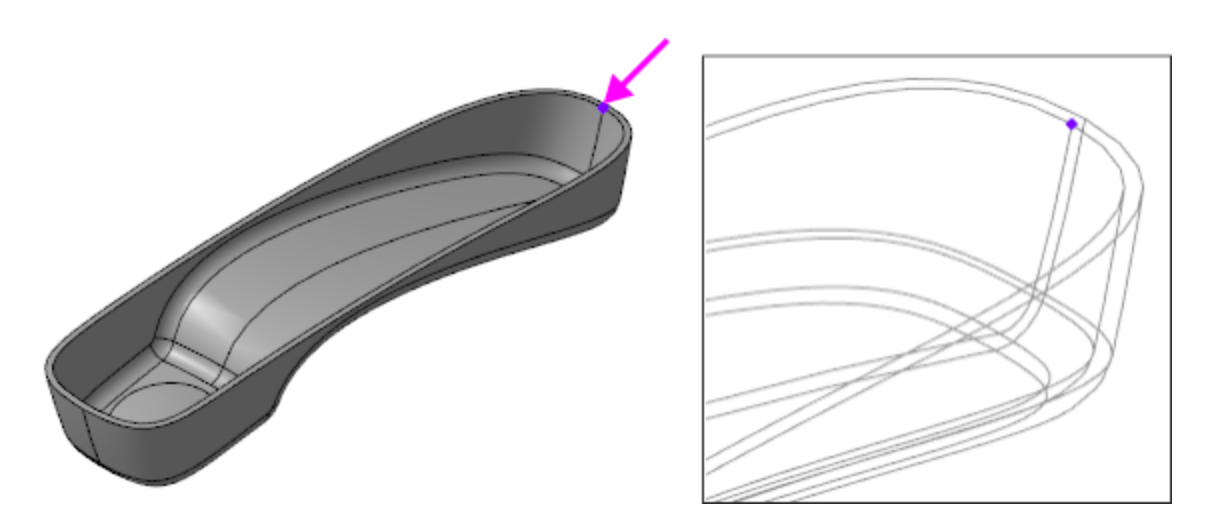

Сохраните модель Основание трубки.

#### Создание эскиза замка

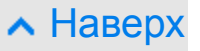

Откройте сборку Корпус\_трубки.a3d. В сборке необходимо создать эскиз замка.

При создании эскиза используется предварительно подготовленный фрагмент **Замок.frw**. Если эскиз размещать непосредственно на плоскости ZX сборки, ориентация фрагмента после его вставки будет неудобной для построений. Для задания другой ориентации фрагмента можно воспользоваться ЛСК.

- Вызовите команду **Локальная система координат**. Разместите ЛСК в начале координат сборки.
- Задайте направление оси Y ЛСК по оси Z начала координат сборки.

| Способ:<br>Относительно СК             | <u>ب</u> ج          |                                      |     |
|----------------------------------------|---------------------|--------------------------------------|-----|
| ^                                      | Позиция             |                                      |     |
| Координаты                             | X 0                 |                                      |     |
|                                        | Y 0                 |                                      | v   |
|                                        | Z 0                 |                                      |     |
| Точка привязки                         | Вершина.Начало ко 🗙 | •                                    |     |
| ^                                      | Ориентация          |                                      |     |
| Способ ориентации:<br>Направление осей | 불 썒 🍠               |                                      | z   |
| <u>Ось X</u>                           | Укажите объект 🖊    | ₹                                    |     |
|                                        | Ось Z.Начало к 🗙 🦯  | ₹                                    |     |
| <u>Ось Z</u>                           | Укажите объект 🖊    | $\stackrel{\rightarrow}{\leftarrow}$ | X Y |
|                                        |                     |                                      |     |

- В меню Вид Скрыть в компонентах включите показ пространственных кривых. Убедитесь, что в сборке отображается точка, ранее построенная в модели Основание трубки.
- Поверните модель, как показано на рисунке. Создайте эскиз на плоскости ХҮ ЛСК.

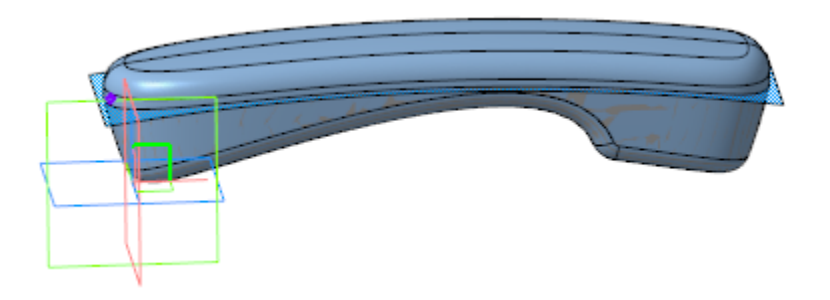

- Вызовите команду Вставка Фрагмент.... В диалоге открытия файлов выберите Замок.frw.
- Укажите точку, предварительно построенную в модели
   Основание трубки при помощи привязки Ближайшая точка.

Замок должен располагаться, как показано на рисунке.

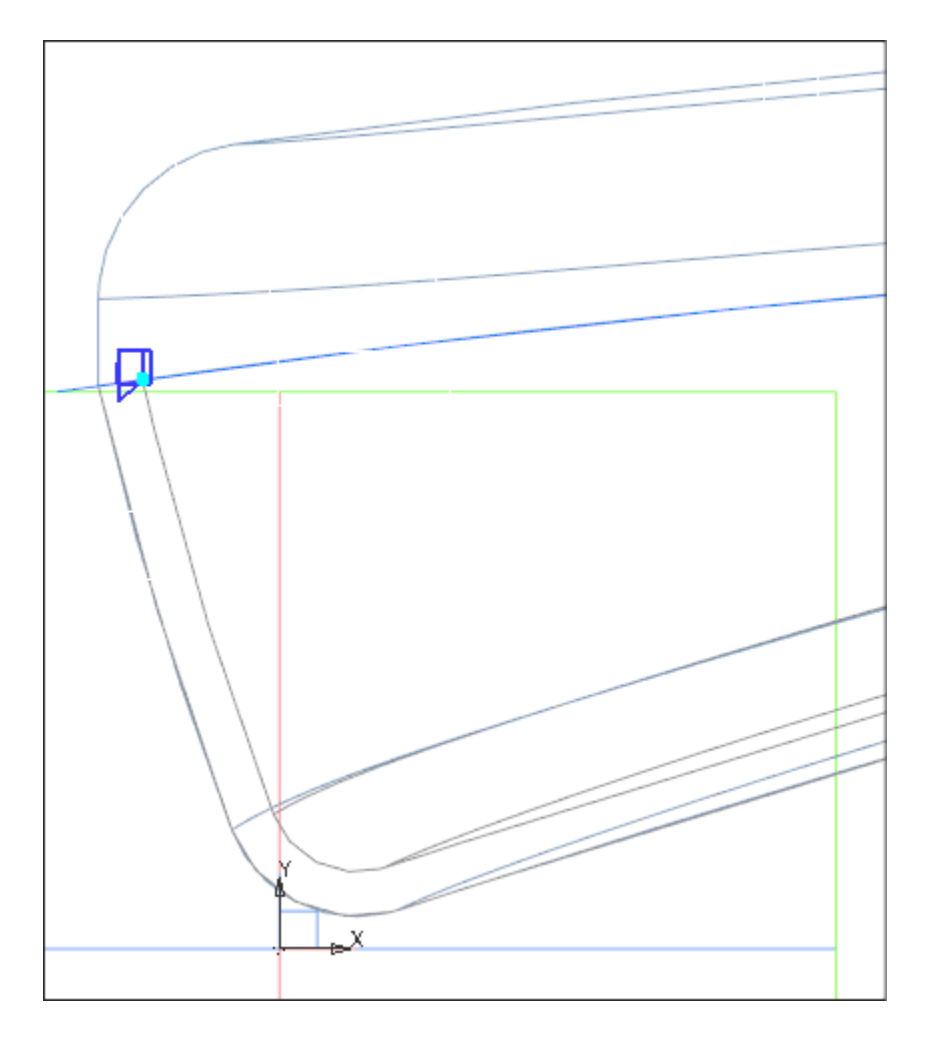

Выйдите из режима эскиза и сохраните сборку.

#### Построение элементов замка в детали *Основание трубки*

Наверх

В сборке из контекстного меню детали Основание трубки вызовите команду Редактировать компонент на месте.

На плоскости ZX начала координат детали создайте эскиз. Вызовите команду Спроецировать объект и спроецируйте в эскиз из сборки объекты эскиза замка для детали Основание трубки.

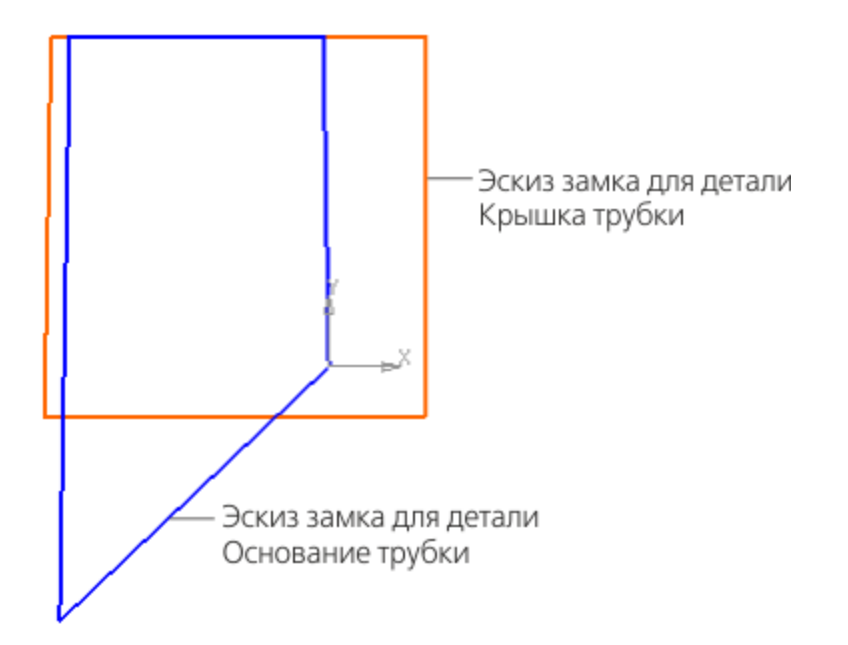

•

Завершите редактирование на месте детали Основание трубки и вызовите команду Редактировать компонент в окне.

Примените к спроецированному из сборки эскизу замка команду **Элемент по траектории**. В качестве траектории выберите ребра внутренней кромки основания трубки. Задайте тип перемещения сечения вдоль траектории — **Ортогонально траектории**.
| Параметры                                                  |                                               |   | ¢       |
|------------------------------------------------------------|-----------------------------------------------|---|---------|
| Элемент по траектори                                       | и                                             | ? | <b></b> |
| 0 9 9 (                                                    | Į.                                            | < | ×       |
| Результат<br>Вычитание                                     |                                               |   |         |
| Сечение                                                    | 🛿 💉 Эскиз:1                                   | × | Ц       |
| <u>Траектория</u><br>Движение сечения<br>Ортогонально тра. | Ребро.Оболочка:1<br>Ребро.Оболочка:1<br>У У У |   |         |
| Тонкостенный<br>элемент                                    | Тонкостенный элемент                          |   |         |

#### Построение отверстий в детали • Наверх Основание трубки

Построим отверстия динамика.

• Укажите в детали плоскую наружную грань для размещения эскиза отверстий динамика. Войдите в режим эскиза.

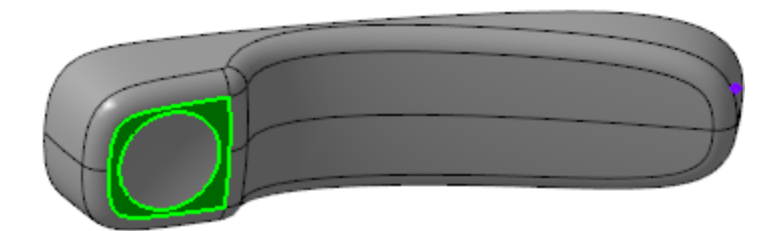

Выполните команду Вставка — Фрагмент.... В качестве вставляемого фрагмента укажите заготовку Отверстия.frw. Укажите точку привязки — центр окружности на эскизе. Задайте параметры: Способ вставки — Внедрением;

Режим — **На слои-источники**; Угол — **0**; Масштаб — **1**.

•

•

Постройте отверстия при помощи команды Вырезать выдавливанием.

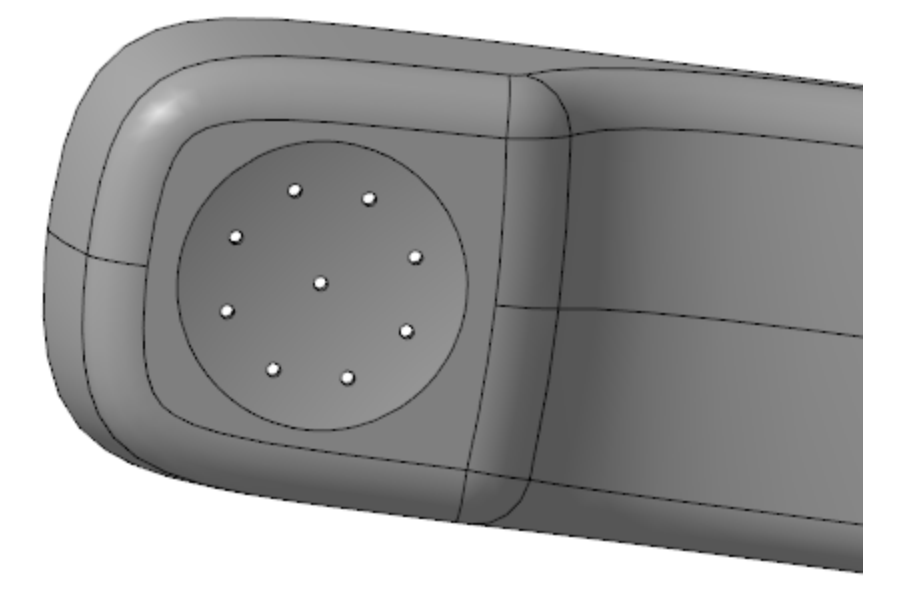

# Построение отверстий микрофона

∧ Наверх

Постройте точку способом **На кривой**. В качестве кривой выберите ребро стыка поверхностей основания трубки, задайте **% от длины кривой** — **90**.

| Параметры                 |                        |   | ¢             |
|---------------------------|------------------------|---|---------------|
| Точка на кривой           |                        | ? | , Li          |
| • * X                     | 🗲 📀 💠 🤇                | ✓ | ×             |
| <u>Кривая</u>             | Ребро.Оболочка:1       | × |               |
| Смещение:<br>В % от длины | % 1 L 1                |   |               |
| % от длины<br>кривой:     | 90 🔶                   |   | $\rightarrow$ |
| Точка привязки            | Укажите точку привязки |   |               |
|                           |                        |   |               |
| ~                         | Система координат      |   |               |
| ~                         | Свойства               |   |               |
|                           |                        |   |               |

• Постройте плоскость способом **Плоскость через ребро и точку**. Для построения плоскости укажите ось Y начала координат модели и ранее построенную точку на кривой.

Создайте на плоскости эскиз. С помощью команды
 Вставка — Фрагмент... разместите в эскизе фрагмент
 Отверстия.
 Задайте параметры:
 Способ вставки — Внедрением;
 Режим — На слои-источники;
 Угол — 22,5;
 Масштаб — 1.

В секции **Переменные** переменной **D** присвойте значение **10**.

• Создайте на той же плоскости второй эскиз и спроецируйте в него 3 из 9 отверстий предыдущего эскиза.

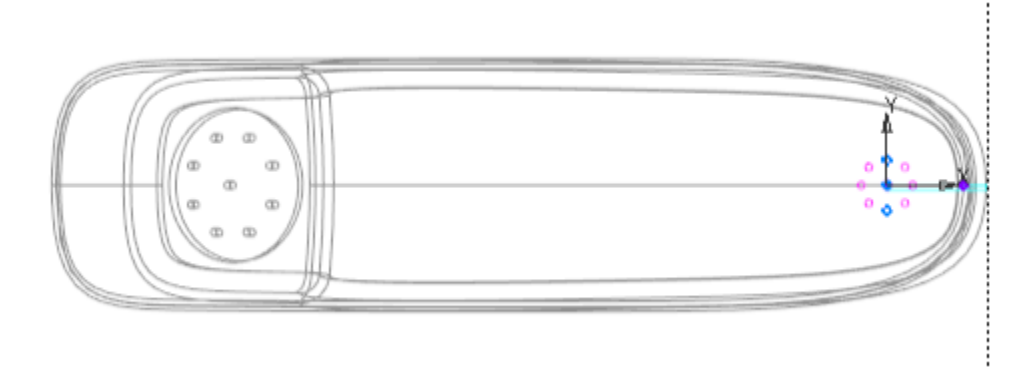

Вызовите команду Вырезать выдавливанием и создайте отверстия.

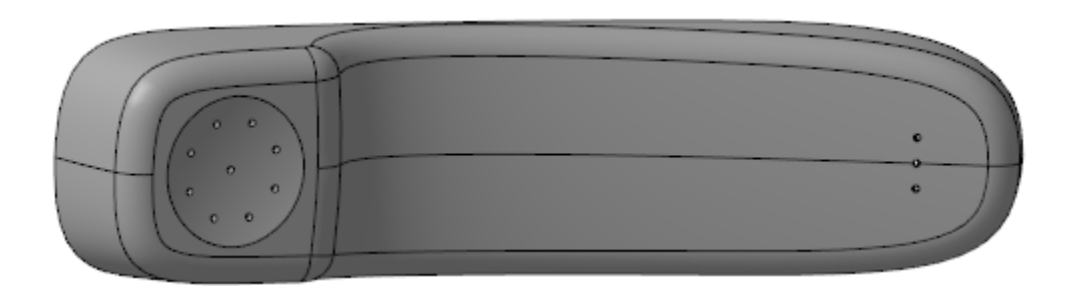

#### Построение паза под шнур

•

Наверх

Постройте плоскость способом Плоскость через ребро и точку. Для построения плоскости укажите ось Y начала координат модели и точку на боковом ребре.

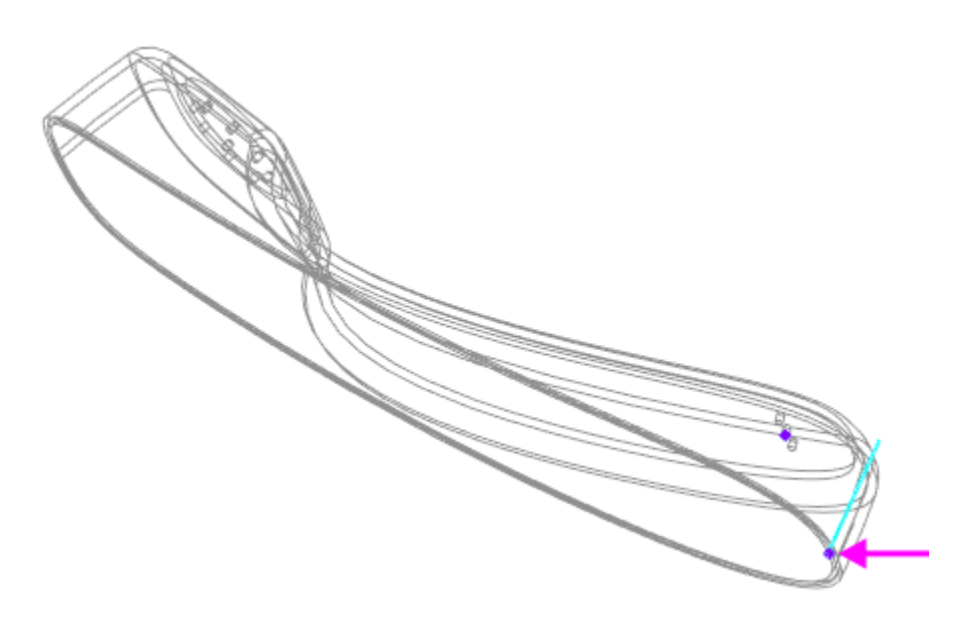

• Постройте на плоскости эскиз по форме паза.

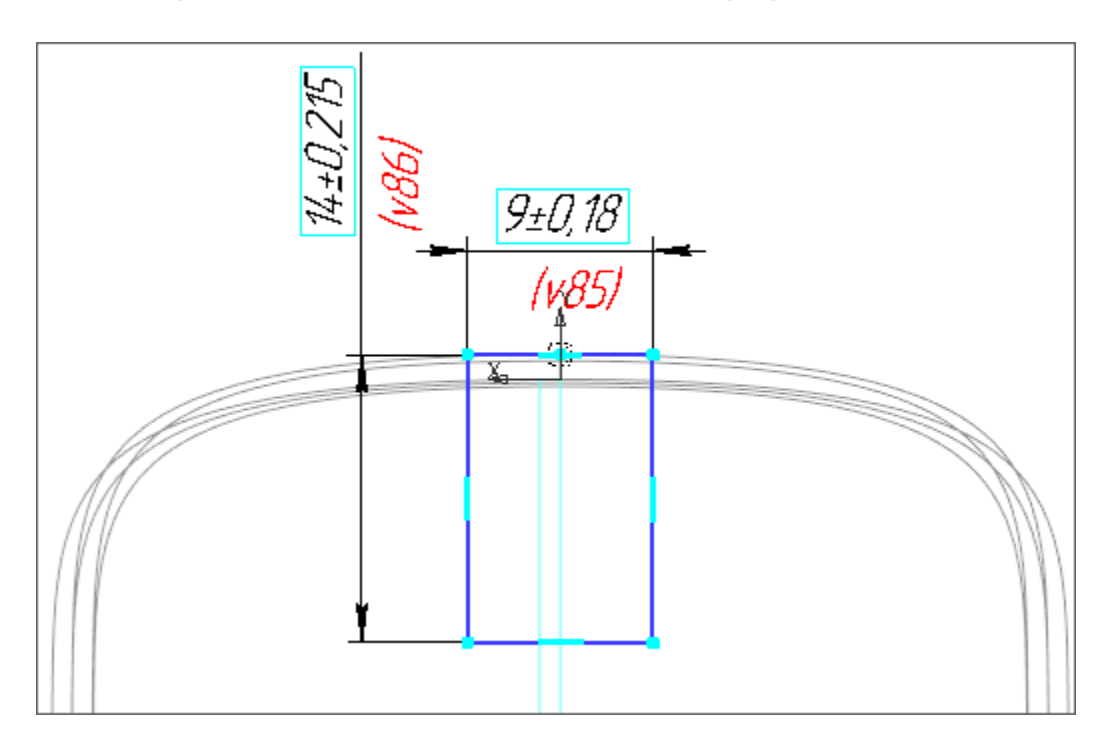

Создайте паз при помощи команды Вырезать выдавливанием.

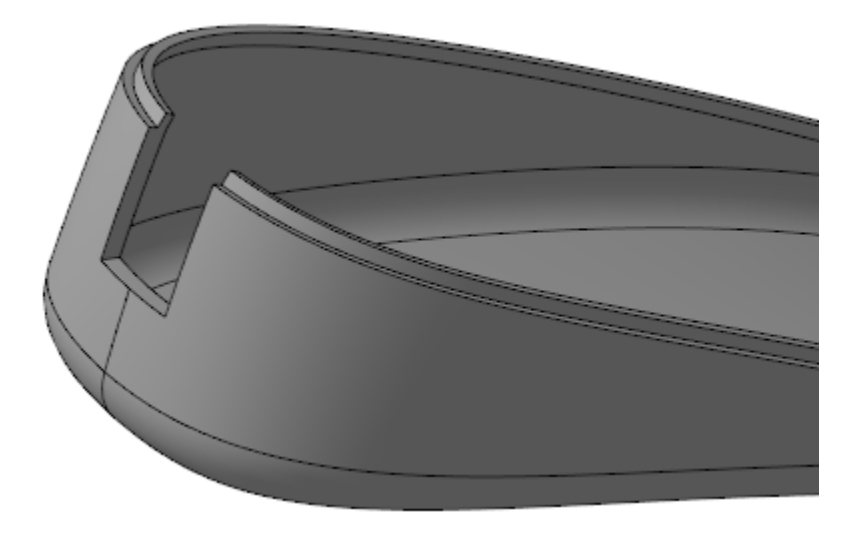

При помощи команды Фаска постройте фаску на нижнем ребре паза.

Задайте параметры:

•

Способ — По двум сторонам;

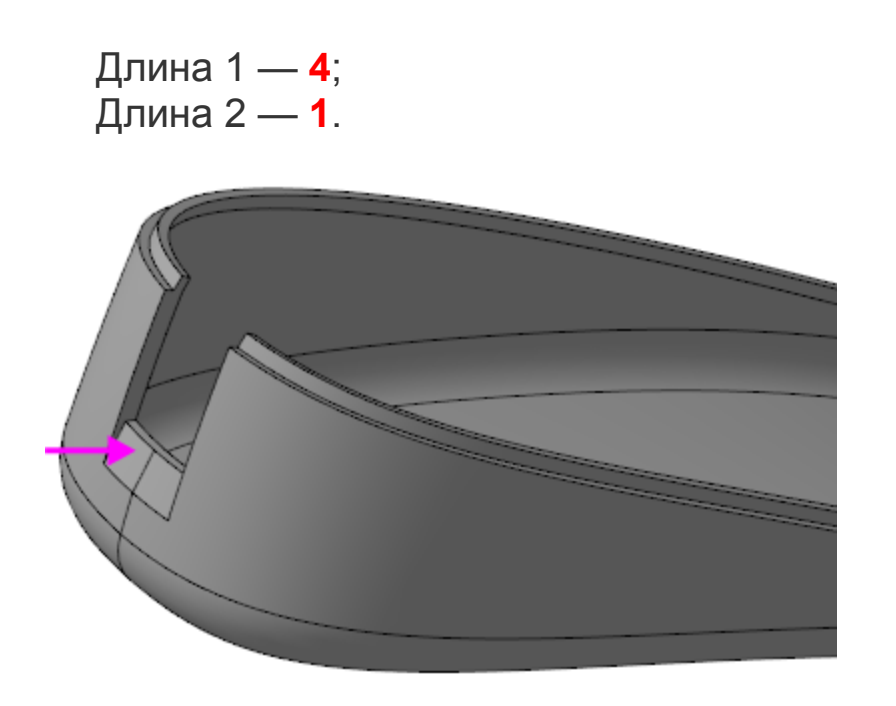

#### Построение ребер жесткости паза

Построим эскиз ребра.

- Постройте точку пересечения ребер (точка 1).
- Постройте точку пересечения боковой грани паза и внутреннего ребра основания любым способом (точка 2).

• Наверх

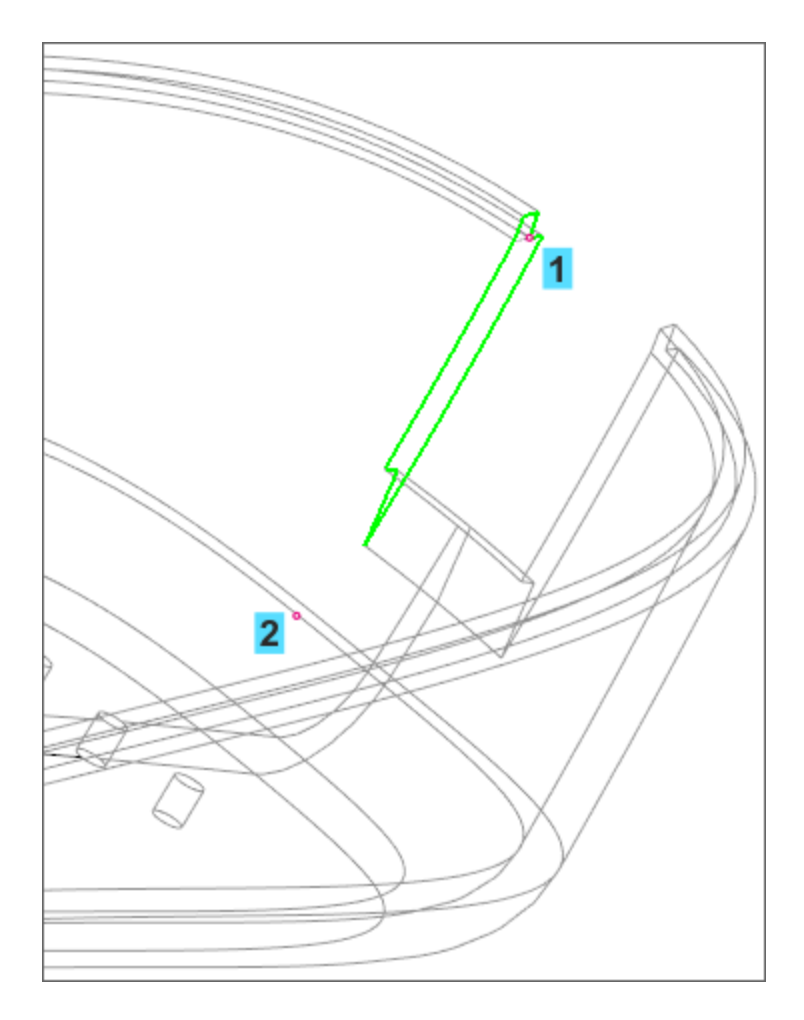

- Создайте эскиз на боковой грани паза и спроецируйте в него точки 1 и 2.
- · Соедините полученные вершины, а затем постройте прямоугольный треугольник, определяющий форму ребра.

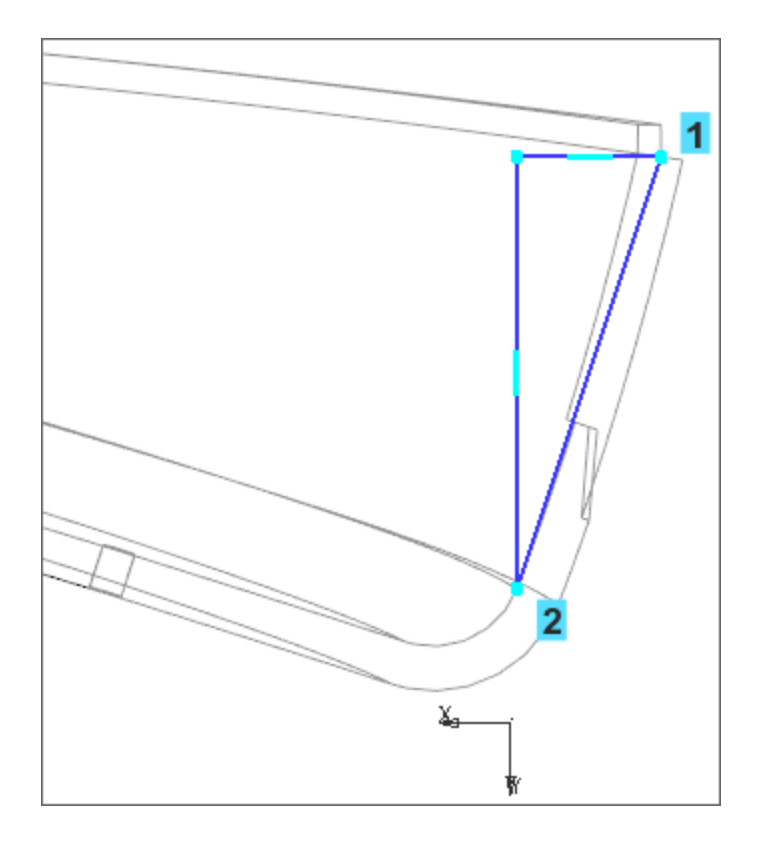

Создадим ребро жесткости.

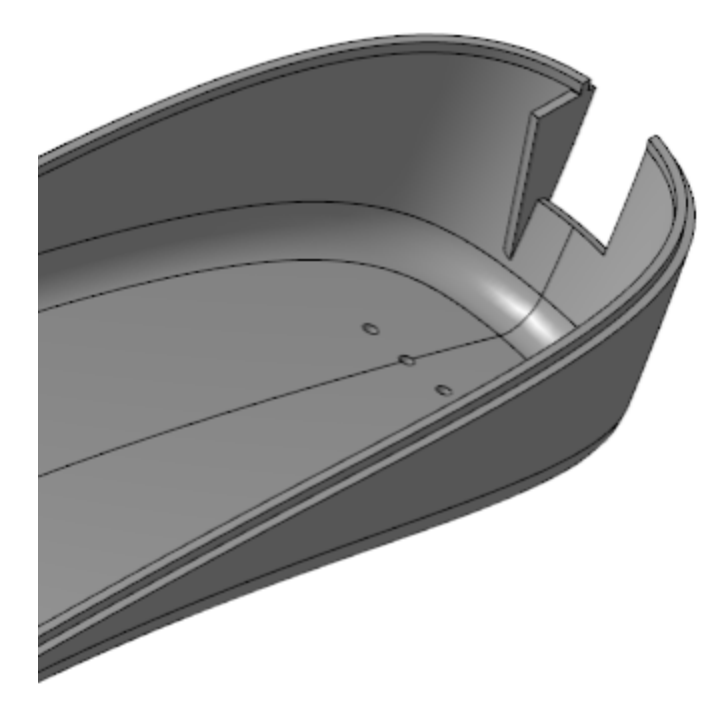

Вызовите команду **Элемент выдавливания**. В качестве элемента выдавливания укажите построенный эскиз.

Задайте параметры: Расстояние — 1; Направление выдавливания — наружу от плоскости эскиза.

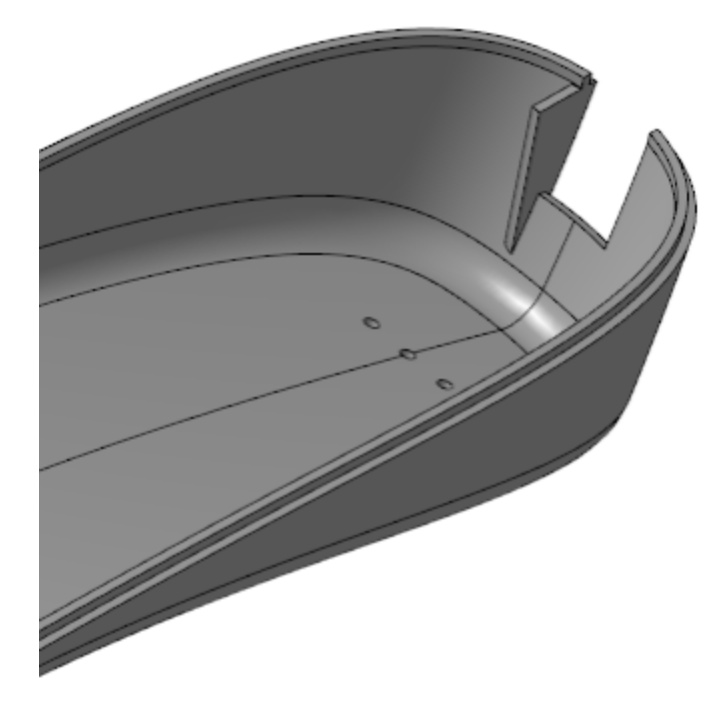

Создадим второе ребро жесткости.

 Вызовите команду Зеркальный массив. Укажите объект массива — созданную операцию выдавливания ребра, задайте плоскость симметрии — плоскость ZX начала координат.

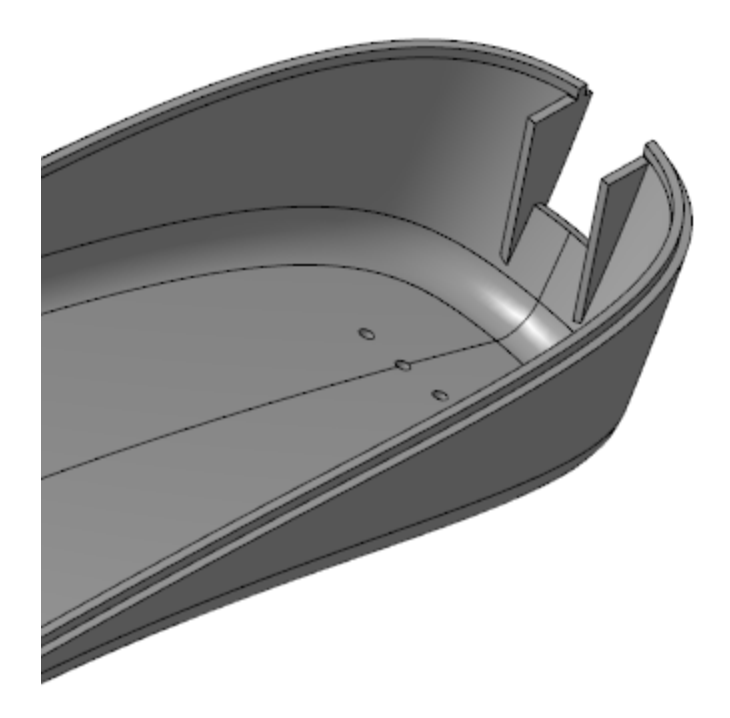

#### Скругление ребер динамика

• Наверх

Вызовите команду Скругление. Укажите ребра в месте, где расположены отверстия динамиков. Задайте радиус скругления **3**.

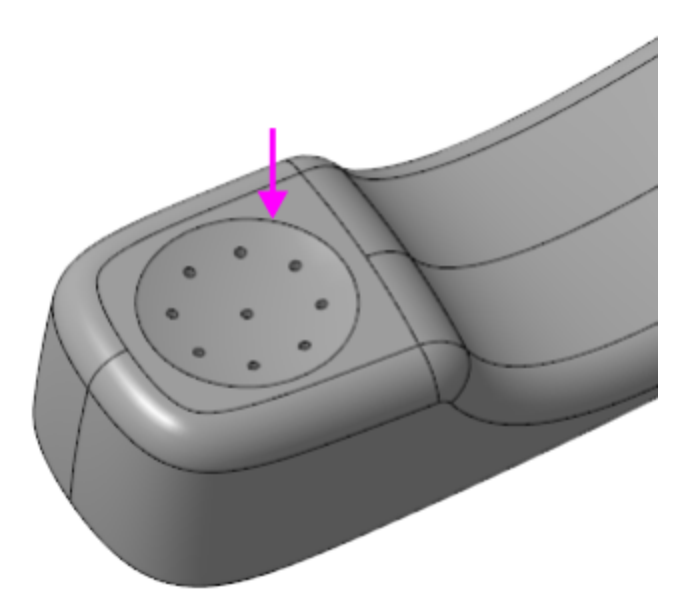

•

Деталь Основание трубки примет следующий вид.

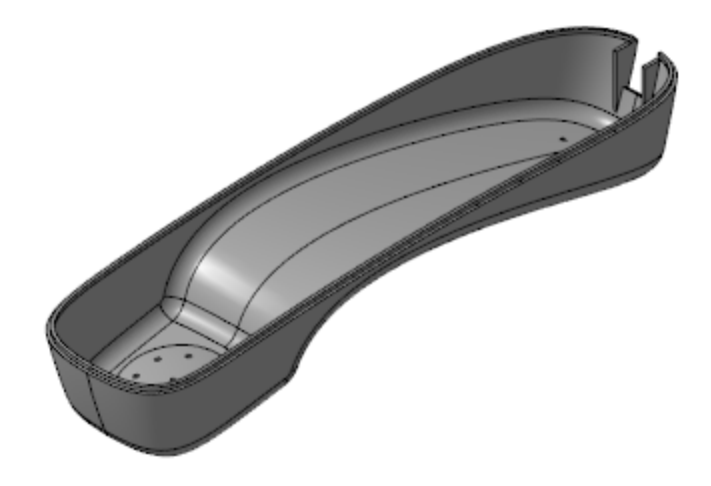

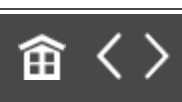

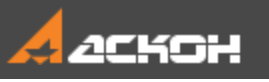

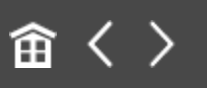

# Создание детали Крышка трубки

#### Создание детали *Крышка трубки*

• Наверх

Действия при создании детали Крышка трубки аналогичны действиям при создании детали Основание трубки.

- Создайте деталь в контексте сборки Корпус трубки.
   Задайте наименование Крышка трубки, имя файла и папку, в которой находится файл сборки Корпус трубки.
- Скопируйте в деталь тела и поверхности из компоновочной геометрии.
- На плоскости ХҮ начала координат детали создайте эскиз.
   Вызовите команду Спроецировать объект и скопируйте в эскиз из сборки объекты эскиза замка для детали Крышка трубки (эскиз см. выше).
- Из контекстного меню детали вызовите команду
   Редактировать компонент в окне.
- Вызовите команду Сечение. В качестве поверхности сечения укажите поверхность, скопированную из компоновочной геометрии.
  - В режиме **редактирования в окне** вызовите команду Оболочка. Задайте следующие параметры построения: тонкая стенка толщиной **2**, тип построения — **Внутрь**. В качестве удаляемой поверхности укажите поверхность, полученную в результате предыдущей операции **Сечение**.

Сохраните модель Крышка трубки.

#### Построение элементов замка в детали *Крышка трубки*

• Наверх

Примените к ранее созданному эскизу замка команду Вырезать по траектории. В качестве траектории выберите ребра внутренней кромки крышки трубки. Задайте тип перемещения сечения вдоль траектории — Ортогонально траектории.

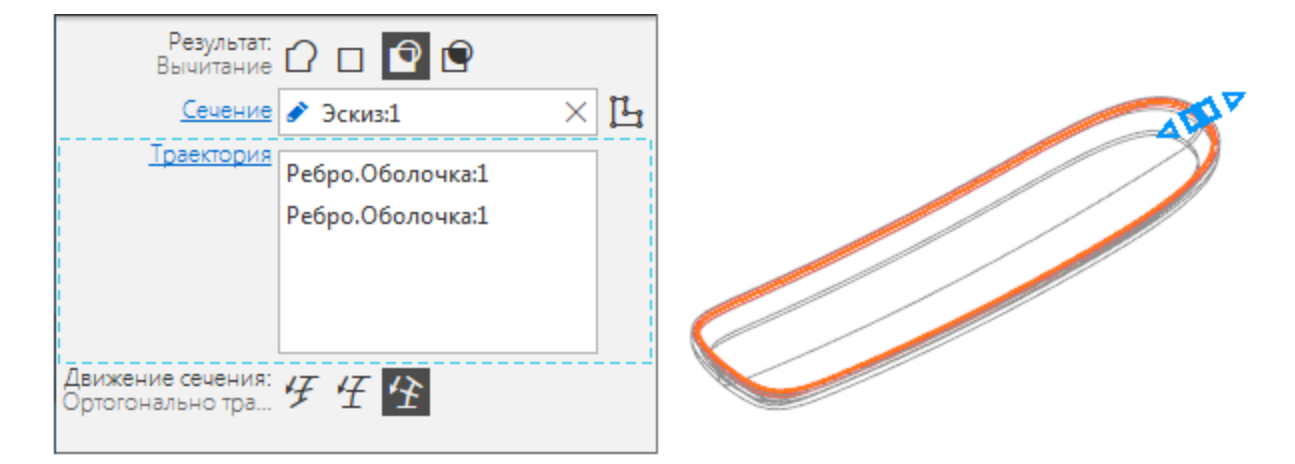

Готовая модель Крышка трубки.

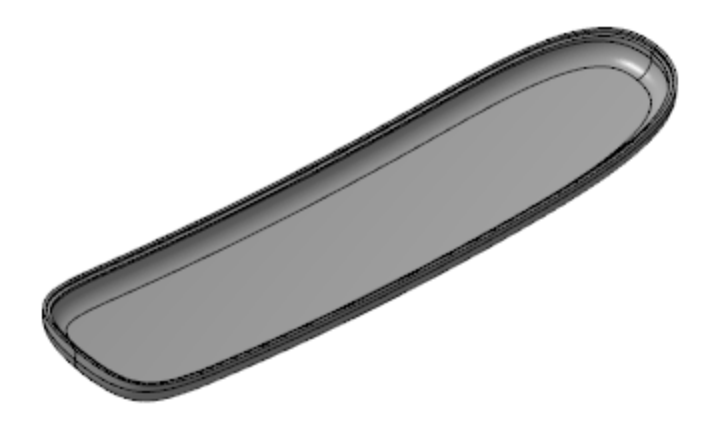

Обеспечение собираемости сборки

Наверх

Чтобы обеспечить собираемость телефонной трубки, зададим в замке необходимые зазоры.

 В модели Крышка трубки постройте эквидистанту поверхности, скопированной из компоновочной геометрии.
 Задайте расстояние 0,5.

| Параметры        |                              | ¢    | 0. 1 |
|------------------|------------------------------|------|------|
| Эквидистанта пов | ерхности 🕐                   | , Ei |      |
|                  | ~                            | ×    | 1321 |
| Поверхность      | Грань.Копия поверхности : По |      |      |
|                  |                              |      |      |
|                  |                              |      |      |
|                  |                              |      |      |
| Расстояние 🔻     | 0.5 ±                        | ←    |      |
|                  |                              |      |      |
| ~                | Свойства                     |      |      |

- Вызовите команду Сечение. Укажите в качестве поверхности сечения полученную эквидистанту поверхности.
- В модели **Основание трубки** выполните те же действия, что и в модели **Крышка трубки**. При создании эквидистанты поверхности задайте расстояние **1**,**2**.

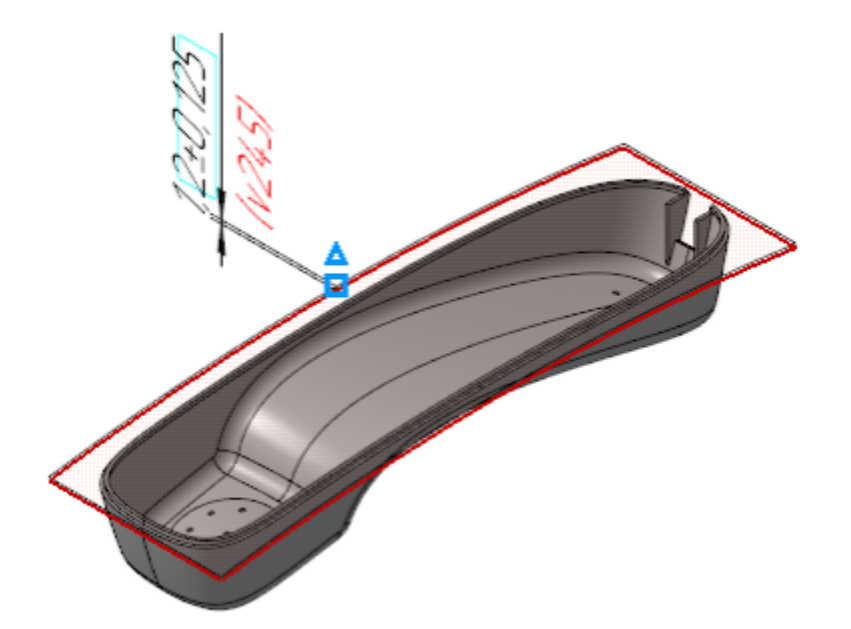

## Корпус трубки в сборе

∧ Наверх

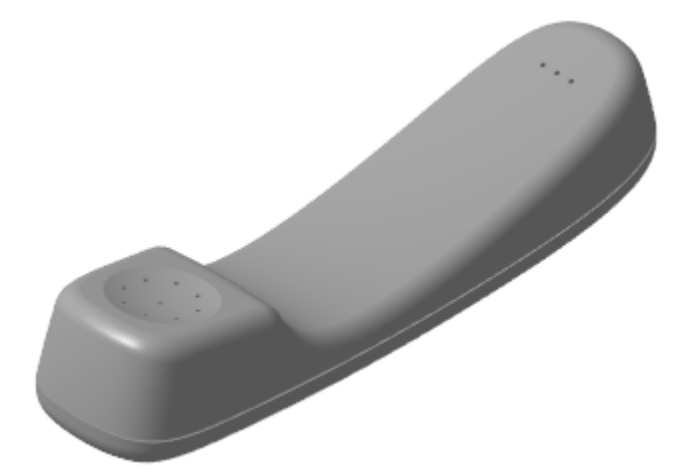

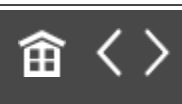

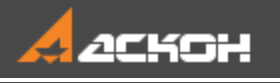

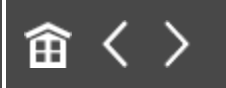

# Урок 9. Проектирование с нескольких сторон. Модель Рычаг

# В этом уроке на примере модели *Рычаг* рассмотрено проектирование модели с нескольких сторон.

Проектирование модели с нескольких сторон оправдано, когда изначально сложно выбрать оптимальный вариант проектирования по принципу «снизу вверх» или «сверху вниз». Например, когда известны требования к компоненту в местах стыков с другими компонентами, но при этом в модели не проработаны соединяющие конструкции.

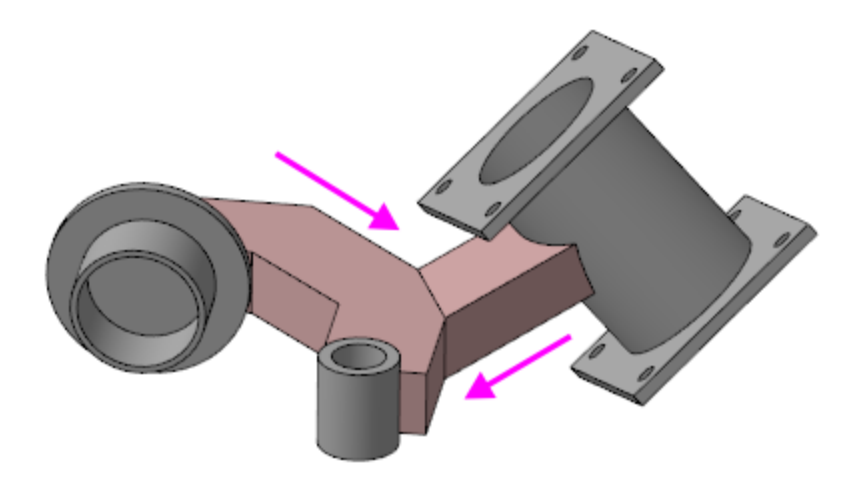

#### Краткое описание урока

Задача. Разработать модель Рычаг, имеющую три цилиндрических посадочных места. Оси посадочных мест не

параллельны.

- Принимается решение, что ось первого посадочного места и ось Z абсолютной системы координат будут соосны, а построения этого посадочного места будут начинаться с плоскости XY.
   Для построений второго и третьего посадочных мест в пространстве модели размещаются еще две локальные системы координат (ЛСК). Каждая из ЛСК ориентируется таким образом, чтобы одна из ее осей была соосна оси
- 2. Выполняется построение трех посадочных мест.

соответствующего посадочного места.

- 3. Строится ломаная, а на ее основе тело, соединяющее первое и второе посадочные места.
- 4. Строится отрезок, соединяющий тело с центром третьего посадочного места, а в последствии на его основе строится тело.

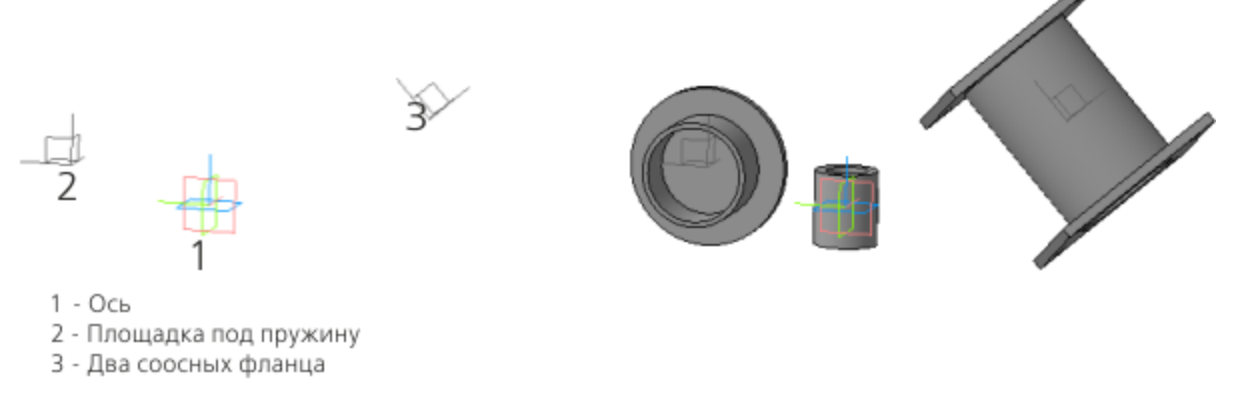

Шаг 1

Шаг 2

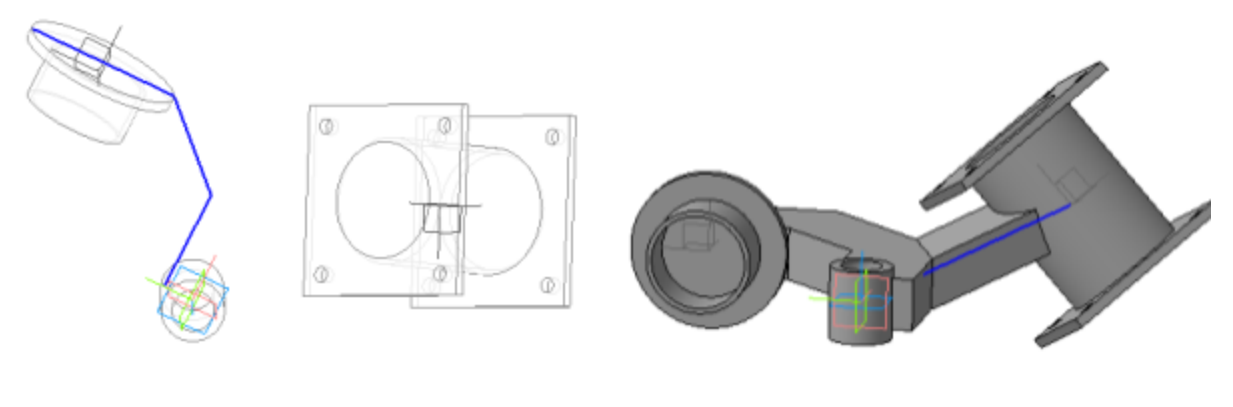

Шаг З

Шаг 4

Исходные файлы и результат построения находятся в папке **\Tutorials\Приемы работы в КОМПАС-3D\9 Рычаг**.

Подробный ход построений см. далее.

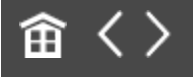

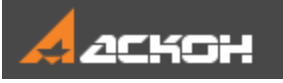

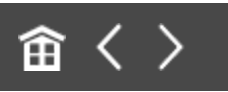

## Создание деталей

Модель Рычага будет иметь три посадочных места:

- 1 Ось;
- 2 Пружина;
- 3 Два соосных фланца.

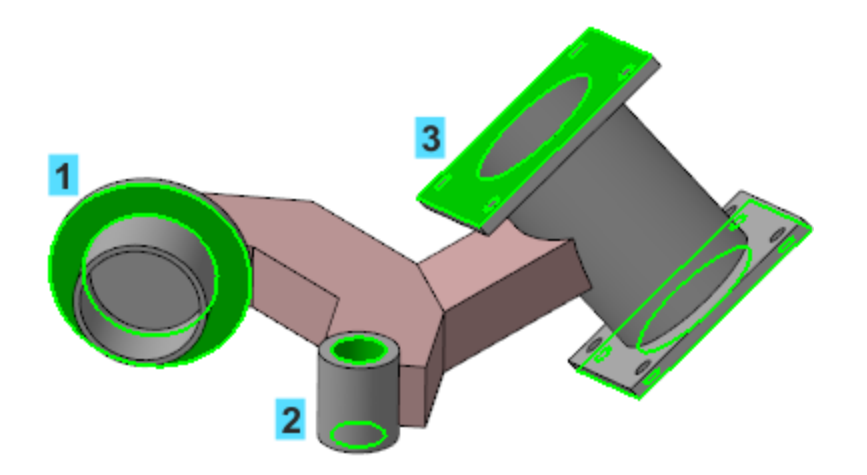

Принимаем решение, что начало координат модели находится в центре полой цилиндрической части Рычага, которая будет устанавливаться на Ось (первое посадочное место). А оси Z модели и цилиндрической части Рычага совпадают.

# Создание ЛСК во втором и третьем посадочном месте

Наверх

• Откройте файл Рычаг.m3d.

Вызовите команду **Локальная система координат**. Задайте координаты ее размещения **162**, **180** и **0** на Панели параметров.

•

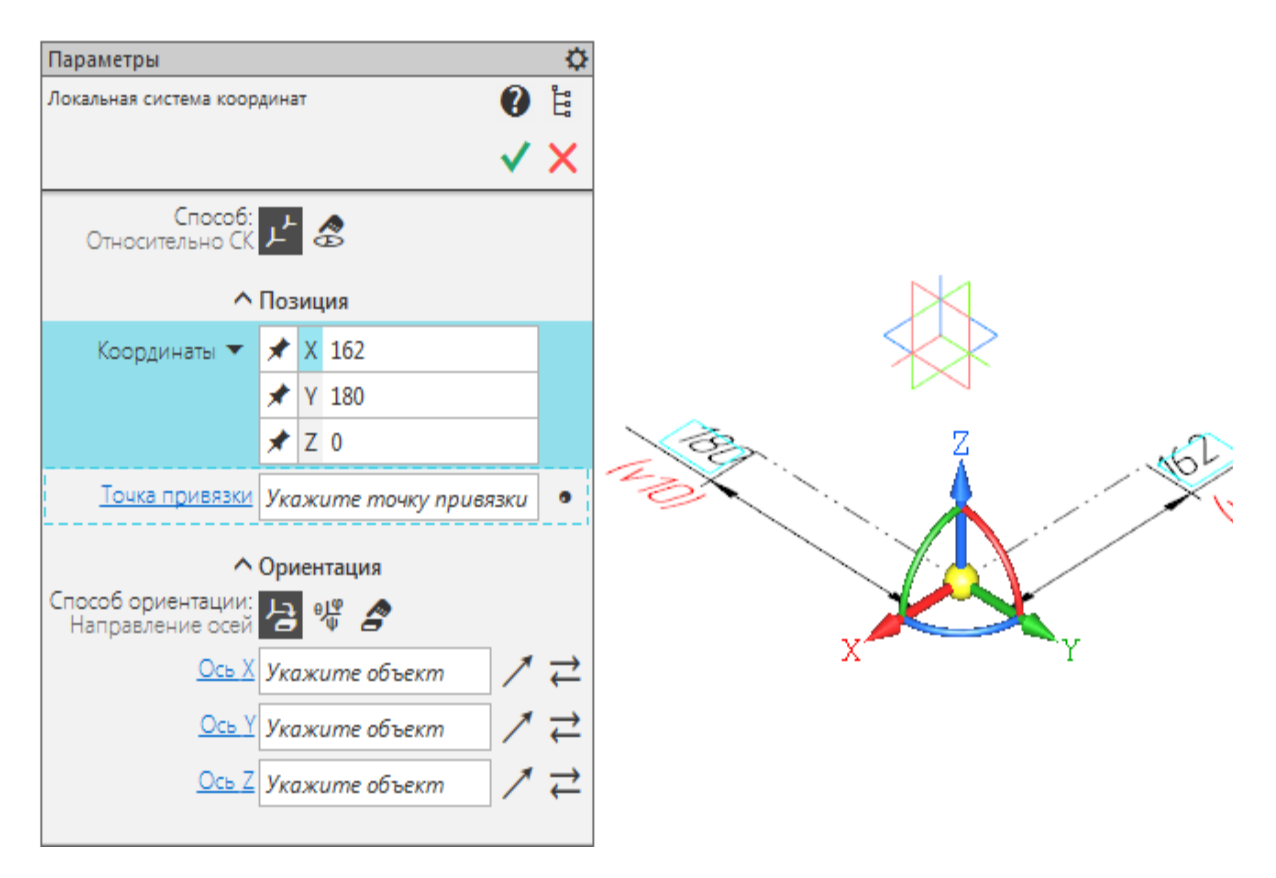

- Создайте объект. В модели построилась ЛСК 1, которая определяет второе посадочное место Пружину.
- Постройте ЛСК 2. Для этого, не выходя из команды, задайте координаты ее размещения 202, –160 и 60. В секции
   Ориентация нажмите кнопку Углы Эйлера и задайте значения 42, 181 и 30.

| Способ:<br>Относительно СК                          | <mark>ታ                                   </mark>             |   |
|-----------------------------------------------------|---------------------------------------------------------------|---|
| ^                                                   | Позиция                                                       |   |
| Координаты 🔻                                        | <ul> <li>★ X 202</li> <li>★ Y -160</li> <li>★ Z 60</li> </ul> |   |
| Точка привязки                                      | Укажите точку привязки<br>Ориентация                          | • |
| Способ ориентации:<br>Углы Эйлера<br>Угол нутации 🔻 | 년 <b>양 송</b><br>42 · · ·                                      | ] |
| Угол прецессии 🔻<br>Угол вращения 🔻                 | 181 <b>•</b><br>30 <b>•</b>                                   | ] |
|                                                     |                                                               |   |

L

ЛСК 2 определяет третье посадочное место — Фланцы.

#### Создание Оси

**∧** Наверх

- Создайте эскиз на плоскости ХҮ начала координат модели.
- В эскизе постройте окружность диаметром **40** с центром в начале координат эскиза.

Вызовите команду Элемент выдавливания. Задайте параметры:
 Сечение выдавливания — Эскиз 1;
 Расстояние — 70;
 Направление расстояния — симметрично;
 Тонкостенный элемент — включено;
 Толщина — 10;
 Направление толщины — наружу.

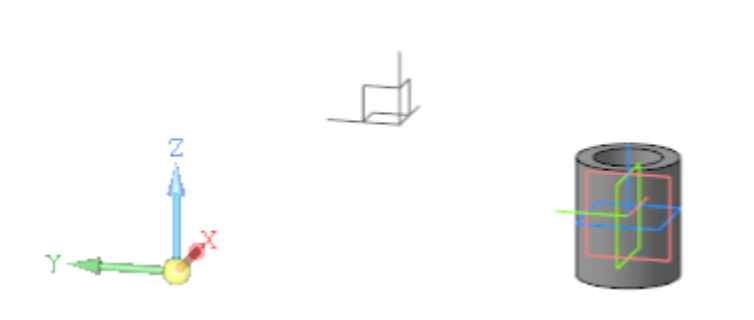

#### Создание Пружины

∧ Наверх

- Создайте эскиз на плоскости ZY ЛСК 1.
- В эскизе постройте окружность диаметром **150** с центром в начале координат эскиза.
- Вызовите команду Элемент выдавливания.
   Задайте параметры:
   Сечение выдавливания Эскиз 2;
   Способ На расстояние; расстояние 10;
   Направление расстояния обратное;
   Тонкостенный элемент выключено.

Достроим деталь в другом направлении.

- · Создайте новый эскиз на плоскости ZY ЛСК 1.
- В эскизе постройте окружность диаметром 90 с центром в начале координат эскиза.
- Вызовите команду Элемент выдавливания.
   Задайте параметры:
   Сечение выдавливания Эскиз 3;
   Способ На расстояние; расстояние 50;
   Направление расстояния прямое;
   Тонкостенный элемент включено;
   Толщина 5;
   Направление толщины наружу.

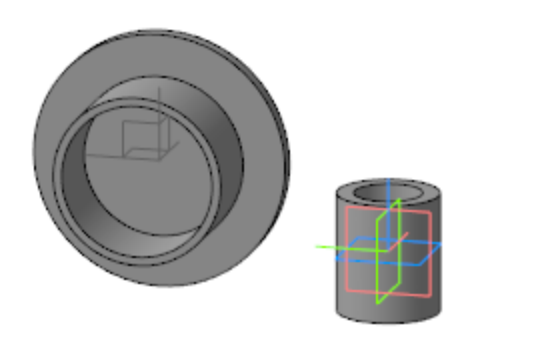

•

•

#### Создание двух соосных фланцев

Наверх

- Создайте эскиз на плоскости ХҮ ЛСК 2.
- В эскизе постройте окружность диаметром 110 с центром в начале координат эскиза.
- Вызовите команду Элемент выдавливания.
  Задайте параметры:
  Сечение выдавливания Эскиз 4;
  Расстояние 180;
  Направление расстояния симметрично;
  Тонкостенный элемент включено;
  Толщина 5;
  Направление толщины наружу.

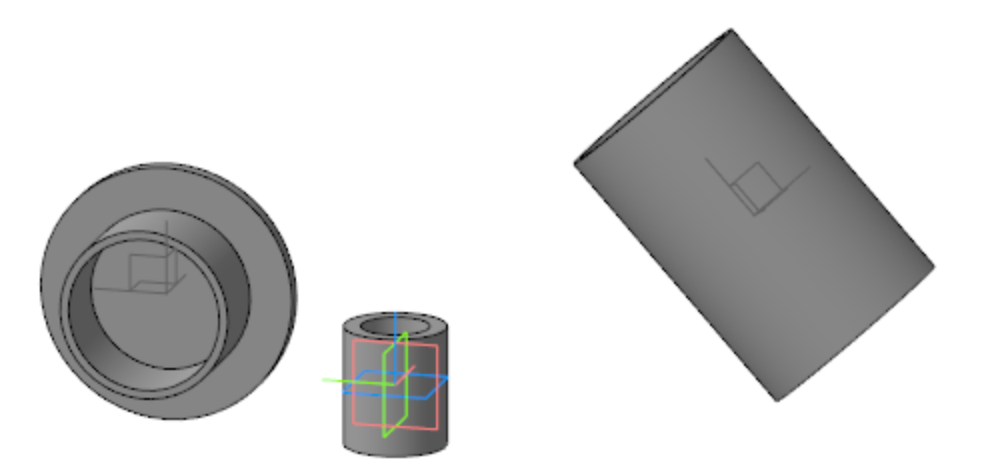

Назначьте текущей ЛСК 2.

• Выберите один из торцов построенного в последней операции выдавливания тела и создайте эскиз.

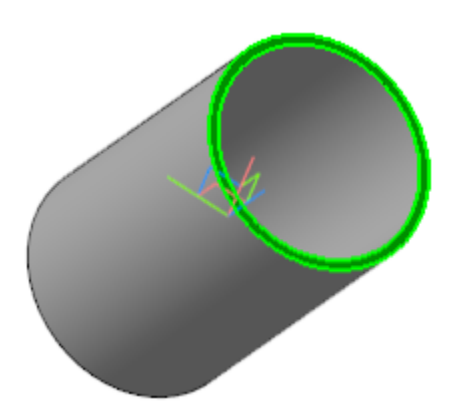

- Постройте эскиз фланца и задайте размеры **180**, **140** и диаметр окружностей **14,5**, как показано на рисунке.
- На Панели переменных задайте зависимость между шириной фланца и расстоянием между местами крепления v188.

| ► Эскиз:3                                   |                         |         |      |                      |  |  |  |  |
|---------------------------------------------|-------------------------|---------|------|----------------------|--|--|--|--|
| <ul> <li>Операция выдавливания:3</li> </ul> |                         |         |      |                      |  |  |  |  |
| ► Э                                         | ► Эскиз:4               |         |      |                      |  |  |  |  |
| ► (                                         | Операция выдавливания:4 |         |      |                      |  |  |  |  |
| • Э                                         | • Эскиз:5               |         |      |                      |  |  |  |  |
|                                             | v186                    |         | 0    | Исключить из расчета |  |  |  |  |
|                                             | v187                    | 180     | 180  | Линейный размер      |  |  |  |  |
|                                             | v188                    | v187-40 | 140  | Линейный размер      |  |  |  |  |
|                                             | v189                    | 14.5    | 14.5 | Диаметральный размер |  |  |  |  |

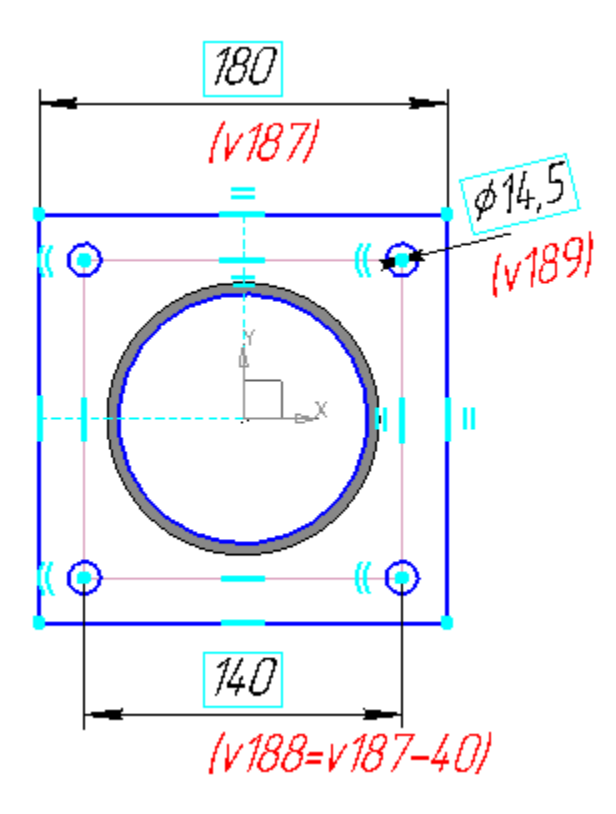

•

- Вызовите команду **Элемент выдавливания**. Задайте параметры: Сечение выдавливания — Эскиз 5; Способ — **На расстояние**; расстояние — **10**; Направление расстояния — обратное; Тонкостенный элемент — выключено.
- Постройте второй фланец при помощи команды
   Зеркальный массив. Объектом массива выберите
   Операцию выдавливания 5, задайте плоскость
   симметрии плоскость ХҮ ЛСК 2.

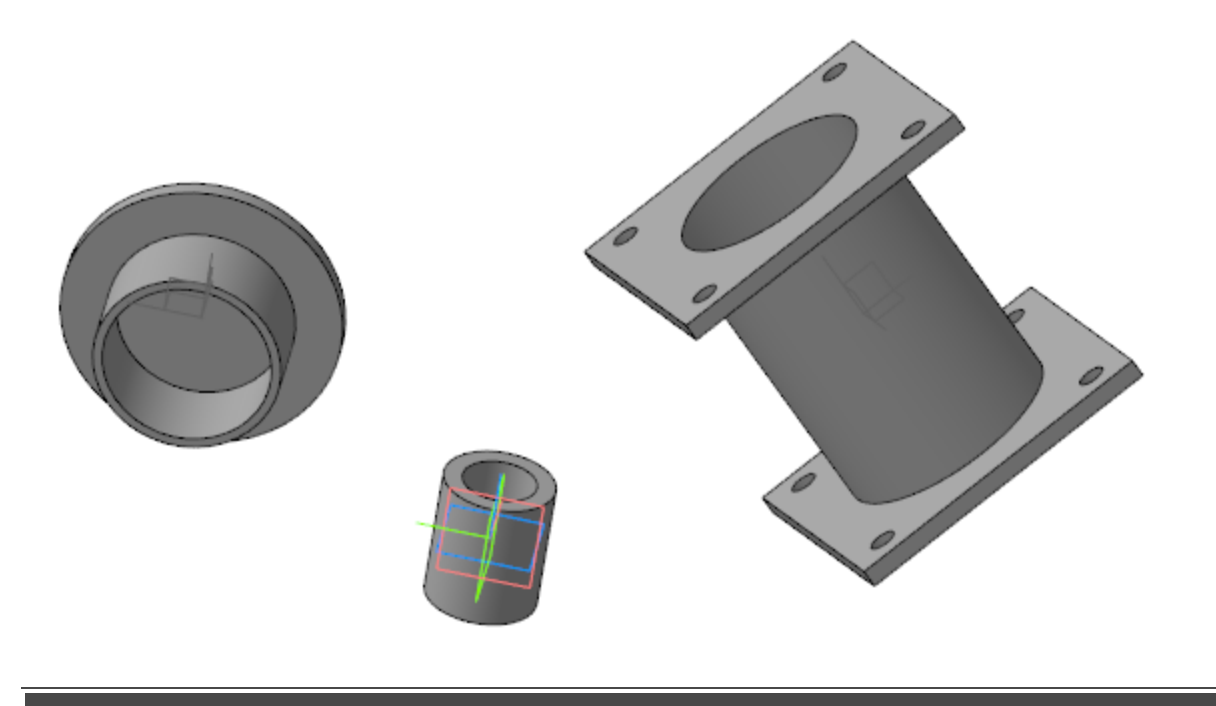

畲〈〉

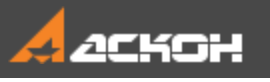

### Соединение посадочных мест

- Назначьте текущей системой координат начало координат модели.
- Вызовите команду **Моделирование Элементы** каркаса Ломаная. Постройте вершины ломаной.

#### Вершина 1

- На Панели параметров в секции **Построение вершины** нажмите кнопку **Построить точку**. Задайте параметры: Способ **Точка на пересечении**;
  - Объект 1 ось Ү;

Объект 2 — внешняя грань Операции выдавливания 1.

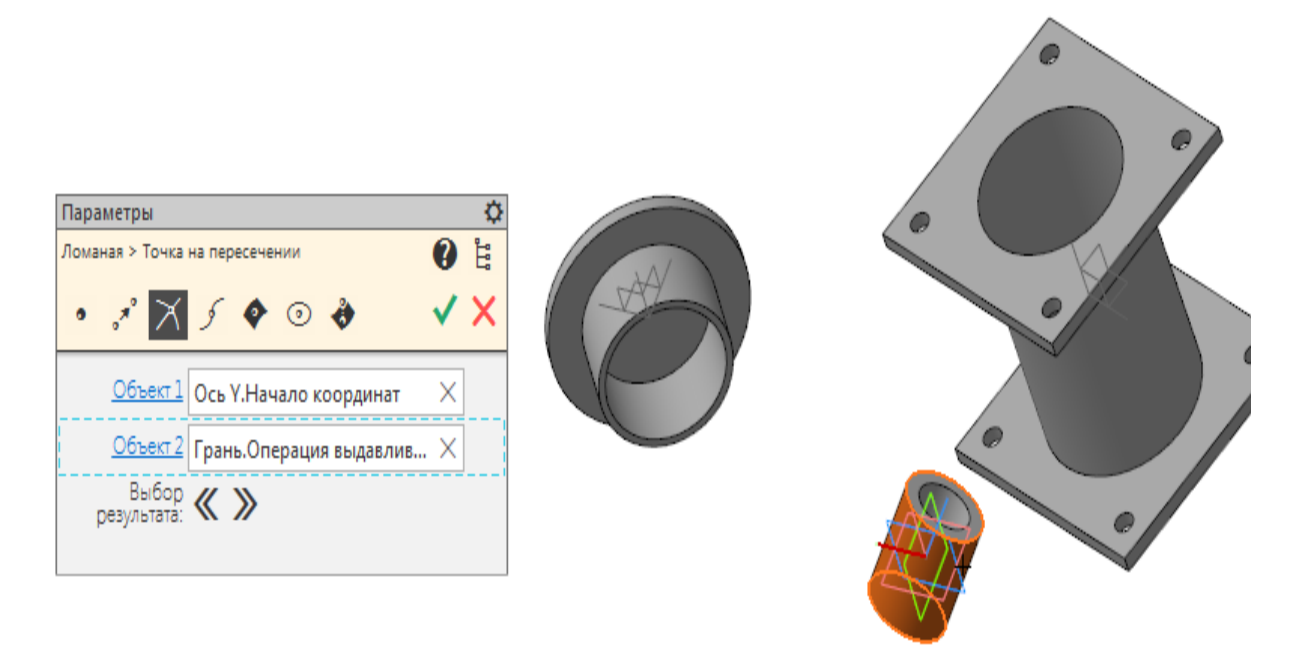

Нажмите кнопку Выбор результата на Панели параметров для смены варианта точки пересечения.

В результате должна создаться вершина 1.

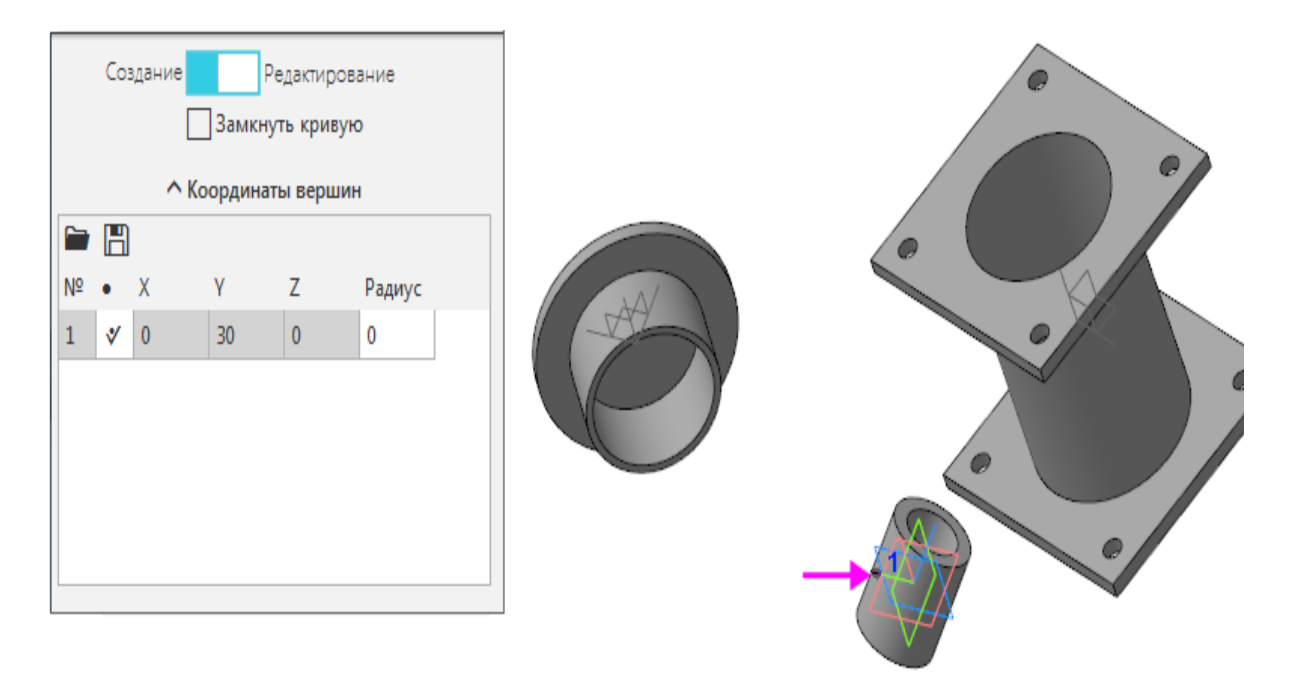

#### Вершина 2

• Постройте вершину способом По оси Х на расстоянии 100.

|   |      | Co:          | здание            | Замк     | Редактир<br>нуть крив         | ование<br>кую |   |         | 0 |
|---|------|--------------|-------------------|----------|-------------------------------|---------------|---|---------|---|
|   |      |              | ^                 | Координ  | аты верц                      | ни            |   |         |   |
|   | 6    | H            | X                 |          |                               |               |   |         |   |
|   | N₀   | •            | Х                 | Y        | Ζ                             | Радиус        |   | - State |   |
|   | 1    | *            | 0                 | 30       | 0                             | 0             |   |         |   |
|   | 2    |              | 100               | 30       | 0                             | 0             |   |         |   |
|   |      |              | <u>^</u>          | Построе  |                               | ины           |   |         |   |
|   |      | С<br>По      | пособ:<br>р оси Х | 7- ×     | <sup>y</sup> / <sup>z</sup> ∕ | // ⊾          |   |         | • |
| c | )т п | Сме.<br>реды | щение:<br>(дуще   | <u>h</u> |                               |               |   |         |   |
|   | Paco | стоян        | ние 🔻             | 100      |                               |               |   |         |   |
| _ |      |              | Радиус            | 0        |                               |               | ] |         |   |
| 1 | очк  | апр          | ИВЯЗКИ            | Укажит   | е точку г                     | привязки      |   |         |   |

#### Вершина 3

• Добавьте точку нажатием кнопки **Построить точку**. Задайте параметры:

Способ — Точка на пересечении;

Объект 1 — плоскость ХҮ начала координат модели;

Объект 2 — ребро Операции выдавливания, полученной в ЛСК 1.

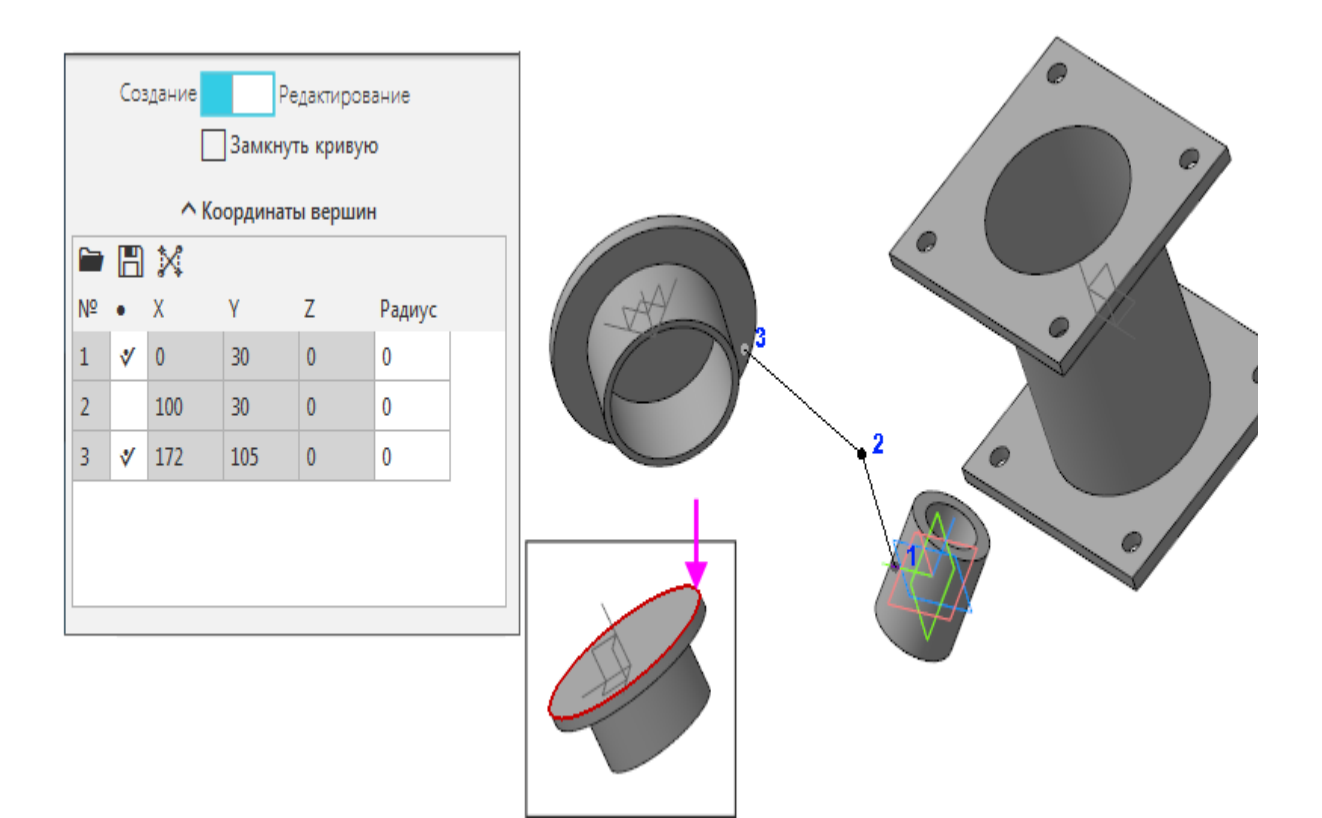

#### Вершина 4

•

- Добавьте точку нажатием кнопки Построить точку. Задайте параметры:
  - Способ Точка на пересечении;
  - Объект 1 плоскость ХҮ начала координат модели;
- Объект 2 ребро Операции выдавливания, полученной в ЛСК 1 (второй вариант построения точки).
- Создайте ломаную.

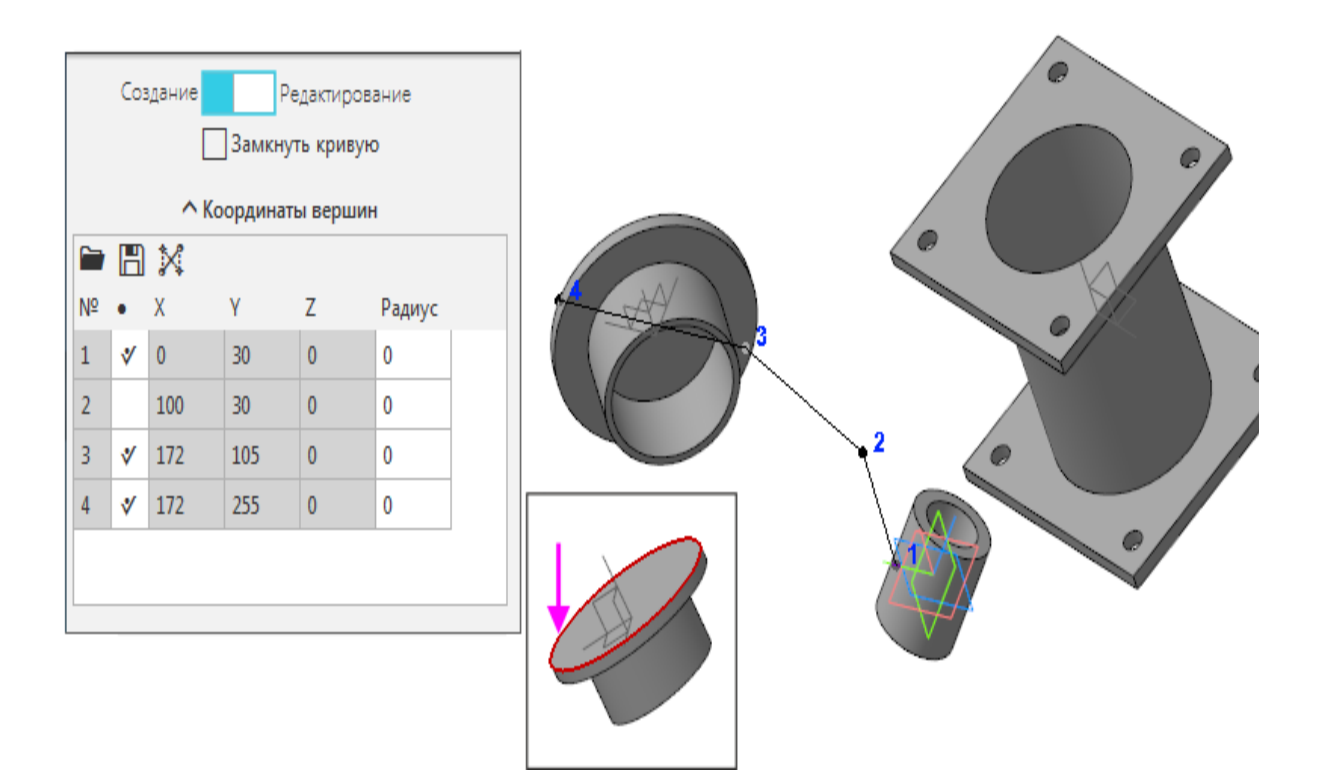

Вызовите команду Элемент выдавливания.
 Задайте параметры:
 Сечение выдавливания — Ломаная;
 Направляющий объект — ось Z начала координат модели;
 Направление расстояния — симметрично;
 Расстояние — 50;
 Симметричная толщина — выключено;
 Тип построения тонкой стенки — наружу;
 Толщина 1 — 80.

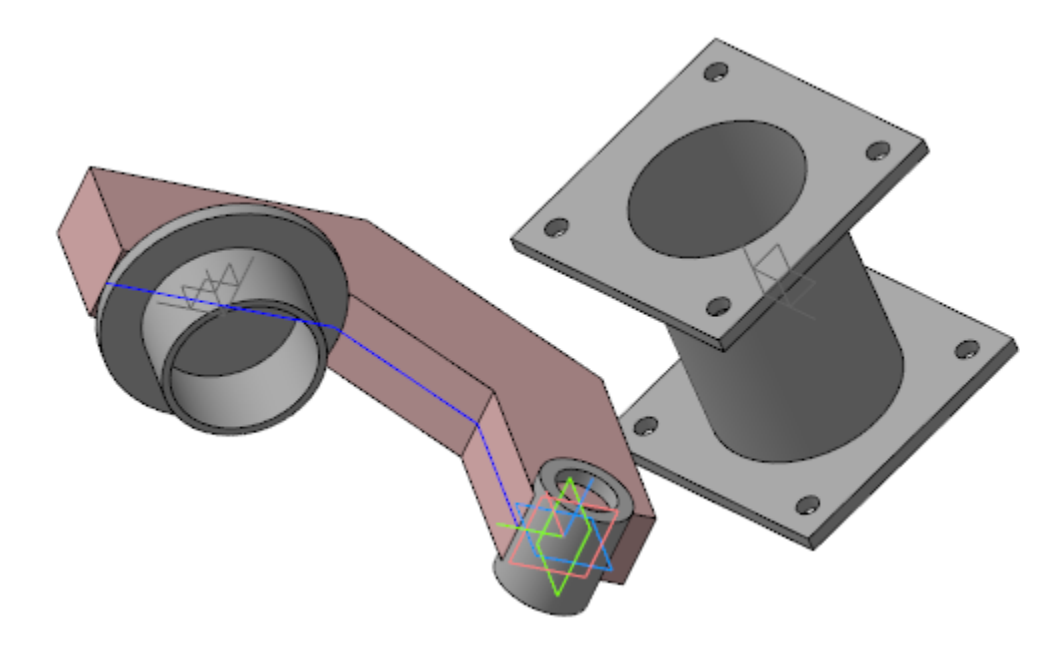

Укажите грань, полученную в результате Операции выдавливания, и постройте эскиз.

•

•

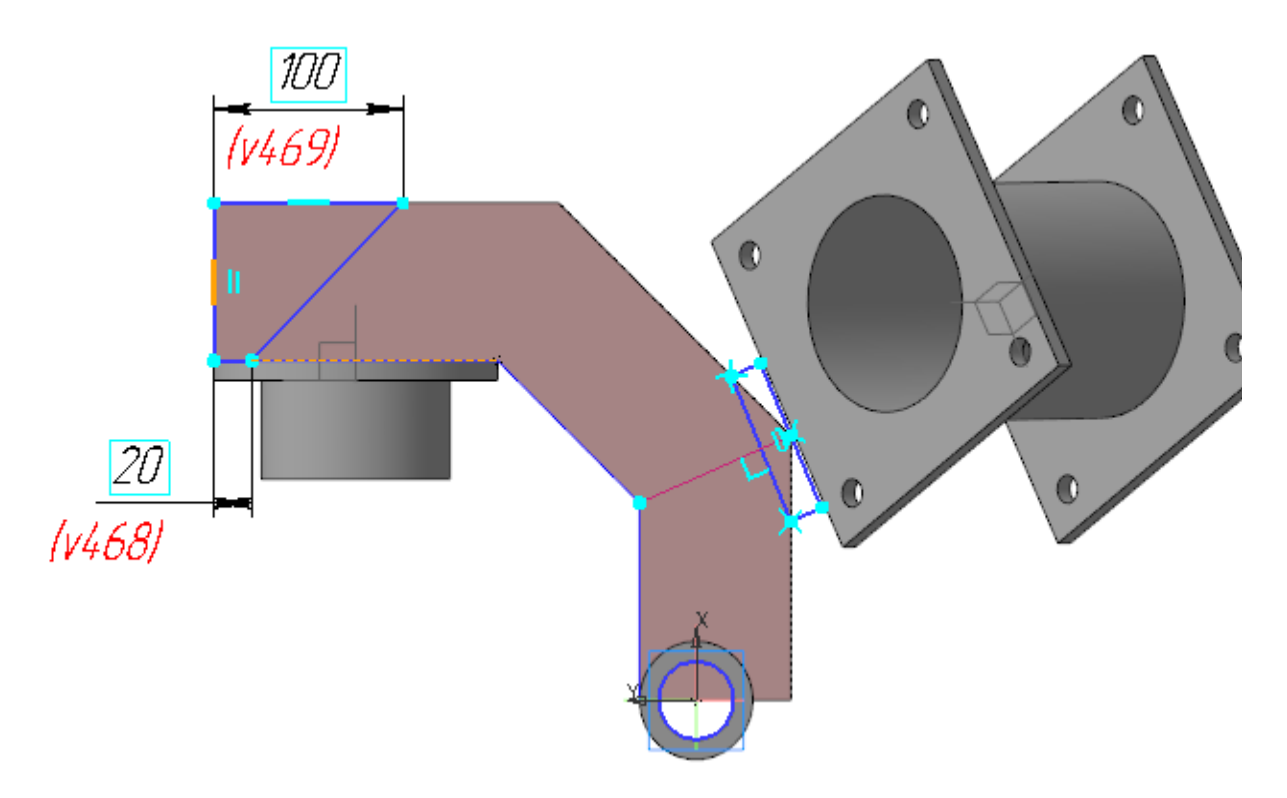

Вызовите команду **Вырезать выдавливанием**. Задайте параметры: Сечение выдавливания — ломаная; Направление расстояния — прямое; Способ — **До объекта**.

Укажите любую вершину, полученную в результате операции выдавливания ломаной.

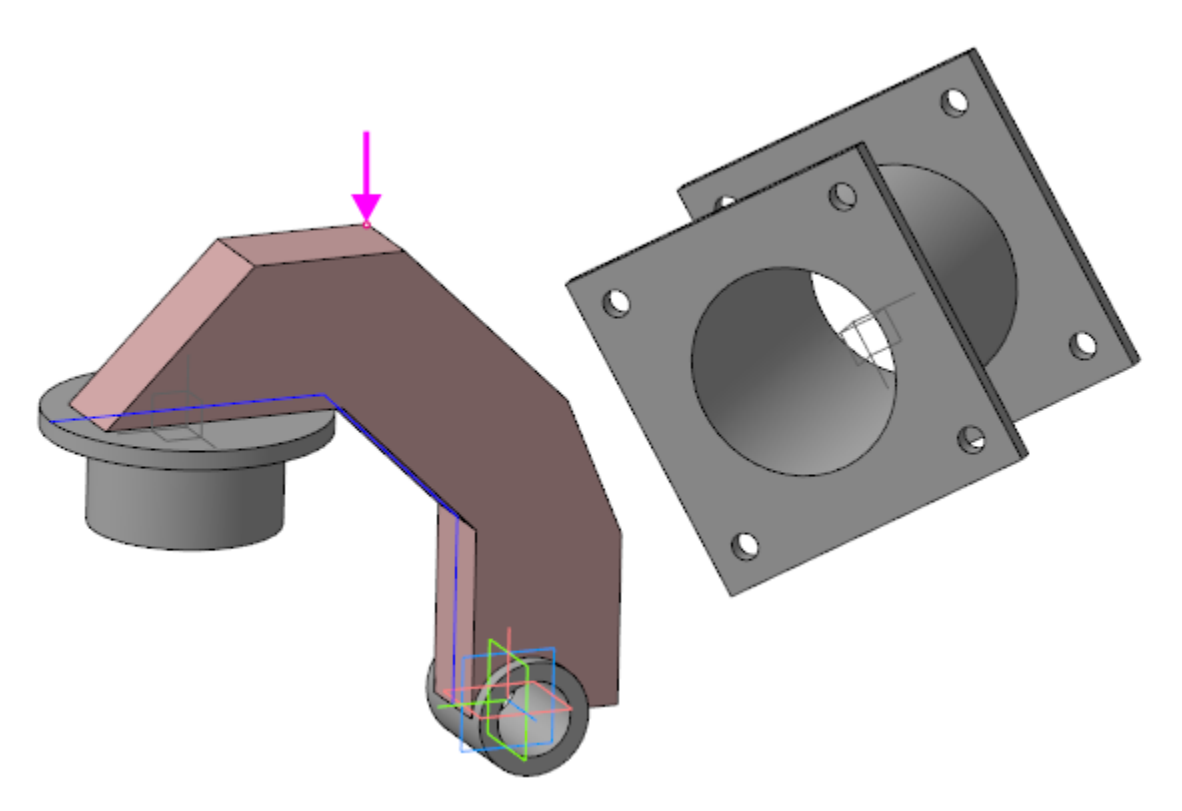

 Из меню Моделирование — Элементы каркаса — Отрезки — Отрезок по координатам.

Первая вершина отрезка должна располагаться в центре грани.

- Для построения точки в центре грани (точки 1) нажмите на Панели параметров кнопку Построить точку. Выберите способ Точка в центре и укажите грань.
- В качестве второй вершины отрезка укажите ЛСК 2.

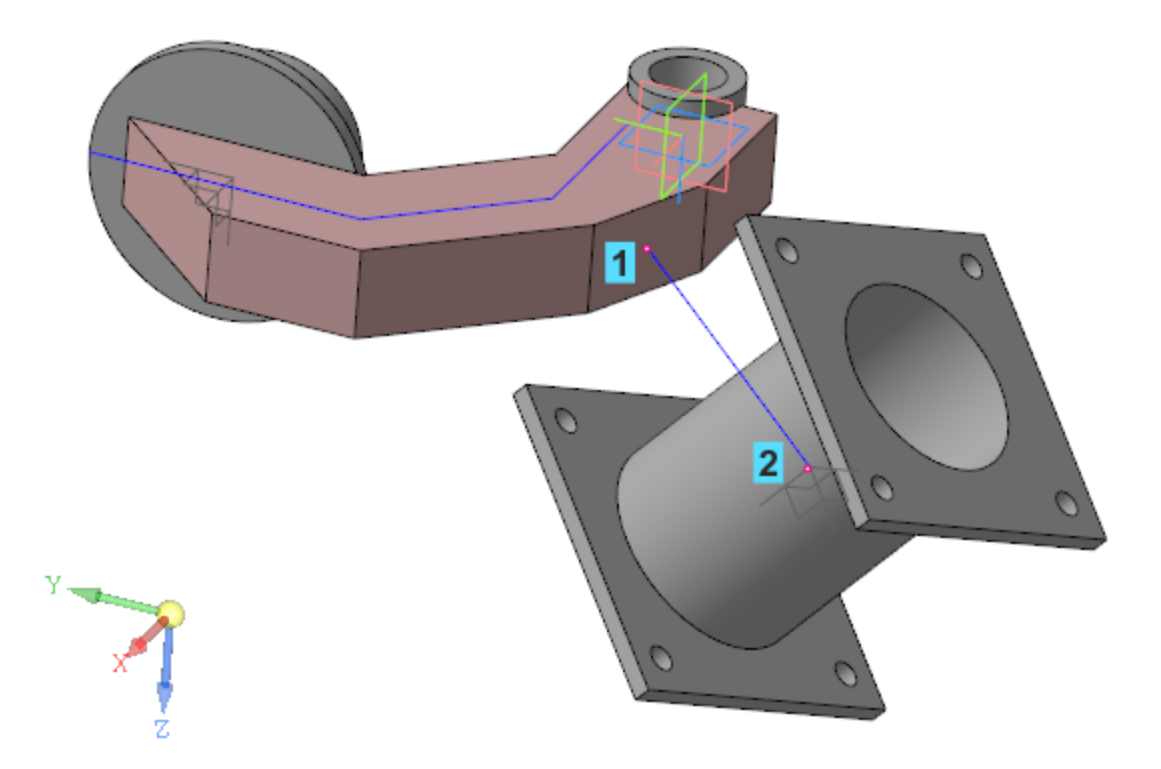

Вызовите команду **Элемент выдавливания**. Задайте параметры: Сечение выдавливания — грань, от центра которой построен отрезок. Направляющий объект — отрезок. Расстояние 1 — **До объекта**; Тонкостенный элемент — выключено.

• Укажите внешнюю грань цилиндрического тела, построенного в ЛСК 2.

•

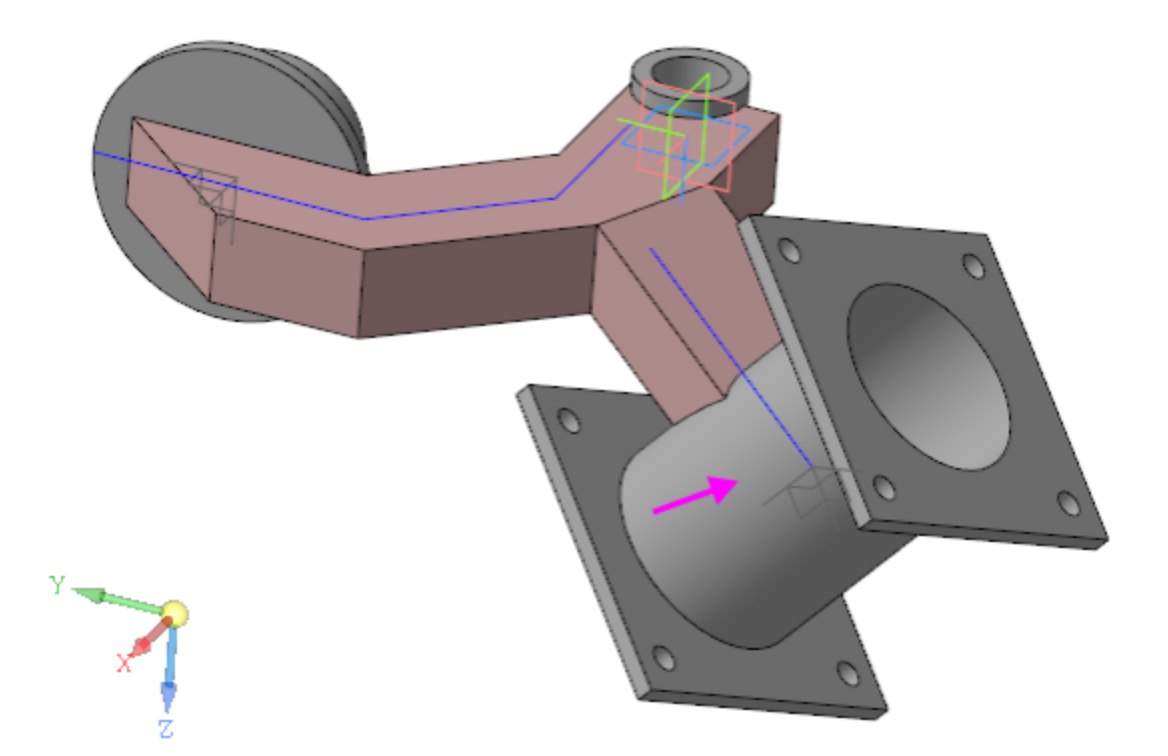

Модель **Рычаг** готова.

Сохраните модель.

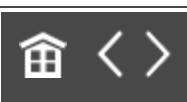

•

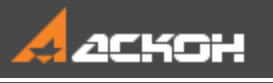

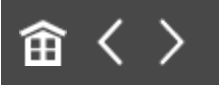

# Урок 10. Моделирование по прототипу. Модель Петля мебельная

В этом уроке рассмотрен пример создания сборки Петля мебельная по прототипу. Моделирование сборки на основе предварительно разработанного прототипа целесообразно, например, когда компоненты модели имеют сложные взаимосвязи и при этом являются подвижными.

Прототип в этом случае представляет собой модель, где прототипы моделей компонентов:

- статичны, что позволяет их выполнить, например, поверхностями и телами;

- могут разрабатываться на основе одного объекта, например, эскиза кинематической схемы;

- могут быть представлены упрощенно;

- могут иметь проекционные взаимосвязи.

Последующая разработка моделей компонентов начинается с размещения в моделях необходимых объектов прототипа.

По готовности компонентов они размещаются в сборке с заданием необходимых сопряжений. Изменение положения компонентов в сборке при этом никак не влияет на их геометрию, определяемую прототипом.
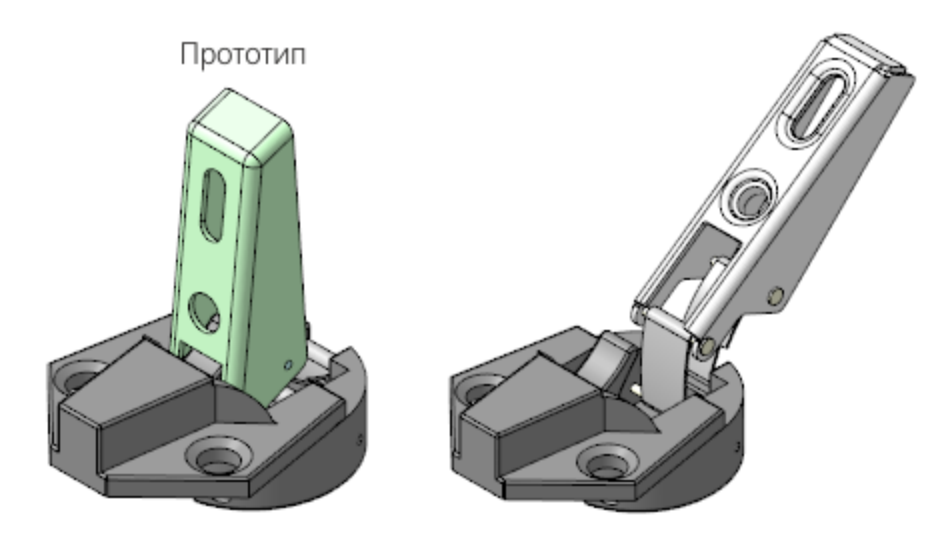

#### Краткое описание урока

Задача. Разработать модель Петля мебельная, в которой имеются подвижные компоненты. При этом геометрия одних компонентов влияет на геометрию других компонентов.

Предварительно подготовлена модель **Прототип.a3d**, в которой телами определена геометрия будущих компонентов. Модель выполнена в положении плеча *Закрыто*.

- Последовательно создаются модели компонентов, в которые копируются соответствующие тела. В деталях Чаша и Замок для последующего позиционирования детали Пружина строятся точки.
- Создается сборка Петля\_мебельная.a3d. В сборке размещаются разработанные компоненты. Взаимное расположение компонентов определяется создаваемыми сопряжениями. В сборке размещается и позиционируется с помощью сопряжений предварительно подготовленный компонент Пружина.
- В главном разделе Панели переменных сборки создаются переменные Alpha, Beta и Delta. Переменная Alpha связывается с углом наклона детали Плечо, переменная Beta — с углом наклона детали Пластина 1, а переменная

**Delta** — с длиной пружины, определяемой через ее внешнюю переменную.

- В сборке создается Таблица переменных, в которую для переменных Alpha, Beta и Delta считываются значения из предварительно подготовленного файла Таблица\_положений.xls.
- 5. С целью проверки отсутствия коллизий к модели **Петля мебельная** последовательно применяются значения переменных, размещенных в Таблице положений.

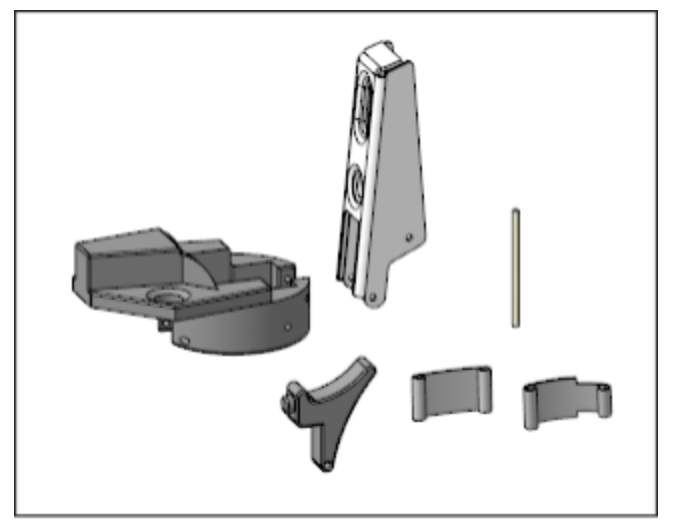

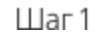

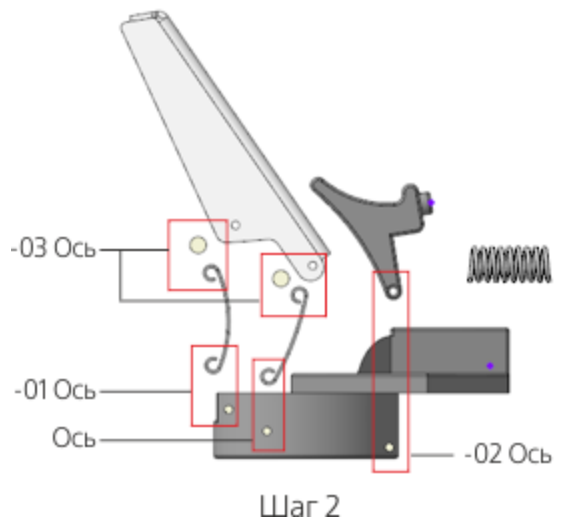

| II Пер<br>f <sub>X</sub><br>р | Переменные<br>ƒ <sub>X</sub> % Ш   K <sup>®</sup> <sub>0</sub>   ↑ ↓<br>.0 |                |                 |            |                  |  |  |
|-------------------------------|----------------------------------------------------------------------------|----------------|-----------------|------------|------------------|--|--|
|                               | Имя                                                                        | Выражение      | Значение        | Параметр   | Комментарий      |  |  |
| • ٢                           | Іетля мебел                                                                | ьная_Результат | г (Тел-0, Сборо | чных едини | ц-0, Деталей-11) |  |  |
| 7                             | Alpha                                                                      | 45             | 45              |            |                  |  |  |
| 7                             | Delta                                                                      | 11.45          | 11.45           |            |                  |  |  |
| •                             | Начало кос<br>Чашка                                                        | рдинат         |                 |            |                  |  |  |

| <ul> <li>Пружина</li> </ul> |       |       |           |  |
|-----------------------------|-------|-------|-----------|--|
| v149                        |       | 0     | Исключит  |  |
| v150                        |       | 0     | Фиксирова |  |
| v149_H                      | Delta | 11.45 |           |  |

| + | Совпадени | ие (Пластина 1 | <ul> <li>Петля мебе</li> </ul> | льная_Результ  | ат (Тел-0, Сборо |
|---|-----------|----------------|--------------------------------|----------------|------------------|
|   | Совпаден  | ие (Пружина -  | Чашка)                         |                |                  |
|   | Под углов | и (Плечо - Пе  | тля мебельная                  | _Результат (Те | л-0, Сборочных   |
|   | v186      |                | 0                              | Исключит       |                  |
|   | v184      | Alpha          | 45                             | Угол           |                  |
|   | v185      |                | -1                             | Ориентация     |                  |
|   | На рассто | янии (Замок -  | Чашка)                         |                |                  |

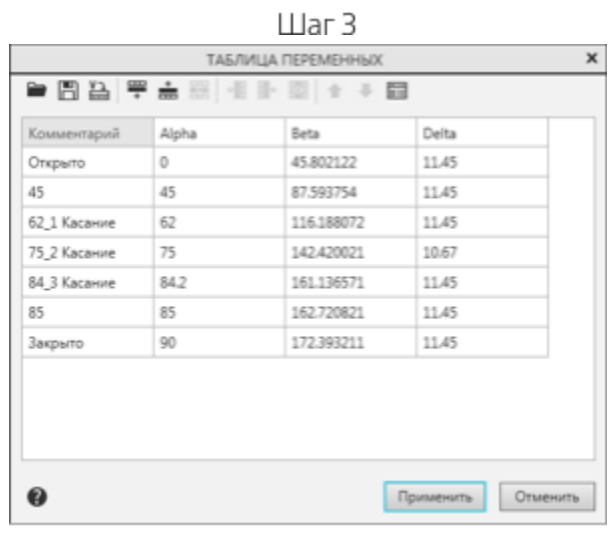

Шаг 4

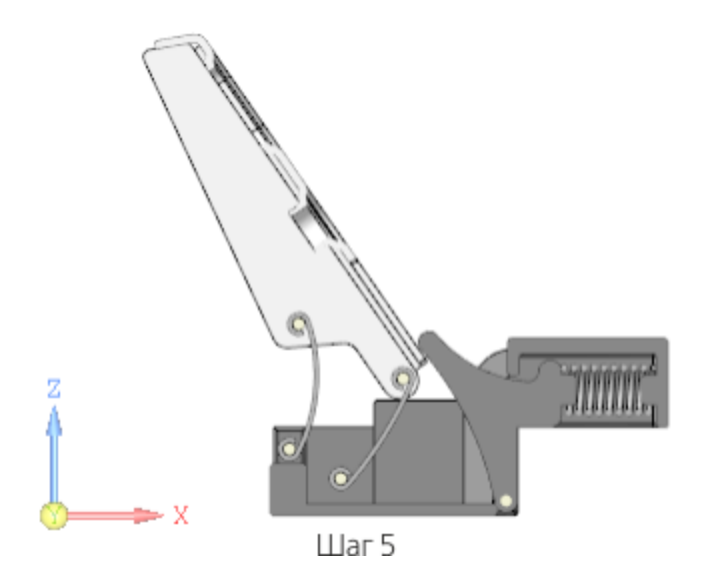

Исходные файлы и результат построения находятся в папке \Tutorials\Приемы работы в КОМПАС-3D\10 Петля мебельная.

Подробный ход построений см. далее.

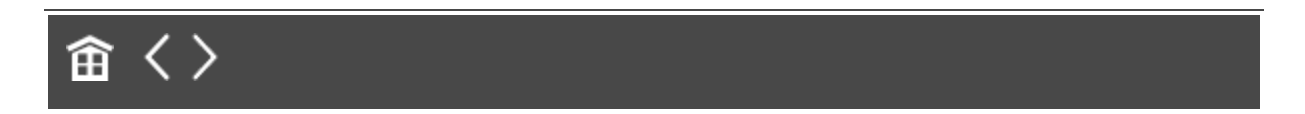

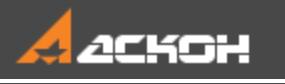

## Создание деталей

#### Создание детали Плечо

Наверх

畲く〉

Откройте файл Плечо.m3d.

Создаваемая модель плеча представляет собой листовое тело, поэтому она имеет специализацию **Листовая деталь**. В инструментальной области присутствуют команды листового моделирования и отсутствуют команды твердотельного моделирования. В документе, имеющем при создании специализацию **Листовая деталь** на Панели переменных автоматически создаются переменные листового тела, где можете заранее задать нужные значения и управлять ими.

 Вызовите команду Копировать объекты и скопируйте из модели \Прототип\Прототип.а3d тело Плечо.

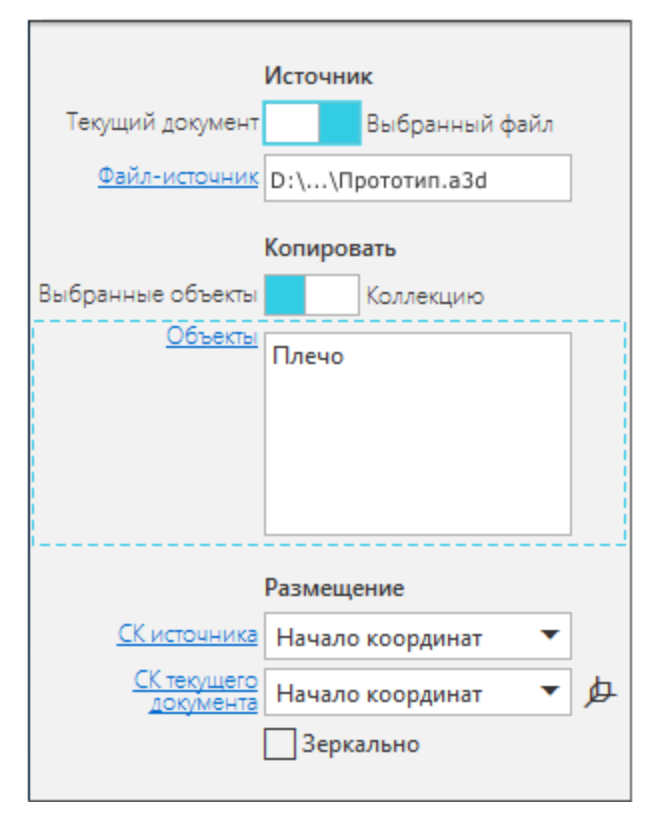

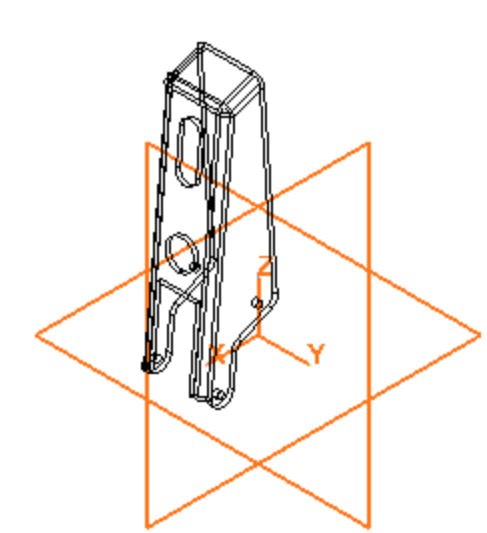

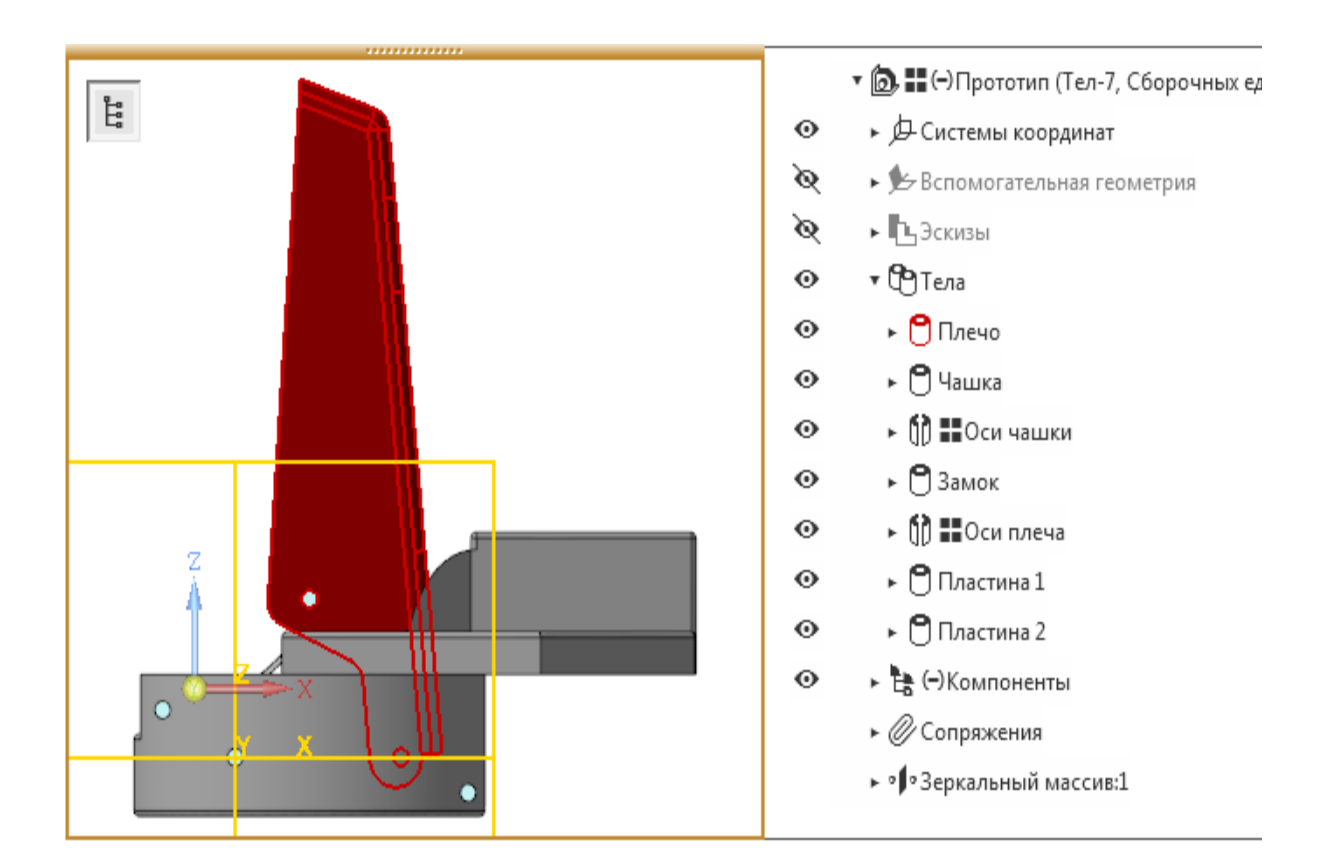

 Укажите основную грань скопированного тела и создайте эскиз. Спроецируйте три отрезка скопированного тела. Добавьте к каждому из параллельных отрезков по отрезку длиной 3. Соедините полученные вершины.

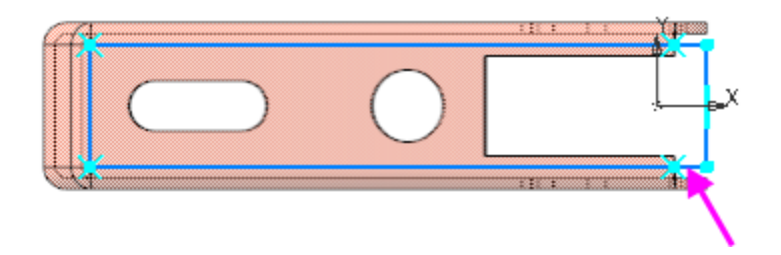

При помощи команды **Листовое тело** постройте листовое тело направлением толщины внутрь. Толщина листа равна **1** по умолчанию.

|                                | 1<br>Z |
|--------------------------------|--------|
| Результат:<br>Новое тело 🖸 🗖   | (v77)  |
| Эскиз 🔊 Эскиз:1 🗙 Ц            |        |
| Толщина ▼ 1 🛨 ←                | R      |
|                                |        |
| Развертка                      |        |
| Способ определен Коэффициент 🔻 | 15     |
| Коэффициент<br>нейтрально 0.4  |        |
| 🗸 Свойства                     |        |

Далее нужно создать сгибы вдоль ребер полученного листового тела. Параметры операций должны обеспечивать совпадение граней сгибов с соответствующими гранями копии.

Вызовите команду **Сгиб**. Укажите ребро сгиба. Задайте параметры: Длина — **15**; Угол — **90**; Радиус — **1**.

•

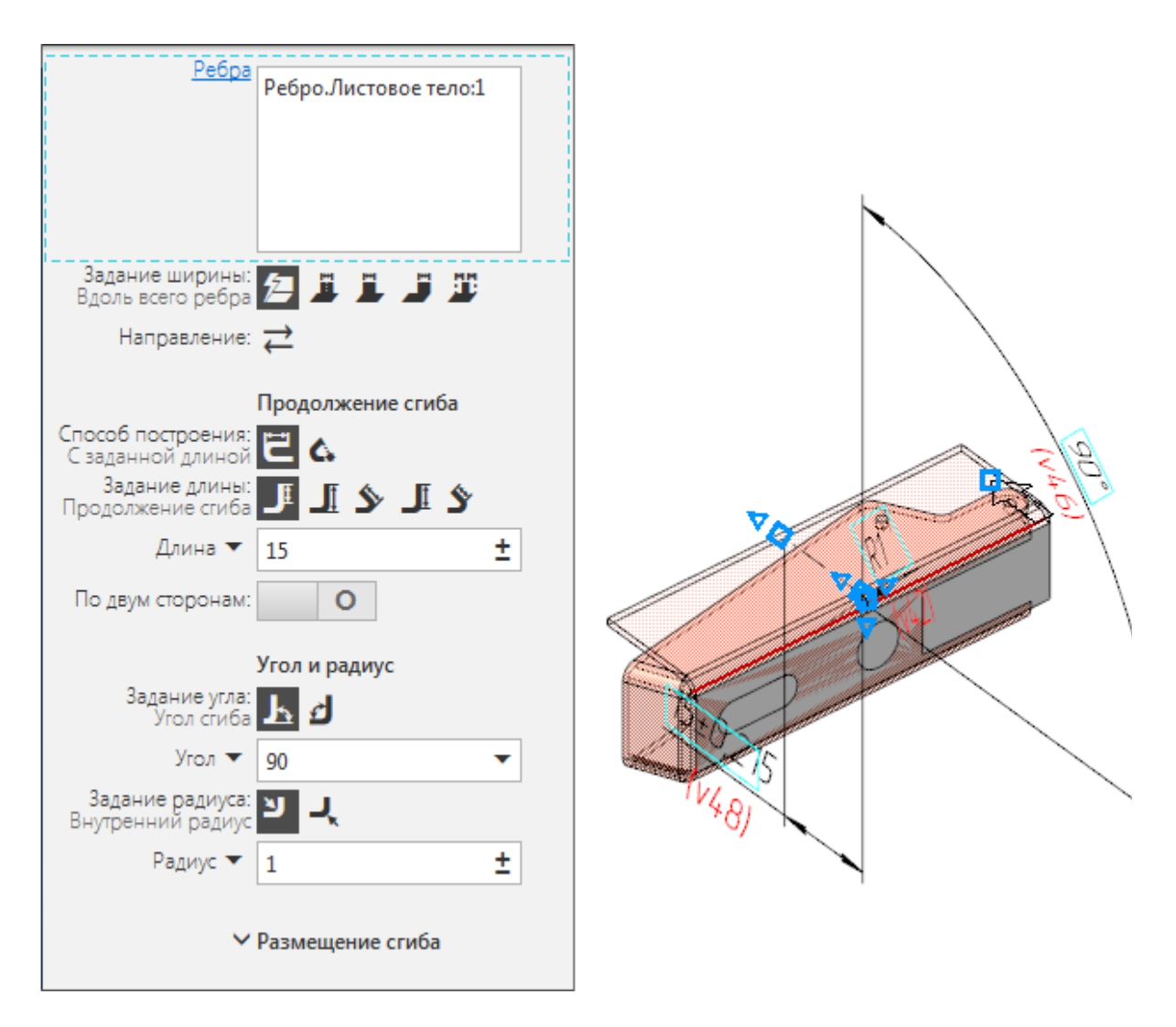

- Создайте сгиб вдоль второго длинного ребра, задав параметры аналогично первому сгибу.
- Создайте сгиб вдоль короткого ребра.
   Задайте параметры:
   Длина 5;
   Угол 65;
   Радиус 1.

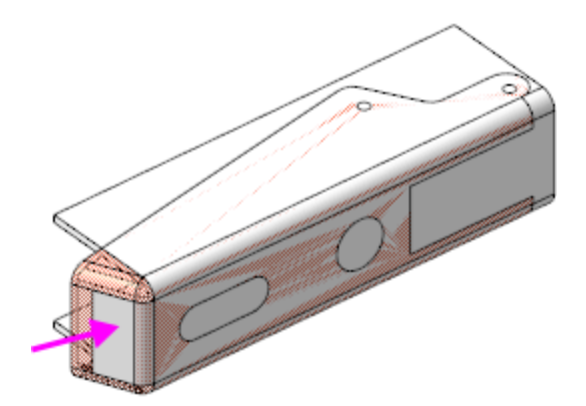

При помощи команды Замыкание углов выполните замыкание построенных сгибов.

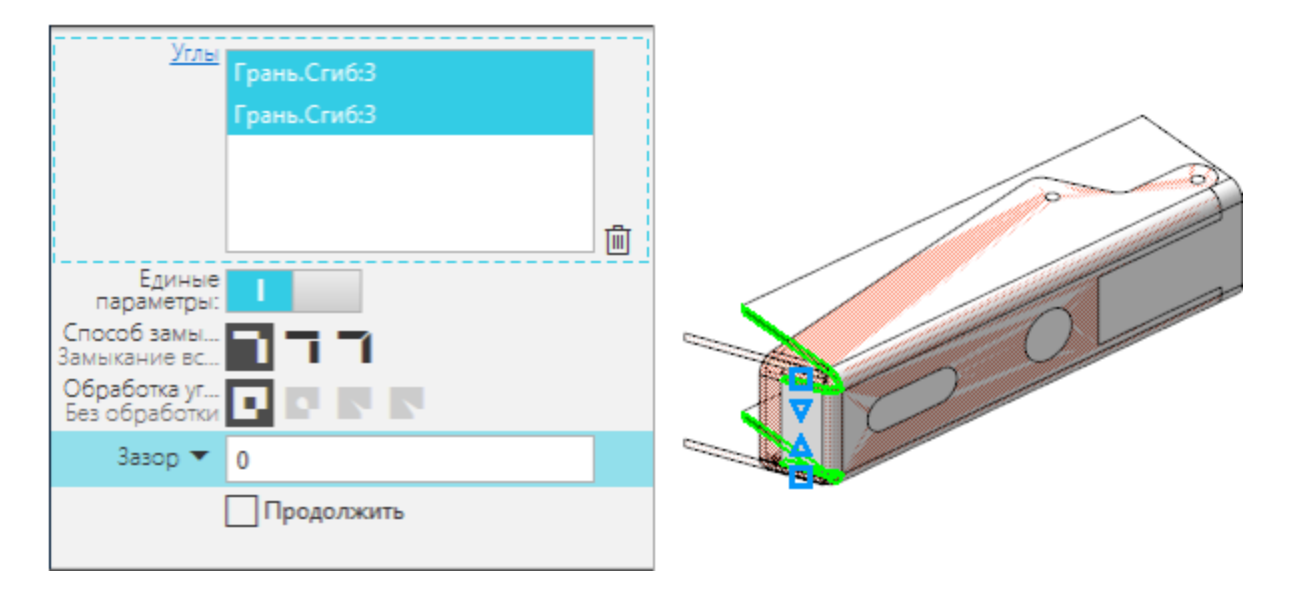

Создайте эскиз на боковой грани модели. Спроецируйте кривые, определяющие контур боковой стороны детали, из скопированного тела.

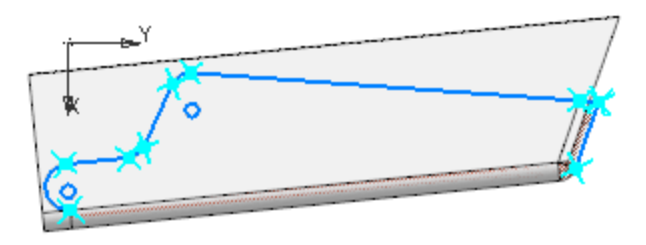

Выполните в эскизе дополнительные построения и проставьте размеры.

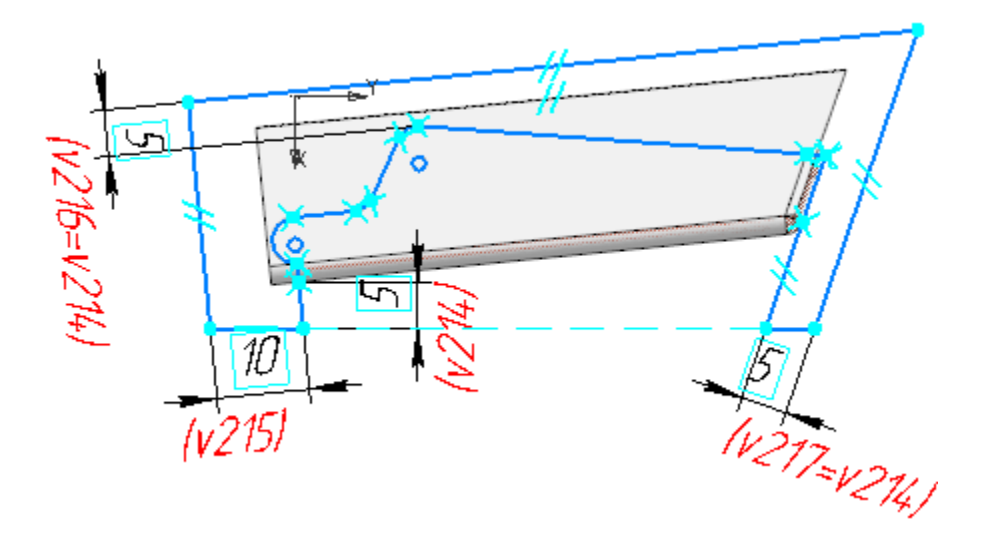

- Примените к данному эскизу команду Вырез в листовом теле.
  - Задайте параметры:

•

- Тип построения выреза До грани;
- Грань, ограничивающая глубину выреза грань копии тела.

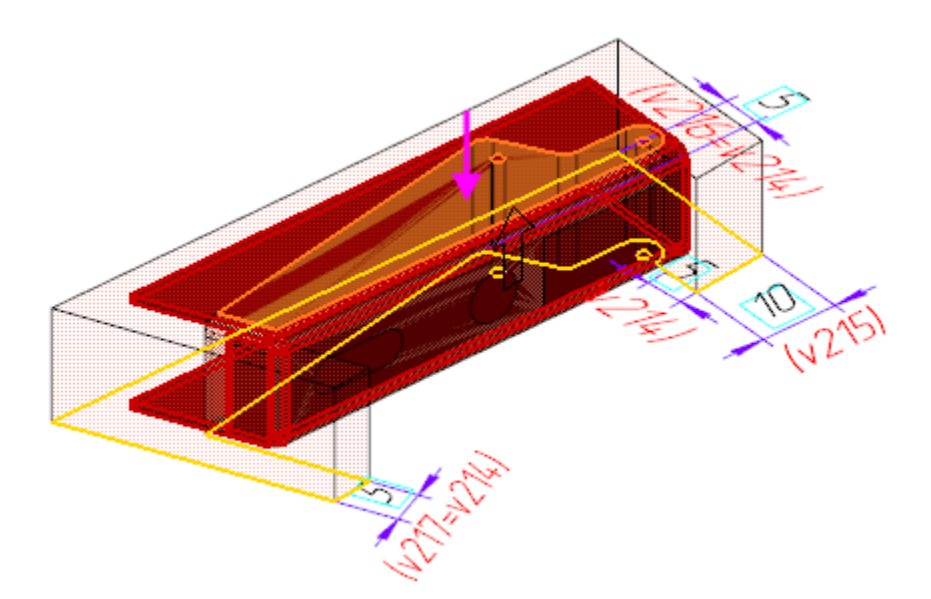

При помощи команды **Скругление** постройте скругления ребер на торце детали радиусом **1**.

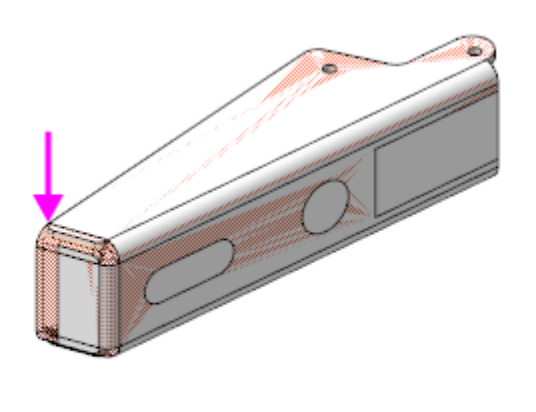

•

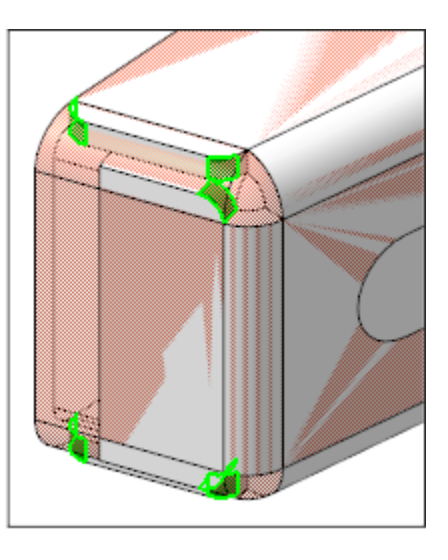

Создайте эскиз на основной грани детали. Спроецируйте в эскиз контуры вырезов и углублений из скопированного тела.

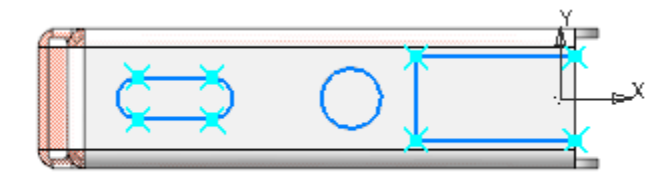

Создайте новый эскиз (Эскиз 4) на этой же грани и сделайте дополнительные построения.

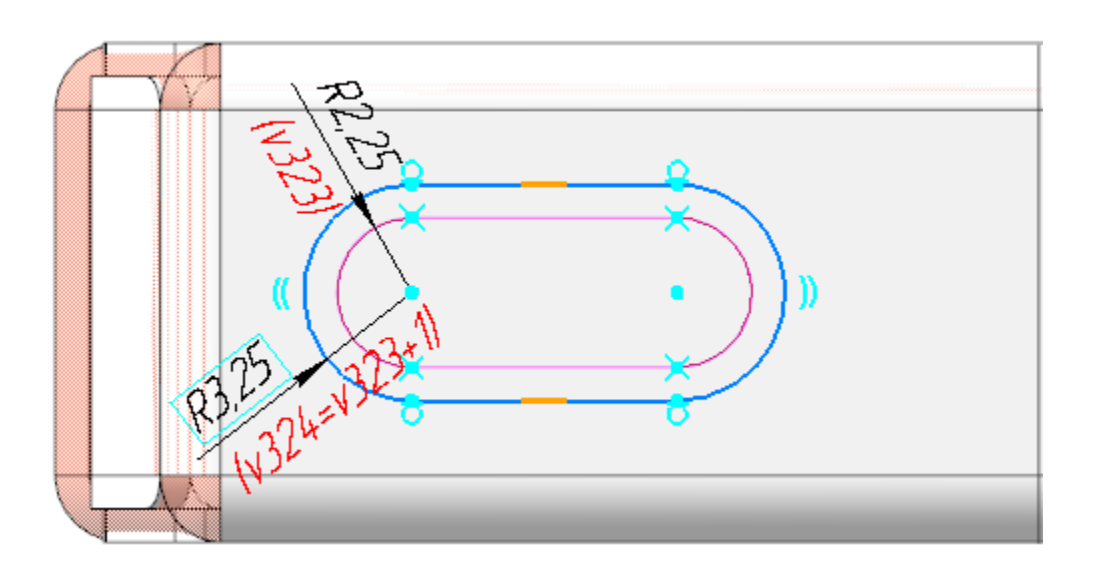

Примените к данному эскизу команду **Закрытая штамповка**. Задайте параметры: Задание высоты — **Полная**; Высота — **2**; Направление — обратное; Толщина стенок — **Внутрь**; Неподвижная грань — **Наружу**; Угол уклона — **0**; Скругление ребер — включено; Радиус ребер — **4**; Скругление основания — включено; Радиус основания — **1**; Скругление дна — включено; Радиус дна — **1**.

•

•

•

Создайте еще один эскиз (Эскиз 5) на основной грани детали и сделайте дополнительные построения.

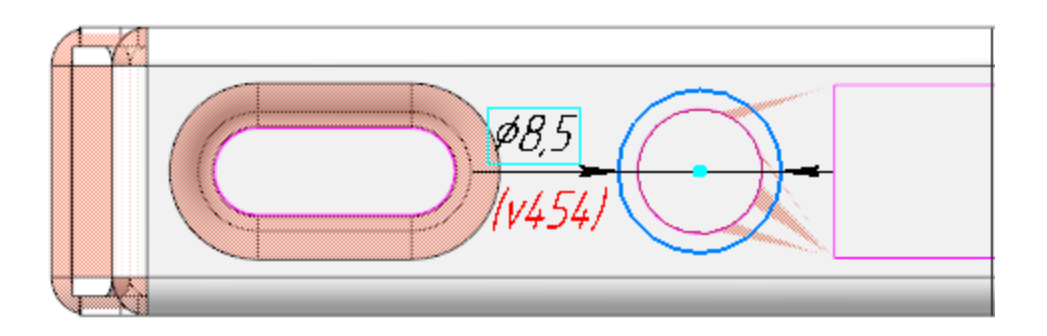

Примените к данному эскизу команду Закрытая штамповка. Задайте параметры: Задание высоты — Полная; Высота — 2; Направление — обратное; Толщина стенок — Внутрь; Неподвижная грань — Наружу; Угол уклона — 0; Скругление ребер — включено; Радиус скругления — **0,5**; Скругление основания — включено; Радиус основания — **0,5**; Скругление дна — включено; Радиус дна — **0,5**.

Создайте эскиз на грани (Эскиз 6), полученной в результате предыдущей операции. Спроецируйте в эскиз окружность.

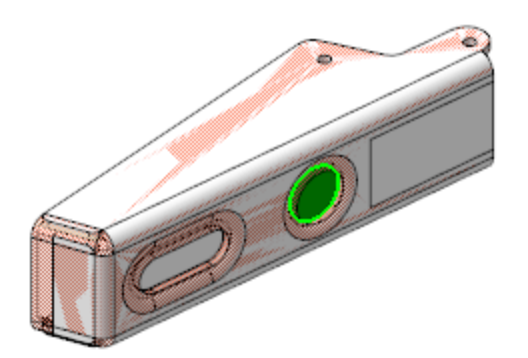

•

•

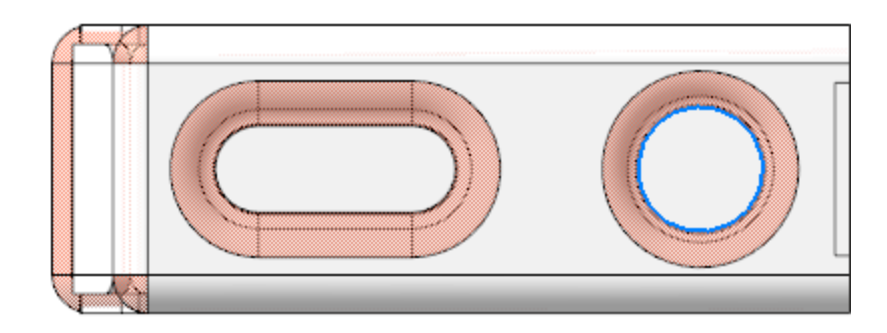

Примените к данному эскизу команду **Открытая штамповка**. Задайте параметры: Задание высоты — **Снаружи**; Высота — **2**; Направление — обратное; Толщина стенок — **Внутрь**; Неподвижная грань — **Наружу**; Угол уклона — **0**; Скругление ребер — включено; Радиус скругления — **0**,**5**; Скругление основания — включено; Радиус основания — **0,5**.

Создайте эскиз (Эскиз 7) на основной грани детали и спроецируйте в него три стороны прямоугольного выреза, достройте прямоугольник. Постройте окружность и спроецируйте объекты продолговатого выреза.

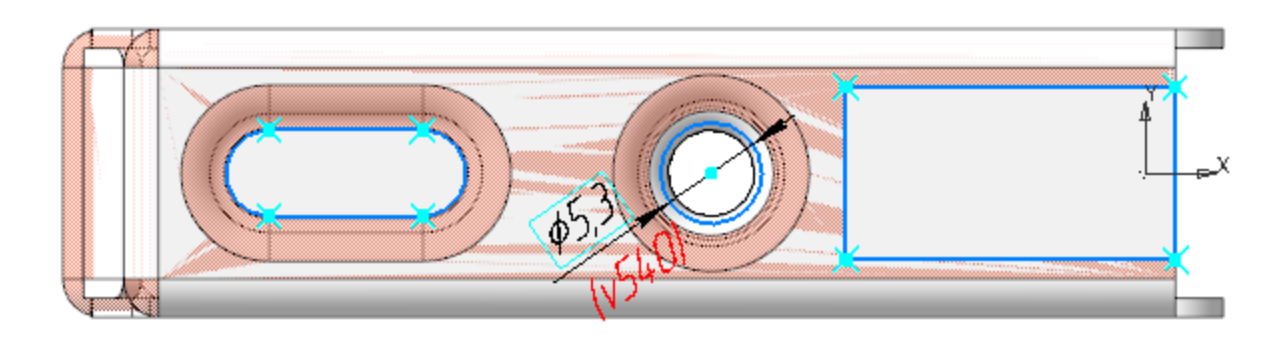

Примените к данному эскизу команду Вырез в листовом теле.

Задайте параметры:

Тип построения выреза — До грани;

Грань, ограничивающая глубину выреза — грань открытой штамповки.

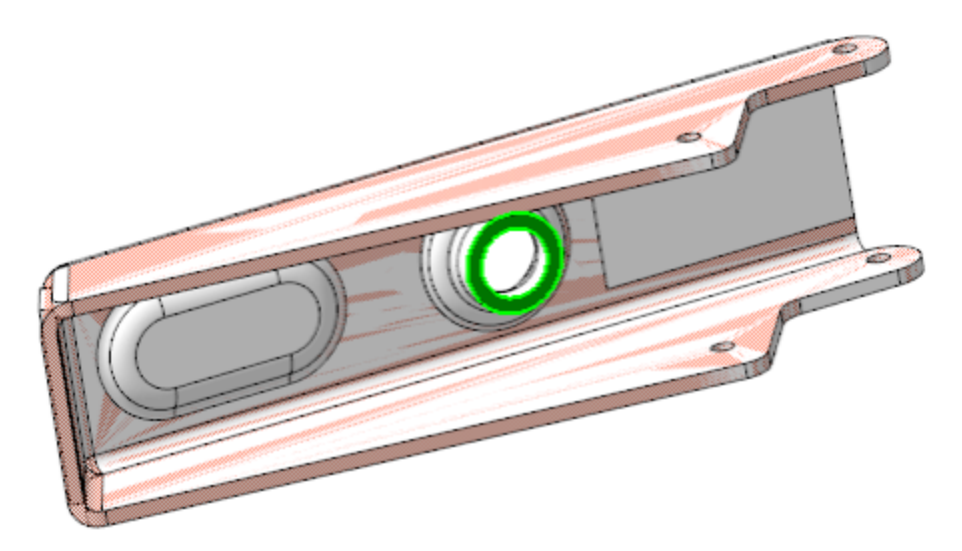

При помощи команды **Скругление** скруглите ребра на краях выреза радиусом **0**,**5**.

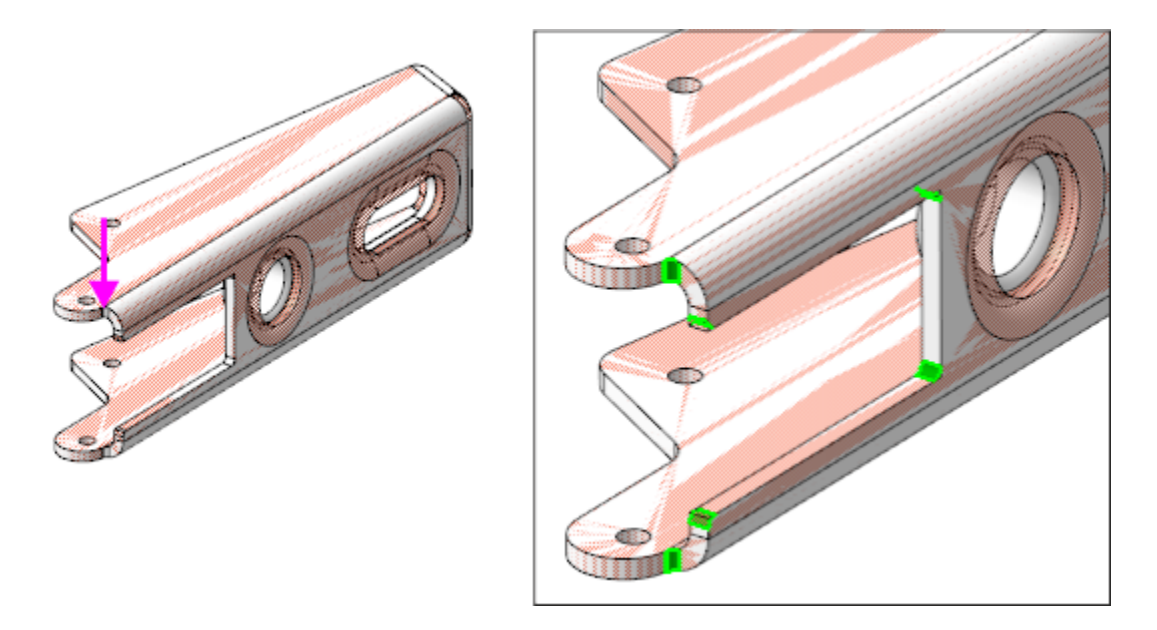

На инструментальной панели Дерева нажмите кнопку Структурное представление. Выберите в структуре Тело 1. Вызовите команду Свойства тела и задайте плотности значение 0, чтобы оно не влияло на МЦХ модели. Затем в Дереве выключите показ тела.

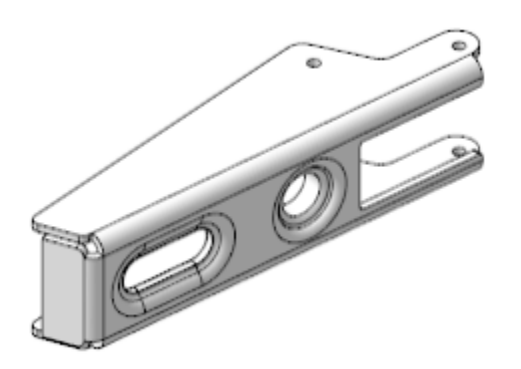

•

 Исключить влияния тела на МЦХ модели можно следующим способом. Скопируйте удаляемое тело и примените к появившейся паре Булеву
 Операцию, активизировав в группе переключателей
 Результат переключатель Вычитание.

Сохраните модель.

## Создание деталей *Чашка* и *Замок*

- Откройте файл **Чашка.m3d**.
- Вызовите команду Копировать объекты и скопируйте из модели \Прототип\Прототип.а3d тело Чашка.

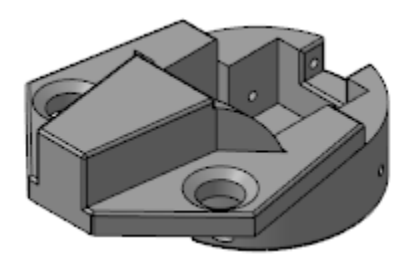

•

На поверхности выступа под пружину постройте точку способом Точка в центре.

Точка нужна для последующих построений в сборке.

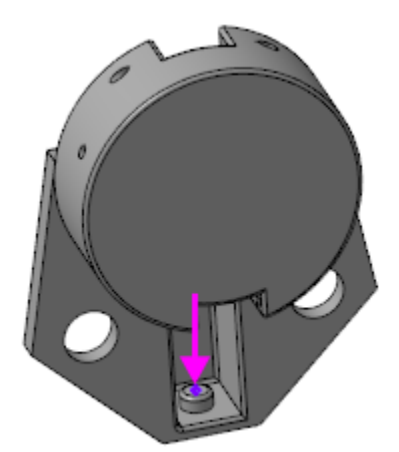

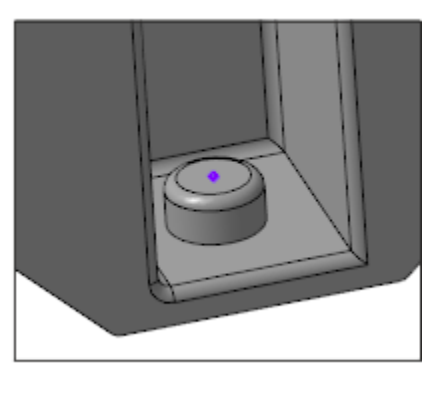

- Сохраните модель.
- Откройте файл детали Замок.m3d. Скопируйте из модели \Прототип\Прототип.a3d тело Замок, постройте точку, выполнив такие же действия, как и для Чашки.

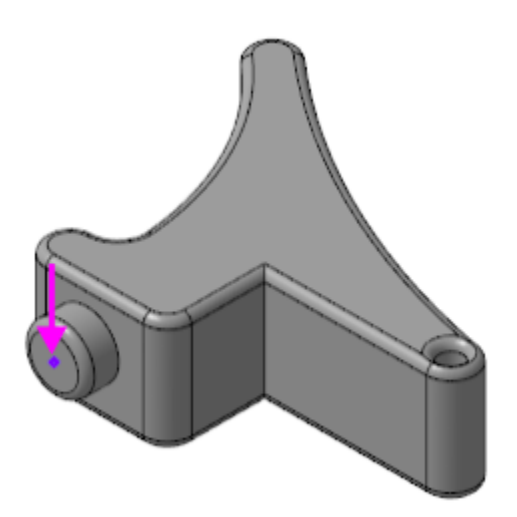

## Создание *Пластины 1* и *Пластины* 2

Наверх

Откройте файл Пластина\_1.m3d.

Создаваемая модель пластины имеет специализацию **Листовая деталь**.

Вы можете выполнять построение листового тела в документе, имеющем специализацию Деталь. В этом случае переменные автоматически создаются после создания первого листового тела. Также можно поменять специализацию в процессе работы при помощи команды Файл — Специализация — Листовая деталь.

Активизируйте Панель переменных. Задайте для переменной толщины **SM\_Thickness** значение **0,5**.

|      | Имя              | Выражение | Значение | Параметр | Комментарий                |
|------|------------------|-----------|----------|----------|----------------------------|
| 🔻 Пл | астина 2 (Тел-2) |           |          |          |                            |
|      | SM_Thickness     |           | 0.5      |          | Толщина листового тела     |
|      | SM_Radius        | 5         | 5        |          | Радиус сгиба               |
|      | SM_K             | 0.4       | 0.4      |          | Коэффициент                |
|      | SM_BA            | 10        | 10       |          | Величина сгиба             |
|      | SM_BD            | 0         | 0        |          | Уменьшение сгиба           |
|      | SM_Angle         | 90        | 90       |          | Угол сгиба                 |
|      | SM_H             | 0         | 0        |          | Глубина освобождения сгиба |
|      | SM_W             | 3         | 3        |          | Ширина освобождения сгиба  |
|      |                  |           |          |          |                            |

При помощи команды Копировать объекты скопируйте из модели \Прототип\Прототип.а3d тело Пластина 1.

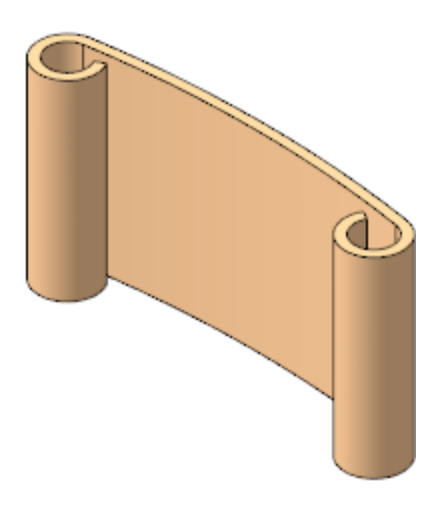

•

На узкой грани скопированного тела создайте эскиз, в который спроецируйте необходимые ребра торца.

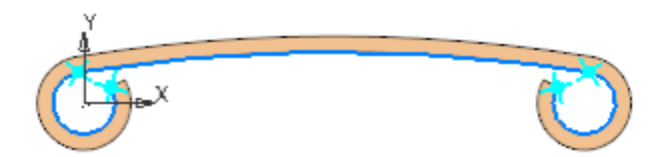

Вызовите команду **Обечайка**. В поле задания толщины появится значение переменной **SM\_Thickness** равное **0,5**. Задайте параметры:

Результат — Новое тело, чтобы в результате построения

образовалось новое тело; Направление толщины — наружу; Способ — **До объекта**; объект — грань копии тела.

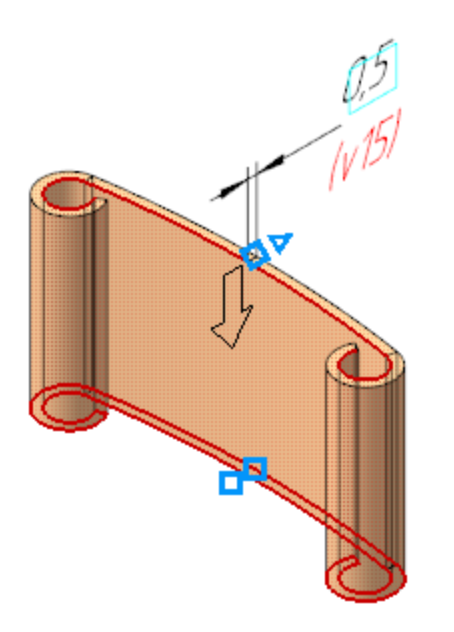

- На инструментальной панели Дерева нажмите кнопку Структурное представление. Выберите в структуре Тело 1. Вызовите команду Свойства тела и задайте плотности значение 0, чтобы оно не влияло на МЦХ модели. Затем скройте Тело 1.
- Сохраните модель Пластины 1.

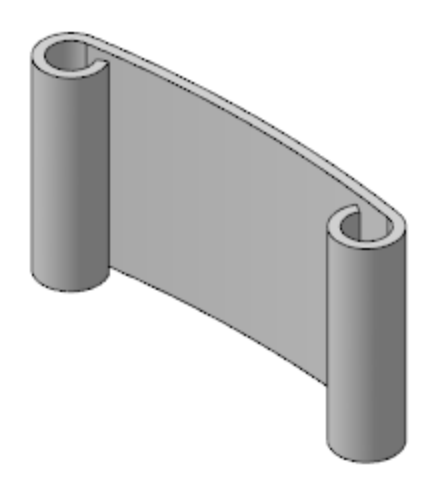

На примере создания второй пластины покажем, как можно управлять автоматически создаваемыми переменными.

- · Откройте файл Пластина\_2.m3d.
- При помощи команды Копировать объекты скопируйте из модели \Прототип\Прототип.а3d тело Пластина 2.

Для Пластины 2 создадим две обечайки, имеющих одинаковую толщину.

• На грани скопированного тела, показанной на рисунке, создайте эскиз.

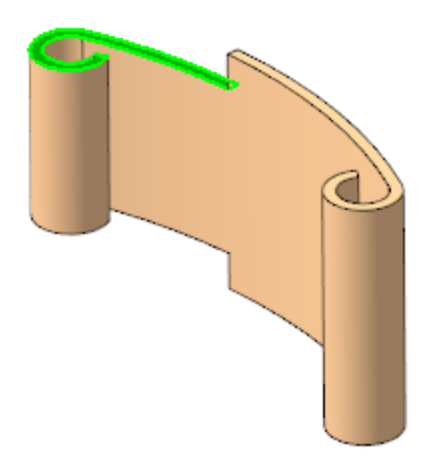

•

Спроецируйте в эскиз два ребра торца.

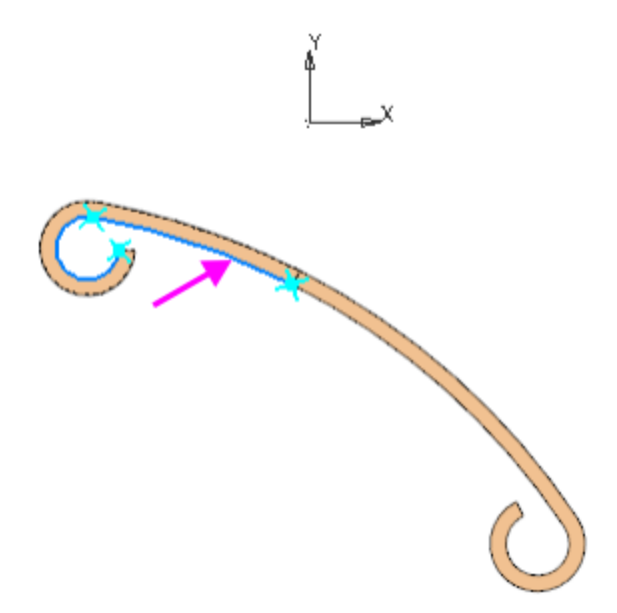

 При помощи команды Обечайка постройте обечайку.
 Оставьте без изменения значение толщины равное 0,5. Она должна создаваться снаружи от изгиба пластины.
 Остальные параметры задайте так же, как для Пластины 1.

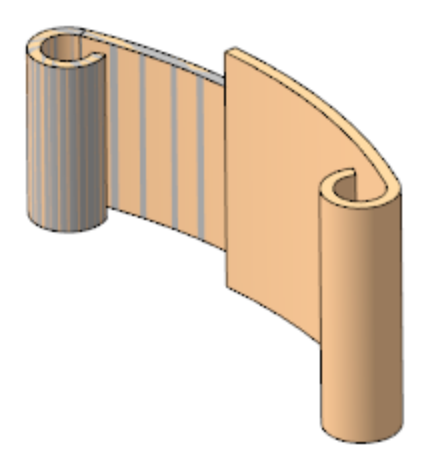

•

Создайте эскиз на другой грани скопированного тела.

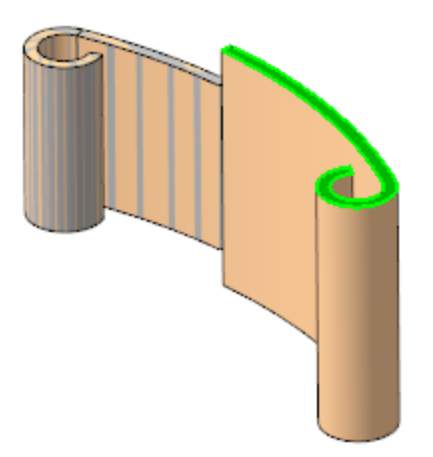

Спроецируйте в эскиз ребра торца, показанные на рисунке.

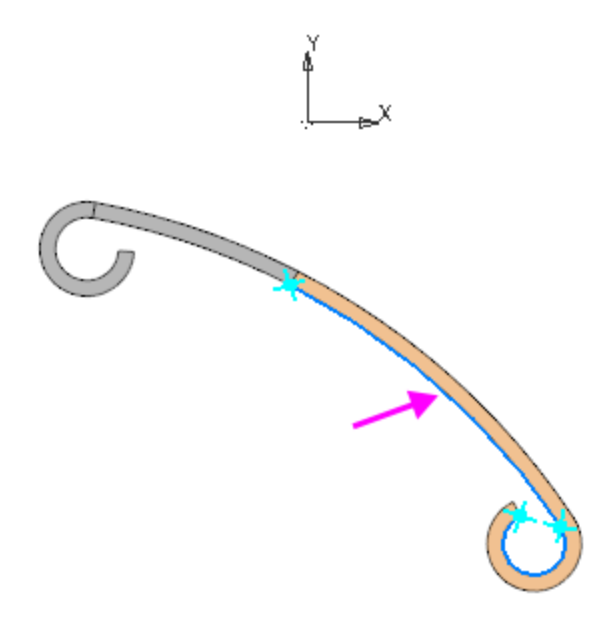

•

Вызовите команду Обечайка. Оставьте настройку результата операции Новое тело и задайте остальные параметры, как при создании предыдущей обечайки.

Значением автоматически созданной переменной можно управлять. Вы можете убедиться в этом, изменив значение толщины на Панели переменных — обе обечайки перестроятся.

Если значение такой переменной изменить вручную на Панели параметров, то связь нарушается.

Задайте материал модели и значение плотности 0 для тел аналогично тому, как это было сделано для Пластины 1.

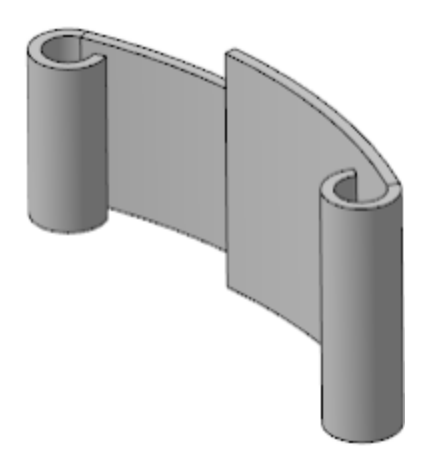

•

• Сохраните модель Пластины 2.

## Создание Оси

**∧** Наверх

Модель **Ось** создается без копирования объектов из модели \**Прототип\Прототип.a3d**. Для размещения в сборке создаются несколько исполнений модели.

- Откройте файл Ось.m3d.
- На плоскости ХҮ создайте эскиз. Постройте окружность и проставьте диаметральный размер. Задайте переменной диаметрального размера (далее v9) значение 1,5.
- В главном разделе Панели переменных введите переменную L и задайте ей значение 28.
- Вызовите команду Элемент выдавливания.
   Задайте параметры:
   Сечение выдавливания Эскиз 1;
   Способ На расстояние; расстояние L;
   Направление расстояния симметрично;
   Тонкостенный элемент выключено.

На основе исходного исполнения последовательно создайте три зависимых исполнения.

В каждом из исполнений задайте соответствующее значение переменной L:

-01 Ось L=14,

- -02 Ось L=12,
- -03 Ось L=15.

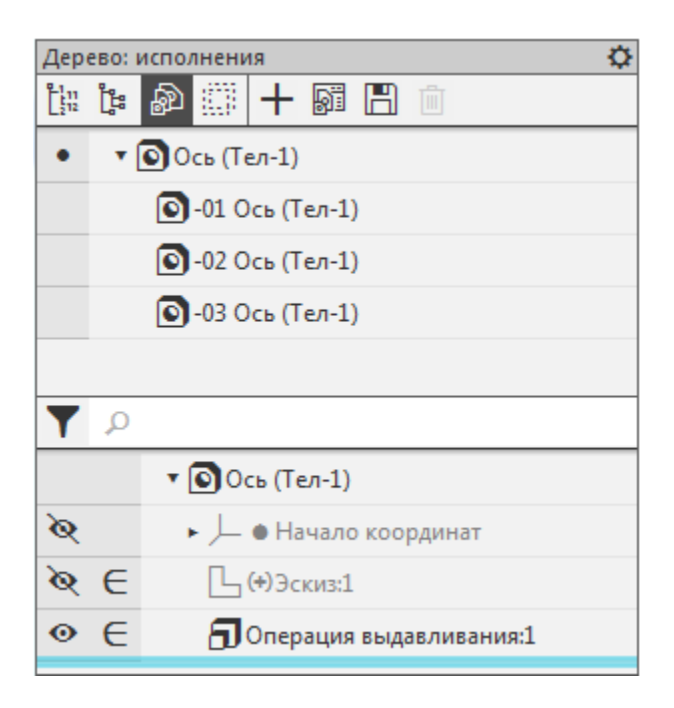

- Откройте исполнение **-03 Ось**. Чтобы придать торцам оси сплющенную форму выполните следующие действия.
- В главном разделе Панели переменных создайте внешнюю переменную **k**, задайте ей значение **1** значение по умолчанию.

|                   | Имя                                  | Выражение | Значение | Параметр | Комментарий |  |
|-------------------|--------------------------------------|-----------|----------|----------|-------------|--|
| ▼ -03 Ось (Тел-1) |                                      |           |          |          |             |  |
|                   | L                                    | 15        | 15       |          |             |  |
| ×                 | k                                    | 1         | 1        |          |             |  |
|                   |                                      |           |          |          |             |  |
| ► H               | <ul> <li>Начало координат</li> </ul> |           |          |          |             |  |

 На одном из торцов цилиндра создайте эскиз. Постройте окружность и проставьте диаметральный размер. Задайте переменной диаметрального размера выражение v9\*k.

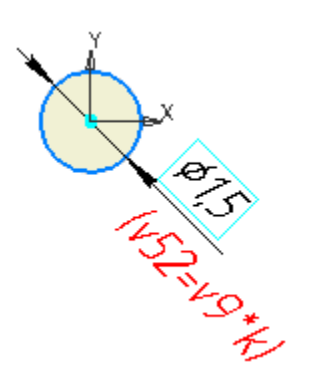

- Вызовите команду Элемент выдавливания.
   Задайте параметры:
   Способ На расстояние; расстояние 2/(k\*k).
- Чтобы проверить корректность построения, измените значение переменной. Задайте значение **2**.

|       | Имя                                  | Выражение | Значение | Параметр | Комментарий |  |
|-------|--------------------------------------|-----------|----------|----------|-------------|--|
| • -03 | ▼ -03 Ось (Тел-1)                    |           |          |          |             |  |
|       | L                                    | 15        | 15       |          |             |  |
| *     | k                                    |           | 2        |          |             |  |
|       |                                      |           |          |          |             |  |
| ▶  -  | <ul> <li>Начало координат</li> </ul> |           |          |          |             |  |

Вызовите команду **Зеркальный массив**. Объектом массива выберите предыдущую операцию выдавливания, задайте плоскость симметрии — плоскость ХҮ.

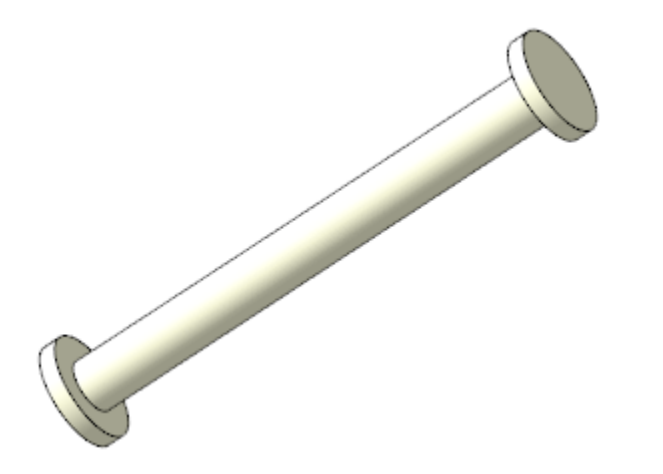

- Верните значение по умолчанию для **k**.
- Назначьте текущим исходное исполнение.
- Сохраните модель.

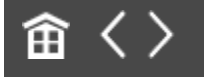

•

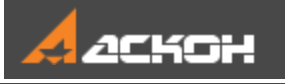

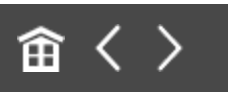

# Создание сборки

- Откройте файл **Петля\_мебельная.а3d**.
- Вставьте в сборку деталь **Чашка**. Разместите компонент в начале координат сборки.
  - Последовательно разместите в сборке модели Пластина 1, Пластина 2, Ось (все исполнения), Замок и Плечо, задавая необходимые сопряжения. На Панели переменных задайте значение 2 внешней переменной vXXX\_k (XXX — число, определяемое ходом построения в сборке) для компонентов -03 Ось (1) и -03Ось (2).

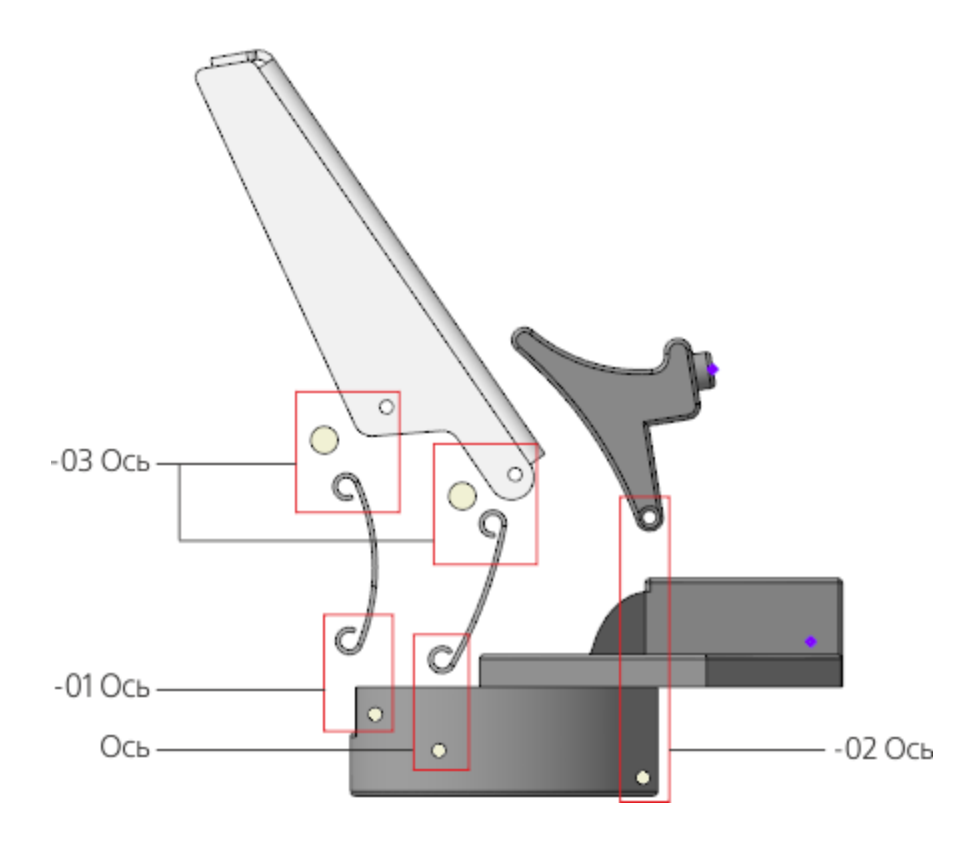

- В сопряжении **На расстоянии** компонентов **Замок–Чашка** задайте расстояние **11,45**.

- В сопряжении **Под углом** (1) компонентов **Плечо–Петля мебельная** задайте значение угла **60**.

- Сопряжение **Под углом** (2) компонентов **Пластина 1–Петля мебельная** создайте последним — после того как будут созданы все остальные сопряжения. При его создании после указания объектов будет вычислено точное значение угла (112,395299), оставьте эту величину без изменения.

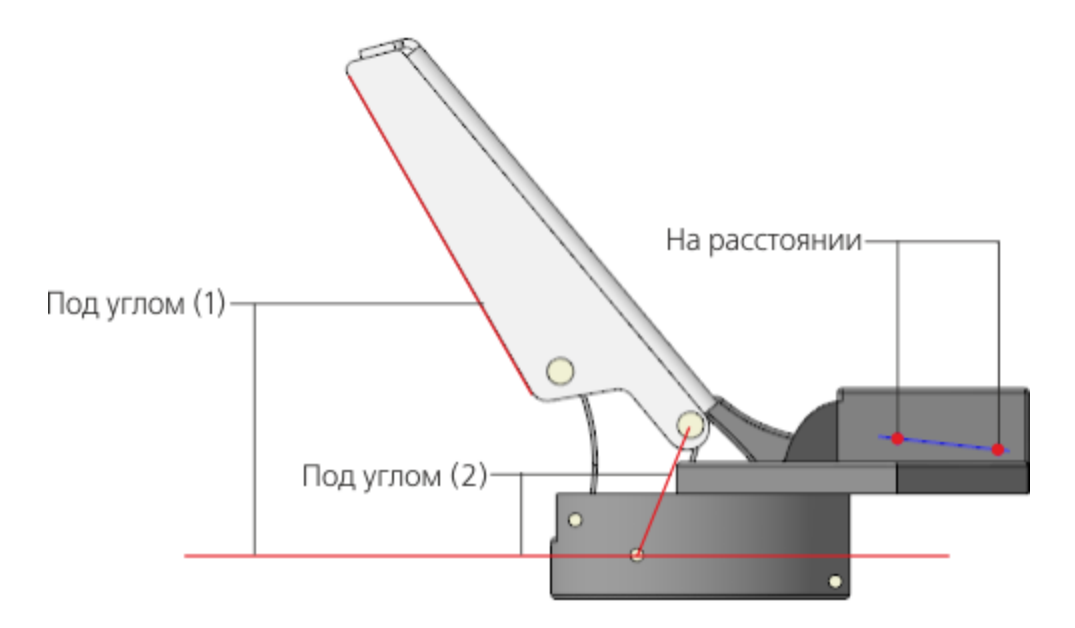

- Выключите показ пространственных кривых, если он включен, при помощи команды Вид — Скрыть в компонентах.
- Вставьте в сборку модель Пружина.
- Задайте для Пружины необходимые сопряжения. Они должны обеспечивать:

- параллельность плоскостей ZX сборки Петля мебельная и модели Пружина;

- соосность ломаной, построенной в модели **Пружина**, с предварительно построенными точками моделей **Чашка** и

#### Замок;

- совпадение точки, предварительно построенной в модели **Пружина**, с плоскостью модели **Чашка**.

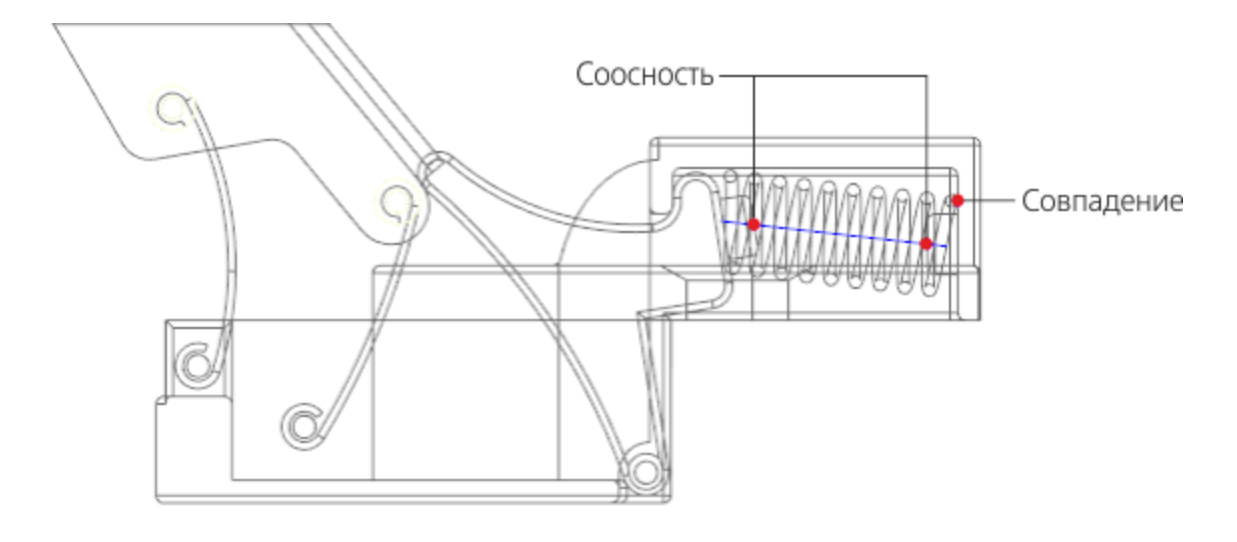

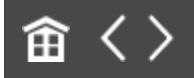

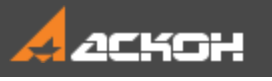

# Управление сборкой через таблицу переменных

В проектируемом изделии Плечо при определенных углах наклона касается Замка. Но в созданной сборке положение Замка не зависит от положения Плеча. Это взаимодействие может быть смоделировано в сборке либо через создание дополнительных сопряжений, либо через включение в расчет и исключение из расчета нужных сочетаний сопряжений за счет содержащей определенные операторы переменной. При этом, если потребности в имитации реального поведения объектов сборки нет, но требуется представить сборку в нескольких фиксированных положениях, можно воспользоваться Таблицей переменных.

- В главном разделе Панели переменных сборки введите переменные Alpha, Beta и Delta и присвойте переменным статус Внешняя при помощи команды контекстного меню.
- Переменную, соответствующую значению угла в сопряжении Под углом (1), свяжите с переменной Alpha.
- Переменную, соответствующую значению угла в сопряжении **Под углом** (2), свяжите с переменной **Beta**.
- Переменную, соответствующую расстоянию между предварительно построенными точками в моделях Чашка и Замок в сопряжении На расстоянии, свяжите с переменной Delta.

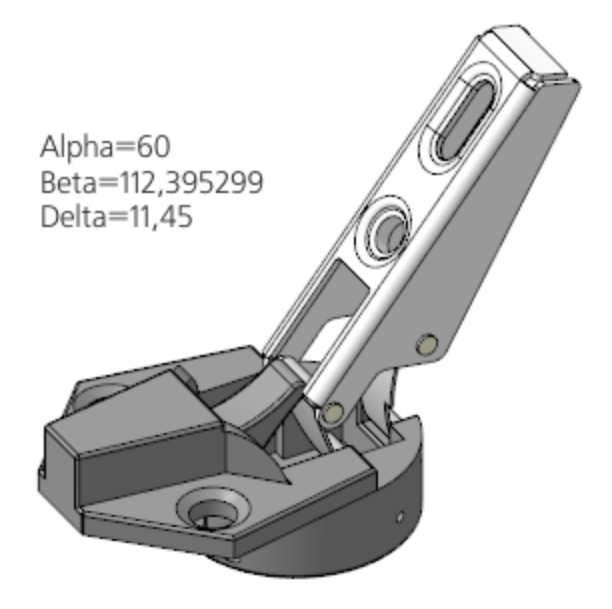

Создадим таблицу переменных, содержащую. наборы значений переменных для характерных позиций механизма.

- На Панели переменных нажмите кнопку **Таблица переменных**.
- В Таблице переменных вызовите команду Читать из файла. Выберите предварительно подготовленный файл Таблица\_положений.xls. Откройте файл и убедитесь, что часть ячеек Таблицы переменных заполнилась.

Таблица содержит столбцы *Комментарий*, *Alpha*, *Beta* и *Delta*. В столбце *Комментарий* находится информация о текущем положении Плеча и Замка. В столбцах *Alpha, Beta* и *Delta* содержатся значения углов и расстояний в сопряжениях **Под углом** и **На расстоянии**, соответствующие положениям деталей. Значения углов *Beta* заранее вычислены, исходя из требуемых положений механизма и отсутствия коллизий.

| ТАБЛИЦА ПЕРЕМЕННЫХ |       |            |                  |   |  |
|--------------------|-------|------------|------------------|---|--|
| 🖻 🗒 🚰 🚆            | +     |            |                  |   |  |
| Комментарий        | Alpha | Beta       | Delta            |   |  |
| Открыто            | 0     | 45.802122  | 11.45            |   |  |
| 45                 | 45    | 87.593754  | 11.45            |   |  |
| 62_1 Касание       | 62    | 116.188072 | 11.45            |   |  |
| 75_2 Касание       | 75    | 142.420021 | 10.67            |   |  |
| 84_3 Касание       | 84.2  | 161.136571 | 11.45            |   |  |
| 85                 | 85    | 162.720821 | 11.45            |   |  |
| Закрыто            | 90    | 172.393211 | 11.45            |   |  |
|                    |       |            |                  |   |  |
| 0                  |       | Пр         | оименить Отменит | ъ |  |

В положении **Открыто**, где **Alpha=0**, детали **Плечо** и **Замок** не взаимодействуют.

При значении угла 45 Плечо и Замок также не взаимодействуют.

При значении угла 62 Плечо и Замок начинают соприкасаться.

При значении угла **75** детали также соприкасаются, а при значении угла **84** касание уже отсутствует.

При значениях углов 85 и 90 детали не взаимодействуют.

- Не выбирая варианта, закройте Таблицу переменных.
- Вызовите команду Отображать сечение модели. Затем нажмите кнопку Управление сечениями.... Создайте сечение, плоскость которого совпадает с плоскостью ZX сборки.

Расположите модель, как показано на рисунке.

•

•

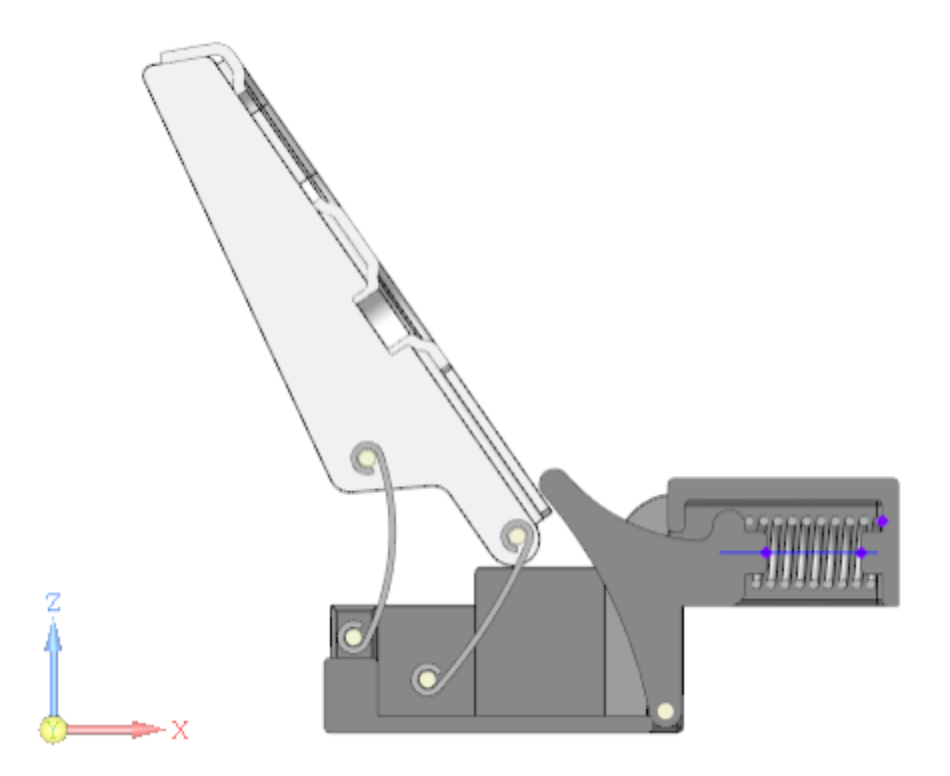

Откройте Таблицу переменных и выберите строку с углом 45. Нажмите кнопку Присвоить значения переменным и перестройте сборку.

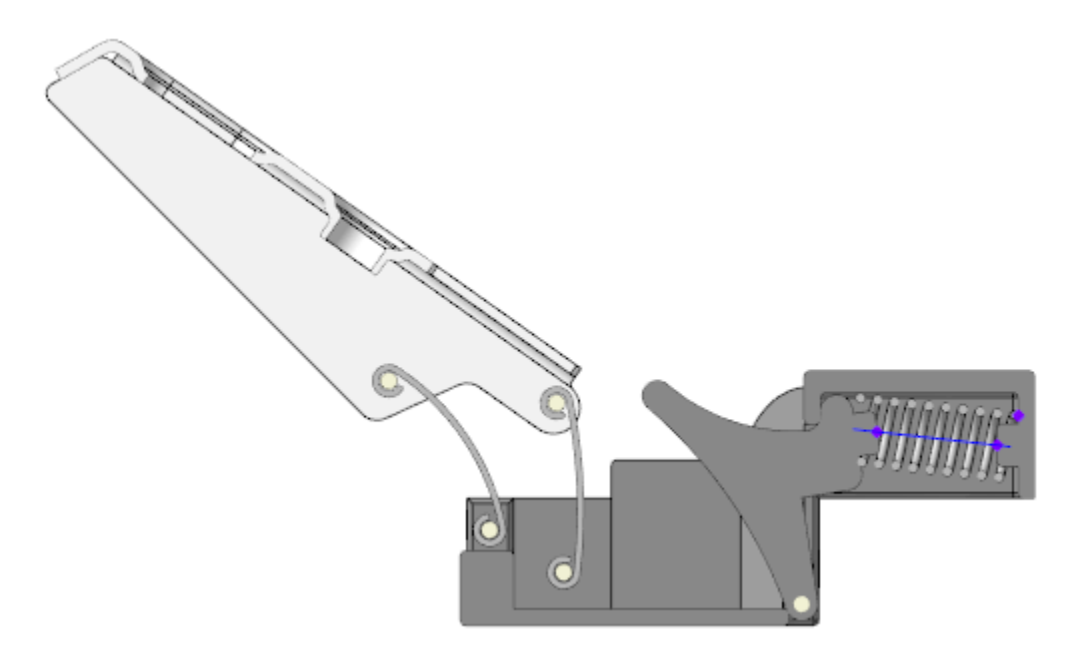

- Повторите действия, выбрав в Таблице переменных строку **Открыто**.
- Последовательно укажите в Таблице переменных строки, соответствующие разным положениям компонентов. После выбора очередного положения перестройте сборку и убедитесь в отсутствии коллизий в модели. Коллизии модели Пружина, обусловленные отсутствием ее изгиба, не учитывайте.

Проверим, как изменяется высота Пружины, зависящая только от переменной **Delta** — расстояния между предварительно построенными точками в Чашке и Замке.

- Выберите из Таблицы переменных строку 62\_1 Касание. Присвойте эти значения. Перестройте сборку.
  - Поверните модель так, чтобы была видна Пружина. Присвойте переменной **Delta** значение **9**. Перестройте сборку.

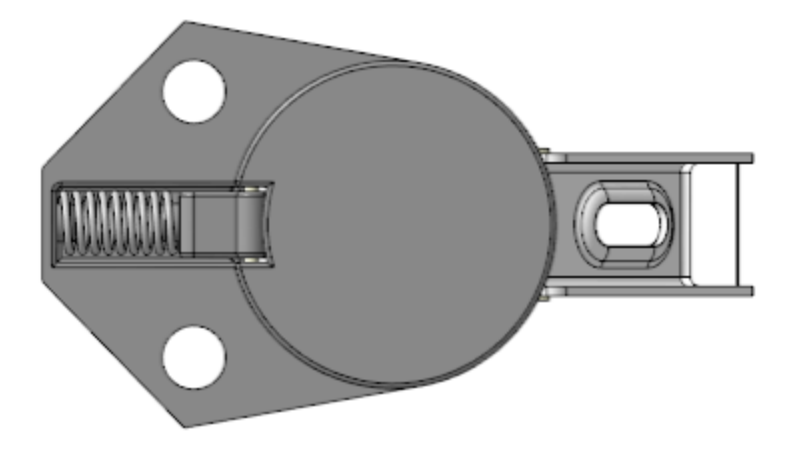

В главном разделе присвойте переменной **Delta** значение **12,2**, а в разделе **На расстоянии** — значение **Delta+1,2**. Перестройте сборку.

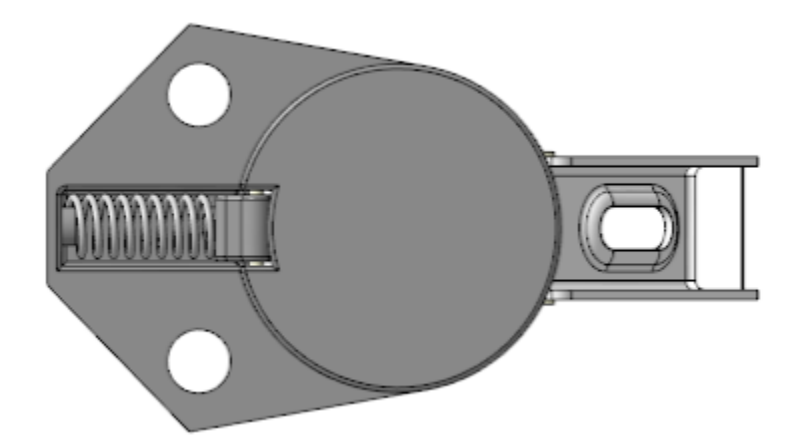

Высота Пружины изменится.

• Сохраните сборку.

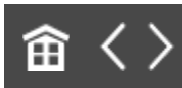

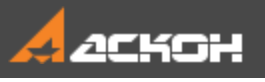

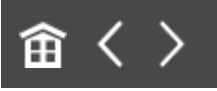

# Урок 11. Проектирование снизу вверх с размещением компонентов. Модель Блок направляющий

В этом уроке на примере создания модели *Блок направляющий* показано применение методики, когда проектирование ведется последовательно, начиная с нижнего и завершая верхним уровнем сборки.

Компоненты в сборке и ее подсборках после вставки позиционируются с помощью сопряжений. Приведен вариант разнесения компонентов в готовой сборке. О методике подробно рассказано в Приложении VII Справочной системы КОМПАС-3D.

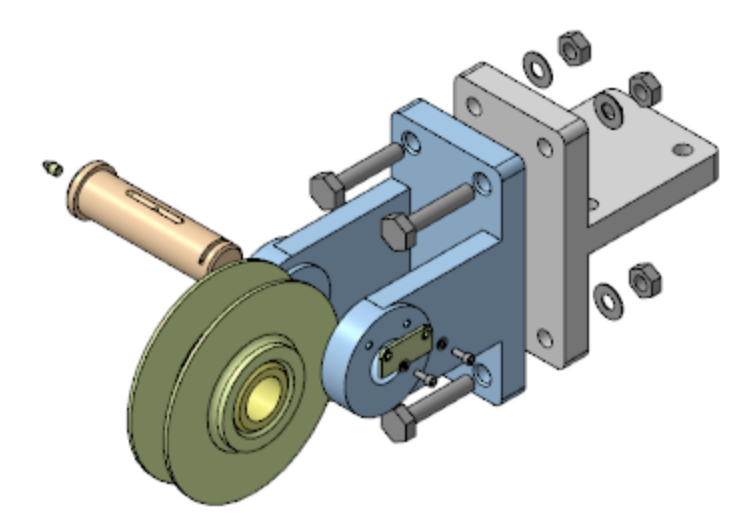
#### Краткое описание урока

Задача. Разработать модель Блок направляющий. Работу построить в соответствии с методикой Снизу вверх с размещением компонентов.

Построения выполняются на основе предварительно подготовленных моделей деталей.

- В сборке Ролик в сборе размещаются детали Ролик и Втулка. Деталь Ролик автоматически фиксируется, детали Втулка задаются необходимые сопряжения.
- В сборке Блок направляющий последовательно размещаются сборка Ролик в сборе и остальные детали. Сборка Ролик в сборе автоматически фиксируется в сборке, а остальным деталям задаются необходимые сопряжения.
- В сборке Блок направляющий последовательно размещаются модели крепежных элементов: Болт, Шайба и Гайка. Крепежные элементы позиционируются на одном из отверстий модели Вилка. На этом отверстии также строится точка. Построенная точка копируется с помощью команды Массив по сетке.
- 4. Для набора элементов Шайба–Болт–Гайка создается массив по образцу, где в качестве образца выбирается построенный ранее массив по сетке.

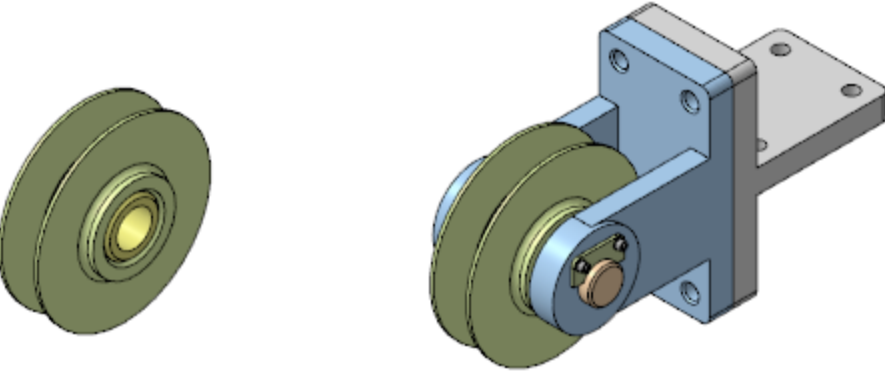

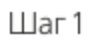

Шаг 2

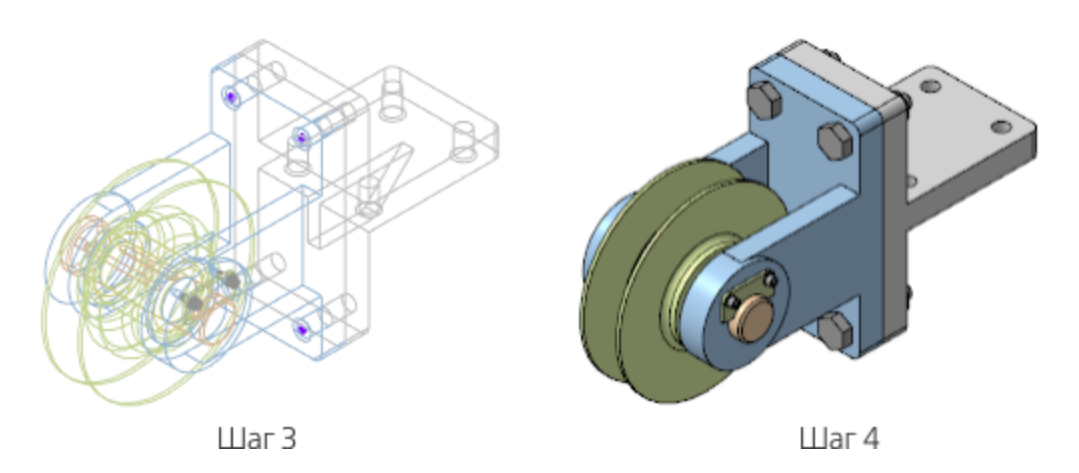

Исходные файлы и результат построения находятся в папке \Tutorials\Приемы работы в КОМПАС-3D\11 Блок направляющий.

Подробный ход построений см. далее.

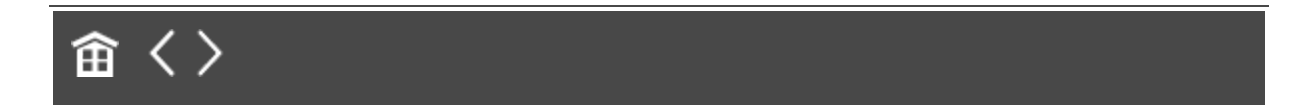

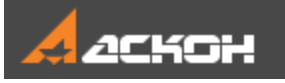

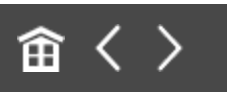

## Создание сборки

Готовые модели деталей, входящих в сборку, находятся в папке **11 Блок направляющий**.

• Откройте файл Ролик\_в\_сборе.а3d.

Сборка Ролик в сборе должна содержать детали Ролик.m3d и Втулка.m3d.

Вставьте в начало координат сборки Ролик, затем добавьте Втулку.

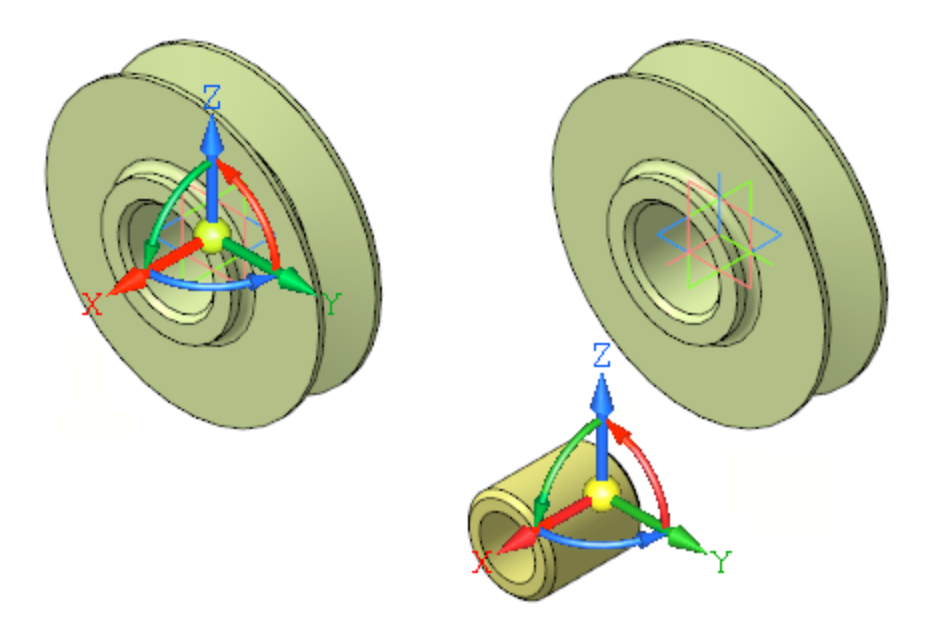

Наложите на эти компоненты сопряжение Соосность, указав цилиндрические грани.

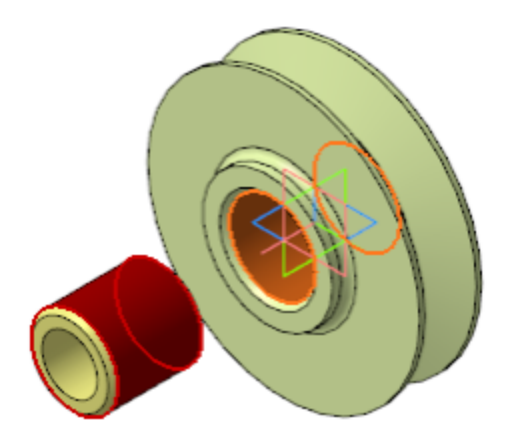

При помощи команды Переместить компонент перетащите Втулку в отверстие Ролика.

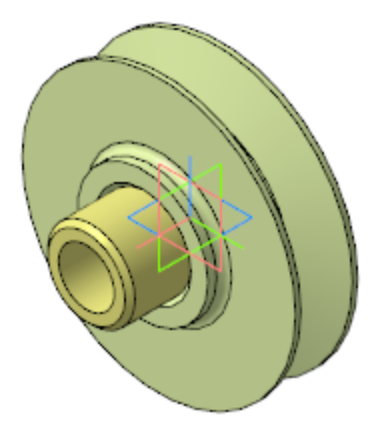

•

•

•

Наложите на компоненты сопряжение Совпадение объектов, указав плоские грани.

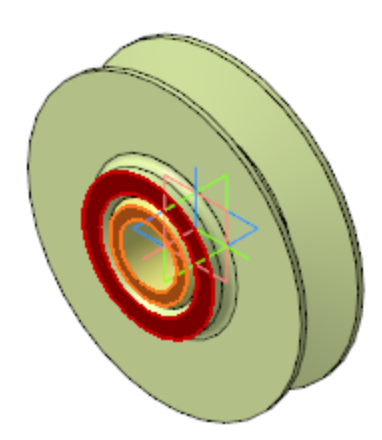

Сохраните сборку Ролик в сборе.

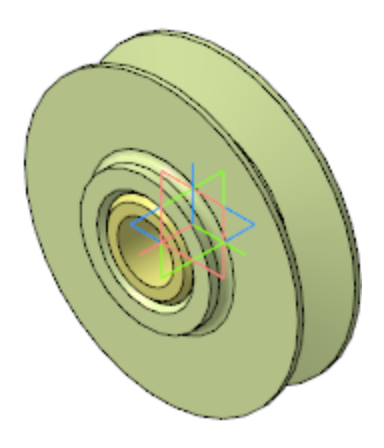

•

Откройте файл Блок\_направляющий.a3d.

В сборку вставляются подготовленные компоненты, включая сборку **Ролик\_в\_сборе.a3d**, созданную на нижнем уровне. После вставки на компоненты накладываются соответствующие сопряжения.

· Вставьте в файл сборки деталь Вилка.m3d.

Начало координат вилки должно совпадать с началом координат сборки.

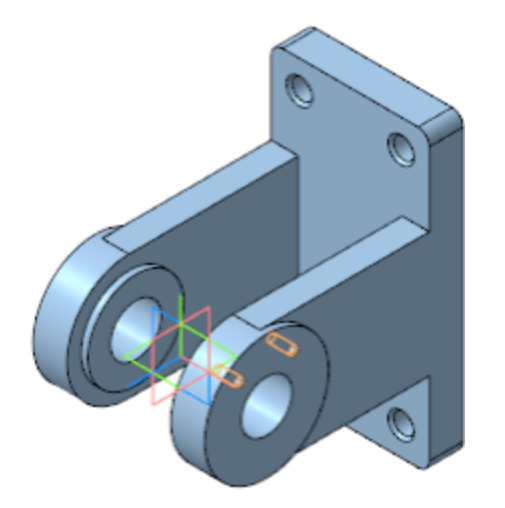

Последовательно вставьте остальные компоненты с заданием каждому компоненту необходимых сопряжений:

— сборку **Ролик в сборе** 

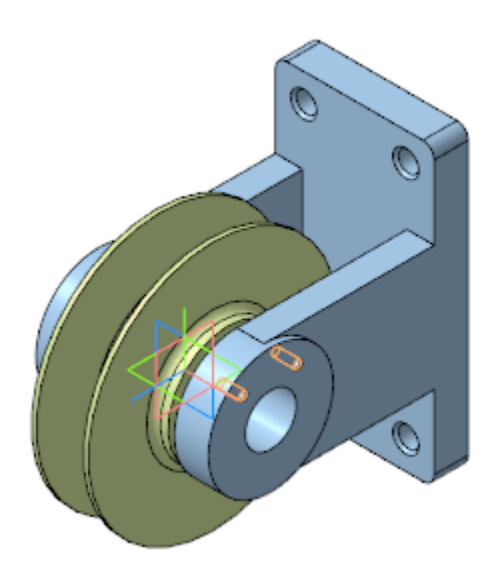

— деталь **Ось** 

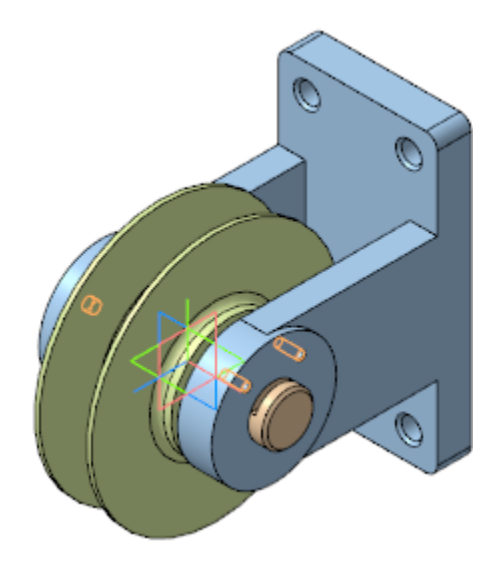

— деталь **Планка** 

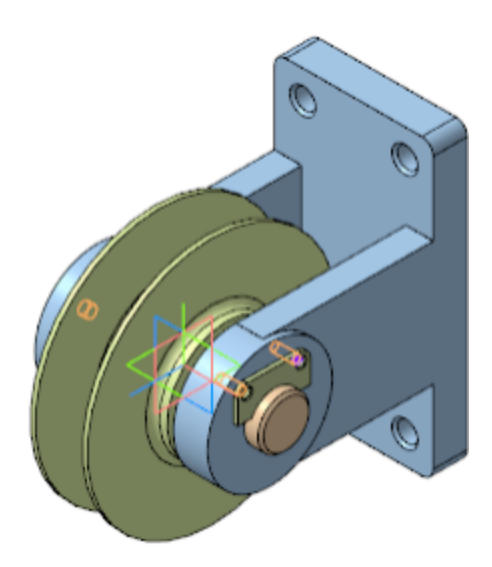

— деталь Кронштейн

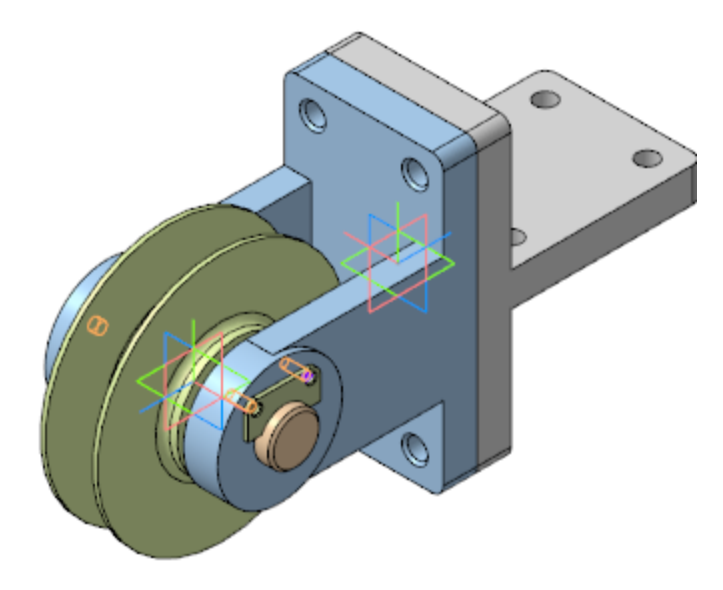

- В папке **\Блок направляющий\Стандартные** выберите **Шайбу 2.6 БрКМц3-1 ГОСТ 10462-81**, разместите ее в сборке и задайте ей необходимые сопряжения с Планкой.
- Аналогично выберите **Винт M6-6gx 16 ГОСТ 11738-84** и с помощью сопряжений установите его в отверстие с Шайбой.

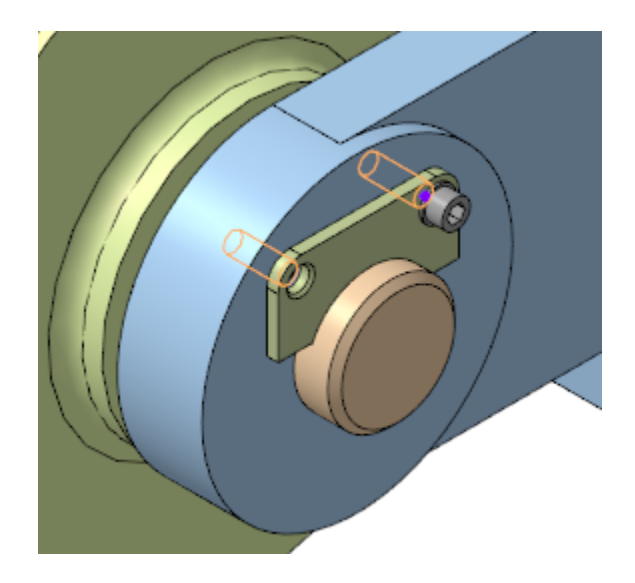

- Повторите установку шайбы и винта для второго отверстия Планки.
- Постройте точку в одном из отверстий Вилки способом **Точка в центре**.
- Скопируйте полученную точку на остальные отверстия. Для этого примените команду Массив по сетке. Задайте параметры массива для первой оси:
  Количество элементов 2;
  Шаг 90.
  Задайте параметры для второй оси:
  Количество элементов 2;
  Шаг 210.

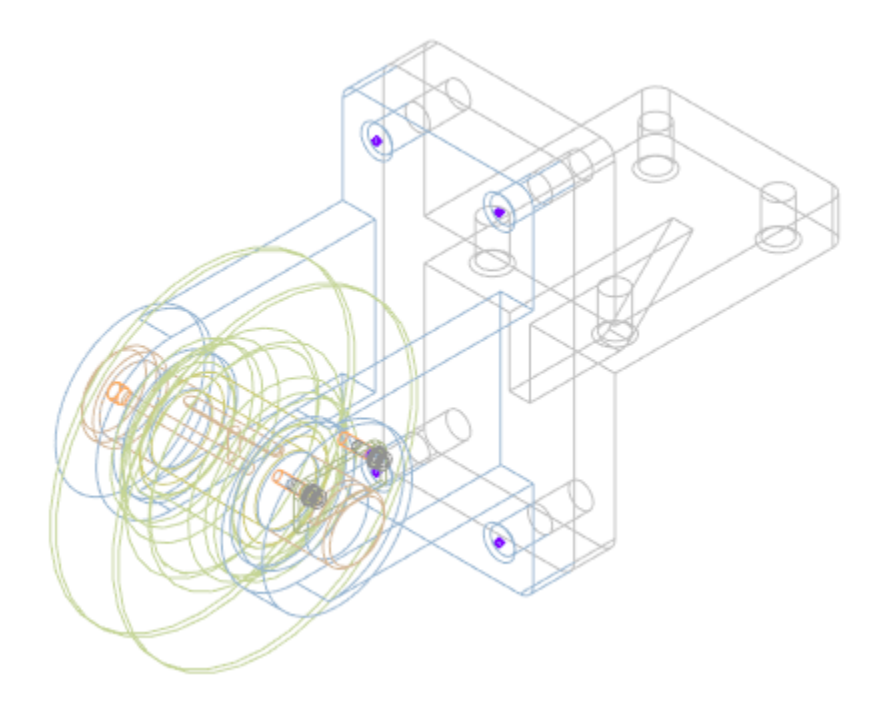

Выберите и последовательно разместите в одном из отверстий следующие крепежные элементы: Шайба С16.37 ГОСТ 10450-78; Болт М16х1,5-6gx85 ГОСТ 7798-70; Гайка М16х1.5-6H ГОСТ 5915-70.

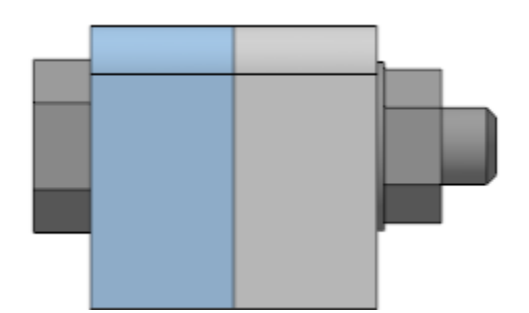

•

Для набора элементов Шайба–Болт–Гайка создайте массив по образцу. В качестве образца укажите построенный ранее массив по сетке.

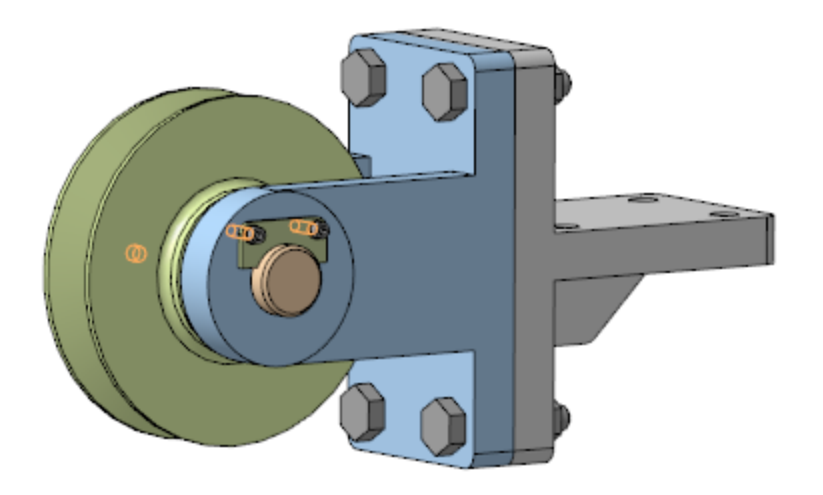

- Для набора элементов Шайба–Болт–Гайка создайте массив по образцу. В качестве образца укажите построенный ранее массив по сетке.
  - Установите на Ось деталь Масленка.

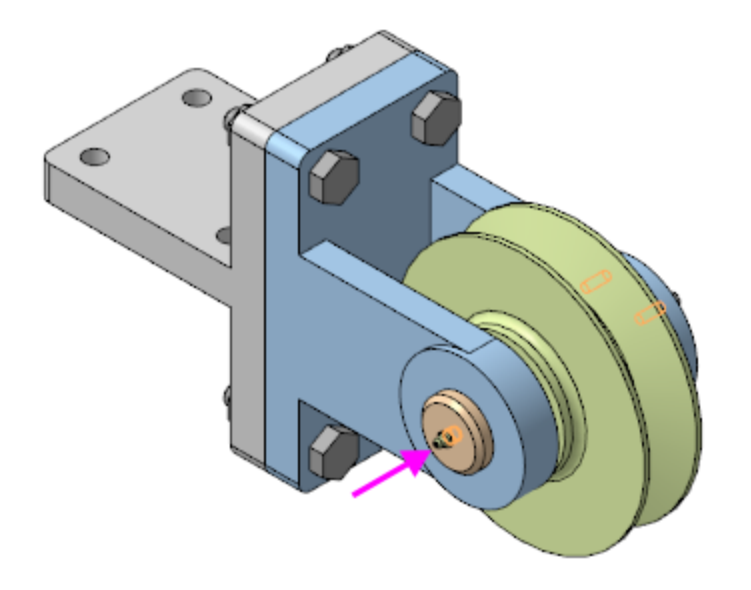

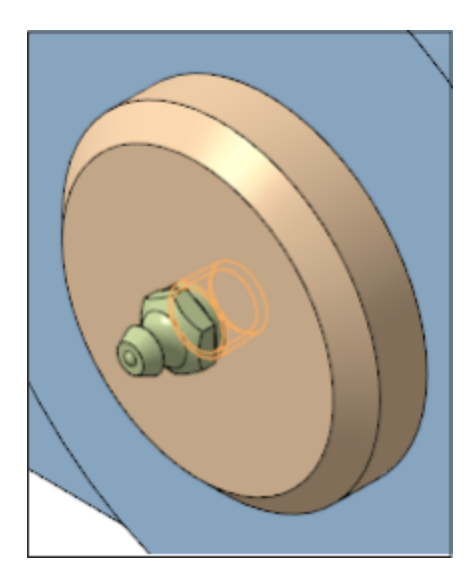

• Сохраните сборку.

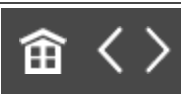

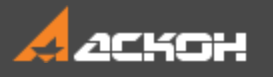

•

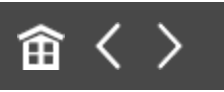

### Разнесение компонентов

Для более наглядного представления сборки можно разнести ее компоненты.

Настроим параметры разнесения компонентов сборки.

Вызовите команду Вид — Режим разнесения компонентов сборки — Настроить параметры разнесения или команду Разнести компоненты. Задайте шаги разнесения и параметры для каждого из них.

Шаг 1 Направляющий объект — ось Z; Компоненты — Ролик в сборе; Расстояние — 120.

Шаг 2 Направляющий объект — ось Z; Компоненты — Кронштейн; Расстояние — -50.

Шаг 3 Направляющий объект — ось X; Компоненты — Ось; Расстояние — -220.

Для заданных параметров компоненты сборки будут разнесены в следующем виде

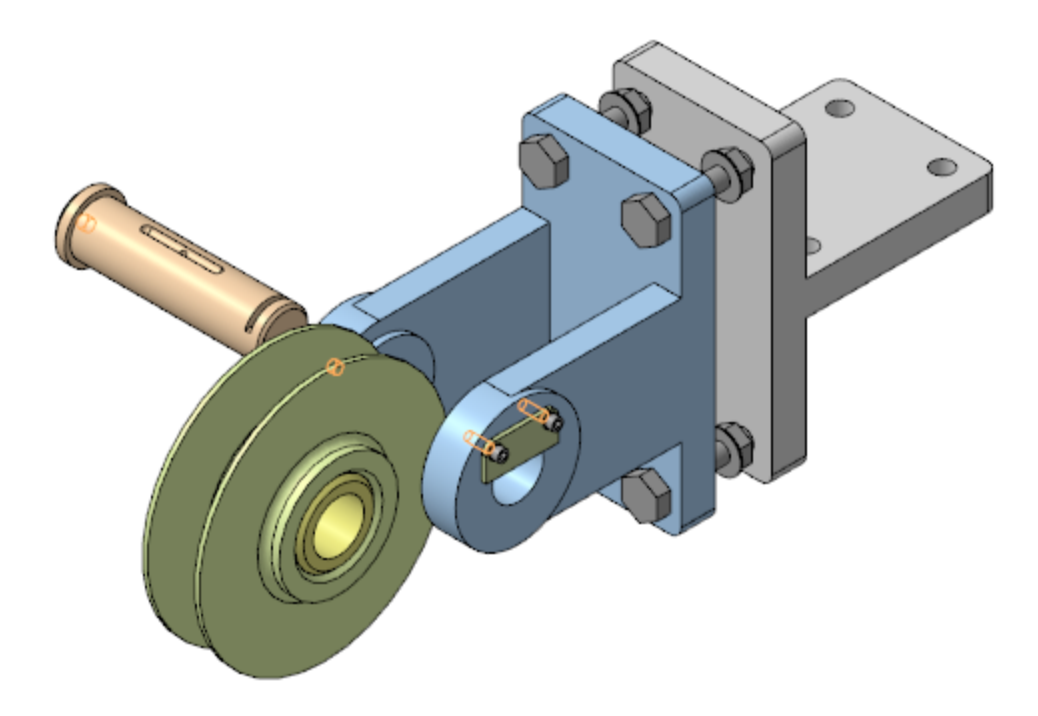

Выполните разнесение остальных компонентов, как показано на рисунке.

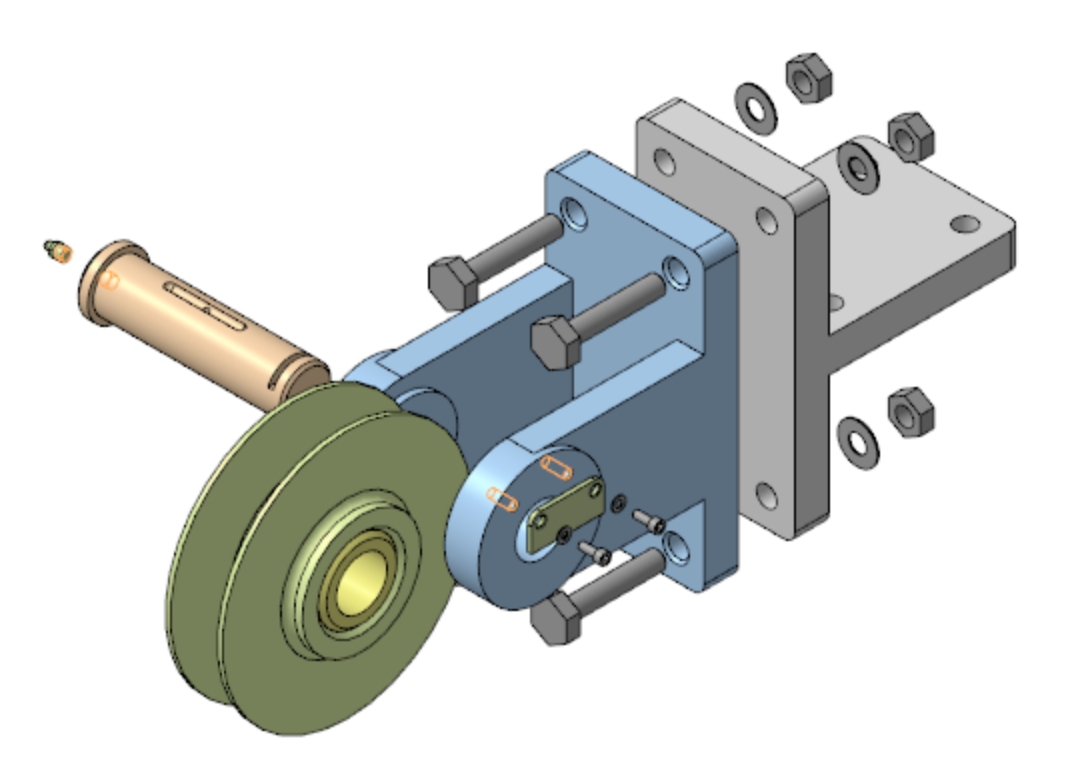

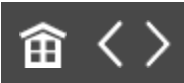

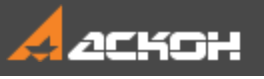

# Урок 12. Проектирование снизу вверх с предварительной компоновкой. Модель Корпус дисковода

В этом уроке на примере создания модели Корпус дисковода показано применение методики, когда проектирование ведется последовательно, начиная с нижнего и завершая верхним уровнем сборки, с созданием компонентов сборки и ее подсборок в предварительно разработанной компоновке.

Компоненты сборки на всех уровнях создаются и редактируются в отдельных окнах. Моделированию компонентов предшествует разработка компоновочной геометрии, копии объектов которой используются при моделировании компонентов сборки и ее подсборок. Вставка копий объектов в компоненты выполняется относительно начала координат компонентов. Это обеспечивает собираемость сборки путем вставки компонентов в начало координат (0;0;0) сборки и подсборок, соответственно. После вставки компоненты фиксируются. О методике подробно рассказано в Приложении VII Справочной системы КОМПАС-3D.

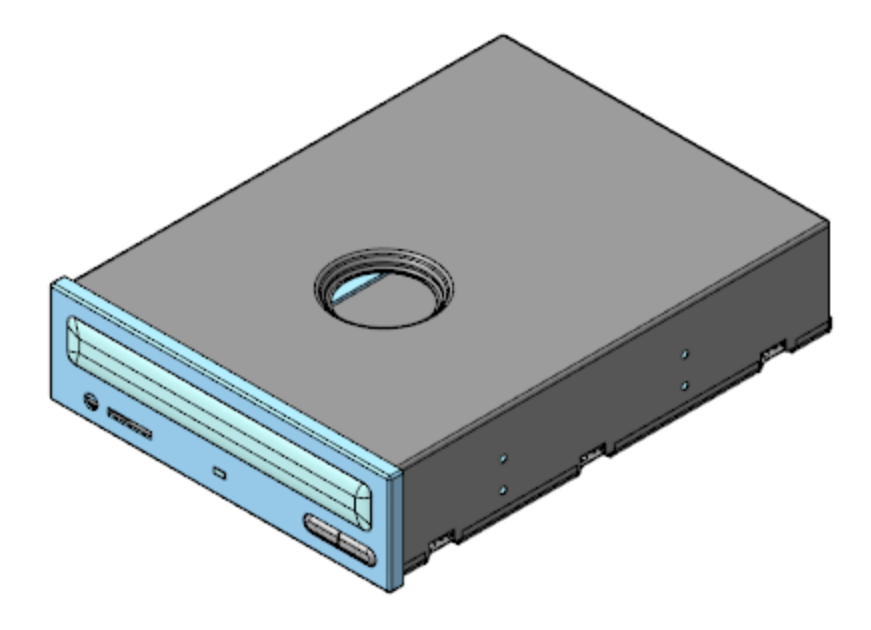

#### Краткое описание урока

Построения выполняются на основе предварительно подготовленной компоновочной геометрии (файл **Компоновка.a3d**), где в качестве ее объектов используются объекты окружения.

Задача. Разработать модель Корпус дисковода. Работу построить в соответствии с методикой Снизу вверх с предварительной компоновкой.

- 1. В сборке Корпус дисковода в качестве компоновочной геометрии размещается модель Компоновка.
- 2. В деталь Верх корпуса из Компоновки копируются две коллекции: для Верха корпуса и для Верха корпуса 2. В детали Верх корпуса строится листовое тело с контролем соответствия его геометрии скопированным объектам. Деталь размещается в точке (0;0;0) сборки Корпус дисковода и автоматически при этом фиксируется.
- 3. В деталь **Низ корпуса** из **Компоновки** копируется коллекция **для Низа корпуса**. В детали строится листовое

тело с контролем соответствия его геометрии скопированным объектам. В деталь **Прокладка** из компоновки копируются необходимые объекты, с использованием этих объектов строится тело детали. Детали **Низ корпуса** и **Прокладка** размещаются в (0;0;0) сборки **Низ корпуса**. Деталь **Низ корпуса** дополнительно фиксируется в сборке.

 Создаются сборки Панель передняя и Крышка лотка. Созданию каждой сборки предшествует создание моделей ее деталей, с последующей вставкой деталей в (0;0;0) соответствующей сборки. При создании деталей используются копии необходимых объектов из компоновки сборки.

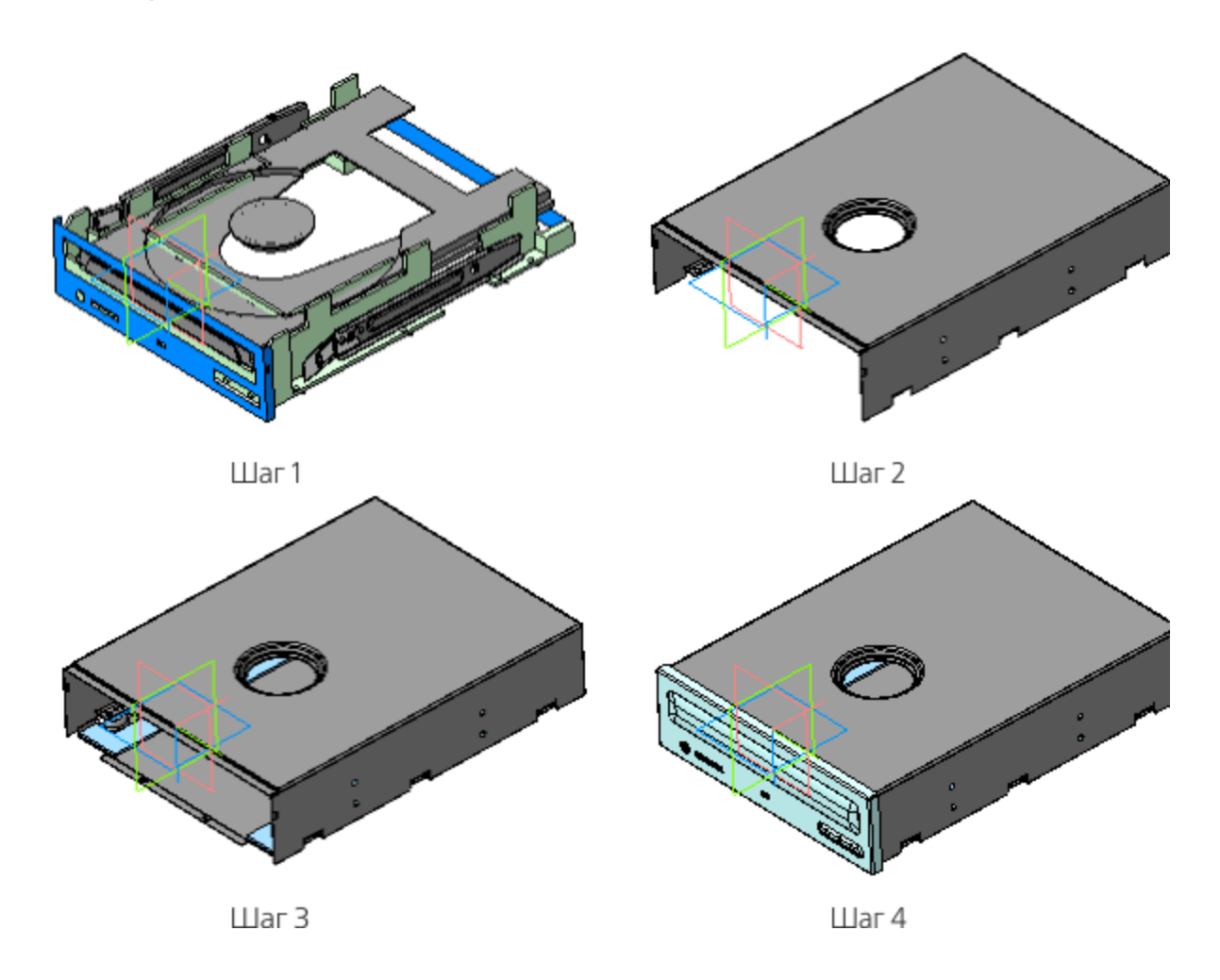

Исходные файлы и результат построения находятся в папке \Tutorials\Приемы работы в КОМПАС-3D\12 Корпус дисковода.

Подробный ход построений см. далее.

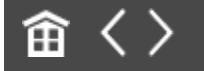

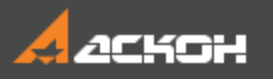

•

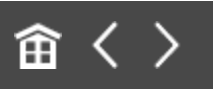

## Создание детали Верх корпуса

Откройте файл **Верх корпуса.m3d**.

Создаваемая модель представляет собой листовое тело, поэтому она имеет специализацию **Листовая деталь**.

Вызовите команду Копировать объекты. Установите переключатель Источник в положение Выбранный файл. Щелкните по ссылке Файл-источник и выберите файл Компоновка.a3d. Установите переключатель Копировать в положение Коллекцию. Из списка выберите коллекцию Для Верха корпуса. Скопируйте объекты коллекции.

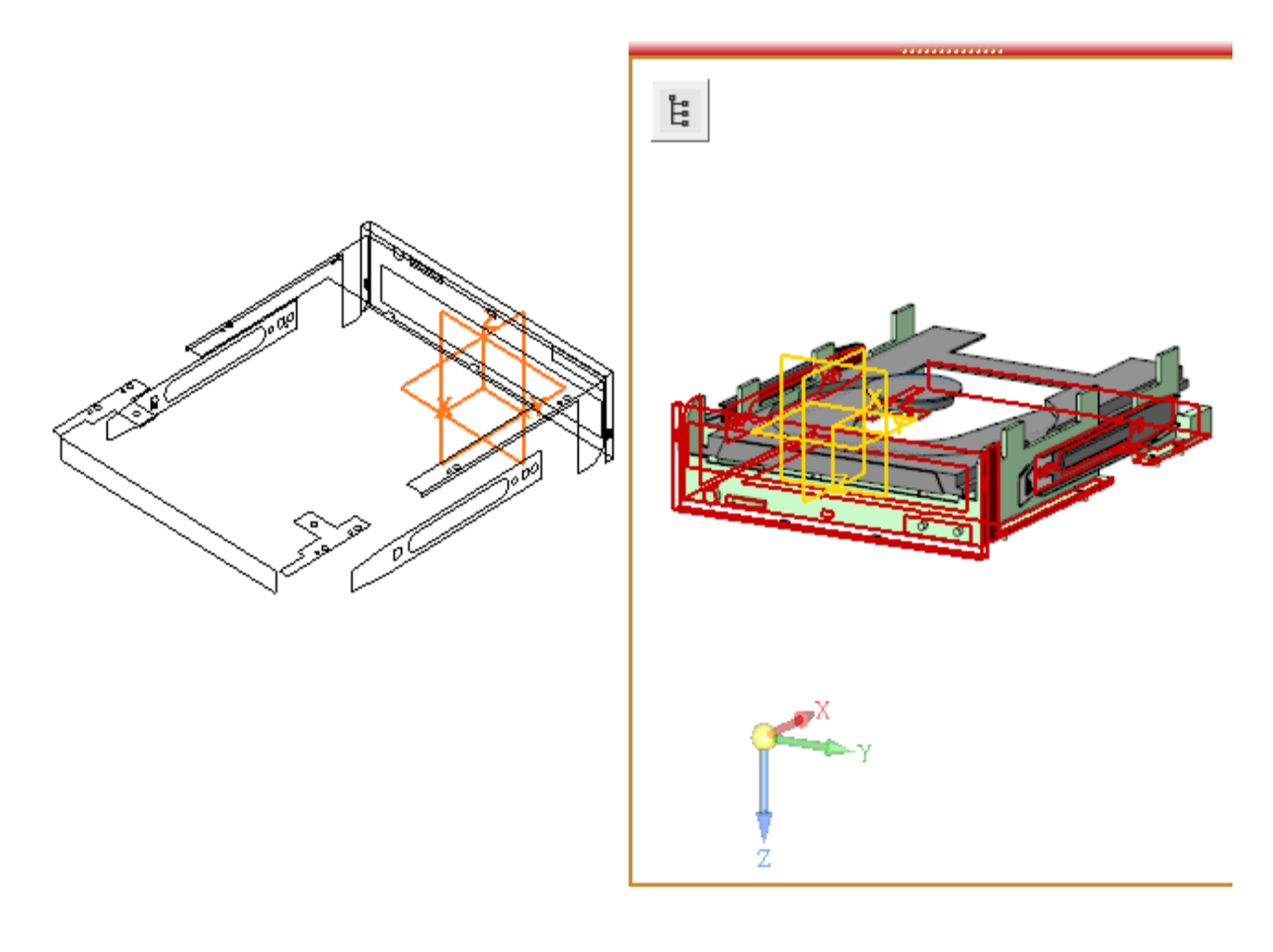

В результате должны быть скопированы объекты, показанные на рисунке.

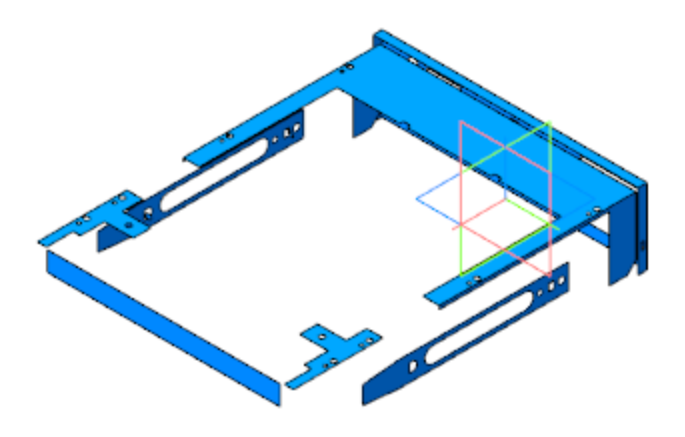

•

Создайте Эскиз 1 на плоскости ХҮ.

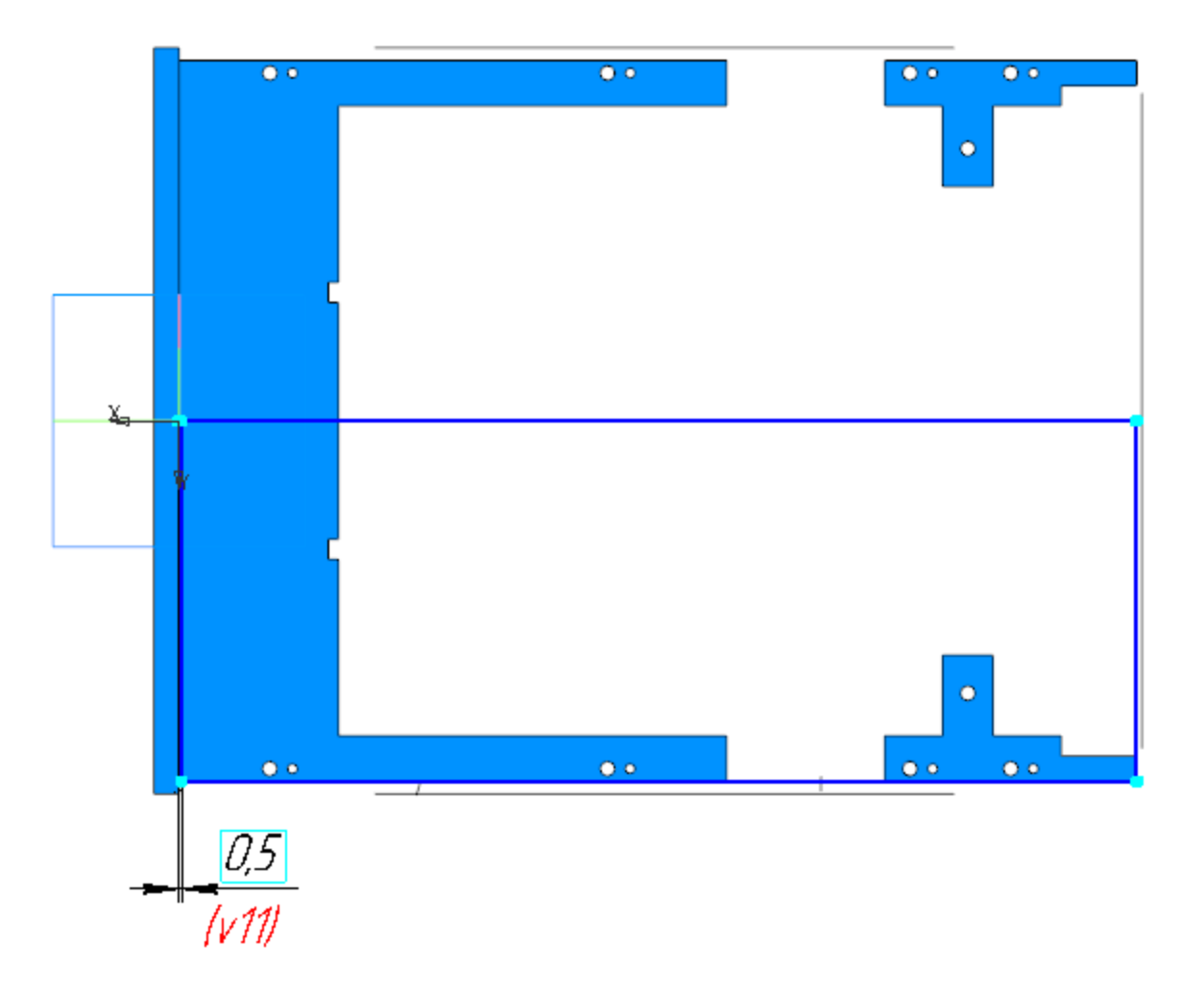

Вызовите команду Листовое тело. Задайте параметры:
 Эскиз — эскиз 1;
 Толщина — 0,5;
 Коэффициент — 0,4.

Вызовите команду Сгиб. Укажите ребро сгиба.
 Задайте параметры:
 Задание ширины — Вдоль всего ребра;
 Направление — прямое;
 Длина — 38,5;
 Угол — 90;
 Радиус — 1.

В секции **Размещение сгиба**: Способ — **Смещение внутрь**; Смещение — **0,5**.

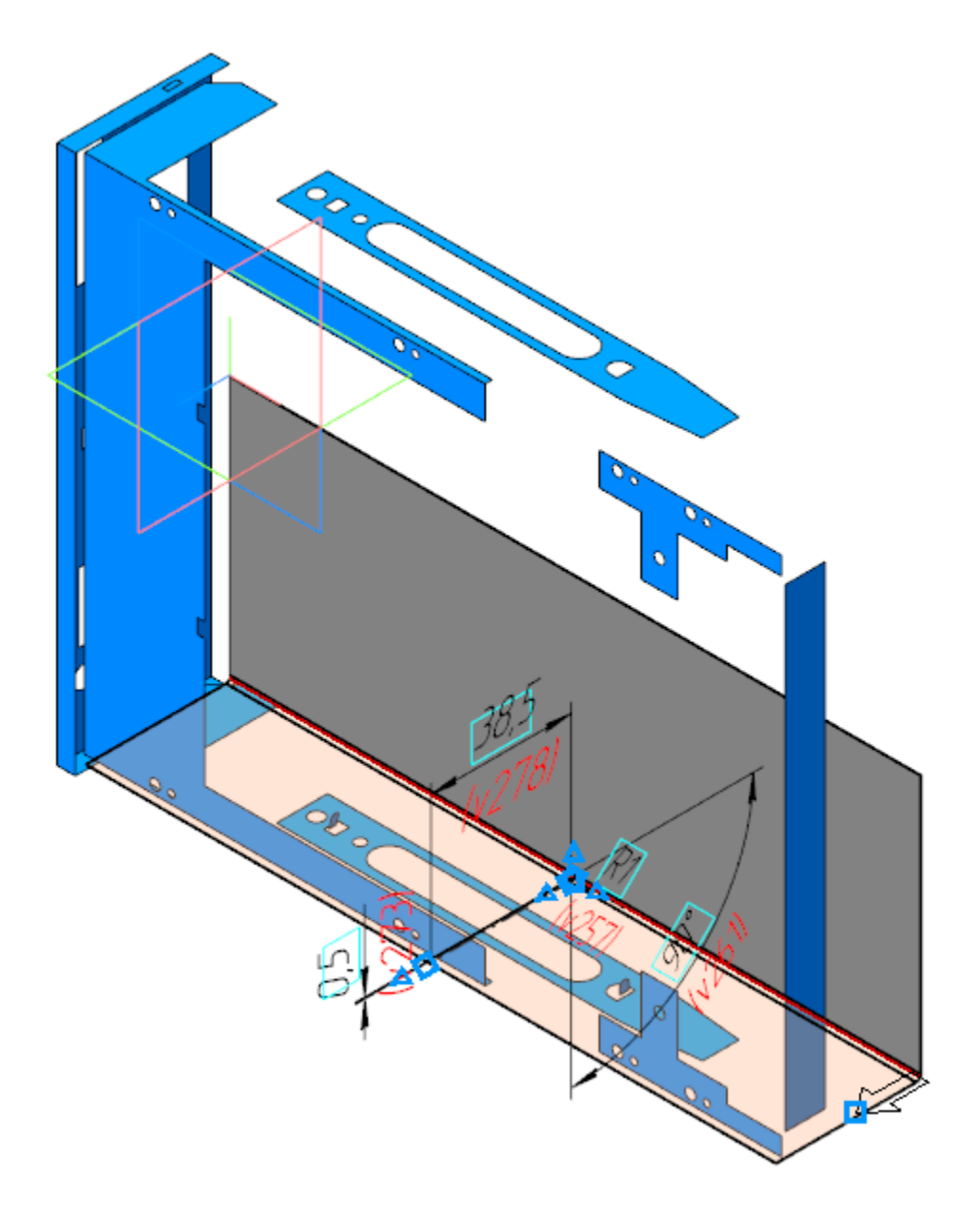

- Создайте сгиб вдоль смежного ребра листового тела.
  Задайте параметры операции аналогичные предыдущей.
  Отличия:
  Длина 25,5;
  Смещение 0.
  - Постройте Эскиз 2 на грани листового тела.

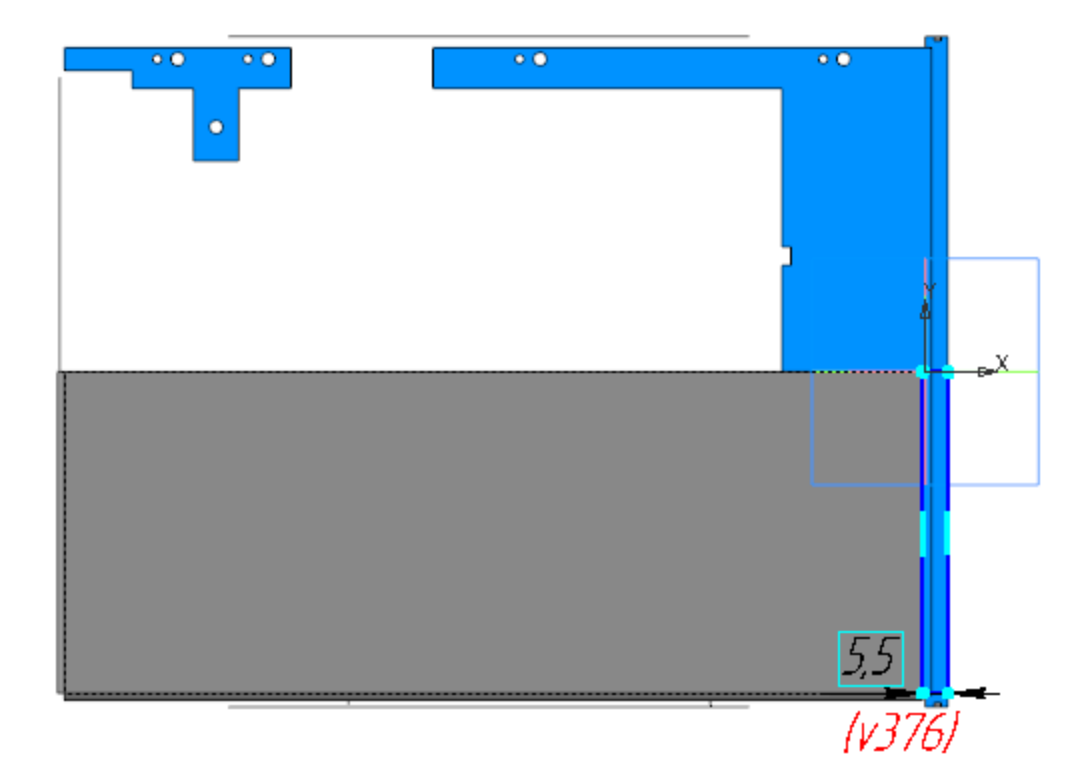

- Вызовите команду **Пластина**. В качестве эскиза укажите Эскиз 2. Создайте объект Пластина 1.
- Создайте на этой же грани Эскиз 3. Постройте отрезок ребро сгиба для подсечки.

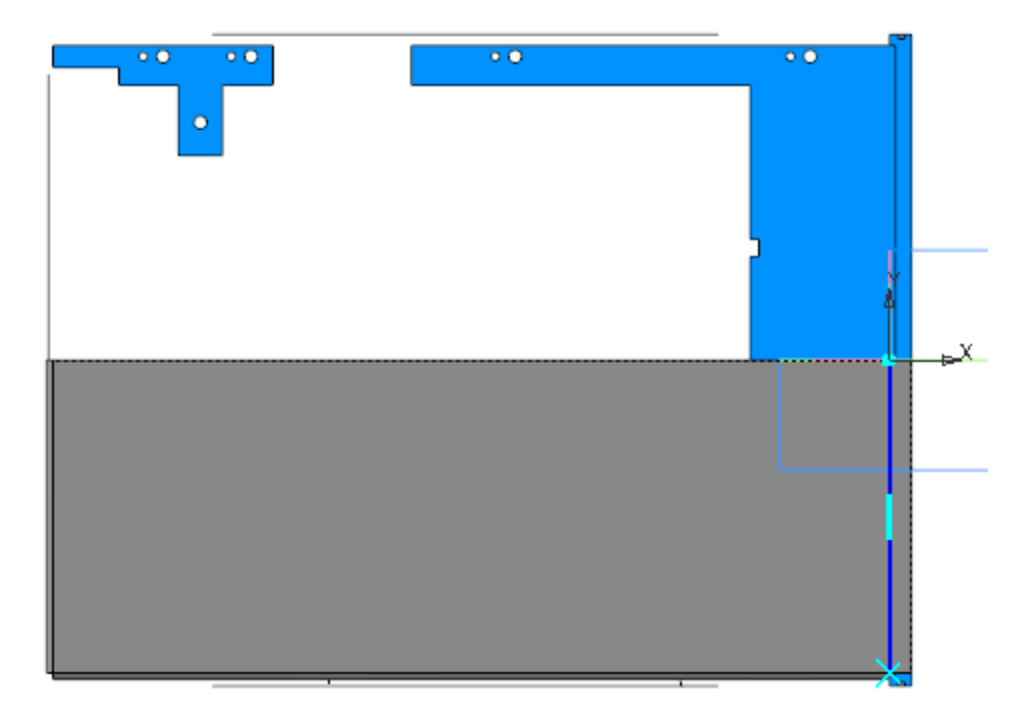

Вызовите команду **Подсечка**. Укажите грань листового тела и ребро сгиба (Эскиз 3). Задайте параметры: Направление — обратное; Неподвижная сторона — Сторона 1; Угол сгиба — 90; Радиус — 0,3; Расстояние — 1; Коэффициент — 0,4.

•

Создайте Сгиб 3, Сгиб 4 и Сгиб 5 вдоль ребра Сгиба 1. Задайте параметры каждого сгиба: Задание ширины — справа. Отступ справа: для Сгиба 3 — 13,5, для Сгиба 4 — 55,5, для Сгиба 5 — 68,5; Ширина — 11; Длина — 6; Угол — 90; Радиус — 1; Смещение внутрь — 5.

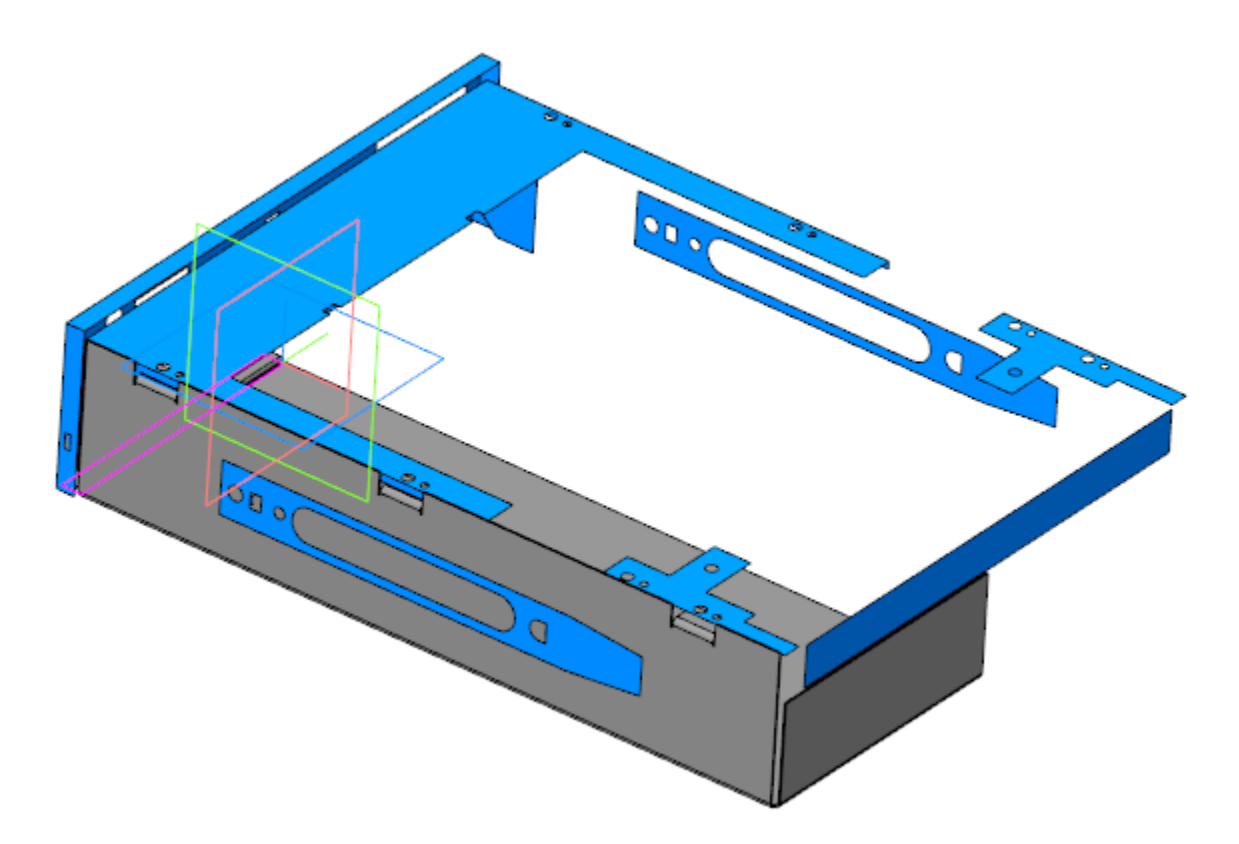

Создайте Эскиз 4 на грани Сгиба 1. Спроецируйте в эскиз прямоугольник из коллекции **Для Верха корпуса** и выполните дополнительные построения.

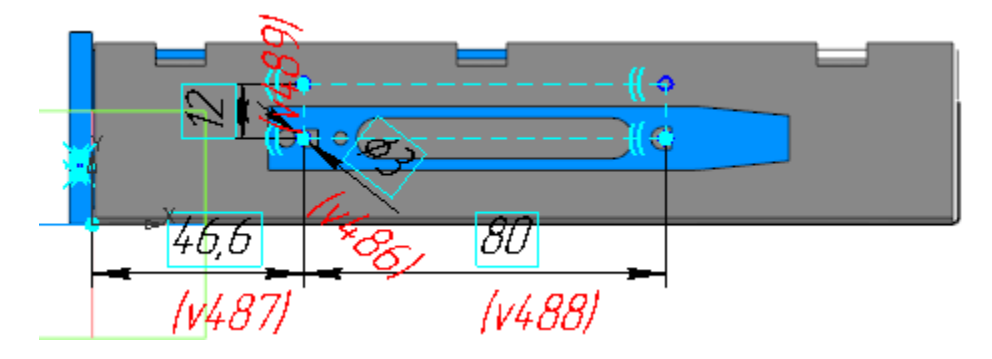

Используйте отображение модели Каркас.

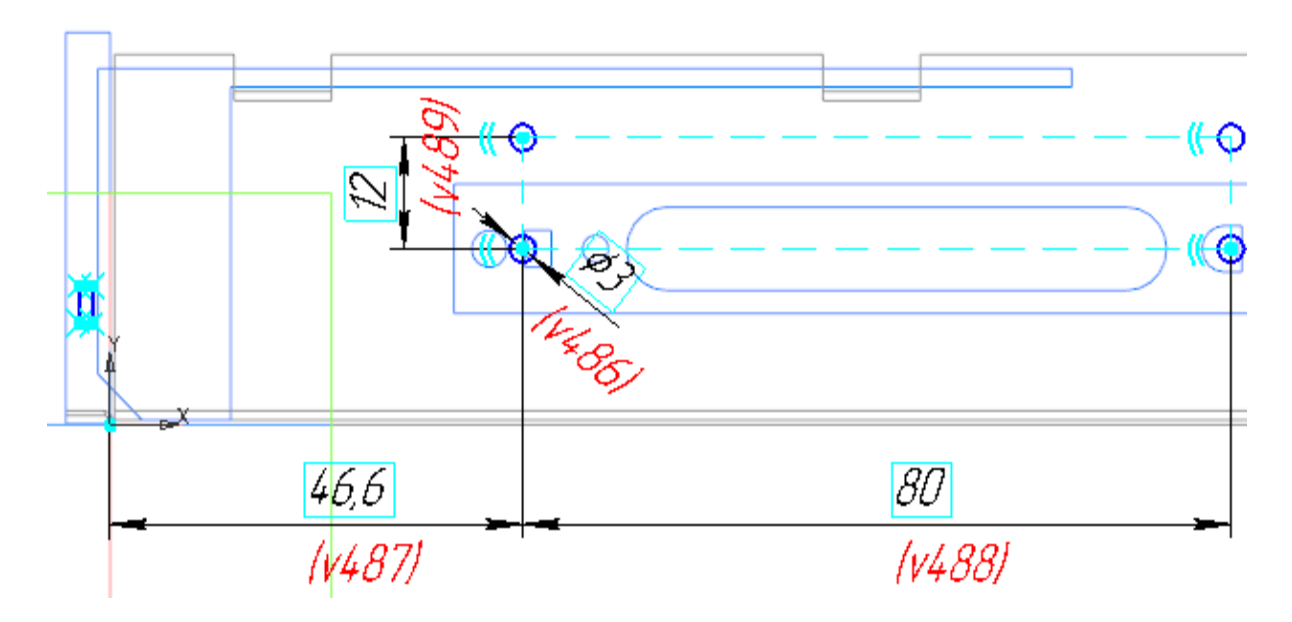

На этой же грани создайте Эскиз 5.

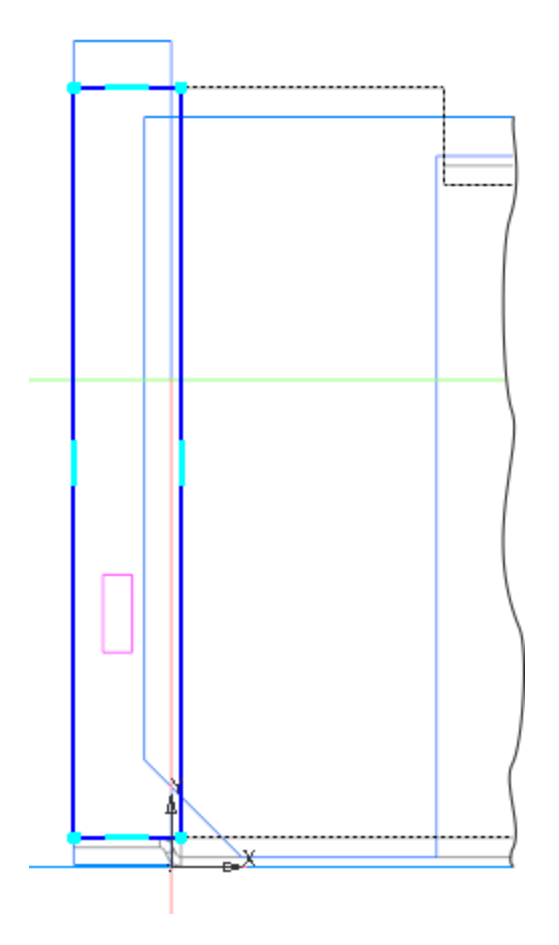

- Вызовите команду **Пластина**. В качестве эскиза укажите Эскиз 5. Создайте Пластину 2.
- Вызовите команду Вырезать выдавливанием.
  Задайте параметры:
  Сечение Эскиз 4;
  Способ До объекта; объект вершина Пластины 2.
- Создайте отверстия.
- Создайте Эскиз 6 на грани копии коллекции Для Верха корпуса. Спроецируйте в эскиз три пары окружностей из копии.

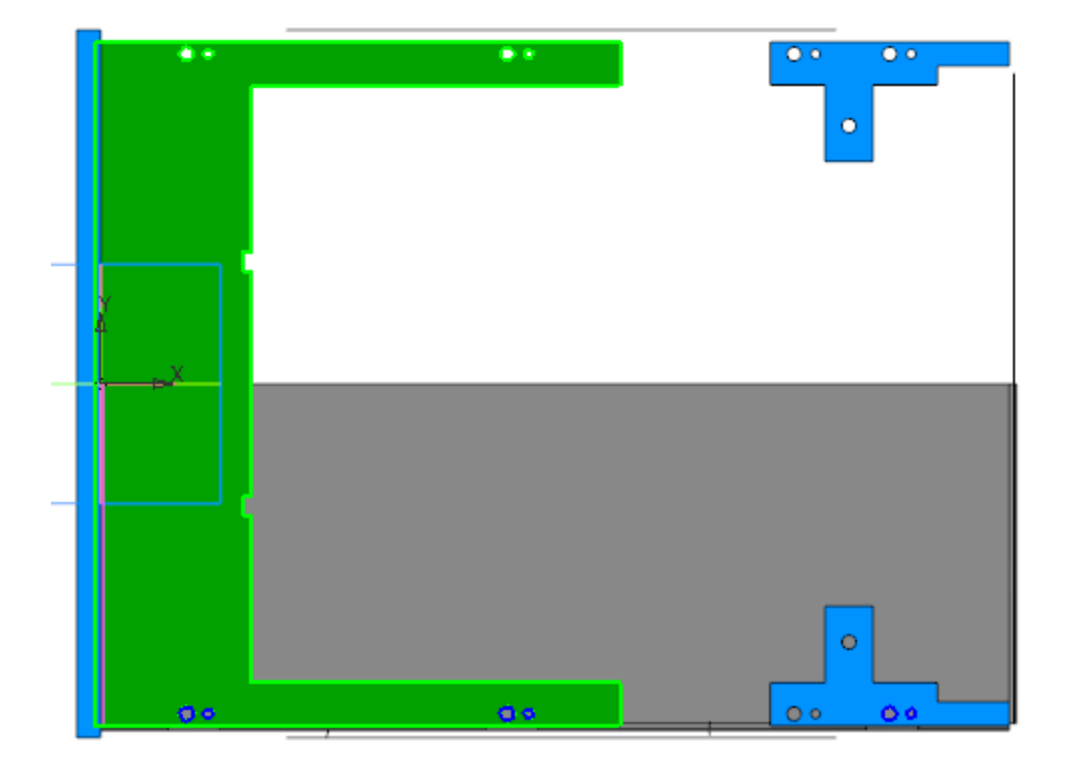

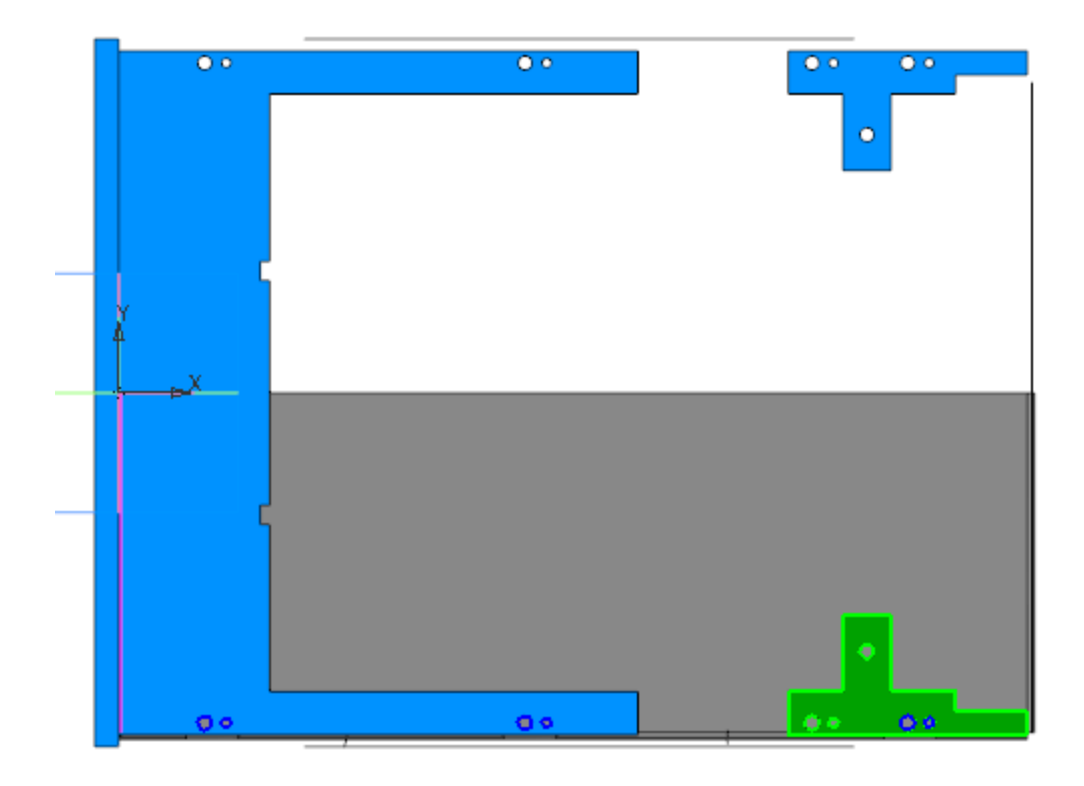

Вызовите команду **Вырезать выдавливанием**. Задайте параметры: Сечение — Эскиз 6; Способ — **До объекта**; объект — вершина Сгиба 4.

•

•

Вызовите команду **Зеркальный массив**. Укажите в Дереве построения тело, полученное в результате построений, и создайте его зеркальную копию относительно плоскости ZX.

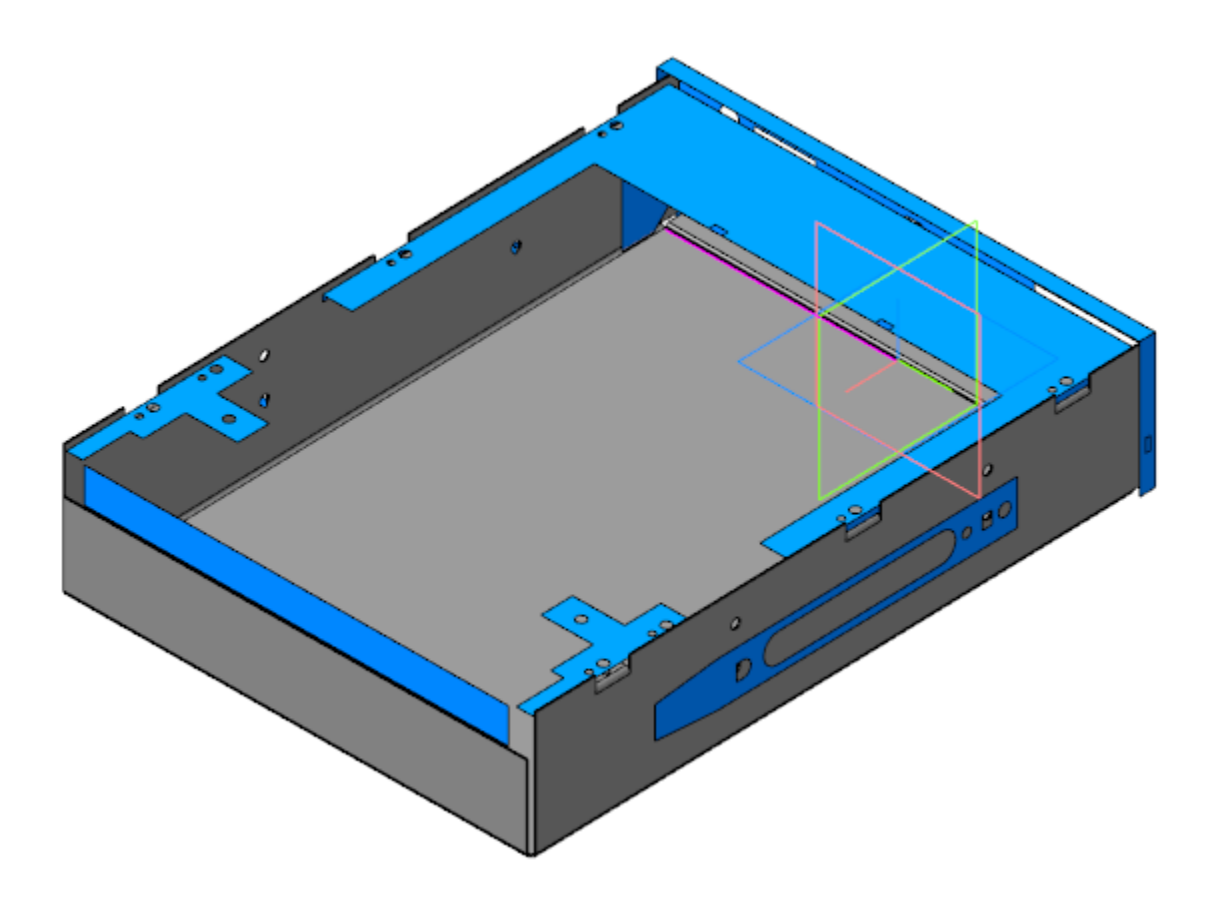

Скопируйте в модель объекты коллекции Для верха корпуса 2.

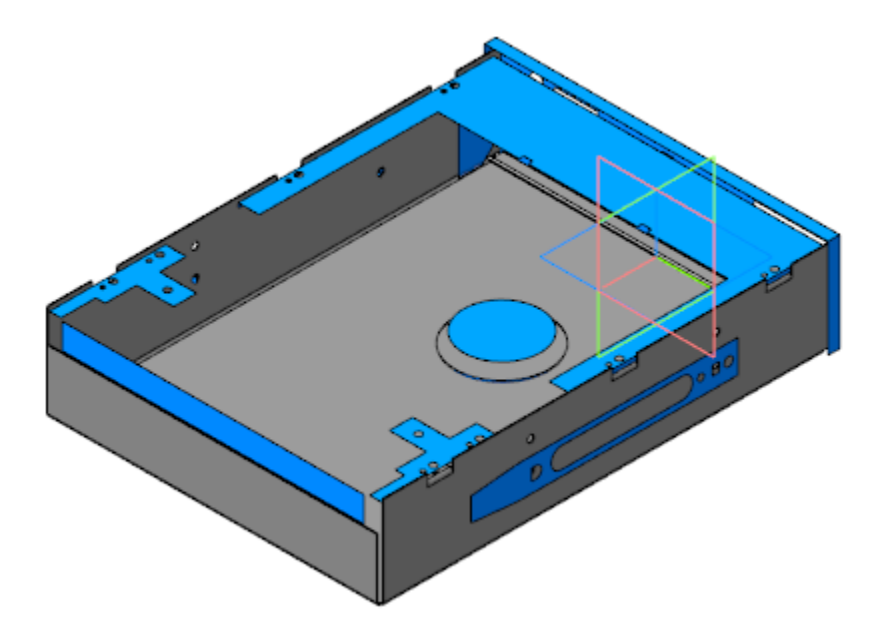

•

• Создайте Эскиз 7 на грани листового тела. Спроецируйте в эскиз окружность из коллекции **Для верха корпуса 2**.

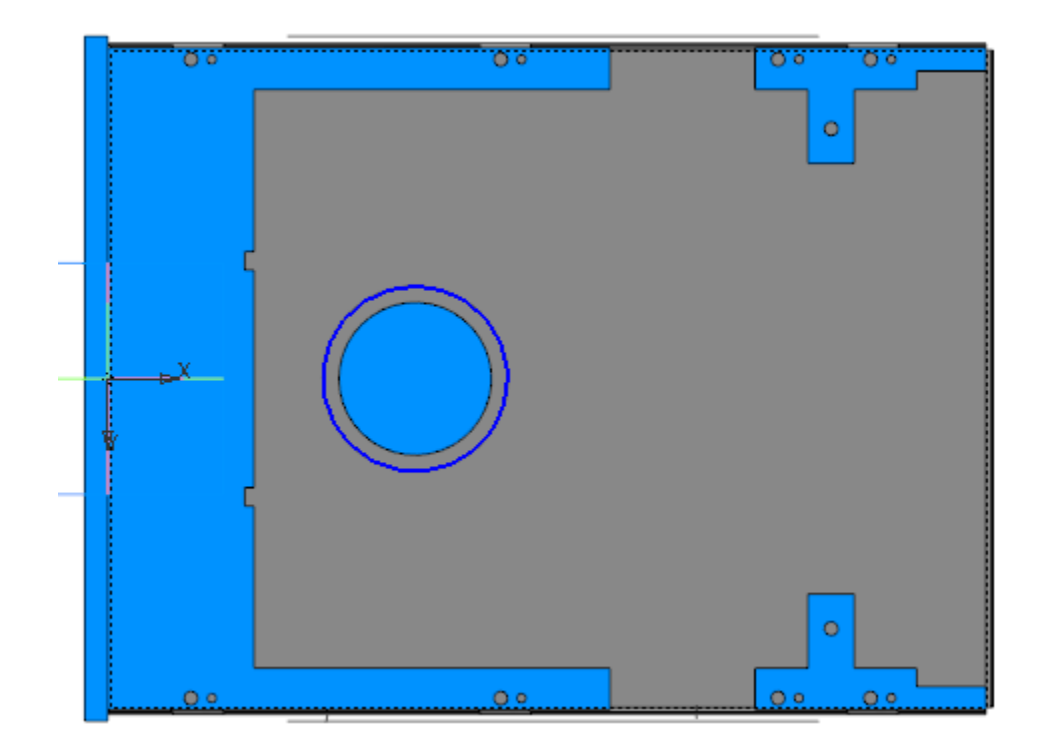

Вызовите команду **Закрытая штамповка**. Задайте параметры: Эскиз — Эскиз 7; Задание высоты — Полная, Высота — **2**; Толщина стенок — наружу; Неподвижная грань — наружу; Скругление ребер: Радиус — **1**; Скругление основания: Радиус — **1**; Скругление дна: Радиус — **1**.

- Создайте Эскиз 8 на грани закрытой штамповки. В центре грани постройте окружность диаметром **37**.
- Вызовите команду Закрытая штамповка.
  Задайте параметры:
  Эскиз Эскиз 8;
  Высота 4;
  Толщина стенок внутрь.

Остальные параметры аналогичны параметрам операции Закрытая штамповка 1.

 Вызовите команду Вырезать выдавливанием. В качестве сечения укажите поверхность, полученную в результате копирования объектов коллекции Для верха корпуса 2.
 Задайте параметры: Способ — На расстояние; расстояние — 2;

|--|

|   | Элемент выдавливания:2               |
|---|--------------------------------------|
| ò | [] Эскиз:б                           |
|   | Элемент выдавливания:3               |
| • | ► •¶•Зеркальное отражение:1          |
| 0 | ▼ <sup>1</sup> Копирование:2         |
| 0 | 🍫 Копия поверхности : Поверхность 11 |
| 0 | 🍫 Копия поверхности : Поверхность 10 |
| ø | _Эскиз:7                             |
|   | 😈 Закрытая штамповка:1               |
| ø | L (-)Эскиз:8                         |
|   | 🗍 Закрытая штамповка:2               |

- Задайте материал Сталь 10 ГОСТ-1050-88.
  - Сохраните модель.

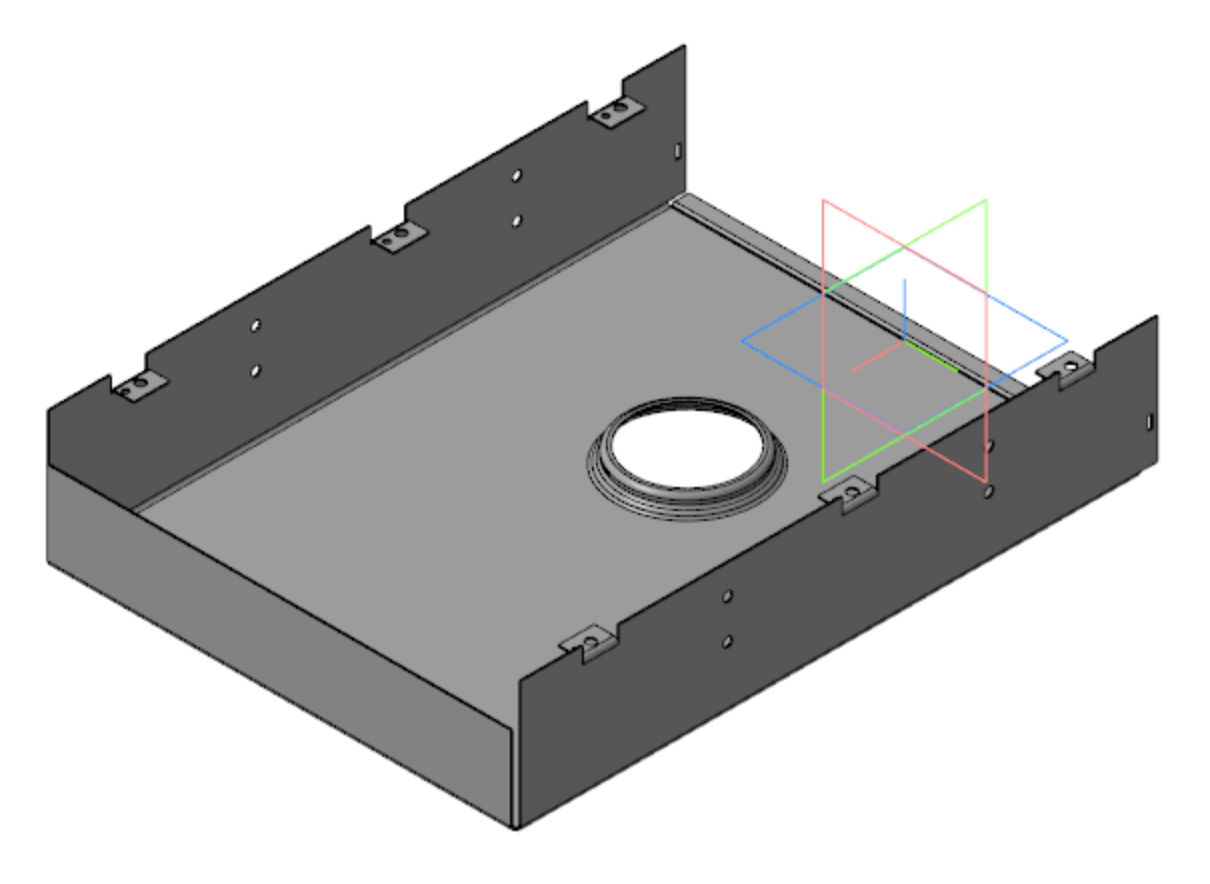

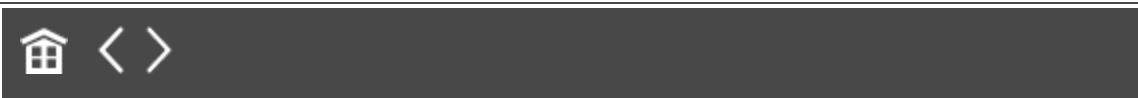

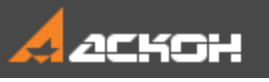

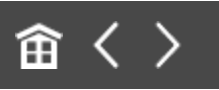

## Создание детали Низ корпуса

Модель Низ корпуса является сборкой, в состав которой входят детали Низ корпуса и Прокладка.

#### Создание детали Низ корпуса

Наверх

Откройте файл Низ корпуса.m3d.

Создаваемая модель представляет собой листовое тело, поэтому она имеет специализацию **Листовая деталь**.

· Скопируйте в модель коллекцию **Для Низа корпуса**.

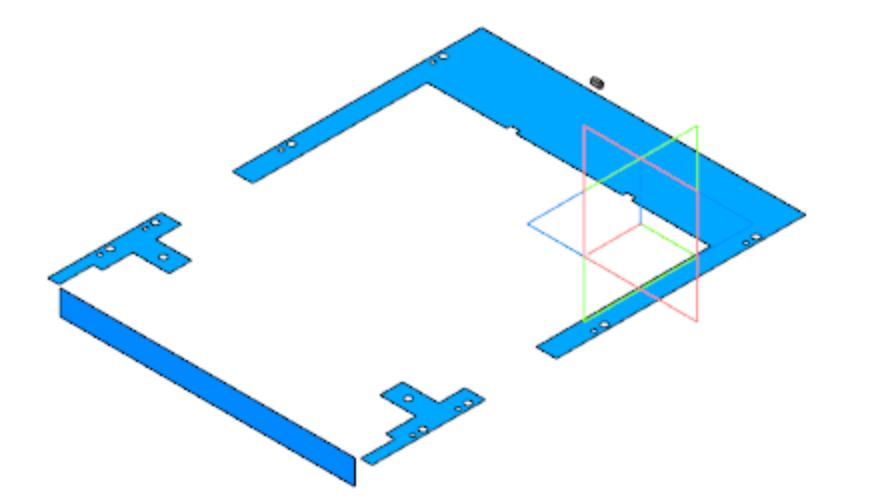

Постройте смещенную плоскость на расстоянии 42 от плоскости XY. Создайте на этой плоскости Эскиз 1.

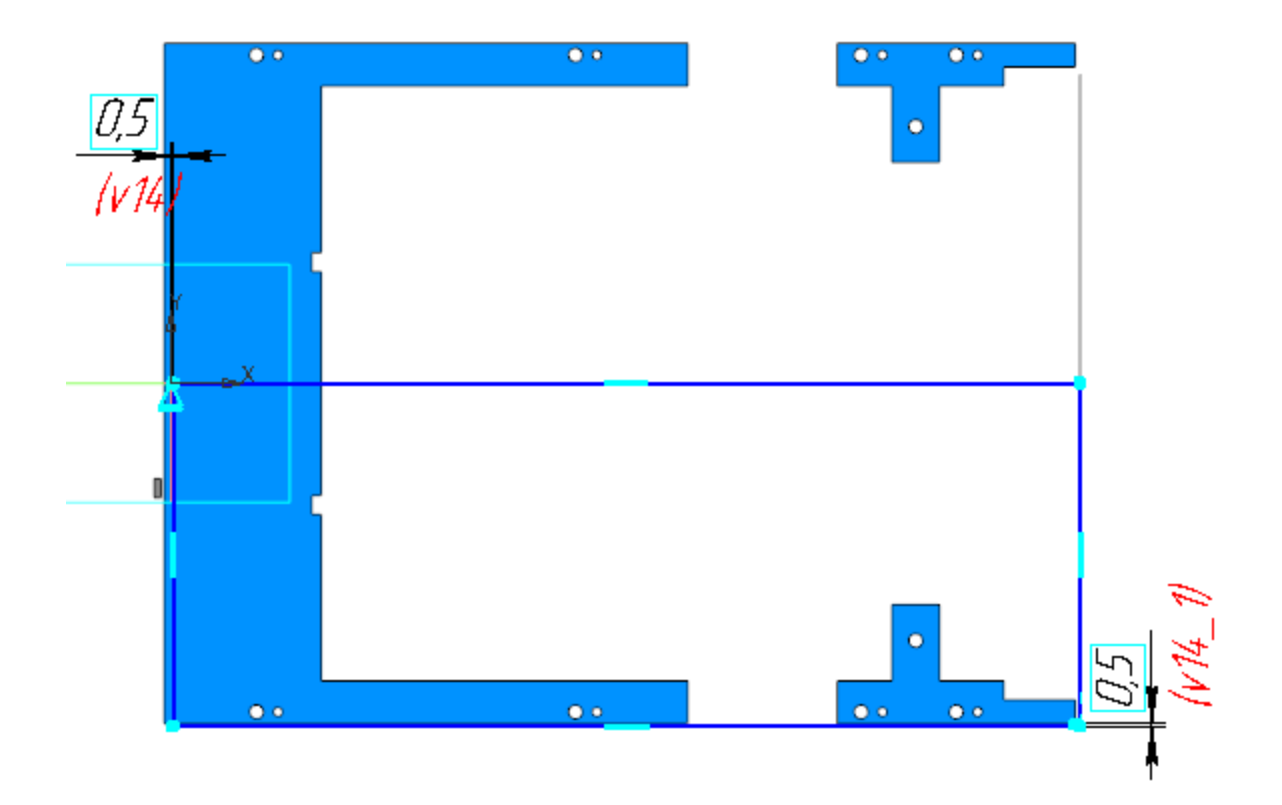

- Вызовите команду Листовое тело. Задайте параметры:
  Эскиз Эскиз 1;
  Толщина 0,5;
  Коэффициент нейтрального слоя 0,4.
- Создайте Эскиз 2 на грани листового тела.

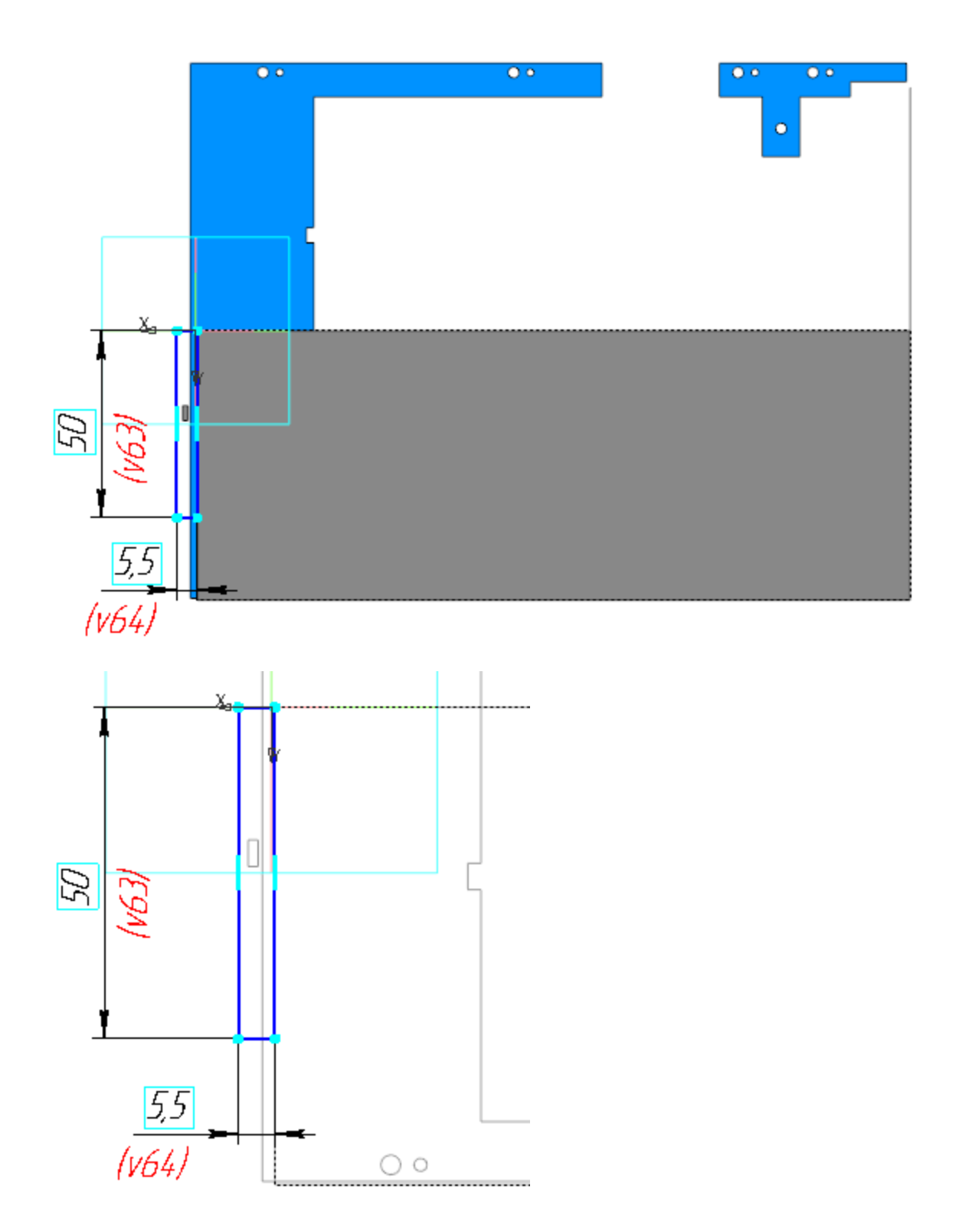

Вызовите команду Пластина. В качестве эскиза укажите Эскиз 2. Создайте Пластину 1.

Создайте Эскиз 3 на грани листового тела. Постройте ребро сгиба для подсечки.

•

•

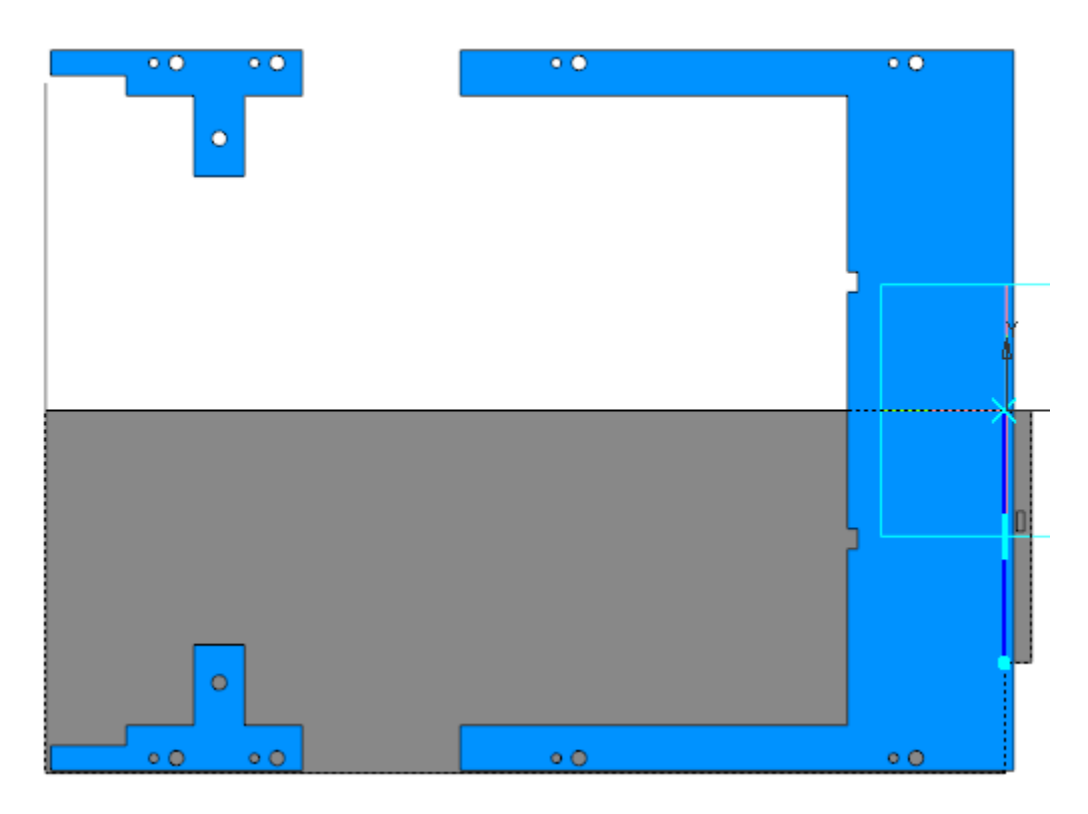

Вызовите команду Подсечка. Укажите грань листового тела и ребро сгиба.

Задайте параметры: Направление — прямое; Неподвижная сторона — сторона 1; Угол сгиба — 90; Задание радиуса — Внутренний радиус; радиус — 0,3; Расстояние — 1; Коэффициент нейтрального слоя — 0,4.

Создайте сгиб вдоль ребра листового тела, противоположного той стороне, где была выполнена подсечка. Задайте параметры: Направление — прямое; Задание ширины — **Вдоль всего ребра**; Длина — **4**;

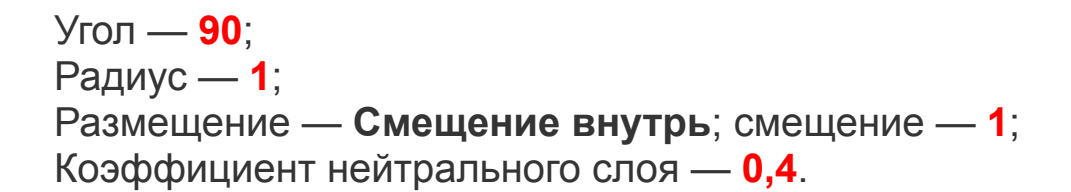

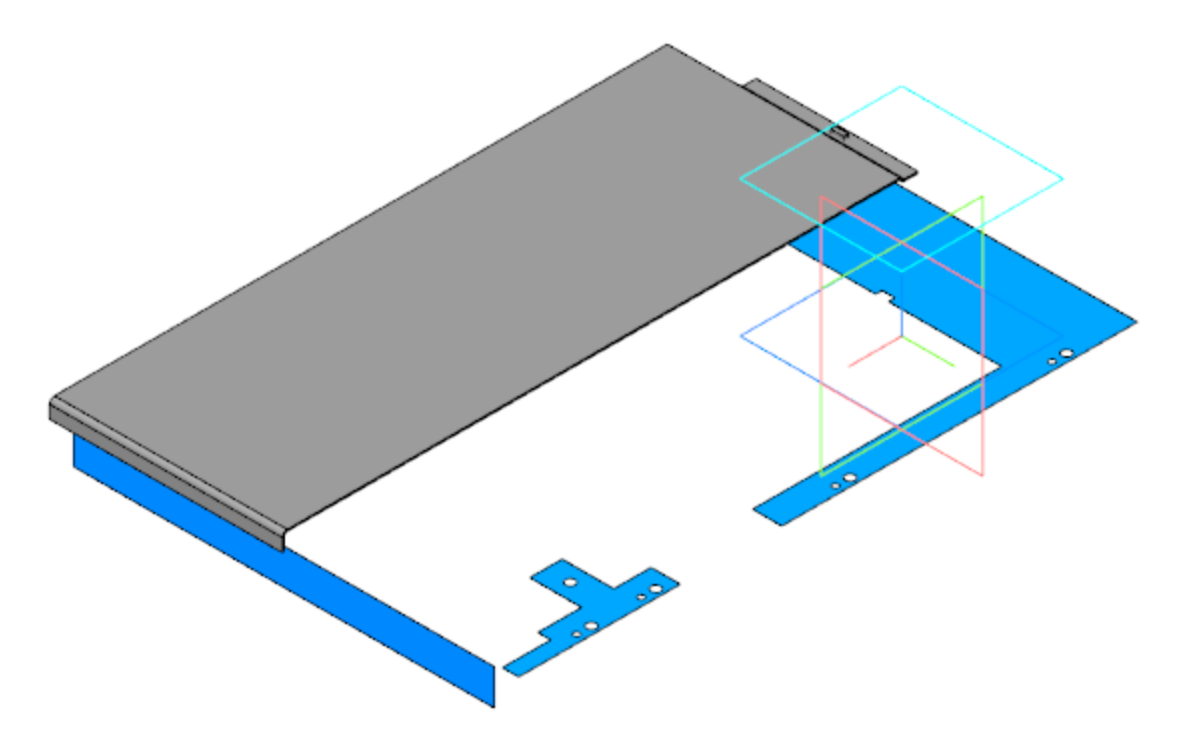

• Создайте Эскиз 4 на грани листового тела. Спроецируйте в эскиз пару окружностей из коллекции **Для Низа корпуса** и выполните дополнительные построения.
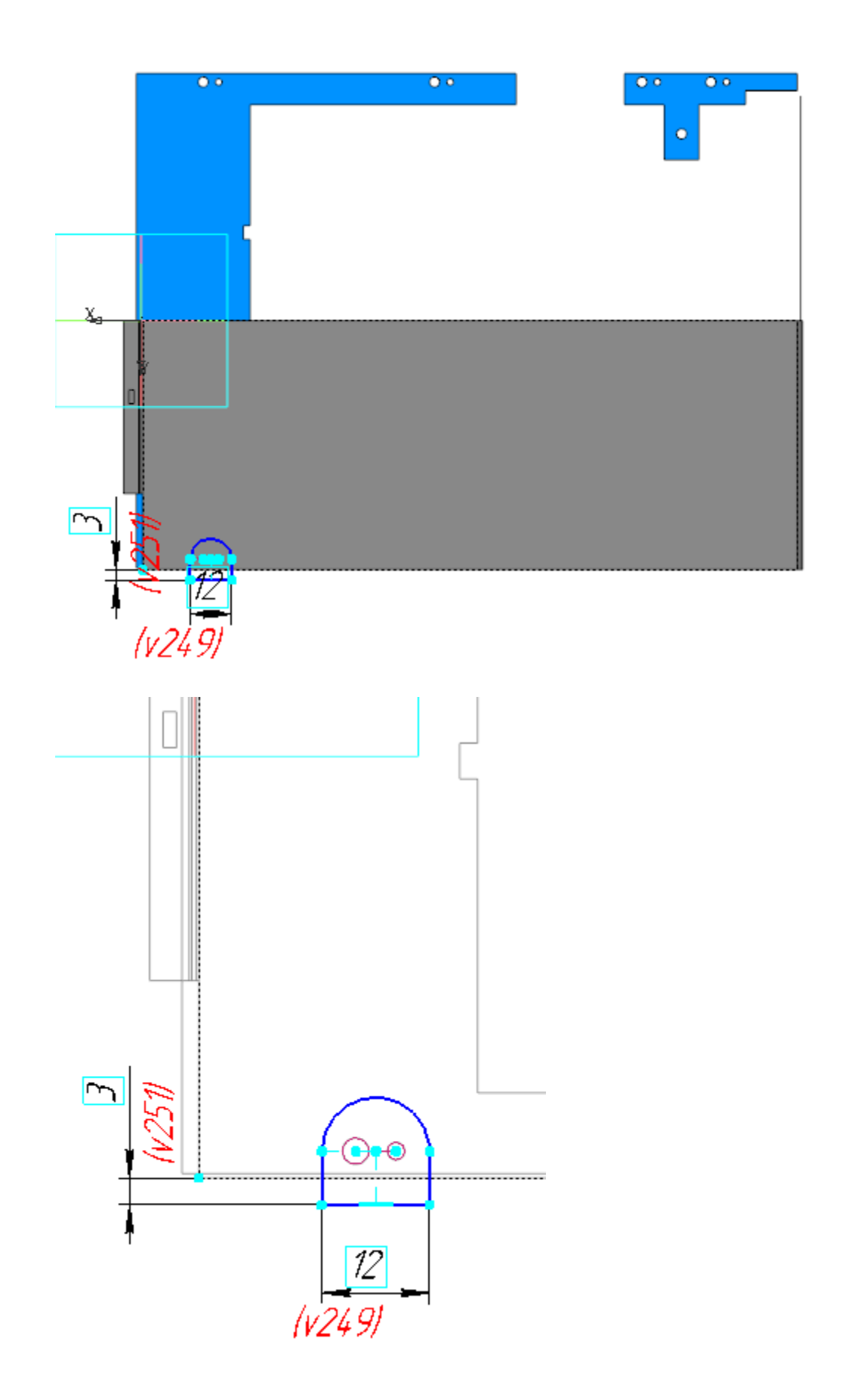

Вызовите команду **Закрытая штамповка**. Задайте параметры: Эскиз — Эскиз 4; Направление — обратное; Задание высоты — полная; высота — **3,5**; Толщина стенок — наружу Неподвижная грань — наружу Скругление ребер: Радиус — **1**; Скругление основания: Радиус — **1**; Скругление дна: Радиус — **2**.

•

Создайте Эскиз 5 на грани листового тела. Спроецируйте в него следующую пару окружностей и выполните операцию **Закрытая штамповка**, задав те же параметры, что и для первой пары окружностей (Эскиз 4). Повторите действия для третьей пары окружностей.

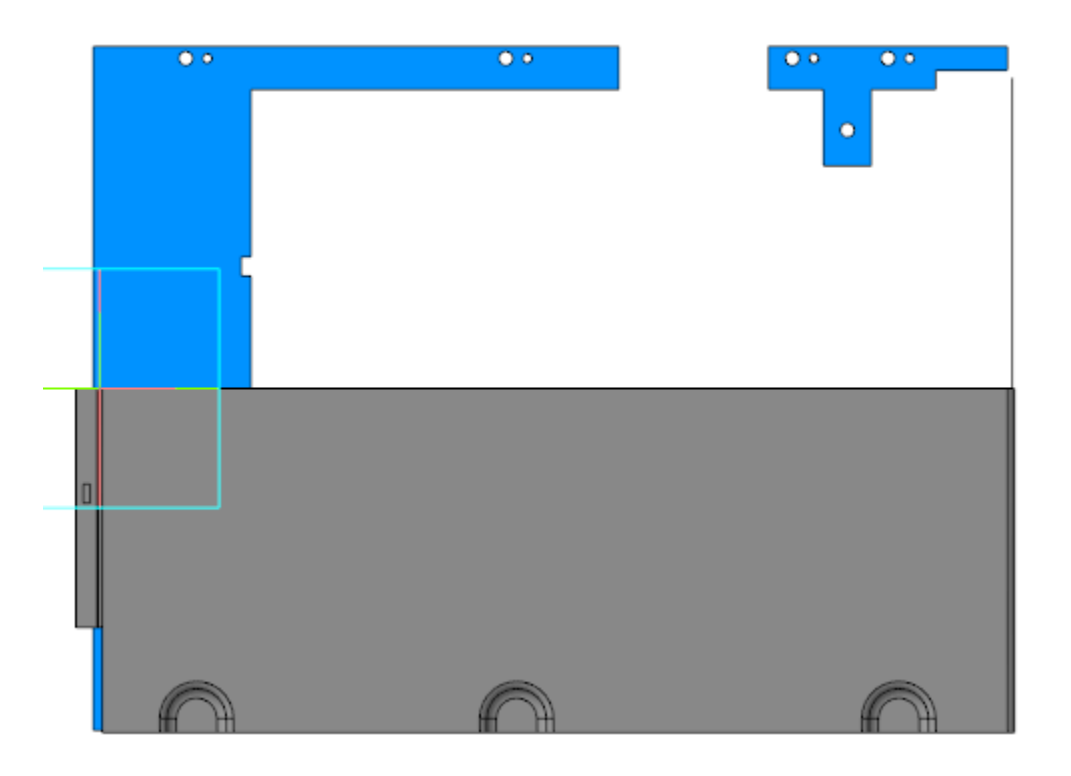

Вызовите команду **Сгиб**. Укажите четыре участка ребра с той стороны листового тела, где выполнены штамповки. Задайте параметры: Направление — прямое; Длина — 3,5; Угол — 90; Радиус — 1,1; Способ размещения — Смещение внутрь; смещение — 1; Коэффициент нейтрального слоя — 0,4; Освобождение сгиба — Скругленное; Ширина освобождения — 0,5 (включить в ширину сгиба).

Создайте Эскиз 7 на грани закрытой штамповки. Спроецируйте в эскиз пары окружностей (см. рис).

•

•

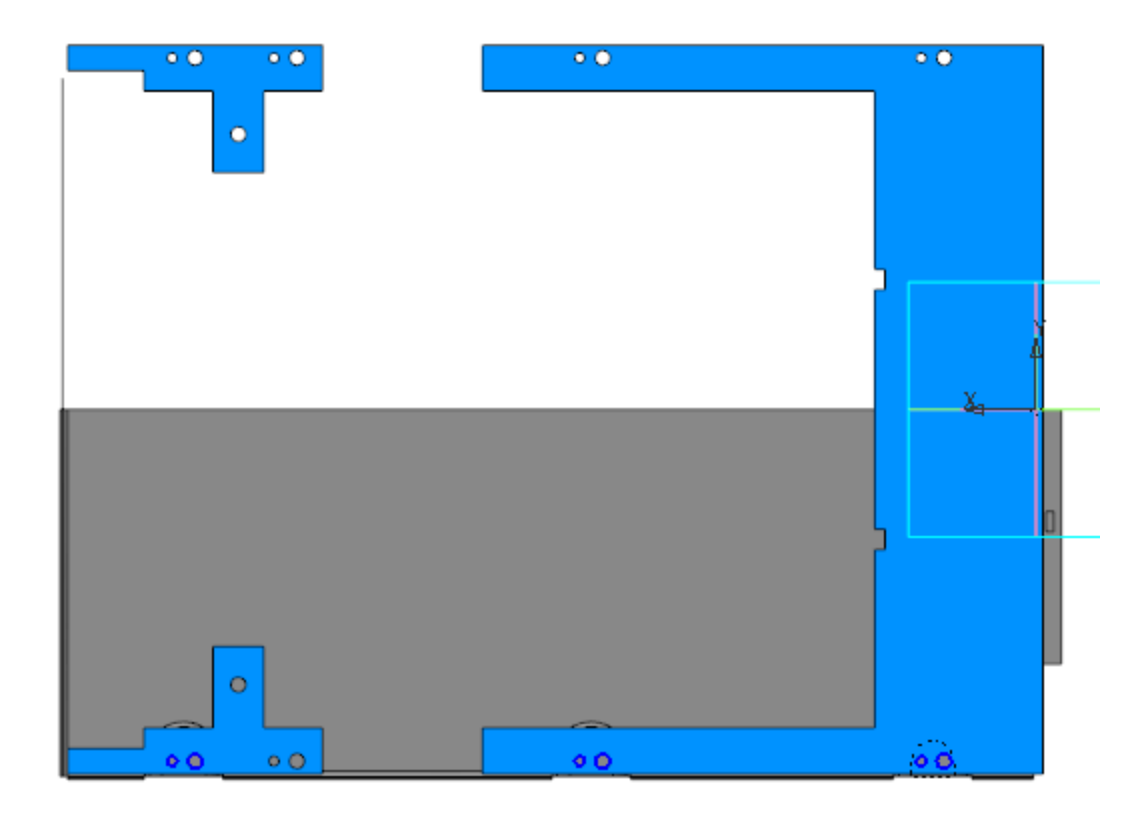

Вызовите команду **Вырезать выдавливанием**. Задайте параметры: Сечение — Эскиз 7; Способ — **До объекта**; объект — грань Листового тела 1.

Вызовите команду Булева операция. Выполните вычитание Копии Тела 4 из листового тела.

- Вызовите команду **Зеркальный массив**. Укажите в Дереве построения тело, полученное в результате построений, и создайте зеркальную копию относительно плоскости ZX.
  - Завершите создание детали Низ корпуса. Задайте материал детали Сталь 10 ГОСТ-1050-88.

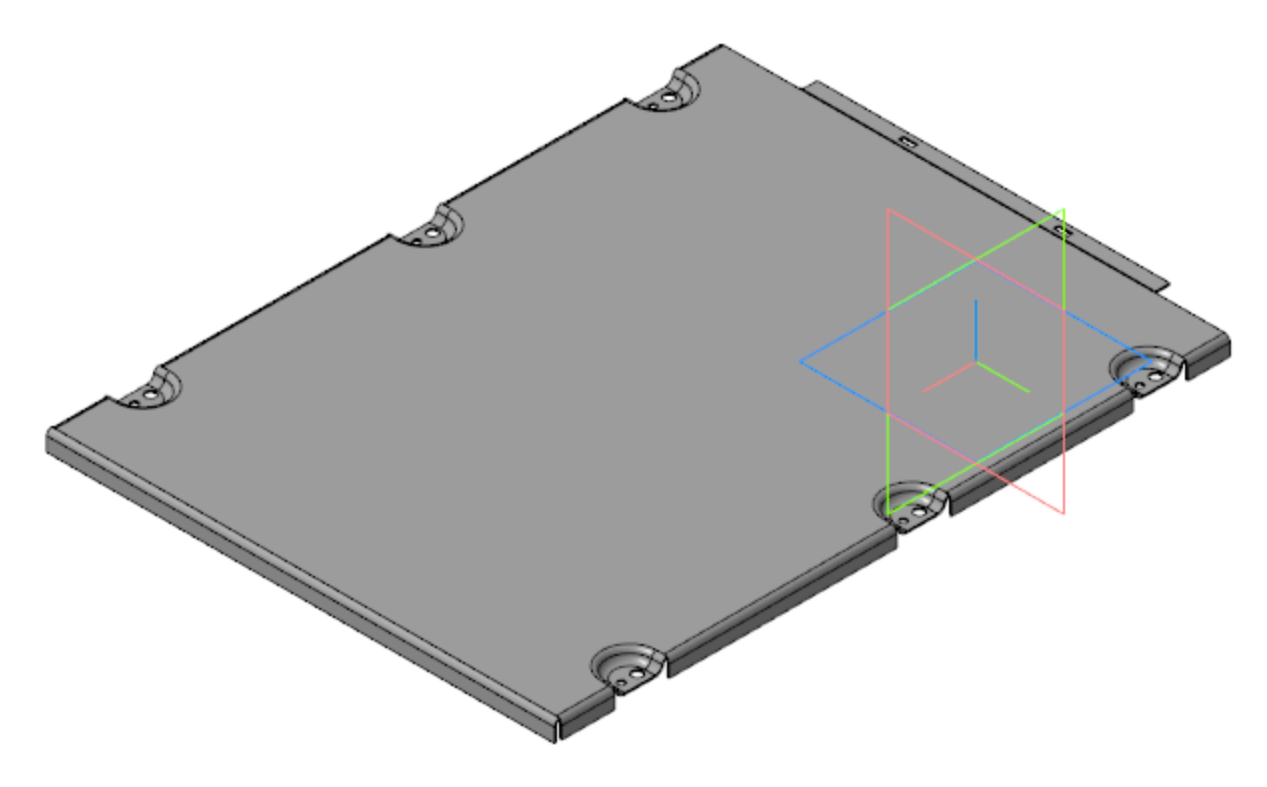

## Создание детали Прокладка • Наверх

Откройте файл **Прокладка.m3d**. Скопируйте в модель из компоновочной геометрии объекты, необходимые для построения.

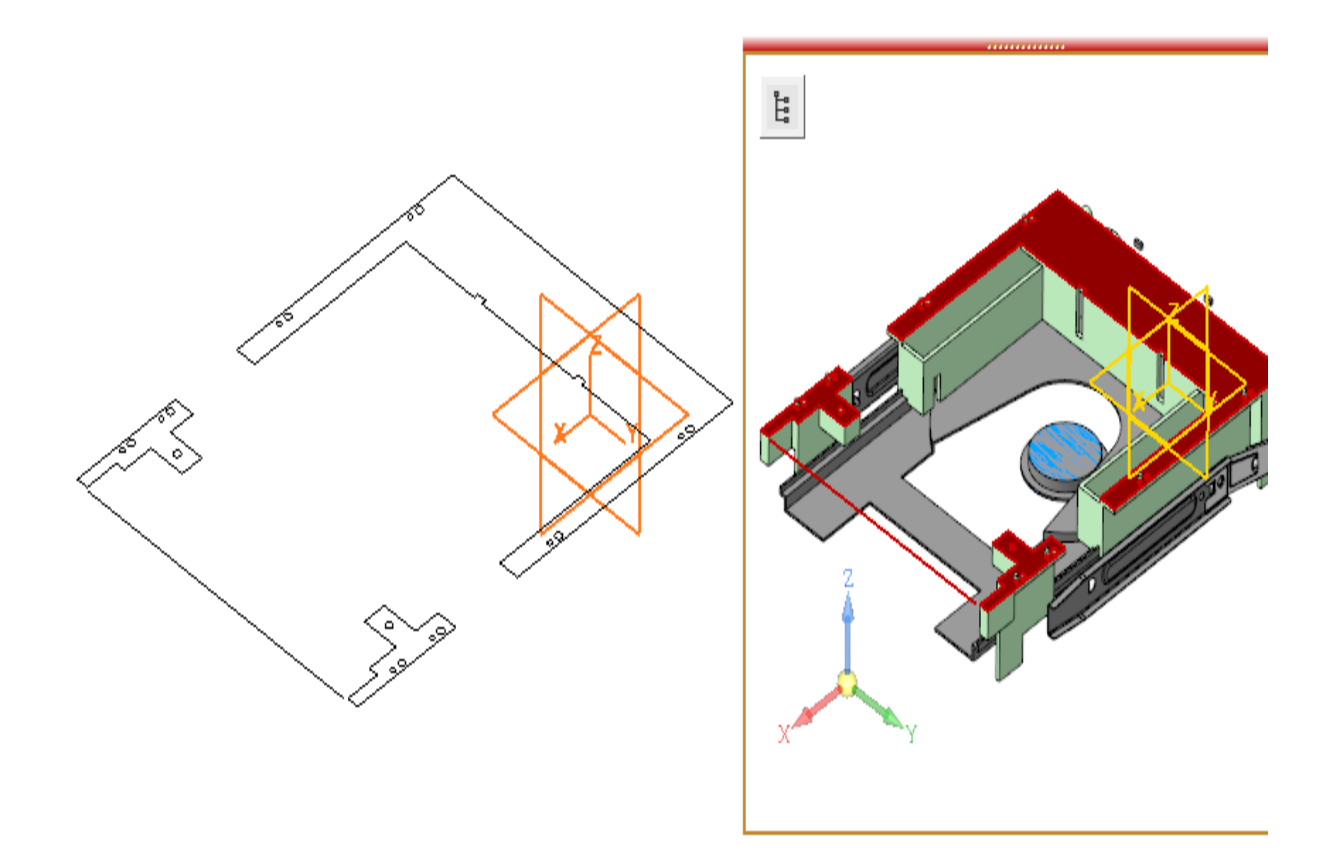

• Постройте смещенную плоскость на расстоянии **40** от плоскости ХҮ. Создайте на этой плоскости Эскиз 1.

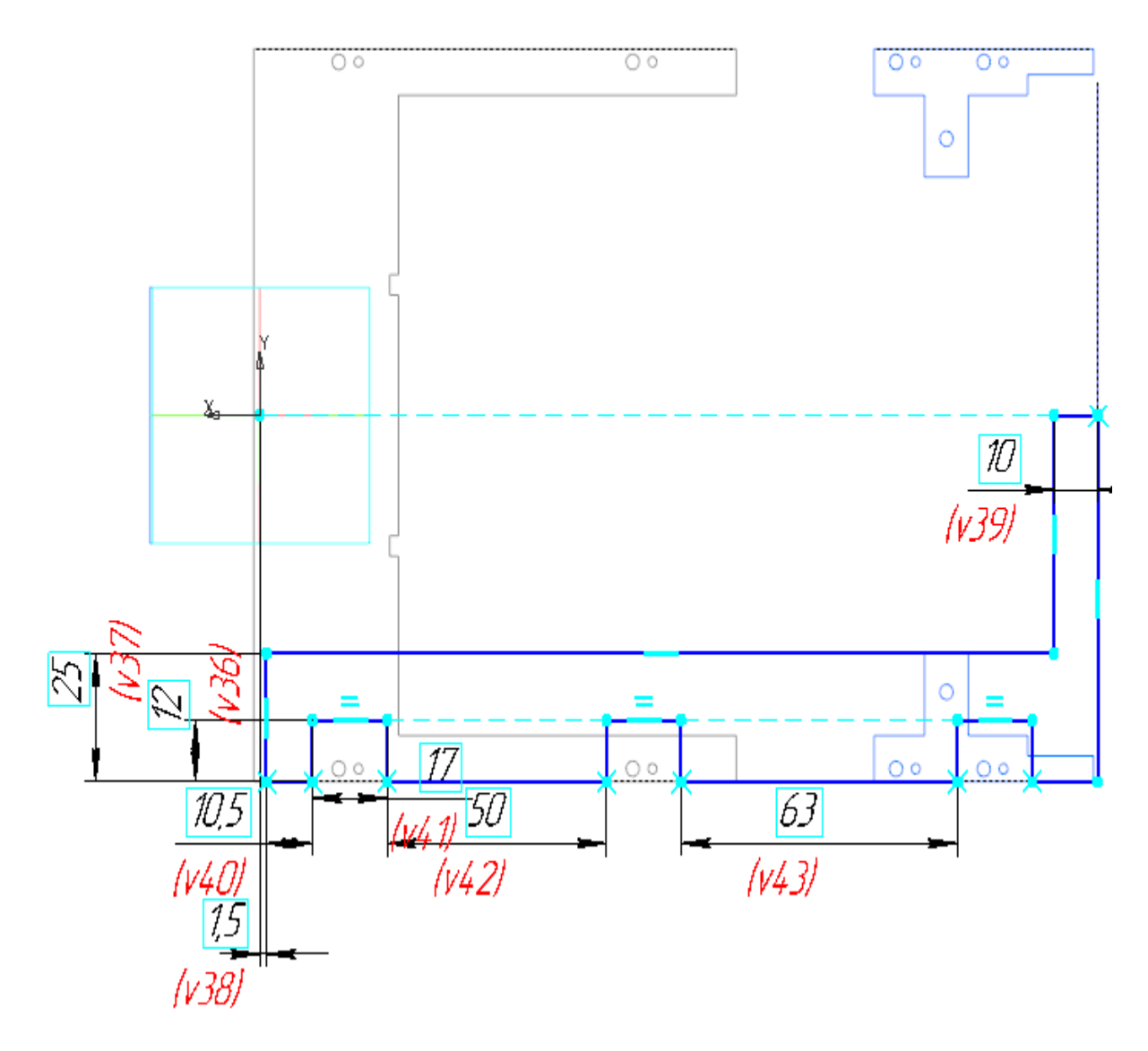

Вызовите команду **Элемент выдавливания**. Задайте параметры: Сечение — Эскиз:1; Направление — прямое; Способ — **На расстояние**; расстояние — **1,5**.

•

Вызовите команду Зеркальный массив. Создайте зеркальную копию построенного тела относительно плоскости ZX. Задайте материал прокладки — Смесь резиновая B-4 ТУ 005.1166-87.

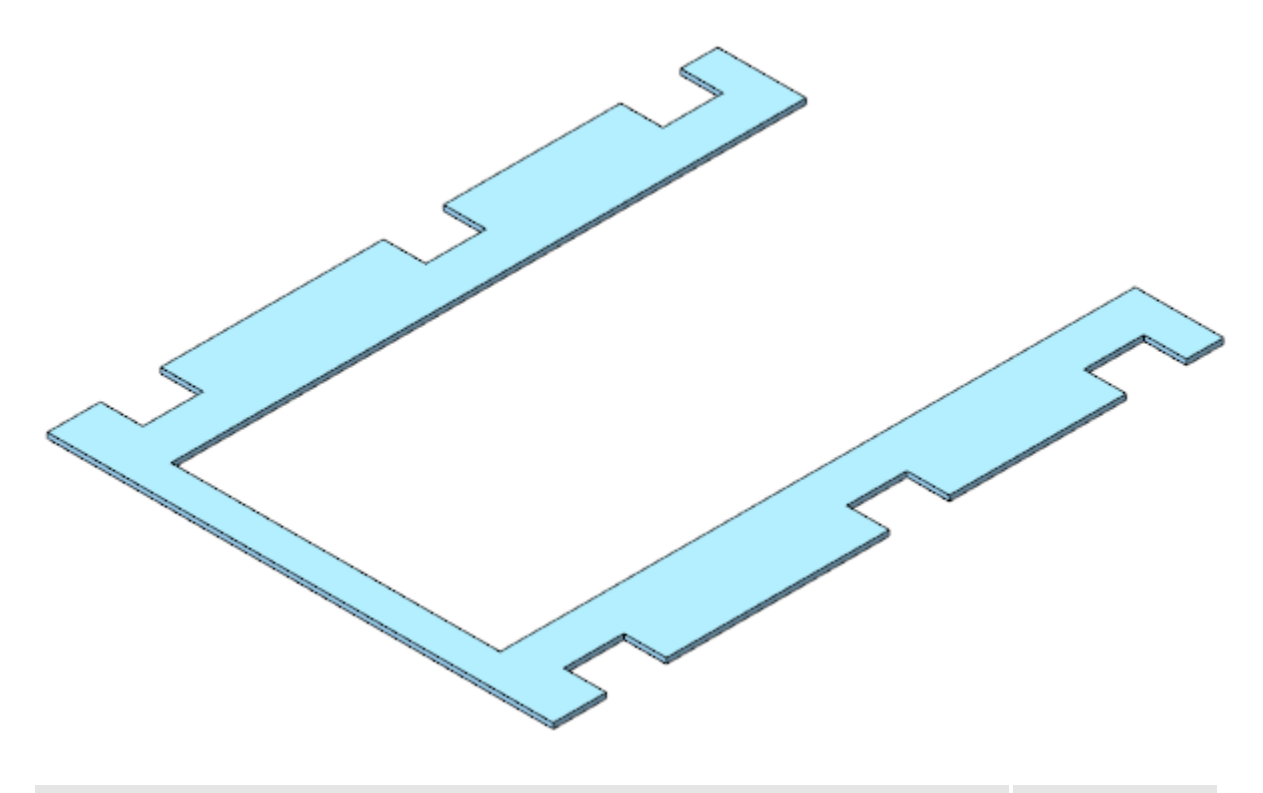

## Создание сборки Низ корпуса • Наверх

Откройте файл **Низ\_корпуса.а3d**. Вставьте в начало координат сборки детали **Низ корпуса** и **Прокладка**.

•

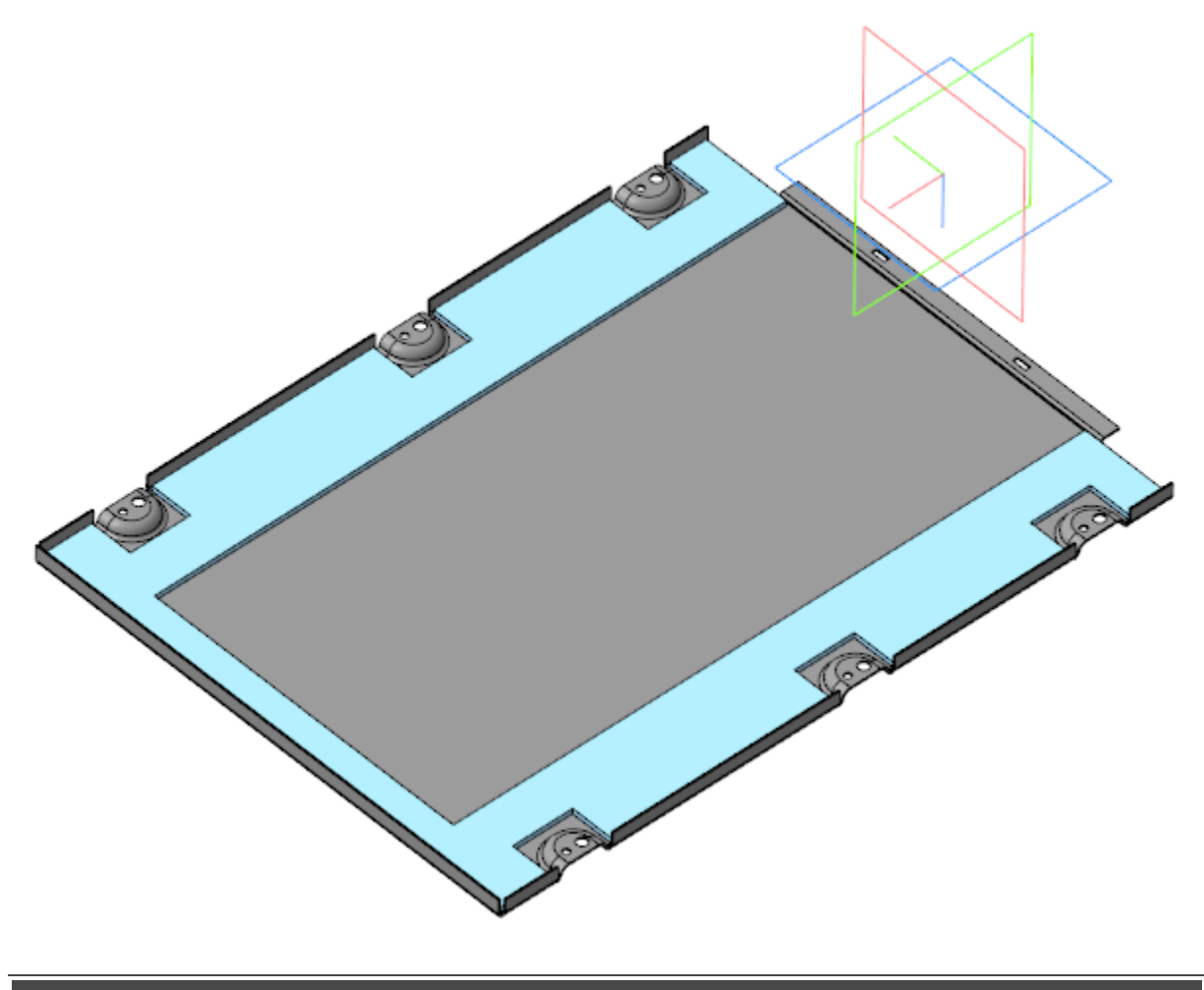

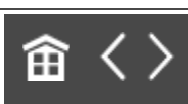

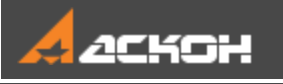

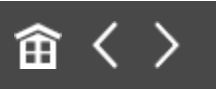

# Создание сборки Панель передняя

Модель **Панель передняя** является сборкой, в состав которой входят детали **Панель передняя**, **Окно** и **Кнопки**.

## Создание детали *Панель передняя*

• Наверх

Откройте файл Панель передняя.m3d. Скопируйте из компоновочной геометрии объекты, необходимые для построения.

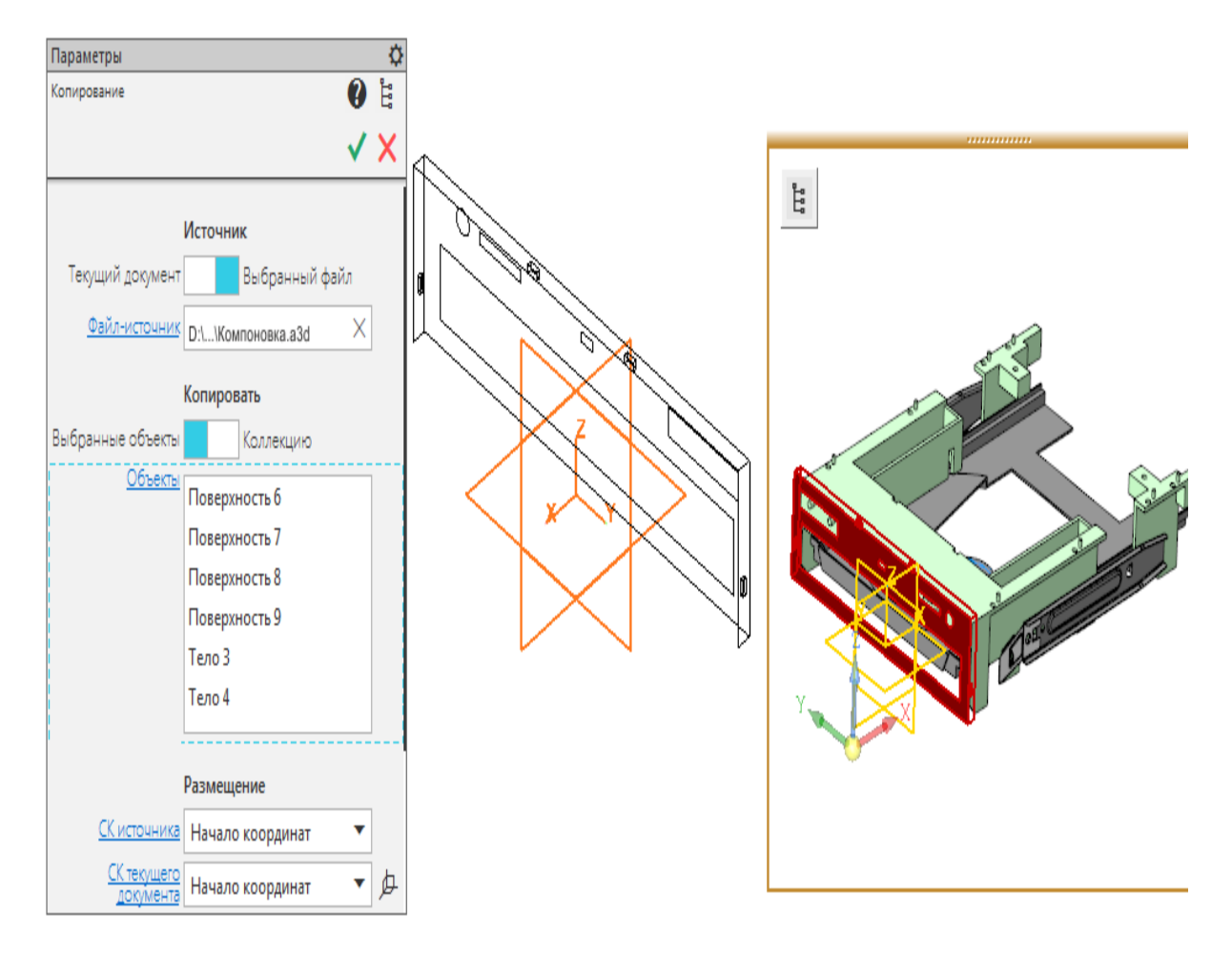

В результате должны быть скопированы объекты, показанные на рисунке.

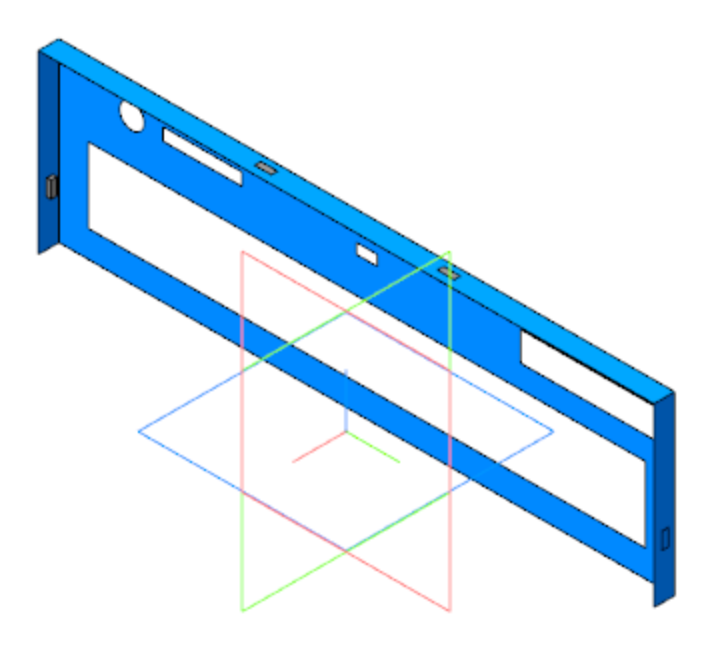

Вызовите команду **Придать толщину**. Укажите копию грани и задайте толщину — **1**.

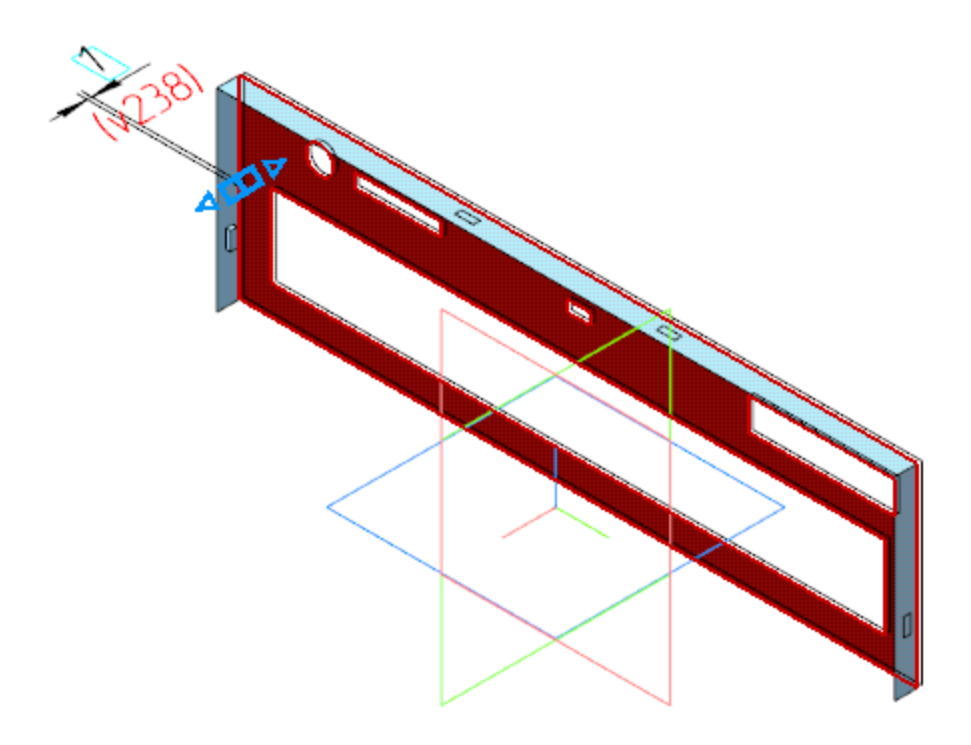

• Создайте Эскиз 1 на плоскости ZY. Спроецируйте в эскиз контур грани.

| Ť | 0 === |  |   |            | [] | ] |
|---|-------|--|---|------------|----|---|
| ) |       |  | 6 | Ý<br>L     |    | C |
| × |       |  |   | <u>_</u> X |    | × |

• Вызовите команду **Элемент выдавливания**. Задайте параметры:

Сечение — Эскиз 1;

Способ — **До объекта**; объект — вершина объекта **Придать толщину 1**;

Тонкостенный элемент — включено; Толщина 1 — 1.

• Для удобства последующих построений отключите видимость операции **Копирование 1**.

 Выполните скругление ребер на стыках граней панели: внутренних — радиусом 0,5; наружных — радиусом 1.

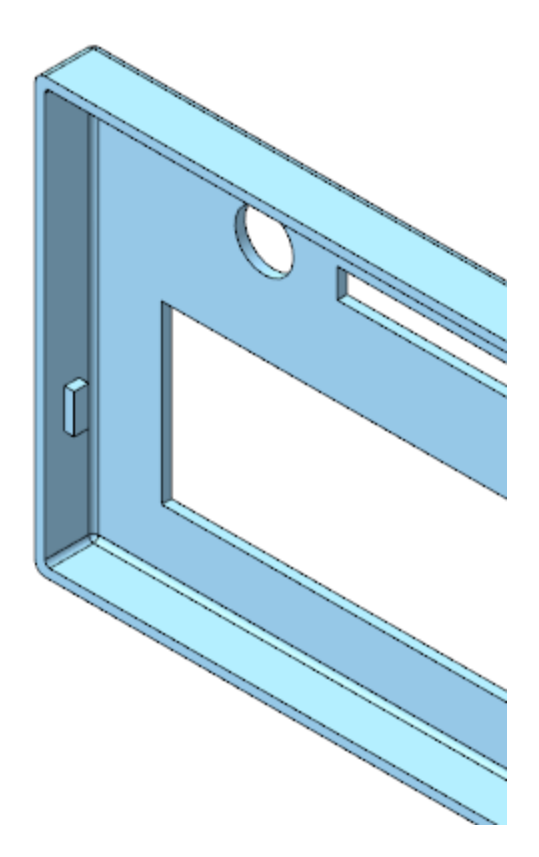

•

Создайте Эскиз 2 на грани панели. Спроецируйте в эскиз контур прямоугольного выреза.

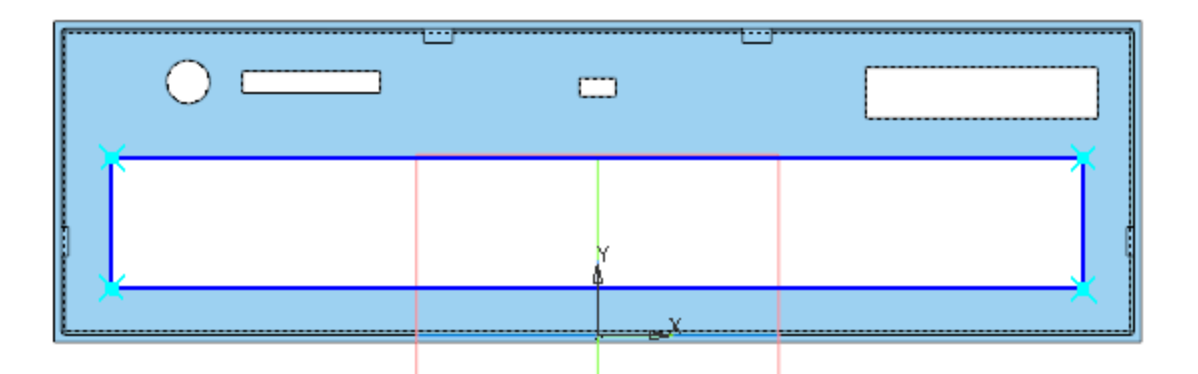

Вызовите команду **Элемент выдавливания**. Задайте параметры: Сечение — Эскиз 2; Направление — прямое; Способ — **На расстояние**; расстояние — **2**; Тонкостенный элемент — включено; Толщина 1 — **1**. Создайте Эскиз 3 на грани Элемента выдавливания 2. Спроецируйте в эскиз внешний контур Элемента выдавливания 2.

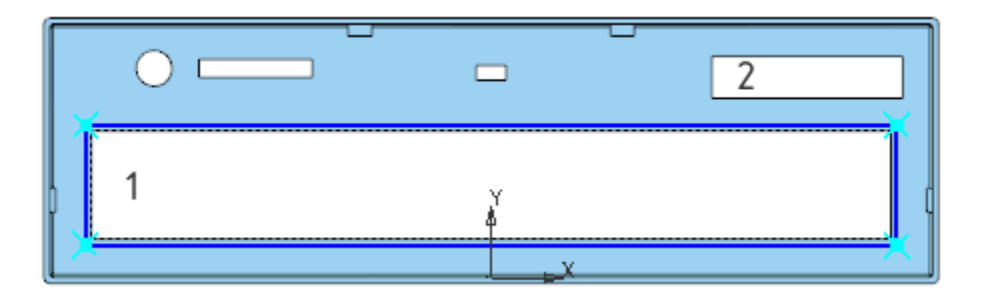

•

•

- Вызовите команду **Элемент выдавливания**. Задайте параметры: Сечение — Эскиз 3; Направление — прямое. Способ — **На расстояние**; расстояние — **2**; Тонкостенный элемент — включено; Толщина 2 — **2**.
- Выполните скругление ребер в углах контуров вырезов 1 и 2 (см. рис. выше) радиусом **3**,**4**.
- Создайте Эскиз 4 на грани панели.

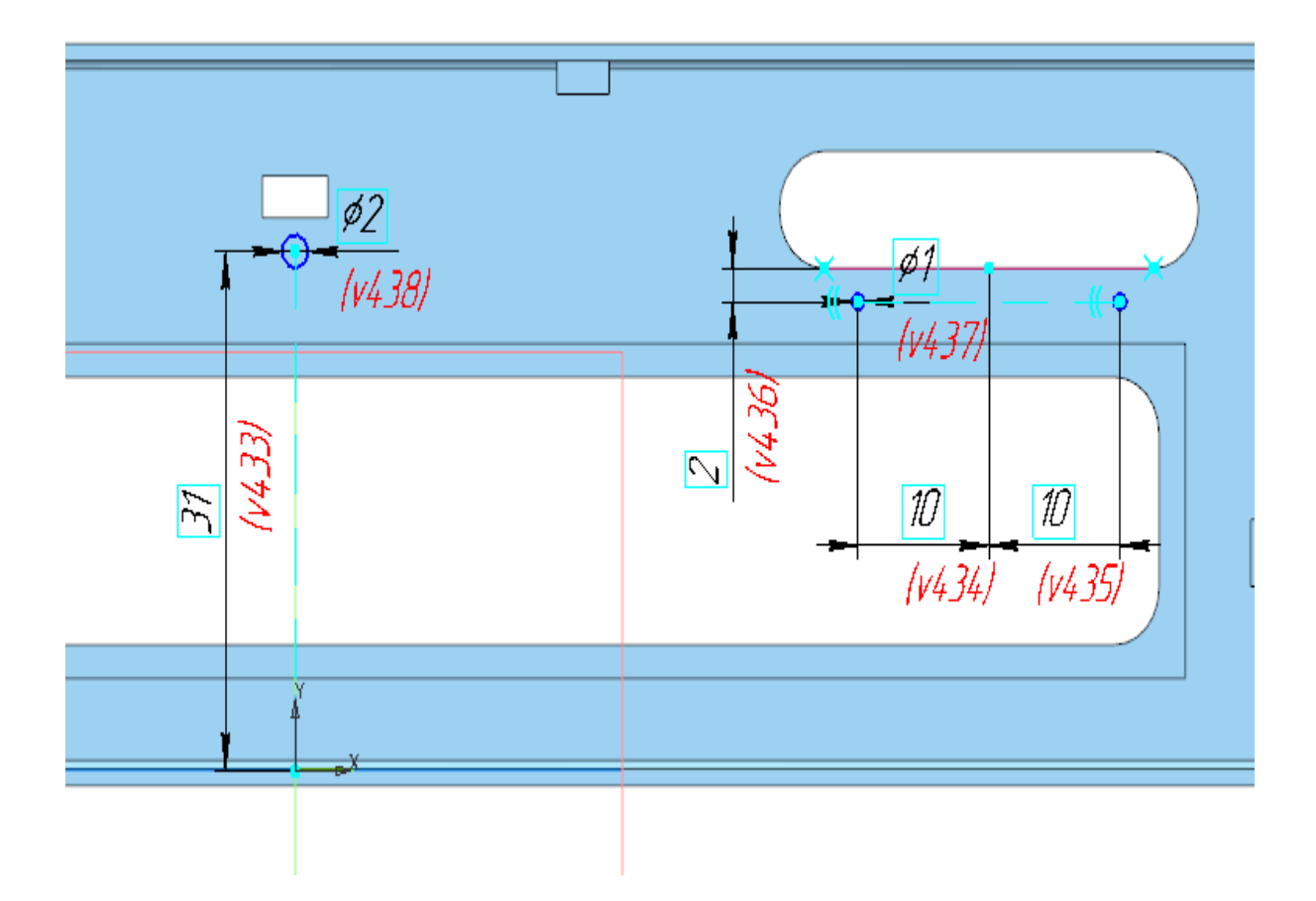

- Вызовите команду **Элемент выдавливания**. Задайте параметры: Сечение — Эскиз 4; Направление — прямое; Способ — **На расстояние**; расстояние — **1**; Задайте материал детали — Полиамид П-12Б-20ТУ6-05-898-73.
- Сохраните модель.

•

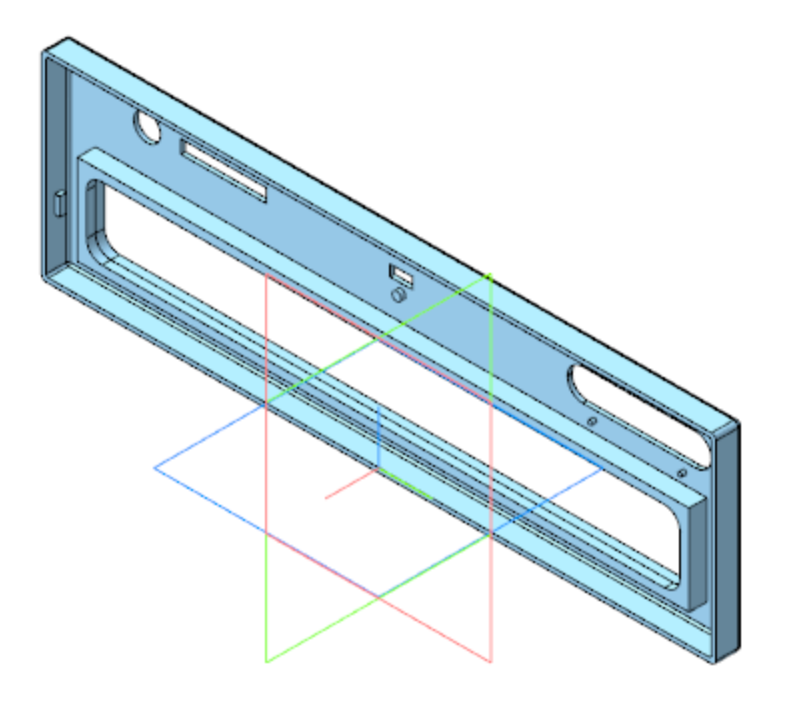

Если требуется создать несколько элементов выдавливания подряд, операции удобно выполнять за один вызов команды **Элемент выдавливания**. Чтобы перейти к следующей операции на основе нового эскиза, нажмите кнопку **Создать эскиз** на Панели параметров или укажите имеющийся эскиз в Дереве. Затем задайте параметры операции.

В данном пособии для наглядности показана последовательность выполнения операций и создания эскизов способом отдельного вызова команды

Элемент выдавливания.

## Создание детали Окно

**∧** Наверх

Откройте файл **Окно.m3d**. Скопируйте из компоновочной геометрии поверхность, на которой располагается окно.

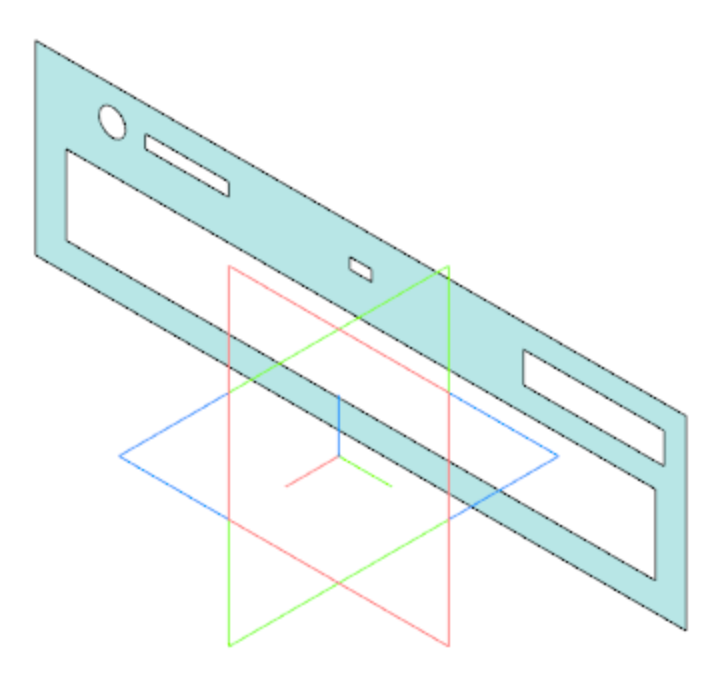

•

Создайте Эскиз 1 на скопированной грани.

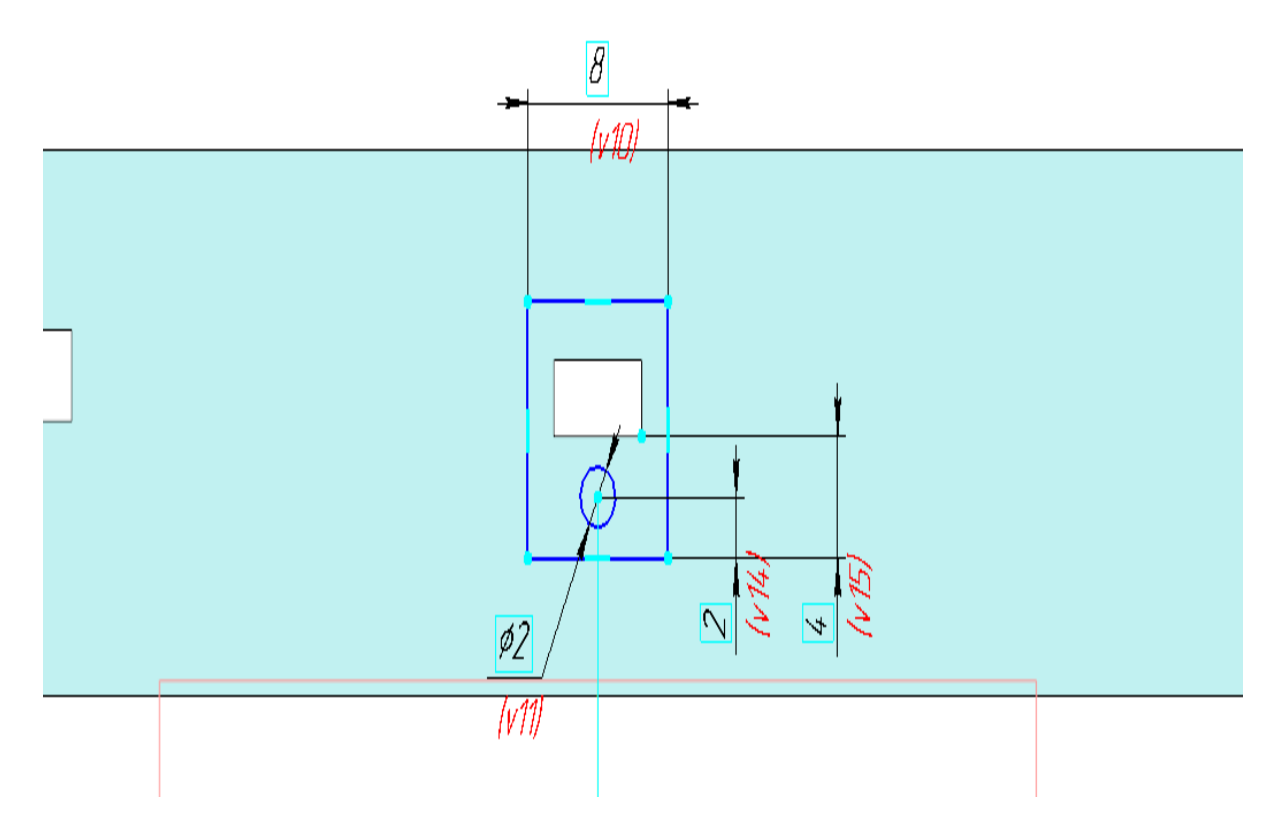

Вызовите команду **Элемент выдавливания**. Задайте параметры: Сечение — Эскиз 1; Направление — прямое; Способ — **На расстояние**; расстояние — **1**.

- Создайте Эскиз 2 на поверхности, полученной в результате копирования. Спроецируйте в эскиз контур маленького прямоугольного выреза.
- Вызовите команду Элемент выдавливания.
  Задайте параметры:
  Сечение Эскиз 2;
  Направление обратное;
  Способ На расстояние; расстояние 1.
- Выполните скругление ребер радиусом 0,25.
- Задайте материал детали Полиэтилен НД ГОСТ 16338-85.
- Сохраните модель.

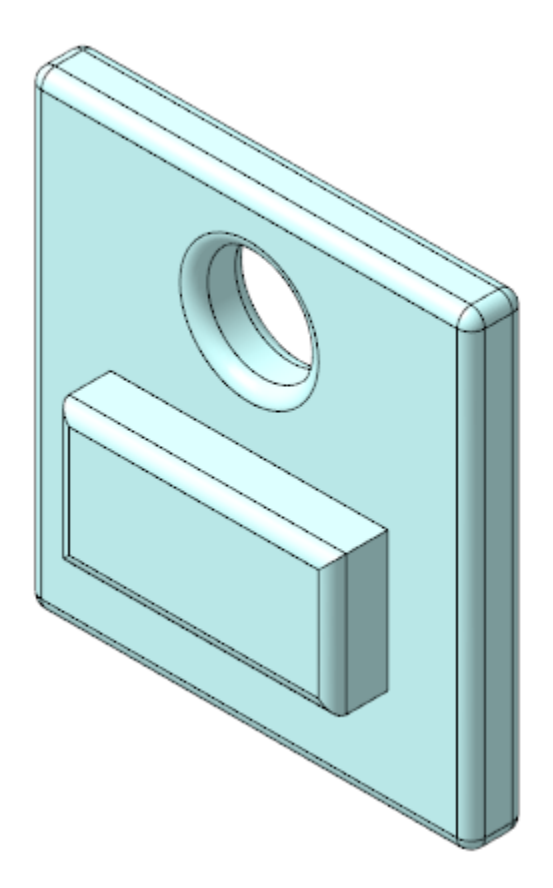

## Создание детали Кнопки

∧ Наверх

Откройте файл **Кнопки.m3d**. Скопируйте из компоновочной геометрии объекты, необходимые для построения. При этом поверхность большой грани можно указать в Дереве, а грани круглых опор — непосредственно в модели.

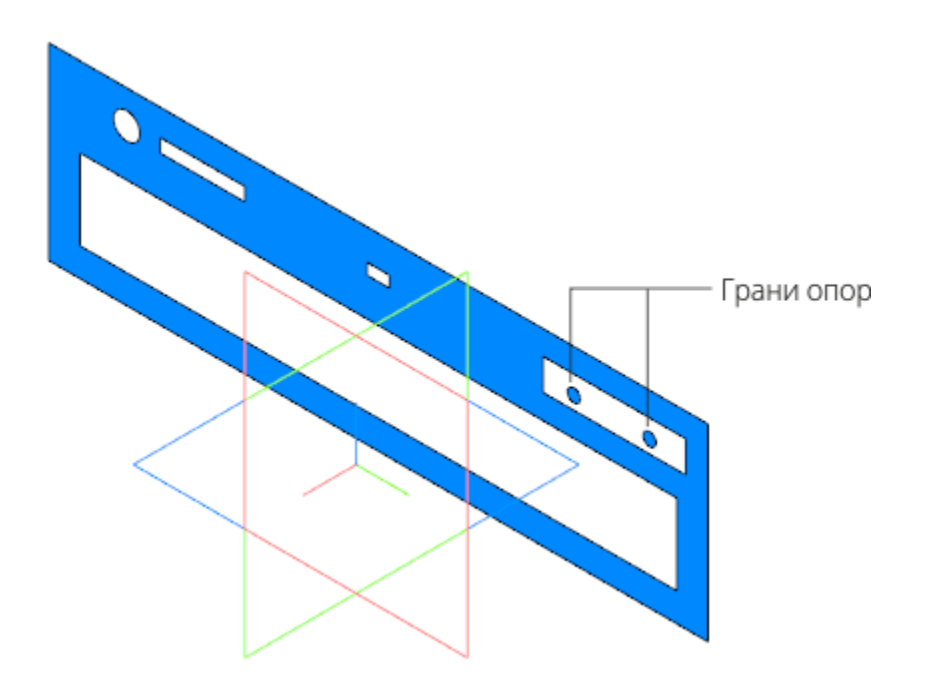

- Создайте Эскиз 1 на грани одной из опор, спроецировав в него две окружности контуры граней опор.
- Вызовите команду **Элемент выдавливания**. Задайте параметры:
  - Сечение Эскиз 1;
  - Способ **На расстояние**; расстояние **2**. Направление выберите такое, чтобы большая грань компоновочной геометрии оказалась между границами выдавливания опор.

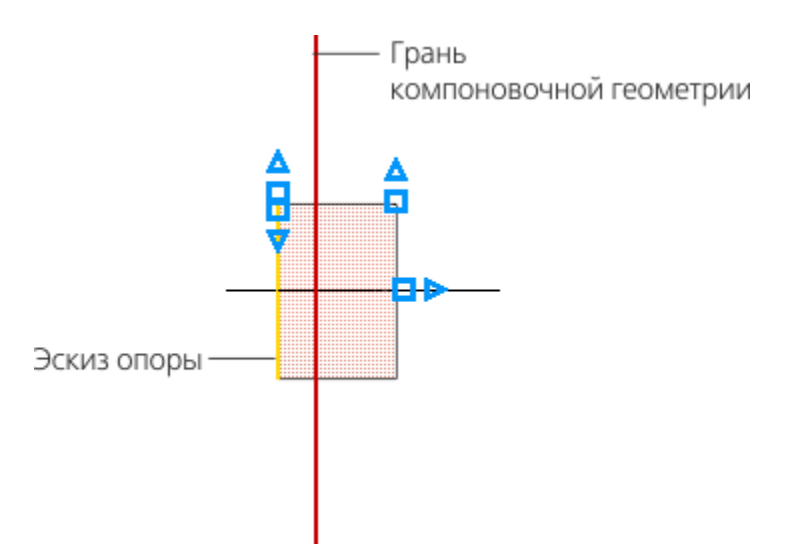

• Создайте Эскиз 2 на конечной грани Элемента выдавливания 1.

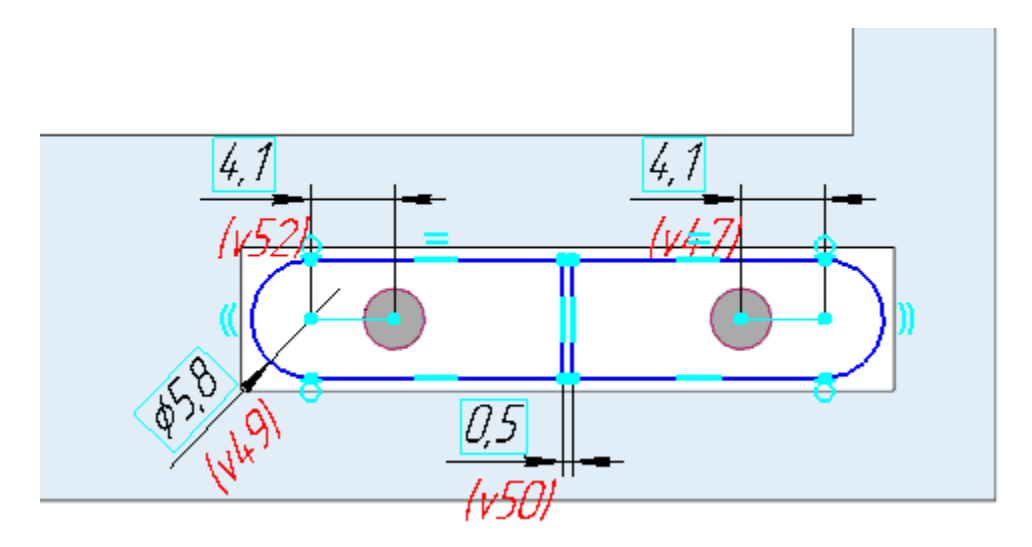

Вызовите команду **Элемент выдавливания**. Задайте параметры: Сечение — Эскиз 2; Способ — **На расстояние**; расстояние — **0,5**. Направление выберите такое же, что и для выдавливания опор.

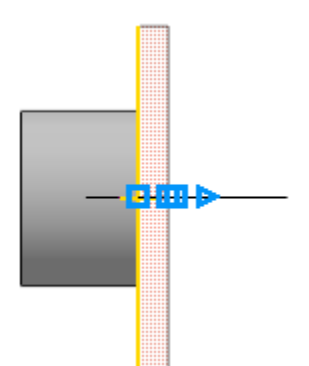

Создайте Эскиз 3 на начальной грани Элемента выдавливания 2. Спроецируйте в эскиз контур Элемента выдавливания 2.

 Вызовите команду Элемент выдавливания.
 Задайте параметры: Сечение — Эскиз 3; Способ — **На расстояние**; расстояние — **2,5**; Тонкостенный элемент — включено; Толщина 2 — **0,5**. Направление выберите противоположным направлению предыдущей операции.

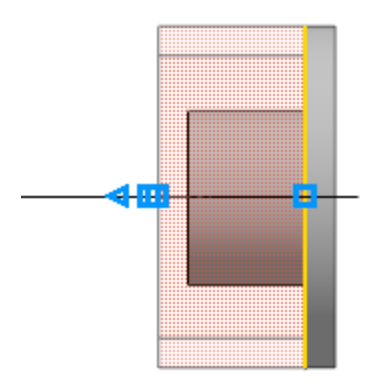

•

Создайте Эскиз 4 на конечной грани Элемента выдавливания 3.

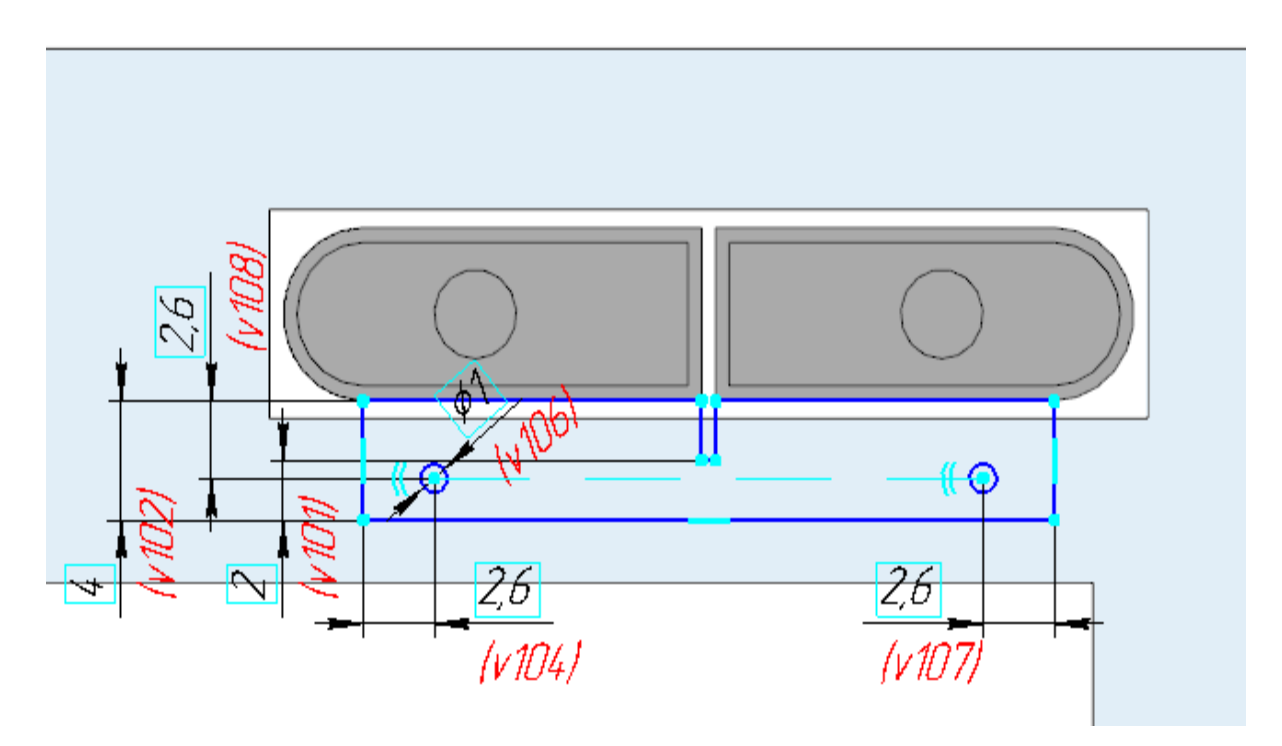

Вызовите команду Элемент выдавливания.
 Задайте параметры:
 Сечение — Эскиз 4;
 Способ — На расстояние; расстояние — 1.

Направление выберите противоположным направлению предыдущей операции.

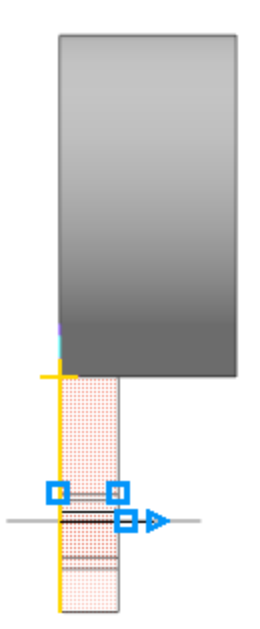

•

Выполните скругление ребер внутреннего контура детали радиусом **1**, внешнего — радиусом **1,5**.

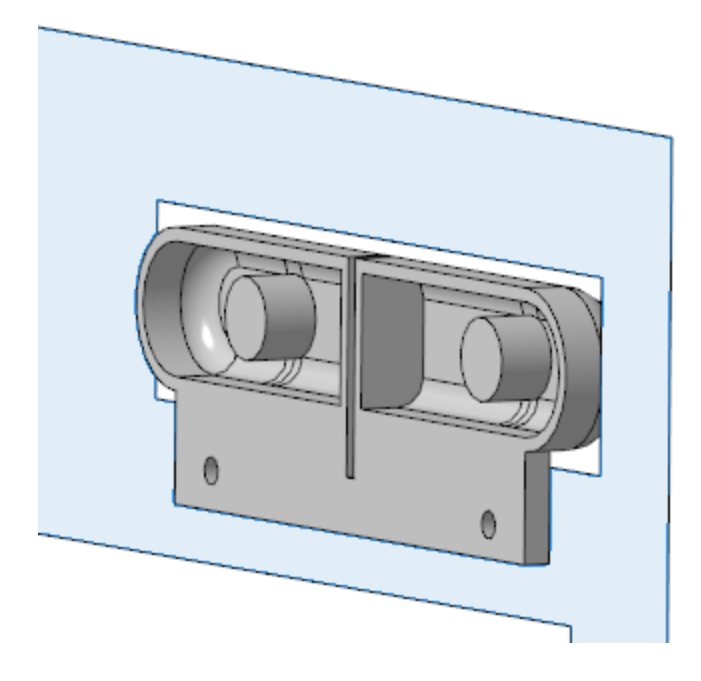

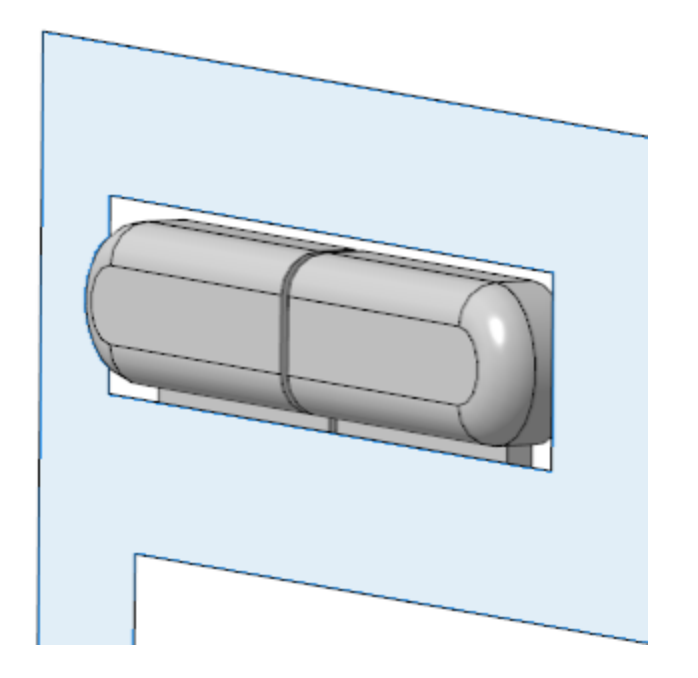

- Задайте материал Полиамид П-12Б-20ТУ6-05-898-73.
- Сохраните модель.

•

## Создание сборки *Панель передняя*

∧ Наверх

Откройте файл Панель передняя.a3d. Разместите в начало координат сборки детали Панель передняя, Окно и Кнопки.

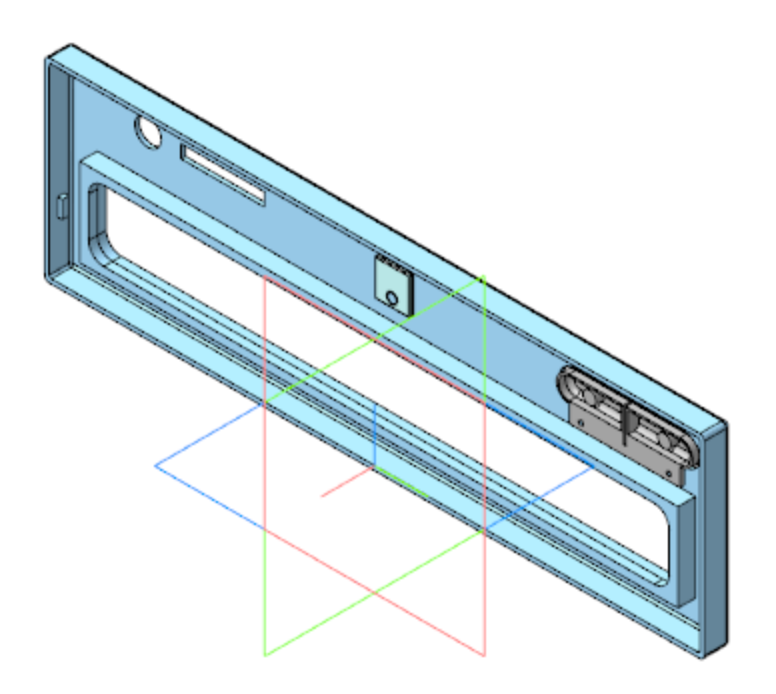

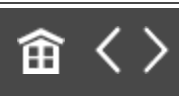

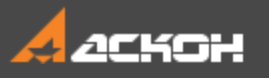

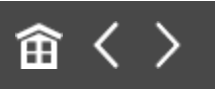

## Создание сборки Крышка лотка

Модель Крышка лотка является сборкой, в состав которой входят детали Крышка лотка и Прокладка лотка.

### Создание детали Крышка лотка ^ Наверх

Откройте файл **Крышка лотка.m3d**. Скопируйте из компоновочной геометрии необходимые объекты (см. рисунок).

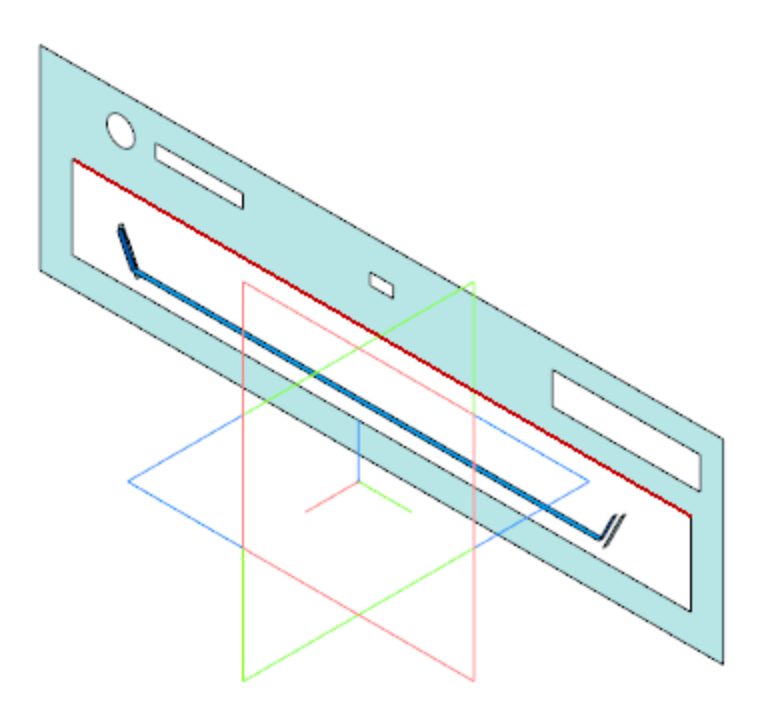

Постройте плоскость через три точки.

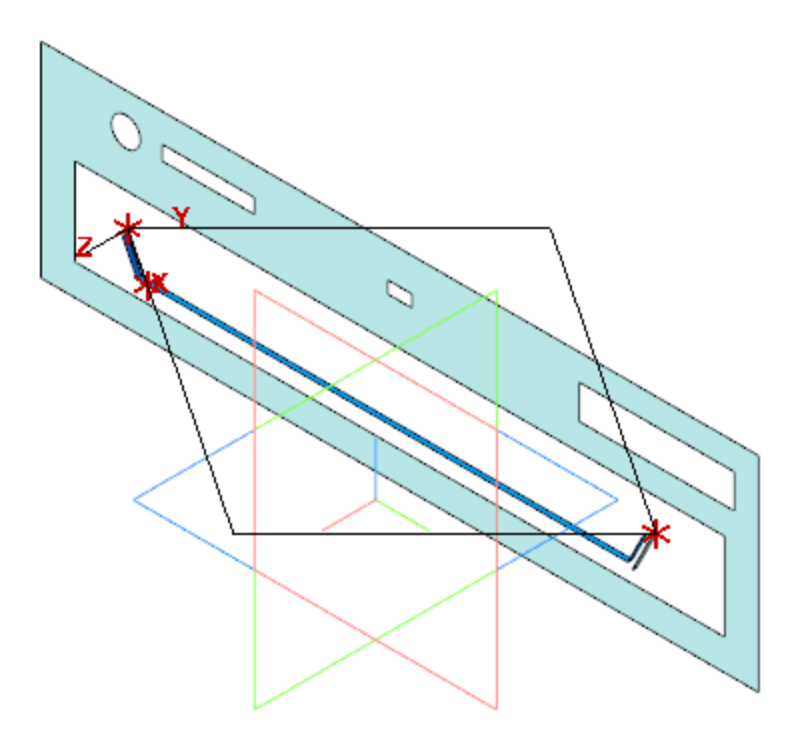

Создайте Эскиз 1 на построенной плоскости.

•

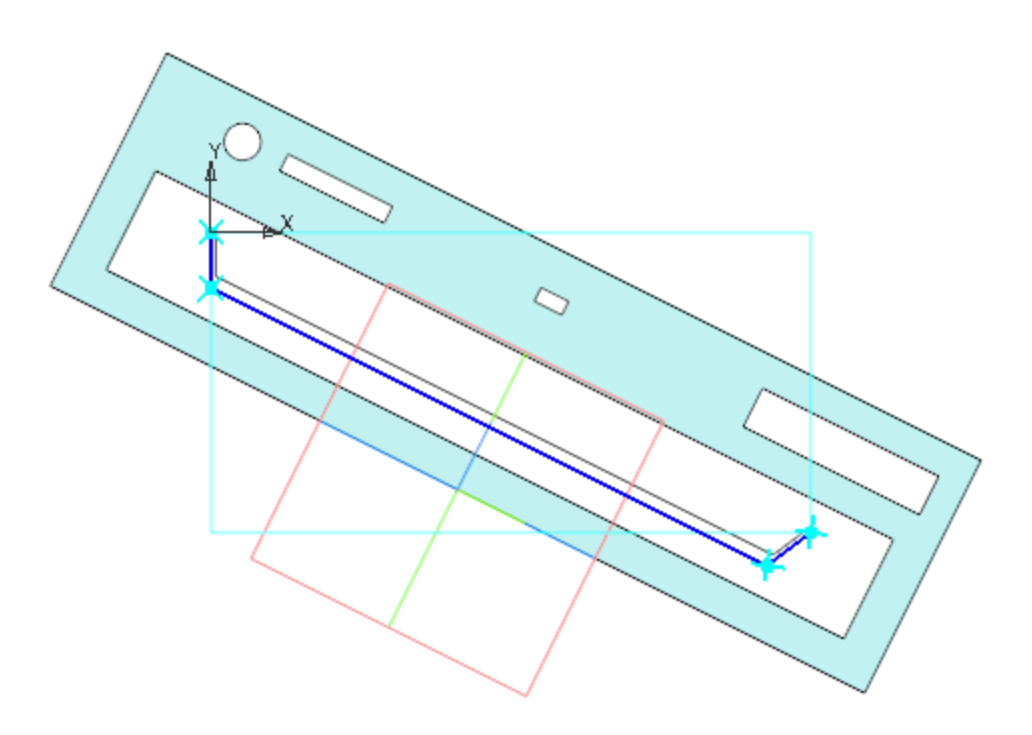

 Вызовите команду Элемент выдавливания. Задайте параметры: Сечение — Эскиз 1; Направление — прямое; Способ — **На расстояние**; расстояние — **2**; Тонкостенный элемент — включено; Толщина — **1**.

•

•

Создайте Эскиз 2 на грани Элемента выдавливания 1. Спроецируйте в эскиз ребра из копии лотка и выполните дополнительные построения.

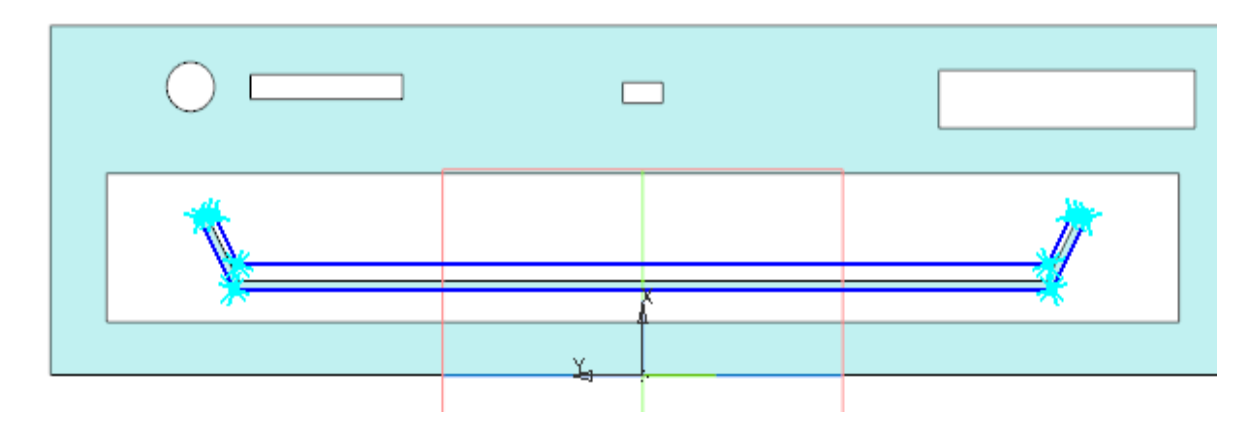

- Вызовите команду **Элемент выдавливания**. Задайте параметры: Сечение — Эскиз 2; Способ — **До объекта**; объект — вершина копии грани Лотка.
- Создайте Эскиз 3 на копии грани.

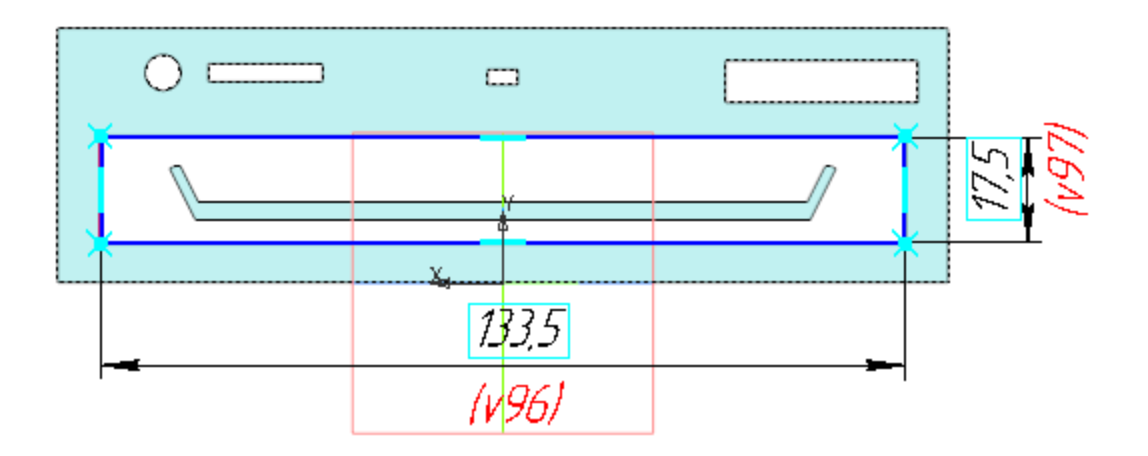

Вызовите команду **Элемент выдавливания**. Задайте параметры: Сечение — Эскиз 3; Направление — прямое; Способ — **На расстояние**; расстояние — **2**; Второе направление — включено; Способ — **До объекта**; объект — вершина Элемента выдавливания 1.

- Выполните скругление ребер грани Элемента выдавливания 3 со следующими параметрами: Способ — **Дугой эллипса**; Полуось 1 — 1; Полуось 2 — 6.
- Выполните скругление ребер в углах контура детали радиусом **3**.
- Задайте материал детали Полиамид П-12Б-20ТУ6-05-898-73.
- Сохраните модель.

•

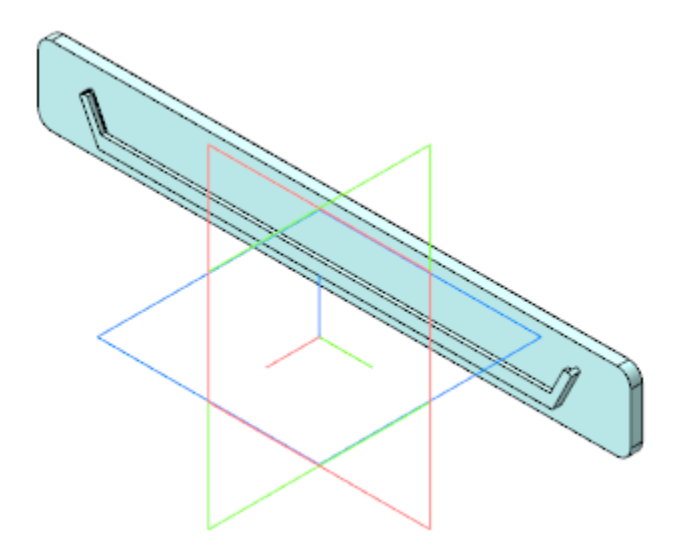

Создание детали Прокладка

∧ Наверх

#### лотка

•

•

•

Откройте файл **Прокладка лотка.m3d**. Скопируйте в модель необходимые объекты из компоновочной геометрии (см. рис).

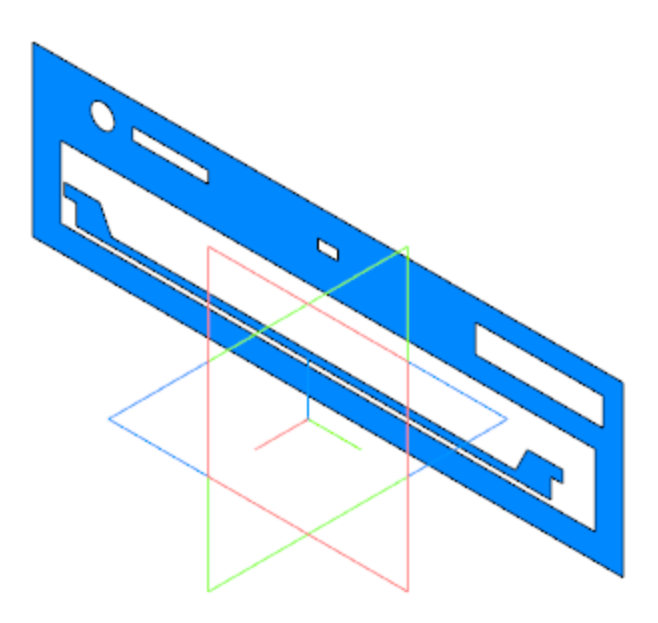

- Создайте смещенную плоскость на расстоянии **3,38** от плоскости ZY.
- Постройте Эскиз 1 на смещенной плоскости.

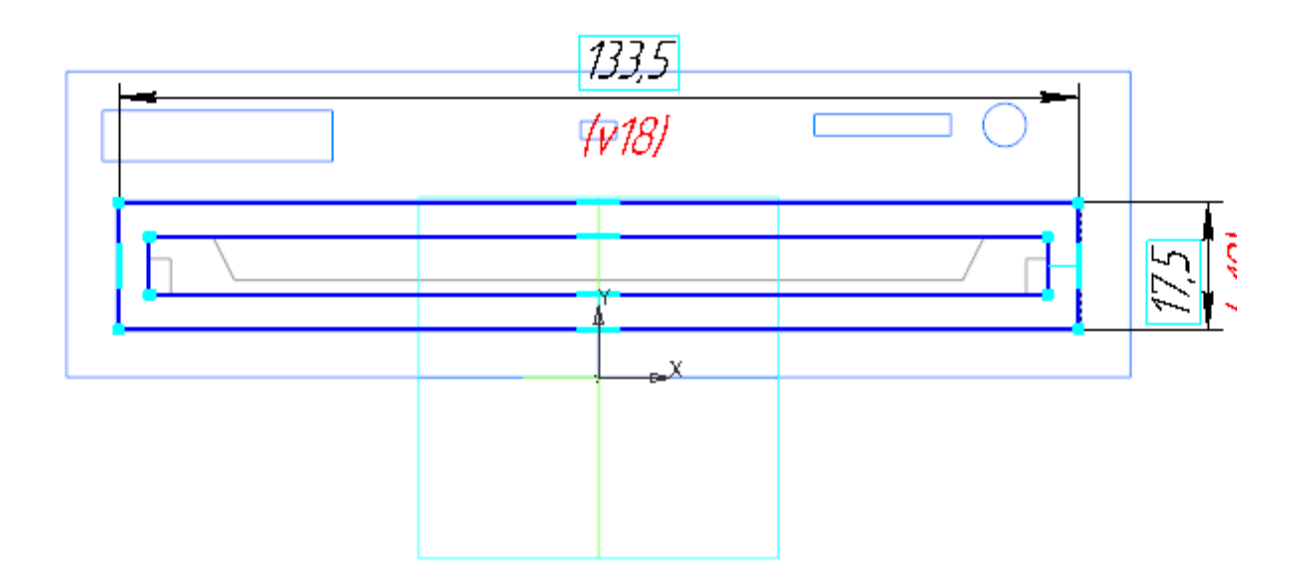

- Вызовите команду Элемент выдавливания.
  Задайте параметры:
  Сечение Эскиз 1;
  Направление обратное;
  Способ На расстояние; расстояние 0,1.
- Выполните скругление ребер в углах внешнего контура детали радиусом **3**.
- Задайте материал детали Смесь резиновая В-14 ТУ 005.1166-87.
  - Сохраните модель.

•

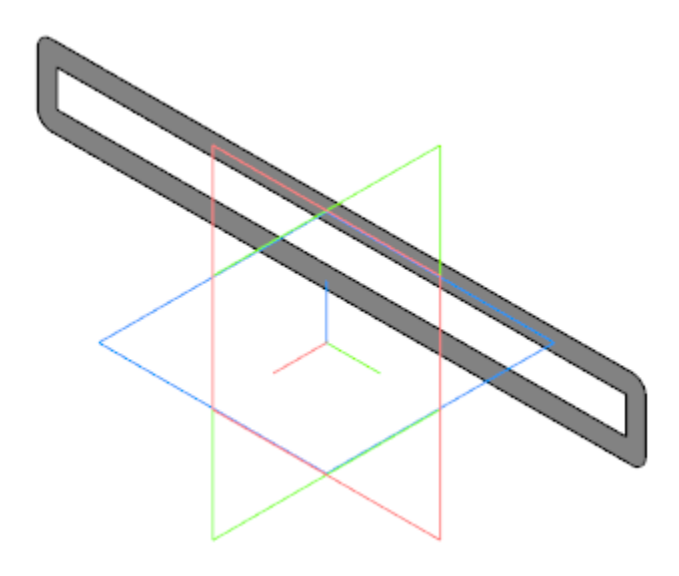

## Создание сборки Крышка лотка ^ Наверх

Откройте файл Крышка лотка.a3d. Вставьте в начало координат сборки детали Крышка лотка и Прокладка лотка.

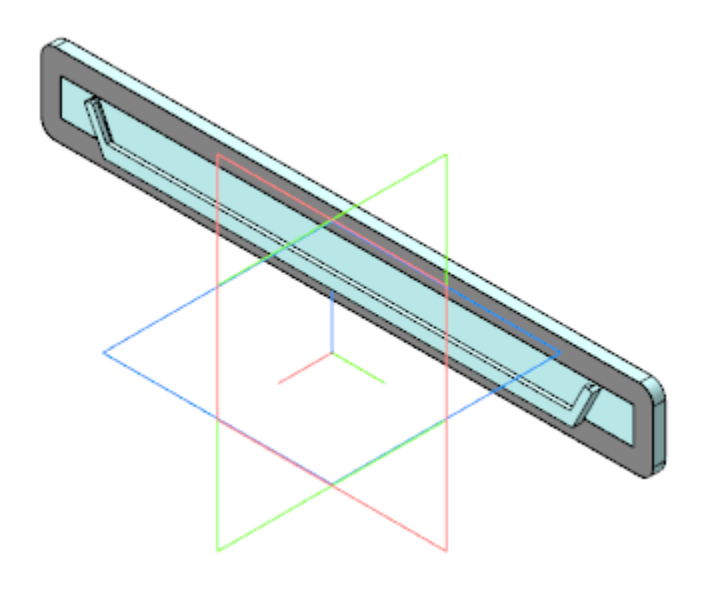

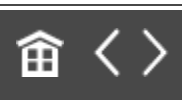

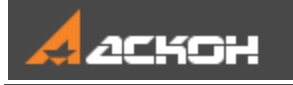

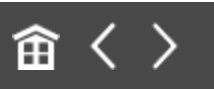

# Создание сборки Корпус дисковода

- · Откройте файл Корпус дисковода.a3d.
- Вставьте в начало координат сборки модели компонентов: деталь Верх корпуса; сборку Низ корпуса; сборку Панель передняя; сборку Крышка лотка.

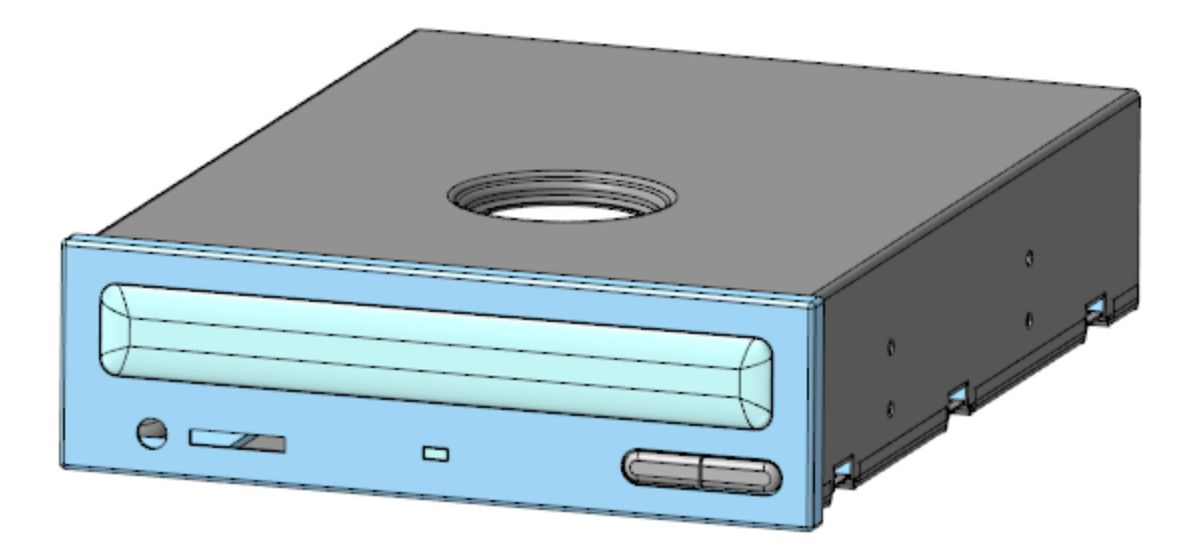

Разместите в готовой сборке модель Компоновка и проверьте соответствие сборки и компоновочной геометрии.

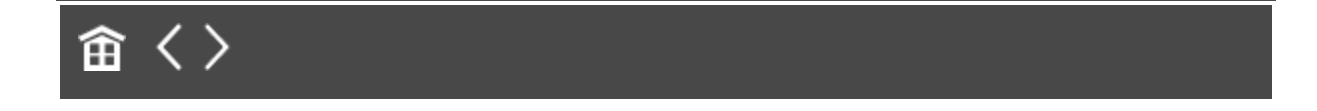

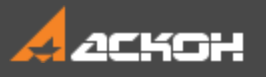

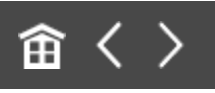

# Урок 13. Проектирование сверху вниз с предварительной компоновкой. Модель Степлер

В этом уроке на примере создания модели *Степлер* показано применение методики, когда последовательно, начиная с верхнего и завершая нижними уровнями, создаются компоненты сборки и ее подсборок.

Каждый компонент создается в контексте модели, куда он входит, после чего разрабатывается в отдельном окне. При разработке компонента может использоваться как компоновочная геометрия сборки, так и геометрия других компонентов. Методика допускает одновременную разработку компонентов, геометрия которых взаимосвязана: выполняются построения в модели одного компонента (компонент 1), затем переходят к построениям в другом компоненте (компонент 2), после чего вновь возвращаются к построениям в компоненте 1 и т.д.

Моделирование сверху вниз с предварительной компоновкой является основной методикой трехмерного моделирования в САПР. О методике подробно рассказано в Приложении VII Справочной системы КОМПАС-3D.

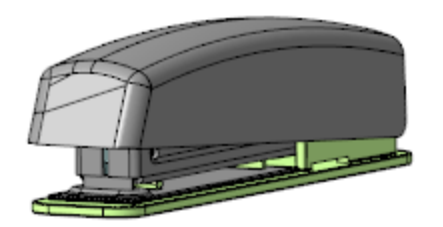

### Краткое описание урока

Задача. Разработать модель Степлер. Работу построить в соответствии с методикой Сверху вниз с предварительной компоновкой.

Урок выполняется с использованием предварительно подготовленной компоновочной геометрии (**Компоновка**). Пружины, входящие в конструкцию степлера, в данном уроке не учитываются.

- 1. В сборке Степлер в качестве компоновочной геометрии размещается модель Компоновка.
- 2. В контексте сборки создается подсборка **Рабочая часть**, куда в качестве компоновочной геометрии также вставляется модель **Компоновка**.
- 3. Разработка компонентов ведется параллельно и итеративно, при этом в качестве компоновочной геометрии одних компонентов выступают другие компоненты.

Пример:

- в контексте подсборки **Рабочая часть** создается модель **Основание**, после чего в отдельном окне в модели **Основание** выполняется ряд построений;

- в контексте подсборки **Рабочая часть** создается модель **Пластина**. Модель **Пластина** открывается в отдельном окне, в

модели Пластина в качестве компоновочной геометрии размещается модель Основание;

- в модели **Пластина** выполняется ряд построений, после чего ее разработка прерывается, и в контексте модели **Пластина** вызывается на редактирование модель **Основание**;

- в модели **Основание** строятся выступы для крепежа модели **Пластина**, разработка модели **Пластина** продолжается с учетом этих построений.

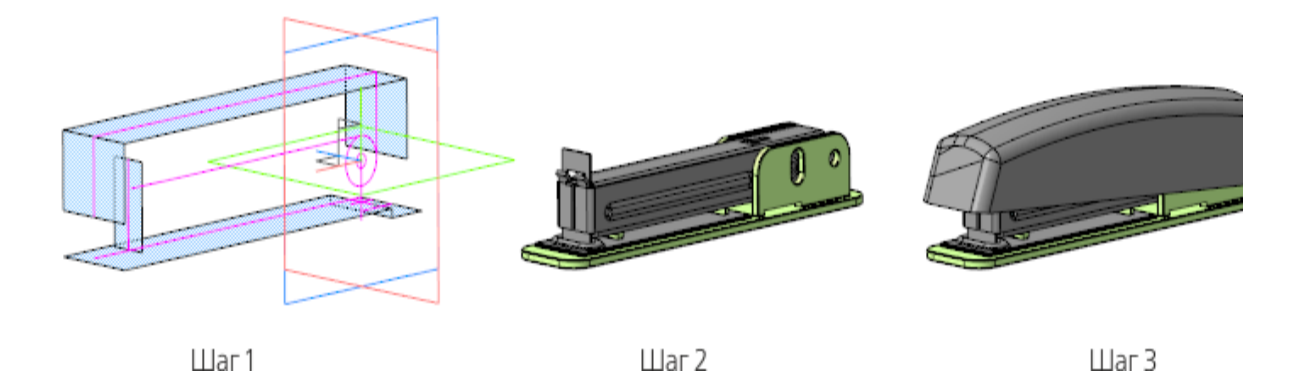

Исходные файлы и результат построения находятся в папке \Tutorials\Приемы работы в КОМПАС-3D\13 Степлер.

Подробный ход построений см. далее.

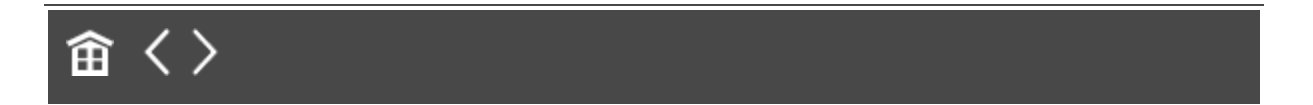
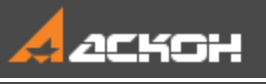

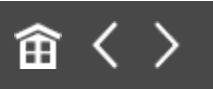

# Создание сборки и вставка в сборку компоновочной геометрии

- Откройте файл Степлер.а3d.
- Вызовите команду Добавить компоновочную геометрию из файла.... В появившемся диалоге выберите файл Компоновка.а3d.

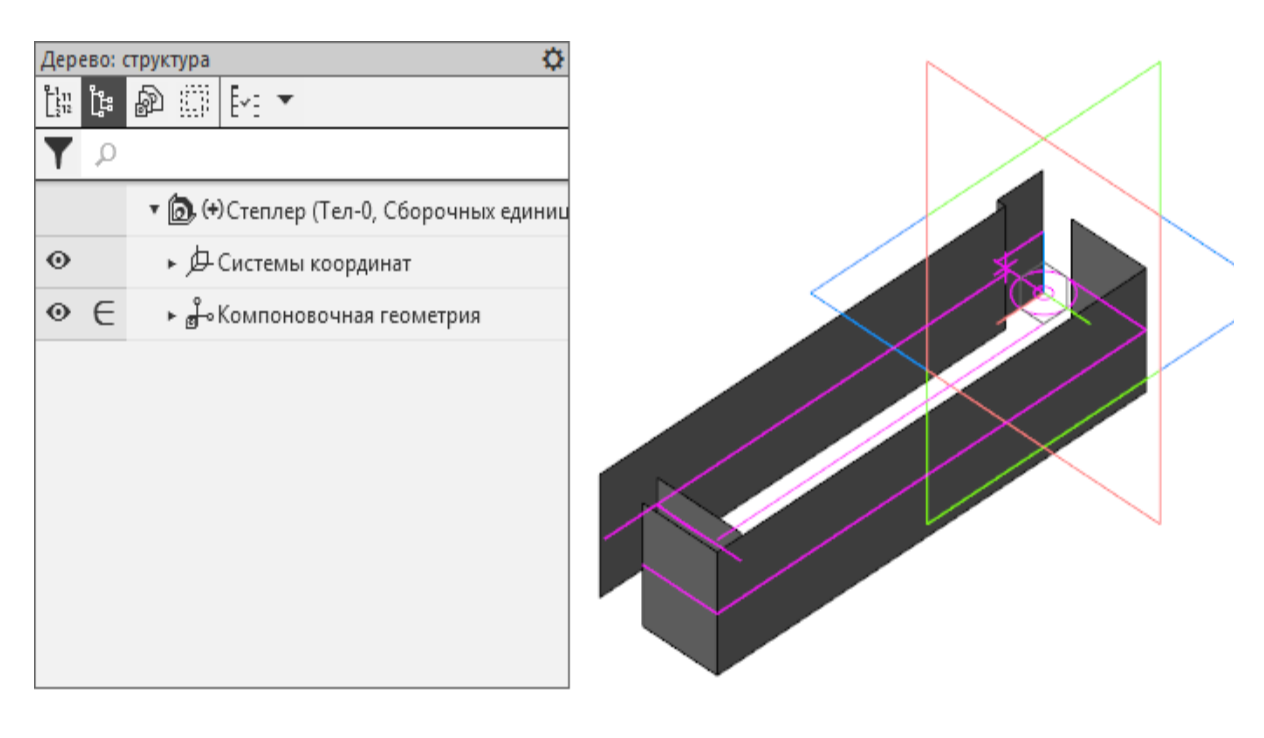

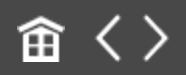

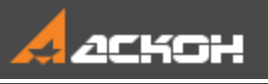

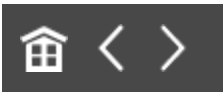

## Создание и начало разработки подсборки Рабочая часть. Создание детали Основание в составе подсборки

### Создание подсборки *Рабочая часть*

• Наверх

- Откройте сборку Степлер.а3d.
- Вызовите команду Создать сборку. Создайте подсборку Рабочая часть.

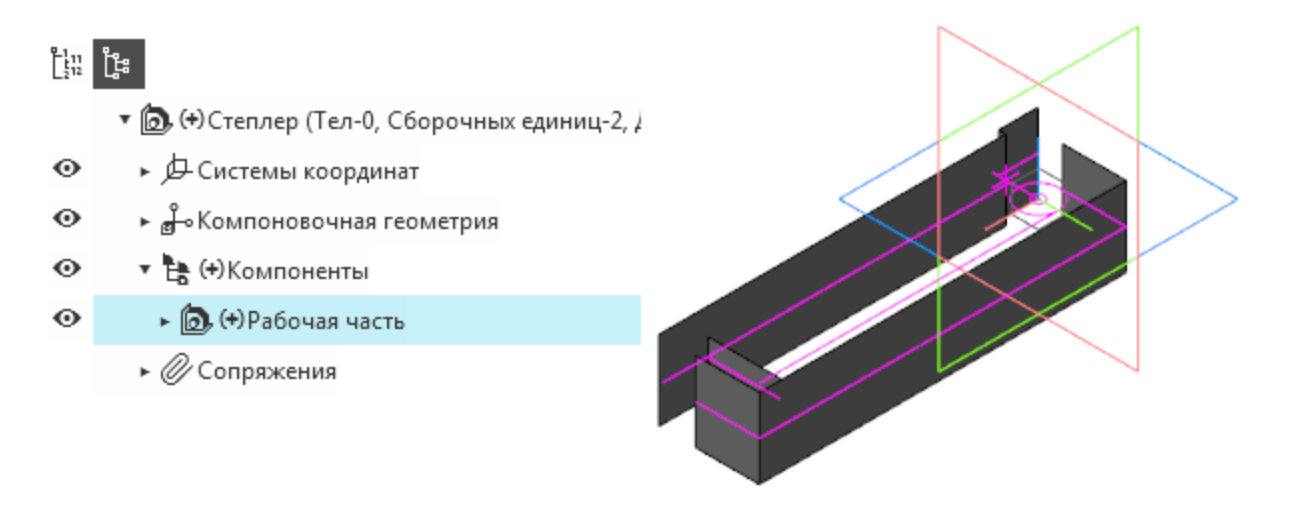

Выделите подсборку Рабочая часть в Дереве сборки и вызовите команду Редактировать компонент в окне.

Вставьте в подсборку модель **Компоновка.а3d** в качестве компоновочной геометрии.

### Создание детали Основание • Наверх

•

- В контексте подсборки **Рабочая часть** создайте деталь Основание. Откройте компонент Основание в отдельном окне.
- Вызовите команду **Копировать объекты**. Скопируйте в деталь необходимые объекты из модели Компоновка.a3d.

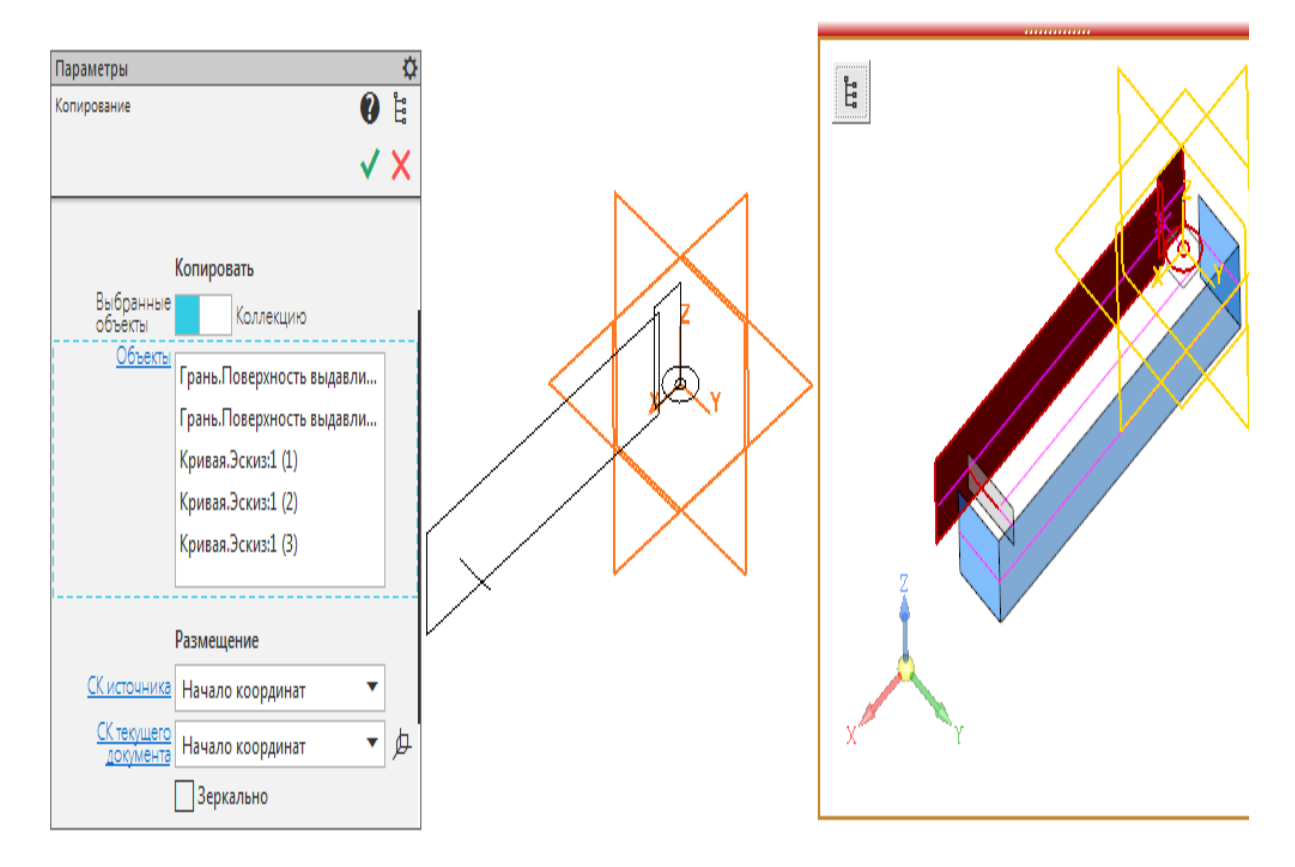

Создайте эскиз на копии меньшей грани. В эскизе постройте прямоугольник по общему контуру скопированных граней.

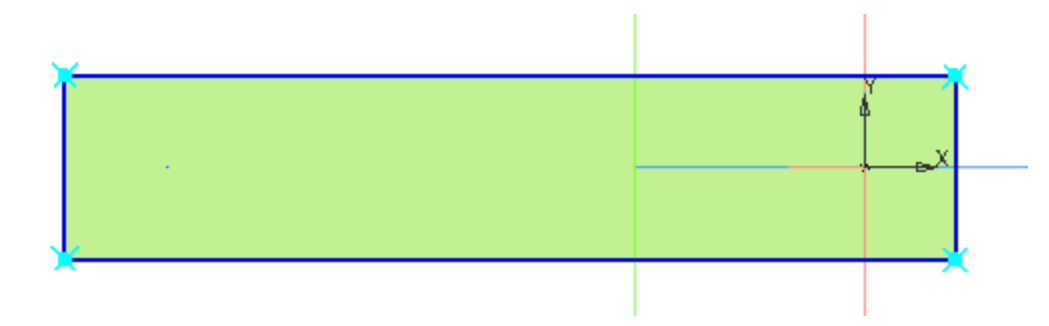

•

Вызовите команду **Элемент выдавливания**. Задайте параметры: Сечение — Эскиз 1; Способ — **До объекта**; объект — вершина копии большей грани.

Создайте Эскиз 2 на грани, получившейся в результате построения элемента выдавливания. Спроецируйте в эскиз окружность большего диаметра из копии геометрии и постройте отрезок, задайте стиль линии **Тонкая**.

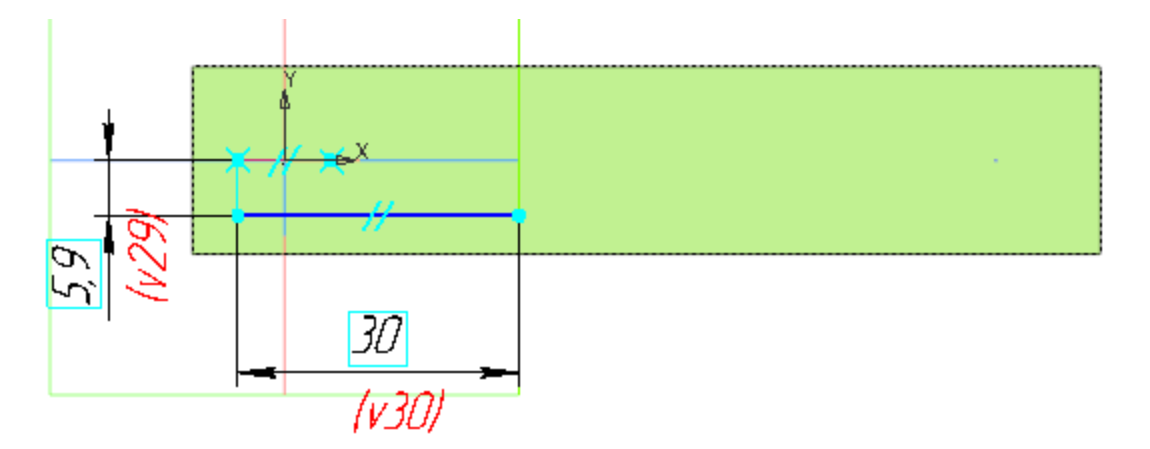

Вызовите команду **Элемент выдавливания**. Задайте параметры: Сечение — Эскиз 2; Способ — **На расстояние**; расстояние — **13,2**; Толщина 1 — **2**.

• Создайте зеркальную копию **Элемента выдавливания 2** относительно плоскости ХҮ.

- Создайте Эскиз: 3 на плоскости XY. Спроецируйте в эскиз окружность меньшего диаметра из копии геометрии.
- Вызовите команду Вырезать выдавливанием.
  Задайте параметры:
  Сечение Эскиз 3;
  Способ На расстояние; расстояние 20;
  Симметрично включено.
- Выполните скругление ребер радиусом **5** в углах контуров объектов: Элемент выдавливания 1, Элемент выдавливания 2 и Зеркальный массив 1.
- Выполните скругление всех ребер модели радиусом 0,25. Это удобно сделать, выделив весь объект при помощи команды Выделить — По слою —Указанием и щелчка мыши по объекту, а затем вызвав команду Скругление.
- Сохраните модель.

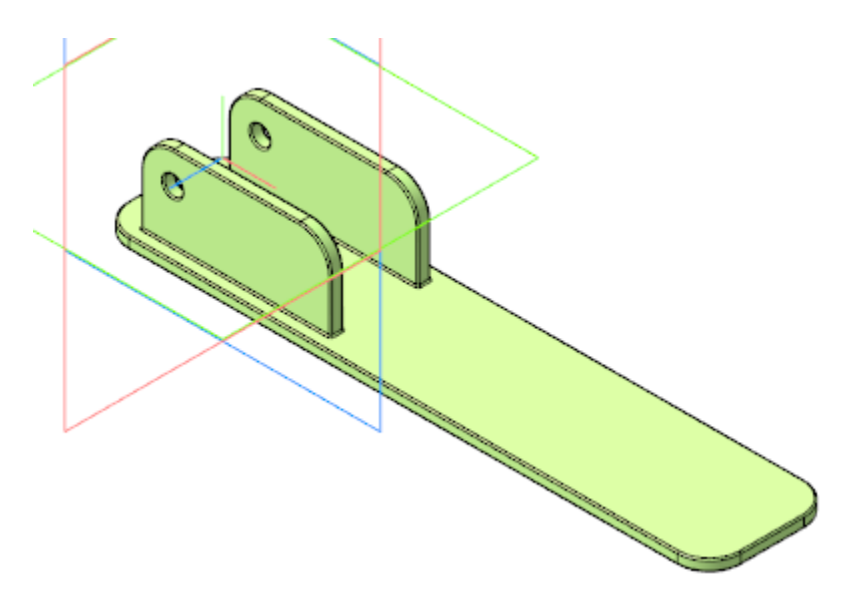

Откройте сборку Степлер.a3d, перестройте ее и убедитесь в том, что деталь Основание соответствует компоновочной геометрии.

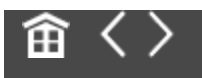

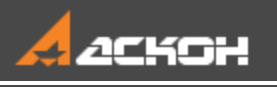

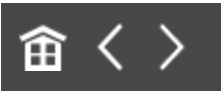

## Создание детали Пластина. Совместная работа над деталями Основание и Пластина

### Деталь *Пластина*

Наверх

- В контексте подсборки **Рабочая часть** создайте деталь Пластина. Откройте компонент Пластина в отдельном окне.
- Выберите для модели специализацию Листовая деталь.
- В деталь вставьте модель **Основание.m3d** в качестве компоновочной геометрии.
- · Создайте Эскиз 1 на грани компоновочной геометрии. Постройте в эскизе прямоугольник.

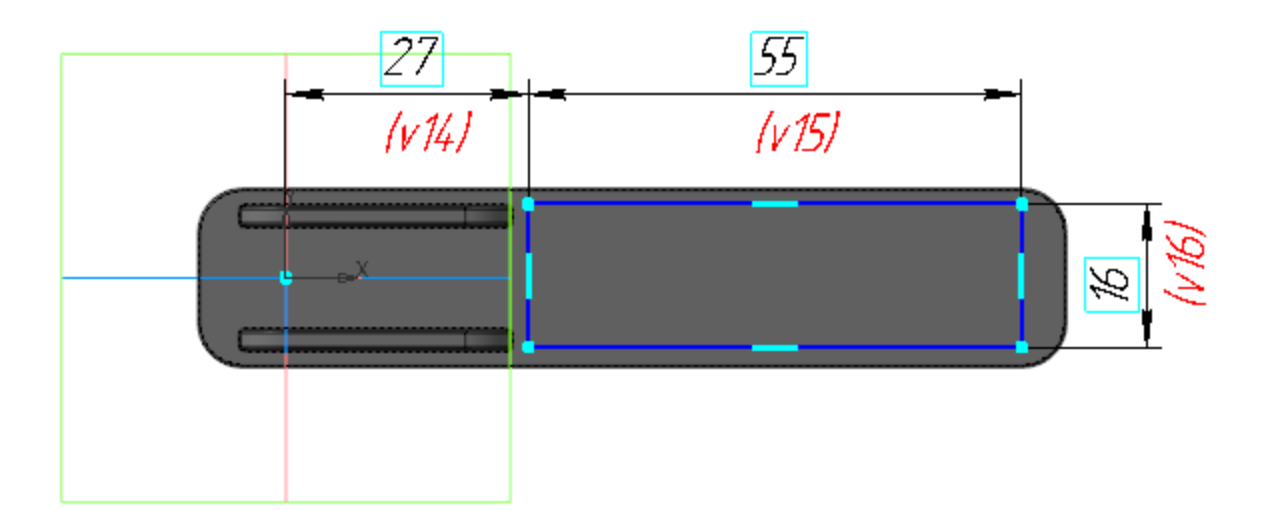

Вызовите команду **Листовое тело**. Задайте параметры: Эскиз — Эскиз 1; Направление — прямое; Толщина — **0,8**.

Сохраните модель.

•

•

•

### Деталь Основание

**∧** Наверх

В Дереве подсборки Рабочая часть выделите компонент Основание и вызовите команду Редактировать компонент на месте.

Создайте в модели Основание крепежные выступы для детали Пластина.

• Выберите плоскость ХҮ в Дереве построения Пластины и создайте на ней эскиз.

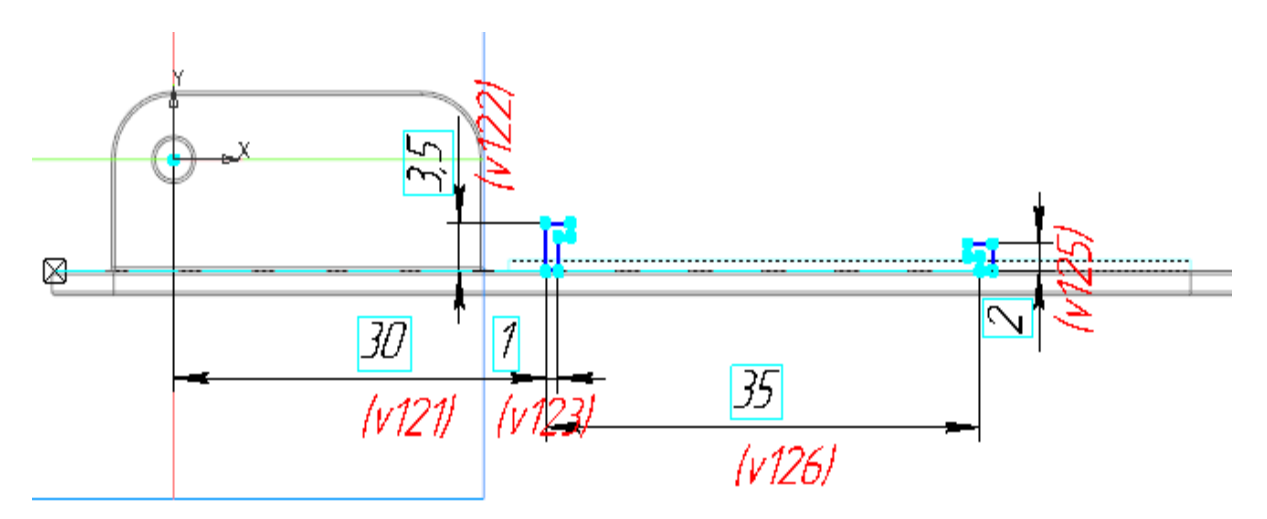

Увеличенное изображение.

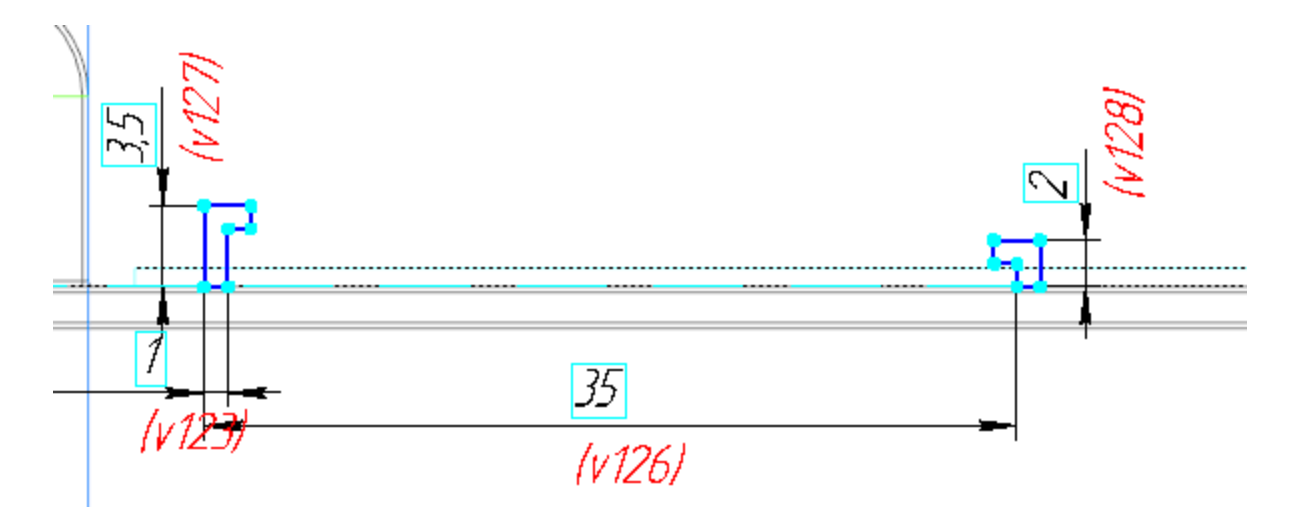

- Вызовите команду Элемент выдавливания. Укажите в качестве сечения построенный эскиз и задайте параметры: Способ — На расстояние; расстояние — 6,5;. Симметрично — включено; Тонкостенный элемент — отключено.
- Выполните скругление ребер крепежных выступов радиусом 0,5.
- Завершите контекстное редактирование модели **Основание** и сохраните модель.

### Доработка детали Пластина

Наверх

В модели **Пластина** выделите эскиз, который использовался при создании листового тела (Эскиз 1), и вызовите команду **Редактировать**. Спроецируйте в эскиз границы крепежных выступов из модели **Основание** и постройте в эскизе прямоугольники — пазы для крепежных выступов в **Пластине**.

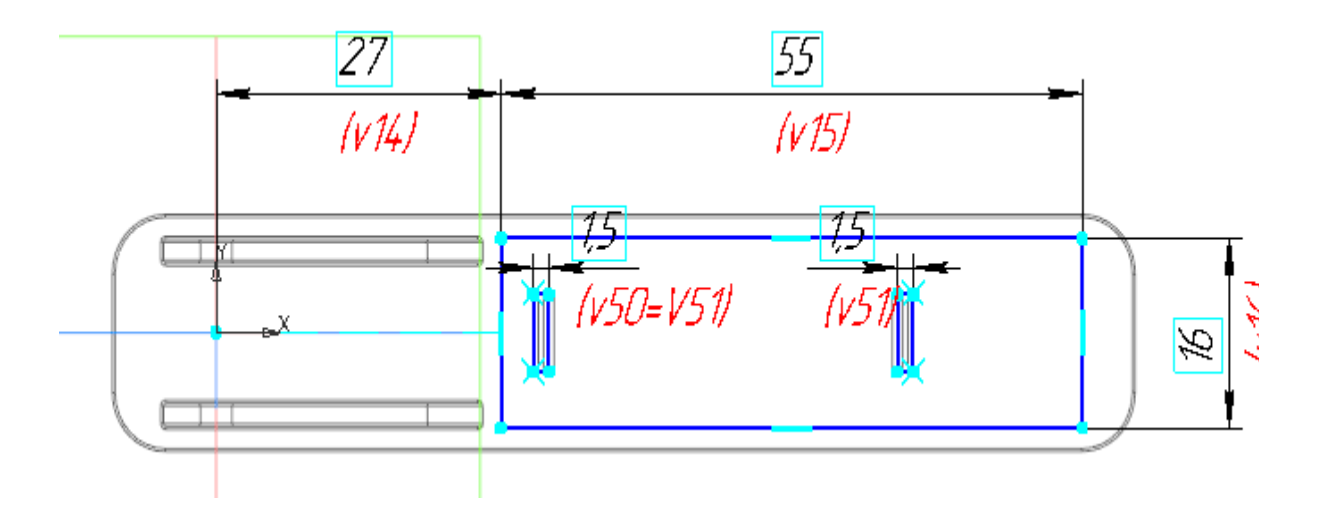

Вызовите команду **Копировать объекты**. Скопируйте в деталь необходимые объекты из модели **Компоновка.а3d**.

•

•

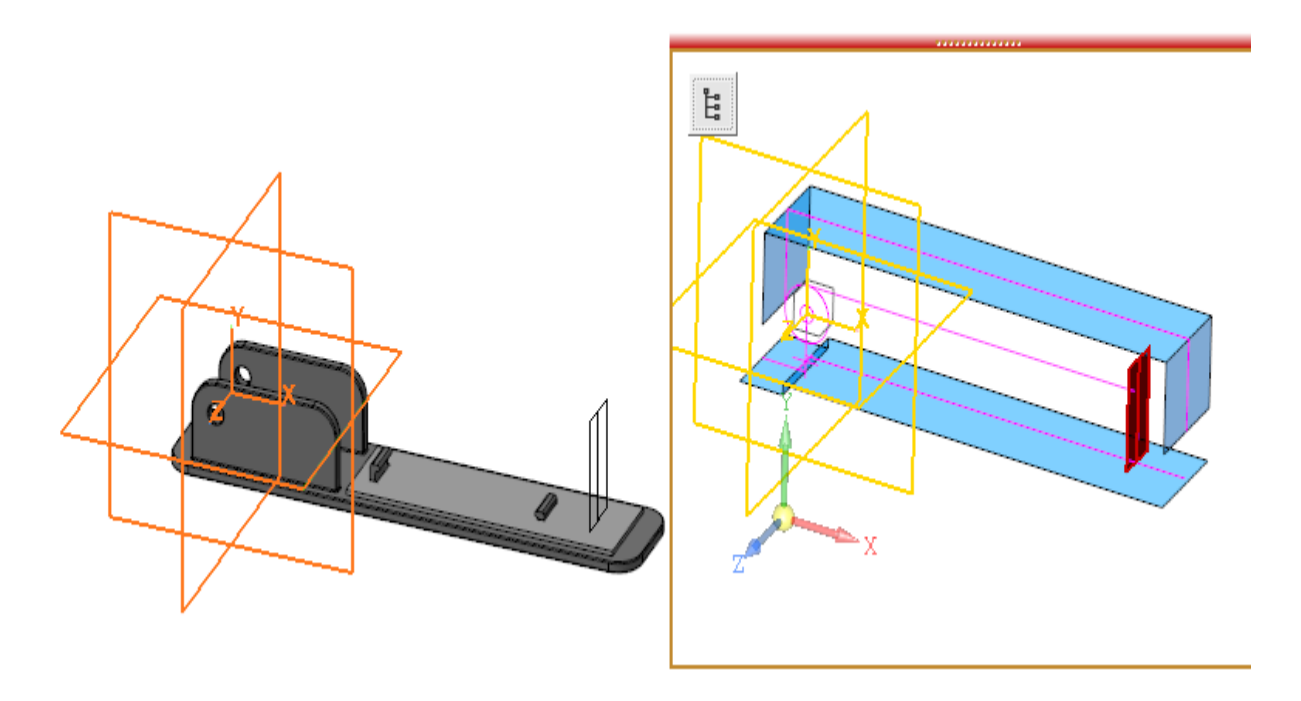

Создайте эскиз на грани листового тела. Спроецируйте в эскиз центр буртика из копии компоновочной геометрии и выполните дополнительные построения.

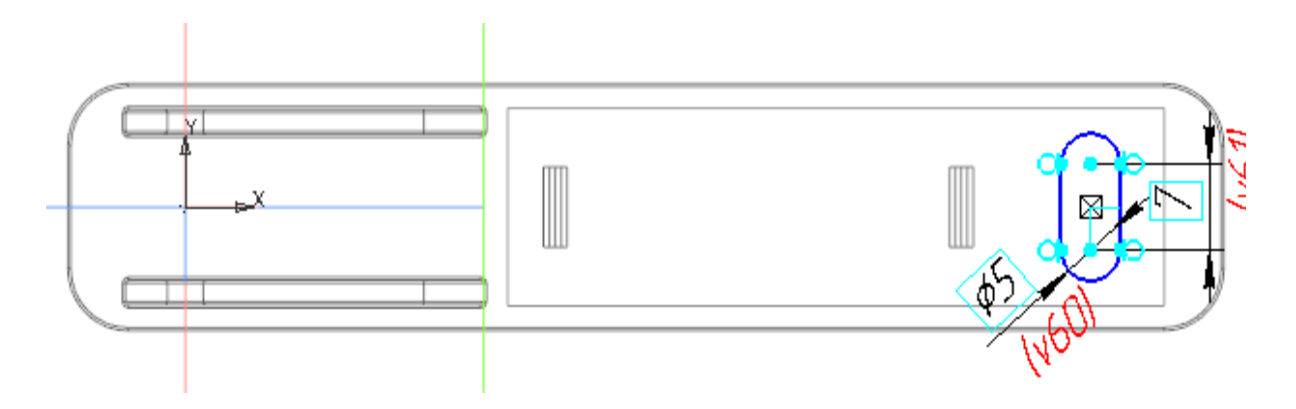

Вызовите команду **Буртик**. Задайте параметры: Эскиз — Эскиз 3; Тип — **Закрытый**; Форма — **V-образная**; Способ — **По высоте, радиусу и ширине основания**; Высота — **1**, ширина — **0**,**8**, радиус — **0**,**3**; Направление — прямое; Радиус скругления основания — **0**,**5**.

Выполните скругление ребер модели радиусом 0,3.

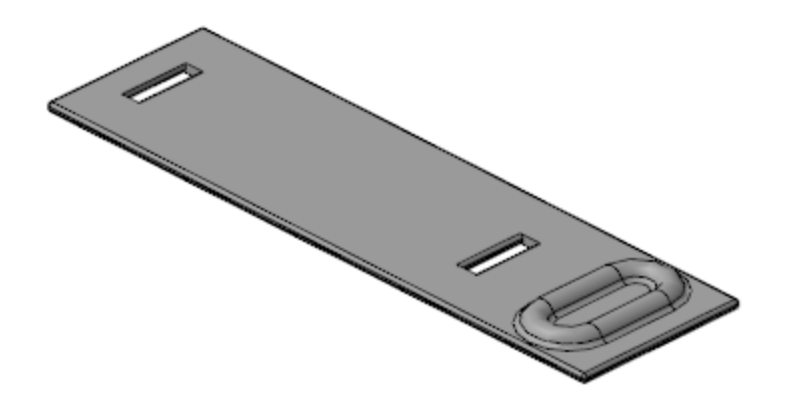

•

•

- Сохраните и закройте модель Пластина.m3d.
- Откройте сборку **Степлер.а3d**, перестройте ее и убедитесь в том, что детали **Пластина** и **Основание** соответствуют компоновочной геометрии.

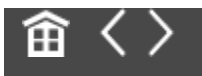

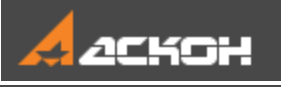

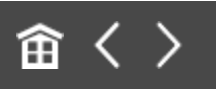

## Создание детали Обойма. Совместная работа над деталями Основание и Обойма

### Создание детали Обойма

Наверх

- В контексте подсборки Рабочая часть создайте деталь
  Обойма. Откройте компонент Обойма в отдельном окне.
- Выберите для модели специализацию Листовая деталь.
- Вызовите команду **Копировать объекты** и скопируйте в деталь необходимые объекты из модели **Компоновка.а3d**.

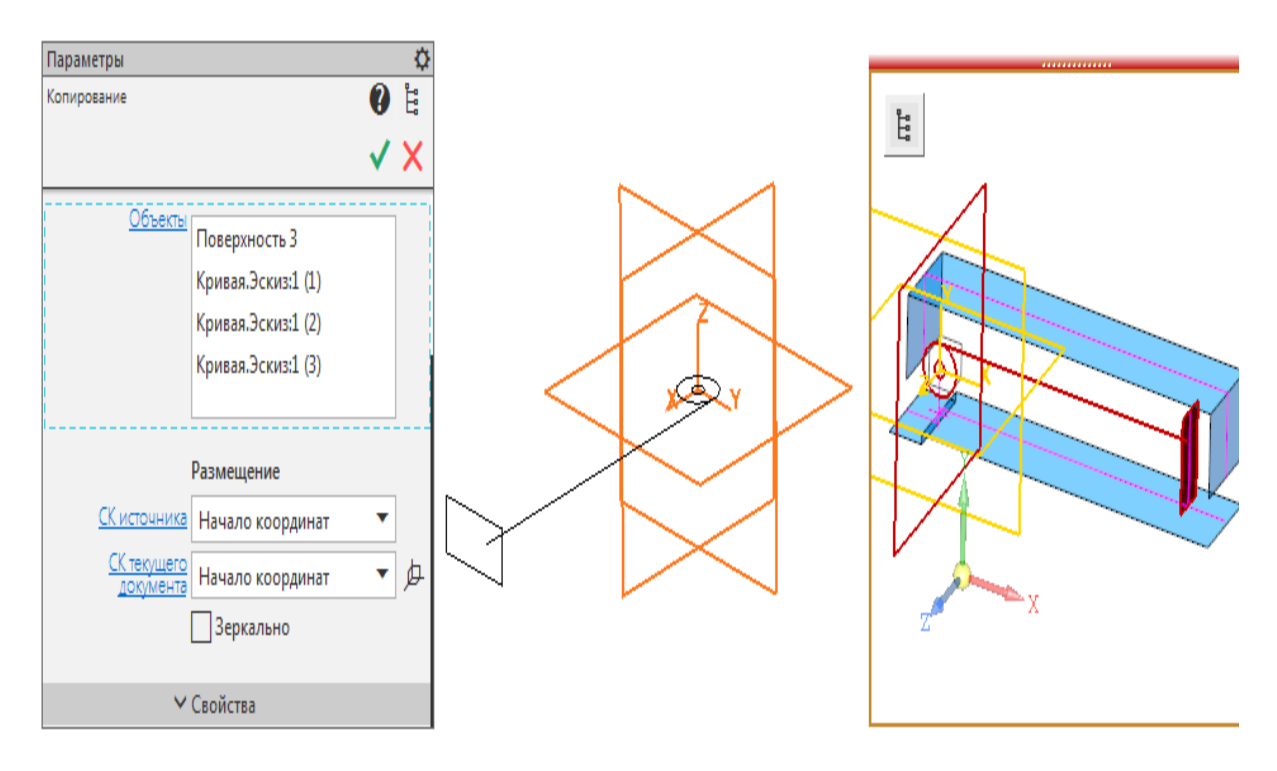

В результате должны быть скопированы объекты, показанные на рисунке.

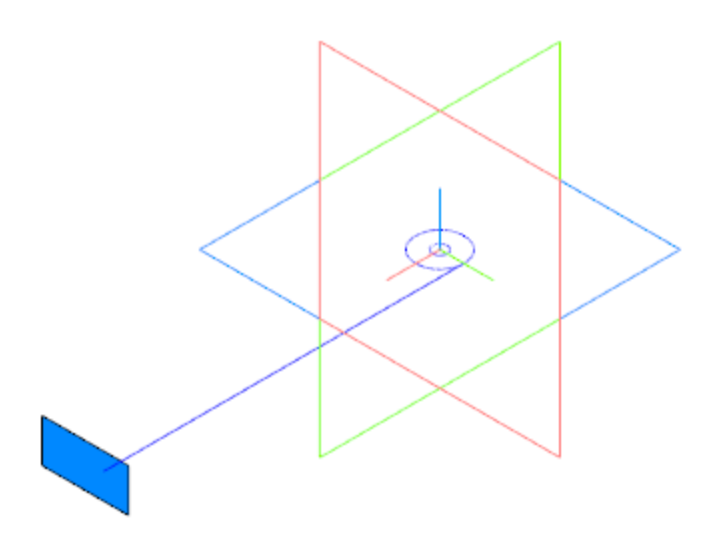

•

•

Создайте Эскиз 1 на плоскости ХҮ. Постройте отрезок, параллельный отрезку из копии.

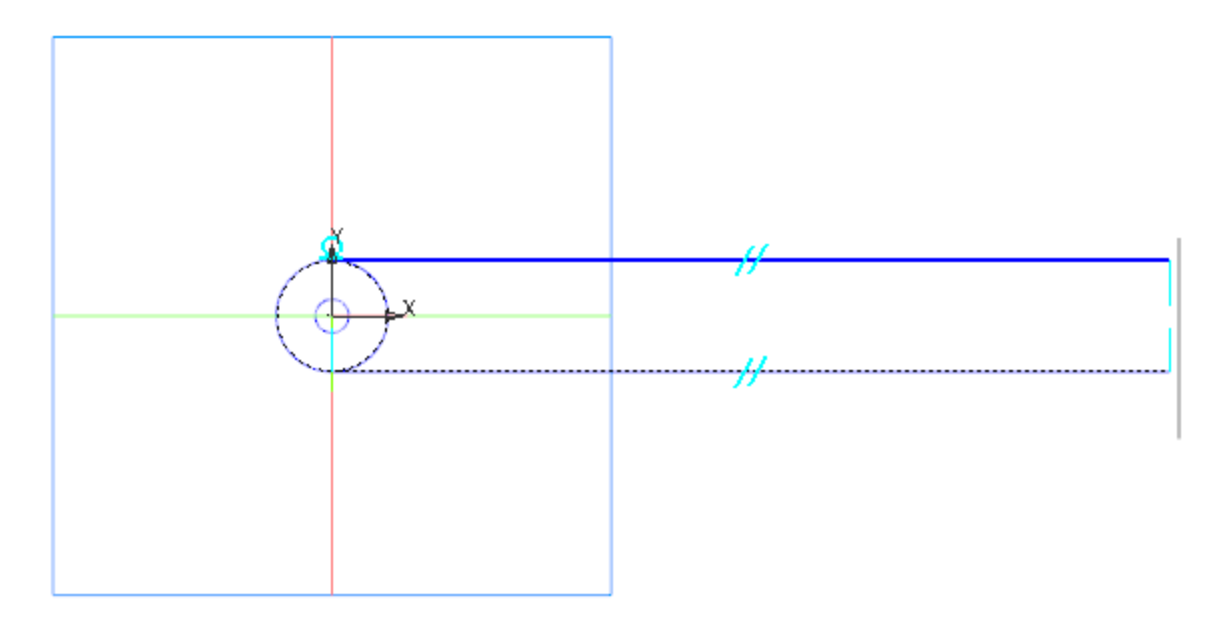

Вызовите команду **Листовое тело**. Задайте параметры: Эскиз — Эскиз 1; Толщина — **0,8**; Способ — **На расстояние**; расстояние — **9**; Симметрично — включено.

Вызовите команду **Сгиб**. Укажите два длинных ребра листового тела и задайте параметры: Направление — прямое; Длина — 9; Угол сгиба — 90; Задание радиуса — **Внутренний радиус**; радиус — 0,5; Коэффициент нейтрального слоя — 0,4.

Не завершая работу команды Сгиб, укажите два коротких ребра, получившихся в результате создания сгибов, и задайте параметры операции аналогичные предыдущей. Отличия:

Длина — **4**.

В секции **Размещение сгиба**: Способ — **Смещение наружу**; смещение — **1**.

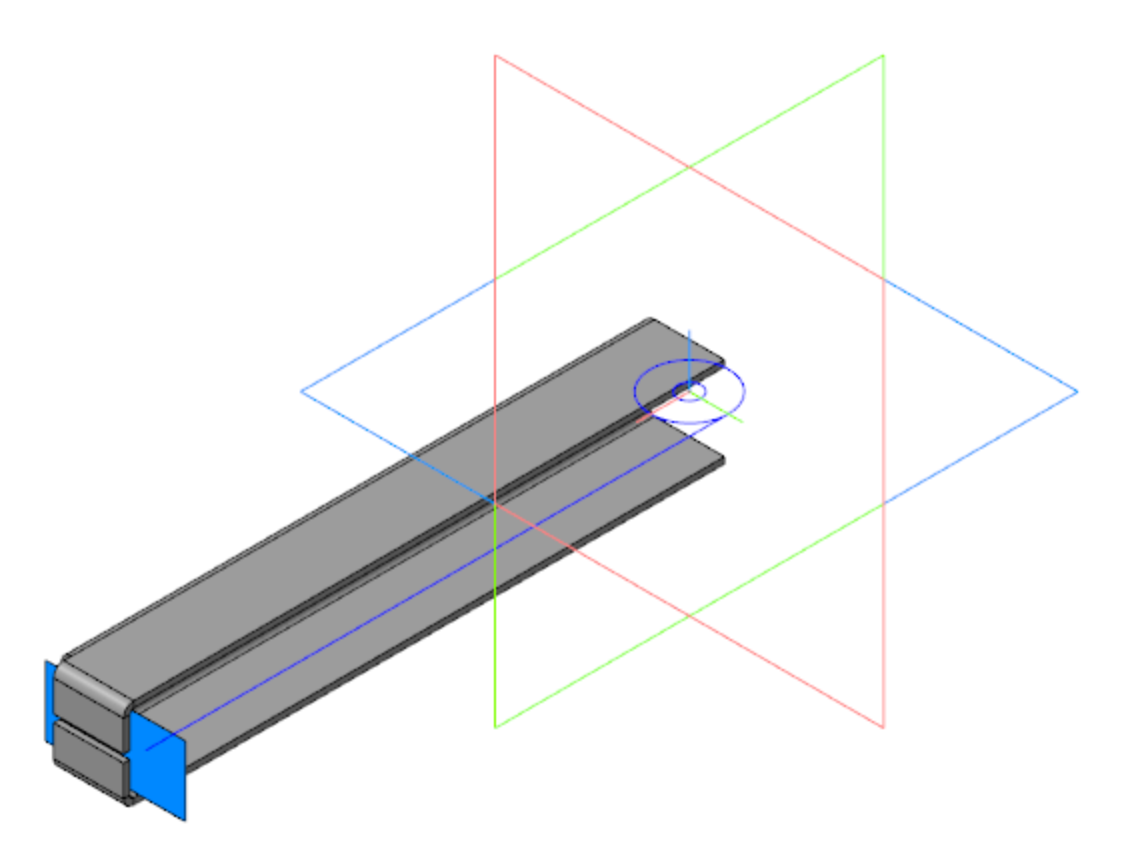

Создайте Эскиз 2 на грани продолжения Сгиба 1.
 Спроецируйте в эскиз ребро листового тела и постройте дугу окружности.

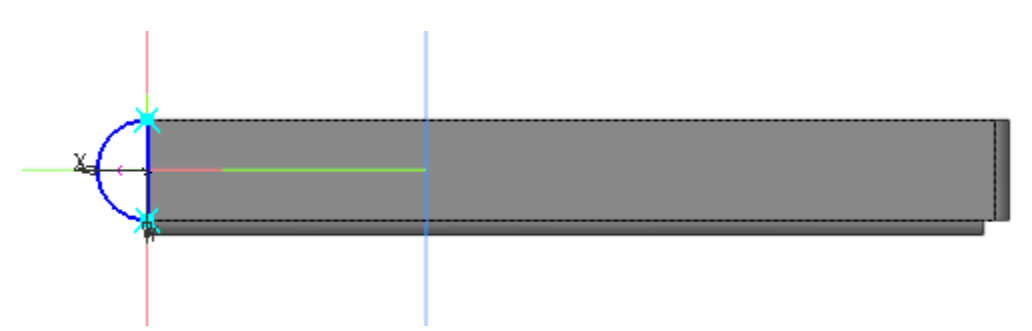

- Вызовите команду **Пластина** и создайте пластину на основе Эскиза 2.
- · Создайте зеркальную копию пластины относительно плоскости ХҮ.
- Создайте Эскиз 3 на грани симметричной пластины.
  Спроецируйте в эскиз окружность меньшего диаметра из копии геометрии.

Вызовите команду Вырез в листовом теле.
 Задайте параметры:
 Эскиз — Эскиз 3;
 Тип — До грани; грань — грань Пластины 1.

• Создайте Эскиз:4 на грани листового тела. Постройте два одинаковых прямоугольника, как показано на рисунке.

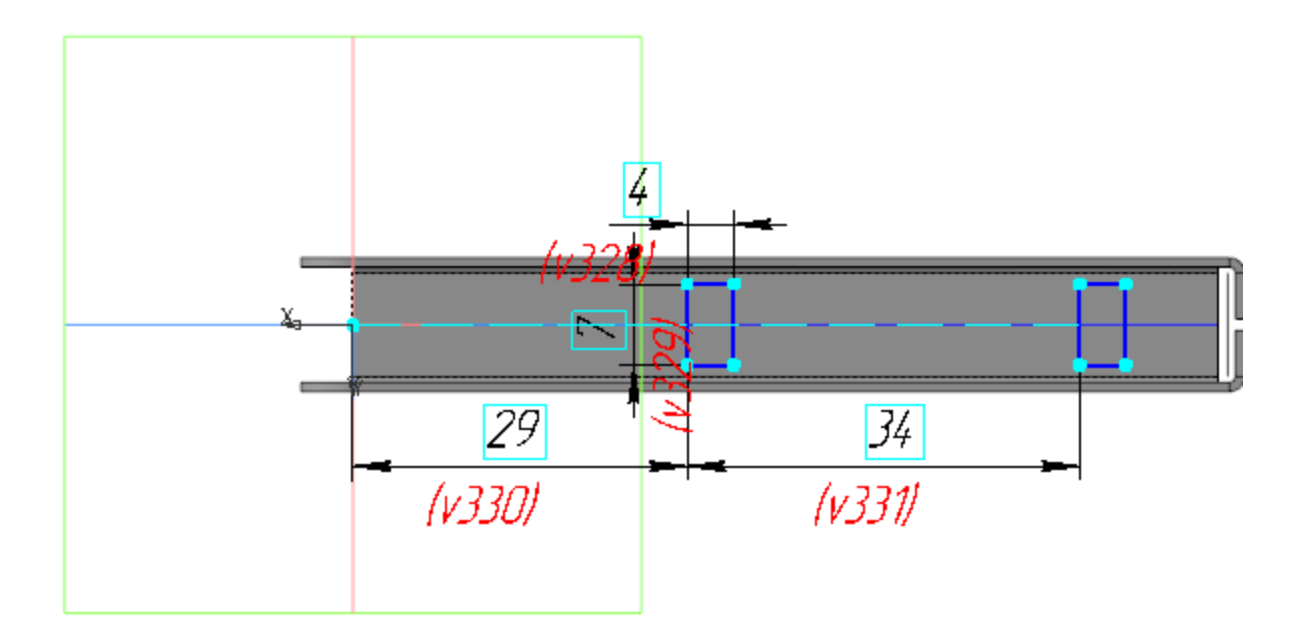

Вызовите команду **Вырез в листовом теле**. Задайте параметры: Сечение — Эскиз 4; Способ — **До объекта**; объект — соответствующая параллельная грань листового тела.

Сохраните деталь Обойма.

#### Основание

•

•

**∧** Наверх

- Откройте подсборку Рабочая часть. Выделите в Дереве компонент Основание и вызовите команду Редактировать компонент на месте.
- Вызовите команду Линейный размер. Создайте размер между внутренними гранями выступов.

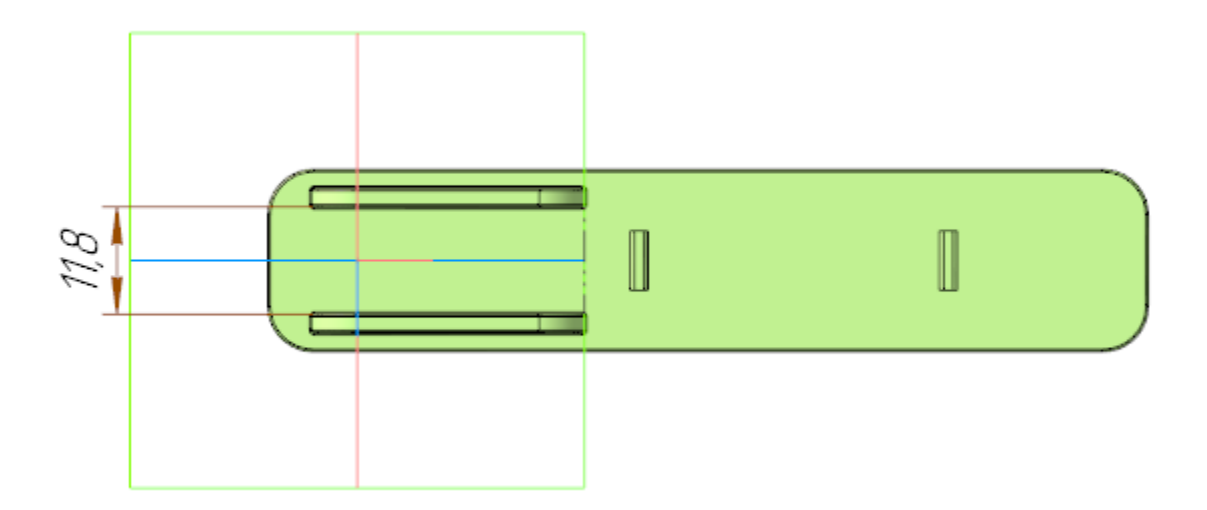

Создайте эскиз на плоскости ХҮ.

•

•

•

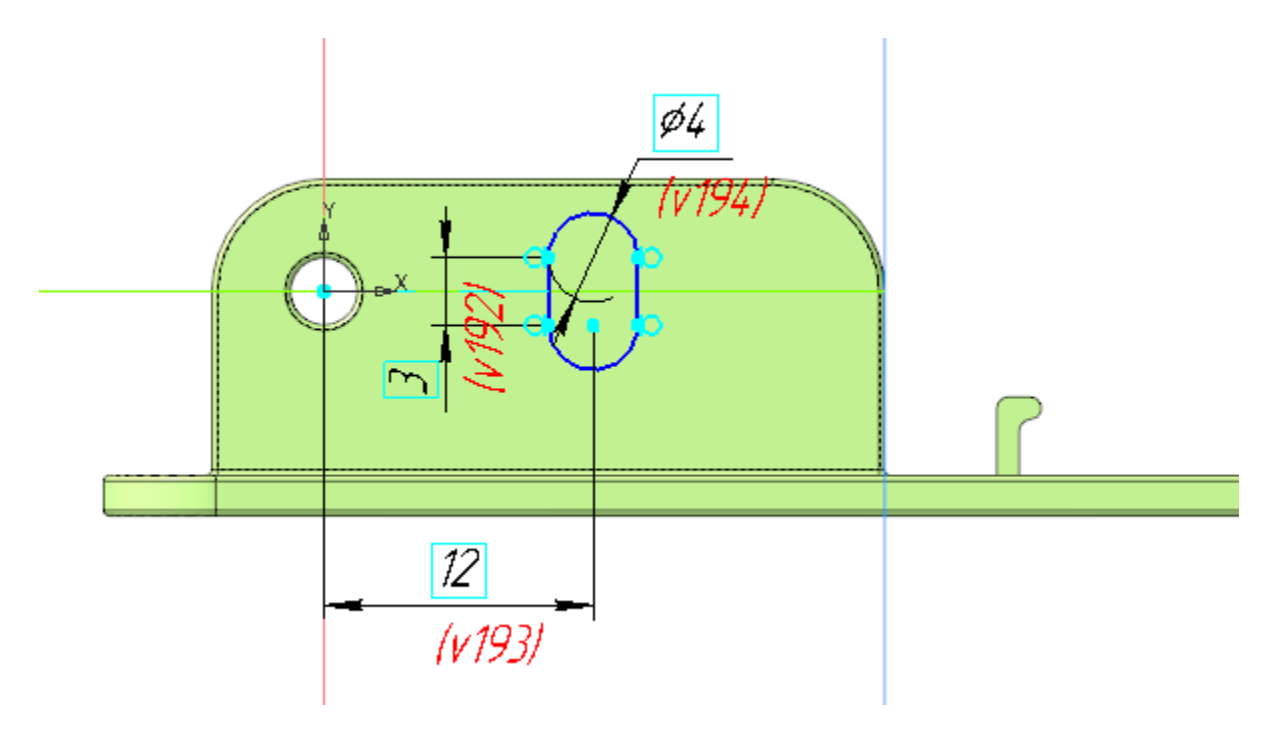

- Вызовите команду Вырезать выдавливанием. В качестве сечения укажите построенный эскиз и задайте параметры: Способ На расстояние; расстояние 20; Симметрично включено; Тонкостенный элемент отключено.
- Завершите редактирование на месте детали Основание и сохраните модель.

### Обойма

•

Выделите компонент Обойма в Дереве подсборки Рабочая часть и вызовите команду Редактировать компонент на месте.

Создайте Эскиз 5 на боковой грани детали.

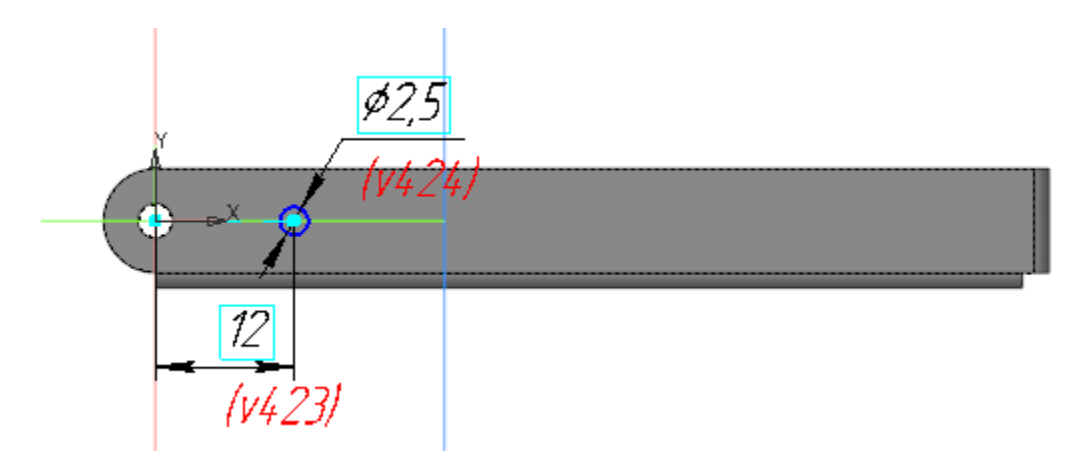

Создайте аналогичный эскиз на симметричной грани.

Вызовите команду **Закрытая штамповка**. Задайте параметры: Эскиз — Эскиз 5; Задание высоты — **Полная**; высота — **1,5**; Направление — прямое; Толщина стенок — **Внутрь**; Неподвижная грань — **Наружу**; Радиус ребер — **1,5**; Радиус основания — **1,5**; Радиус дна — **0,5**.

- Создайте закрытую штамповку с аналогичными параметрами на основе эскиза, построенного на симметричной грани.
- Создайте Эскиз 7 на боковой грани детали.

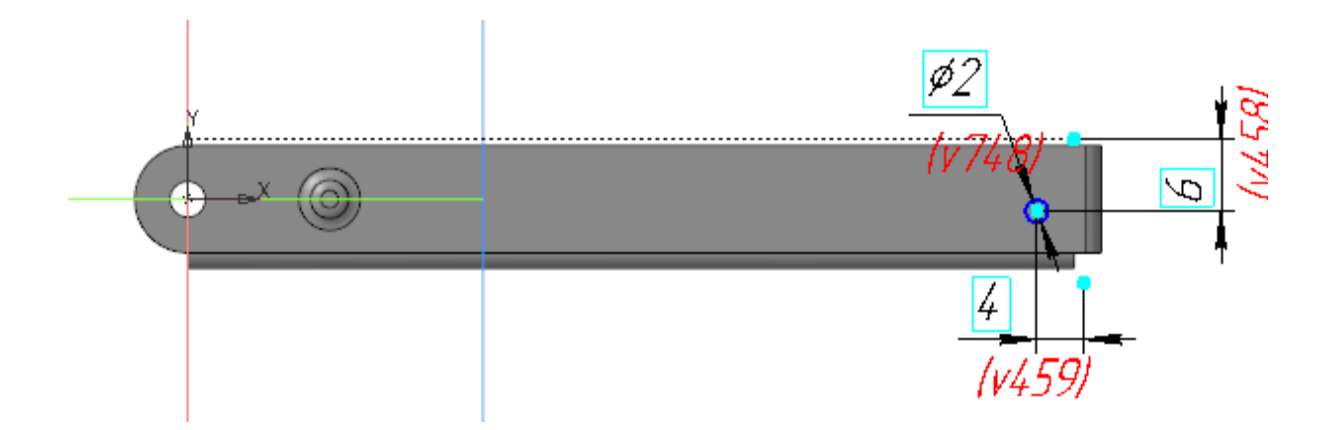

- Вызовите команду **Вырез в листовом теле**. Задайте параметры: Эскиз — Эскиз 6; Тип — **До грани**; грань — грань Сгиба 1.
- Вызовите команду Сгиб. Укажите ребро в торце детали и задайте параметры:
  Задание ширины Слева; отступ слева 0; ширина 3; Направление прямое;
  Длина 0; Угол сгиба 60; Задание радиуса Внутренний радиус; радиус 2;

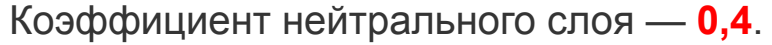

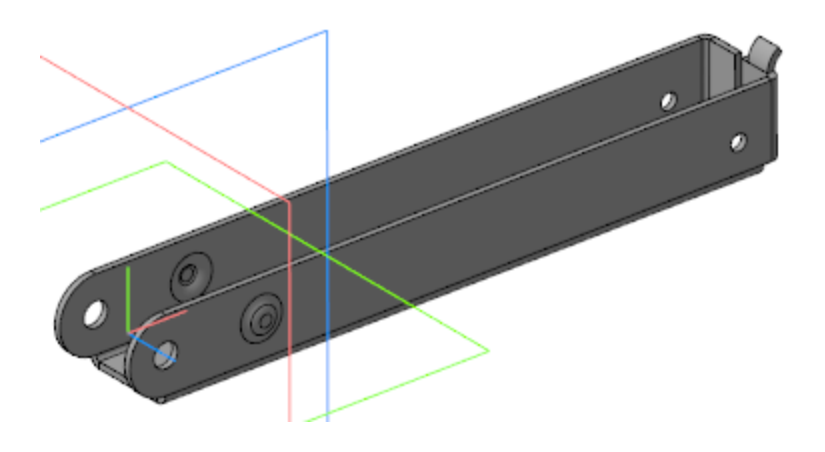

- Укажите второе ребро в торце детали и задайте параметры аналогичные предыдущему сгибу. Отличия:
- Задание ширины Справа; отступ справа 0.

- Завершите редактирование на месте компонента Обойма и сохраните модель.
- Откройте подсборку Рабочая часть, перестройте ее и убедитесь в том, что детали Обойма и Основание соответствуют компоновочной геометрии.

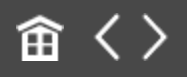

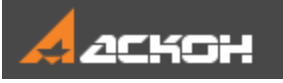

•

•

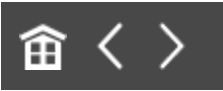

# Завершение работы над моделью Основание

- Откройте подсборку **Рабочая часть.a3d**. Выделите компонент **Основание** в Дереве и вызовите команду **Редактировать компонент на месте**.
- Создайте Эскиз 6 (паз для пружины) на нижней грани детали.

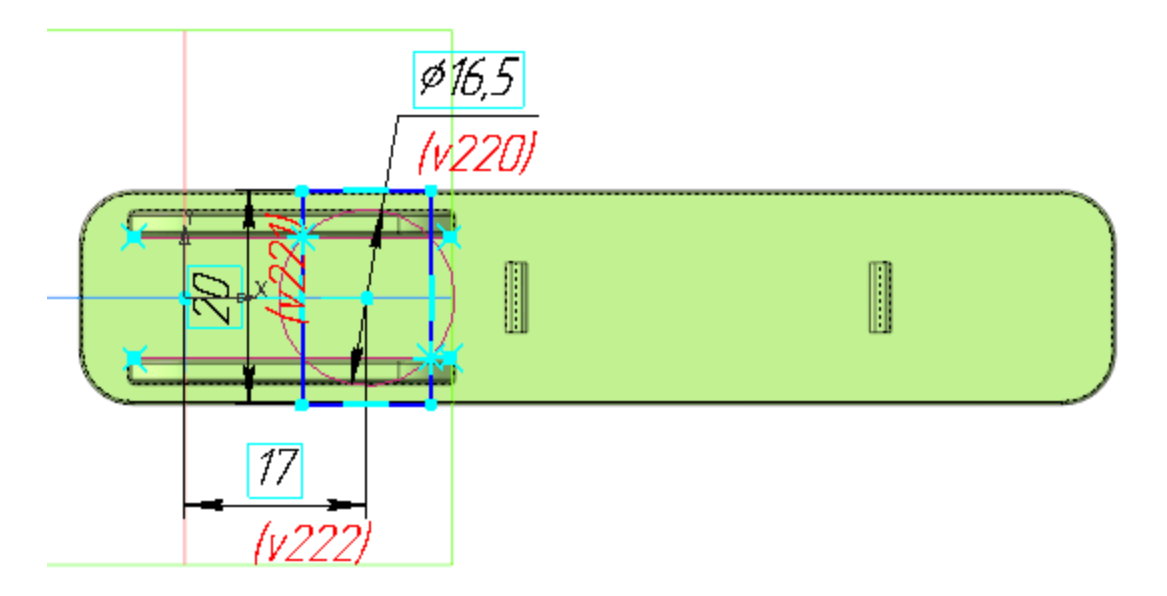

- Вызовите команду Вырезать выдавливанием. Задайте параметры:
- Сечение Эскиз 6;
- Направление прямое;
- Способ На расстояние; расстояние 1.
- Вызовите команду **Скругление**. Выполните скругление ребер овальных вырезов радиусом **0,25**.

Сохраните модель.

•

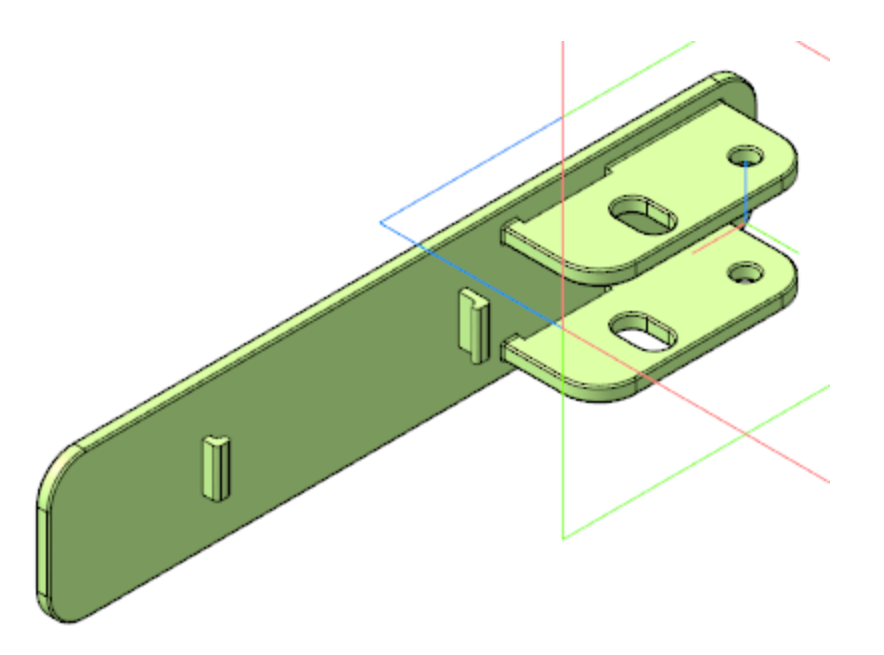

- Сохраните подсборку Рабочая часть.а3d.
- Откройте сборку **Степлер.а3d**, перестройте ее и убедитесь в том, что модель соответствует компоновочной геометрии.

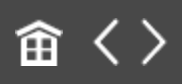

•

•

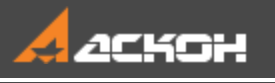

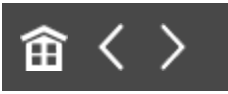

## Создание деталей Прижим и Планка верхняя

### Прижим

#### Наверх

- В контексте сборки **Степлер** создайте деталь **Прижим**. Откройте компонент **Прижим** в отдельном окне.
- Выберите для модели специализацию Листовая деталь.
- Вызовите команду Копировать объекты и скопируйте в модель необходимые объекты из компоновочной геометрии.

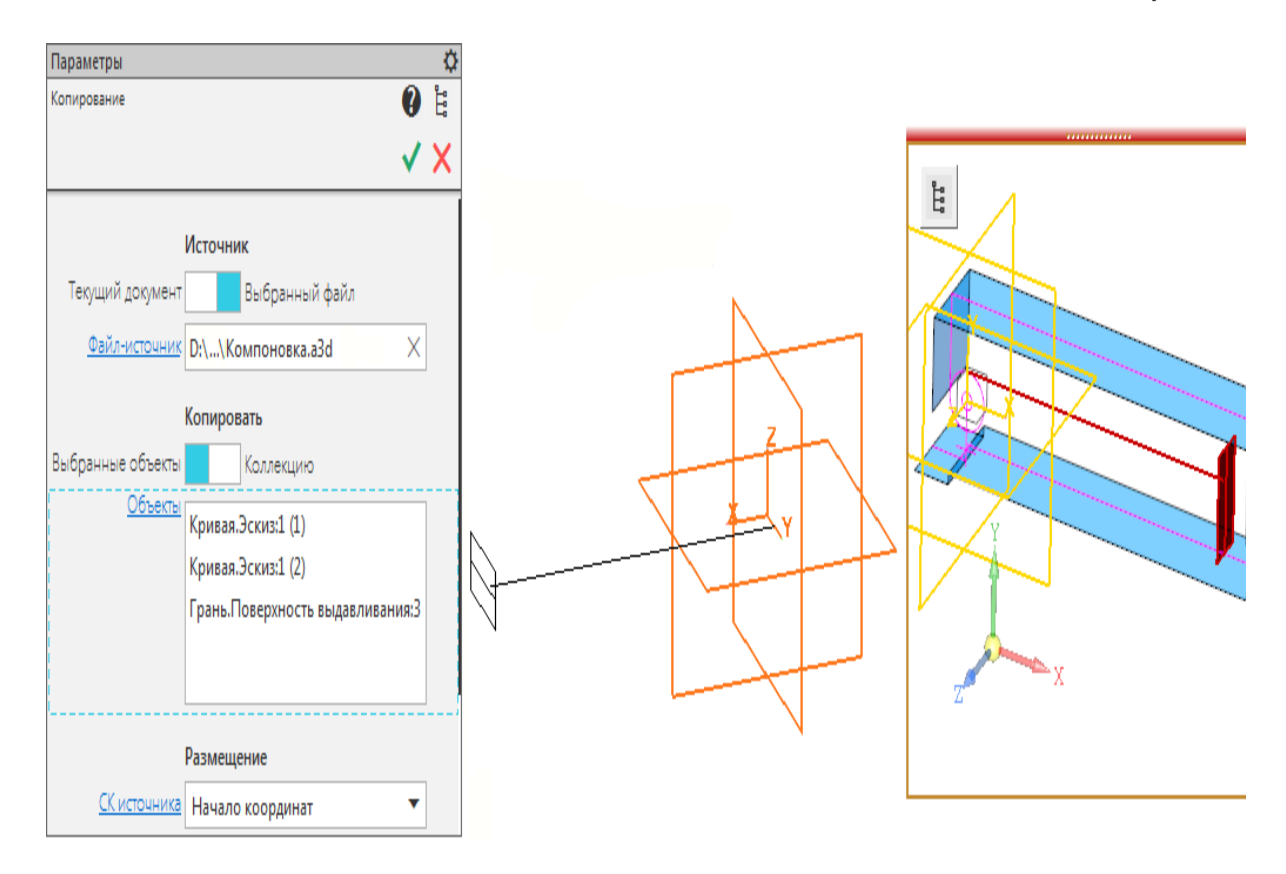

В результате должны быть скопированы объекты, показанные на рисунке.

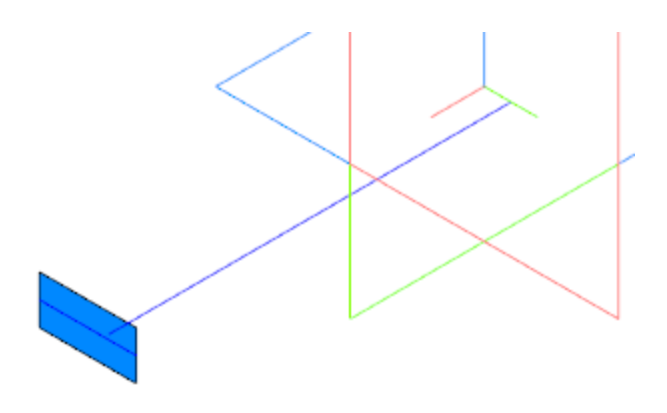

Создайте Эскиз 1 на копии грани.

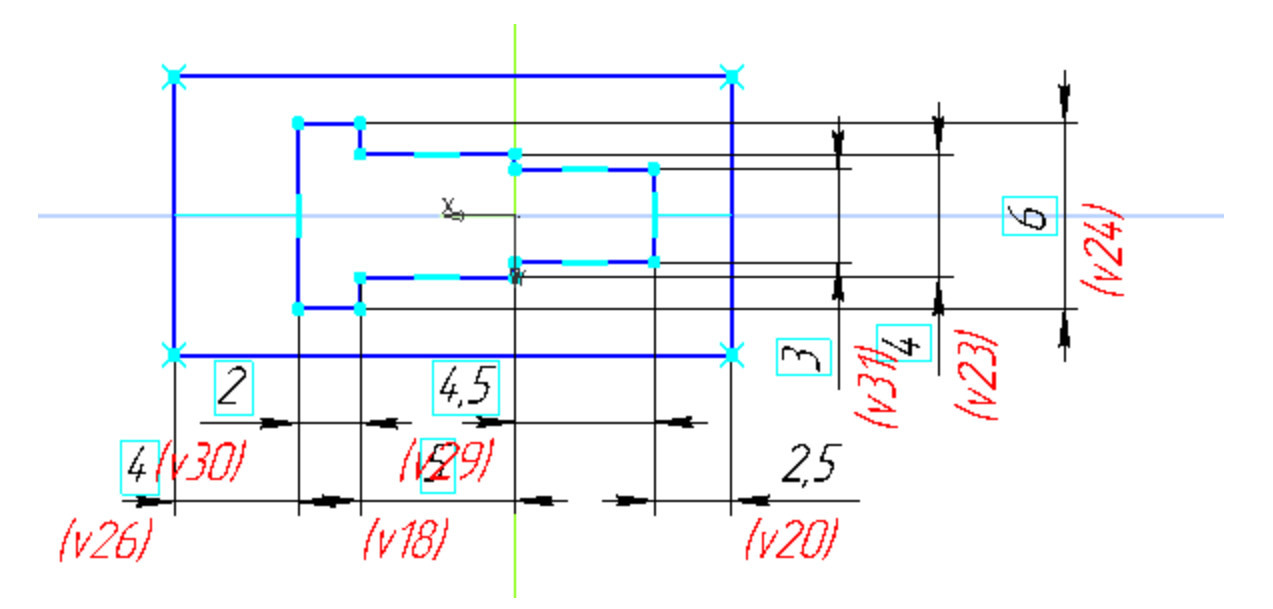

- Вызовите команду Листовое тело. Задайте параметры:
  Эскиз Эскиз 1;
  Толщина 0,5;
  Направление прямое.
- Выполните скругление ребер выреза в листовом теле радиусом **0,5**.
- Сохраните модель.

• Откройте сборку **Степлер**, перестройте ее и убедитесь в том, что компонент **Прижим** соответствует компоновочной геометрии.

### Планка верхняя

**∧** Наверх

- В контексте сборки Степлер создайте деталь Планка верхняя. Откройте компонент Планка верхняя в отдельном окне для редактирования.
- Выберите для модели специализацию Листовая деталь.
- В деталь вставьте модели Обойма и Прижим в качестве компоновочной геометрии.

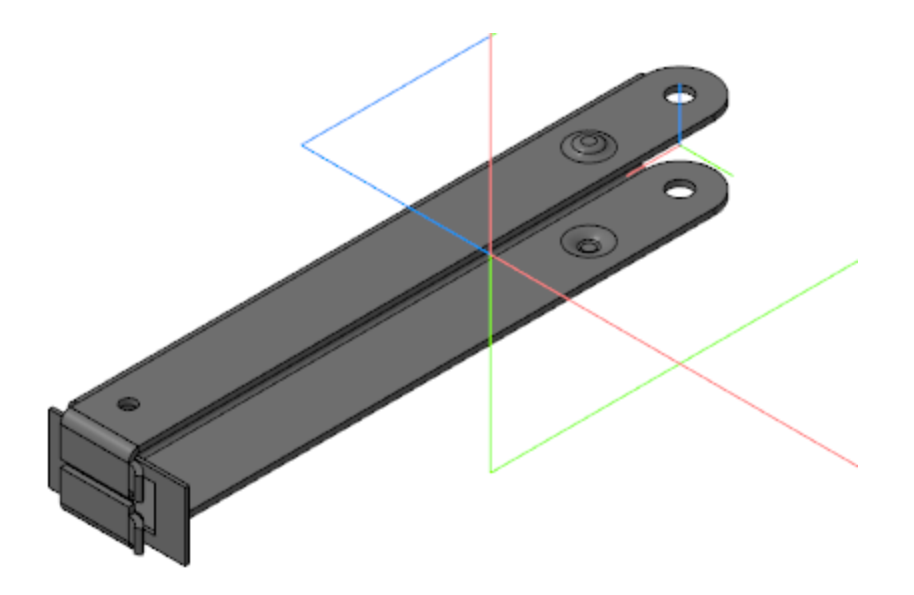

Создайте Эскиз 1 на грани компоновочной геометрии.

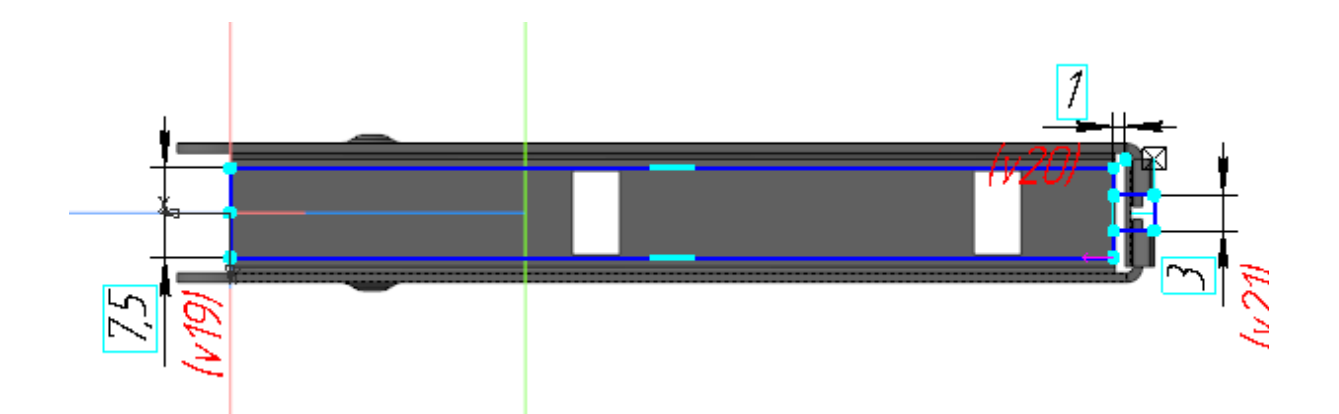

- Вызовите команду **Листовое тело**. Создайте листовое тело толщиной **0,5** на основе Эскиза 1.
- Вызовите команду Сгиб. Укажите два длинных ребра на нижней грани листового тела и задайте параметры: Направление — прямое; Длина — 3; Угол сгиба — 90; Внутренний радиус — 0,5; Коэффициент нейтрального слоя — 0,4.
- Создайте Эскиз 2 на грани продолжения одного из сгибов. В эскизе постройте окружность.

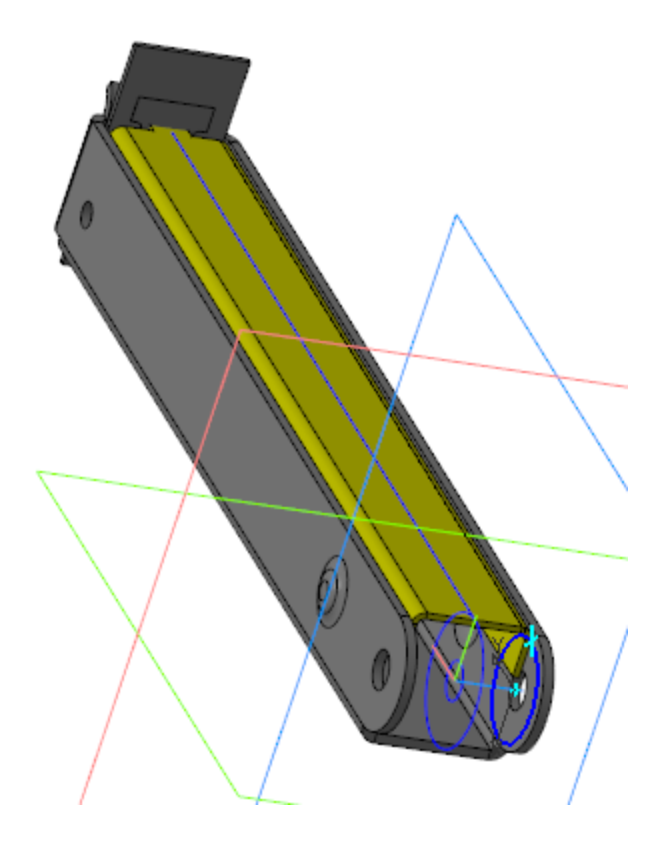

- Вызовите команду **Пластина**. Создайте пластину на основе Эскиза 2.
- Вызовите команду **Зеркальный массив**. Создайте симметричную пластину относительно плоскости ХҮ.
- Создайте Эскиз 3 на грани пластины. Спроецируйте в эскиз окружность меньшего диаметра из компоновочной геометрии.
- Вызовите команду Вырез в листовом теле.
  Задайте параметры:
  Эскиз Эскиз 3;
  Тип До грани; грань наружная грань симметричной пластины.

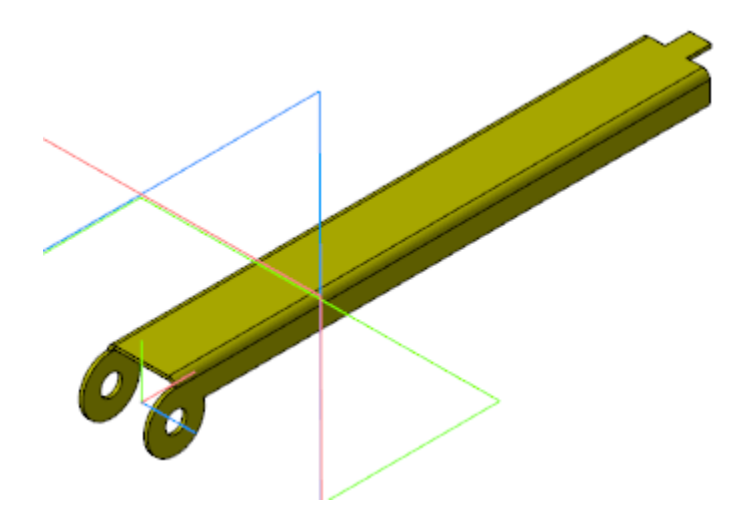

- Сохраните модель.
- Откройте сборку **Степлер**, перестройте ее и убедитесь в том, что компоненты **Прижим** и **Планка верхняя** соответствуют компоновочной геометрии.

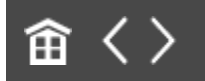

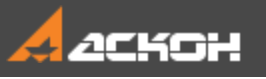

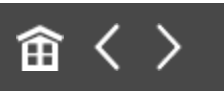

### Создание детали Толкатель

- В контексте сборки **Степлер** создайте деталь **Толкатель**. Откройте компонент в отдельном окне для редактирования.
- В деталь вставьте детали **Обойма.m3d** и **Планка верхняя.m3d** в качестве компоновочной геометрии.

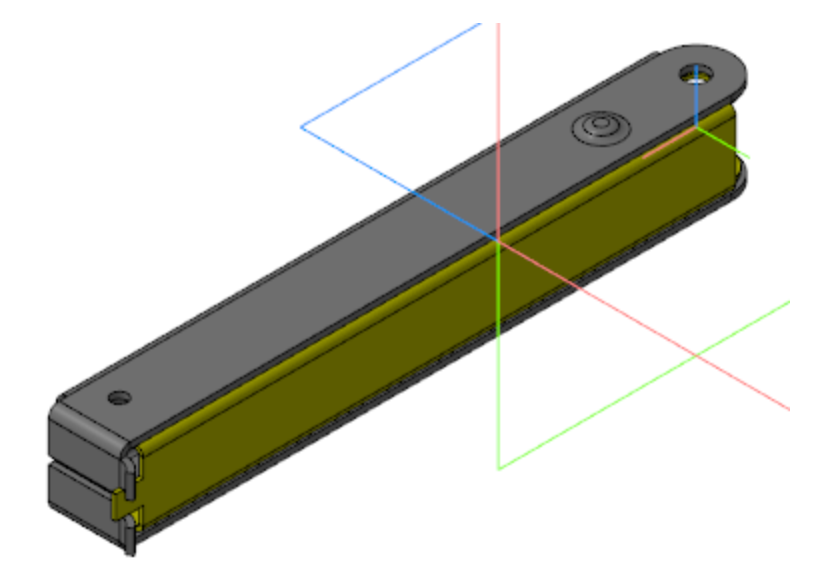

Создайте Эскиз 1 на плоскости ХҮ.

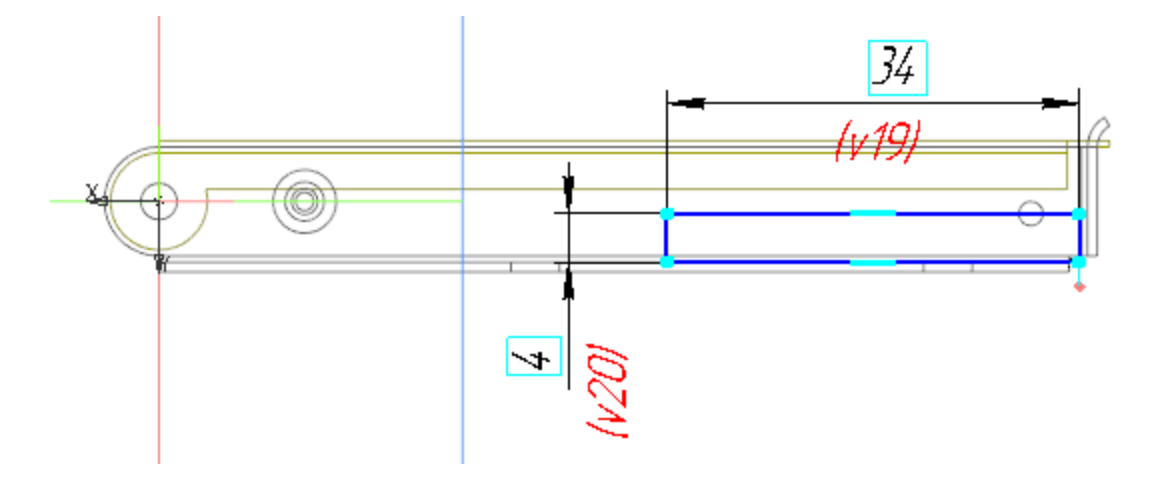

Вызовите команду **Элемент выдавливания**. Задайте параметры: Эскиз — Эскиз 1; Способ — **На расстояние**; расстояние — **9,5**; Симметрично — включено.

•

•

• Вызовите команду Оболочка. Задайте параметры операции, как показано на рисунке.

| Параметры       |                                                              | ₽   | $\sim$      |
|-----------------|--------------------------------------------------------------|-----|-------------|
| Оболочка        | 0                                                            | цц° |             |
|                 | ✓                                                            | ×   |             |
| Удаляемые грани | Грань.Элемент выдавливания:1<br>Грань.Элемент выдавливания:1 |     | 14<br>1V481 |
| Направление     |                                                              |     |             |
| Толщина 🔻       | 1.4                                                          |     |             |
| ^ Свойства      |                                                              |     |             |
| Наименование:   | Оболочка                                                     |     |             |

Создайте Эскиз 2 на плоскости ХҮ.

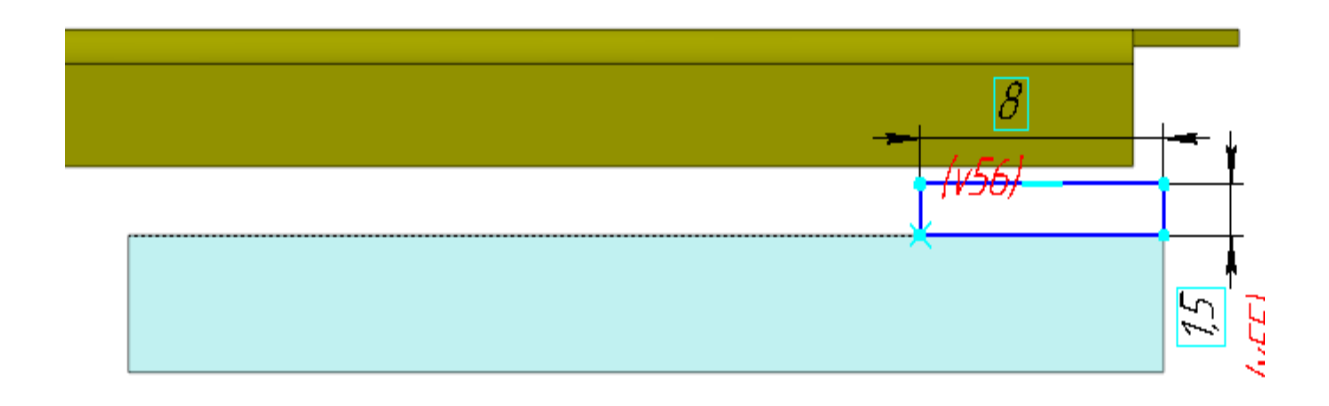

Вызовите команду Элемент выдавливания.
 Задайте параметры:
 Эскиз — Эскиз 2;
 Способ — До объекта; объект — вершина Элемента выдавливания 1;
 Второе направление — включено;
 Способ — До объекта; объект — вершина Элемента выдавливания 1.

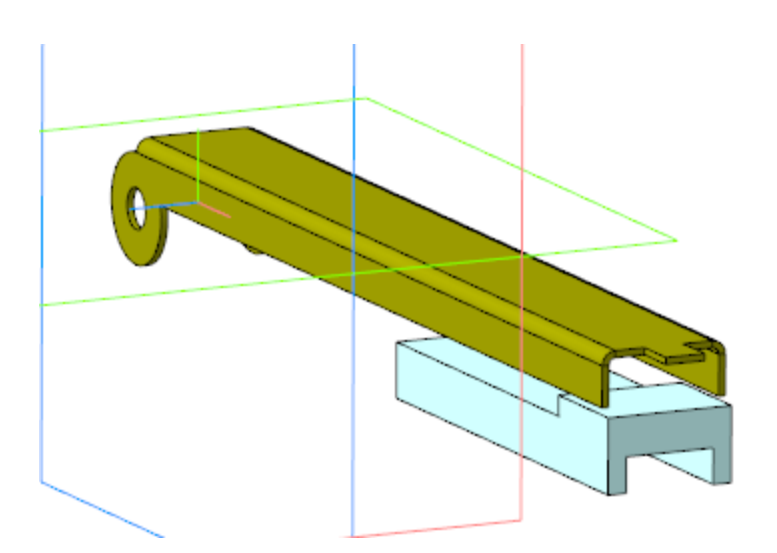

- Сохраните модель.
- Откройте сборку **Степлер.а3d**, перестройте ее и убедитесь, что компонент **Толкатель** соответствует компоновочной геометрии.

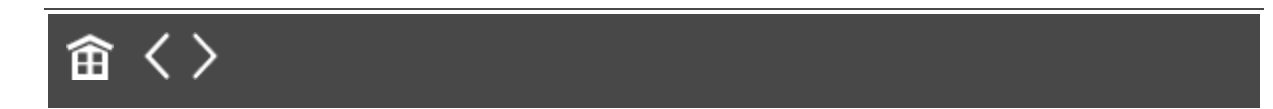

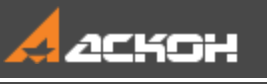

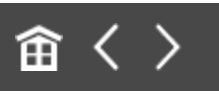

## Доработка деталей Обойма, Планка верхняя и Толкатель

### Обойма

#### Наверх

Откройте деталь **Обойма** в отдельном окне. Создайте эскиз буртика на боковой грани модели.

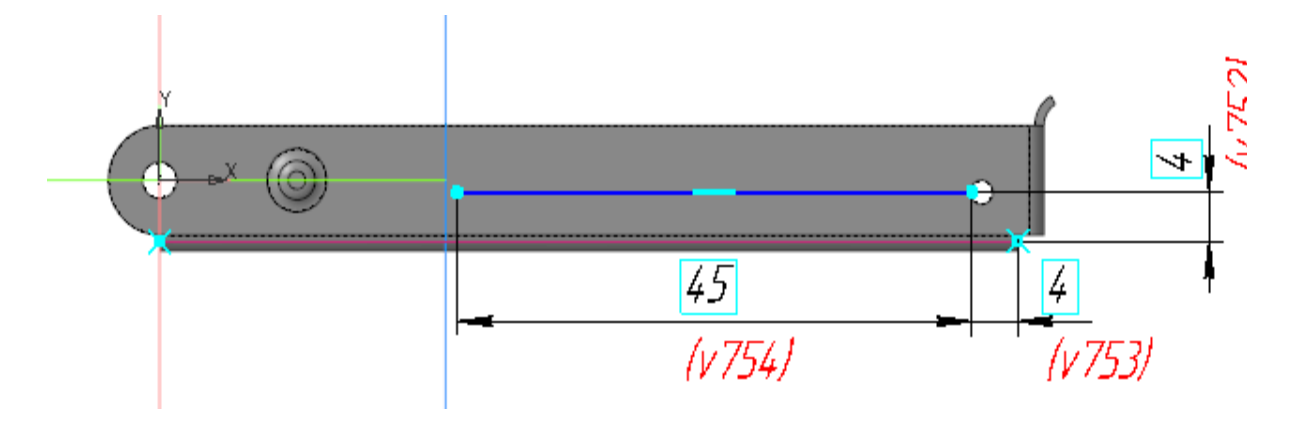

- Создайте аналогичный эскиз на симметричной грани.
- На основе построенных эскизов создайте буртики со следующими параметрами: Тип — **Закрытый**; Форма сечения — **Круглая**; Способ — **Высота и радиус**; высота — **0,5**; радиус — **0,5**; Направление — прямое; Радиус основания — **2**.
- Создайте эскиз на нижней грани модели.

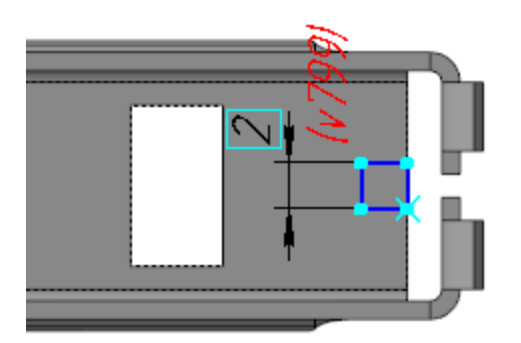

•

•

•

Постройте вырез в листовом теле на основе созданного эскиза.

Вызовите команду Сгиб. Укажите ребро выреза и задайте параметры: Задание ширины — Вдоль всего ребра; Направление — прямое. Длина — 2; Угол сгиба — 70; Внутренний радиус — 1.

В секции **Размещение сгиба**: Способ — **Смещение внутрь**; смещение — **1**.

Коэффициент нейтрального слоя — 0,4.

Сохраните модель.

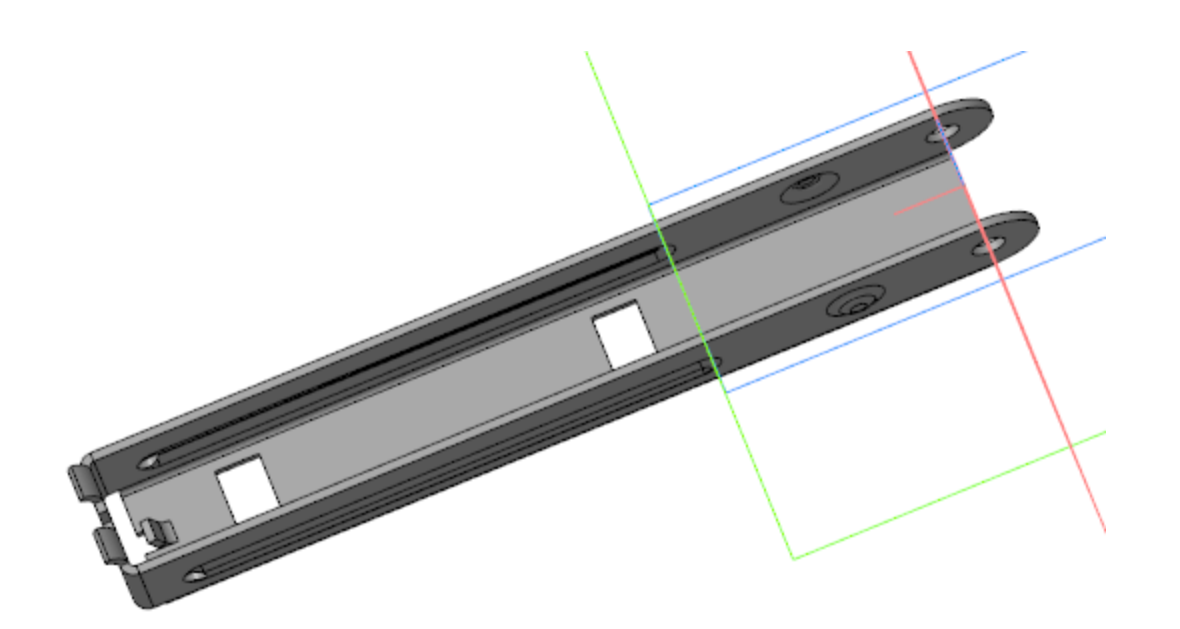

### Планка верхняя

•

**∧** Наверх

Откройте деталь **Планка верхняя** в отдельном окне. Постройте эскиз на нижней грани модели.

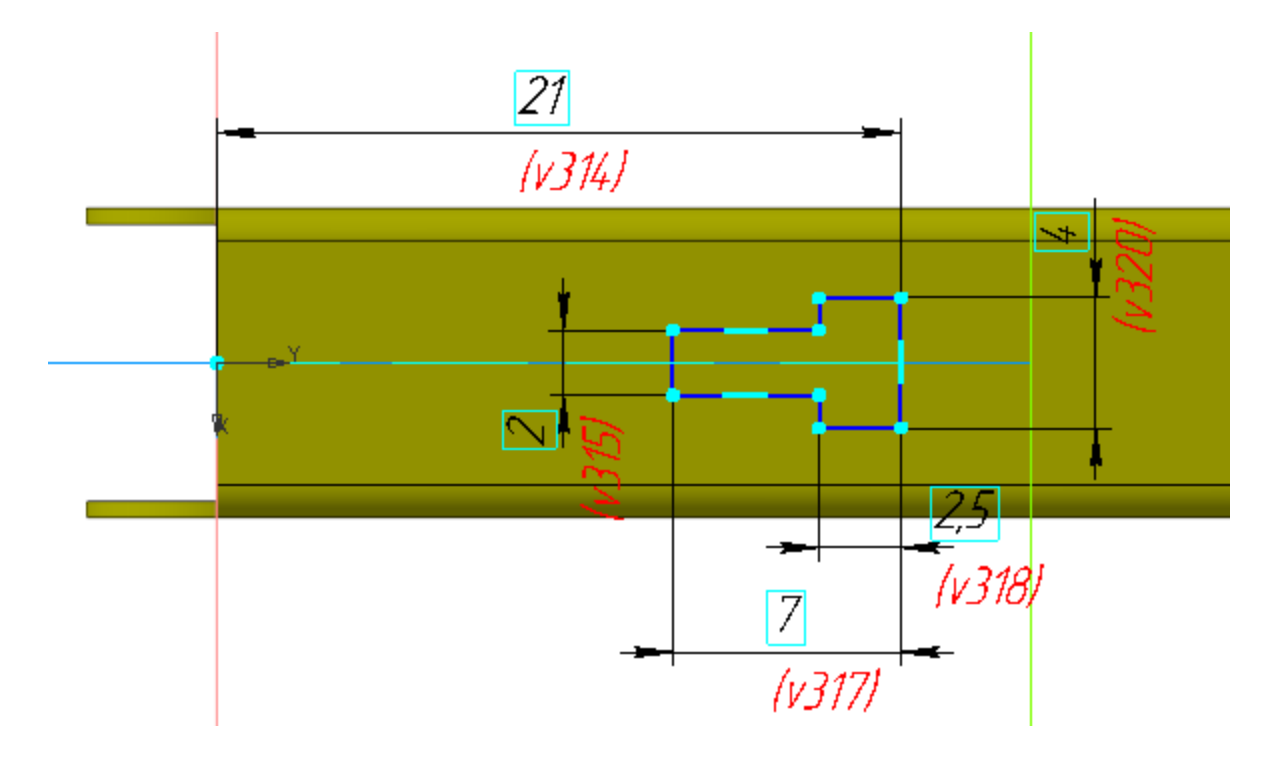

- Постройте вырез в листовом теле на основе созданного эскиза.
- Сохраните модель.

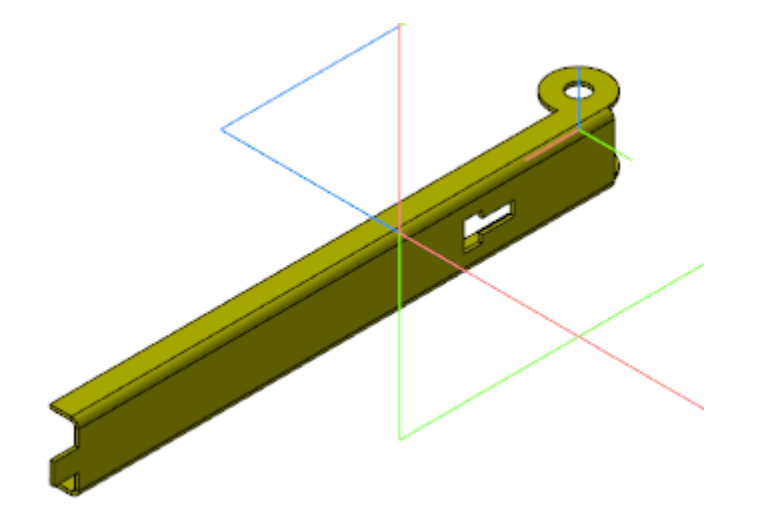

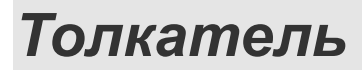

•

•

∧ Наверх

Откройте деталь **Толкатель** в отдельном окне. Создайте эскиз на боковой грани модели.

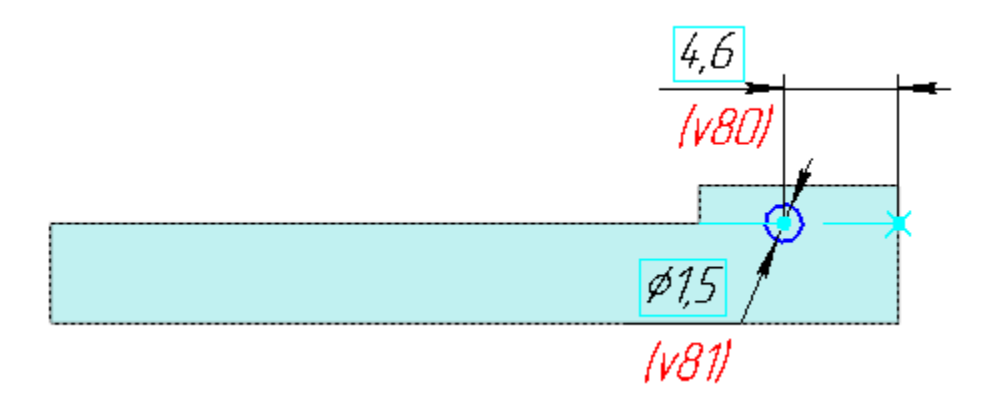

Вызовите команду **Элемент выдавливания**. Задайте параметры: Эскиз — Эскиз 3; Способ — **На расстояние**; расстояние — **0,6**; Угол — **15**; уклон внутрь.
- Выполните скругление ребра меньшего диаметра, полученного при создании элемента выдавливания, радиусом 0,3.
- Вызовите команду Зеркальный массив. Создайте зеркальную копию операций выдавливания и скругления относительно плоскости ХҮ.
- Создайте Эскиз 4 на боковой грани модели.

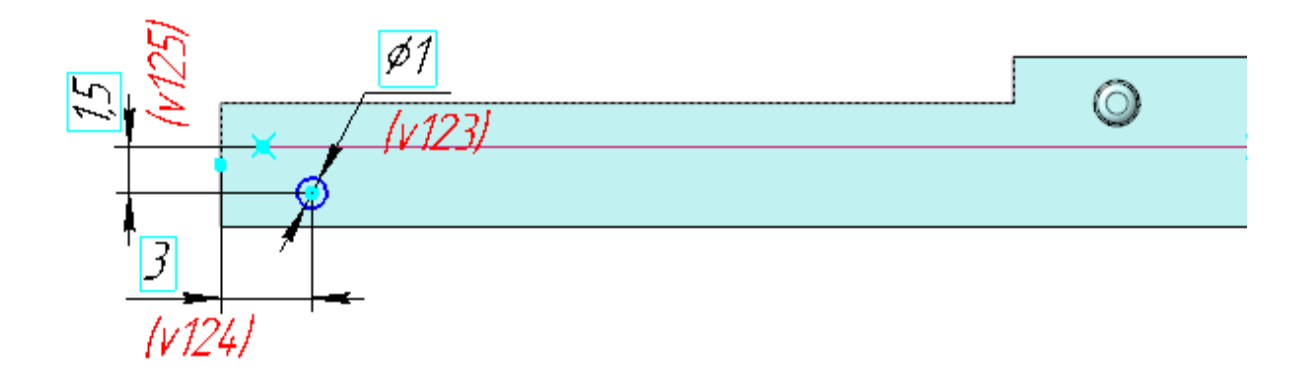

Вызовите команду **Вырезать выдавливанием**. Задайте параметры: Эскиз — Эскиз 4. Способ — **До объекта**; объект — вершина Элемента выдавливания 1.

Создайте Эскиз 5 на плоскости XY. В эскизе постройте сплайн по полюсам и отрезок. Точки для построения сплайна определяются точкой на ребре модели **Толкатель** и проекцией в эскиз точки выреза из модели **Планка верхняя**.

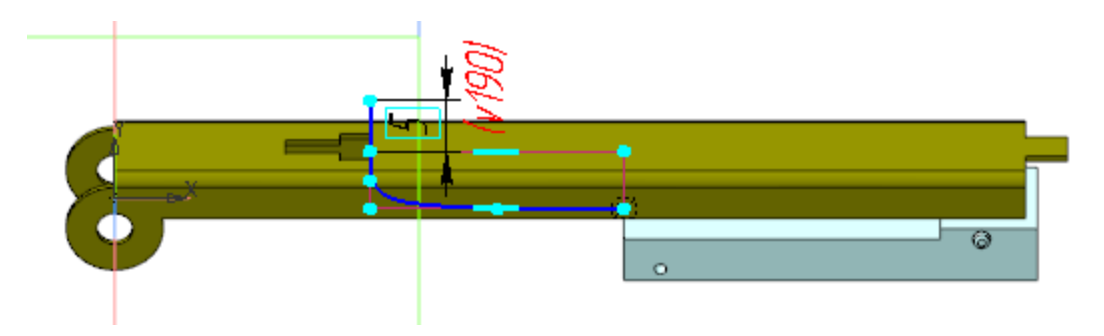

Увеличенное изображение.

•

•

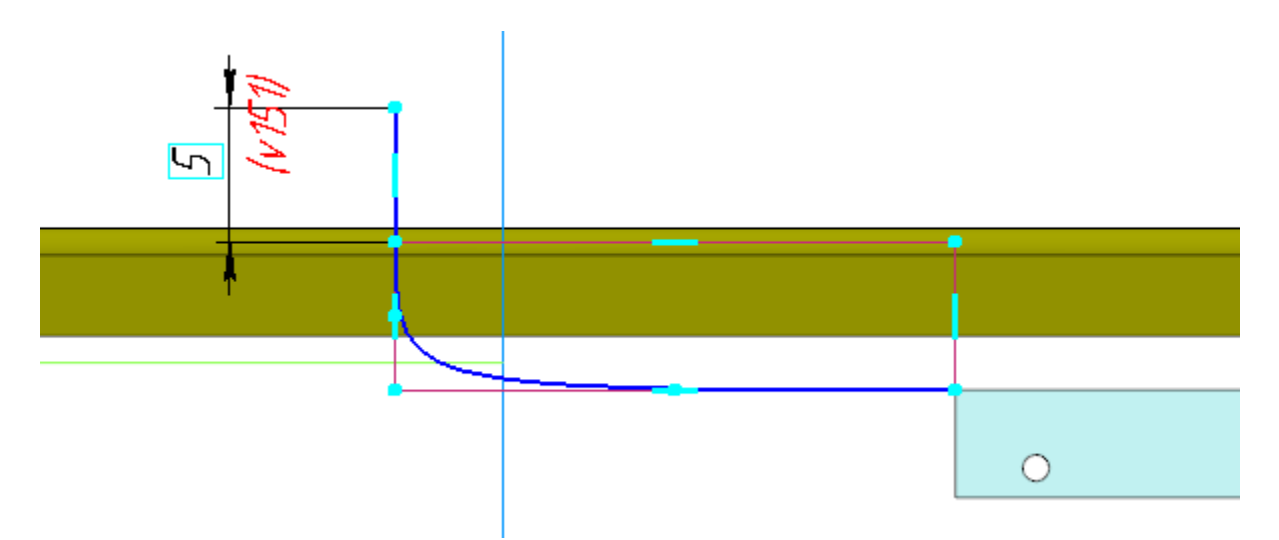

На торцевой грани модели **Толкатель** создайте Эскиз 6 для построения элемента по траектории.

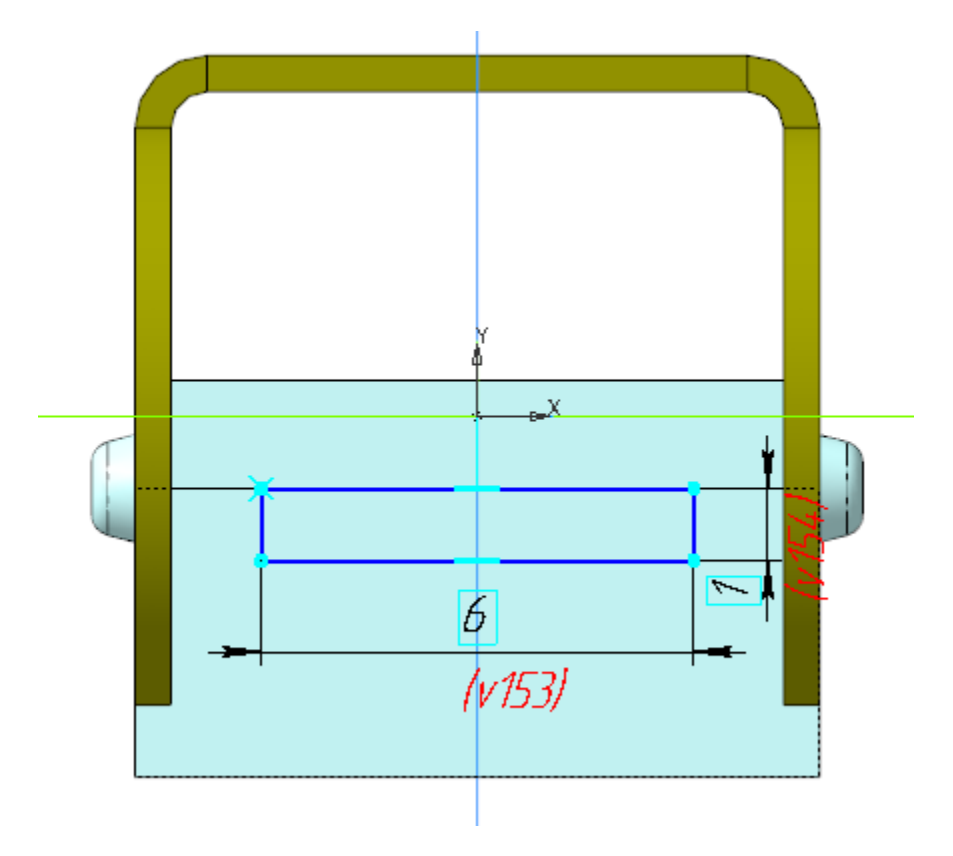

Вызовите команду **Элемент по траектории**. В качестве сечения укажите Эскиз 6, в качестве траектории — Эскиз 5

(сплайн и отрезок).

•

•

•

Создайте Эскиз 7 на плоской грани элемента по траектории.

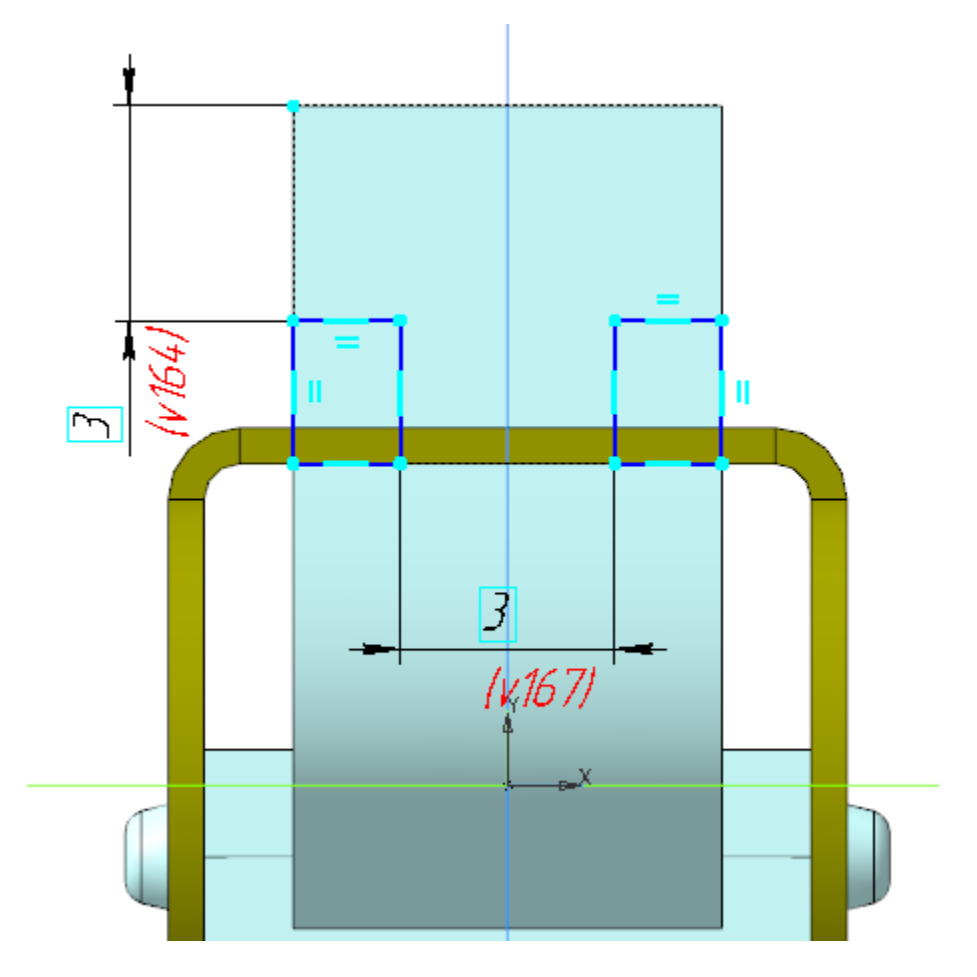

- Вызовите команду Вырезать выдавливанием. Задайте параметры: Эскиз — Эскиз 7; Способ — До объекта; объект — вершина элемента по траектории.
- Сохраните деталь Толкатель.

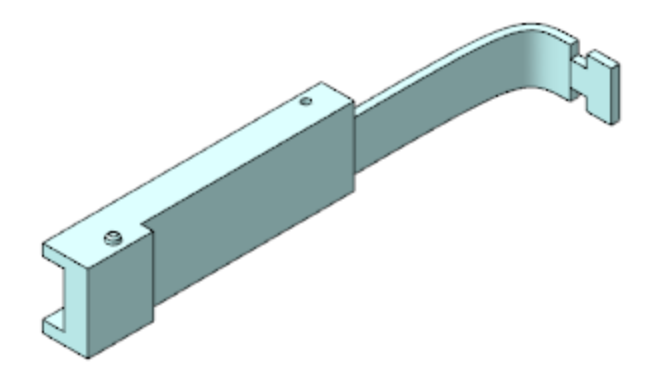

• Откройте сборку **Степлер.а3d,** перестройте ее и убедитесь в том, что детали **Обойма**, **Планка верхняя** и **Толкатель** соответствуют сборке.

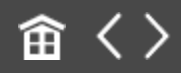

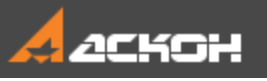

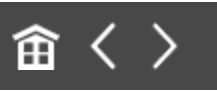

### Разработка детали Крышка

- В контексте сборки Степлер создайте деталь Крышка.
   Откройте компонент Крышка в отдельном окне для редактирования.
- Вставьте в деталь **Крышка** деталь **Прижим.m3d** в качестве компоновочной геометрии.
- Скопируйте в деталь **Крышка** необходимые объекты из модели **Компоновка.а3d**.

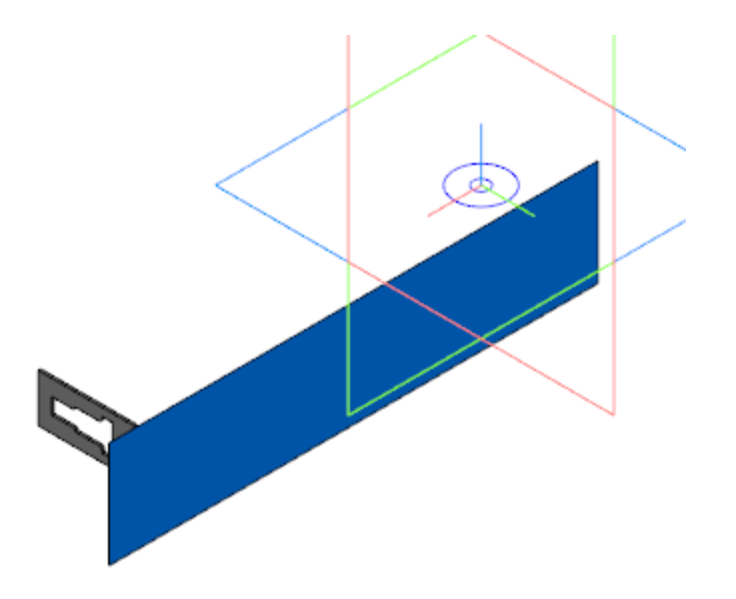

Создайте Эскиз 1 на плоскости ХҮ.

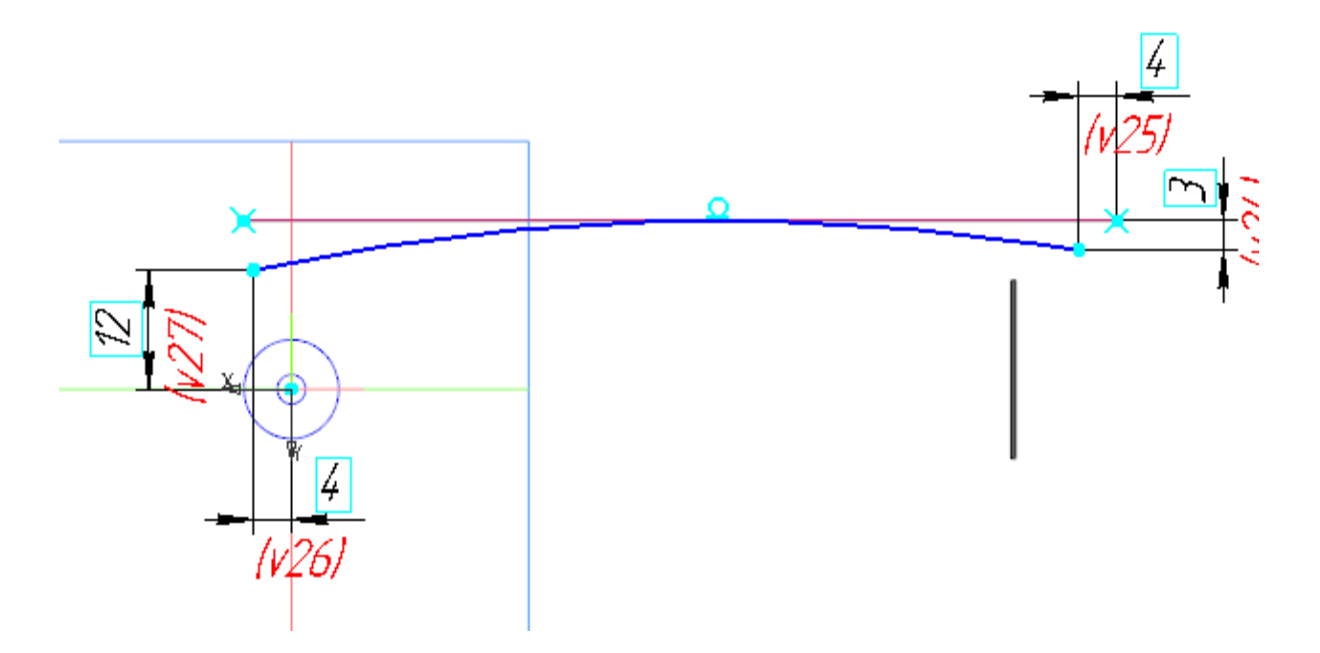

Постройте плоскость, проходящую через начальную точку дуги параллельно плоскости ZY. Создайте на этой плоскости Эскиз 2. В эскизе постройте сплайн по полюсам.

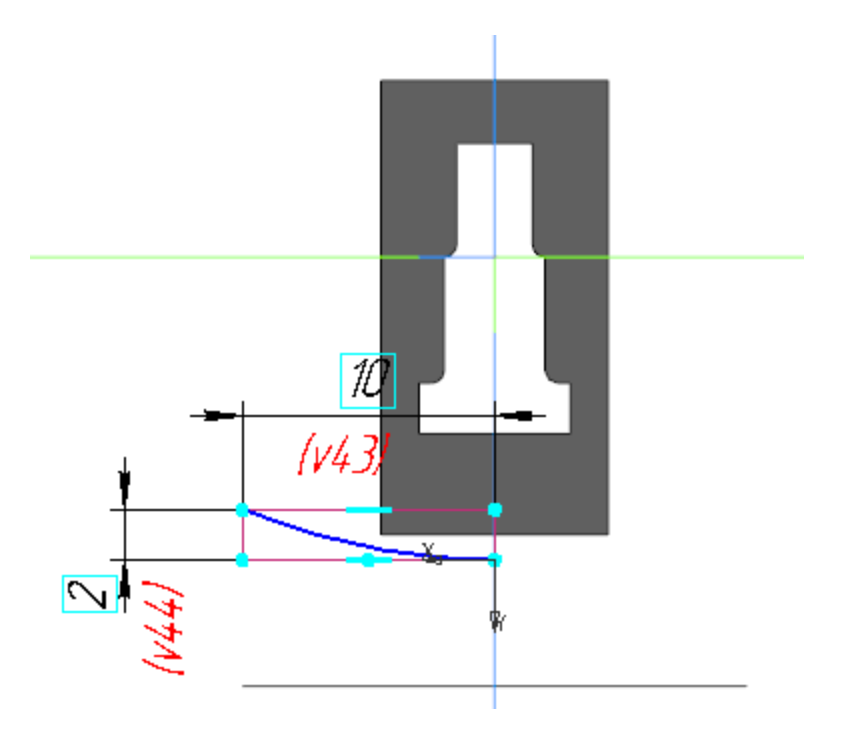

•

•

Вызовите команду **Поверхность по траектории**. В качестве сечения укажите Эскиз 2, в качестве траектории — Эскиз 1.

Постройте плоскость, проходящую через точку Эскиза 2 параллельно плоскости ХҮ. Создайте Эскиз 3 на этой плоскости.

•

•

•

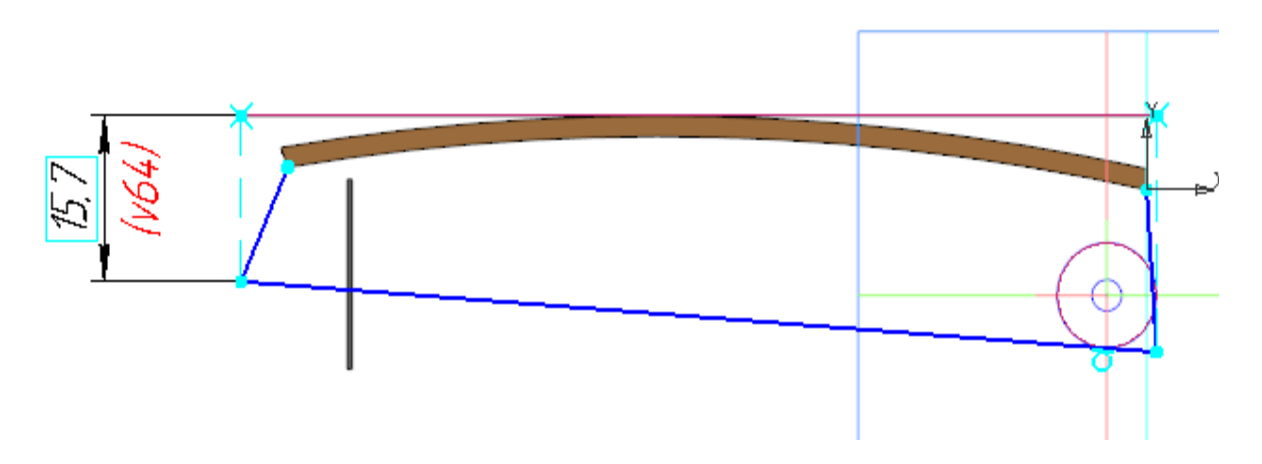

- Вызовите команду Заплатка. В качестве сегментов контура заплатки укажите контур Эскиза 3 и ребро поверхности по траектории.
- Вызовите команду Сшивка поверхностей. В качестве сшиваемых объектов укажите заплатку и поверхность по траектории.

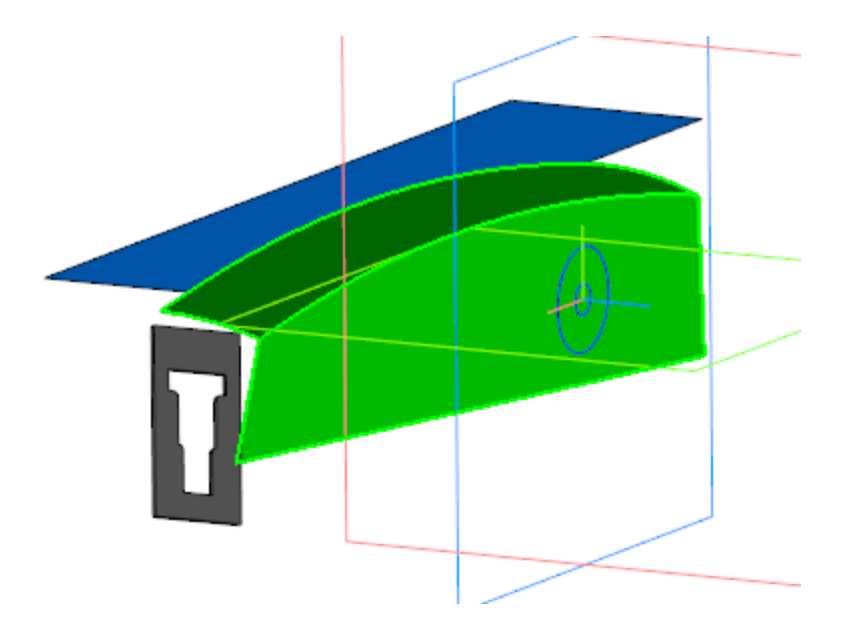

Вызовите команду Зеркальный массив. Создайте зеркальную копию операции Сшивка поверхностей 1

относительно плоскости ХҮ.

- Вызовите команду Сшивка поверхностей. В качестве объектов укажите операции Сшивка поверхностей 1 и Зеркальное отражение 1.
- Постройте плоскость через три точки, как показано на рисунке.

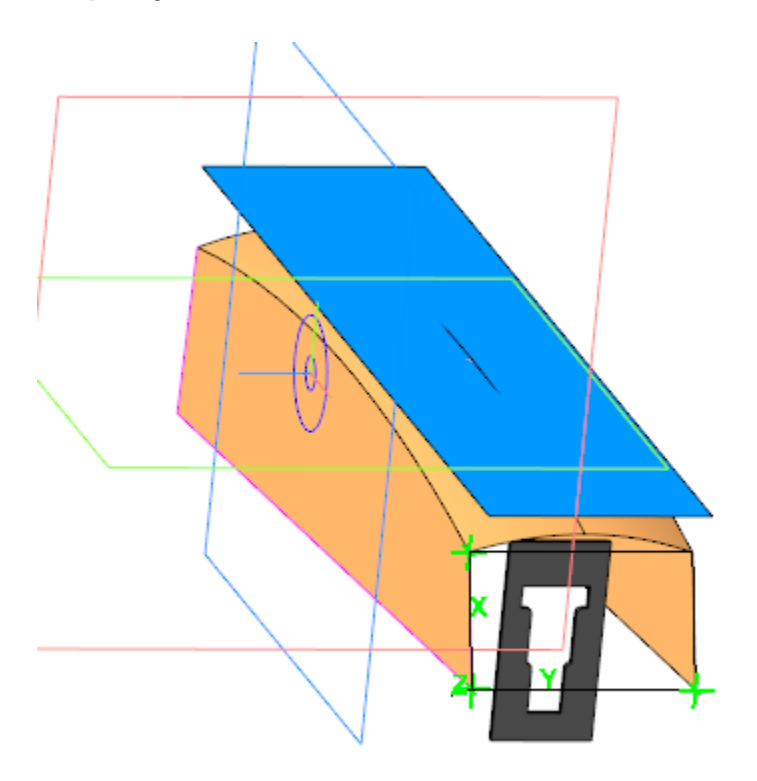

Вызовите команду **Усечение поверхности**. В качестве поверхности для усечения укажите поверхность, полученную в результате операции **Сшивка поверхностей 2**. В качестве секущего объекта укажите плоскость через три точки.

Вызовите команду **Линейчатая поверхность**. В качестве первой направляющей укажите ребра операций **Усечения поверхности 1** и **Зеркального отражения 1**, в качестве второй направляющей — ребро заплатки.

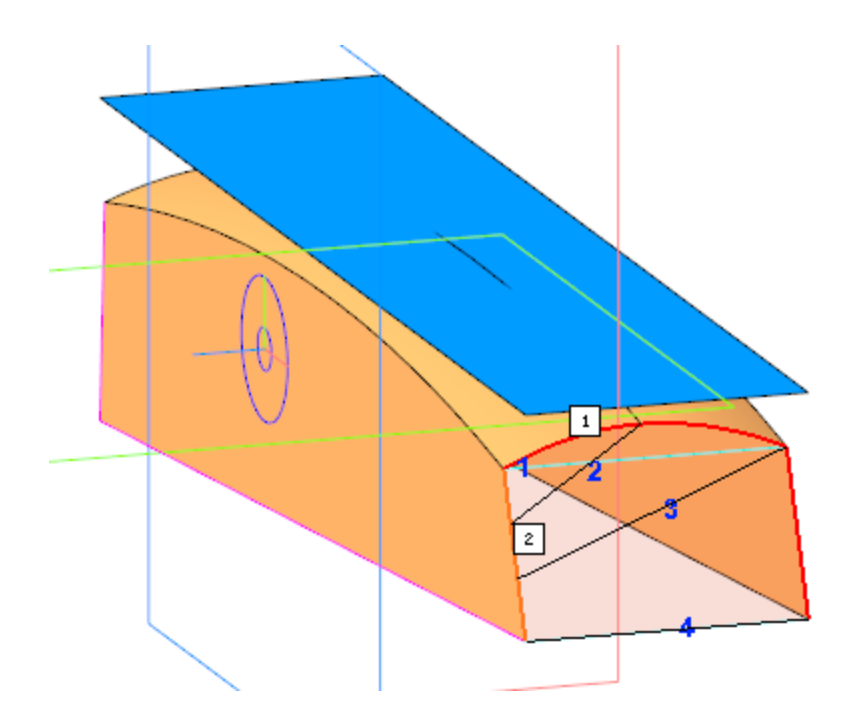

•

•

- Выполните сшивку линейчатой поверхности и Сшивки поверхностей 2.
- Выполните скругление ребер построенной поверхности радиусом **3**.
- Вызовите команду **Придать толщину**. Укажите построенную поверхность и задайте Толщину 2 **2**.
  - Создайте Эскиз 4 на плоскости ХҮ. Вызовите команду Вставка — Фрагмент.... В появившемся диалоге откройте папку Степлер и выберите в ней фрагмент Замок.frw. Вставьте фрагмент в эскиз.

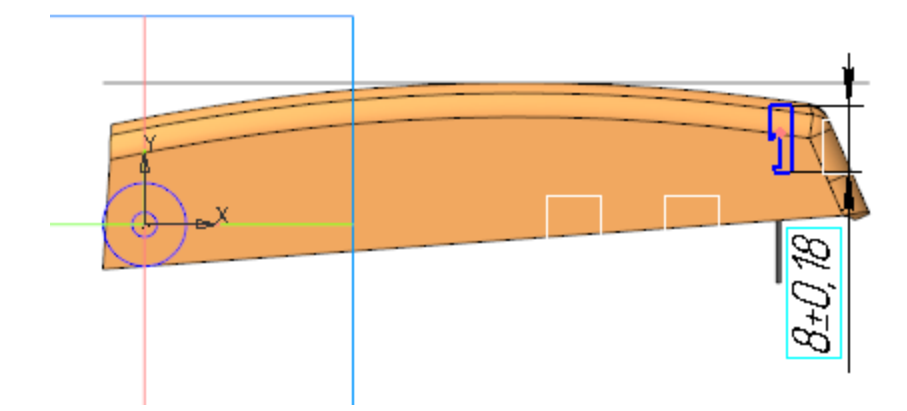

Увеличенное изображение.

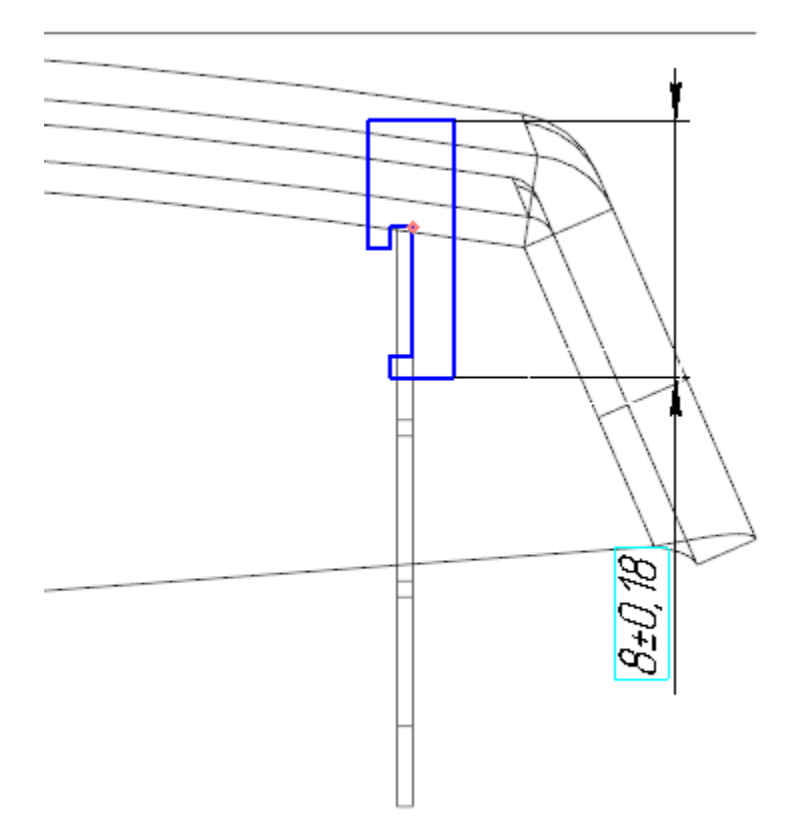

- Вызовите команду **Элемент выдавливания**. Задайте параметры:
  - Сечение Эскиз 4;

•

Способ — **На расстояние**; расстояние — **6**; Симметрично — включено.

Создайте Эскиз 5 на плоскости ХҮ.

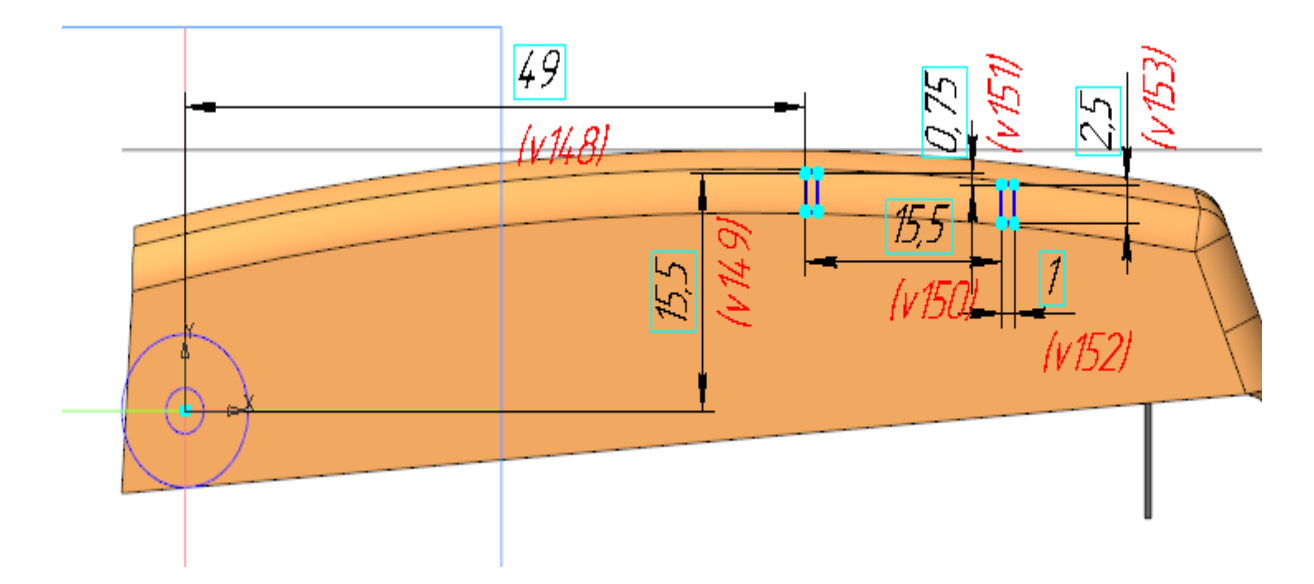

- Вызовите команду **Элемент выдавливания**. Задайте параметры: Эскиз — Эскиз 5; Способ — **На расстояние**; расстояние — **1**; Симметрично — включено.
- Вызовите команду Вырезать выдавливанием. Задайте параметры: Сечение — окружность меньшего диаметра из копии геометрии; Направляющий объект — ось Z;

Способ — До объекта; объект — вершина Придания толщины 1;

Смещение за объект — 1,2;

•

Второе направление — включено;

Способ — **До объекта**; объект — вершина Придания толщины 1;

Смещение за объект — 1,2.

Создайте Эскиз 6 на плоскости ХҮ.

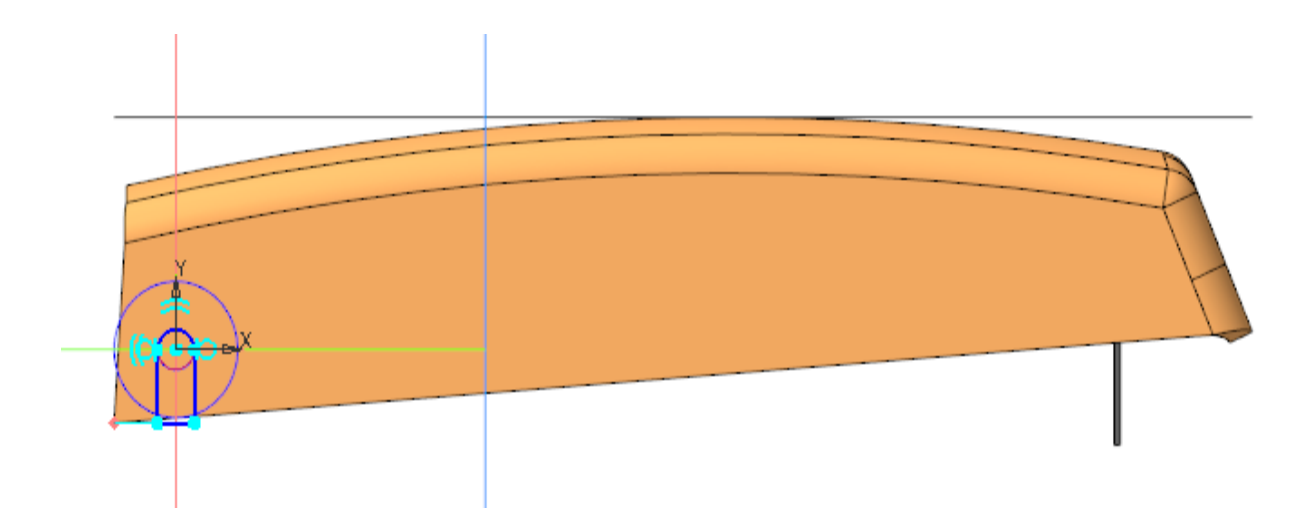

Вызовите команду Вырезать выдавливанием.

Задайте параметры:

•

•

Сечение — Эскиз 6;

Способ — **До объекта**; объект — вершина Придания толщины 1;

Смещение за объект — 0,5;

Второе направление — включено;

Способ — **До объекта**; объект — вершина Придания толщины 1;

Смещение за объект — 0,5.

Вызовите команду Сечение. В качестве секущего объекта укажите грань элемента Придать толщину 1.

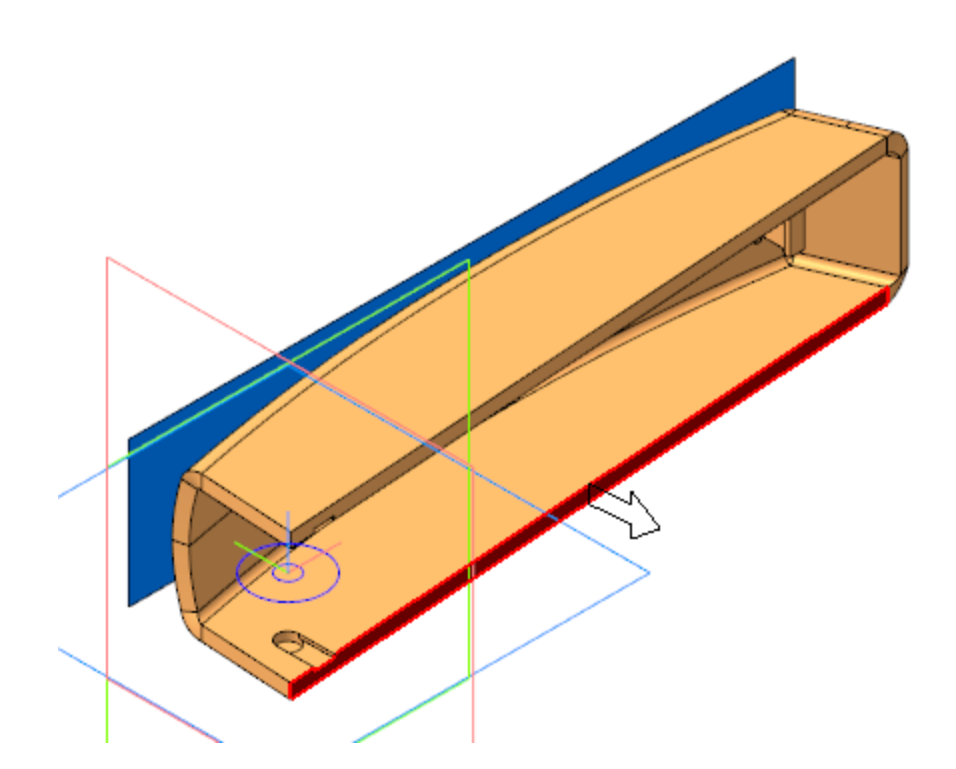

Вызовите команду Плоскость через точку параллельно другой плоскости. Постройте плоскость через вершину параллельно торцевой грани детали.

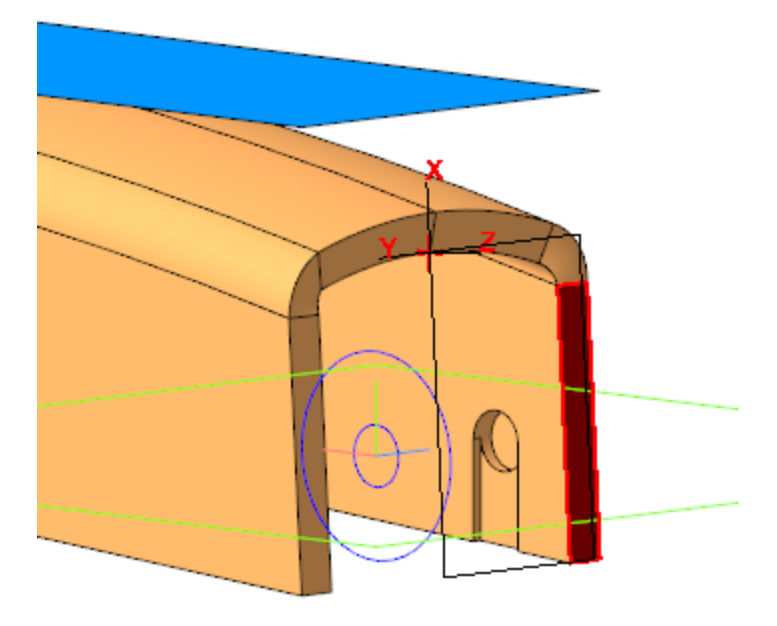

•

• Выполните сечение модели построенной плоскостью.

Выполните скругление ребер торцевой грани радиусом 2,5.

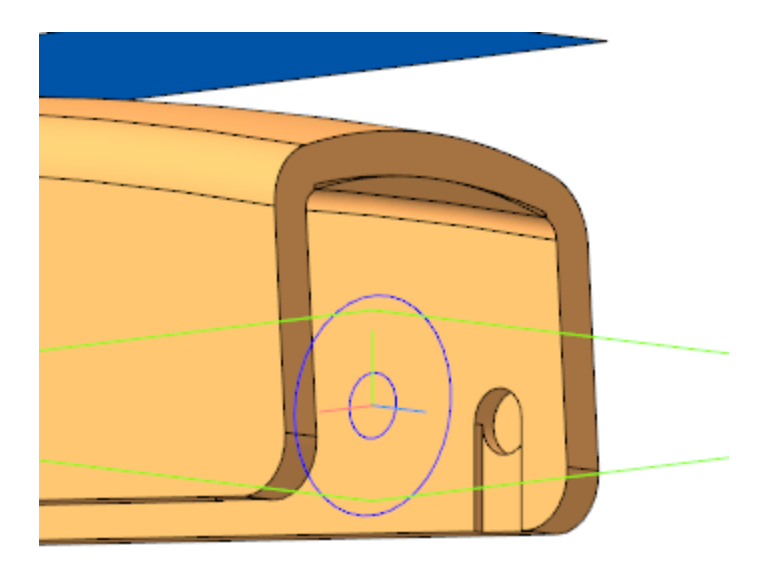

- · Сохраните и закройте файл Крышка.m3d.
- Откройте сборку **Степлер.а3d**, перестройте ее и убедитесь в том, что деталь **Крышка** соответствует компоновочной геометрии.

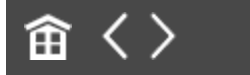

•

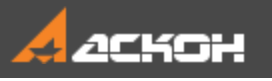

•

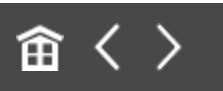

### Разработка моделей осей

- В контексте сборки Степлер создайте деталь Ось толкателя. Откройте компонент в отдельном окне для редактирования.
- Вызовите команду Копировать объекты и скопируйте в деталь Ось толкателя необходимые объекты из модели Толкатель.m3d.

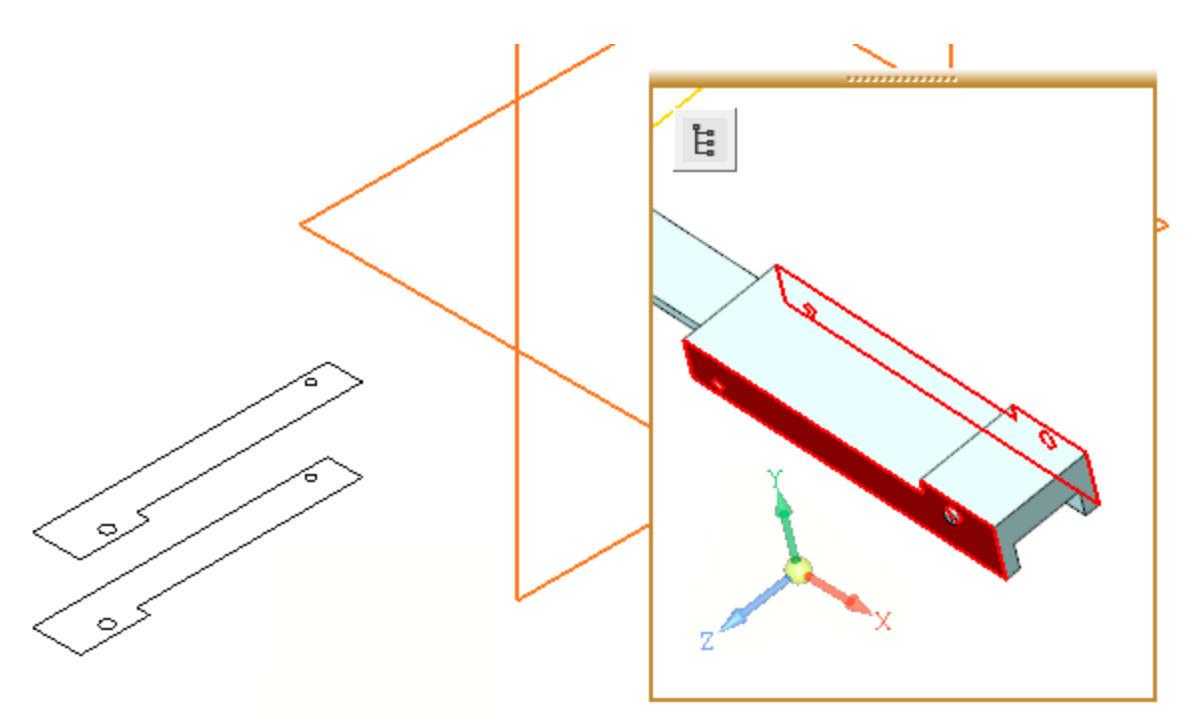

- Создайте Эскиз 1 на плоскости XY. Спроецируйте в эскиз окружность меньшего диаметра из копии.
- Вызовите команду Элемент выдавливания. Задайте параметры: Сечение — Эскиз 1; Способ — До объекта; объект — вершина копии грани;

Второе направление — включено; Способ — **До объекта**; объект — вершина копии грани.

- · Сохраните и закройте файл Ось толкателя.m3d.
- В контексте сборки **Степлер** создайте деталь **Ось**. Откройте компонент **Ось** в отдельном окне для редактирования.
- Вызовите команду Скопировать объекты и скопируйте окружность меньшего диаметра из модели Компоновка.a3d.

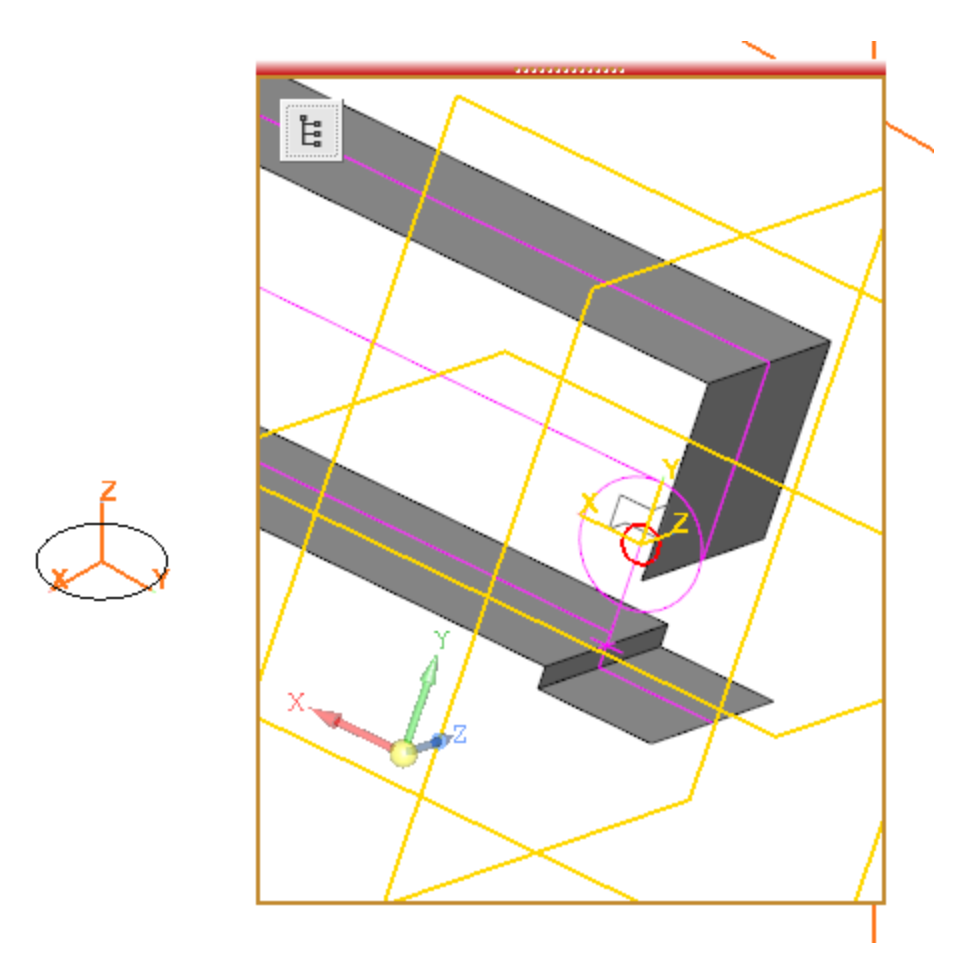

Вызовите команду **Элемент выдавливания**. Задайте параметры: Сечение — копия окружности; Направляющий объект — ось Z; Способ — **На расстояние**; расстояние — **17,4**; Симметрично — включено.

- · Сохраните и закройте файл детали **Ось.m3d**.
- Откройте сборку **Степлер.а3d** и перестройте ее. Убедитесь, что все компоненты соответствуют конструкции сборки.

### 留 く>

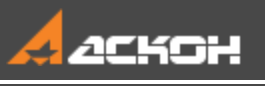

# Урок 14. Проектирование сверху вниз с преобразованием тел в компоненты. Модель Опора

В этом уроке на примере создания модели Опора показано применение методики, которая предполагает изначальное моделирование сборки телами с последующим преобразованием тел в детали — компоненты сборки. При создании тел используются объекты предварительно созданной и вставленной в сборку компоновочной геометрии.

О методике подробно рассказано в Приложении VII Справочной системы КОМПАС-3D.

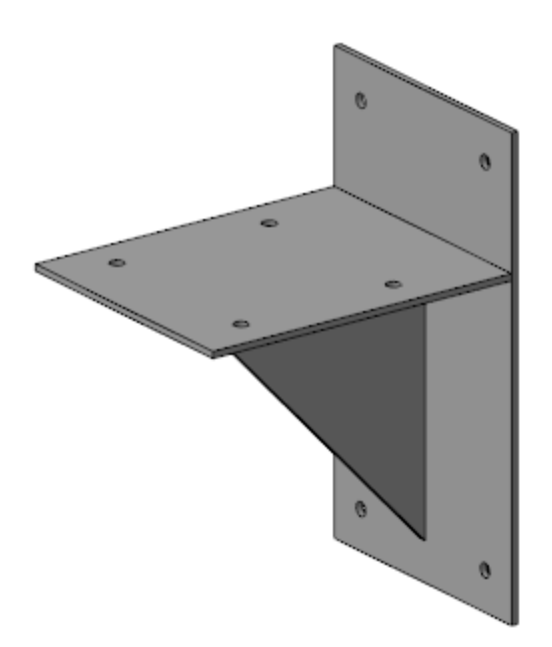

### Краткое описание урока

Построения выполняются на основе предварительно подготовленной компоновочной геометрии (Компоновка опоры).

Задача. Разработать модель Опора. Работу построить в соответствии с методикой Сверху вниз с преобразованием тел в компоненты.

- 1. В сборке Опора в качестве компоновочной геометрии размещается модель Компоновка опоры.
- 2. На основе компоновочной геометрии в сборке создаются тела, определяющие геометрию ребра, вертикальной и горизонтальной пластин.
- 3. Тела с помощью команды **Преобразовать в деталь** контекстного меню Дерева построения преобразуются в компоненты. Файлы компонентов сохраняются на диске.

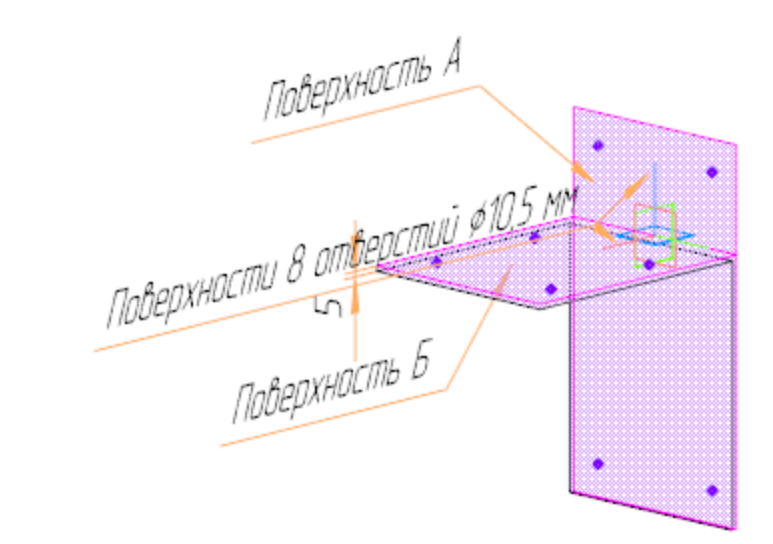

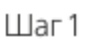

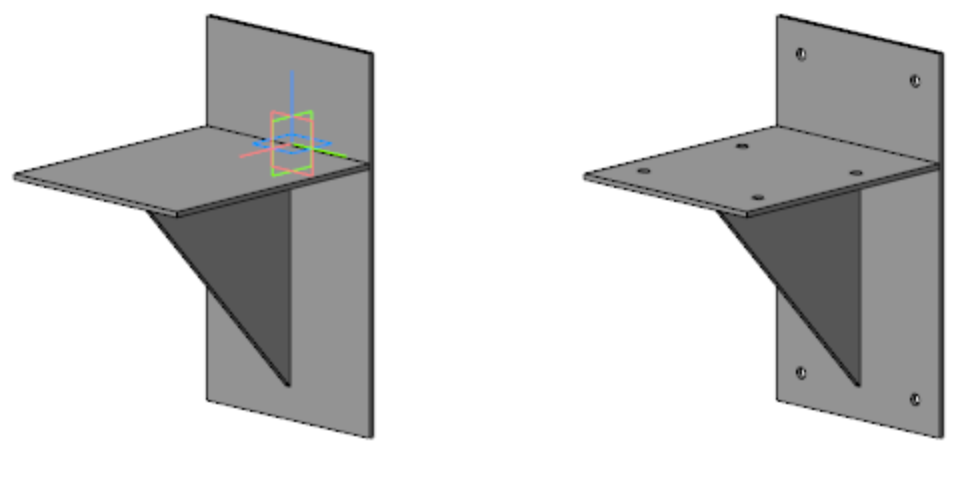

Шаг 2

Шаг З

Исходные файлы и результат построения находятся в папке **\Tutorials\Приемы работы в КОМПАС-3D\14 Опора**.

Подробный ход построений см. далее.

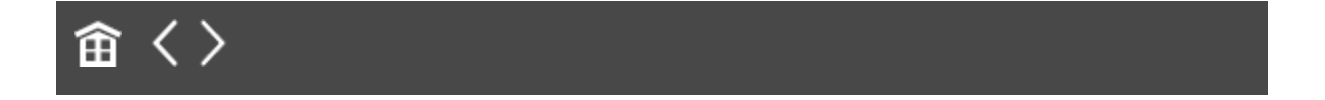

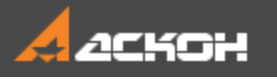

•

•

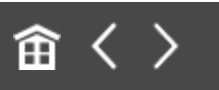

### Создание модели Опора

- Откройте файл сборки Опора.а3d.
- Вставьте в сборку модель Компоновка опоры.m3d в качестве компоновочной геометрии.

|                                                          | Поверхность А                    |
|----------------------------------------------------------|----------------------------------|
| Дерево: структура 🌣<br>Ца Ца 🚱 🛄 [: ▼<br>▼ 🔎             | Поверхности 8 отверстий ¢10,5 мм |
| <ul> <li>(+) Опора (Тел-0, Сборочных единиц-0</li> </ul> |                                  |
| • Системы координат                                      |                                  |
|                                                          | Паверхнасть Б                    |

Вызовите команду Элемент выдавливания. Задайте параметры:

Результат — Новое тело;

Сечение — Поверхность А компоновочной геометрии;

Способ — До объекта; объект — грань, параллельная Поверхности А компоновочной геометрии.

- Аналогично создайте элемент выдавливания на основе Поверхности Б.
- · Создайте Эскиз 1 на плоскости ZX.

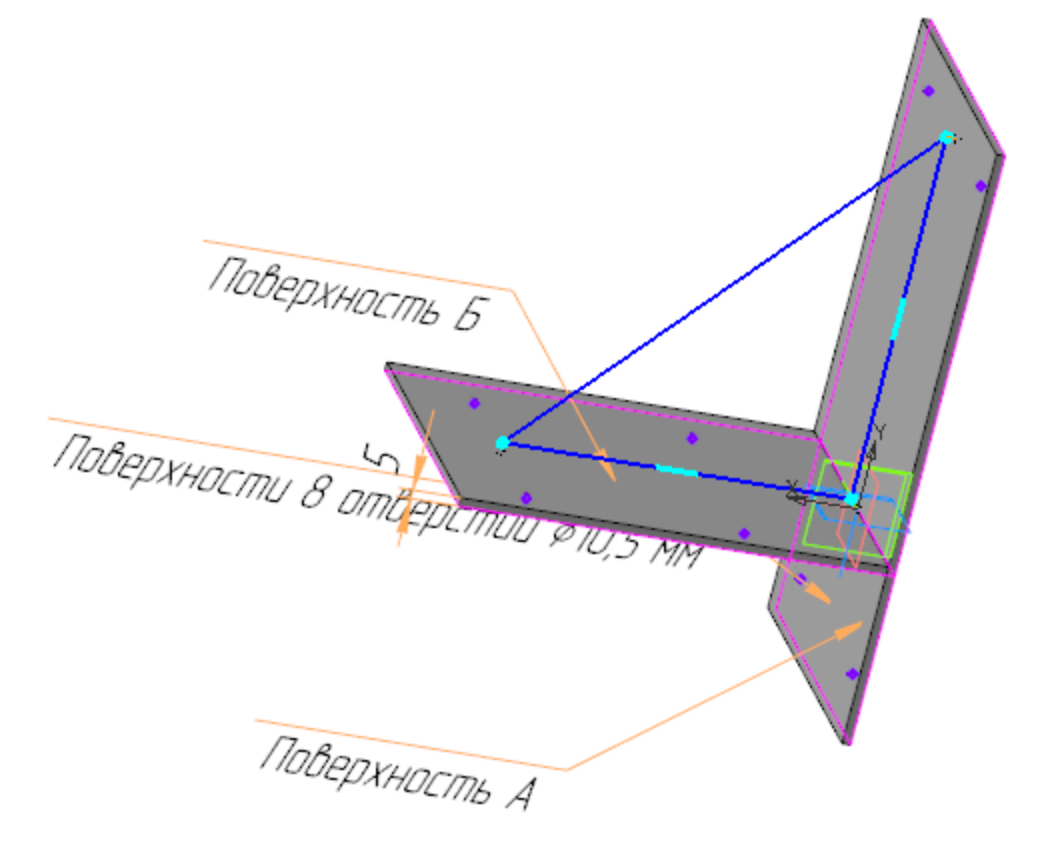

- Вызовите команду Элемент выдавливания.
   Задайте параметры:
   Результат Новое тело;
   Сечение Эскиз 1;
   Способ На расстояние; расстояние 5;
   Симметрично включено.
- Создайте эскиз на вертикальной грани, где построены точки. В эскизе постройте окружность.

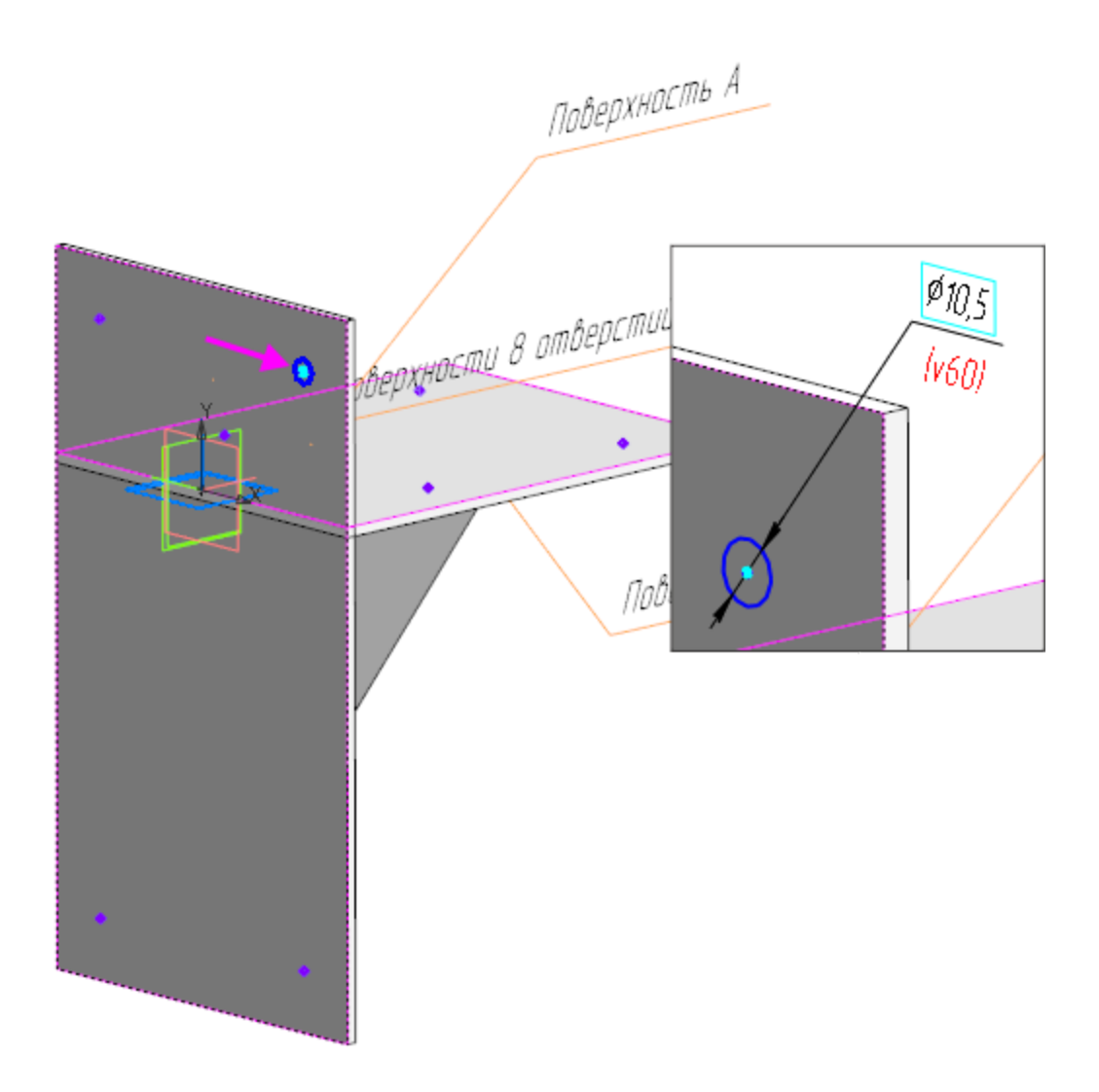

Вызовите команду Вырезать выдавливанием. Задайте параметры: Сечение — Эскиз 2; Способ — До объекта; объект — параллельная грань Элемента выдавливания 1.

•

- Вызовите команду **Массив по точкам**. В качестве объекта копирования укажите Элемент выдавливания 4, в качестве точек массива точки, построенные на грани.
- Аналогично создайте отверстия на горизонтальной грани.
- Выделите Тело 1 в Дереве и вызовите из контекстного меню команду Свойства тела. Присвойте телу имя Пластина

#### вертикальная.

| Дер                                                                         | ево: | структура                   |                | ¢                  | 1               |          |                                          |
|-----------------------------------------------------------------------------|------|-----------------------------|----------------|--------------------|-----------------|----------|------------------------------------------|
| 2111<br>212                                                                 | ដ្រឹ | 🔊 🖾 🔄 🔻                     |                |                    |                 |          | 1                                        |
| T                                                                           | Q ۲  |                             |                |                    | ]               | - BOI    | луность А                                |
|                                                                             |      | <b>т 向</b> () Опора (Те     | л-3,           | Сборочных единиц-( |                 | [looe]   |                                          |
| 0                                                                           |      | • Д Системы к               | оорд           | цинат              |                 |          |                                          |
| 0                                                                           | E    | <b>⊳ ∄</b> ⊸Компоново       | учна           | я геометрия        |                 |          |                                          |
| ø                                                                           | E    | ▶ ВЭскизы                   |                |                    |                 | 1        | 610,5.MM                                 |
| 0                                                                           | E    | • 🕑 Тела                    |                |                    |                 | R        | DE DE DE DE DE DE DE DE DE DE DE DE DE D |
| 0                                                                           | E    | ► 🖰 Тело 1                  |                |                    | a anyl          | INCTIU 🖞 |                                          |
| 0                                                                           | E    | ► 🖰 Тело 2                  | ×              | Свойства тела      | <b>₽</b>        |          |                                          |
| 0                                                                           | E    | ► 🖰 Тело З                  | Q              | Скрыть             |                 |          | ть Б                                     |
|                                                                             | E    | ► ? <sup>?</sup> ?Массив по | <u> </u>       | ПОКАЗАТЬ           |                 |          |                                          |
|                                                                             | E    |                             | ¢              | Исключить из расче | ета             |          |                                          |
|                                                                             |      |                             |                | Удалить            |                 | Delete   |                                          |
|                                                                             |      |                             |                | Отношения в допол  | лнительном окне | 2        |                                          |
|                                                                             |      |                             |                | Слой объекта       |                 | •        |                                          |
| Редактирование<br>Преобразовать в д<br>Преобразовать в ло<br>Создать чертеж |      |                             | Редактирование |                    | ►               |          |                                          |
|                                                                             |      | еталь                       |                |                    |                 |          |                                          |
|                                                                             |      | окальную деталь             |                |                    |                 |          |                                          |
|                                                                             |      |                             |                |                    |                 |          |                                          |
|                                                                             |      |                             |                | Атрибуты           |                 |          |                                          |

- Присвойте остальным двум телам имена Пластина горизонтальная и Ребро соответственно.
- Выберите тело **Пластина вертикальная** в Дереве и вызовите команду **Преобразовать в деталь**.

| Дерево: структура 🌣 |                                        |  |  |  |  |  |
|---------------------|----------------------------------------|--|--|--|--|--|
| נ <mark>יין</mark>  | a                                      |  |  |  |  |  |
| Υ ρ                 |                                        |  |  |  |  |  |
|                     | 🔻 🝺 🗇 Опора (Тел-3, Сборочных единиц-0 |  |  |  |  |  |
| •                   | ► D Системы координат                  |  |  |  |  |  |
| •                   | ► 🖧 Компоновочная геометрия            |  |  |  |  |  |
| ø                   | ▶ ЦЗскизы                              |  |  |  |  |  |
| 0                   | <b>▼ (℃</b> Тела                       |  |  |  |  |  |
| •                   | Пластина вертикальная                  |  |  |  |  |  |
| •                   | Пластина горизонтальная                |  |  |  |  |  |
| •                   | ► 🖰 Ребро                              |  |  |  |  |  |
|                     | ► ? <sup>•</sup> ?Массив по точкам:1   |  |  |  |  |  |
|                     | ► ?°?Массив по точкам:2                |  |  |  |  |  |
|                     |                                        |  |  |  |  |  |
|                     |                                        |  |  |  |  |  |

# Примените команду Преобразовать в деталь к телам Пластина горизонтальная и Ребро.

Выбранные тела преобразуются в компоненты сборки.

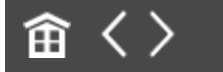

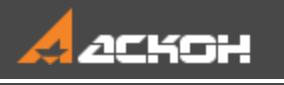

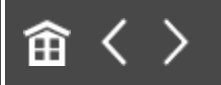

# Урок 15. Подготовка к коллективной работе. Модель Фиксатор

# В этом уроке на примере изделия *Фиксатор* показан процесс подготовки к коллективной работе по проектированию сборки.

Основные рекомендации по организации коллективной работы описаны в разделе *Коллективная работа над сборкой* Приложения VII Справочной системы КОМПАС-3D. За подготовительные этапы проектирования обычно отвечает Ответственный за разработку.

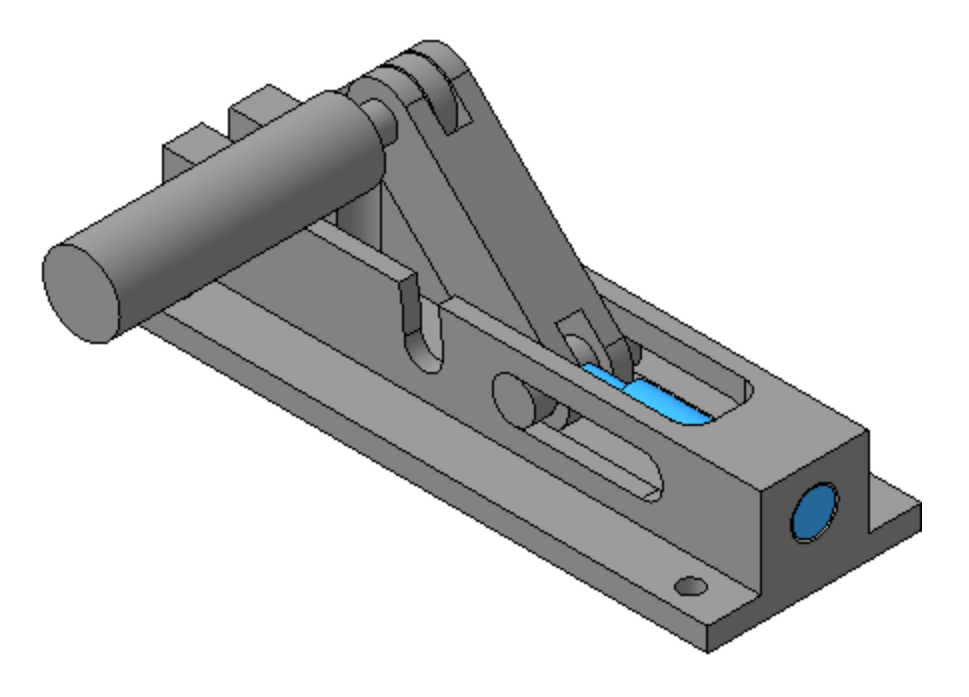

#### Краткое описание урока

Изделие будет проектироваться в открытом (крайнем левом) положении.

Задача. Создать компоновочную геометрию сборки Фиксатор, сформировать связи между компоновочной геометрией и компонентами, что позволит управлять положением и размерами основных компонентов с автоматическим перестроением сборки. Создать файл сборки Фиксатор.a3d и подготовить его к работе.

- 1. Создается файл компоновочной геометрии Компоновочная\_геометрия.m3d,
  - строятся объекты компоновочной геометрии;
  - создаются ЛСК движущихся компонентов;
  - определяется структура изделия;
  - оформляются надписи и обозначения;
  - создаются коллекции.
- 2. Создается файл сборки **Фиксатор.а3d**, в нем размещается модель **Компоновочная\_геометрия.m3d**.
- 3. В файле сборки размещаются пустые модели компонентов.
- 4. Распределяются работы между исполнителями.
- 5. Создаются пользовательские типы загрузки.

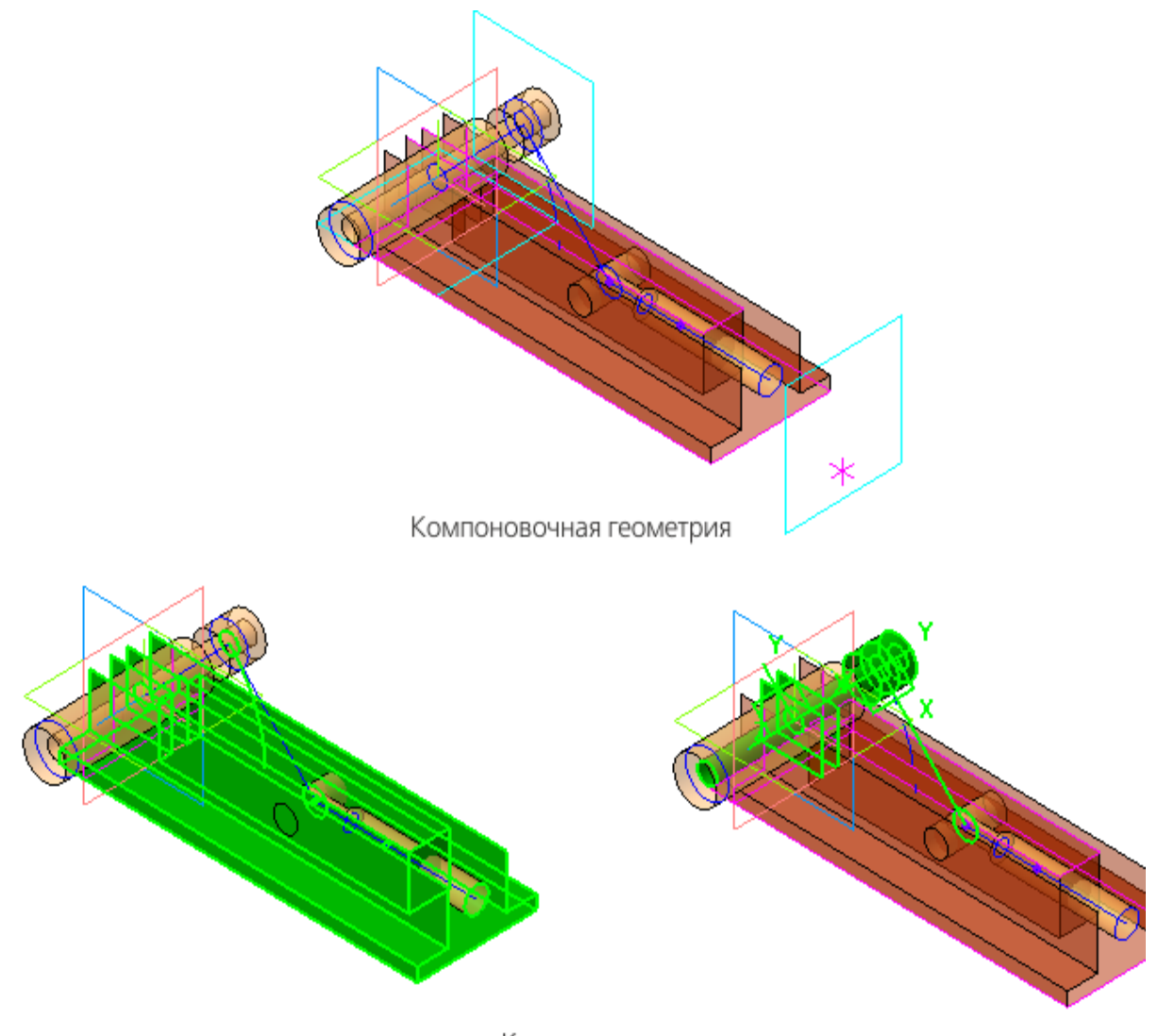

Коллекции

# Исходные файлы и результат построения находятся в папке **\Tutorials\Приемы работы в КОМПАС-3D\15 Фиксатор**.

Подробный ход построений см. далее.

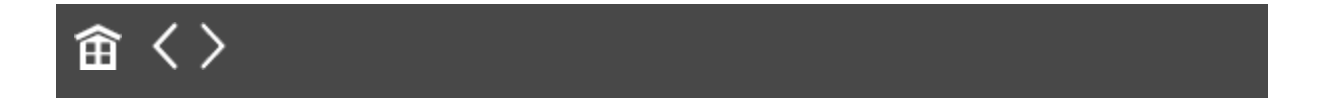

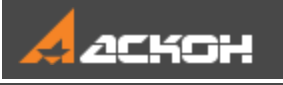

# Исходные требования для разработки

Изделие Фиксатор представляет собой механизм, в котором перемещение основного функционального элемента Ползун задается подъемом/опусканием Рукоятки, закрепленной на Оси шарнира. В состав Фиксатора входят также Ось, Ось подвижная и Корпус, на котором выполнена сборка механизма.

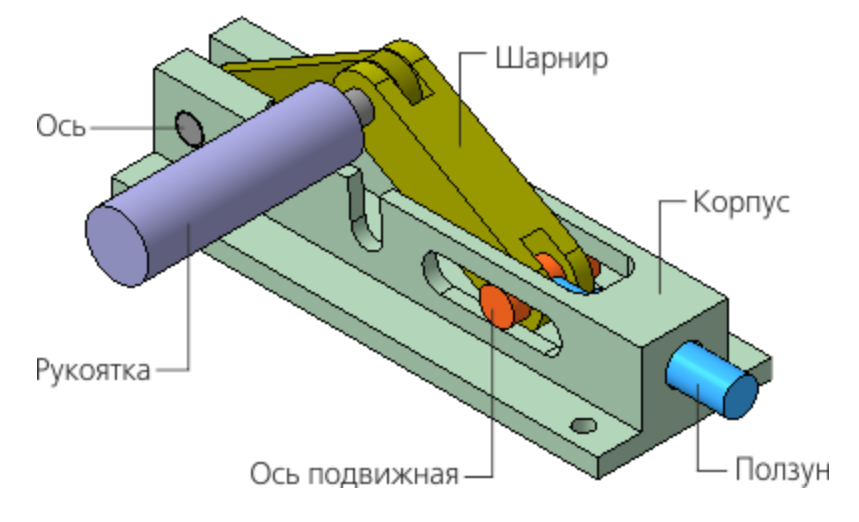

Изначально требования к модели **Фиксатор** содержат требования к двум деталям — Корпусу и Ползуну.

Ползун может находиться в двух граничных положениях: - крайнем левом, когда торец рабочей части Ползуна полностью находится в Корпусе;

- крайнем правом (выход Ползуна), когда торец Ползуна максимально удален от торца Корпуса.

Исходные требования:

- расстояние от оси Ползуна до установочной поверхности —

**16**;

- выход Ползуна **30±1**;
- длина Корпуса **140**;
- ширина Корпуса 50.

При проектировании необходимо предусмотреть возможность внесения изменений в значения перечисленных параметров.

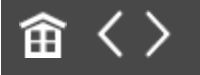

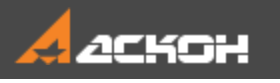

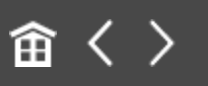

# Создание компоновочной геометрии

Проектирование изделия удобно начинать с компоновочной геометрии, которая описывает основные конструктивные особенности изделия. От компоновочной геометрии в значительной степени зависит весь ход дальнейшей работы и то, насколько удобно будет вносить возможные изменения в проект.

Набор данных компоновочной геометрии должен быть минимальным и достаточным для проектирования.

Размещенная в модели изделия компоновочная геометрия используется в построениях модели, а если модель содержит компоненты, то в построениях моделей компонентов и сопряжениях.

Компоновочная геометрия может создаваться в файле детали или сборки. Для создания компоновочной геометрии используются любые объекты: плоскости, поверхности, эскизы, оси, точки, тела и т.д.

Размещенная в модели компоновочная геометрия не влияет на массо-центровочные характеристики и состав модели. Поэтому при необходимости в компоновочную геометрию в качестве компонентов могут добавляться модели деталей, сборок и стандартных изделий.

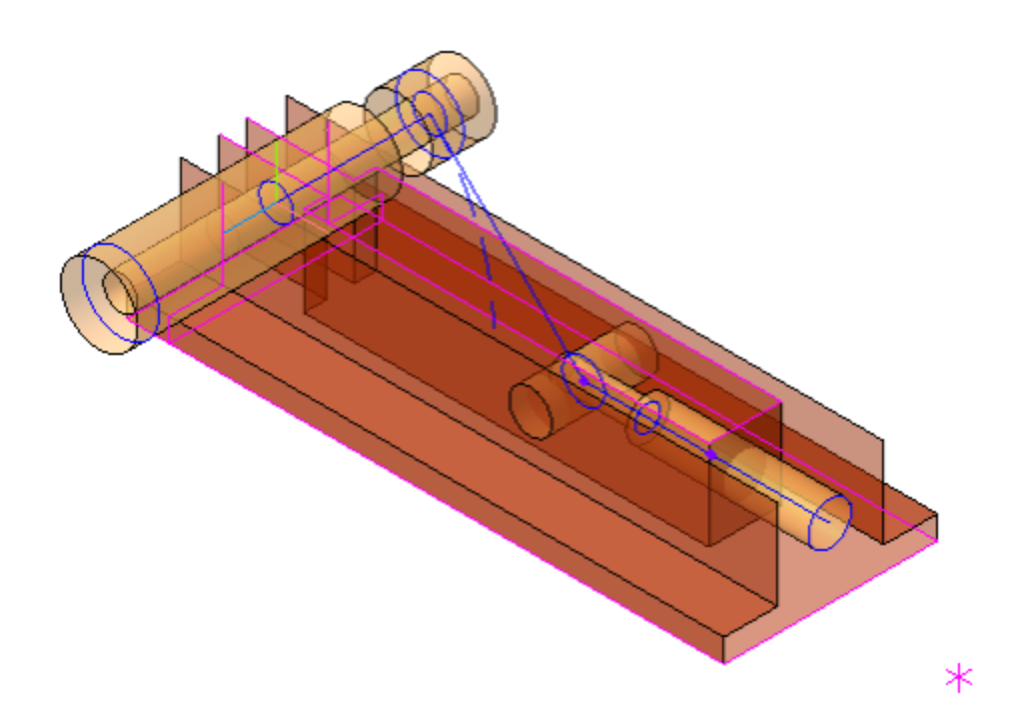

Изначально требования к составу и конструкции изделия не определены. В ходе разработки компоновочной геометрии определяется основной состав изделия и функции составных частей. Это целесообразно выполнять на данном этапе, поскольку поможет: - уточнить требования к компоновочной геометрии и при необходимости корректировать ее; - определить наименования составных частей изделия и

 определить наименования составных частей изделия объектов компоновочной геометрии;

- создать коллекции объектов для их последующего копирования в модели составных частей;

- определить методы проектирования компонентов.

Уровень детализации компоновочной геометрии зависит от сложности изделия, квалификации исполнителей, характера взаимодействия между группами разработчиков и т.д. Компоновочная геометрия не должна быть слишком сложной и подробной — она должна быть достаточной для того, чтобы исполнители могли начать работу. Чем тщательнее прорабатывается компоновочная геометрия Ответственным за разработку, тем проще работать исполнителям. Напротив, самая общая проработка компоновочной геометрии позволяет Ответственному за разработку не тратить время на второстепенные моменты и сосредоточиться на основных параметрах конструкции. В этом случае исполнителям остается большая свобода творчества.

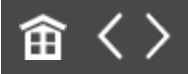

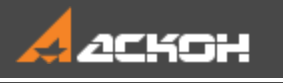

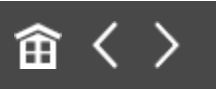

# Построение объектов компоновочной геометрии

Эту работу выполняет Ответственный за разработку

Для сокращения времени можно взять готовый файл Компоновочная\_геометрия.m3d из папки \15 Фиксатор\Результат или использовать его в качестве образца.

Ответственный за разработку принимает решение по конструкции изделия. В конструкции Фиксатора будет использован Шарнир из двух Рычагов 1, 2. Рычаги соединяются Осью шарнира, подъем/опускание которой приведет к перемещению Ползуна.

- Откройте файл Компоновочная\_геометрия.m3d.
- Создайте в модели переменные для исходных данных, присвойте им значения, показанные на рисунке. Введите комментарии.

| Переменные                                          |                                                    |           |          |          |                                                      |  |  |  |  |  |
|-----------------------------------------------------|----------------------------------------------------|-----------|----------|----------|------------------------------------------------------|--|--|--|--|--|
| $f_{\rm X}$                                         | f <sub>x</sub> % ⊟ K <sup>+</sup> <sub>-</sub> ▲ ↓ |           |          |          |                                                      |  |  |  |  |  |
| Q,                                                  |                                                    |           |          |          |                                                      |  |  |  |  |  |
|                                                     | Имя                                                | Выражение | Значение | Параметр | Комментарий                                          |  |  |  |  |  |
| <ul> <li>Компоновочная геометрия (Тел-0)</li> </ul> |                                                    |           |          |          |                                                      |  |  |  |  |  |
|                                                     | h                                                  | 16        | 16       |          | Расстояние от оси Ползуна до установочной поверхност |  |  |  |  |  |
|                                                     | L                                                  | 140       | 140      |          | Длина Корпуса                                        |  |  |  |  |  |
|                                                     | W                                                  | 50        | 50       |          | Ширина Корпуса                                       |  |  |  |  |  |
|                                                     | Delta                                              | 30        | 30       |          | Выход Ползуна                                        |  |  |  |  |  |
|                                                     | Alpha                                              | 45        | 45       |          | Угол наклона Рычага 1, диапазон 0 - 45 градусов      |  |  |  |  |  |

Постройте плоскость, смещенную относительно плоскости ZX на расстояние h
 по оси Y в обратном направлении, командой Смещенная плоскость.
 Присвойте плоскости имя Плоскость основания Корпуса.

#### Построение эскиза основания • Наверх

- На Плоскости основания Корпуса постройте эскиз контура основания модели прямоугольник длиной L и шириной W, сместив его на 10 от начала координат по оси X.
- На оси X постройте точку максимального выхода Ползуна. Через авторазмер задайте ее расстояние от контура, равное переменной Delta.

Результат построений в эскизе должен выглядеть, как показано на рисунке.

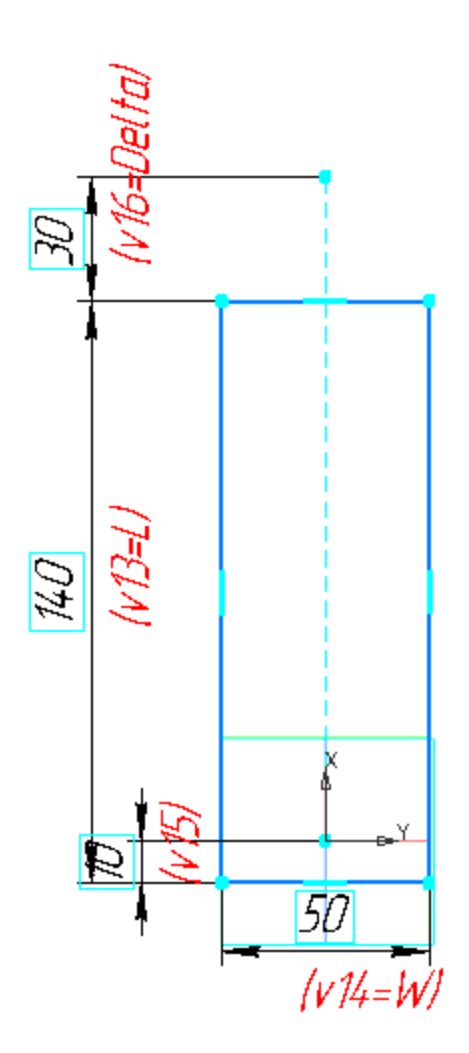

Присвойте эскизу имя Контур основания Корпуса.

### Построение кривых для Рычагов и Ползуна

Наверх

- Сориентируйте модель нормально к базовой плоскости ХҮ и постройте плечи Рычагов 1, 2 и Ползуна. Вызовите команду Отрезок по длине и углу в плоскости.
- Из точки начала координат модели последовательно на глаз постройте три отрезка: длины отрезков — 50±10; угол отрезка 1 (в градусах) — 45±10, отрезка 2 — 315±10, отрезка 3 — 0±10.
При построении укажите базовую плоскость — плоскость ХҮ.

- Присвойте отрезкам имена Плечо Рычага 1, Плечо Рычага 2, Плечо Ползуна.
  - Присваивайте элементам собственные имена. Это облегчит чтение Дерева построения и выбор отдельных объектов. Эти имена будут использоваться ниже в описании построений.

Результат построений может выглядеть так, как показано на рисунке.

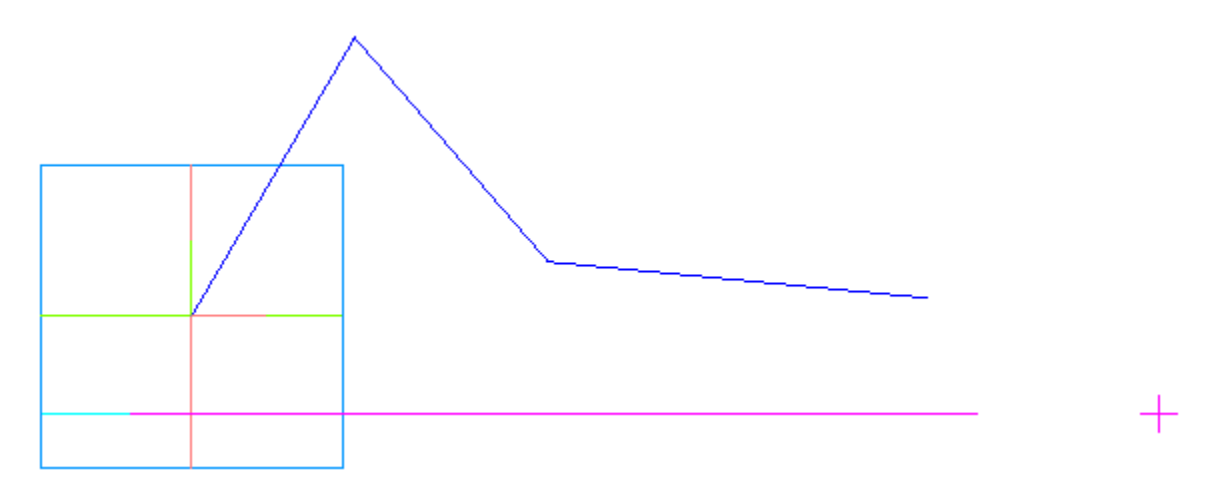

В главном разделе Панели переменных создайте переменные LIv и Lj. Переменная LIv будет определять длину плеча Рычагов 1 и 2, переменная Lj — длину плеча Ползуна. Задайте выражения для переменных: LIv = ROUND(Delta/(2\*(1-COSD(45)))); Lj = L+Delta-v15-2\*LIv-0.3.

**ROUND** в первом выражении означает округление величины до ближайшего целого значения. Величина **0,3** во втором выражении обеспечивает гарантированный заход торца Ползуна в корпус при угле наклона Рычага 1 в **45** градусов.

| Переме           | енные   |                               |          |          |                                       |
|------------------|---------|-------------------------------|----------|----------|---------------------------------------|
| f <sub>x</sub> ≈ |         | <li>(1) 十 十</li>              |          |          |                                       |
| Q.               |         |                               |          |          |                                       |
|                  | Имя     | Выражение                     | Значение | Параметр | Комментарий                           |
| ▼ Ko             | мпоново | очная геометрия (Тел-0)       |          |          |                                       |
|                  | h       | 16                            | 16       |          | Расстояние от оси Ползуна до установ  |
|                  | L       | 140                           | 140      |          | Длина Корпуса                         |
|                  | W       | 50                            | 50       |          | Ширина Корпуса                        |
|                  | Delta   | 30                            | 30       |          | Выход Ползуна                         |
|                  | Alpha   | 45                            | 45       |          | Угол наклона Рычага 1, дипапзон 0 - 4 |
| i —              | 🕨 Llv   | ROUND(Delta/(2*(1-COSD(45)))) | 51       |          | Длина плеча Рычага 1 и Рычага 2       |
| i —              | 🕨 Lj    | L+Delta-v15-2*Llv-0.3         | 57.7     |          | Длина плеча Ползуна                   |
|                  |         |                               |          |          |                                       |

• Задайте выражения для переменных, определяющих параметры геометрии Плеч Рычага и Ползуна:

LIv — длины отрезков для Рычагов 1 и 2;

Alpha — угол наклона отрезка для Рычага 1;

**360–АІрһа** — угол наклона отрезка для Рычага 2;

Lj — длину отрезка для Ползуна;

0 — угол наклона отрезка для Ползуна.

| Переменные                                              |          |                      |           |           |                       |           |  |  |
|---------------------------------------------------------|----------|----------------------|-----------|-----------|-----------------------|-----------|--|--|
| $f_X \gg \Box \ltimes^{\Box}_{a} \bigstar \blacksquare$ |          |                      |           |           |                       |           |  |  |
| Q                                                       |          |                      |           |           |                       |           |  |  |
|                                                         | Имя      | Выражение            |           | Значение  | Параметр              | Комментар |  |  |
| F                                                       | Плоскост | гь основания Корпуса |           |           |                       |           |  |  |
| ►                                                       | Контур о | снования Корпуса     |           |           |                       |           |  |  |
| •                                                       | Плечо Рь | ичага 1              |           |           |                       |           |  |  |
|                                                         | v30      |                      |           | 0         | Исключить из расчета  |           |  |  |
| i                                                       | v31      |                      |           | 0         | Точка 1. Координата Х |           |  |  |
| i                                                       | v32      |                      |           | 0         | Точка 1. Координата Ү |           |  |  |
| i                                                       | v33      |                      |           | 0         | Точка 1. Координата Z |           |  |  |
|                                                         | v34      |                      | Llv       | 51        | Длина отрезка         |           |  |  |
|                                                         | v35      |                      | Alpha     | 45        | Угол наклона отрезка  |           |  |  |
| •                                                       | Плечо Рь | ичага 2              |           |           |                       |           |  |  |
|                                                         | v37      |                      |           | 0         | Исключить из расчета  |           |  |  |
| i                                                       | v38      |                      |           | 36.062446 | Точка 1. Координата Х |           |  |  |
| i                                                       | v39      |                      |           | 36.062446 | Точка 1. Координата Ү |           |  |  |
| i                                                       | v40      |                      |           | 0         | Точка 1. Координата Z |           |  |  |
|                                                         | v41      |                      | Llv       | 51        | Длина отрезка         |           |  |  |
|                                                         | v42      |                      | 360-Alpha | 315       | Угол наклона отрезка  |           |  |  |
| •                                                       | Плечо По | олзуна               |           |           |                       |           |  |  |
|                                                         | v44      |                      |           | 0         | Исключить из расчета  |           |  |  |
| i                                                       | v45      |                      |           |           | Точка 1. Координата Х |           |  |  |
| i                                                       | v46      |                      |           | -0        | Точка 1. Координата Ү |           |  |  |
| i                                                       | v47      |                      |           | 0         | Точка 1. Координата Z |           |  |  |
|                                                         | v48      |                      | Lj        | 57.7      | Длина отрезка         |           |  |  |
|                                                         | v49      |                      | 0         | 0         | Угол наклона отрезка  |           |  |  |
| <ul> <li>Сечение рабочей части Ползуна</li> </ul>       |          |                      |           |           |                       |           |  |  |

• Перестройте модель. После перестроения она должна выглядеть, как показано на рисунке.

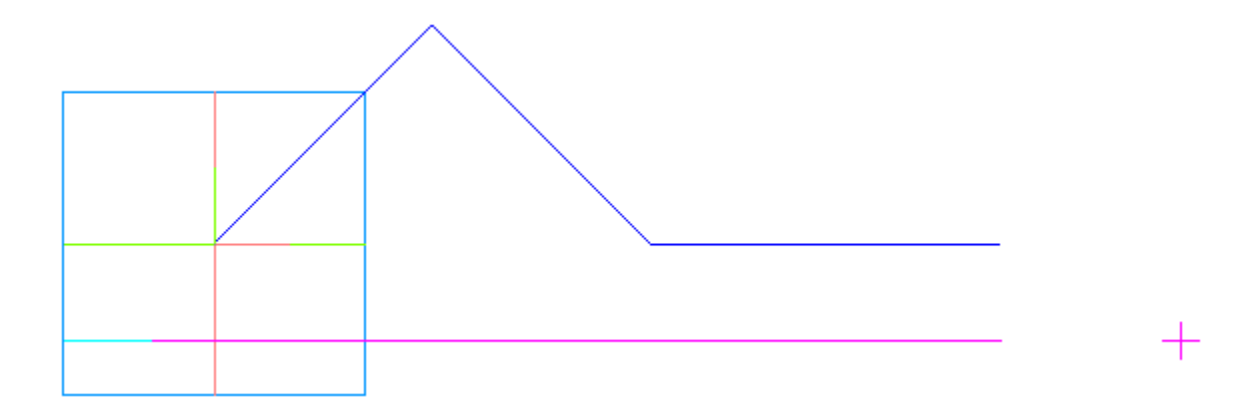

Установите изометрическую ориентацию.

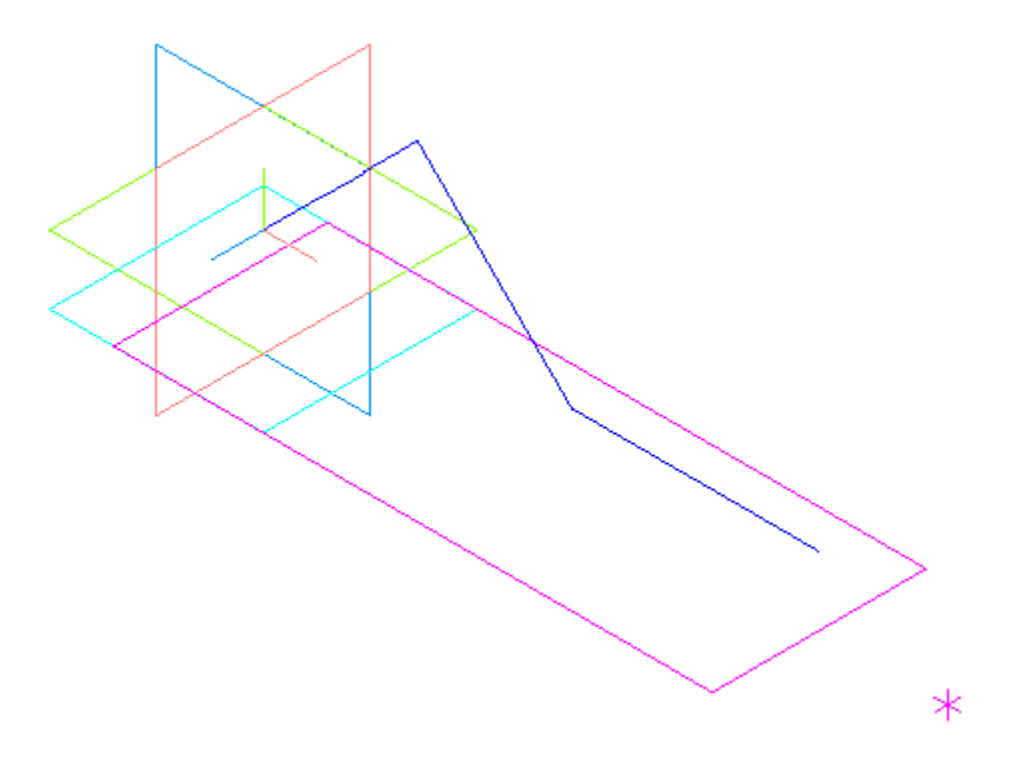

•

- Постройте окружность диаметром **10** в конечной точке отрезка 3 командой **Дуга по центру и радиусу**. Базовая плоскость плоскость ZY. Имя окружности Сечение рабочей части Ползуна.
- Постройте окружность диаметром **10** в конечной точке отрезка 2. Базовая плоскость плоскость ХҮ. Имя окружности **Сечение Оси подвижной**.

- В конечной точке отрезка 1 постройте две окружности диаметром 8 и 16. Базовая плоскость — плоскость ХҮ.
   Имена окружностей — Сечение Оси шарнира и Профиль торцов Рычагов 1 и 2 соответственно.
- В начальной точке отрезка 1 постройте окружность диаметром 8. Базовая плоскость — плоскость ХҮ. Имя окружности — Сечение Оси.

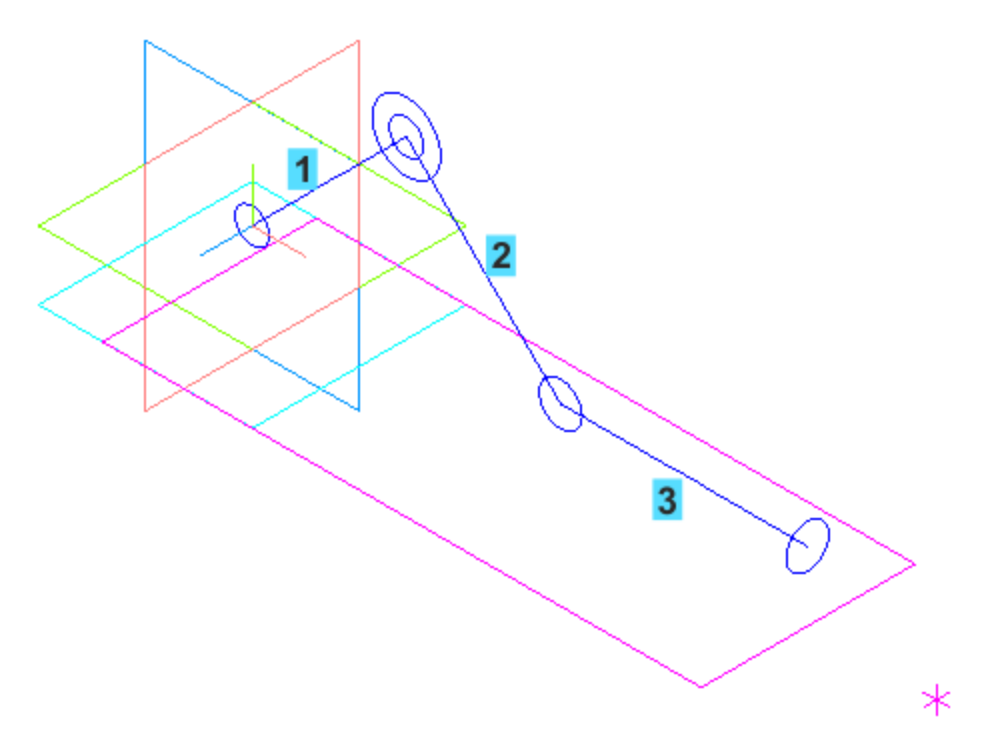

Дерево построения должно выглядеть так, как показано на рисунке.

|   |   | <ul> <li>Компоновочная геометрия (Тел-0)</li> </ul> |
|---|---|-----------------------------------------------------|
| 0 |   | ►  — • Начало координат                             |
| 0 | e | 🗯 Плоскость основания Корпуса                       |
| 0 | e | 🕒 (+)Контур основания Корпуса                       |
| 0 | e | √ <sup>о</sup> Плечо Рычага 1                       |
| 0 | e | <sub>∽</sub> ∽ <sup>о</sup> Плечо Рычага 2          |
| 0 | e | ∽ <sup>о</sup> Плечо Ползуна                        |
| 0 | e | 🔿 Сечение рабочей части Ползуна                     |
| 0 | e | • Сечение Оси подвижной                             |
| 0 | e | • Сечение Оси                                       |
| 0 | e | 💮 Сечение Оси шарнира                               |
| 0 | e | Профиль торцов Рычагов 1 и 2                        |

 Построение пространственными кривыми можно заменить построением в эскизах, которые удобны простотой и компактностью. Вместе с тем, пространственные кривые в компоновочной геометрии позволяют эффективнее учитывать «неплоские» случаи.
 В отличие от объектов эскизов, пространственным кривым можно присваивать индивидуальные имена, что важно при подготовке коллекций и копировании объектов.

Теперь нужно построить внешний контур Корпуса, в котором будет перемещаться Ползун.

Создайте эскиз Сечение внешнего контура Корпуса на плоскости ZY. Для наглядности расположите эскиз так, чтобы его ось Y стала направлена вниз — поверните эскиз в плоскости экрана на 180 градусов при помощи комбинации клавиш <Shift>+<стрелка влево/вправо>. В эскизе постройте контур, показанный на рисунке. Проставьте размеры. Обратите внимание на то, что размер 10,5 является информационным (на рисунке ему соответствует переменная v124).

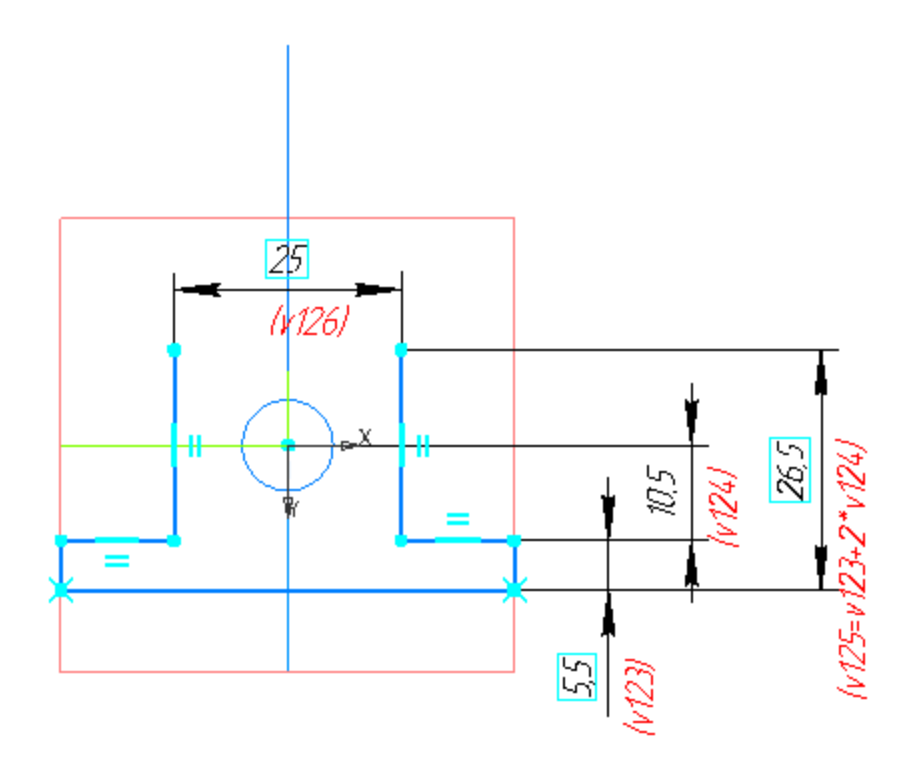

Постройте поверхность выдавливанием этого эскиза командой Поверхность выдавливания. Выдавливание выполняйте в двух направлениях способом До объекта. Укажите вершины 1 и 2 прямоугольника. Задайте имя Внешняя поверхность Корпуса.

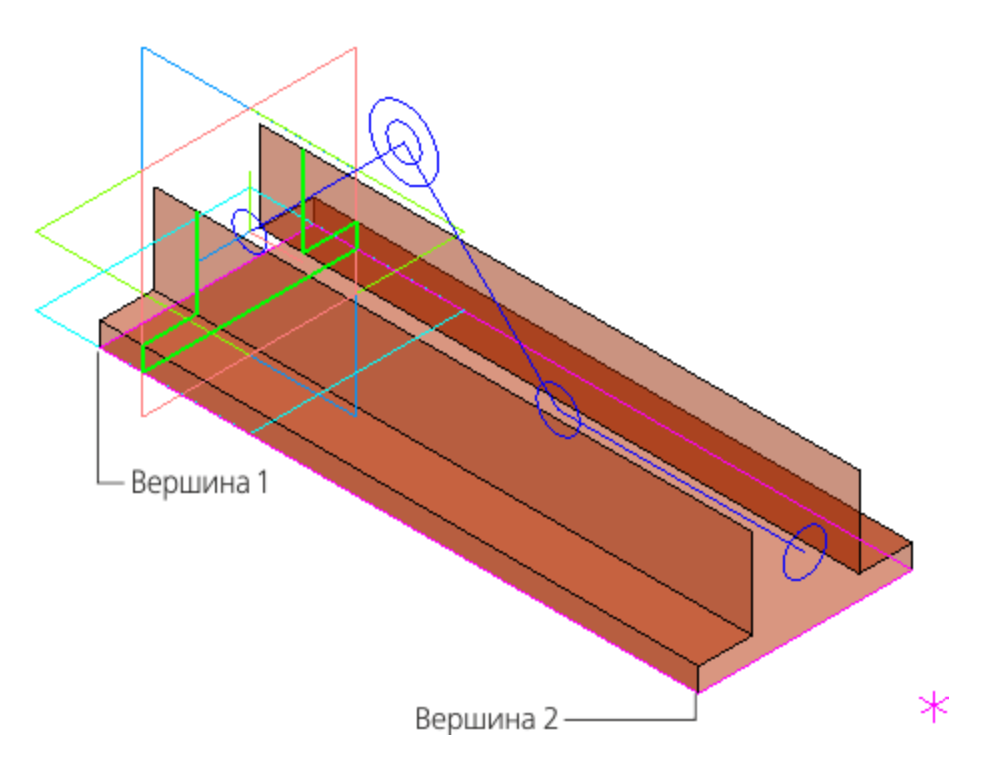

Постройте Поверхность рабочей части Ползуна выдавливанием кривой Сечение рабочей части Ползуна в обратном направлении. Расстояние выдавливания задайте Lj–15. В качестве направляющего объекта укажите отрезок Плечо Ползуна.

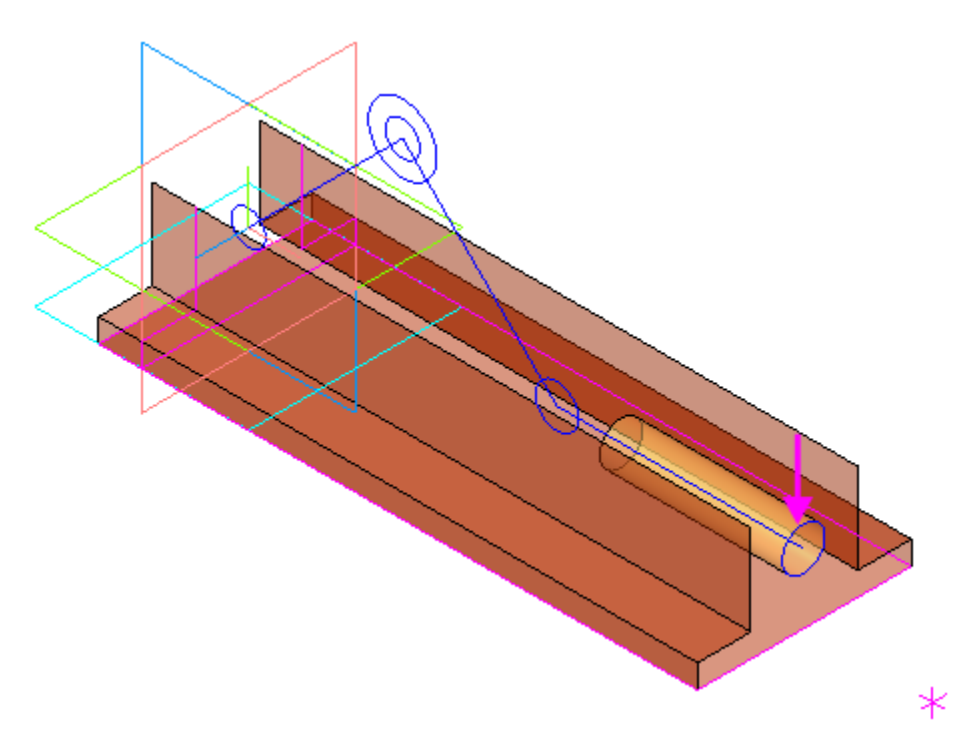

•

Постройте эквидистанту ребра поверхности — окружность с центром в точке 4. Базовая кривая — ребро **Поверхности рабочей части Ползуна**, угол поворота вектора смещения — 90, расстояние — 2. Имя кривой — Сечение резьбовой части ползуна.

Постройте **Поверхность резьбовой части Ползуна** выдавливанием эквидистанты в обратном направлении на расстояние **20**. Направляющий объект — отрезок **Плечо Ползуна**.

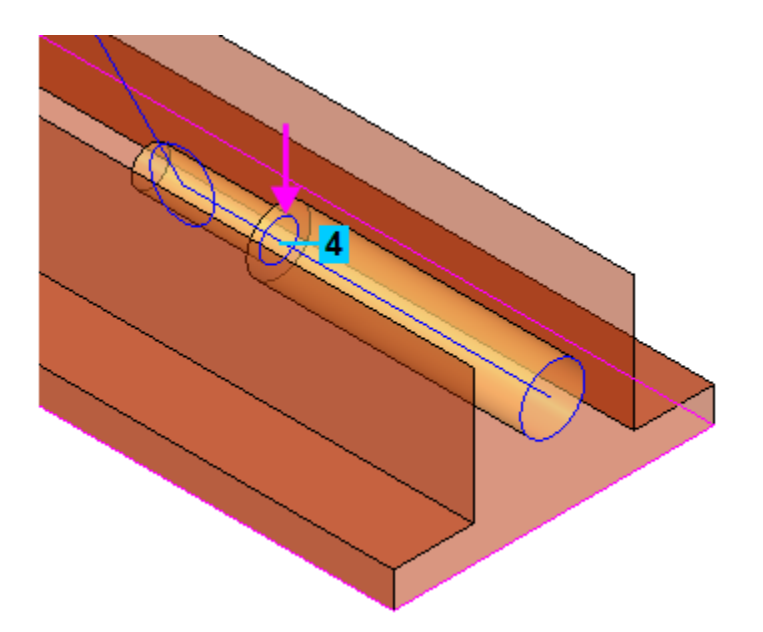

Постройте **Поверхность Оси подвижной** выдавливанием кривой **Сечение Оси подвижной** в двух направлениях. Операцию выполняйте способом **До объекта**. Укажите вертикальные грани 1 и 2. В качестве направляющего объекта можно указать ось Z.

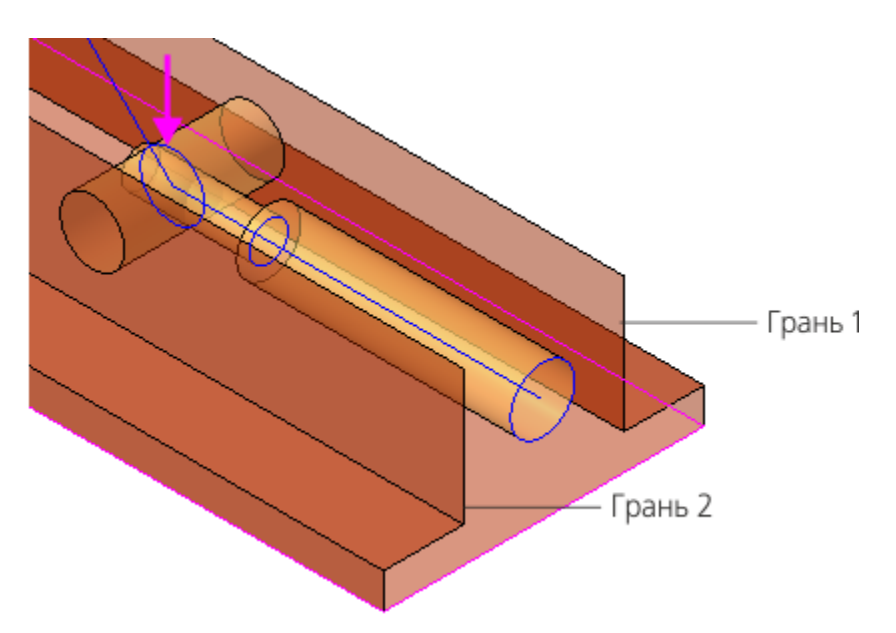

Аналогично постройте **Поверхность Оси** выдавливанием кривой **Сечение Оси**.

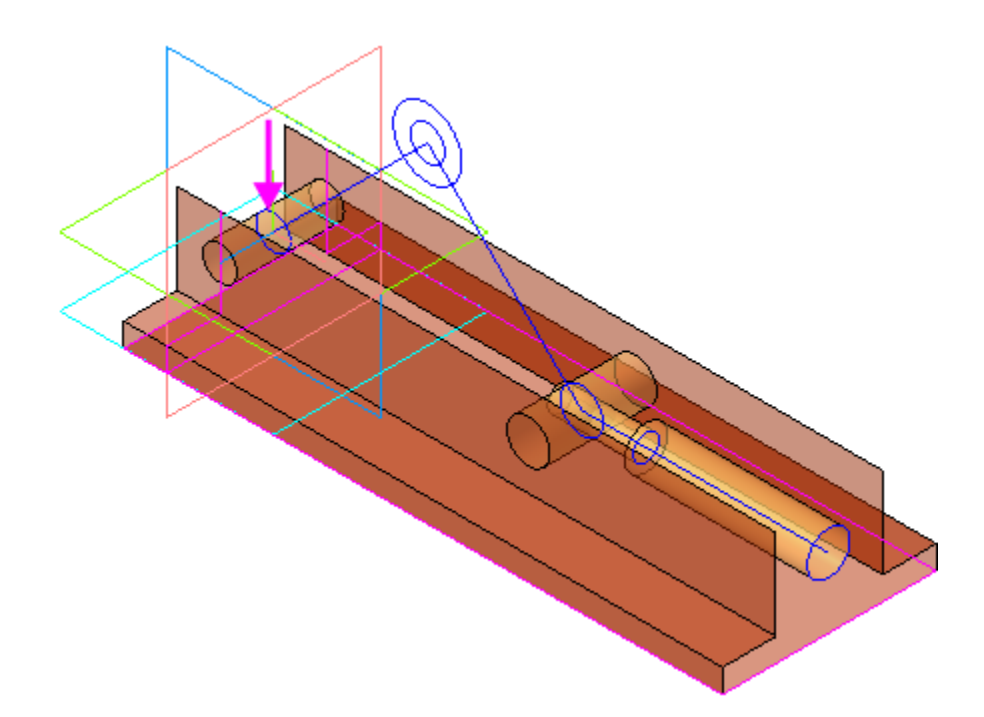

Постройте **Поверхность торцов Рычагов 1 и 2** выдавливанием кривой **Профиль торцов Рычагов 1 и 2** симметрично на расстояние **15**. Направляющий объект ось Z.

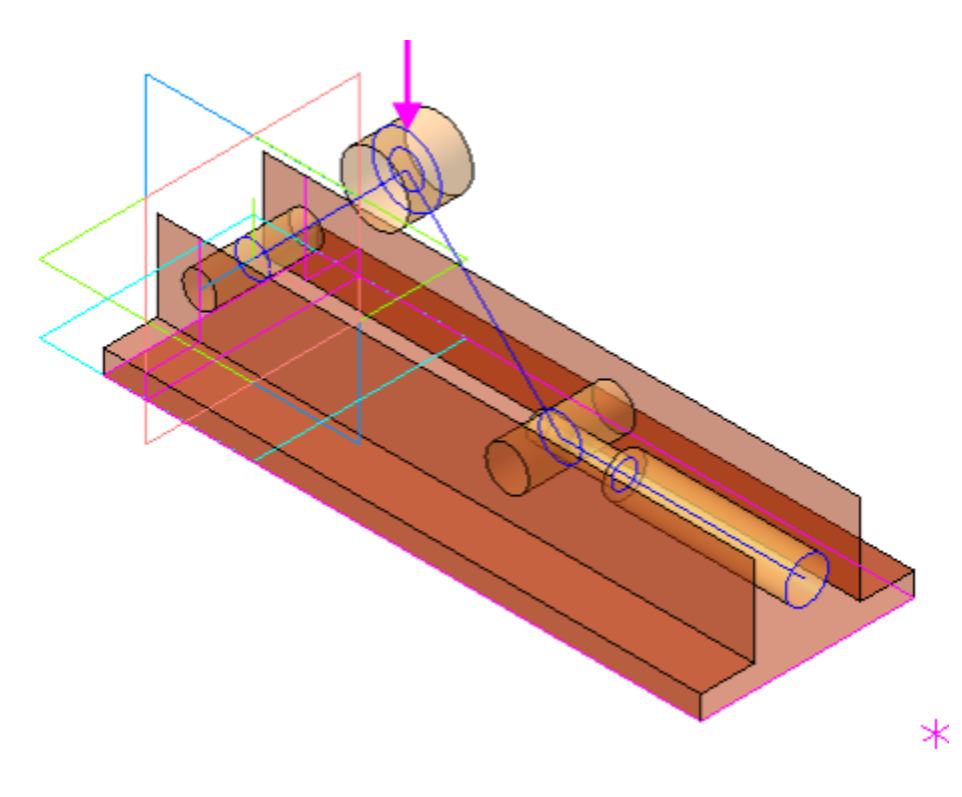

Постройте Поверхность Оси шарнира выдавливанием кривой Сечение Оси шарнира в двух направлениях на расстояния 72,5 и 7,5. Направляющий объект — ось Z.

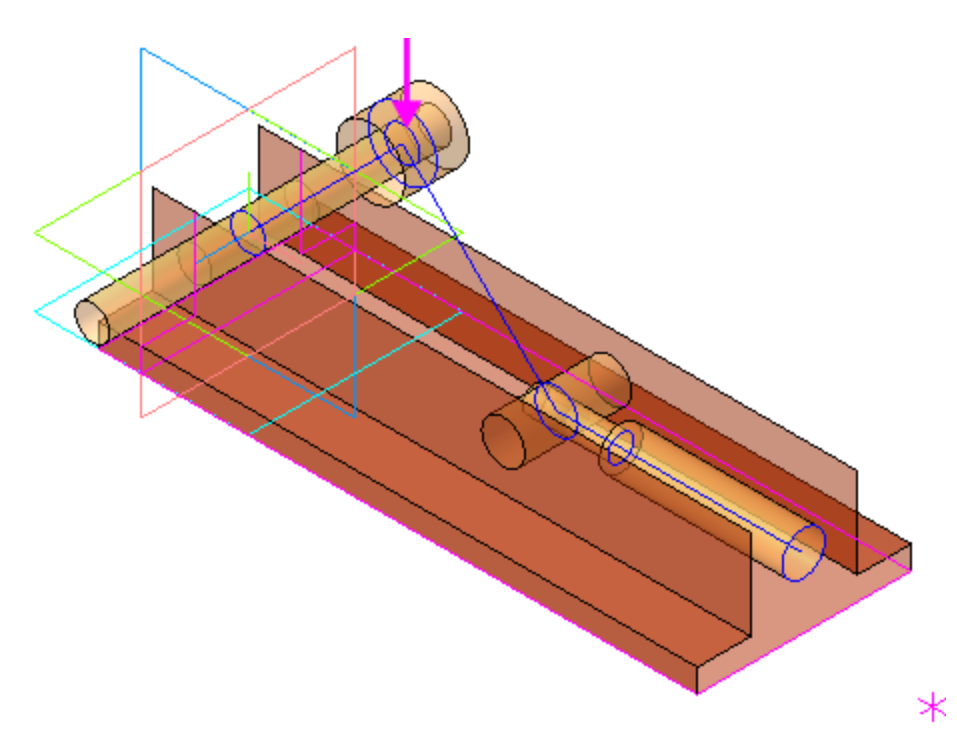

•

•

Постройте окружность диаметром **18** командой **Дуга по центру и радиусу**. Базовая плоскость — плоскость ХҮ. Имя окружности — Сечение рукоятки.

При построении окружности используйте прием задания ее центра через подпроцесс построения точки. Точка строится способом **Точка в центре** указанием на ребро поверхности Оси шарнира.

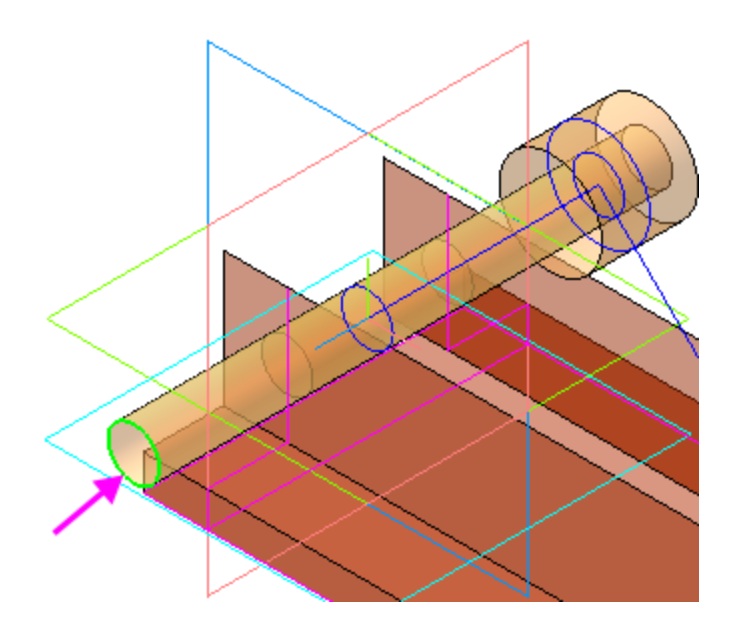

Особенность такого приема состоит в том, что построенная через подпроцесс точка в Дереве построения не появляется.

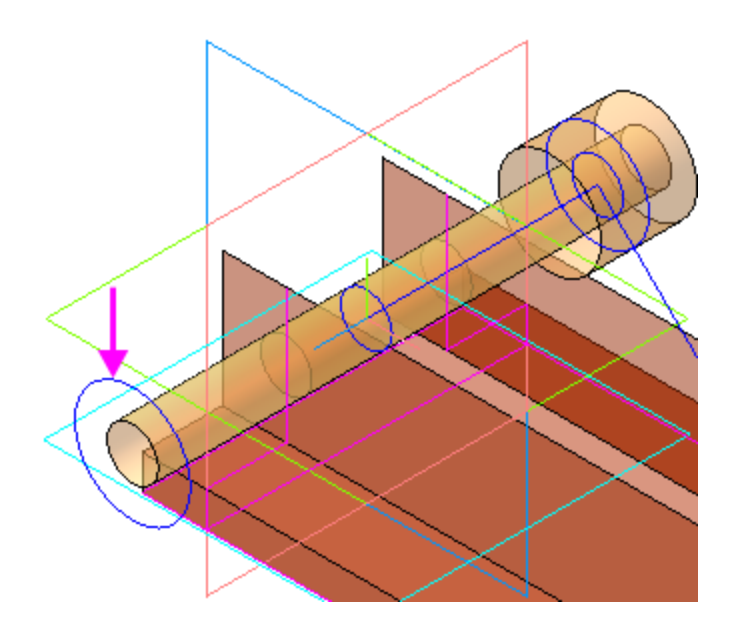

•

Постройте поверхность выдавливанием этой кривой в двух направлениях на расстояния **5** и **57**. Направляющий объект — ось Z. Задайте имя **Поверхность Рукоятки**.

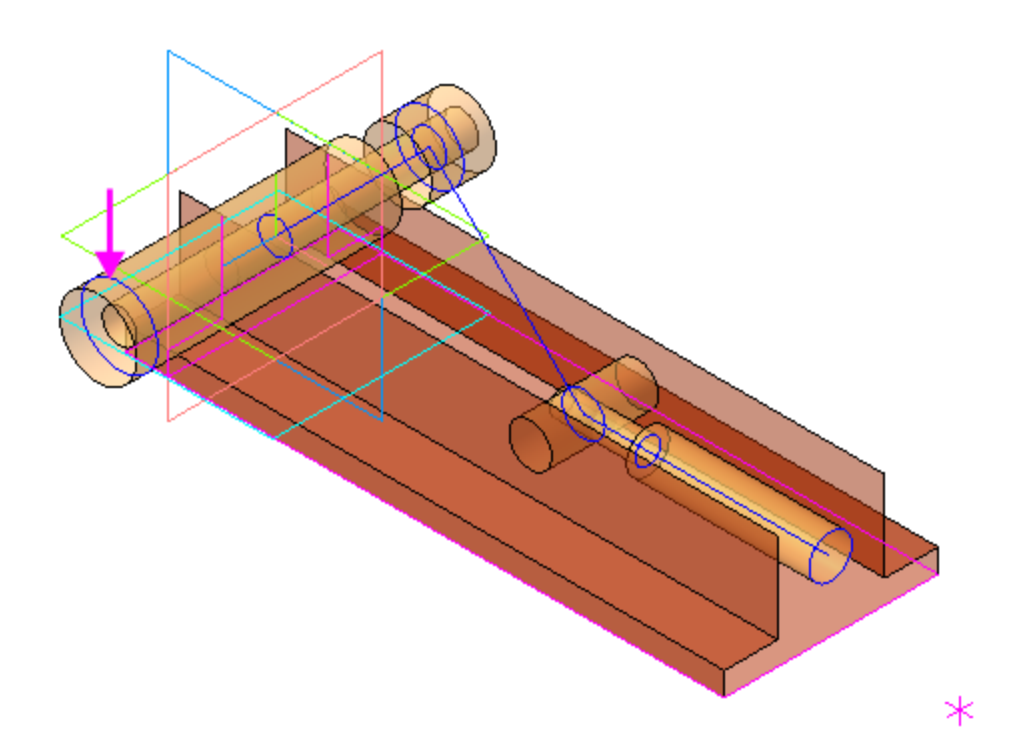

Постройте плоскость для эскиза вертикального паза Корпуса. Выполните команду Плоскость через три точки, указав вершины вертикальных стенок внешней поверхности Корпуса.

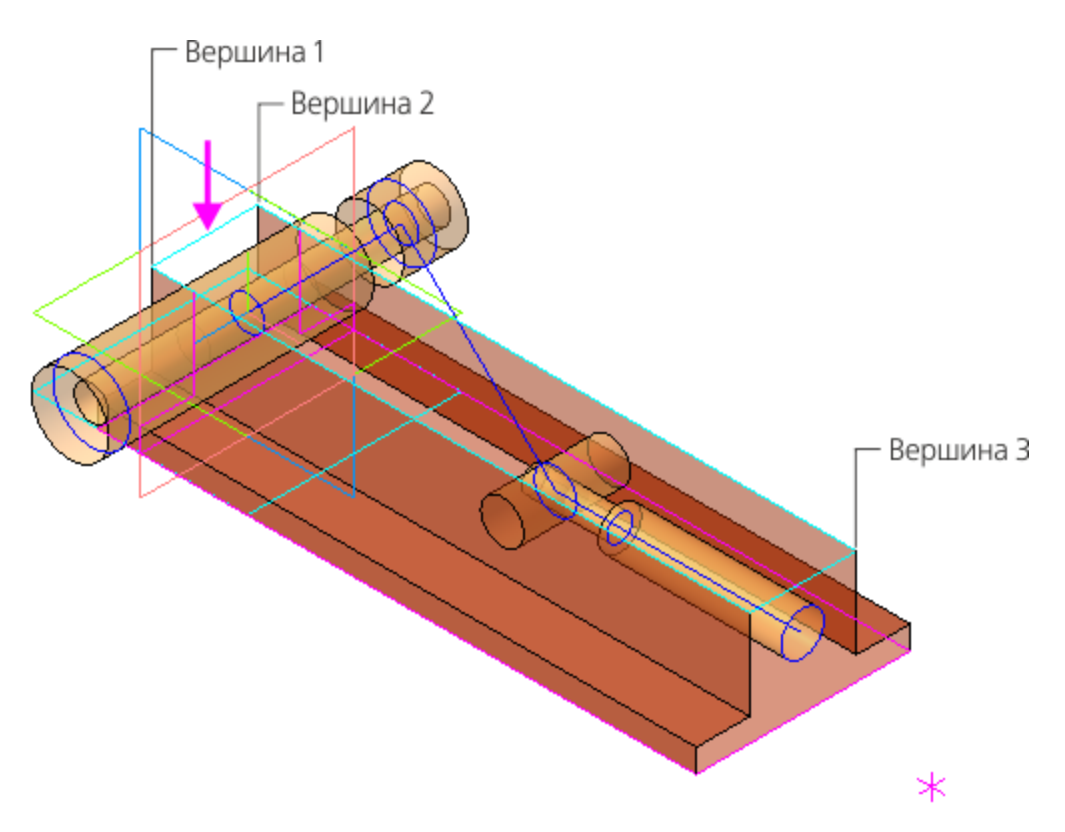

Постройте на этой плоскости эскиз паза, показанный на рисунке. Присвойте ему имя **Вертикальный паз Корпуса**.

•

•

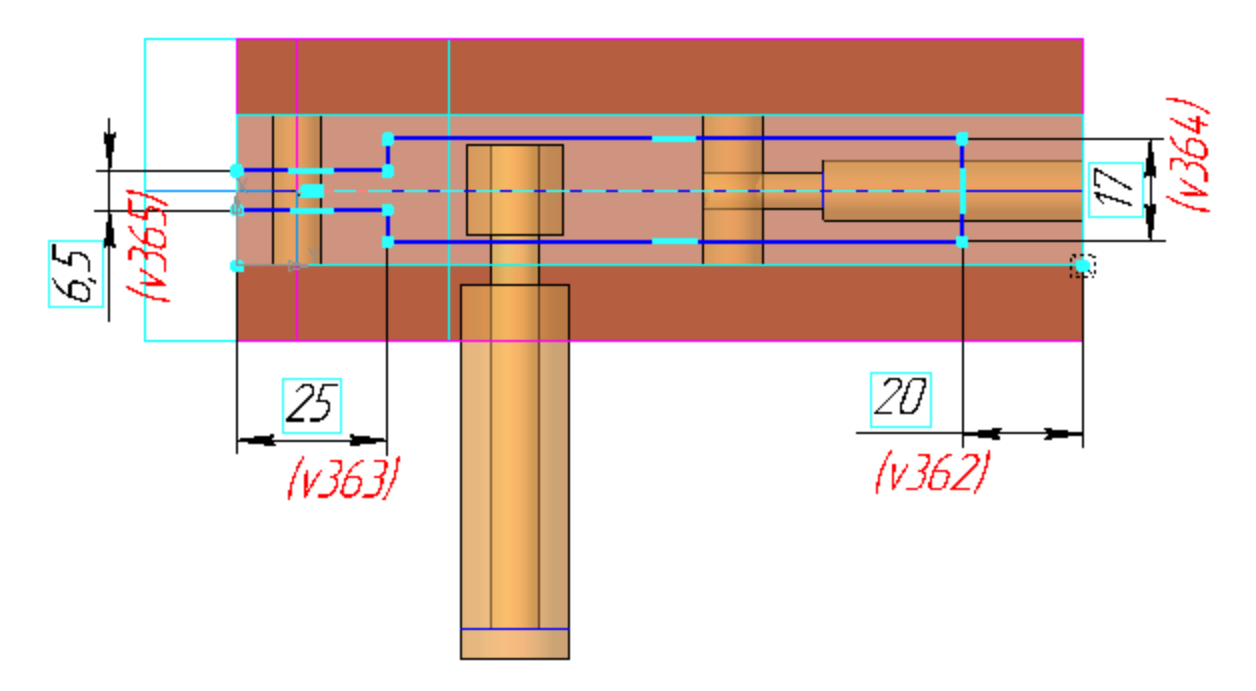

Постройте **Поверхность вертикального паза Корпуса** выдавливанием этого эскиза способом **До объекта**. Укажите вершину.

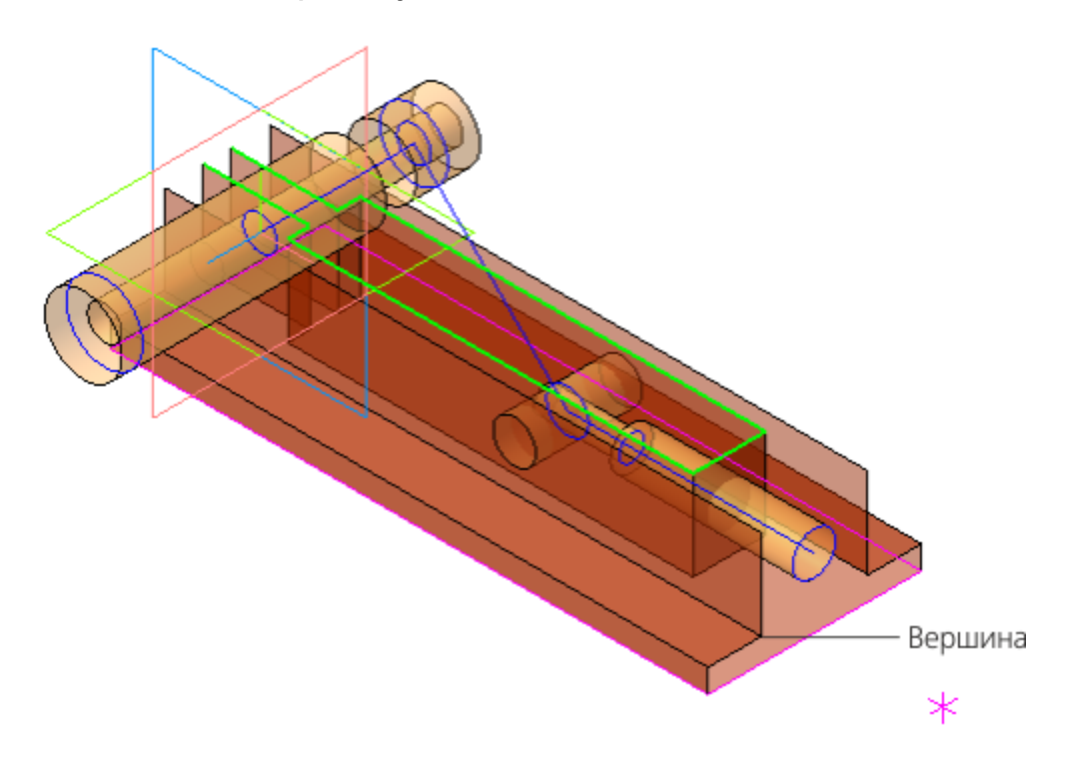

На данном этапе компоновочная геометрия должна выглядеть так, как показано на рисунке.

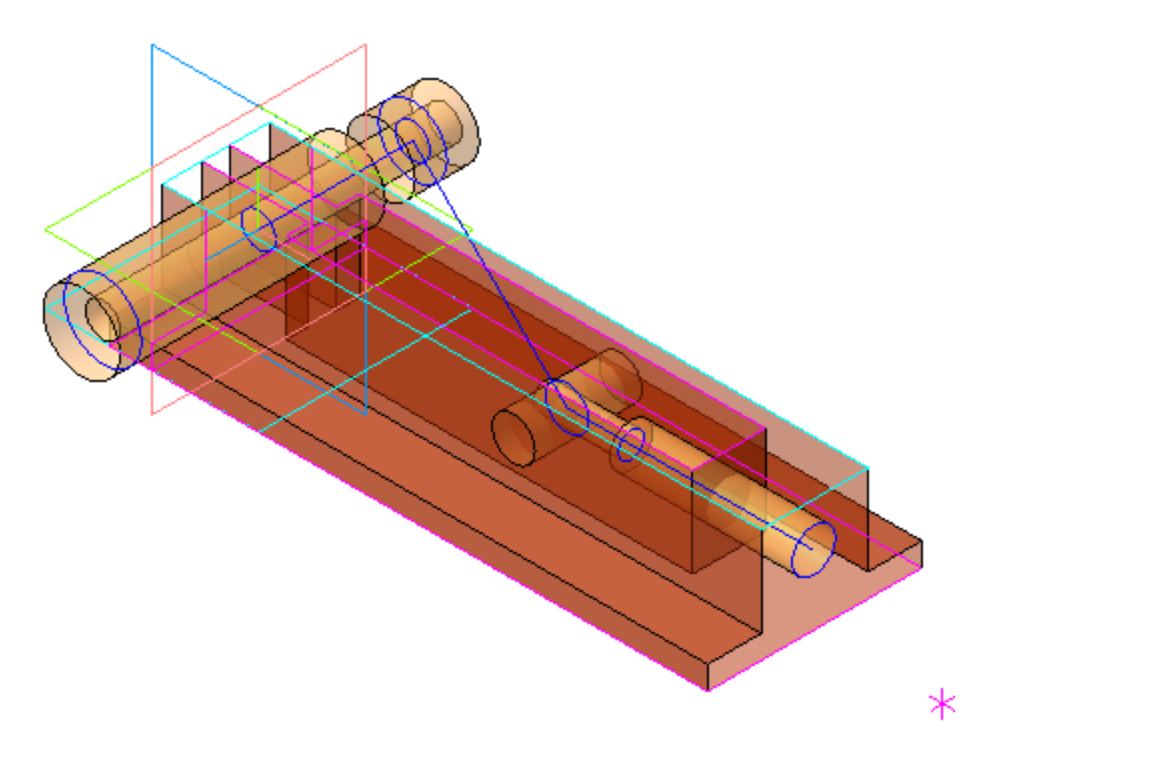

## Построение траектории движения оси

Наверх

Постройте траекторию движения Оси шарнира пространственную дугу командой **Дуга по центру и** радиусу радиусом 51 с центром в точке 1. Базовая плоскость — плоскость ХҮ. Имя кривой — **Траектория движения Оси шарнира**. Стиль линии — **Штриховая**.

Траектория иллюстрирует диапазон хода шарнира.

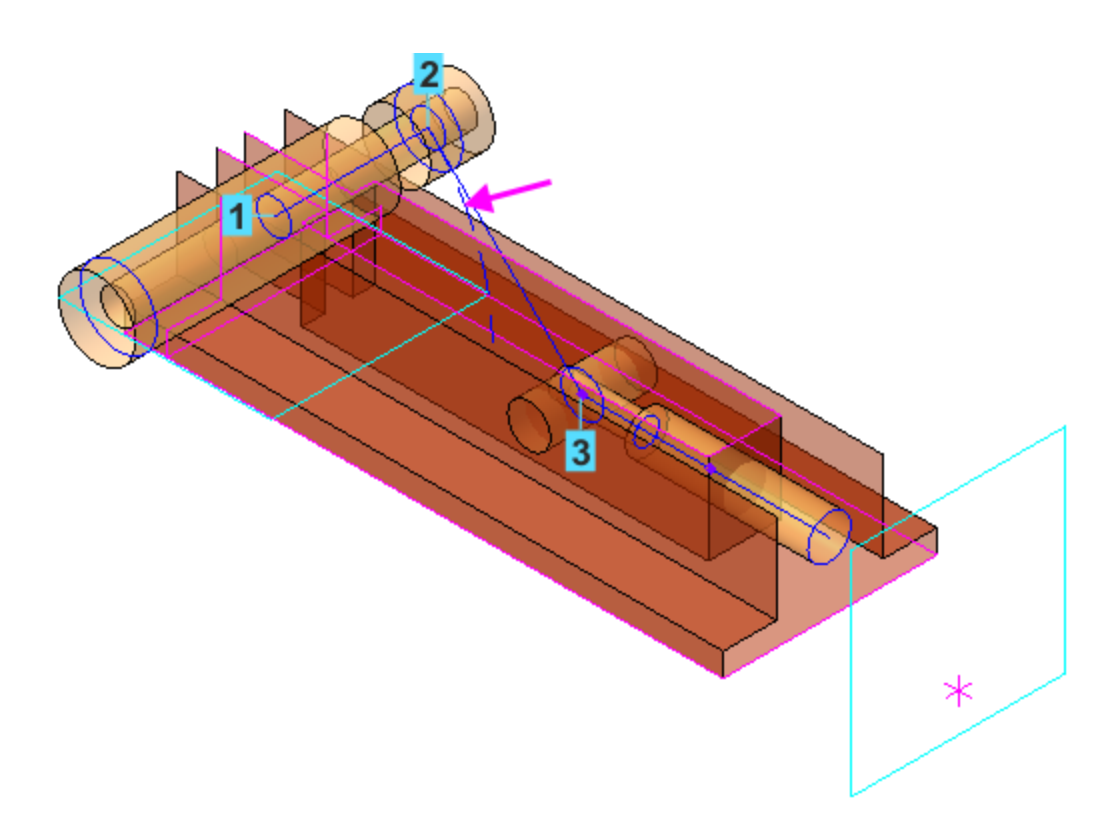

Вы можете построить дугу следующими способами:

- указать центр, начальную точку дуги 2 и точку 3, проекция которой указывает конечную точку дуги;

- выполнить построение на глаз, как это было сделано для отрезков, а впоследствии задать значения переменных — радиуса дуги, начального и конечного углов (см. рис.).

| Переменные       |          |                         |     |          |                           |       |  |  |
|------------------|----------|-------------------------|-----|----------|---------------------------|-------|--|--|
| f <sub>x</sub> 9 |          | 52 ★ ₩                  |     |          |                           |       |  |  |
| Q,               |          |                         |     |          |                           |       |  |  |
|                  | Имя      | Выражение               |     | Значение | Параметр                  | Комме |  |  |
| • 1              | Граектор | ия движения Оси шарнира |     |          |                           |       |  |  |
|                  | v424     |                         |     | 0        | Исключить из расчета      |       |  |  |
| i                | v425     |                         |     | 0        | Центр. Координата Х       |       |  |  |
| i                | v426     |                         |     | 0        | Центр. Координата Ү       |       |  |  |
| i                | v427     |                         |     | 0        | Центр. Координата Z       |       |  |  |
|                  | v428     |                         | 45  | 45       | Начальный угол            |       |  |  |
|                  | v429     |                         | 0   | 0        | Конечный угол             |       |  |  |
|                  | v430     | $\rightarrow$           | Llv | 51       | Радиус                    |       |  |  |
|                  | v431     |                         |     | 0        | Признак полной окружности |       |  |  |
|                  | v432     |                         |     | 0        | Направление               |       |  |  |

- Постройте точку 4 переносом точки 1 способом Точка переносом. Имя точки — Положение Оси подвижной при 45 градусах. Задайте расстояние 2\*Llv\*COSD(45). Направляющий объект — ось Х.
- Постройте точку 5 переносом точки 1. Имя точки
   Положение Оси подвижной при 0 градусах. Задайте расстояние 2\*Llv. Направляющий объект ось Х.

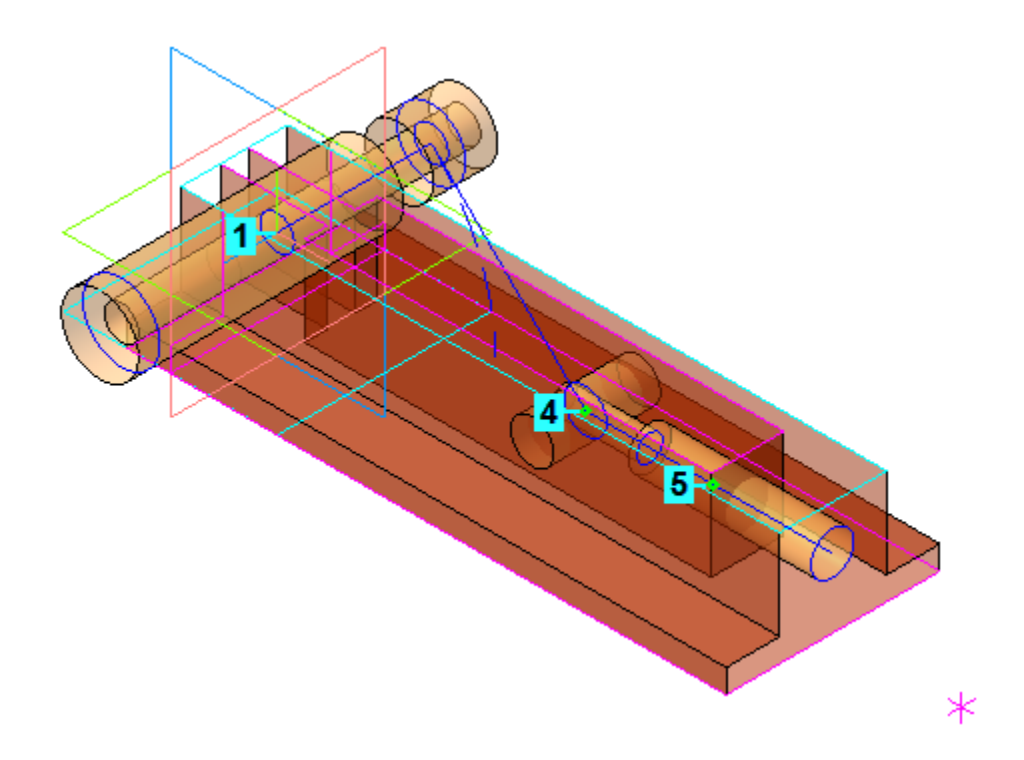

Постройте плоскость торца Ползуна при расположении его в крайней точке, выполнив команду **Плоскость через точку параллельно другой плоскости**. Плоскость будет смещена относительно плоскости ZY вправо на расстояние, задаваемое вершиной. Присвойте плоскости имя **Конечное положение торца Ползуна**.

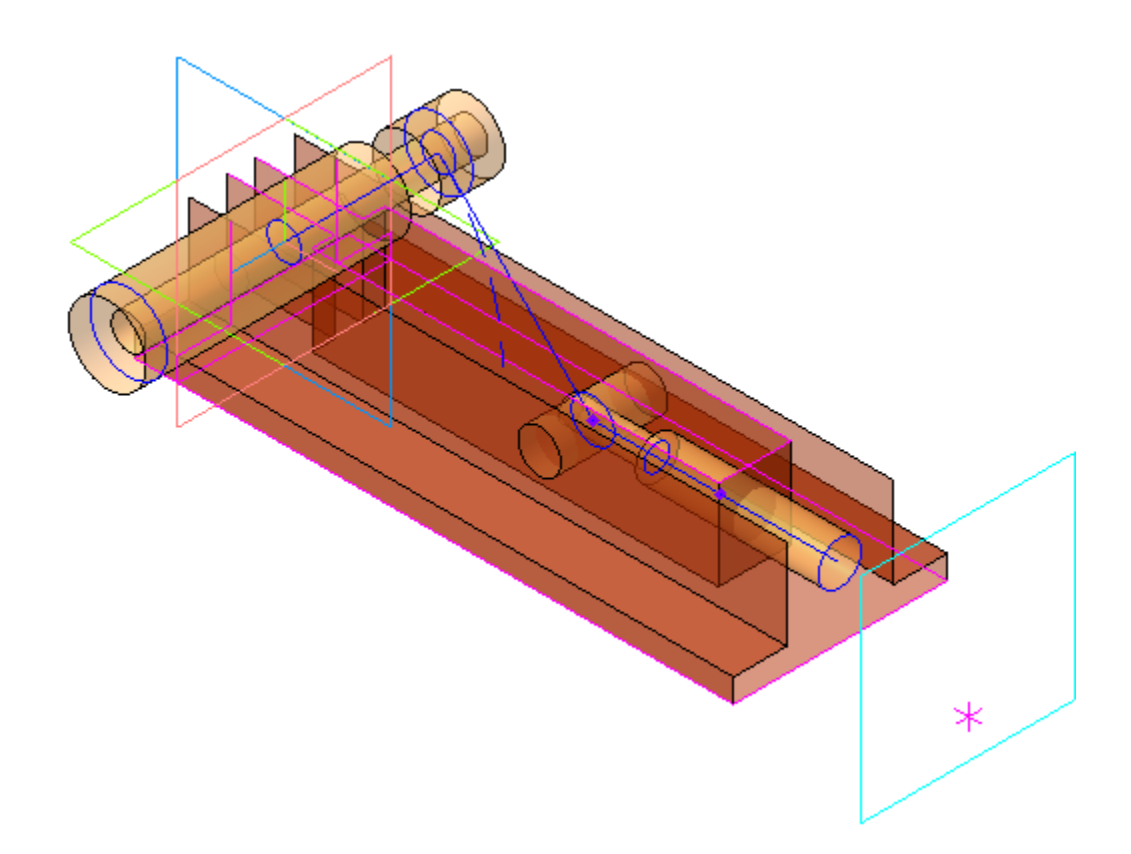

Задайте ориентацию спереди, чтобы убедиться в правильности построений.

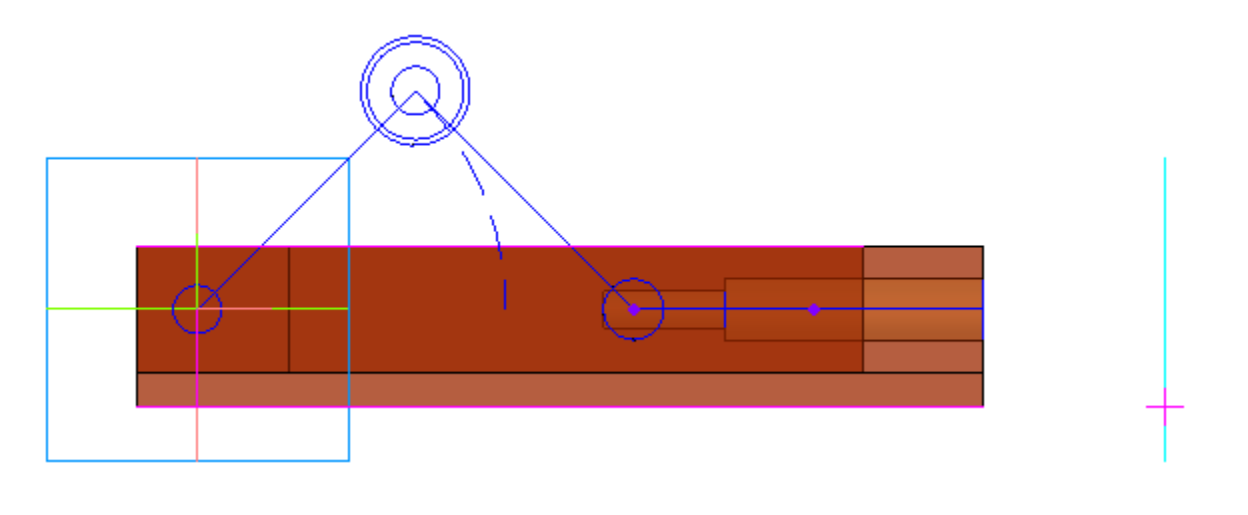

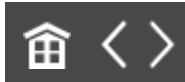

•

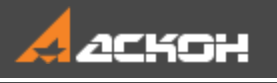

# Создание ЛСК движущихся компонентов

### Эту работу выполняет Ответственный за разработку

Изделие проектируется в крайнем левом (открытом) положении. При работе механизма **Рычаг 1** и **Рычаг 2** меняют свое положение и ориентацию. При создании рабочих чертежей деталей ориентация видов на рабочих чертежах должна соответствовать требованиям стандартов и оставаться неизменной. Получается некоторое противоречие: в модели и на сборочном чертеже изделия детали должны изменять наклон, а на рабочих чертежах оставаться неподвижными. Это противоречие можно разрешить, если выполнять проектирование подвижных деталей в локальных системах координат (далее — ЛСК). Тогда при работе механизма ЛСК будут перемещаться вместе с элементами компоновочной геометрии, а детали относительно своих систем координат будут оставаться неподвижными.

 Создайте ЛСК Рычаг 1. Укажите точку привязки — начало координат. В качестве направления оси X укажите Плечо Рычага 1.

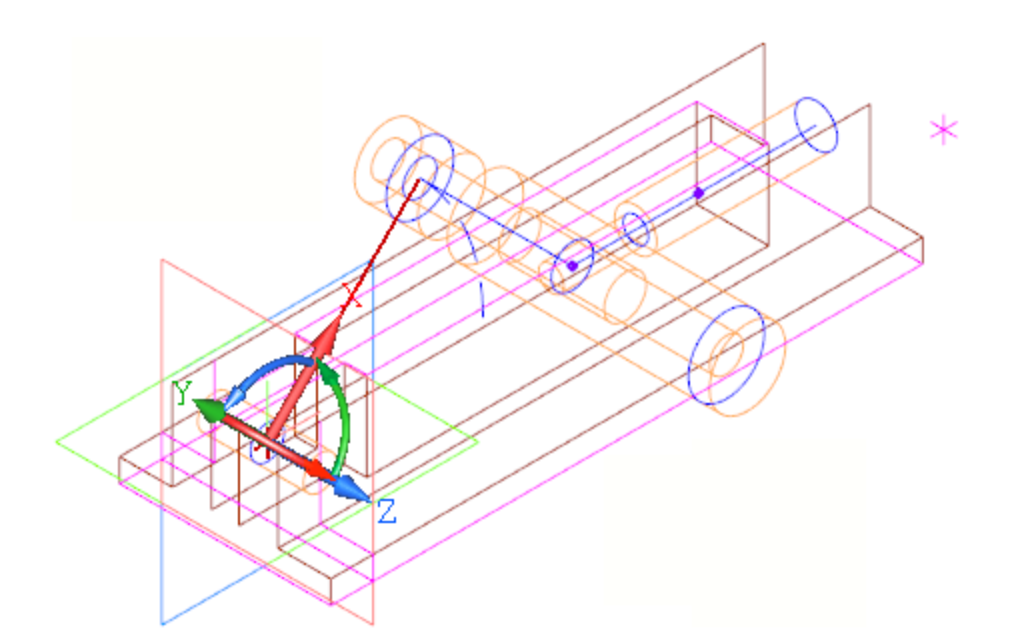

Создайте **ЛСК Рычаг 2** с точкой привязки в начальной вершине второго рычага. В качестве направления оси Х укажите Плечо Рычага 2.

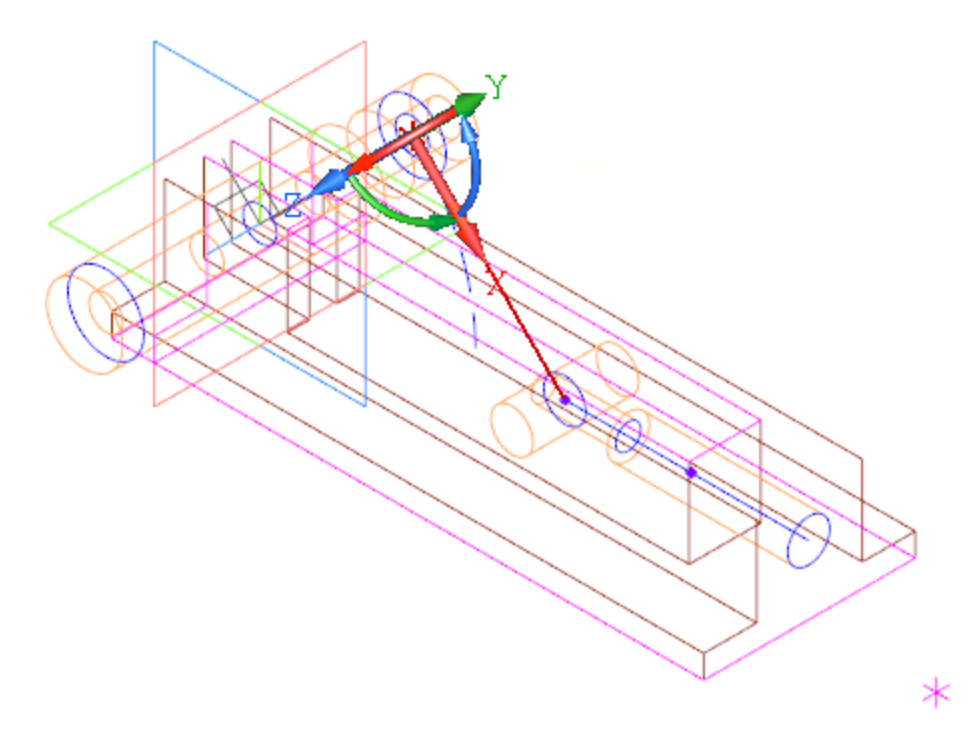

Создайте **ЛСК Ползун** с точкой привязки в начальной вершине Ползуна. В качестве направления оси X укажите Плечо Ползуна.

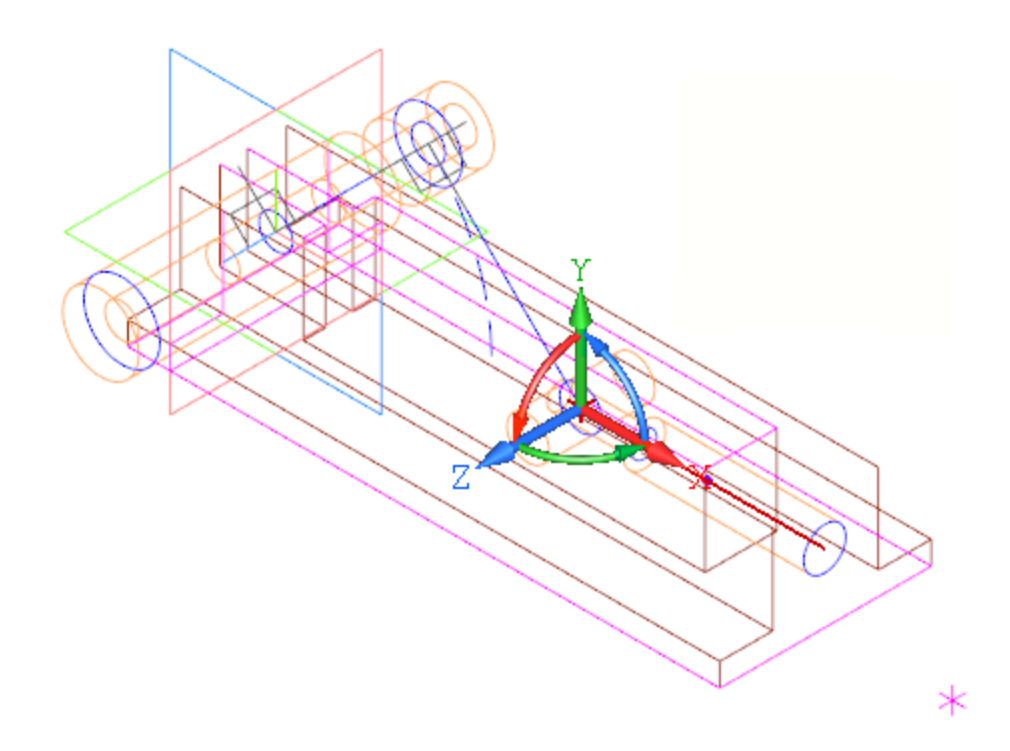

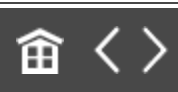

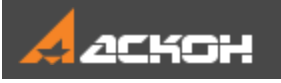

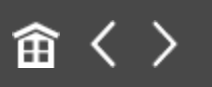

## Проверка компоновочной геометрии

Перед следующими этапами проектирования нужно проверить компоновочную геометрию. При изменения угла между Рычагом 1 и Рычагом 2 механизм должен работать. При изменении конструктивных параметров основных деталей должны правильно изменяться остальные, сохраняя неизменным замысел конструктора. Сейчас компоновочная геометрия выглядит так, как показано на рисунке.

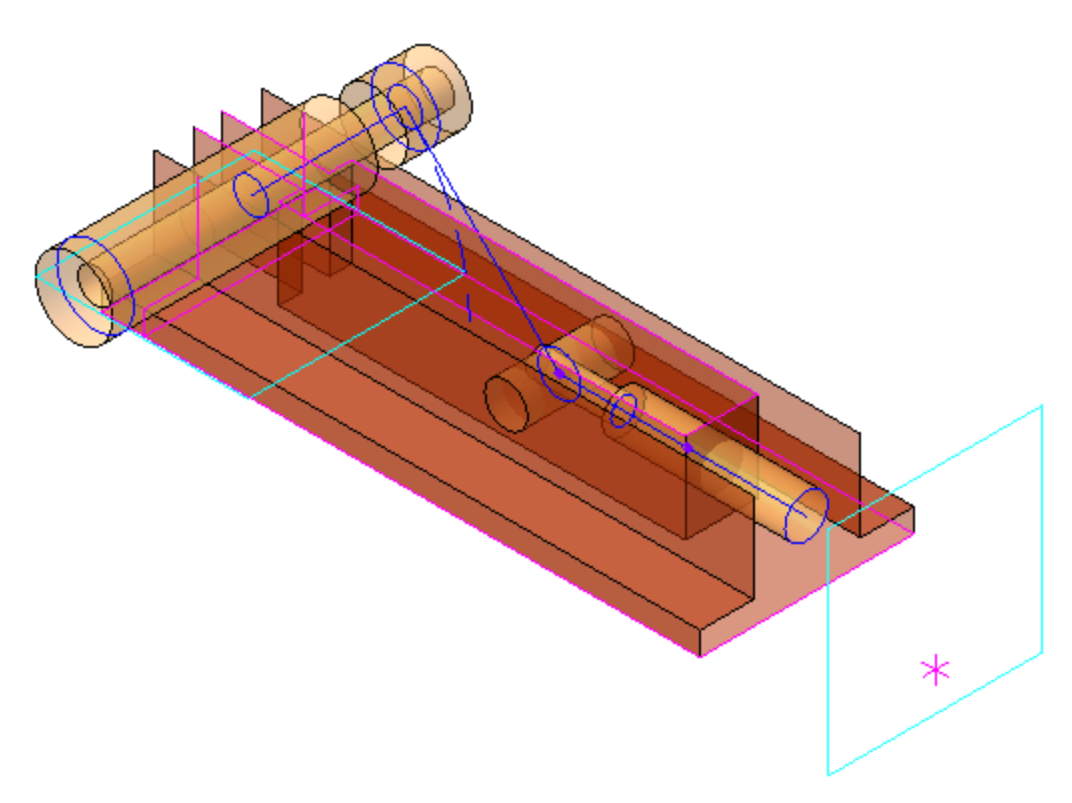

Установите для угла **Alpha** значение **0** — угол наклона Рычага 1.

| Переме           | енные   |                               |          |          |                                       |
|------------------|---------|-------------------------------|----------|----------|---------------------------------------|
| f <sub>X</sub> ९ |         | 后 🕇 🕂                         |          |          |                                       |
| Q,               |         |                               |          |          |                                       |
|                  | Имя     | Выражение                     | Значение | Параметр | Комментарий                           |
| ▼ Ko             | мпоново | очная геометрия (Тел-0)       |          |          |                                       |
|                  | h       | 16                            | 16       |          | Расстояние от оси Ползуна до установ  |
|                  | L       | 140                           | 140      |          | Длина Корпуса                         |
|                  | W       | 50                            | 50       |          | Ширина Корпуса                        |
|                  | Delta   | 30                            | 30       |          | Выход Ползуна                         |
|                  | Alpha   | > 0                           | 0        |          | Угол наклона Рычага 1, дипапзон 0 - 4 |
| i                | Llv     | ROUND(Delta/(2*(1-COSD(45)))) | 51       |          | Длина плеча Рычага 1 и Рычага 2       |
| i                | Lj      | L+Delta-v15-2*Llv-0.3         | 57.7     |          | Длина плеча Ползуна                   |
|                  |         |                               |          |          |                                       |

• Перестройте модель — механизм должен перейти в закрытое положение.

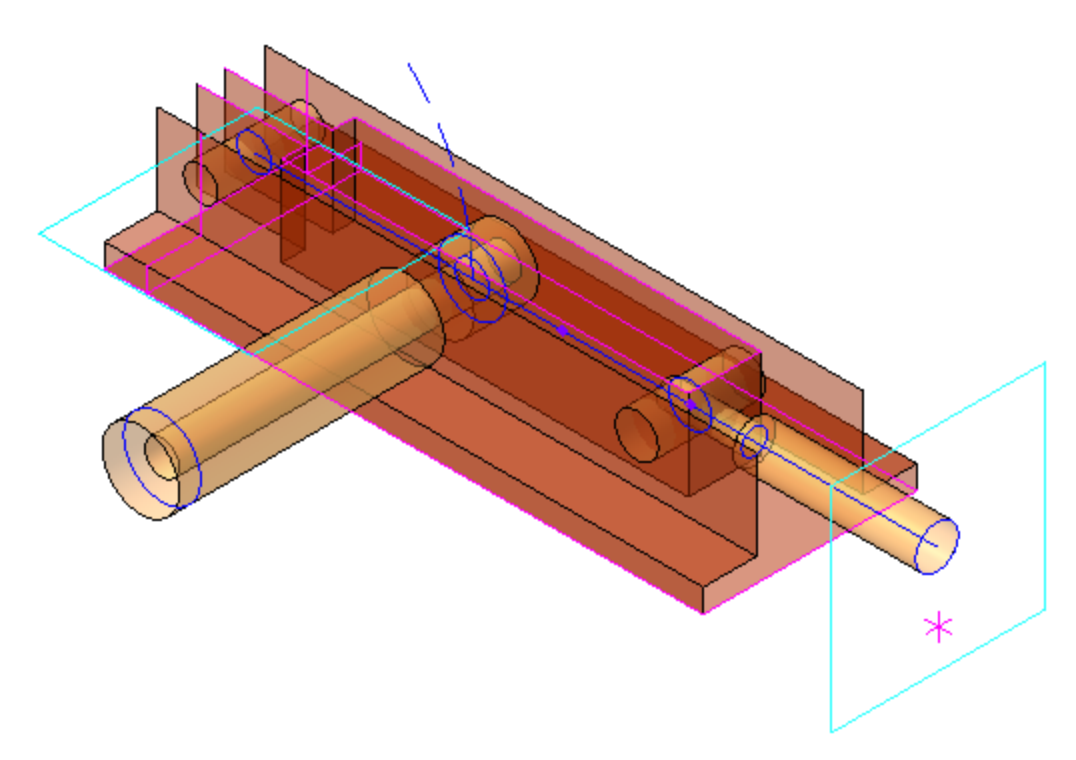

Поверните модель, чтобы проверить положение Ползуна.

•

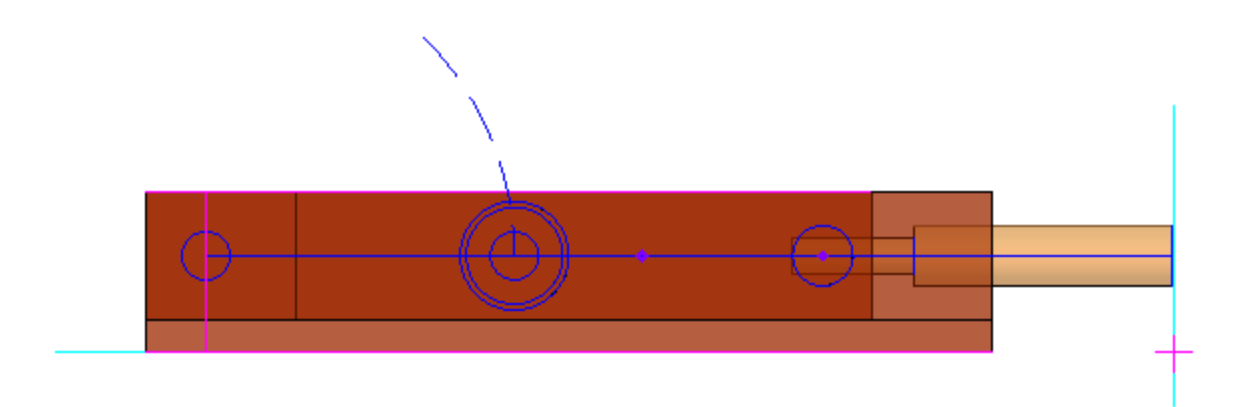

Измените значения переменных и перестройте модель. h = **20**;

L = **150**; W = **60**; Delta = **25**.

•

| Переменные       |         |                               |     |          |                                        |                                      |  |  |
|------------------|---------|-------------------------------|-----|----------|----------------------------------------|--------------------------------------|--|--|
| f <sub>x</sub> ° |         | 43 🛧 🛡                        |     |          |                                        |                                      |  |  |
| Q.               |         |                               |     |          |                                        |                                      |  |  |
|                  | Имя     | Выражение                     |     | Значение | Параметр                               | Комментарий                          |  |  |
| ▼ Ko             | мпоново | очная геометрия (Тел-         | -0) |          |                                        |                                      |  |  |
|                  | h       |                               | 20  | 20       |                                        | Расстояние от оси Ползуна до установ |  |  |
|                  | L       |                               | 150 | 150      |                                        | Длина Корпуса                        |  |  |
|                  | W       |                               | 60  | 60       |                                        | Ширина Корпуса                       |  |  |
|                  | Delta   |                               | 25  | 25       |                                        | Выход Ползуна                        |  |  |
|                  | Alpha   |                               | 0   |          | Угол наклона Рычага 1, дипапзон 0 - 45 |                                      |  |  |
| i                | Llv     | ROUND(Delta/(2*(1-COSD(45)))) |     | 43       | -                                      | Длина плеча Рычага 1 и Рычага 2      |  |  |
| i                | Lj      | L+Delta-v15-2*Llv-0.3         |     | 78.7     |                                        | Длина плеча Ползуна                  |  |  |
|                  |         |                               |     |          |                                        |                                      |  |  |

Длины Рычагов и расчетная длина Ползуна изменились.

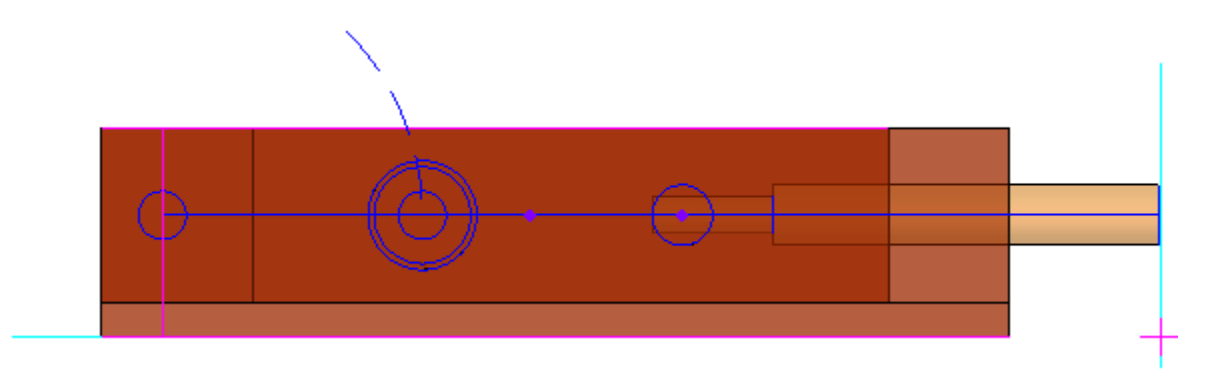

Поверните модель, чтобы убедиться в правильности построений.

•

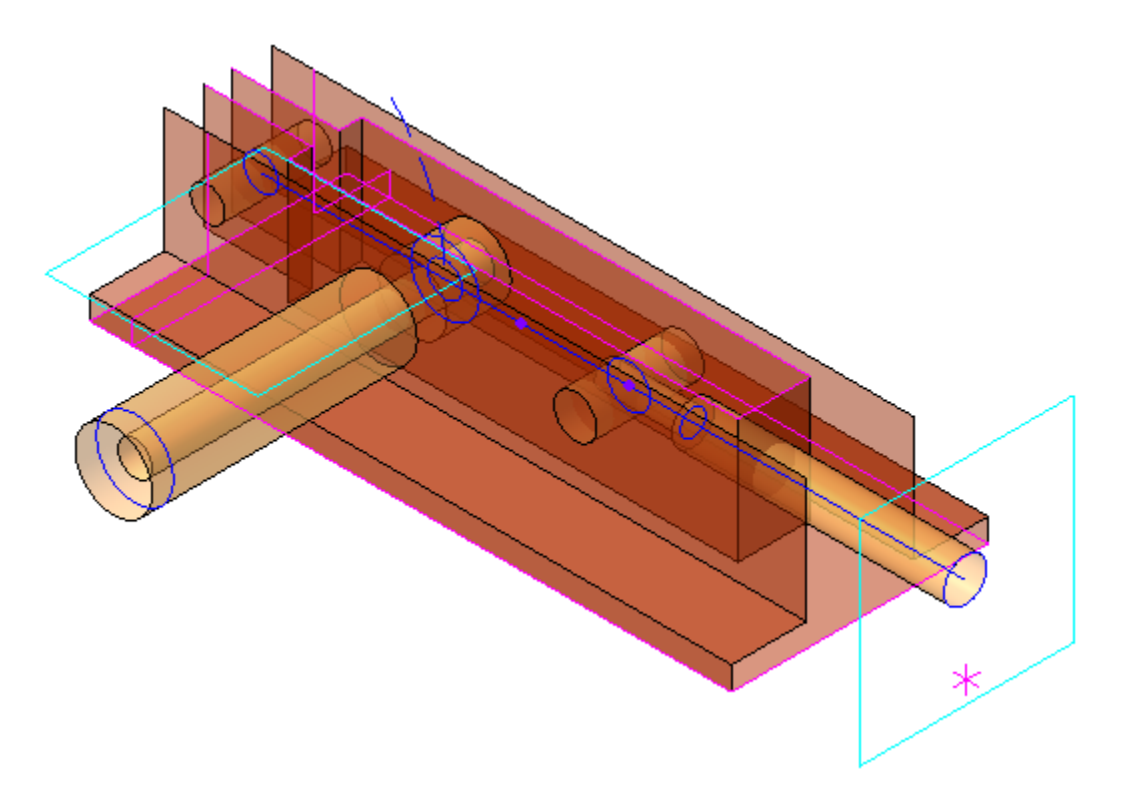

- Верните всем переменным их первоначальные значения.
- Перестройте модель она должна вернуться в исходное состояние.

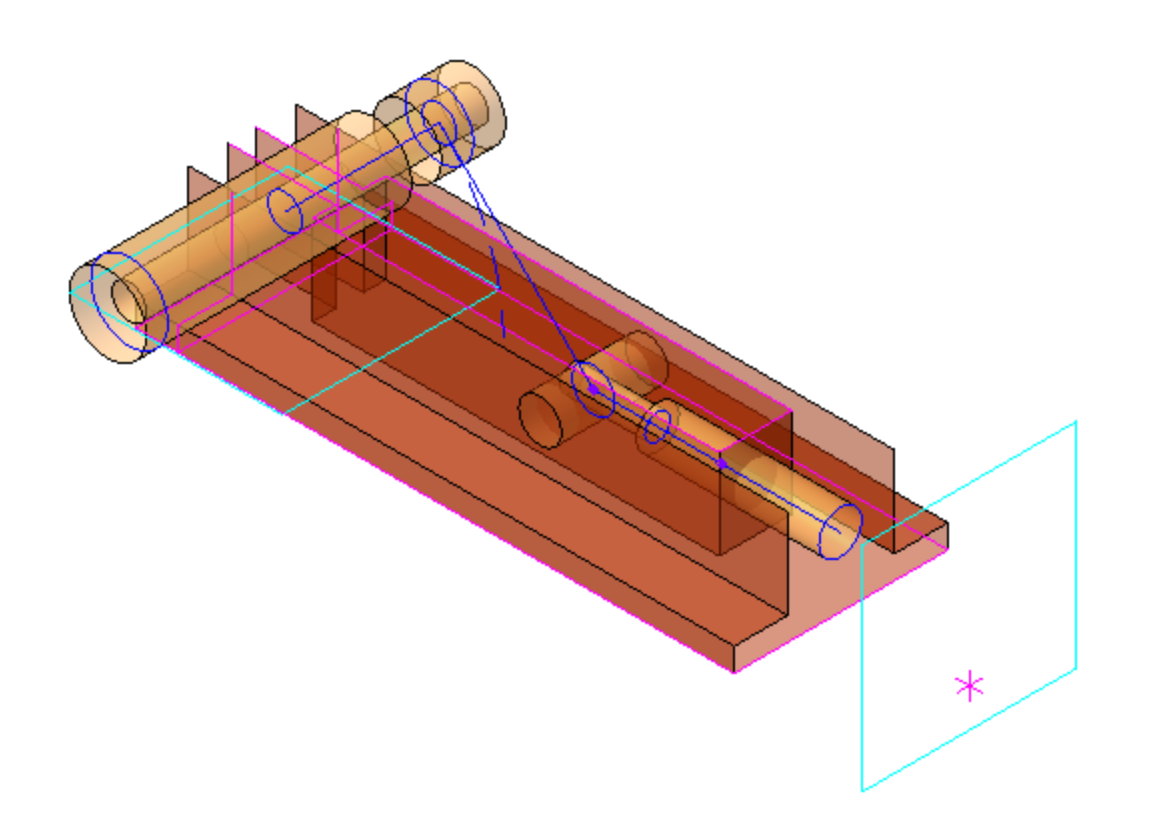

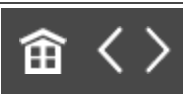

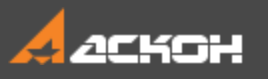

### Определение структуры изделия

### Эту работу выполняет Ответственный за разработку

После завершения работы над компоновочной геометрией Фиксатора окончательно определяется структура изделия в целом. В этом примере в состав сборки входят: сборочная единица **Шарнир**, детали **Корпус**, **Ползун**, **Рукоятка**, **Ось подвижная** и выбираемое из Справочника стандартное изделие **Ось**.

 Сборочная единица Шарнир служит для управления движением Ползуна. Сборка состоит из трех деталей:
 Рычаг 1, Рычаг 2 и Ось шарнира.

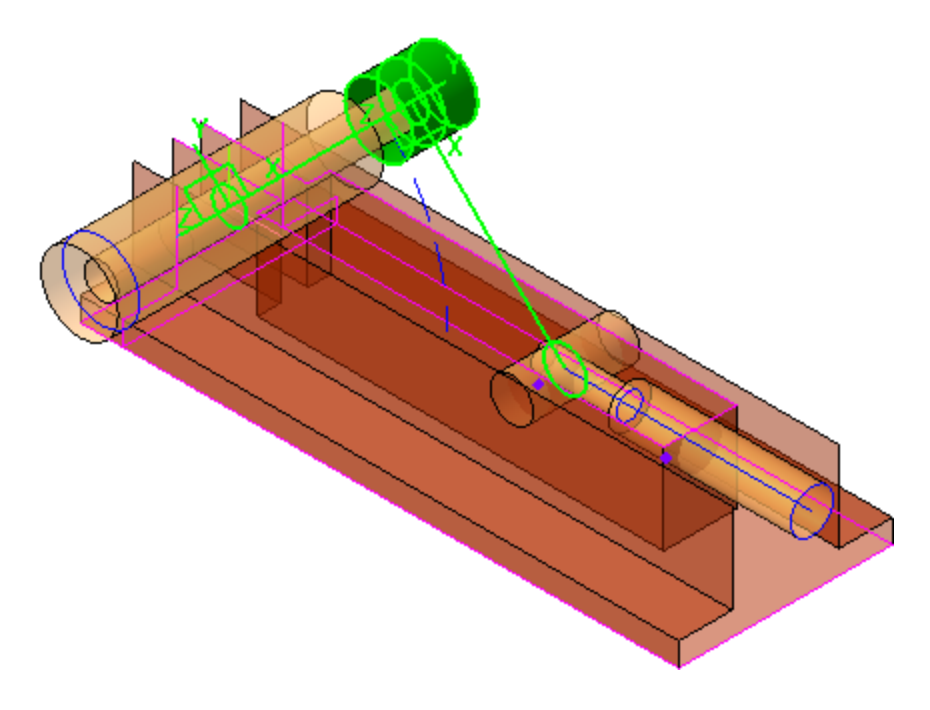

Деталь Рычаг 1 — первый сегмент Шарнира.

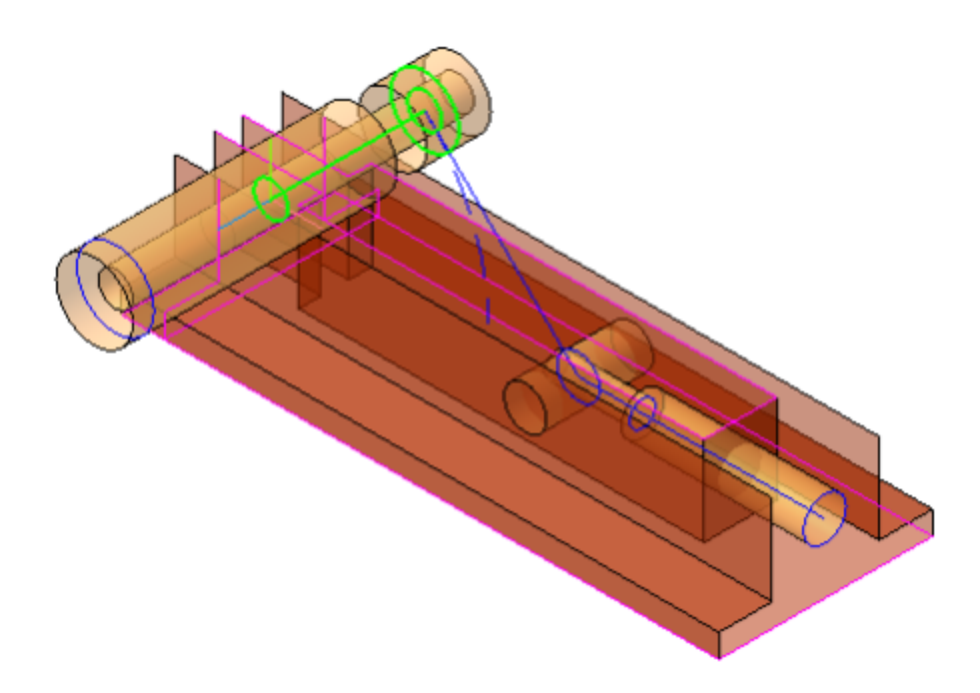

Деталь Рычаг 2 — второй сегмент Шарнира.

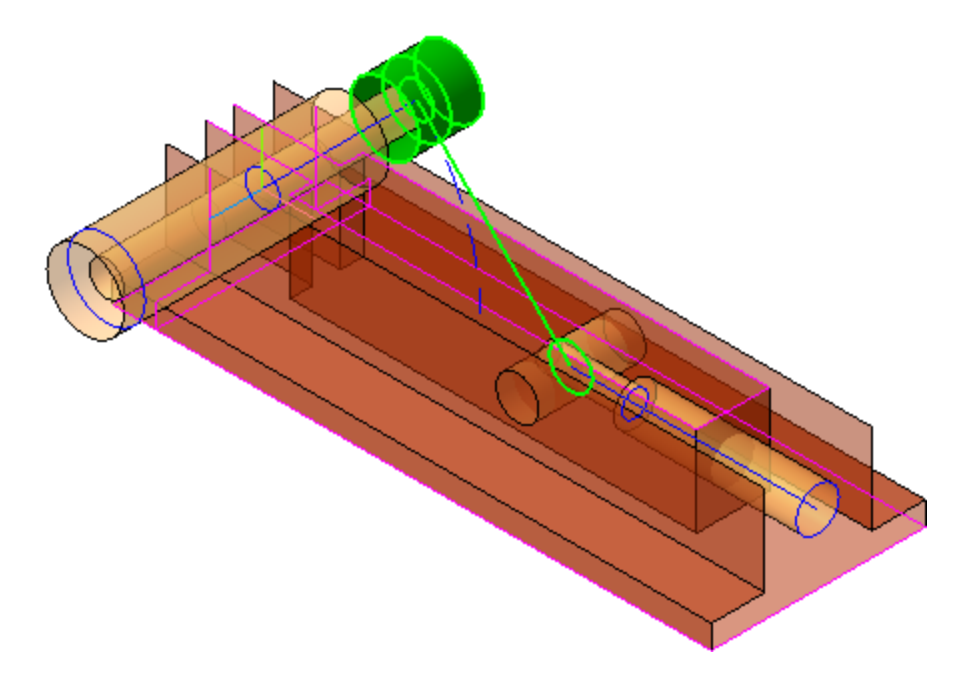

Деталь **Ось шарнира** служит осью рычагов, на которой крепится Рукоятка к Шарниру.

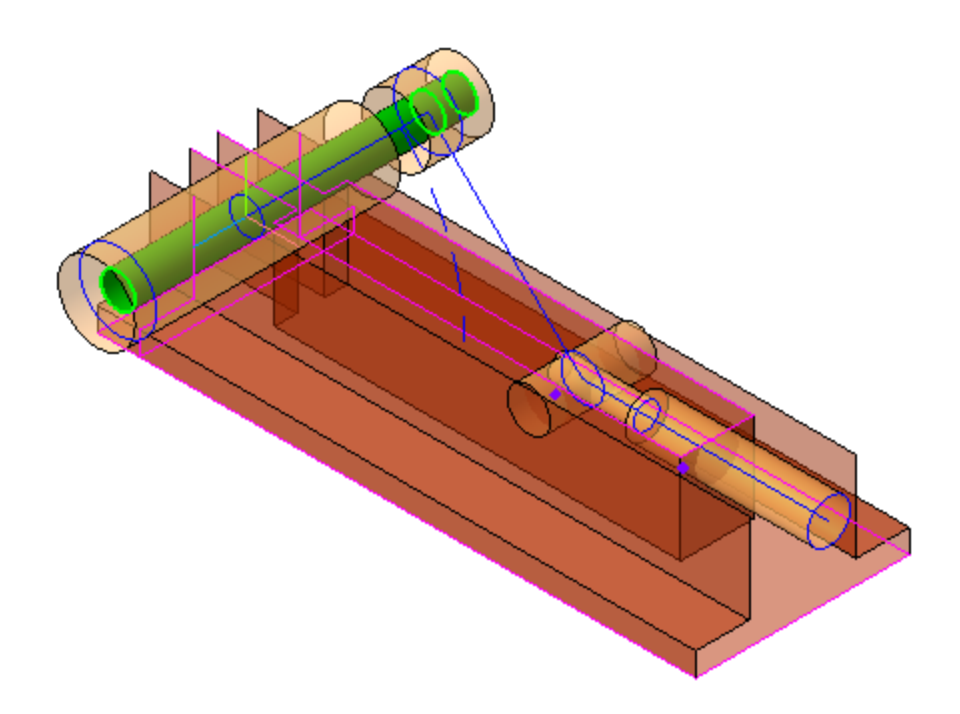

Все остальные детали принадлежат самому изделию.

· Деталь **Корпус** служит для монтажа компонентов.

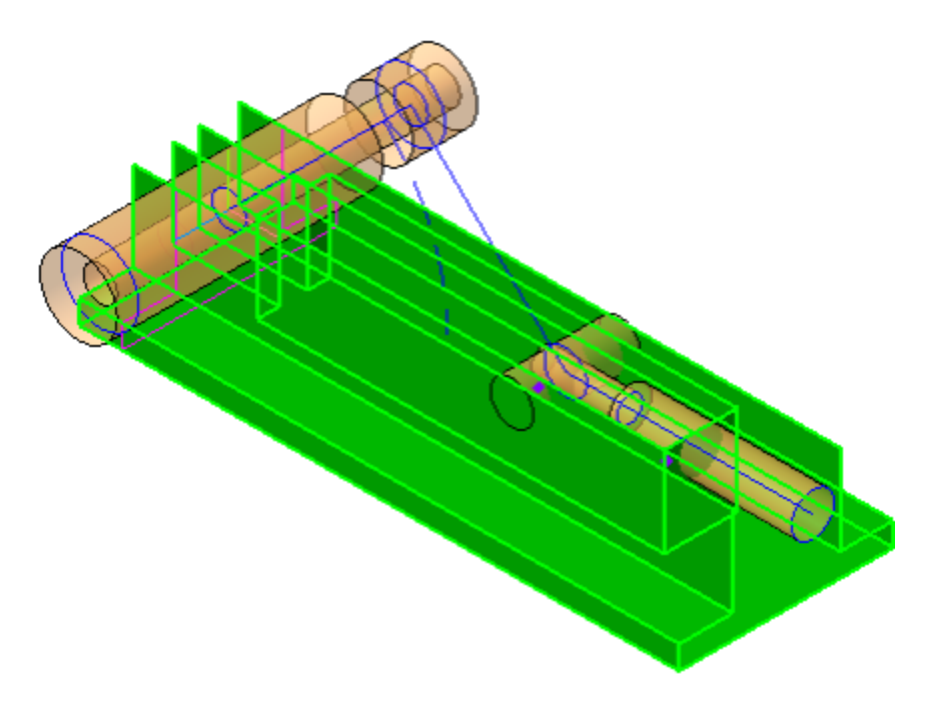

•

Деталь Ось служит для крепления Шарнира в Корпусе.

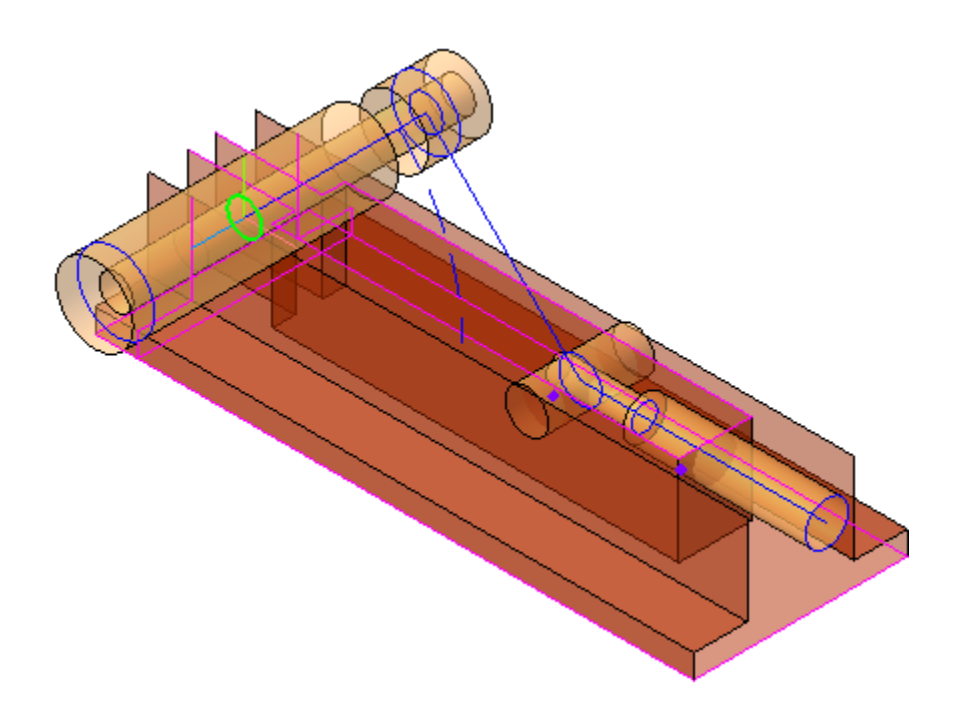

Деталь Ползун выполняет функцию фиксации — заход/ выход из полости ответной части.

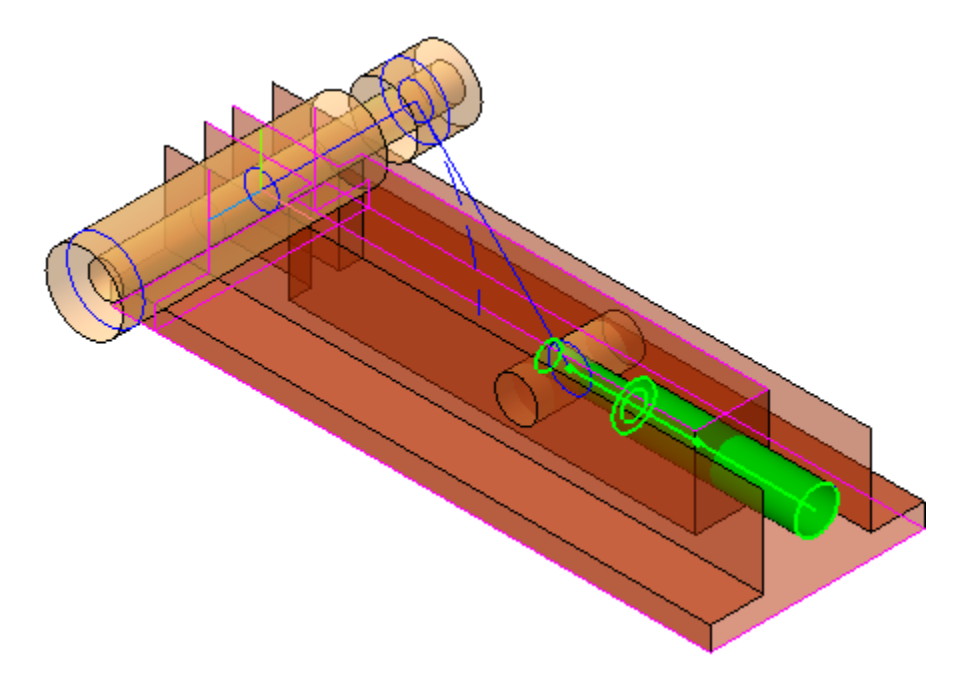

• Деталь **Ось подвижная** служит для крепления Ползуна к рычагу Шарнира. Это оригинальная деталь, так как в ней нужно сделать отверстие для крепления Ползуна.

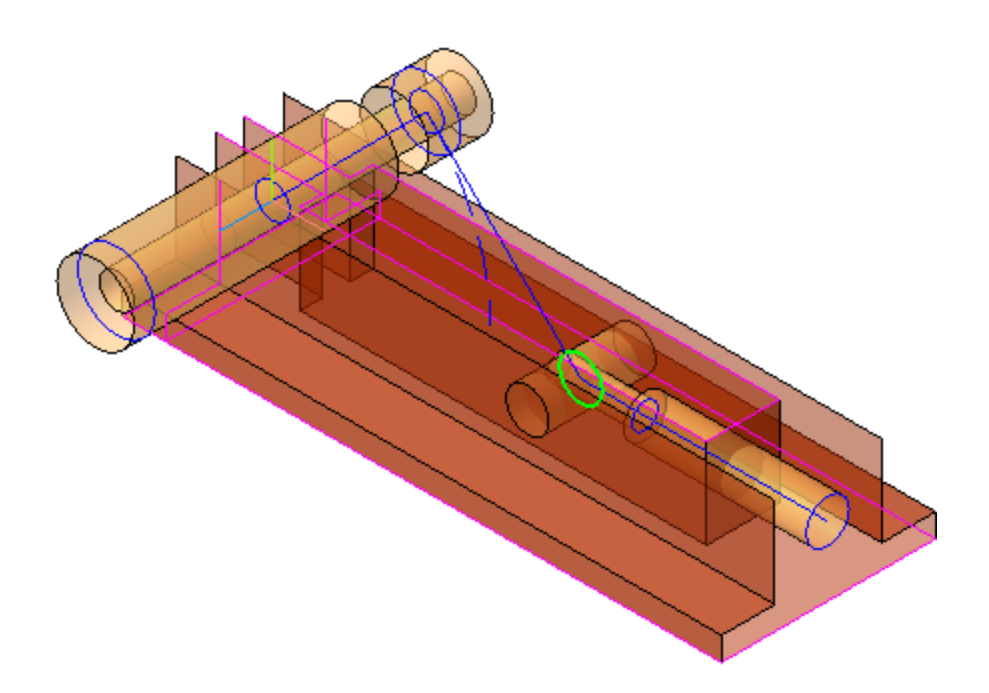

Деталь **Рукоятка** служит для управления положением Оси шарнира.

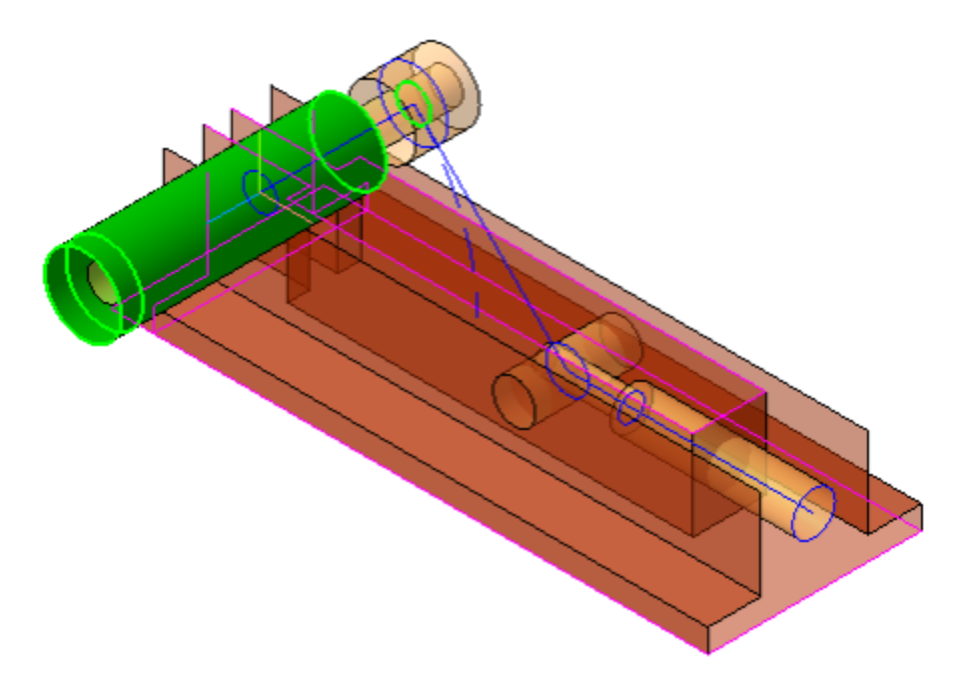

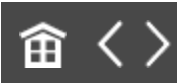

•

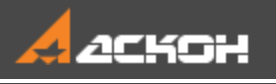

## Оформление компоновочной геометрии

Создайте технические требования в модели. Для этого вызовите команду **Оформление — Технические требования**. В появившемся окне введите текст.

Образец технических требований можно просмотреть в файле Компоновочная\_геометрия.m3d из папки \15 Фиксатор\Результат.

 При создании сборки Фиксатор используются технические требования и линии-выноски. В технических требованиях приводятся основные исходные требования и состав изделия, даются указания по использованию объектов компоновочной геометрии, прочие необходимые для разработки изделия сведения. Линии-выноски используются для комментирования объектов компоновочной геометрии. При затруднениях в работе предлагается ознакомиться с необходимыми разделами справочной системы КОМПАС-3D.

| 1 Состав изделия:                                       | 6. |
|---------------------------------------------------------|----|
| - деталь Корпус;                                        |    |
| - сборка Шарнир, в составе:                             |    |
| - деталь Рычаг 1, см. Плечо Рычага 1;                   |    |
| - деталь Рычаг 2, см. Плечо Рычага 2;                   |    |
| - стандартное изделие Ось Шарнира;                      |    |
| - деталь Ось подвижная;                                 |    |
| - деталь Ползун ;                                       |    |
| - деталь Рукоятка;                                      |    |
| - стандартное изделие Ось.                              |    |
|                                                         |    |
| 2 Исходные требования к изделию:                        |    |
| - расстояние от оси Ползуна до установочной поверхности |    |
| - выход Ползуна, мм: 30±1 (переменная Delta);           |    |
| - длина Корпуса, мм: 140 (переменная L);                |    |
| - ширина Корпуса, мм: 50 (переменная W).                |    |
|                                                         |    |

При необходимости в файл компоновочной геометрии можно добавлять размеры и сопроводительные надписи, предназначенные для исполнителей. Надписи могут содержать требования к узлу, параметры отдельных элементов, исходные данные для проектирования, значения конструктивных параметров, указания об использовании стандартных деталей и конструктивных элементов, указание об использовании заимствованных компонентов, покупных узлов и деталей и т.д.

· Создайте линии-выноски при помощи команды **Линия-** выноска.

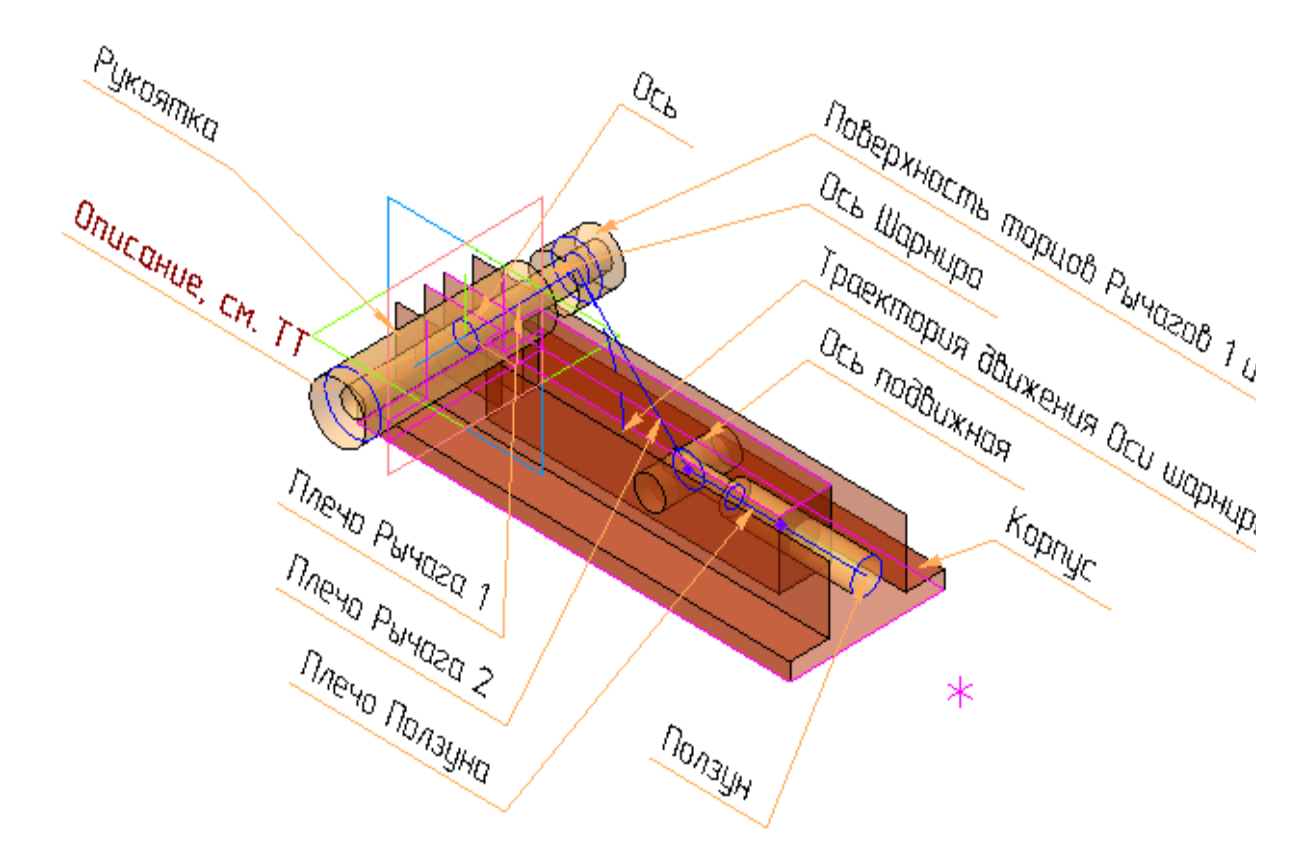

В текстах линий-выносок могут быть сделаны ссылки на пункты технических требований. Также можно создать несколько слоев и поместить на них комментарии к компоновочной геометрии. Например, слой **Общие требования** может содержать обобщенную информацию, а слой **Требования к Шарниру** — требования, касающиеся сборки **Шарнир**.

- Сделайте ссылки из технических требований на линиивыноски.
- Сохраните документ.

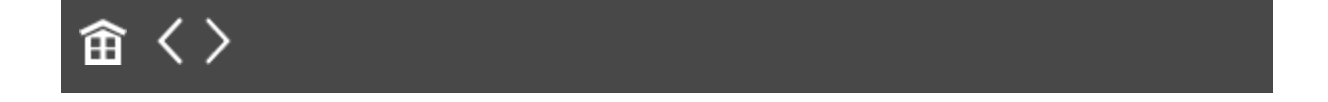

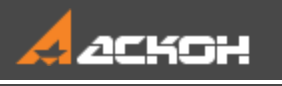

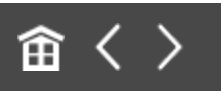

### Подготовка коллекций

Коллекции удобны для быстрого выбора предопределенных наборов объектов при их копировании из компоновочной геометрии в компоненты. Для простых компонентов коллекции можно не создавать, а копировать объекты компоновочной геометрии через их указание в Дереве или графической области.

#### Создание коллекции *Для Корпуса*

Наверх

- В файле компоновочной геометрии вызовите команду Коллекция геометрии.
- Укажите все объекты, которые могут потребоваться при создании детали **Корпус**. Объекты можно указывать как в графической области, так и в Дереве. В графической области они подсвечиваются, их наименования отображаются на Панели параметров в списке объектов.
- Нажмите кнопку Создать объект создание коллекции закончено.
| Дерево:    | структура 🌣                                         |
|------------|-----------------------------------------------------|
| ដុំរំ ដូ   | @                                                   |
| <b>Y</b> 2 |                                                     |
|            | <ul> <li>Компоновочная геометрия (Тел-0)</li> </ul> |
| 0          | <ul> <li>Д-Системы координат</li> </ul>             |
| 0          | <ul> <li>Вспомогательная геометрия</li> </ul>       |
|            | 🕨 🌄 🔒 Элементы оформления                           |
| •          | <ul> <li>С Кривые и точки</li> </ul>                |
| •          | √ <sup>2</sup> Плечо Рычага 1                       |
| •          | √ <sup>2</sup> Плечо Рычага 2                       |
| •          | Плечо Ползуна                                       |
| •          | • Сечение рабочей части Ползуна                     |
| •          | • Сечение Оси подвижной                             |
| •          | ОСечение Оси                                        |
| •          | • Сечение Оси шарнира                               |
| •          | Профиль торцов Рычагов 1 и 2                        |
| 0          | 🕄 Сечение резьбовой части Ползуна                   |
| 0          | • Сечение Рукоятки                                  |
| 0          | • Траектория движения Оси шарнира                   |
| 0          | • Положение Оси подвижной при 45 градусах           |
| 0          | • Положение Оси подвижной при 0 градусах            |
| 0          | В Эскизы                                            |
| 0          | 🔻 🍫 Поверхности                                     |
| •          | 🕨 🔯 Внешняя поверхность Корпуса                     |
| •          | 🕨 🔯 Поверхность рабочей части Ползуна               |
| •          | 🕨 🔯 Поверхность резьбовой части ПолзунаЗ            |
| •          | Поверхность Оси подвижной                           |
| •          | Поверхность Оси                                     |
| •          | Поверхность торцов Рычагов 1 и 2                    |
| •          | 🕨 🔯 Поверхность Оси шарнира                         |
| •          | Поверхность Рукоятки                                |
| •          | 🕨 🔯 Поверхность вертикального паза Корпуса          |

В Дереве построения присвойте коллекции имя Для Корпуса.

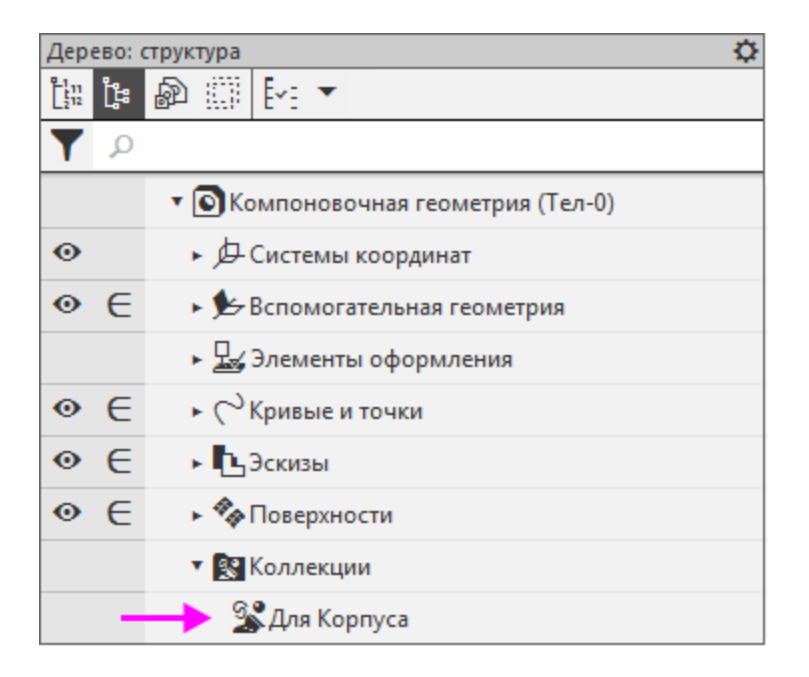

•

В графической области коллекция должна выглядеть так, как показано на рисунке.

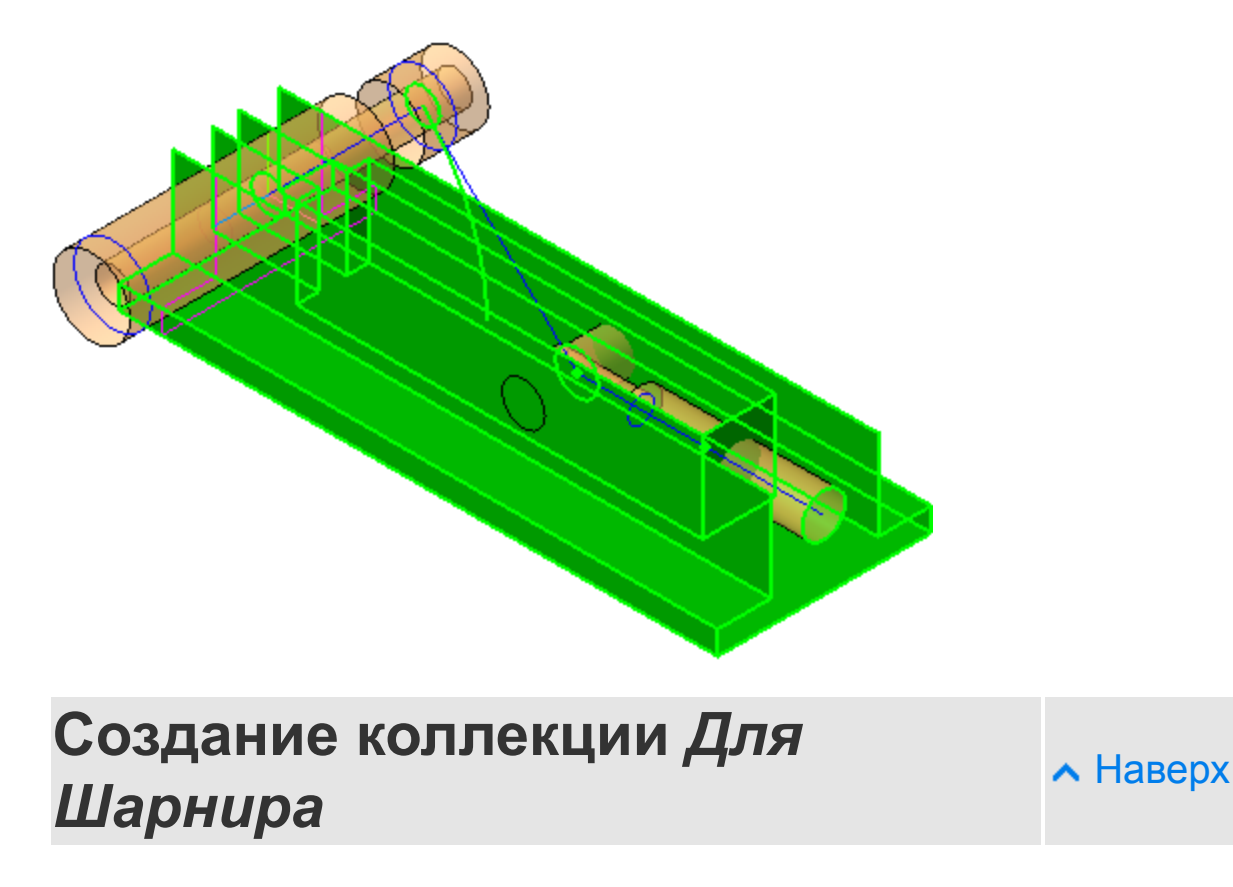

- Вызовите команду Коллекция геометрии.
- В Дереве построения или в графической области укажите все объекты, которые могут потребоваться при создании сборочной единицы **Шарнир**.

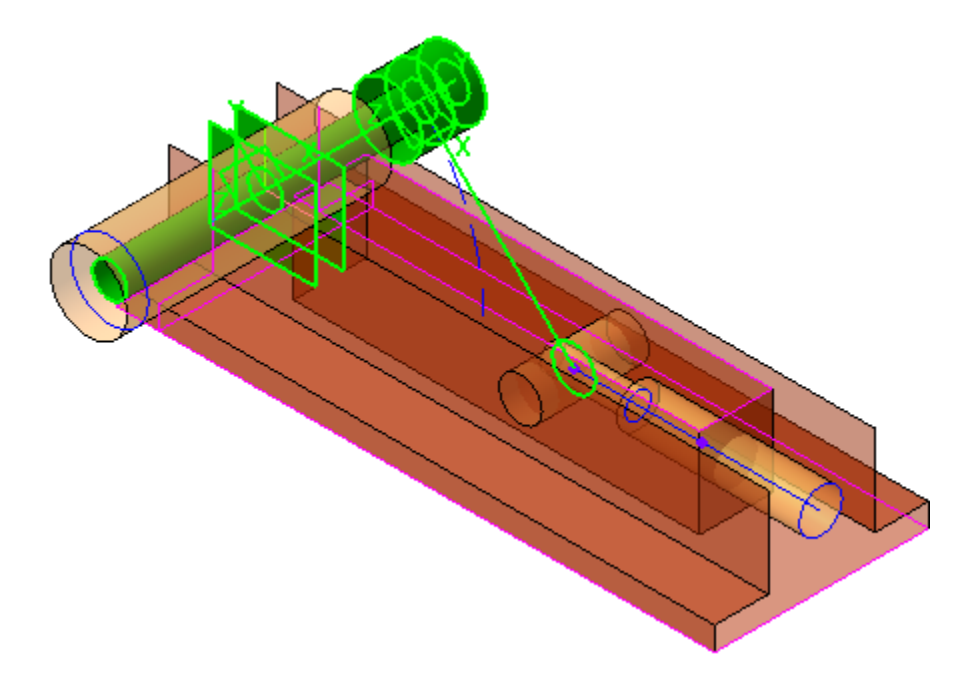

| Дерево    | структура 🌣                                                 |
|-----------|-------------------------------------------------------------|
| ដ្អែ ខ្មែ |                                                             |
| Υ 🔎       | )                                                           |
| 0         | ▶ 🖉 ЛСК: Рычаг 1                                            |
| 0         | ► 🖉 ЛСК: Рычаг 2                                            |
| •         | ▶ Д-ЛСК: Ползун                                             |
| •         | <ul> <li>Вспомогательная геометрия</li> </ul>               |
|           | ► 🖳 🔒 Элементы оформления                                   |
| 0         | <ul> <li>С Кривые и точки</li> </ul>                        |
| 0         | 🕜 Плечо Рычага 1                                            |
| 0         | 🛩 Плечо Рычага 2                                            |
| 0         | 🖍 Плечо Ползуна                                             |
| 0         | • Сечение рабочей части Ползуна                             |
| 0         | • Сечение Оси подвижной                                     |
| 0         | Осечение Оси                                                |
| 0         | 🔿 Сечение Оси шарнира                                       |
| 0         | Профиль торцов Рычагов 1 и 2                                |
| 0         | 🕄 Сечение резьбовой части Ползуна                           |
| 0         | • Сечение Рукоятки                                          |
| 0         | • Траектория движения Оси шарнира                           |
| 0         | <ul> <li>Положение Оси подвижной при 45 градусах</li> </ul> |
| 0         | <ul> <li>Положение Оси подвижной при 0 градусах</li> </ul>  |
| •         | ▶ ВЭскизы                                                   |
| 0         | 🔻 🍫 Поверхности                                             |
| 0         | 🕨 🐼 Внешняя поверхность Корпуса                             |
| •         | 🕨 🔯 Поверхность рабочей части Ползуна                       |
| •         | Поверхность резьбовой части ПолзунаЗ                        |
| 0         | Поверхность Оси подвижной                                   |
| 0         | <ul> <li>Поверхность Оси</li> </ul>                         |
| 0         | 🕨 🔯 Поверхность торцов Рычагов 1 и 2                        |
| 0         | 🕨 🔯 Поверхность Оси шарнира                                 |
| 0         | <ul> <li>Поверхность Рукоятки</li> </ul>                    |
| •         | 🕨 🔯 Поверхность вертикального паза Корпуса                  |

В Дереве построения присвойте коллекции имя Для Шарнира.

 Если при создании коллекции были допущены ошибки (были скопированы не все нужные объекты или добавлены лишние), то коллекцию можно исправить. Для этого нужно указать коллекцию в Дереве и вызвать команду Редактировать из контекстного меню это можно сделать на любом этапе разработки. Таким же образом коллекции можно постепенно наполнять объектами в процессе работы.

Остальные детали достаточно просты — коллекции для них не создаются.

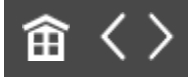

•

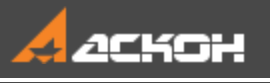

# Создание сборки и подготовка ее к работе

Компоненты сборки при проектировании на основе компоновочной геометрии могут не иметь между собой прямых геометрических и позиционных связей. Их взаимное согласование выполняется через файл компоновочной геометрии сборки. Важное следствие такого решения состоит в том, что компоненты сборки можно создавать без открытия самой сборки, а местоположение компонентов в сборке может быть задано до начала разработки их моделей. Позиционирование разрабатываемого компонента выполняется в начало системы координат сборки или по заранее созданной в компоновочной геометрии локальной системе координат.

Позиционирование через сопряжение Совпадение начал координат компонентов в системы координат компоновочной геометрии позволяет свести к минимуму количество сопряжений, тем самым сократить время открытия и перестроения сборки.

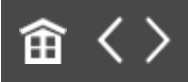

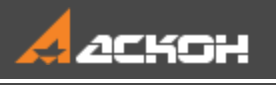

### Создание файла сборки и размещение компоновочной геометрии

### Эту работу выполняет Ответственный за разработку

- Откройте файл Фиксатор.а3d.
- Установите ориентацию **Ү-аксонометрия**.

В сборке должна содержаться ее компоновочная геометрия, чтобы можно было использовать ее объекты для позиционирования компонентов, а также осуществлять контроль за ходом разработки сборки в целом.

 Добавьте в сборку компоновочную геометрию. Для этого вызовите команду Добавить компоновочную геометрию из файла... и выберите файл Компоновочная\_геометрия.m3d.

Дерево построения примет вид, показанный на рисунке.

| Дер                                  | ево: | структура 🌣                                                                       |  |  |  |  |  |  |
|--------------------------------------|------|-----------------------------------------------------------------------------------|--|--|--|--|--|--|
| <b>C</b> <sup>1</sup> <sub>212</sub> | ង្វ័ |                                                                                   |  |  |  |  |  |  |
| T                                    | Q    |                                                                                   |  |  |  |  |  |  |
|                                      |      | <ul> <li>• (+) АБВ.000 Фиксатор (Тел-0, Сборочных единиц-0, Деталей-1)</li> </ul> |  |  |  |  |  |  |
| 0                                    |      | 🔻 🖉 Системы координат                                                             |  |  |  |  |  |  |
| 0                                    |      | ► /— ● Начало координат                                                           |  |  |  |  |  |  |
| 0                                    | e    | ► g → Компоновочная геометрия                                                     |  |  |  |  |  |  |
|                                      |      |                                                                                   |  |  |  |  |  |  |

О После вставки компоновочной геометрии в модели автоматически создается содержащий ее слой.

Чтобы убедиться в этом, вызовите команду Управление — Управление слоями....

| Менеджер документа                   |                   |     |                         |        |        |       |       |        | x      |
|--------------------------------------|-------------------|-----|-------------------------|--------|--------|-------|-------|--------|--------|
| 🖃 🙆, АБВ.000 Фиксатор (Тел-0, Сборс  | ▰▩◪▯▯▯◈◙▯▫◙▯◢◣▯▯炎 |     |                         |        |        |       |       |        |        |
| -З Слон<br>п                         | Ст                | H 🔺 | Имя                     | Видимо | Црет   | Оптич | Редак | Прое   | Коммен |
| А±1<br>№ № Пересчет размеров АБВ.000 | 2                 | 0   | Системный слой          | 0      |        |       | ø     | 2      |        |
|                                      | -                 | 1   | Компоновочная геометрия | ø      |        |       | ø     | 8      |        |
|                                      |                   |     |                         |        |        |       |       |        |        |
|                                      |                   |     |                         |        |        |       |       |        |        |
|                                      |                   |     |                         |        |        |       |       |        |        |
| < >                                  | •                 |     |                         |        |        |       |       |        | •      |
| ٩                                    |                   |     | ОК                      | pv     | менить | 017   | лена  | Справк | a      |

Закройте диалог и сохраните сборку.

•

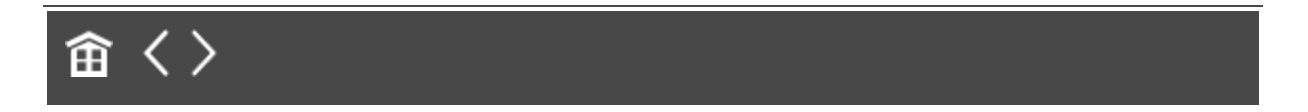

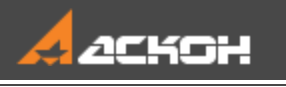

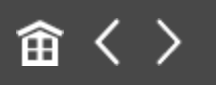

# Размещение моделей компонентов в сборке

### Эту работу выполняет Ответственный за разработку

Согласно ранее определенной структуре изделия создаются файлы разрабатываемых компонентов, после чего компоненты размещаются в сборке.

#### Создание и размещение сборки Шарнир

• Наверх

- Откройте файл Шарнир.а3d.
- Установите ориентацию **У-аксонометрия**.
- Откройте сборку Фиксатор.a3d и добавьте созданный компонент следующим способом. Вызовите команду Добавить компонент из файла... и выберите сборку Шарнир.a3d.
- В группе Способ размещения на Панели параметров нажмите кнопку По сопряжениям. Установите переключатель Фиксировать в положение 0 (выключено). В группе Выбор сопряжения нажмите кнопку Совпадение объектов.
- В в Дереве дополнительного окна компонента укажите начало координат, щелкнув мышью на названии.

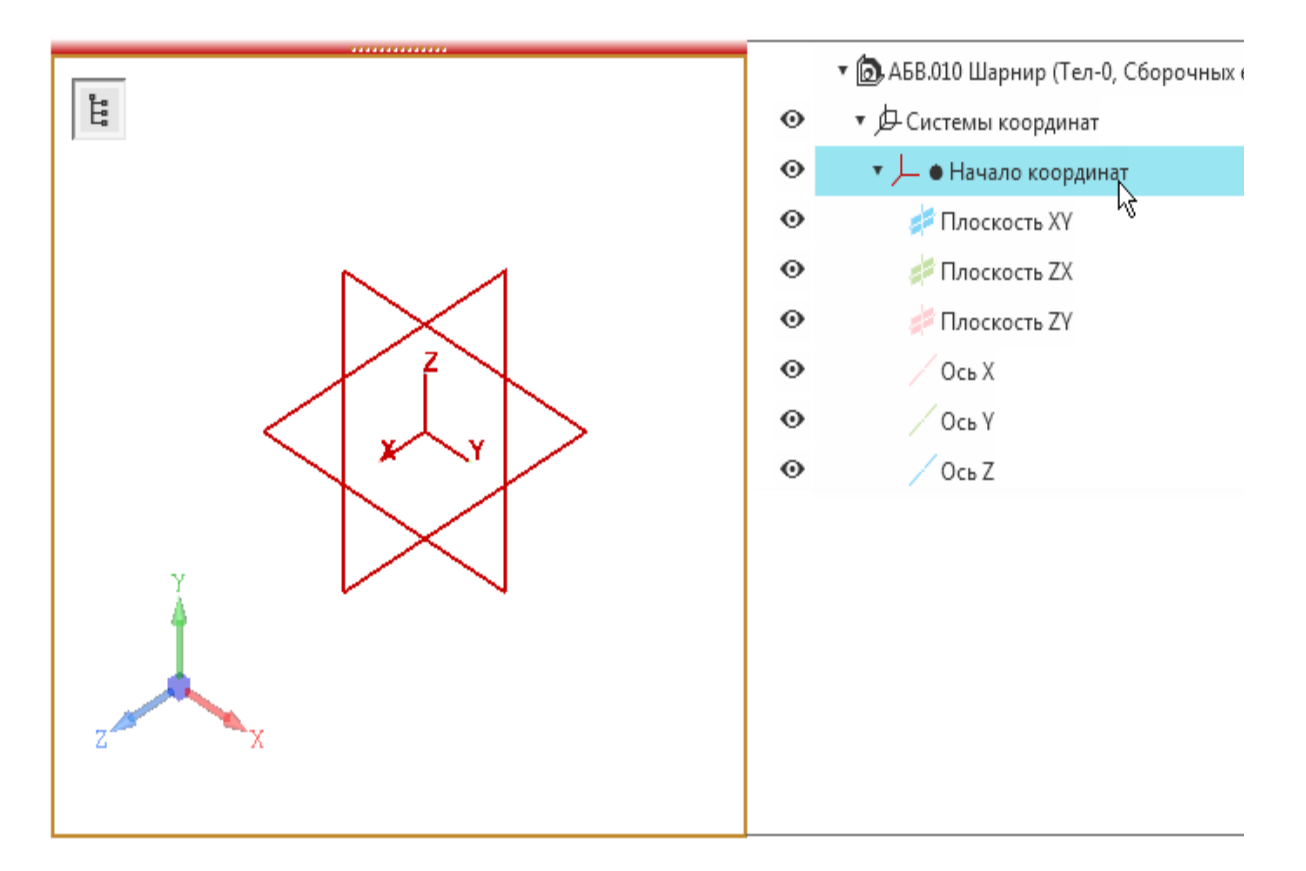

В Дереве построения сборки щелкните мышью по СК компоновочной геометрии.

| Дер | ево: ( | труктура | \$                                          |
|-----|--------|----------|---------------------------------------------|
|     | ង្រំ   | D 📖      | [*: ▼                                       |
| Y   | Q      |          |                                             |
|     |        | • 向 (-   | )АБВ.000 Фиксатор_Результат (Тел-0, Сборочн |
| ò   |        | • Þ      | Системы координат                           |
| 0   |        | ▼ ₫-∘    | Компоновочная геометрия                     |
| 0   |        | •        | (+)Компоновочная геометрия                  |
| 0   |        | •        | 🖟 Системы координат                         |
|     |        |          | ► → Начало координат                        |
|     |        |          | ▶ ∲-ЛСК: Рычаг 1 5                          |
|     |        |          | ▶ Љ.ЛСК: Рычаг 2                            |
|     |        |          | ► 夕-ЛСК: Ползун                             |
| 0   |        | ×        | 🗲 Вспомогательная геометрия                 |

•

• Нажмите кнопку Создать объект на Панели параметров.

Автоматически создается сопряжение Совпадение.

#### Создание и размещение детали Корпус

**∧** Наверх

• Наверх

- Откройте файл Корпус.m3d.
- Установите ориентацию **Ү-аксонометрия**.
- Разместите деталь в сборке Фиксатор способом По сопряжениям с созданием сопряжения Совпадение: укажите СК детали Корпус и СК компоновочной геометрии.

# Создание и размещение детали Ползун

• Откройте файл **Ползун.m3d**.

- Установите ориентацию **Ү-аксонометрия**.
- Разместите деталь в сборке Фиксатор способом По сопряжениям с созданием сопряжения Совпадение: укажите СК детали Ползун и ЛСК компоновочной геометрии Ползун.

| Дерево:                | структура 🌣                                        |
|------------------------|----------------------------------------------------|
| נ <mark>ון ווין</mark> |                                                    |
| Υ 🔎                    |                                                    |
|                        | 🔻 🝺 (–) АБВ.000 Фиксатор_Результат (Тел-0, Сборочн |
| ø                      | <ul> <li>Системы координат</li> </ul>              |
| 0                      | ▼ g→Компоновочная геометрия                        |
| 0                      | <ul> <li>•)Компоновочная геометрия</li> </ul>      |
| 0                      | <ul> <li>Системы координат</li> </ul>              |
|                        | ►               Начало координат                   |
|                        | <ul> <li>Д-ЛСК: Рычаг 1</li> </ul>                 |
|                        | ▶ Д-ЛСК: Рычаг 2                                   |
|                        | ► 夕 ЛСК: Ползун                                    |
| 0                      | ▶ 🏂 Вспомогательная геометрия                      |

## Создание и размещение детали Рукоятка

∧ Наверх

- Откройте файл Рукоятка.m3d.
- Установите ориентацию **Ү-аксонометрия**.
- Разместите деталь в сборке Фиксатор способом По сопряжениям с созданием сопряжения Совпадение: укажите СК детали Рукоятка и ЛСК компоновочной геометрии Рычаг 2.

## Создание и размещение детали Ось подвижная

∧ Наверх

- Откройте файл **Ось\_подвижная.m3d**.
- Установите ориентацию **Ү-аксонометрия**.

 Разместите деталь в сборке Фиксатор способом По сопряжениям с созданием сопряжения Совпадение: укажите СК детали Ось подвижная и ЛСК компоновочной геометрии Ползун.

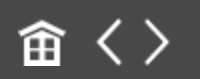

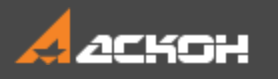

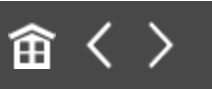

### Распределение работ

В рассматриваемом примере принято следующее распределение работ между исполнителями.

- Разработчик А — деталь Корпус;

- Разработчик Б — сборка Шарнир, детали Ползун и Ось подвижная, стандартное изделие Ось;

- Разработчик В — деталь Рукоятка.

Ответственный за разработку распределяет работу над компонентами сборки, в том числе по выбору и размещению стандартных изделий. Он в ходе дальнейших работ готовит типы загрузки, контролирует разработку компонентов, а по завершению работ — выполняет окончательную проверку сборки.

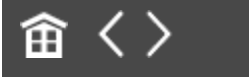

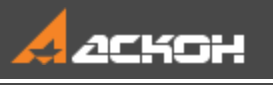

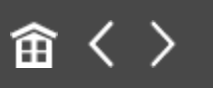

# Создание и настройка типов загрузки

### Эту работу выполняет Ответственный за разработку

Типы загрузки сборки — различные комбинации типов загрузки компонентов, сохраненные в этой сборке. Типы загрузки помогают: - загружать разработчикам сборку не полностью, а в нужном для работы объеме;

- разграничить доступ разработчиков к частям сборки.

Каждый из разработчиков через предоставленный ему тип загрузки может добавлять в сборку новые детали, но не может случайно повлиять на компоновочную геометрию и компоненты сборки, размещенные **Ответственным за разработку**.

Для работы **Разработчиков А**, **Б** и **В** над моделью **Фиксатор** создаются пользовательские типы загрузки сборки:

- Корпус — загружена деталь, которую строит Разработчик А, а остальные компоненты выгружены;

- Подвижные компоненты — загружены компоненты, за которые отвечает Разработчик Б, а остальные компоненты выгружены;

- Рукоятка — загружена деталь, которую строит Разработчик В, а остальные компоненты выгружены;

- Рукоятка в сборке — загружена деталь, которую строит Разработчик В, а остальные загружены упрощенно.

Компоновочная геометрия для всех разработчиков загружена полностью.

Компоновочная геометрия и все компоненты имеют запрет редактирования.

#### Создание типа загрузки Корпус 🔥 Наверх

• Откройте файл сборки **Фиксатор.а3d**.

Для типа загрузки **Корпус** выгрузим все компоненты кроме Корпуса.

 В Дереве построения выделите компоненты Шарнир, Ось подвижная, Ползун и Рукоятка и из контекстного меню вызовите команду Типы загрузки — Тип загрузки 'Пустой'.

| Дер | eso: ( | структура                                                    |       | 0                                |        |         |                           |
|-----|--------|--------------------------------------------------------------|-------|----------------------------------|--------|---------|---------------------------|
| iii | ₿ŧ.    | ■ [11] [11] [11]                                             |       |                                  |        |         |                           |
| T   | Q      |                                                              | _     |                                  |        |         |                           |
|     |        | <ul> <li>• АБВ.000 Фиксатор (Тел-</li> </ul>                 | -0, C | борочн                           |        |         |                           |
| ø   |        | <ul> <li>Д-Системы координат</li> </ul>                      |       |                                  |        |         |                           |
| 0   | e      | <ul> <li> <i>i</i> Komnohoboyhas reomety         </li> </ul> | рия   |                                  |        |         |                           |
| 0   | e      | • 🚼 (+)Компоненты                                            |       |                                  |        | _       |                           |
| •   | e      | • 🝺 (+) АБВ.010 Шарнир                                       |       | Показать в дереве переменных     |        |         |                           |
| 0   | $\in$  | ► 💽 (+)АБВ.001 Корпус                                        | ø     | Скрыть                           |        |         |                           |
| 0   | e      | <ul> <li>• (+) АБВ.002 Ось подвих</li> </ul>                 | 0     | Показать                         |        |         |                           |
| 0   | e      | <ul> <li>• • АБВ.003 Ползун</li> </ul>                       | Æ     | Исключить из расчета             |        |         |                           |
| 0   | e      | <ul> <li>• • АБВ.004 Рукоятка</li> </ul>                     | ∈     | Включить в расчет                |        |         |                           |
|     | $\in$  | <ul> <li>Coпряжения</li> </ul>                               | ₽     | Включить фиксацию                |        |         |                           |
|     |        |                                                              | 맞     | Отключить фиксацию               |        |         |                           |
|     |        |                                                              |       | Перенести на слой                |        |         |                           |
|     |        |                                                              |       | Объединить компоненты в подсборк | У      |         |                           |
|     |        |                                                              |       | Удалить                          | Delete |         |                           |
|     |        |                                                              |       | Объединить в макроэлемент        |        |         |                           |
|     |        |                                                              |       | Разрушить макроэлемент           |        |         |                           |
|     |        |                                                              | £     | Создать чертеж                   |        |         |                           |
|     |        |                                                              |       | Атрибуты                         |        |         |                           |
|     |        |                                                              |       | Типы загрузки                    | •      | •       | Тип загрузки 'Полный'     |
|     |        |                                                              |       | Редактирование                   | •      | 0       | Тип загрузки 'Пустой'     |
|     |        |                                                              |       |                                  |        | ۲       | Тип загрузки 'Упрощенный' |
|     |        |                                                              |       |                                  |        | •       | Тип загрузки 'Частичный'  |
|     |        |                                                              |       |                                  |        | $\odot$ | Тип загрузки 'Габарит'    |
|     |        |                                                              |       |                                  |        | e,      | Типы загрузки             |

Компоненты будут выгружены.

Запретим редактирование всех компонентов.

• Выделите все компоненты сборки, включая компоновочную геометрию, и из контекстного меню вызовите команду **Редактирование — Запретить**.

| Дер | eso: (   | структура                                |       | 0                                 |        |   |                   |
|-----|----------|------------------------------------------|-------|-----------------------------------|--------|---|-------------------|
|     | цн<br>.0 | an the Factor                            |       |                                   |        |   |                   |
|     |          | • 🗟 (•) АБВ.000 Фиксатор (Т              | ел-0, | Сборочн                           |        |   |                   |
| ò   |          | <ul> <li>Системы координат</li> </ul>    |       |                                   |        |   |                   |
| •   | e        | <ul> <li>- Компоновочная геом</li> </ul> | етри  | я                                 |        |   |                   |
| •   | e        | <ul> <li>(+)Компоновочная</li> </ul>     | геом  | етрия                             |        |   |                   |
| ۲   | e        | <ul> <li>Компоненты</li> </ul>           | Ι.    | Показать в дереве переменных      |        |   |                   |
| •   | e        | 🙆 🖈 АБВ.010 Шарнир                       | ø     | Скрыть                            |        |   |                   |
| •   | e        | ► 💽 ↔ A58.010 Kopnyc                     | 0     | Показать                          |        |   |                   |
| •   | €        | 💽 🖈 АБВ.010 Ось подг                     | Æ     | Исключить из расчета              |        |   |                   |
| •   | ∈        | 💽 🖈 АБВ.010 Ползун                       |       | Включить в расчет                 |        |   |                   |
| •   | e        | 💽 🖈 АБВ.010 Рукоятка                     | l.    | Включить фиксацию                 |        |   |                   |
|     | e        | <ul> <li>Coпряжения</li> </ul>           | - ×   | Отключить фиксацию                |        |   |                   |
|     |          |                                          |       | Перенести на слой                 |        |   |                   |
|     |          |                                          |       | Объединить компоненты в подсборку |        |   |                   |
|     |          |                                          |       | Удалить                           | Delete |   |                   |
|     |          |                                          |       | Объединить в макроэлемент         |        |   |                   |
|     |          |                                          |       | Разрушить макроэлемент            |        |   |                   |
|     |          |                                          | ß     | Создать чертеж                    |        |   |                   |
|     |          |                                          |       | Атрибуты                          |        |   |                   |
|     |          |                                          |       | Типы загрузки                     |        | ۲ |                   |
|     |          |                                          |       | Редактирование                    |        | • | 🖋 Разрешить       |
|     |          |                                          |       |                                   |        |   | Запретить 🔓       |
|     |          |                                          |       |                                   |        |   | 🖋 Назначить по сл |

Все компоненты получат запрет на редактирование.

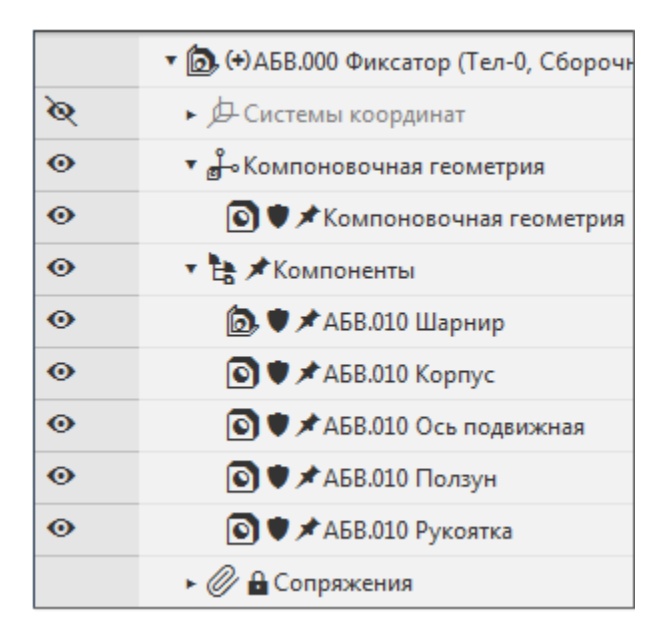

Создадим тип загрузки Корпус.

• Вызовите команду **Типы загрузки...** из контекстного меню сборки.

На Панели параметров отображается текущий тип загрузки — \*Полный с изменениями (об изменениях свидетельствует звездочка).

• Нажмите кнопку Создать.

•

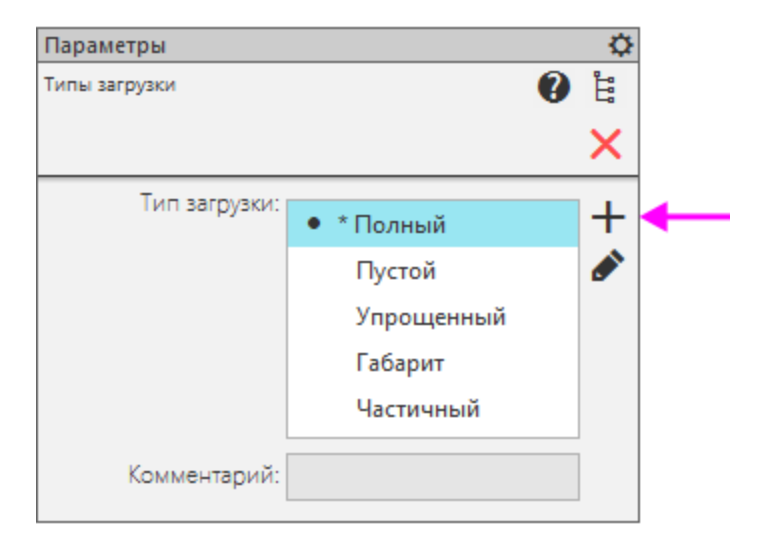

Введите название Корпус, комментарий Для Разработчика А и нажмите ОК.

| Создание типа загрузки | x |
|------------------------|---|
| Наименование           |   |
| Корпус                 |   |
| Комментарий            |   |
| Для Разработчика А     |   |
| Пароль                 |   |
| Применить к модели     |   |
| Отмена <u>С</u> правка |   |

Тип загрузки Корпус создан.

# Создание типа загрузки Подвижные компоненты

Загрузите сборку **Фиксатор** полностью. Для этого, не выходя из команды **Тип загрузки**, щелчком мыши в начале строки переключитесь на другой тип, а затем переключитесь на тип **Полный**.

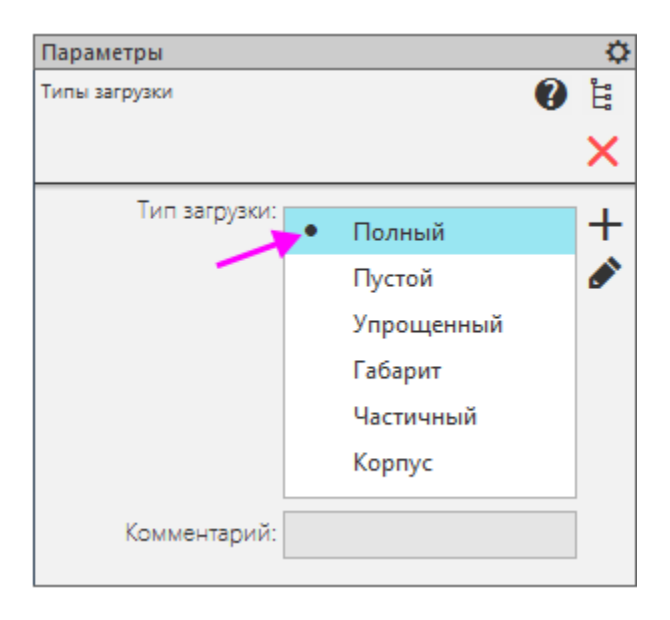

Прервите работу команды.

Если при смене типа загрузки обнаруживается, что для компонента запрещено редактирование, выделите компонент в Дереве и вызовите из контекстного меню команду **Редактирование — Разрешить**.

- · Перестройте сборку.
- Выгрузите Рукоятку и Корпус, задав им тип загрузки Пустой следующим способом. Снимите с этих компонентов запрет редактирования командой контекстного меню Редактирование — Разрешить. Затем включите показ типов загрузки в Дереве щелчком по строке меню

настройки. Далее выгрузите Рукоятку и Корпус щелчком по значкам загрузки и выбором из меню варианта.

Запретите редактирование для всех компонентов.

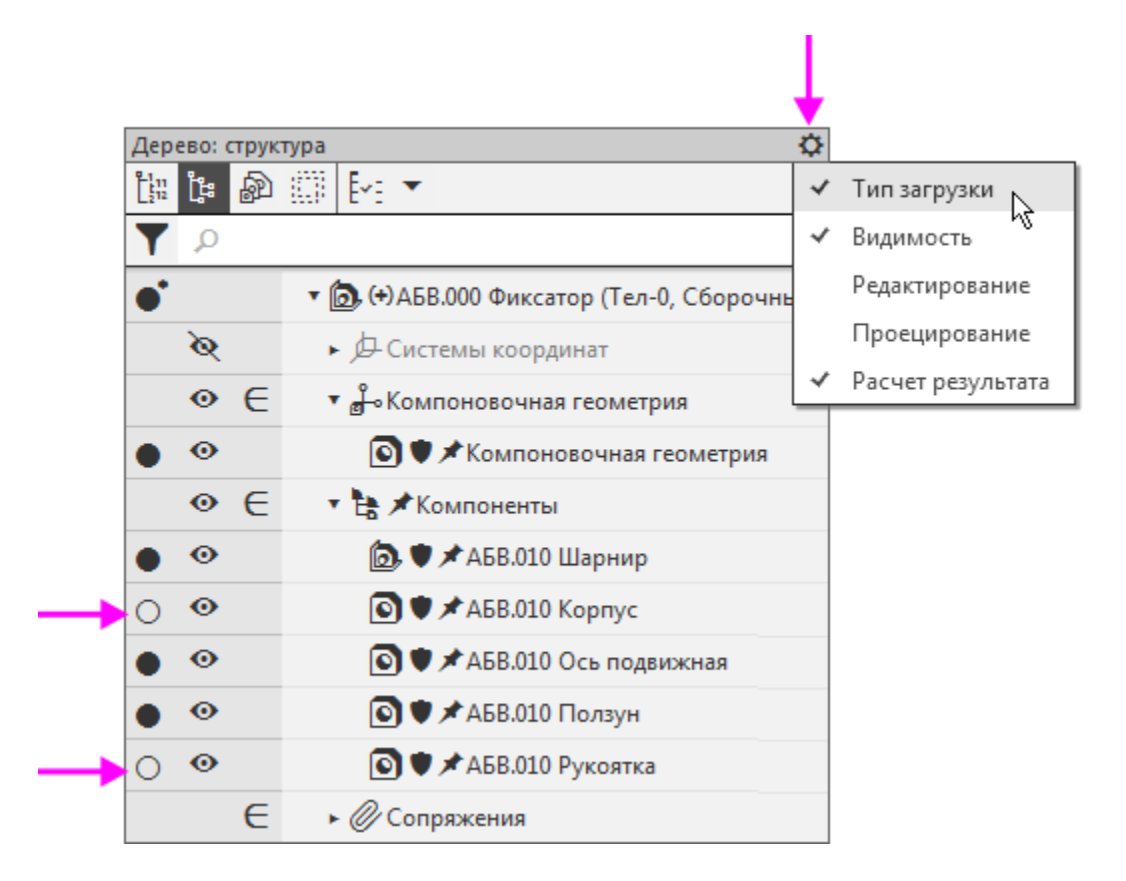

Задайте имя типу загрузки Подвижные компоненты и комментарий Для Разработчика Б, как это было сделано для типа загрузки Корпус.

# Создание типов загрузки Рукоятка и Рукоятка в сборке

Наверх

Аналогично создайте типы загрузки для Разработчика В.

Рукоятка — компоновочная геометрия и компонент Рукоятка с типом загрузки Полный, остальные — с типом загрузки Пустой. Всем компонентам и компоновочной геометрии назначается запрет редактирования. Рукоятка в сборке — компоновочная геометрия с типом загрузки Полный, остальные — с типом загрузки Упрощенный. Всем компонентам и компоновочной геометрии назначается запрет редактирования.

Убедитесь, что все созданные типы загрузки отображены в списке.

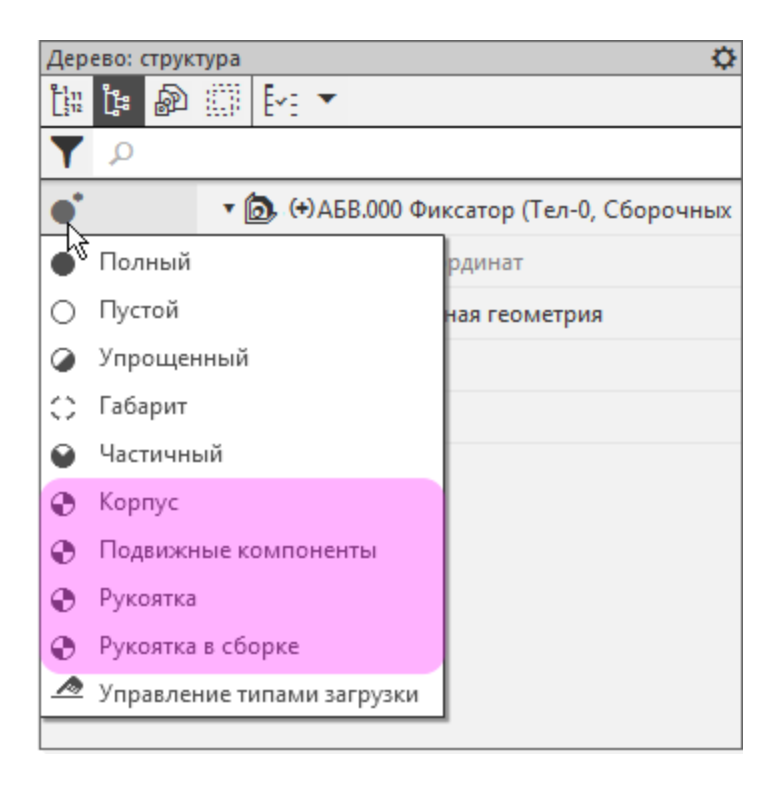

В типах загрузки возможно использование системы паролей для усиления защиты от изменений. О создании паролей и применении их в работе подробно рассказано в справочной системе КОМПАС-3D.

Сохраните сборку. Если изменения произошли в сборке с пользовательским типом загрузки, система выдает запрос об их сохранении. Подтвердите запрос.

Порядок разработки основных компонентов сборки и контроль результатов разработки описаны в Уроке 16.

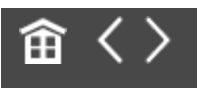

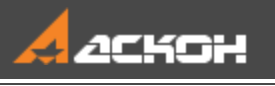

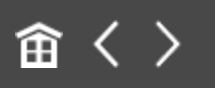

### Урок 16. Коллективная работа над сборкой. Модель Фиксатор

#### Этот урок является продолжением Урока 15. В нем описан порядок разработки компонентов сборки Фиксатор и контроля за результатами разработки.

Урок может выполняться как одним, так и несколькими пользователями.

Разработка моделей компонентов, как правило, ведется исполнителями параллельно. Каждый исполнитель работает с нужным ему набором исходных данных — коллекциями или отдельными объектами из состава компоновочной геометрии сборки.

Основные приемы разработки:

разработчик с помощью команды Копировать объекты копирует из компоновочной геометрии в модель заранее подготовленную коллекцию либо отдельные объекты;
используя копии объектов, строит модель — при этом должна быть предусмотрена возможность ее изменения при изменении копии;

- если компонент — сборка (в данном уроке сборка **Шарнир**), то для разработки модели и ее компонентов может создаваться отдельная компоновочная геометрия. В эту компоновочную геометрию из компоновочной геометрии главной сборки копируются необходимые коллекции или отдельные объекты и, если требуется, вносятся дополнительные уточнения.

#### Краткое описание урока

Урок выполняется на основе результатов Урока 15.

Задача. Разработать модели компонентов сборки Фиксатор. Добавить в сборку стандартные изделия. Проверить соответствие между компоновочной геометрией и моделями разработанных деталей, их местоположением в сборке и работу переменных

- 1. Разрабатывается деталь Корпус.
- 2. Разрабатывается сборка Шарнир.
- 3. Разрабатывается деталь Ось подвижная.
- 4. Разрабатывается деталь Ползун.
- 5. Размещается деталь Ось.
- 6. Разрабатывается деталь Рукоятка.
- 7. Выполняется проверка результатов.

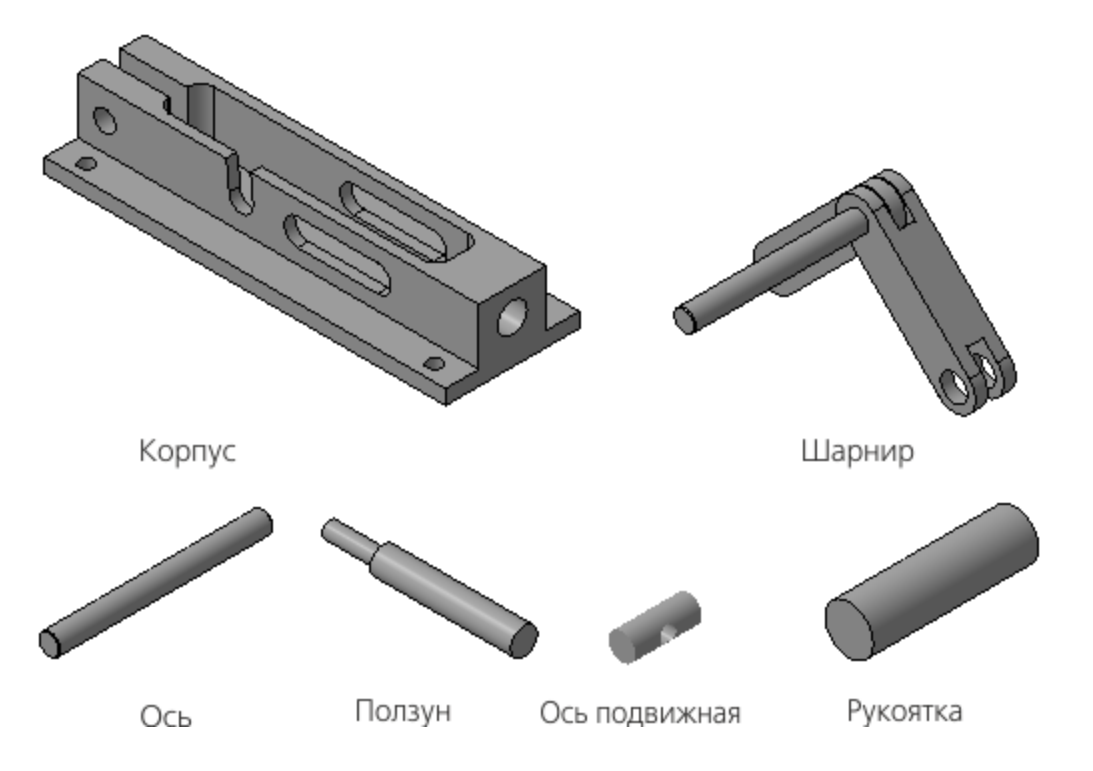

Исходные файлы и результат построения находятся в папке **\Tutorials\Приемы работы в КОМПАС-3D\15 Фиксатор**.

Подробный ход построений см. далее.

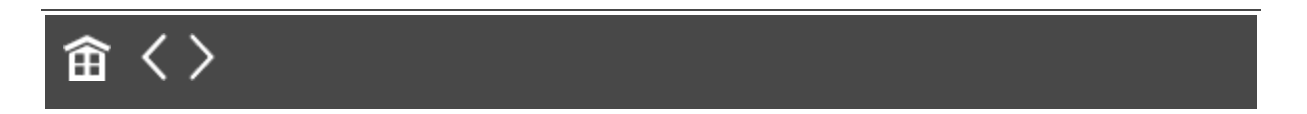

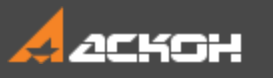

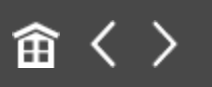

### Разработка детали Корпус

#### Эту работу выполняет Разработчик А

# Копирование компоновочной геометрии

Наверх

- Откройте файл Корпус.m3d.
- · Установите ориентацию **У-аксонометрия**.

Ответственный за разработку подготовил для исполнителя соответствующую коллекцию. Коллекция хранится в файле компоновочной геометрии сборки. Разработчик А начинает работу с копирования коллекции в файл проектируемой детали.

- Вызовите команду Копировать объекты и выберите файл для копирования Компоновочная\_геометрия.m3d.
- Установите переключатель Копировать в положение Коллекцию. Из списка Коллекция выберите коллекцию Для Корпуса.

| Источник                            |
|-------------------------------------|
| Текущий документ Выбранный файл     |
| Файл-источник D:\ геометрия.m3d 🛛 🗙 |
| Копировать                          |
| Выбранные объекты Коллекцию         |
| Коллекция: Для Корпуса 🔫            |
| Размещение                          |
| СК источника Начало координат 🔻     |
| СК текущего Начало координат 🔹 🔈    |
| Зеркально                           |
|                                     |

Обратите внимание на то, что СК источника является начало координат.

Скопируйте объекты коллекции.

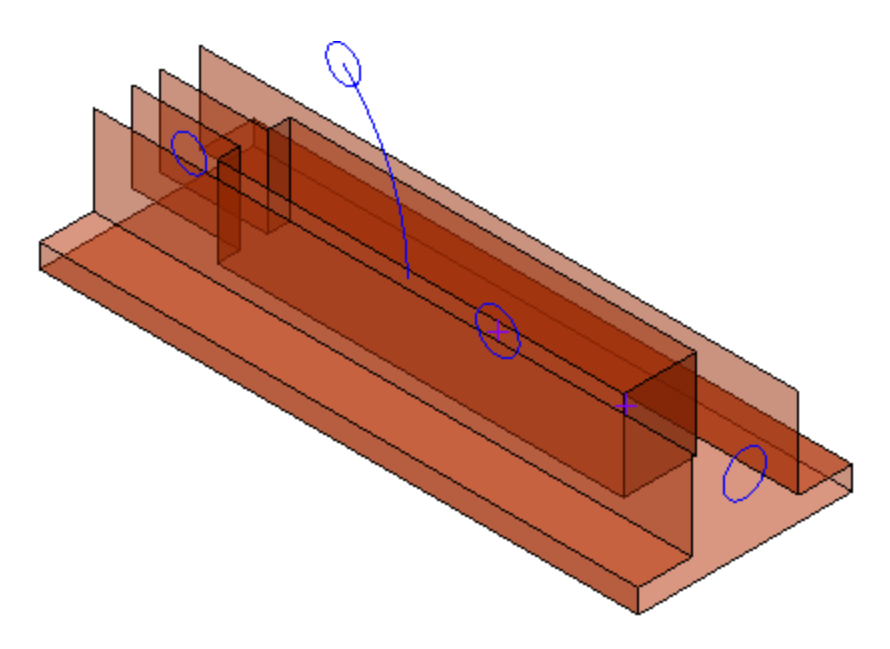

#### Построение модели

•

**∧** Наверх

Постройте модель корпуса на основе компоновочной геометрии.

#### Результат построения должен быть следующий.

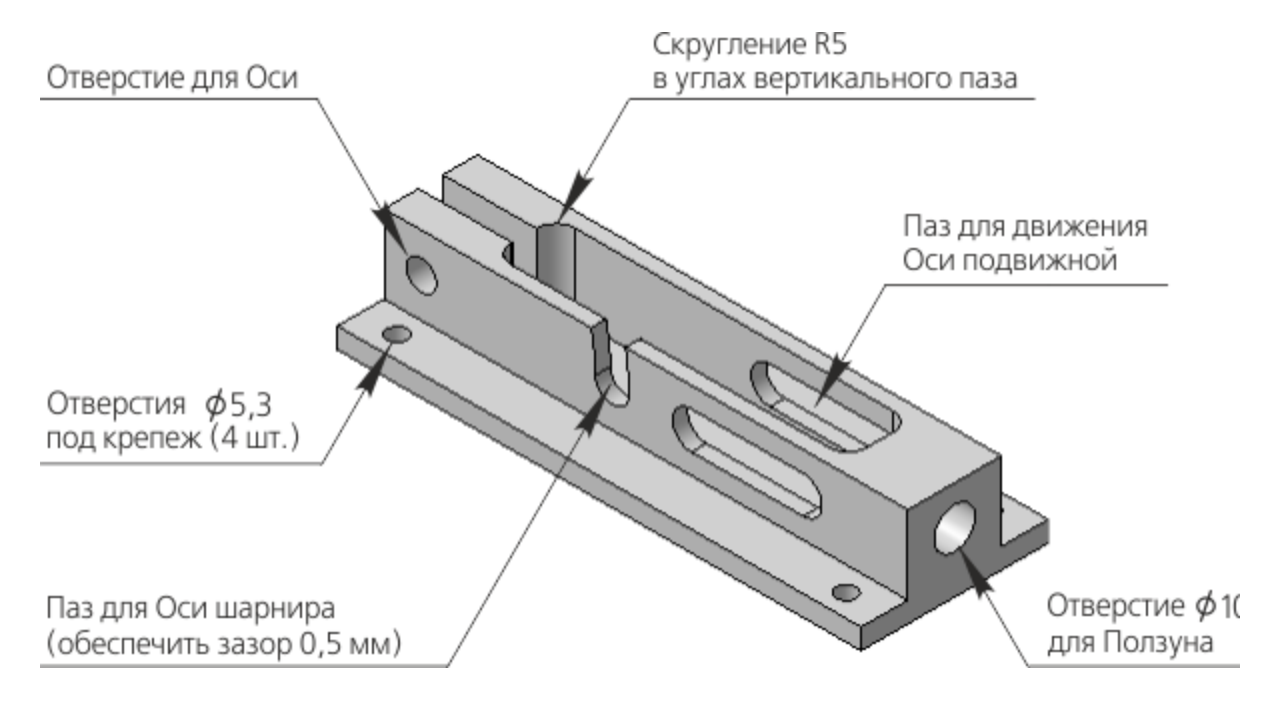

Работа заключается в обычном создании эскизов, проецировании в них объектов компоновочной геометрии и выполнении операций добавления и удаления материала. При определении параметров операций нужно использовать элементы компоновки. При необходимости можно выполнять любые дополнительные построения, находящиеся в компетенции исполнителя детали.

Выполните выдавливание.

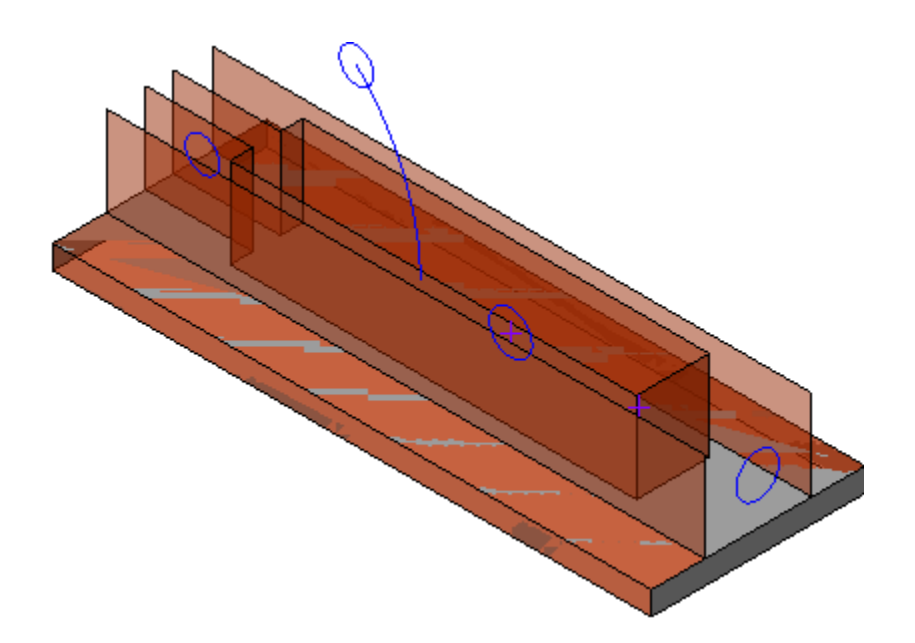

•

•

Постройте эскиз вертикального паза. При построении контура используйте элементы компоновочной геометрии.

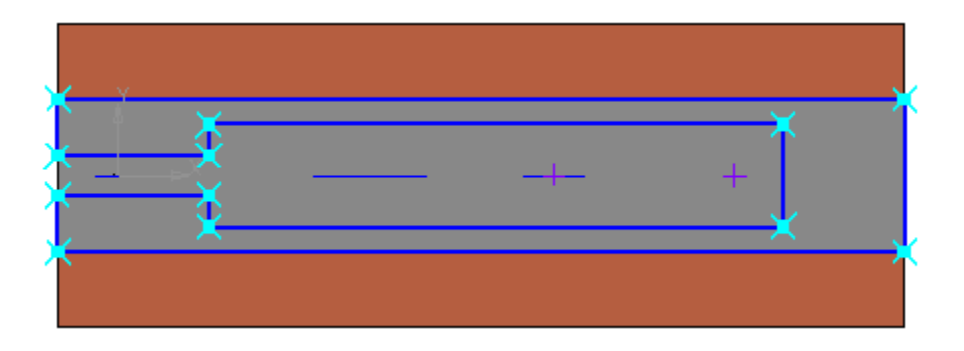

Выдавите эскиз до вершины, указав ее на компоновочной геометрии.

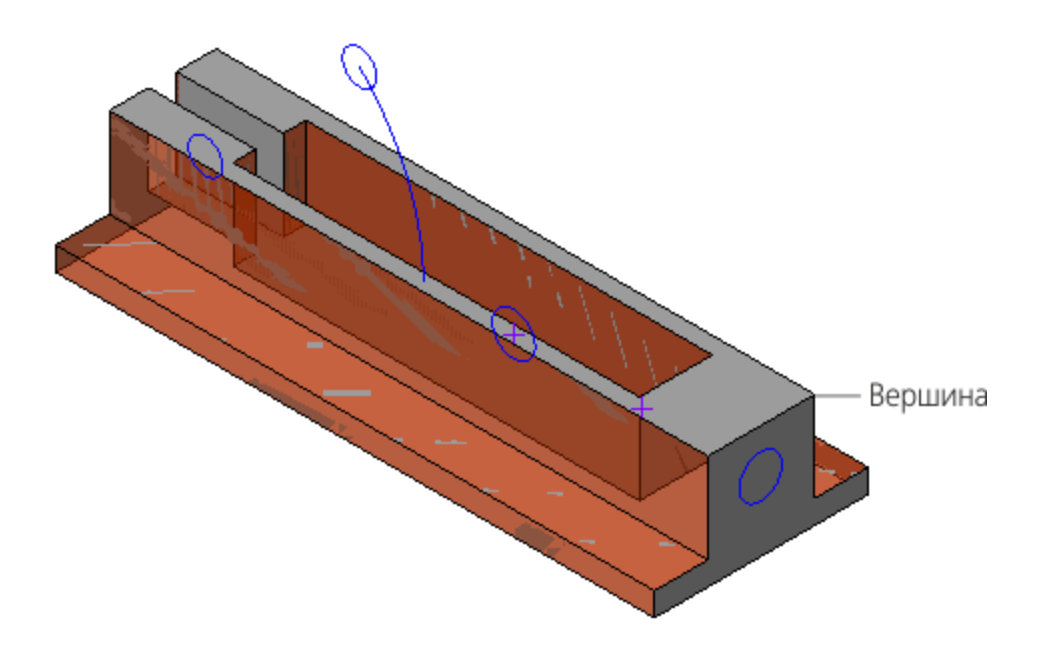

Самостоятельно выполните построение остальных элементов Корпуса. Постройте отверстия отверстия под крепеж.

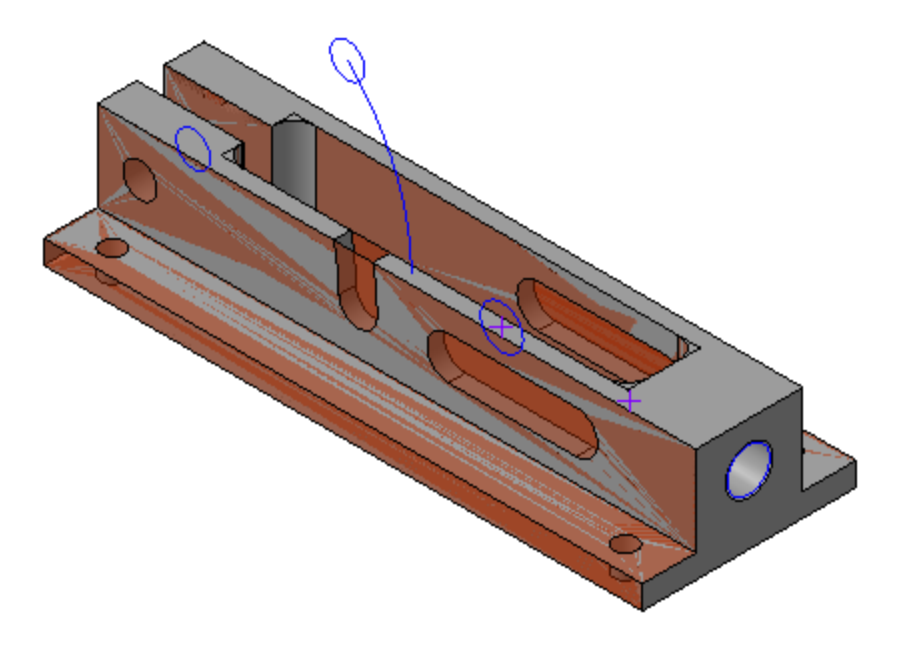

•

✓ Будьте внимательны при выборе объектов компоновочной геометрии для проецирования! Длина паза для движения Оси подвижной ограничена точками Положения Оси подвижной при 0° и 45°, ширина — радиусом окружности Сечение Оси

#### подвижной.

Контур паза для Оси шарнира — кривые, эквидистантные к Траектории движения Оси шарнира, расстояние между ними — радиус окружности

#### Сечение Оси шарнира.

Не забудьте обеспечить требуемый зазор 0,5.

Сохраните деталь.

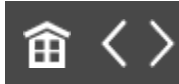

•

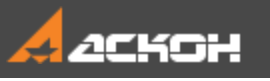

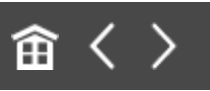

### Разработка сборки Шарнир

#### Эту работу выполняет Разработчик Б

Одновременно с **Разработчиком А** к работе может приступить **Разработчик Б**, проектирующий сборку **Шарнир**.

Следует заметить, что если компонент — сборка, то для ее разработки, как правило, требуются: - достаточно большое количество объектов компоновочной геометрии сборки изделия;

- построения, дополняющие скопированные объекты компоновочной геометрии.

Целесообразно эти копии и построения разместить в отдельной компоновочной геометрии.

#### Создание отдельной компоновочной геометрии для \_\_+ сборки Шарнир

∧ Наверх

Разработчик Б создает компоновочную геометрию для подсборки Шарнир самостоятельно. Для этого он копирует компоновочную геометрию.

### Откройте файл Компоновочная\_геометрия\_Шарнира.m3d.

Установите ориентацию **У-аксонометрия**.

- Вызовите команду Копировать объекты и выберите файл для копирования Компоновочная\_геометрия.m3d.
- Установите переключатель Копировать в положение Коллекцию. Из списка Коллекция выберите коллекцию Для Шарнира. Выберите СК источника — Начало координат.
- Скопируйте объекты коллекции.
- Постройте объекты, как показано на рисунке размер, отображающий расстояние между плоскостями, и точку для размещения оси.

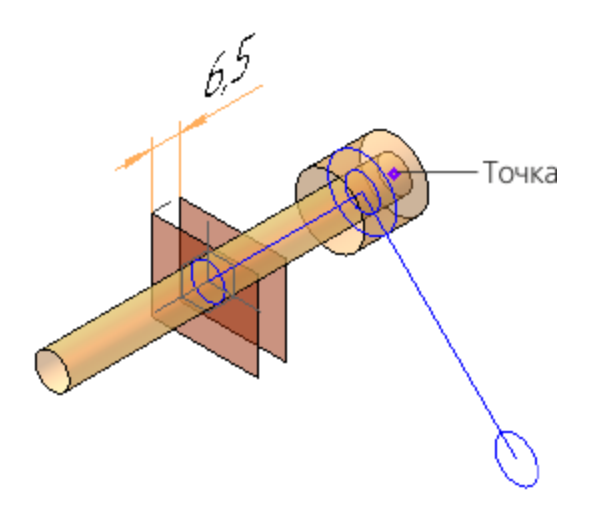

Создайте переменные Wiv1 и wniv2, связанные с размером между плоскостями, и введите выражения:
 Wiv1 = v12–1,5;
 wniv2 = Wiv1+1.

| Пере        | Переменные 🌣                                                                 |           |          |          |                        |  |  |  |
|-------------|------------------------------------------------------------------------------|-----------|----------|----------|------------------------|--|--|--|
| $f_{\rm X}$ | $f_X \otimes \Box  _{\mathcal{K}_{\omega}^{\oplus}} \triangleq \blacksquare$ |           |          |          |                        |  |  |  |
| Q           | Q                                                                            |           |          |          |                        |  |  |  |
|             | Имя                                                                          | Выражение | Значение | Параметр | Комментарий            |  |  |  |
| •           | <ul> <li>Компоновочная геометрия Шарнира (Тел-0)</li> </ul>                  |           |          |          |                        |  |  |  |
| i           | WIv1                                                                         | v12-1.5   | 5        |          | Толщина Рычага 1       |  |  |  |
| i           | wnlv2                                                                        | Wlv1+1    | б        |          | Ширина паза в Рычаге 2 |  |  |  |
|             |                                                                              |           |          |          |                        |  |  |  |
| •           | ► Начало координат                                                           |           |          |          |                        |  |  |  |
| •           | Копирован                                                                    | ие:1      |          |          |                        |  |  |  |

Переменные определяют параметры Рычага 1 и Рычага 2, они будут использованы при построении.

Сохраните деталь.

#### Добавление в сборку Шарнир компоновочной геометрии и компонентов

Наверх

- Откройте файл Шарнир.а3d.
- Установите ориентацию **У-аксонометрия**.
- Добавьте компоновочную геометрию Шарнира в сборку Шарнир аналогично тому, как была добавлена компоновочная геометрия в сборку Фиксатор.
- Откройте модели Рычаг\_1.m3d и Рычаг\_2.m3d. Добавьте их в сборку Шарнир, создавая сопряжение Совпадение. Начало координат Рычага 1 совместите с Копией начала координат: ЛСК Рычаг 1 компоновочной геометрии Шарнира.

Начало координат Рычага 2 совместите с Копией начала координат: ЛСК Рычаг 2 компоновочной геометрии Шарнира.

| Дер                                                    | Дерево: структура 🌣 |                                                                |  |  |  |  |
|--------------------------------------------------------|---------------------|----------------------------------------------------------------|--|--|--|--|
| [ <sup>1</sup> <sub>2</sub> <sup>11</sup> <sub>2</sub> | ង្បី                |                                                                |  |  |  |  |
| Y                                                      | Q                   |                                                                |  |  |  |  |
|                                                        |                     | 🕶 🝺 (+) АБВ.010 Шарнир (Тел-0, Сборочных единиц-0, Деталей-3)  |  |  |  |  |
| 0                                                      |                     | ▼ Д. Системы координат                                         |  |  |  |  |
| 0                                                      |                     | ►  —́ —́ Начало координат                                      |  |  |  |  |
| 0                                                      | e                   | ▶ 🖞 Компоновочная геометрия                                    |  |  |  |  |
| 0                                                      | e                   | • 👆 (+)Компоненты                                              |  |  |  |  |
| 0                                                      | e                   | ► 💽 (+) АБВ.011 Рычаг 1                                        |  |  |  |  |
| 0                                                      | e                   | ► 💽 (+) АБВ.012 Рычаг 2                                        |  |  |  |  |
|                                                        | e                   | <ul> <li>Сопряжения</li> </ul>                                 |  |  |  |  |
|                                                        | e                   | Совпадение (АБВ.012 Рычаг 2 - Компоновочная геометрия Шарнира) |  |  |  |  |
|                                                        | e                   | Овпадение (АБВ.011 Рычаг 1 - Компоновочная геометрия Шарнира)  |  |  |  |  |

#### Построение компонента Рычаг 1 • Наверх

Результат построения Рычага 1 показан на рисунке.

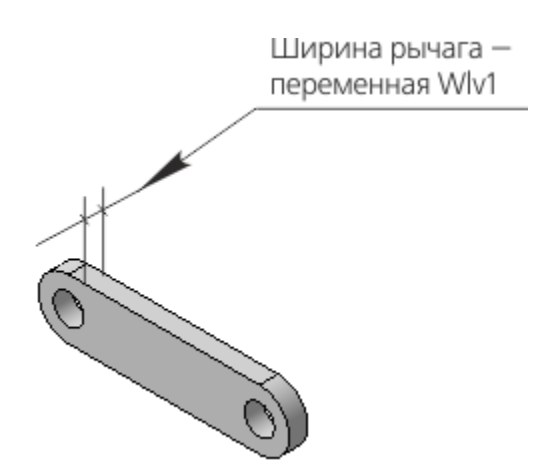

Ширина рычага должна быть связана с переменной **WIv1** компоновочной геометрии Шарнира.

 Скопируйте в модель Рычаг\_1.m3d необходимые объекты из компоновочной геометрии Шарнира. Для этого в файле Рычаг\_1.m3d вызовите команду Копировать объекты и
выберите файл для копирования Компоновочная\_геометрия\_Шарнира.m3d.

Укажите объекты в дополнительном окне или в его Дереве. Копия кривой: Сечение Оси Копия кривой: Плечо Рычага 1 Копия кривой: Профиль торцов Рычагов 1 и 2 Копия кривой: Сечение Оси шарнира

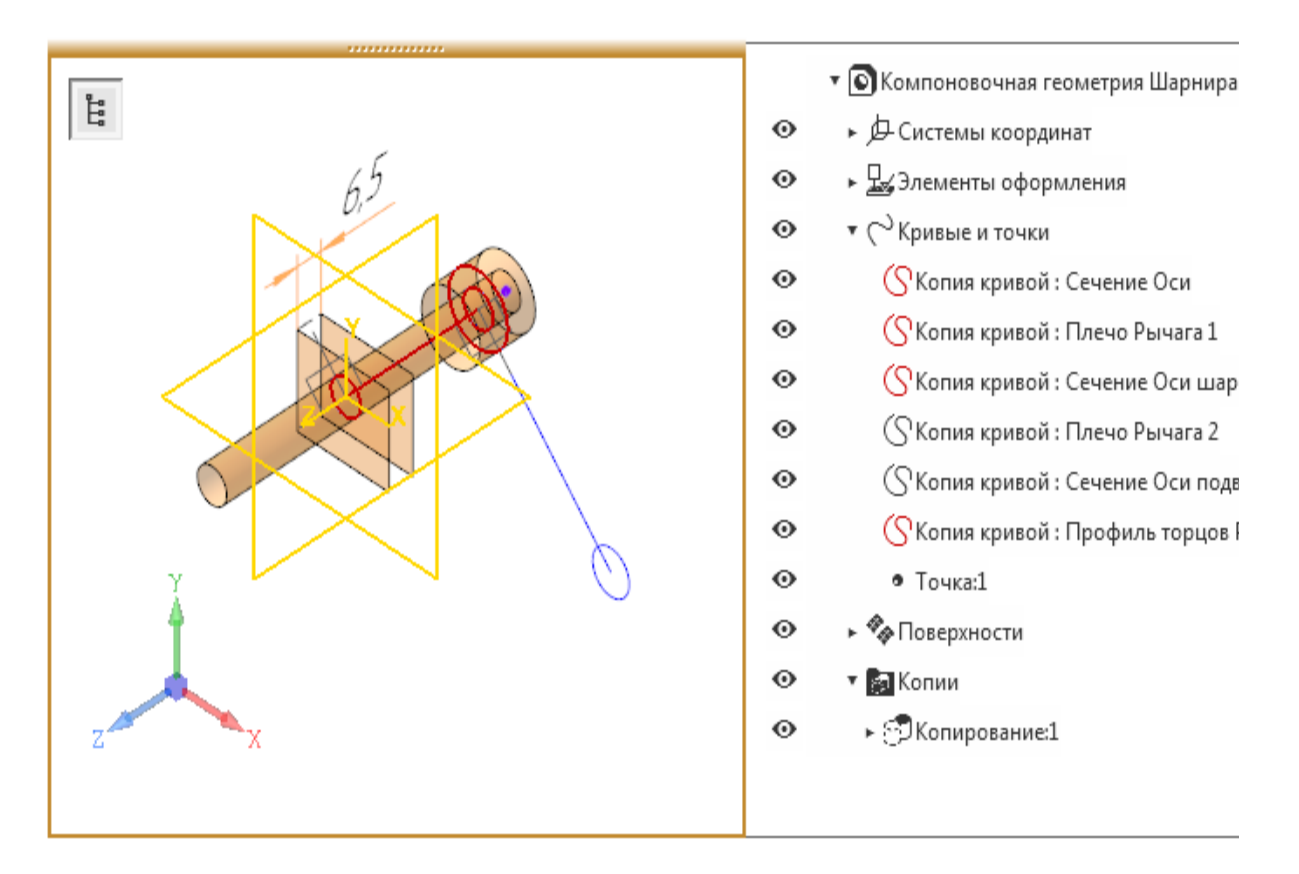

Вы можете указывать копии объектов в разделе Кривые и точки или Копирование Дерева дополнительного окна.

- На Панели параметров выберите из списка СК источника вариант Копия начала координат: ЛСК Рычаг 1.
- Нажмите кнопку Создать объект выбранные объекты будут скопированы в текущую деталь.

•

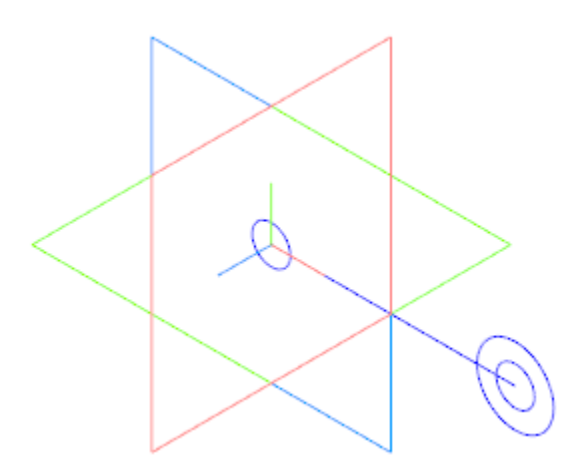

•

Используя компоновочную геометрию Шарнира, постройте эскиз.

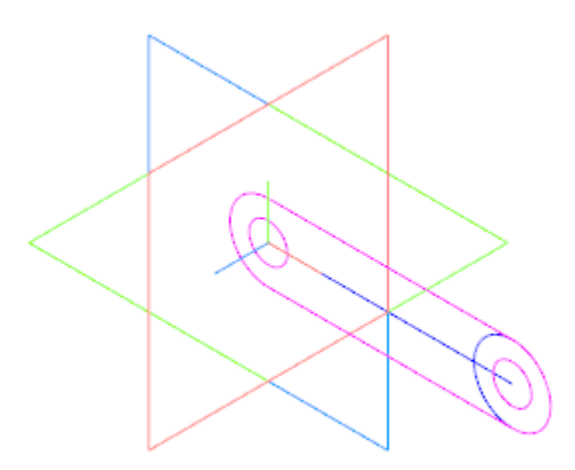

Постройте модель **Рычага 1** выдавливанием эскиза **От** средней плоскости на расстояние **5**.

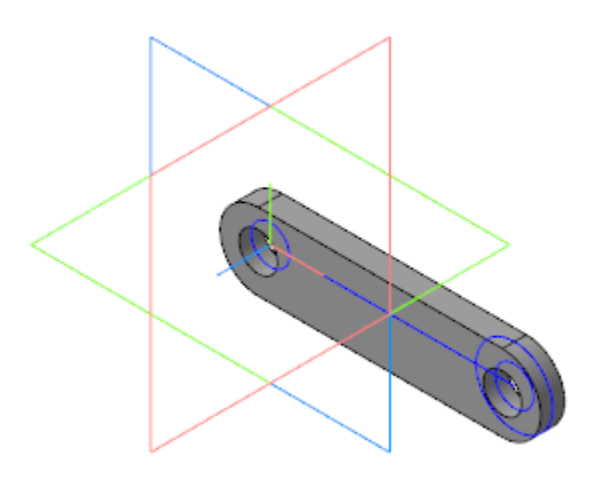

Расстояние выдавливания должно быть связано с переменной толщины Рычага 1 компоновочной геометрии Шарнира — WIv1

На Панели переменных создайте переменную WIv1, управляющую расстоянием в операции выдавливания. Свяжите ее ссылкой с переменной WIv1 — Толщина Рычага 1 компоновочной геометрии Шарнира. Для этого вызовите команду Ссылка из контекстного меню переменной и укажите файл

Компоновочная\_геометрия\_Шарнира.m3d. Укажите переменную в диалоге Переменные.

|   | Имя         | Выражение     | Значение     | Параметр | Комментарий            |
|---|-------------|---------------|--------------|----------|------------------------|
| ρ |             |               |              |          |                        |
|   | Имя         | Выражение     | Значение     | Параметр | Комментарий            |
| • | Компоновоч  | ная геометрия | Шарнира (Тел | -0)      |                        |
| i | Whv1        | v12-1.5       | 5            |          | Толщина Рычага 1       |
| i | wnlv2       | Wlv1+1        | 6            |          | Ширина паза в Рычаге 2 |
| , | Начало кос  | ординат       |              |          |                        |
| , | • Копирован | ие:1          |              |          |                        |
| , | Линейный    | размер:1      |              |          |                        |
| , | Точка:1     |               |              |          |                        |
|   |             |               |              |          |                        |

Ссылка появится на Панели переменных детали Рычаг 1.

| Перем            | енные     |                                                     |      |          |                   |
|------------------|-----------|-----------------------------------------------------|------|----------|-------------------|
| f <sub>x</sub> q | 5 🗖 F     | ☐ ★ ↓                                               |      |          |                   |
| <b>.</b> 0       |           |                                                     |      |          |                   |
|                  | Имя       | Выражение                                           |      | Значение | Параметр          |
| ▼ AE             | 58.011 Ры | чаг 1 (Тел-1)                                       | ,    |          |                   |
| i                | WIv1      | D:\Модели\\Компоновочная_геометрия_Шарнира.m3d  Wiv | /1   | 5        |                   |
|                  |           |                                                     |      |          |                   |
| F                | Начало ко | оординат                                            |      |          |                   |
| Þ                | Копирова  | ние:1                                               |      |          |                   |
| ► (              | Эскиз:1   |                                                     |      |          |                   |
| •                | Операция  | выдавливания:1                                      |      |          |                   |
|                  | v11       |                                                     |      | 0        | Исключить из расч |
|                  | v14       | N N                                                 | Wlv1 | 5        | Расстоян          |
|                  | v16       |                                                     |      | 0        | Уго               |
|                  |           |                                                     |      |          |                   |

#### Сохраните деталь.

•

#### Построение компонента Рычаг 2 • Наверх

#### Результат построения Рычага 2 показан на рисунке.

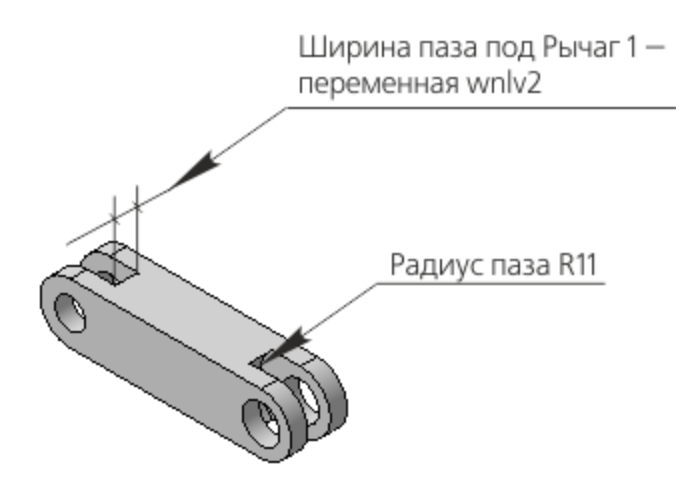

Ширина паза под Рычаг 1 должна быть связана с переменной **wnlv2** компоновочной геометрии Шарнира.

• Скопируйте в модель **Рычаг\_2.m3d** объекты из компоновочной геометрии Шарнира, выполнив такие же

действия, как при копировании объектов для Рычага 1: Копия кривой: Сечение Оси шарнира Копия кривой: Профиль торцов Рычагов 1 и 2 Копия кривой: Плечо Рычага 2 Копия кривой: Сечение Оси подвижной Точка:1

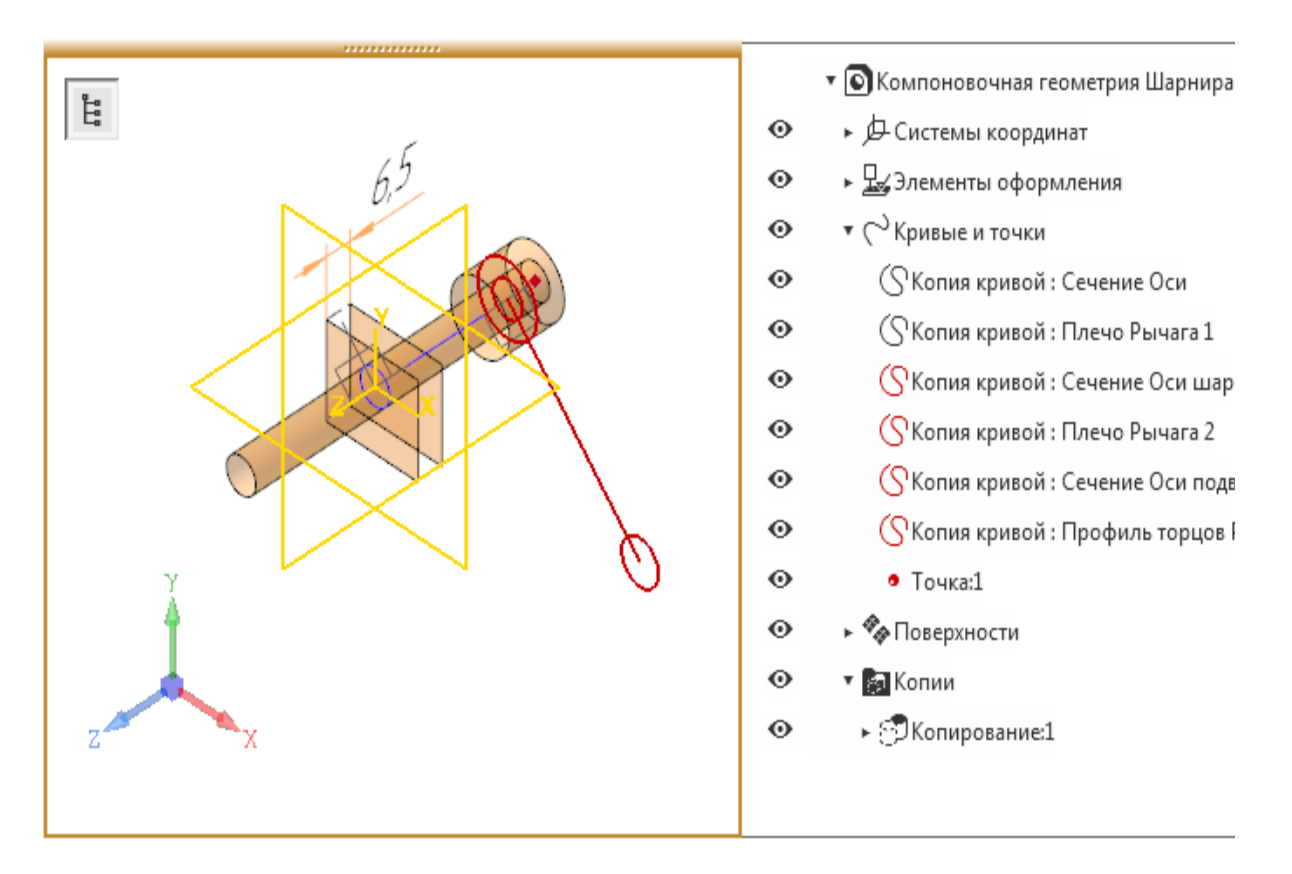

- Выберите систему координат источника Копия начала координат: ЛСК Рычаг 2.
- Нажмите кнопку Создать объект.

•

•

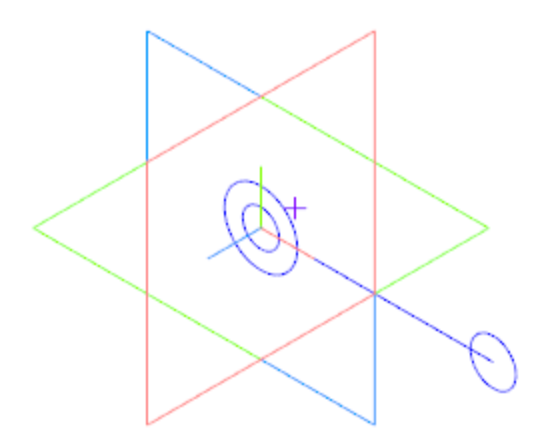

Используя компоновочную геометрию Шарнира, постройте плоскость, параллельную плоскости ХҮ и проходящую через вершину. Постройте на плоскости эскиз.

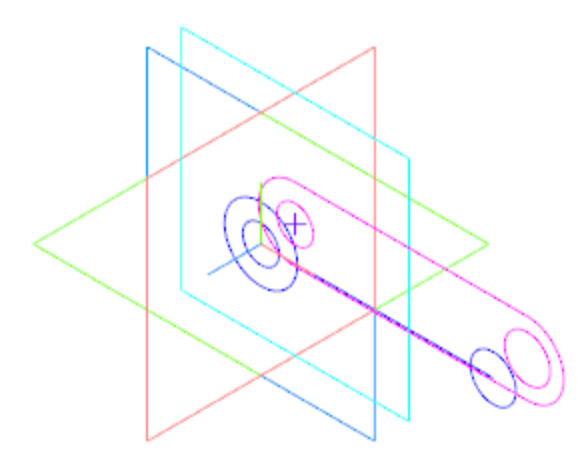

Создайте эскиз и выдавите его в прямом направлении. Операцию выполняйте способом **До объекта**, указав грань плоскость ХҮ.

Расстояние, определяющее отступ от грани — **3**. Этот размер задает половину ширины паза — его нужно связать ссылкой с компоновочной геометрией Шарнира.

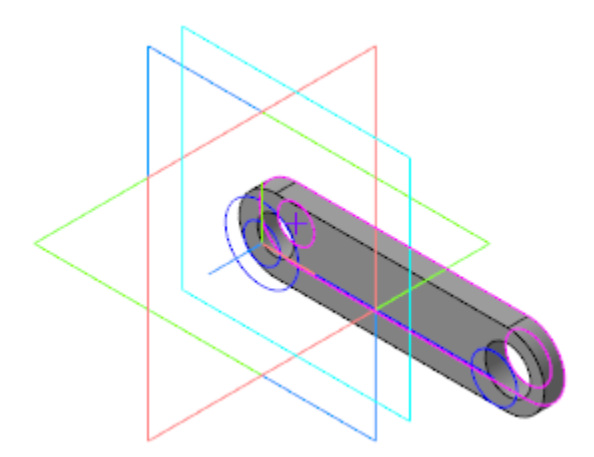

Создайте переменную wnlv2, управляющую шириной паза. Создайте ссылку на Ширину паза в Рычаге 2 компоновочной геометрии Шарнира, аналогично тому, как было показано создание ссылки для Рычага 1. Отличие состоит в задании выражения wnlv2/2 параметра Смещение в операции выдавливания.

| Перем            | енные     |                                                |          |          |                   |
|------------------|-----------|------------------------------------------------|----------|----------|-------------------|
| f <sub>x</sub> ۹ | 5 🗖 F     |                                                |          |          |                   |
| Q,               |           |                                                |          |          |                   |
|                  | Имя       | Выражение                                      |          | Значение | Параметр          |
| ▼ A6             | В.012 Ры  | наг 2 (Тел-1)                                  | •        |          |                   |
| i                | wnlv2     | D:\Модели\`\Компоновочная_геометрия_Шарнира.m3 | d  wnlv2 | 6        |                   |
|                  |           |                                                |          |          |                   |
| ▶                | Начало ко | оординат                                       |          |          |                   |
| ►ķ               | Сопирова  | ние:1                                          |          |          |                   |
| ► 3              | скиз:1    |                                                |          |          |                   |
| • (              | Операция  | выдавливания:1                                 |          |          |                   |
|                  | v16       |                                                |          | 0        | Исключить из расч |
|                  | v20       |                                                | wnlv2/2  | 3        | Расстоян          |
|                  | v21       |                                                |          | 0        | Уго               |

• Создайте эскиз на грани детали.

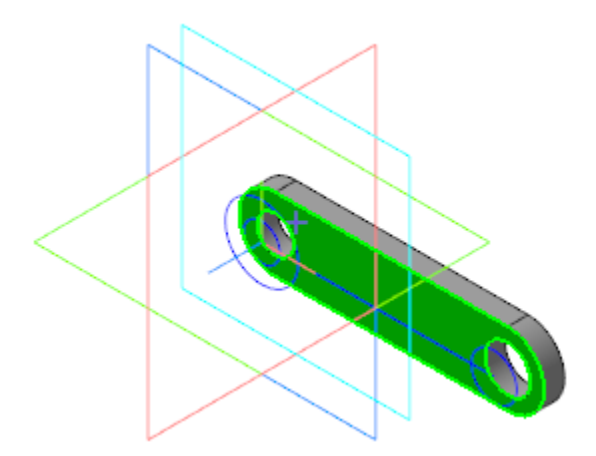

•

Выполните построения в эскизе.

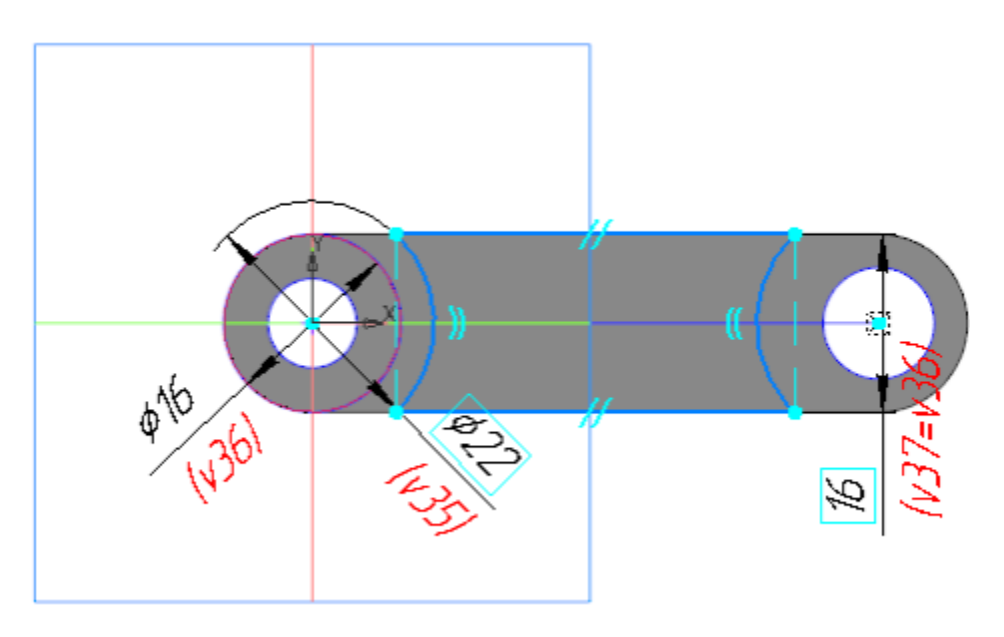

Выдавите эскиз в прямом направлении. Операцию выполняйте способом **До объекта**, указав плоскость ХҮ.

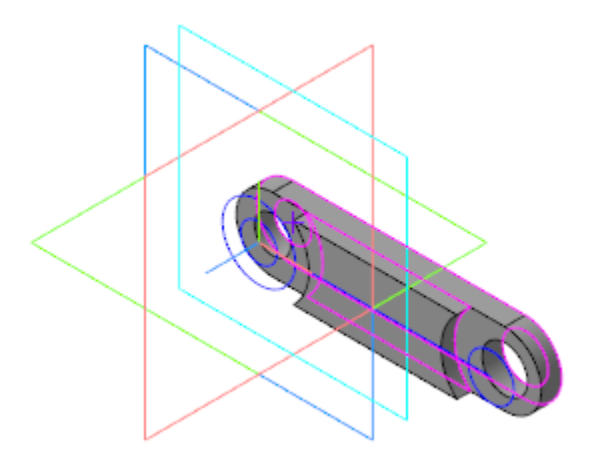

•

•

Завершите построение, зеркально отразив модель относительно плоскости ХҮ.

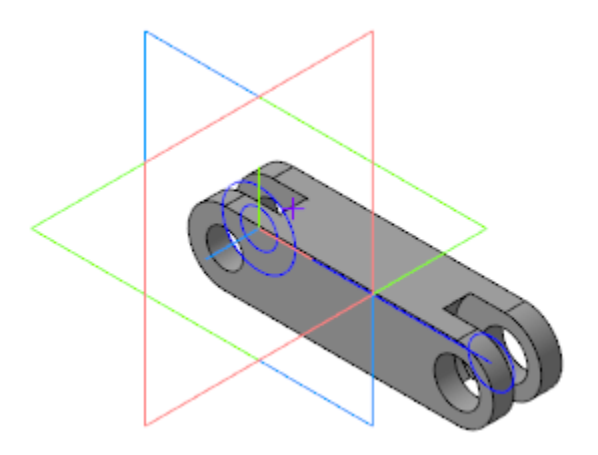

Сохраните деталь.

## Добавление детали Ось шарнира

∧ Наверх

Откройте сборку Шарнир.

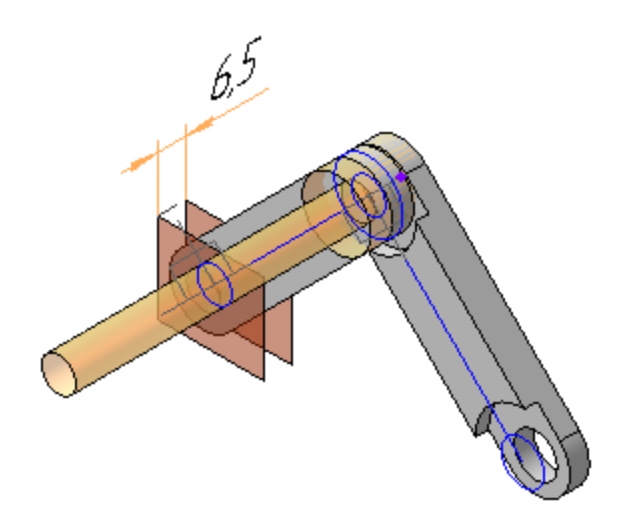

Добавьте в сборку модель Ось 1-8 а11х80.Ст2 ГОСТ 9650-80.m3d из папки \15 Фиксатор.

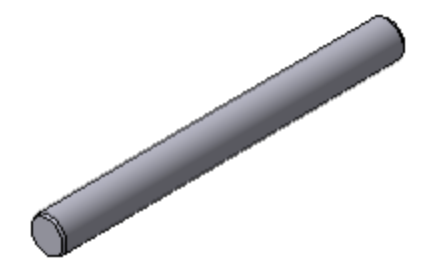

Разместите ось. Для этого создайте сопряжения Соосность и Совпадение:

для сопряжения Соосность — укажите Копию грани:
 Поверхность Оси шарнира компоновочной геометрии
 Шарнира и цилиндрическую поверхность размещаемой оси;
 для сопряжения Совпадение — укажите
 точку компоновочной геометрии Шарнира и торцевую
 поверхность размещаемой оси.

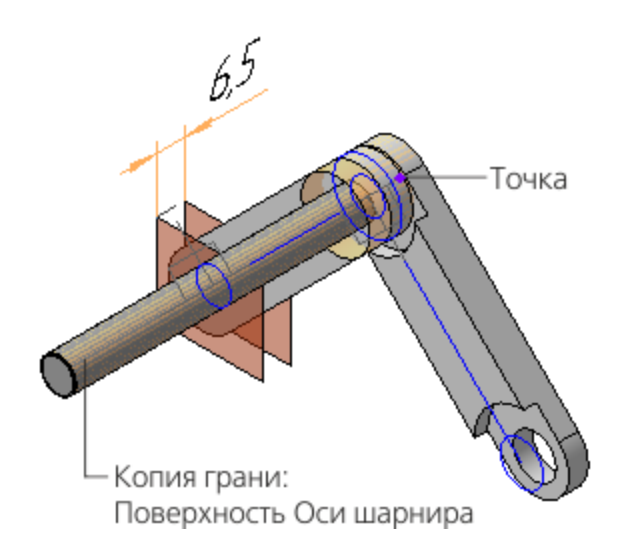

Дерево построения примет вид, показанный на рисунке.

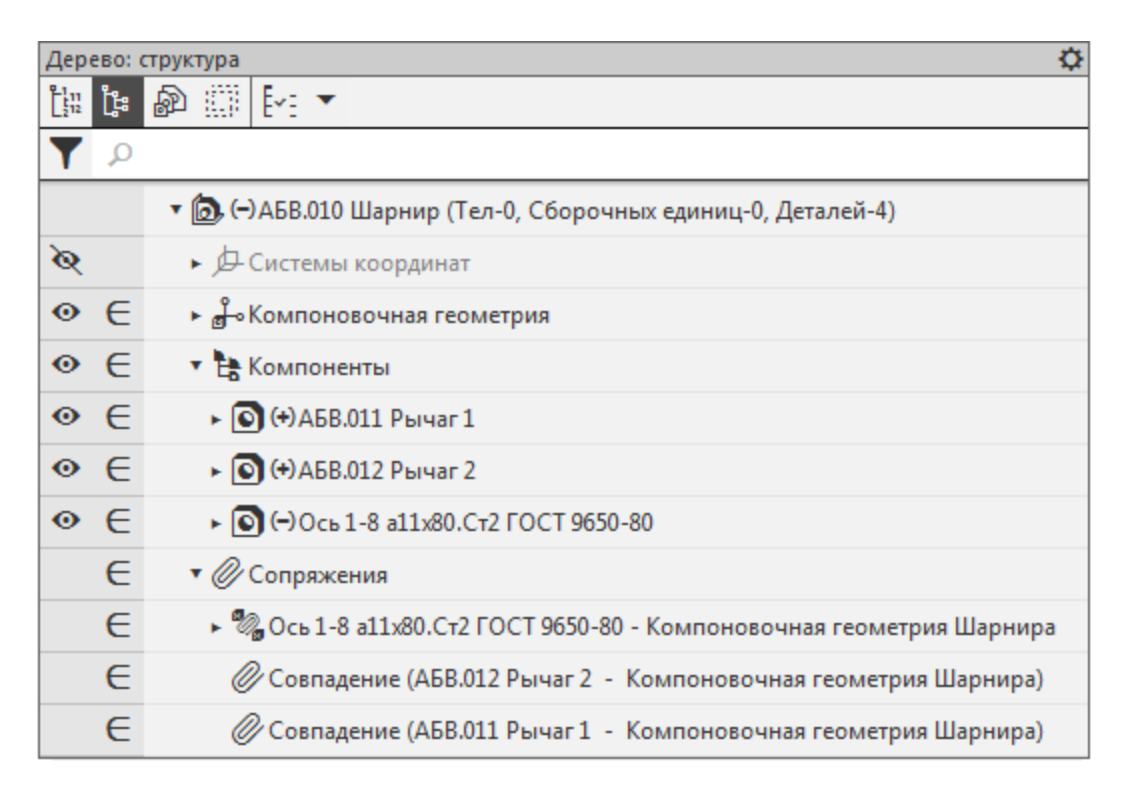

Если на вашем рабочем месте установлен Справочник, из него можно вставить стандартное изделие Ось 1-8 а11x80.Ст2 ГОСТ 9650-80. Для этого в разделе Подшипники и детали машин Справочника раскройте ветвь Оси ГОСТ 9650-80.

- Убедитесь, что созданная модель Шарнира соответствует ее компоновочной геометрии, после чего скройте слой **Компоновочная геометрия**.
- Сохраните сборку.

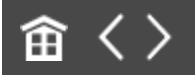

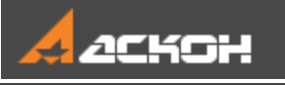

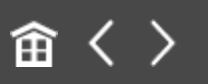

# Разработка детали Ось подвижная

### Эту работу выполняет Разработчик Б

Детали **Ось подвижная**, **Ползун** и **Рукоятка** достаточно просты. По этой причине для них не были созданы отдельные коллекции. Компоновочную геометрию, необходимую для проектирования деталей, можно скопировать непосредственно из общей компоновочной геометрии изделия.

 Откройте файл Ось\_подвижная.m3d и скопируйте в него необходимые элементы компоновочной геометрии аналогично тому, как это было показано для Рычага 1 в сборке Шарнир: Копия поверхности: Поверхность Оси подвижной Копия поверхности: Поверхность резьбовой части Ползуна

В качестве СК источника должна быть выбрана ЛСК Ползун.

· Постройте точку, которая будет использована в операции выдавливания.

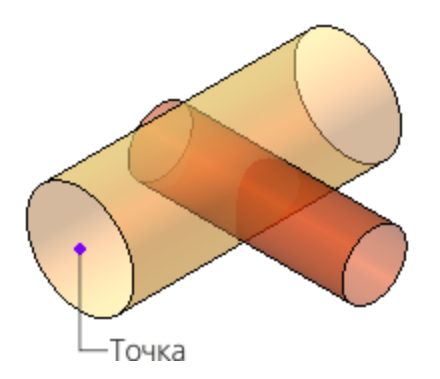

 Постройте модель Оси подвижной, последовательно выполнив операции выдавливания и вырезания элемента выдавливания.

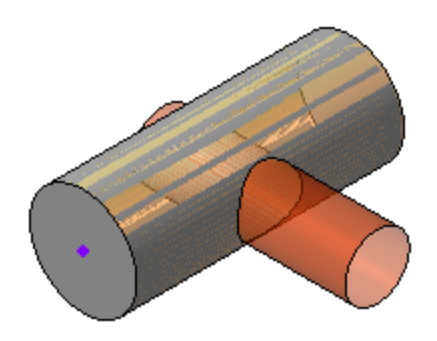

• Сохраните деталь.

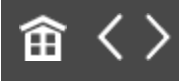

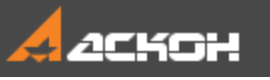

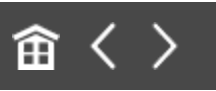

## Разработка детали Ползун

#### Эту работу выполняет Разработчик Б

Деталь **Ползун** будет создаваться на основе компоновочной геометрии сборки **Фиксатор**.

- Откройте файл Ползун.m3d.
- Скопируйте поверхности из файла
  Компоновочная\_геометрия.m3d, аналогично тому, как это было показано для Рычага 1: Копия поверхности:
  Поверхность резьбовой части Ползуна
  Копия поверхности: Поверхность рабочей части
  Ползуна

В качестве СК источника должна быть выбрана ЛСК Ползун.

· Постройте точку, которая будет использована в операции выдавливания.

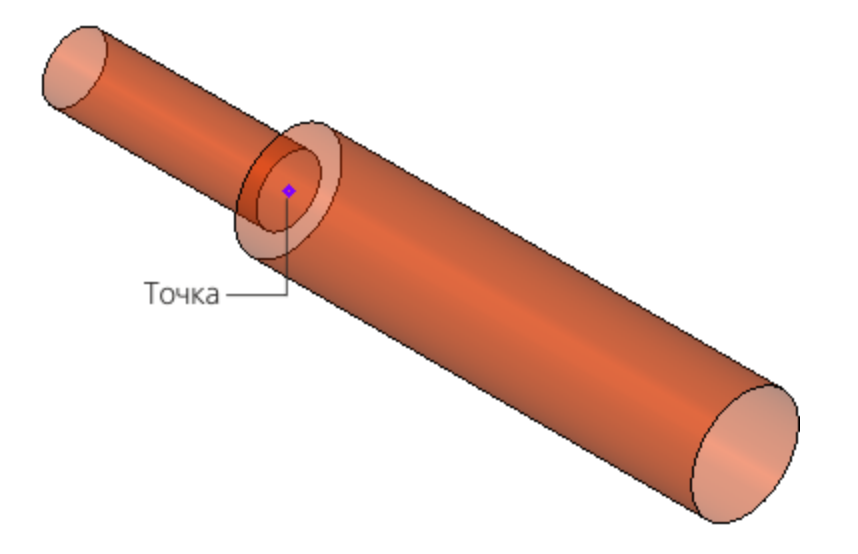

Постройте модель Ползуна, последовательно выполнив операции выдавливания.

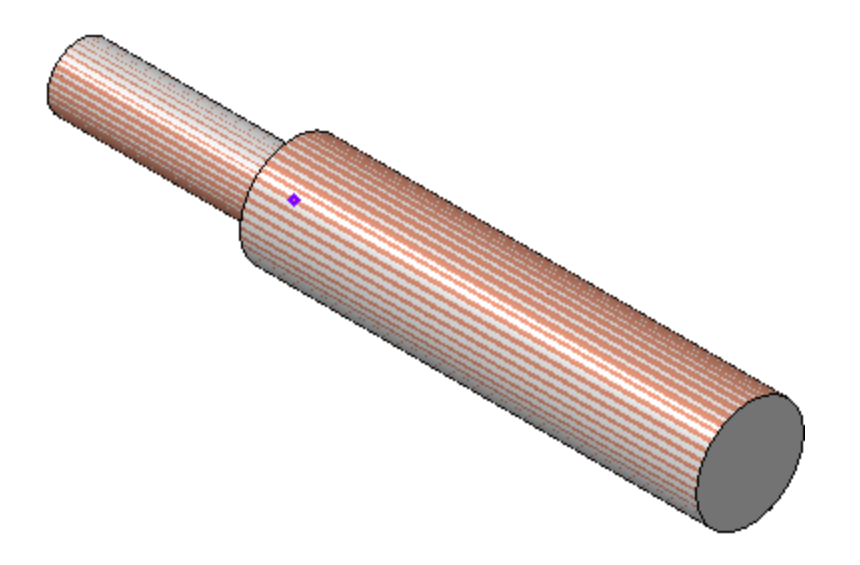

Кометрия Ползуна практически полностью описана поверхностями. Вместо того чтобы повторять операции, можно скопировать поверхности, выполнить команду их сшивки и преобразовать в твердотельную модель.

Сохраните деталь.

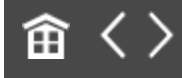

•

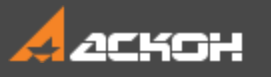

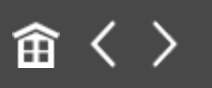

## Размещение в сборке детали Ось

#### Эту работу выполняет Разработчик Б

• Откройте файл сборки **Фиксатор.а3d**, выбрав при открытии тип загрузки **Подвижные компоненты**.

| මා Рукоятка.m3d<br>මා Рычаг 1.m3d<br>මා Рычаг 2.m3d<br>මා Фиксатор.a3d |                           | Фиксатор.a3d                                                                                                    |
|------------------------------------------------------------------------|---------------------------|----------------------------------------------------------------------------------------------------|
| 🙆 Шарнир.a3d 🤸                                                         | Þ                         | Выключить просмотр<br>Тип загрузки<br>Полный                                                                              |
| Фиксатор.a3d •<br>КОМПАС-Документы (*.cdw, *frw, *.kdw, *.sr, •        | <u>О</u> ткрыть<br>Отмена | Полный<br>Пустой<br>Упрощенный<br>Габарит<br>Частичный<br>Корпус<br>Подвижные компоненты<br>Рукоятка<br>Рукоятка в сборке |

Модель Фиксатора будет выглядеть, как показано на рисунке.

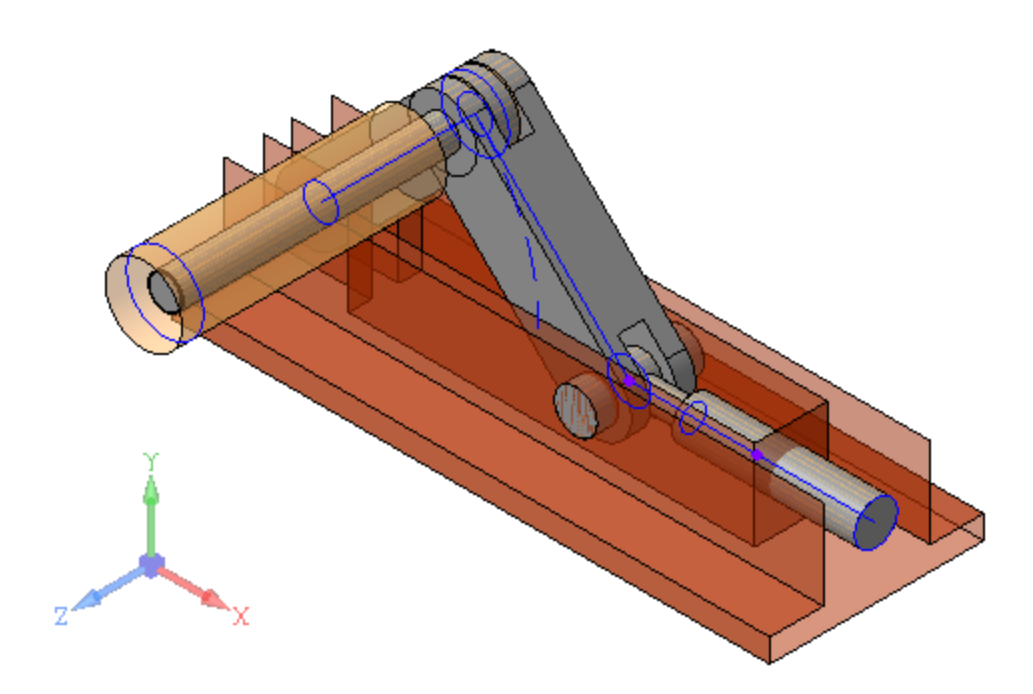

Добавьте в сборку модель Ось 1-8 а11x25.Ст2 ГОСТ 9650-80.m3d.

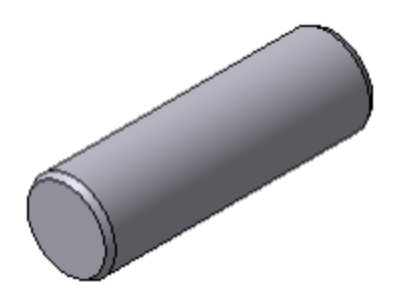

•

Разместите Ось. Для этого создайте сопряжения **Соосность** и **Совпадение**: - для сопряжения **Соосность** укажите кривую **Сечение Оси** компоновочной геометрии и цилиндрическую поверхность размещаемой оси; - для сопряжения **Совпадение** укажите вертикальную стенку **Внешней поверхности Корпуса** компоновочной геометрии и торцевую поверхность размещаемой оси.

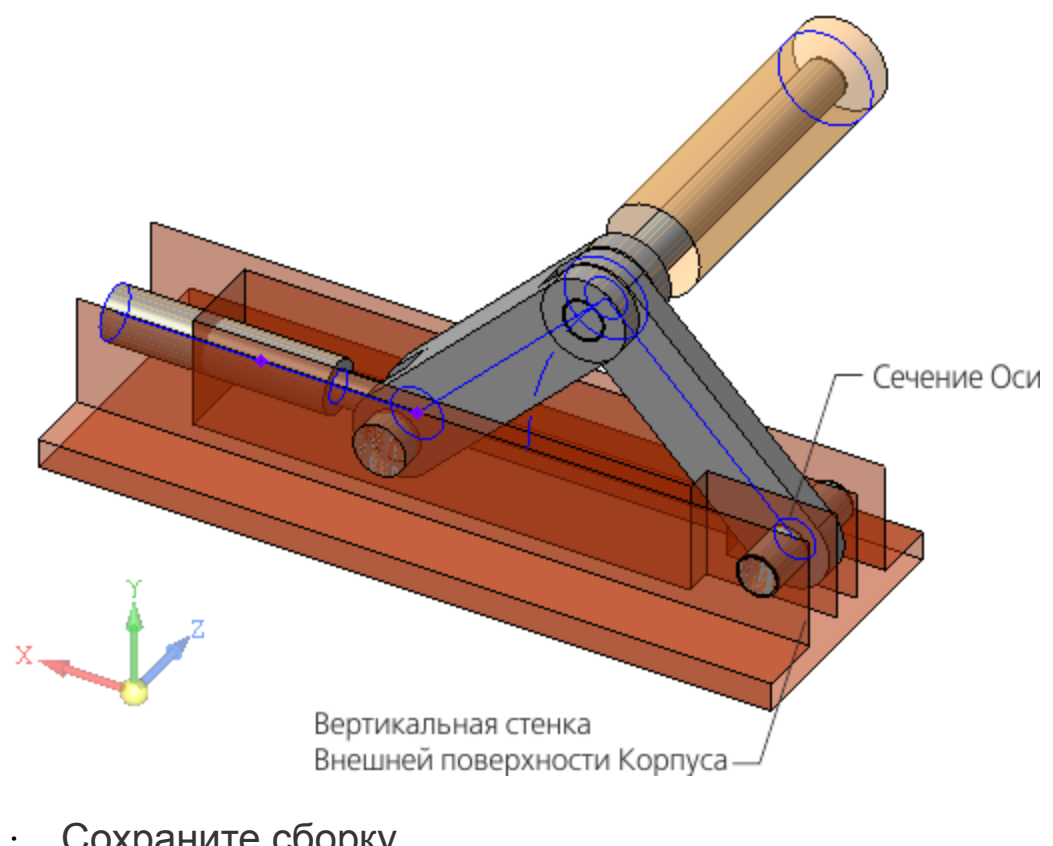

Сохраните сборку.

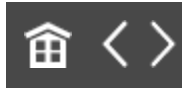

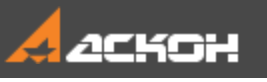

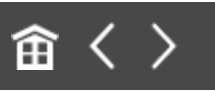

## Разработка детали Рукоятка

#### Эту работу выполняет Разработчик В

Деталь **Рукоятка** будет создаваться на основе компоновочной геометрии сборки **Фиксатор**.

- · Откройте файл **Рукоятка.m3d**.
- · Установите ориентацию **У-аксонометрия**.
- Скопируйте поверхности из файла
  Компоновочная\_геометрия.m3d, аналогично тому, как это было показано для Рычага 1. Копия поверхности:
  Поверхность Оси шарнира
  Копия поверхности: Поверхность Рукоятки

В качестве СК источника должна быть выбрана ЛСК Рычаг 2.

• Постройте точки, которые будут использованы в операции выдавливания и вырезания.

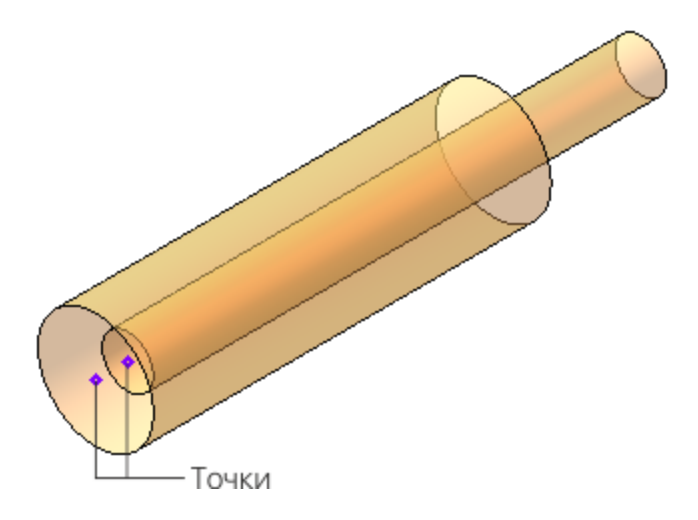

Постройте модель Рукоятки, последовательно выполнив операции выдавливания и вырезания элемента выдавливания.

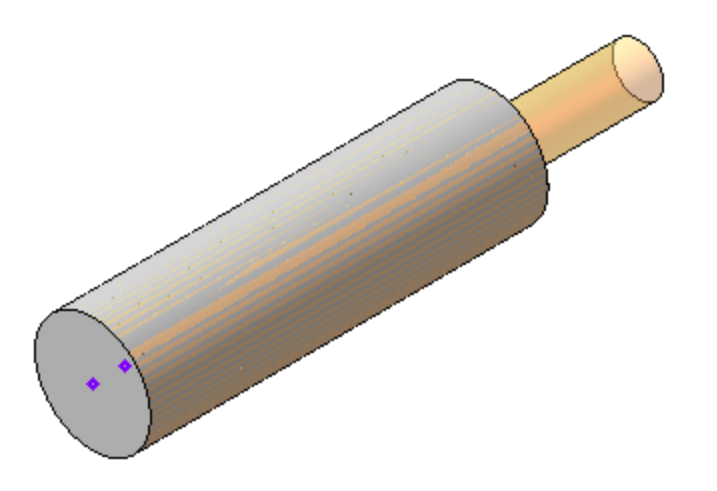

Форма Рукоятки может учитывать построение остальных компонентов сборки. Для оценки Рукоятки в сборке в целом создан тип загрузки **Рукоятка в сборке**.

Сохраните деталь.

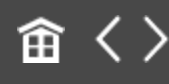

•

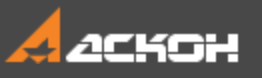

## Контроль результатов разработки

## Контроль результатов производится всеми разработчиками

Разработчик А (Б или В) по завершении порученной ему работы над сборкой и ее компонентами последовательно выполняет следующие действия: - открывает сборку Фиксатора через предоставленный ему тип загрузки;

 включает отображение слоя с компоновочной геометрией;
 проверяет соответствие между компоновочной геометрией и моделями разработанных (выбранных) им деталей, их местоположением в сборке.

Разработчик В дополнительно через тип загрузки Рукоятка в сборке открывает сборку, оценивает форму Рукоятки в контексте сборки и при необходимости дорабатывает Рукоятку.

Ответственный за разработку по ходу разработки периодически, используя необходимый тип загрузки, открывает сборку и оценивает соответствие сборки и ее компонентов компоновочной геометрии.

По завершении работ над компонентами Ответственный за разработку через тип загрузки Полный открывает сборку и проверяет работу переменных, аналогично тому, как это было сделано при проверке компоновочной геометрии.

• Откройте сборку Фиксатор.

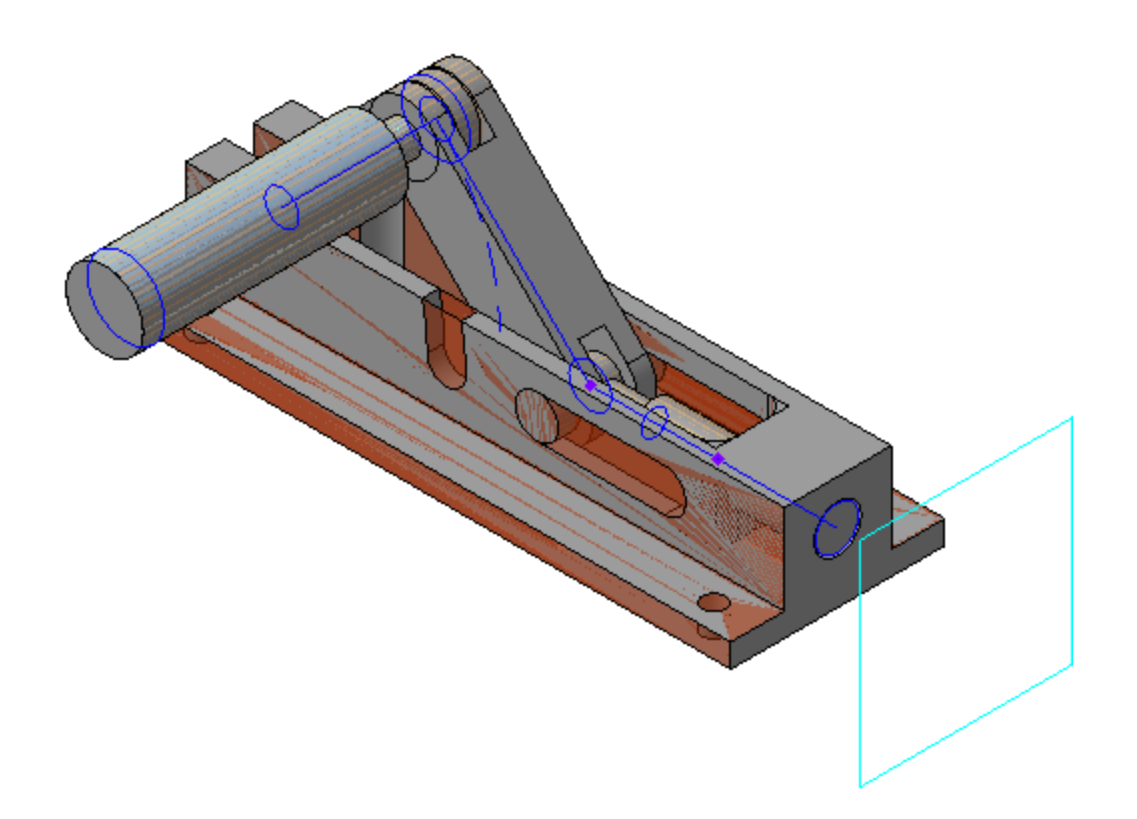

• Откройте файл компоновочной геометрии.

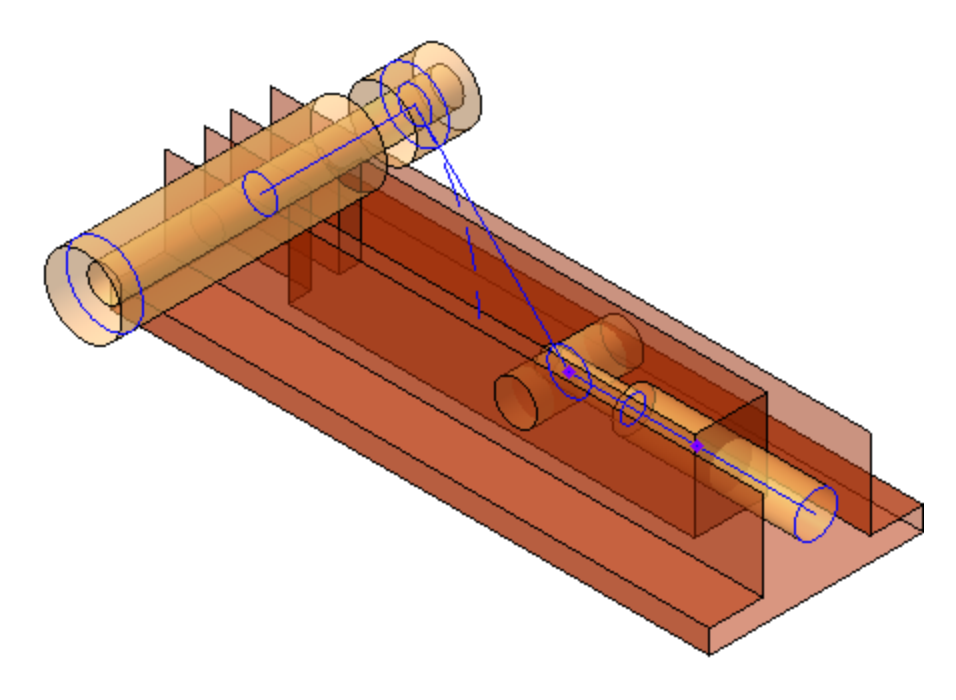

Задайте переменным значения: h = 20; L = 150; W = 60; Delta = **25**; Alpha = **0**.

| Переме           | енные  |                               |          |                                                    |
|------------------|--------|-------------------------------|----------|----------------------------------------------------|
| f <sub>x</sub> ∘ |        | KE 🛧 🕂                        |          |                                                    |
| Q                |        |                               |          |                                                    |
|                  | Имя    | Выражение                     | Значение | Комментарий                                        |
| ▼ Ko             | мпонов | очная геометрия (Тел-0)       |          |                                                    |
|                  | h      | 20                            | 20       | Расстояние от оси Ползуна до установочной поверхно |
|                  | L      | 150                           | 150      | Длина Корпуса                                      |
|                  | W      | 60                            | 60       | Ширина Корпуса                                     |
|                  | Delta  | 25                            | 25       | Выход Ползуна                                      |
|                  | Alpha  | 0                             | 0        | Угол наклона Рычага 1, дипапзон 0 - 45 градусов    |
| i                | Llv    | ROUND(Delta/(2*(1-COSD(45)))) | 43       | Длина плеч Рычага 1 и Рычага 2                     |
| i                | Lj     | L+Delta-v15-2*Llv-0.3         | 78.7     | Длина плеча Ползуна                                |
|                  |        |                               |          |                                                    |

- Перестройте компоновочную геометрию.
- Откройте сборку Фиксатор и перестройте модель.

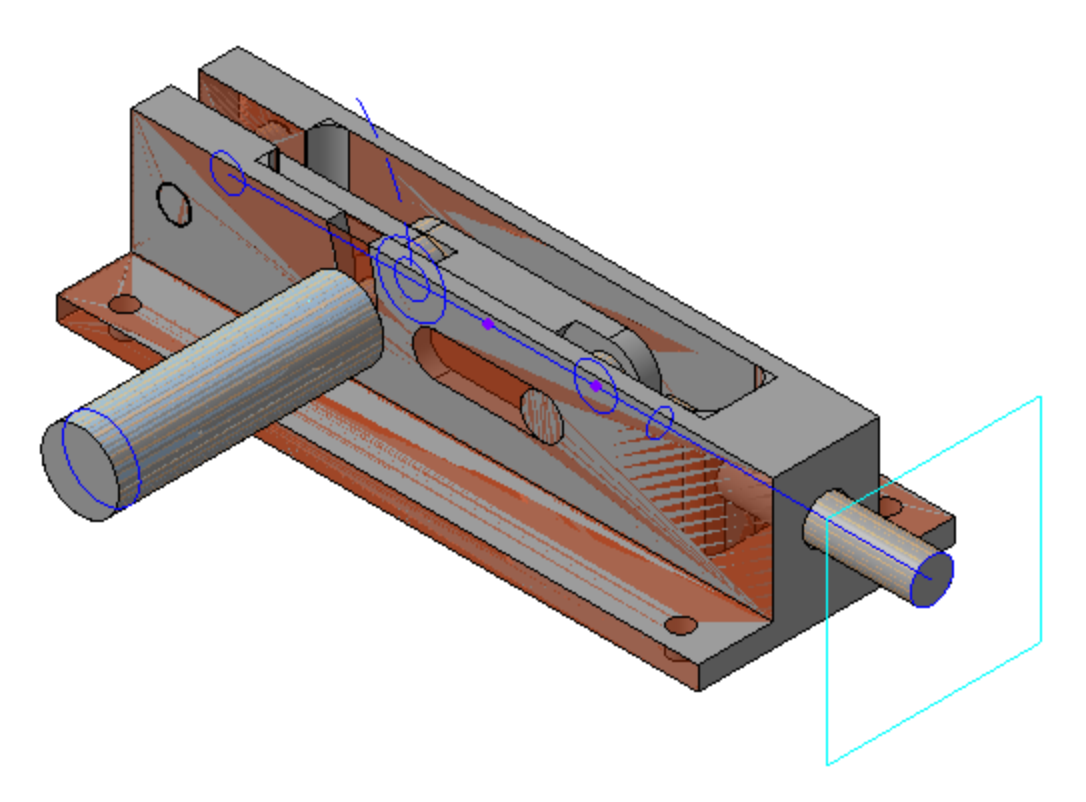

• Измените ориентацию, чтобы проверить связь компонентов с компоновочной геометрией.

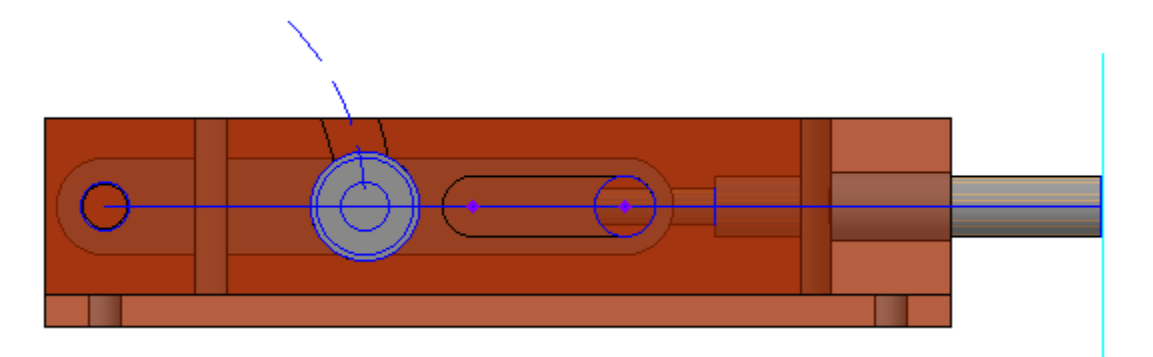

Верните значения переменным.

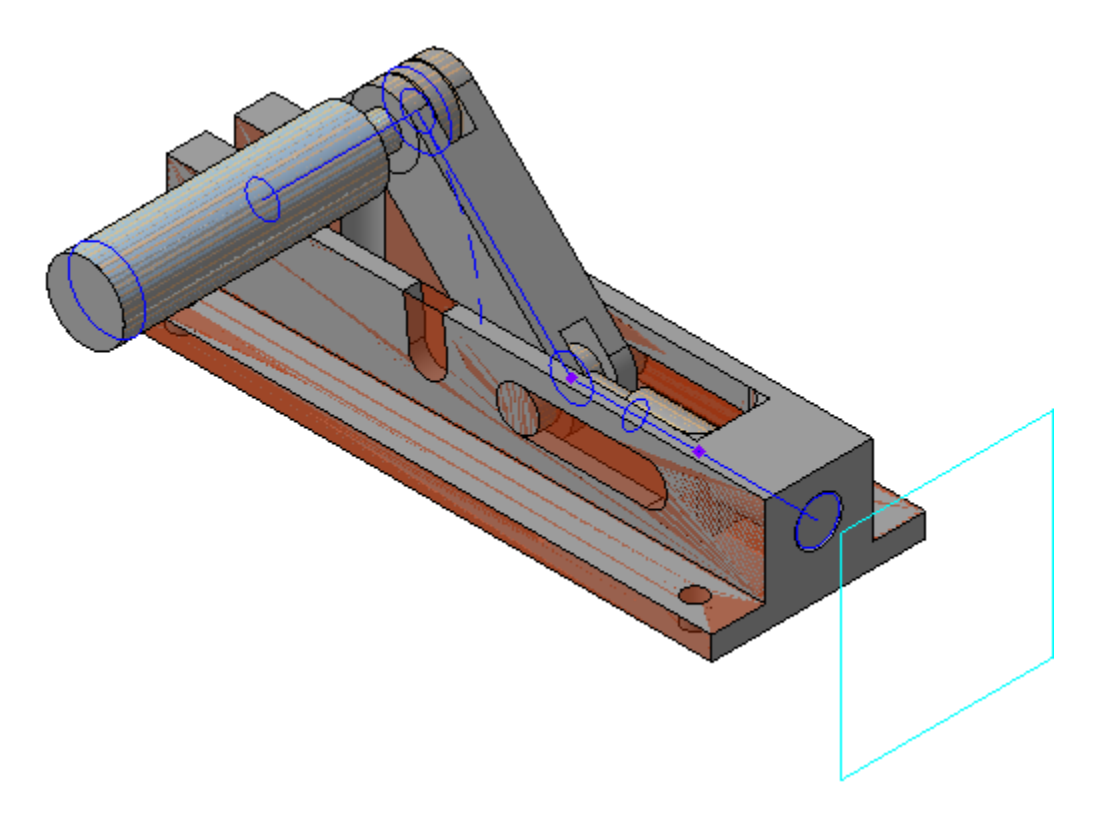

Сохраните модель.

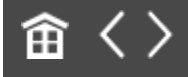

•

•

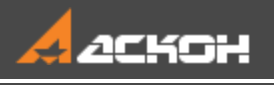

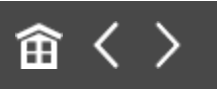

## Отчеты. Создание свойств. Модель Каркас

В этом уроке на примере сборки *Каркас* показан порядок формирования отчета по свойствам документа. Рассмотрены также создание новых свойств и работа со стилем отчета.

Об отчетах подробно рассказано в разделе *Свойства и отчеты* Справочной системы КОМПАС-3D.

|              | Обозначение             | Наимен абан ие | Количес пво | Масса, кг | Длина, мм |
|--------------|-------------------------|----------------|-------------|-----------|-----------|
|              | A58F.01.001             | Балк а         | 4           | 22,04     | 3000      |
|              | A <i>58F.01.001-01</i>  | Балк а         | 4           | 5,80      | 790       |
|              | A <i>58F.01.001-02</i>  | Балк а         | 6           | 5,51      | 500       |
|              | A <i>58F.01.001-03</i>  | Балк а         | 1           | 2,11      | 1150      |
|              | A <i>58F.01.001-0</i> 4 | Балка          | 2           | 1,38      | 375       |
|              | A 68F.01.002            | Балк а         | 8           | 8,55      | 790       |
|              | A <i>58F.01.002-01</i>  | Балка          | 8           | 5,41      | 500       |
|              | A <i>58F.01.002-02</i>  | Балка          | 4           | 2,79      | 5 15      |
| $\mathbf{V}$ | A 58F.01.010            | Рама           | 2           | 36,40     |           |

Краткое описание урока

Задача. Подготовить свойство для длины балок каркаса. Создать отчет по свойствам балок и получить суммарную массу профиля.

1. Создается свойство **Длина** в пользовательской библиотеке свойств и добавляется в список локальных свойств документа для компонентов сборки. Проверяется наличие

свойства в исполнениях. Затем свойство добавляется также в список локальных свойств сборки.

- 2. Создается ассоциативный отчет при помощи команды Создать отчет. Создается стиль отчета. В Окне подготовки данных проверяются настройки стиля.
- 3. Создается чертеж каркаса и затем из Окна подготовки данных в нем размещается отчет.
- Показано, как сделать ссылку на наименование и массу исходного документа. Используются приемы фильтрации, группировки, сортировки данных в отчете, а также разбиение на несколько таблиц. Проверяются ассоциативные связи.

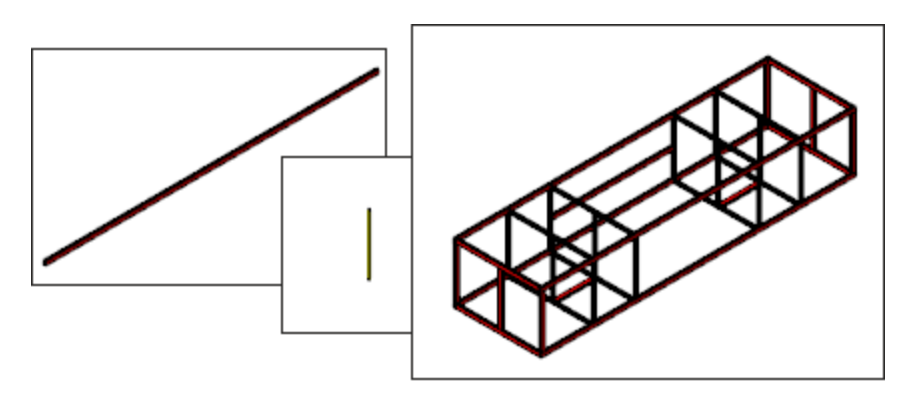

Шаг 1

| Обазначение                     | Наитена баки е       | Количест ба  | Macca     | KZ .  | <i>Олина, т</i> е | 1 | Применание  |      |                  |      |                 |      |            |     |
|---------------------------------|----------------------|--------------|-----------|-------|-------------------|---|-------------|------|------------------|------|-----------------|------|------------|-----|
| 4581.01.001                     | бажа                 | 4            | 22,0      | ( T   | 3000              | 1 |             |      |                  |      |                 |      |            |     |
| 4581.01.001-01                  | Бажа                 | - 4          | 5,80      | 2     | 790               | Ι |             |      |                  |      |                 |      |            |     |
| 4587.01.001-02                  | Бажа                 | 6            | 5,51      |       | 500               |   |             |      |                  |      |                 |      |            |     |
| 4587.01.001-03                  | бажа                 | 1            | 2.11      |       | 1150              |   |             |      |                  |      |                 |      |            |     |
| 4587.01.001-04                  |                      |              |           |       |                   | C | ТИЛЬ ОТЧЕТА |      |                  | _    |                 |      |            | 3   |
| 4581.01.002-01                  | Наименование стиля:  | Каркас       |           |       |                   |   |             |      | Иденти           | φνικ | anop: 179805724 | 1924 |            |     |
| 4581°.01.002-02<br>4581°.01.010 |                      | 8 <b>+</b> → |           |       |                   |   |             |      |                  |      |                 |      |            |     |
|                                 | Свойств              | о Обозначи   | ение 💌    | Have  | енование          | • | Количество  | •    | Macca            | ٠    | Длина           | ٠    | -          | •   |
|                                 | Имя столбц           | а Обозначи   | exve      | Have  | енование          |   | Количество  |      | Macca, kr        |      | Длина, мм       |      | Примечание |     |
|                                 | Отображат            | •            | 1         |       | <b>V</b>          |   | -           |      | 1                |      | 1               |      | 1          |     |
|                                 | Единица измерени     |              |           | -     |                   | • | -           | •    | Килограмм        | ٠    | Миллиметр       | ٠    |            | •   |
|                                 | Округлени            | e 0          |           | 0     |                   |   | 0           |      | 4                |      | 4               |      | 0          |     |
|                                 | Знаков после запято  | ā O          |           | 0     |                   |   | 0           |      | 2                |      | 0               |      | 0          |     |
|                                 | Сортировк            | а Приорите   | r 1 [A-R] | Прио  | purret 2 [A-J     | 4 |             |      |                  |      |                 |      |            |     |
|                                 | Группировк           | a Coenager   | ue 💌      | Coen  | адение            | • | Сумма       | •    | Сумма            | •    | Совпадение      | •    |            | •   |
|                                 | Ширина столбца, мя   | 50.00        |           | 40.00 | )                 |   | 25.00       |      | 30.00            |      | 30.00           |      | 50.00      |     |
|                                 | Выраенивани          | е Влево      |           | Влее  | 0                 | • | Спилевое    | •    | Стилевое         |      | Стилевое        | •    | Стилевое   | •   |
|                                 | Переносить по словая |              | 1         |       | 1                 |   | 1           |      | 1                |      | 1               |      | 1          |     |
|                                 | Объединять ячейк     | и [          |           |       |                   |   |             |      |                  |      |                 |      |            |     |
|                                 | 0                    |              |           |       |                   |   | Co          | (p.) | анить стиль в би | бли  | отеку Приз      | лена | Отмен      | аль |

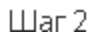

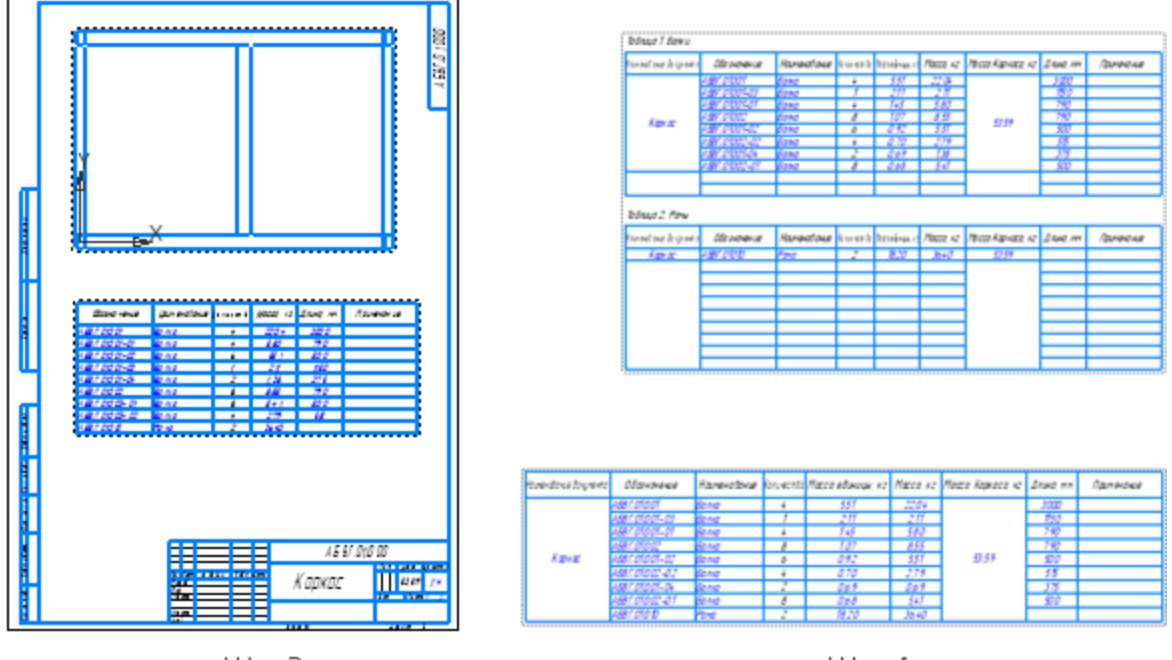

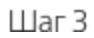

Шаг 4

Исходные файлы и результат построения находятся в папке **\Tutorials\Приемы работы в КОМПАС-3D\17 Отчеты**.

Подробный порядок действий см. далее.

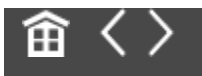

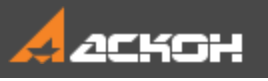

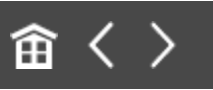

## Создание нового свойства

Создадим отчет по свойствам документа — сборки металлоконструкции, в состав которой входят балки (профили) разной длины и типоразмера. В отчете должны содержаться данные о длине этих компонентов.

Команды для работы с отчетами и свойствами находятся на панели Отчеты и свойства набора инструментальных панелей Управление.

 При создании отчетов с помощью готовых параметрических библиотек, работающих в среде КОМПАС-3D, некоторые специальные свойства присваиваются модели автоматически. Например, в библиотеках Оборудование: Трубопроводы и Оборудование: Металлоконструкции
 свойство Длина задается трубе или профилю при построении. В данном уроке показан общий подход к созданию свойств без использования библиотек.

Откройте сборку Каркас\_АБВГ.01.000.а3d.

Конструкция состоит из набора балок, представляющего собой основные и зависимые исполнения деталей **АБВГ.01.001** Балка и **АБВГ.01.002** Балка, и подсборок **АБВГ.01.010** Рама.

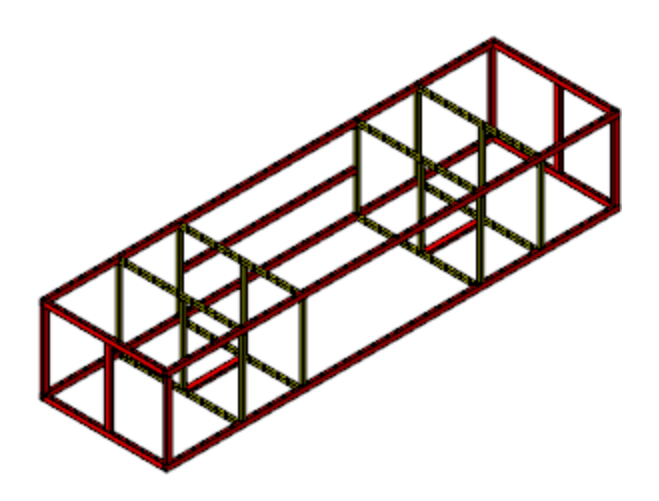

Создадим для компонентов сборки новое свойство Длина в пользовательской библиотеке свойств.

 Откройте в отдельном окне деталь АБВГ.01.001 Балка из папки хранения сборки командой Файл — Открыть....

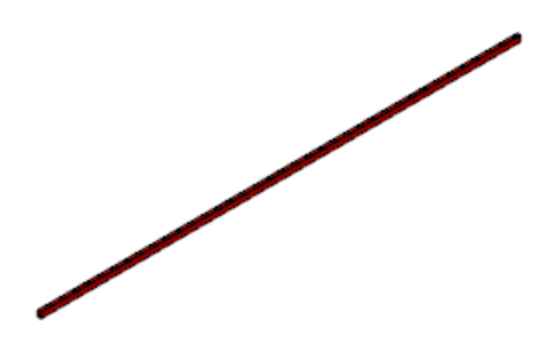

Вызовите команду **Управление свойствами...** на панели Отчеты и свойства или из меню Настройка — Библиотеки стилей.

На экране появится диалог работы со свойствами и библиотеками свойств.

 Активизируйте щелчком мыши окно, в котором показана системная библиотека свойств **Properties.lpt**. Для упражнений создайте отдельную библиотеку следующим способом. Нажмите кнопку **Показать библиотеку** и укажите путь к вашей рабочей папке. Далее введите в поле **Имя** файла имя новой библиотеки — User\_properties. Нажмите кнопку диалога **Открыть**. В появившемся диалоге подтвердите запрос на создание файла **User\_properties.lpt**.

Так как в библиотеке еще нет свойств, активное окно просмотра пусто.

| окумент            |                   |        |          |   | -                     |     |
|--------------------|-------------------|--------|----------|---|-----------------------|-----|
| Наименование       |                   | Источ  | Коммента | * | Наименование Коммента | рий |
| 3 🗸                |                   |        |          |   |                       |     |
| 🚞 Переменные       |                   |        |          |   |                       |     |
| Т Автор            |                   |        |          |   |                       |     |
| 🔳 Знак неуказанной |                   |        |          |   |                       |     |
| 🔳 Имя файла        |                   |        |          |   |                       |     |
| Класс точности     |                   |        |          |   | 1                     |     |
| 1.2 Количество     |                   |        |          | = |                       |     |
| Комментарий        |                   |        |          |   | 1                     |     |
| 1,2 Macca          |                   | System |          |   |                       |     |
| Материал           |                   |        |          |   |                       |     |
| Н. контр.          |                   |        | Нормокон |   |                       |     |
| Наименование       | $\mathbf{\nabla}$ | System |          |   |                       |     |
| Т Обозначение      |                   | System |          | - |                       |     |
| Срганизация        |                   |        |          |   |                       |     |
| Параметр неуказ    |                   |        |          |   |                       |     |
| 1.2 Плотность      |                   |        |          |   |                       |     |
| Позиция            |                   |        |          |   |                       |     |
| 🔳 Полное имя файла |                   |        |          |   |                       |     |
| Последнее измен    |                   |        |          | - |                       |     |
| <                  |                   |        | •        |   |                       |     |

• Нажмите кнопку Создать свойство.

 В диалоге Параметры свойства задайте параметры: Наименование — Длина; Тип данных — Вещественный; Величина — Длина; Единица измерения — Миллиметр.

В библиотеке в конце списка свойств появилось новое свойство **Длина**. Скопируем его в локальные свойства документа.

• Выделите созданное свойство в окне библиотеки и нажмите кнопку **Копировать влево**. Убедитесь, что в окне

локальных свойств появилось подключенное свойство. Завершите работу в диалоге.

| кальные своиства документа |                         |        |          |   | D: User_properties.ipt   |  |
|----------------------------|-------------------------|--------|----------|---|--------------------------|--|
| окумент                    |                         |        |          |   |                          |  |
| Наименование               |                         | Источ  | Коммента | ^ | Наименование Комментарий |  |
|                            |                         |        |          |   |                          |  |
| 🗀 Переменные               |                         |        |          |   | 1,2 Длина                |  |
| Автор                      |                         |        |          |   |                          |  |
| 1,2 Длина                  | $\overline{\mathbf{v}}$ |        |          |   |                          |  |
| Энак неуказанной           |                         |        |          |   |                          |  |
| 🔳 Имя файла                |                         |        |          | - |                          |  |
| Класс точности             |                         |        |          | - |                          |  |
| 1.2 Количество             |                         |        |          |   |                          |  |
| Комментарий                |                         |        |          |   |                          |  |
| 1,2 Macca                  | $\mathbf{\nabla}$       | System |          |   |                          |  |
| Т Материал                 |                         |        |          |   |                          |  |
| Н. контр.                  |                         |        | Нормокон |   |                          |  |
| Наименование               | $\overline{\mathbf{v}}$ | System |          |   |                          |  |
| Т Обозначение              | $\overline{\mathbf{v}}$ | System |          |   |                          |  |
| Организация                |                         |        |          |   |                          |  |
| Параметр неуказ            |                         |        |          |   |                          |  |
| 1.2 Плотность              |                         |        |          |   |                          |  |
| Т Позиция                  |                         |        |          |   |                          |  |
| Полное имя файла           |                         |        |          | - |                          |  |
| E                          |                         |        | •        |   |                          |  |

В дальнейшем будем использовать данное свойство для всех компонентов и сборки.

Благодаря копированию из одного источника библиотеки, идентификаторы свойства **Длина** в разных компонентах сборки будут совпадать друг с другом. Если же в каждом компоненте создать свое свойство **Длина**, то идентификаторы свойств будут отличаться и их значения нельзя будет сгруппировать в одну колонку в отчете по свойствам сборки.

Вставим для свойства **Длина** ссылку на значение переменной, которая соответствует длине балки.

Вызовите команду Свойства модели. На Панели параметров откройте секцию Список свойств — в списке отображается новое свойство.

Щелкните по ячейке Значение для длины и нажмите кнопку Вставить ссылку.

| ^ ^          | Список свойств |               |  |  |  |  |  |  |  |  |
|--------------|----------------|---------------|--|--|--|--|--|--|--|--|
| 🛒 🖻 🗞        |                |               |  |  |  |  |  |  |  |  |
| Свойство     | Значение       | Единица измер |  |  |  |  |  |  |  |  |
| Обозначение  | A5BF.01.001    | -             |  |  |  |  |  |  |  |  |
| Наименование | Балка          | -             |  |  |  |  |  |  |  |  |
| Macca        | 5.509924       | кг            |  |  |  |  |  |  |  |  |
| Длина        | 0              | мм            |  |  |  |  |  |  |  |  |
|              |                |               |  |  |  |  |  |  |  |  |
|              |                |               |  |  |  |  |  |  |  |  |

•

•

• Выберите из списка источников значение, соответствующее переменной.

Тип источника — Переменная; Ссылка на — Значение; Знаков после запятой — 0; Список источников — L=3000.0 Длина балки. Подтвердите создание ссылки.

Сохраните модель.

Убедимся, что если в основном исполнении балки вместо значения свойства вставлена ссылка на переменную, то это условие выполняется и в зависимых исполнениях. Для этого просмотрим свойства исполнения.

- Нажмите кнопку Исполнения на инструментальной панели Дерева.
- Для исполнения **АБВГ.01.001-01 Балка** вызовите команду **Свойства исполнения** из его контекстного меню.

| Дерево: ис блнения 🌣                 |          |
|--------------------------------------|----------|
| te 🕼 🥵 🗮 🕂 🕅 💾 🗊                     |          |
| • • АБВГ.01.001 Балка (Тел-1)        |          |
| АБВГ.01.001-01 Балка (Тел-1)         |          |
| АБВГ.01.001-02 в Свойства исполнен   |          |
| АБВГ.01.001-03 Е + Создать исполнени | ie       |
| АБВГ.01.001-04 в Управление исполн   | нениями  |
| Сохранить исполне                    | ение как |
| Удалить                              | Delete   |
|                                      |          |

Просмотрите свойства других исполнений модели, например, исполнения **-04**.

| Список свойств |                |               |  |  |  |  |  |
|----------------|----------------|---------------|--|--|--|--|--|
| ∎° 🖻 🕺         |                |               |  |  |  |  |  |
| Свойство       | Значение       | Единица измер |  |  |  |  |  |
| Обозначение    | АБВГ.01.001-04 | -             |  |  |  |  |  |
| Наименование   | Балка          | -             |  |  |  |  |  |
| Macca          | 0.688741       | кг            |  |  |  |  |  |
| Длина          | 375            | мм            |  |  |  |  |  |
|                |                |               |  |  |  |  |  |
|                |                |               |  |  |  |  |  |

Как видим, значение свойства **Длина** в каждом исполнении является ссылкой на соответствующую переменную со своим значением.

Продолжим создание свойств. Добавим свойство длины другому компоненту сборки.

• Откройте файл компонента АБВГ.01.002 Балка.

- Скопируйте свойство **Длина** из библиотеки **User\_properties.lpt** в локальные свойства документа.
- Вставьте для свойства **Длина** ссылку на значение переменной, которое соответствует длине балки.

Добавим свойство Длина всей сборке.

- Активизируйте сборку Каркас. Перестройте модель.
- Скопируйте свойство **Длина** из библиотеки **User\_properties.lpt** в сборку.

Свойства готовы. Будущий отчет можно вставить в графический документ.

 Создайте чертеж по модели Каркас\_АБВГ.01.000.a3d для размещения отчета при помощи команды Создать чертеж по модели на панели Чертеж, спецификация (набора инструментальных панелей Сборка). Масштаб — 1:4. Формат листа — А3 вертикальной ориентации. Сохраните чертеж.
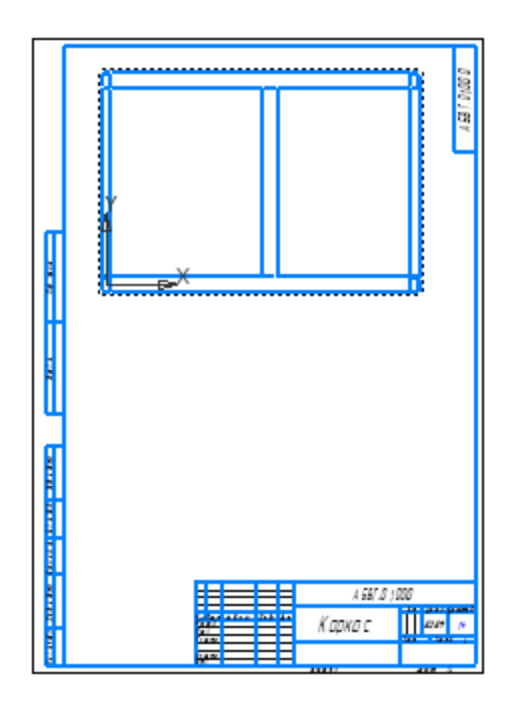

畲〈〉

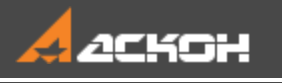

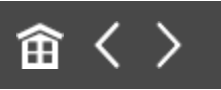

# Настройка стиля отчета. Размещение отчета

Создадим отчет, в котором должны отображаться данные о длине балок для всех уровней сборки.

В документе Каркас\_АБВГ.01.000.a3d вызовите команду Создать отчет на панели Отчеты и свойства.. Задайте параметры: Способ — Выбрать все по всем уровням;

Опция Окно подготовки данных — включена.

Настроим стиль отчета.

 На Панели параметров в секции Формат отчета нажмите кнопку Настроить стиль отчета....

| ^          |                        | ¥ |   |
|------------|------------------------|---|---|
| Стиль:     | По умолчанию           | • | ò |
| Нумерация: | Не использовать        | • |   |
|            | 🖌 Ассоциативный отчет  |   |   |
|            | ✓ Данные в виде ссылок |   |   |

Добавьте в таблицу отчета столбец **Длина**. Для этого нажмите кнопку **Добавить столбец справа** — новый столбец добавляется в конец таблицы или после выделенного столбца (по умолчанию — это новый столбец **Обозначение**). Выберите в списке свойств его наименование — **Длина**.

| зименование тикя: Г  | ю умолчанию       |                   |              | Идентификатор | x 234255504392                       |
|----------------------|-------------------|-------------------|--------------|---------------|--------------------------------------|
| Свойство             | Обозначение 🔻     | Наименование 🔻    | Количество 🔻 | Macca 🔻       | Обозначение                          |
| Имя столбца          | Обозначение       | Наименование      | Количество   | Macca         | -                                    |
| Отображать           | <b>√</b>          | ✓                 | ✓            | ✓             | Обозначение<br>Наименование          |
| Единица измерения    | . <b>.</b>        | · •               | . <b>.</b>   | Килограмм 💌   | Количество                           |
| Округление           | 0                 | 0                 | 0            | 4             | материал<br>Macca                    |
| Знаков после запятой | 0                 | 0                 | 0            | 4             | Комментарий                          |
| Сортировка           | Приоритет 1 [А-Я] | Приоритет 2 [А-Я] |              |               | Раздел спецификации                  |
| Группировка          | Совпадение 💌      | Совпадение 💌      | Сумма 🔻      | Сумма 🔻       | Длина<br>Ссылка на свойстио поумента |
| Ширина столбца, мм   | 60.00             | 60.00             | 25.00        | 40.00         | Настроить                            |
| Выравнивание         | Влево 👻           | Влево 👻           | Стилевое 🔻   | Стилевое 👻    | Стилевое 👻                           |

В списке находятся все свойства, подключенные к документу. Чтобы сократить список для удобства, выберите внизу строку Настроить...., перейдите на вкладку Свойства и отключите опции свойств, неактуальных для вашей тематики.

Измените количество знаков после запятой для свойств **Масса** — **2** и **Длина** — **0**, введя значения с клавиатуры.

Задайте ширину столбцов для свойств, введя значения с клавиатуры: Обозначение — 50; Наименование — 40; Количество — 25;

Масса — <mark>30</mark>; Длина — <mark>30</mark>.

•

•

Отредактируйте заголовок — «шапку» таблицы. Для этого нажмите кнопку **Заголовок** на инструментальной панели диалога. Введите с клавиатуры текст в ячейки длины и массы — **Масса, кг** и **Длина, мм**. Нажмите кнопку **Применить**.

|             |      |      |       | x |           |          |
|-------------|------|------|-------|---|-----------|----------|
| 🗆 🎟 🚔 🗮 🗰 🗘 |      |      |       |   |           |          |
| Обозначение | а кг | Длин | a, mm |   |           |          |
| 0           |      |      |       |   | Примените | Отменить |

- Измените имя стиля, введя с клавиатуры в поле **Наименование стиля Каркас**.
- Завершите создание стиля кнопкой Применить.

Просмотрим отчет в Окне подготовки данных.

• Нажмите кнопку Создать отчет 🔜 в заголовке Панели параметров.

На экране появляется Окно подготовки данных, в котором находится заполненная таблица отчета в том виде, который был задан в команде. Таблица отчета содержит выбранные компоненты и значения их свойств, в том числе свойства **Длина**. Внешний вид таблицы соответствует стилю отчета.

| Обозначение    | Наименование | Количество | Масса, кг     | Длина, мм |
|----------------|--------------|------------|---------------|-----------|
| АБВГ.01.001    | Балка        | 4          | <i>22,0</i> 4 | 3000      |
| АБВГ.01.001-01 | Балка        | 4          | 5,80          | 790       |
| АБВГ.01.001-02 | Балка        | 6          | 5,51          | 500       |
| АБВГ.01.001-03 | Балка        | 1          | 2, 11         | 1150      |
| АБВГ.01.001-04 | Балка        | 2          | 1,38          | 375       |
| АБВГ.01.002    | Балка        | 8          | 8,55          | 790       |
| АБВГ.01.002-01 | Балка        | 8          | 5,41          | 500       |
| АБВГ.01.002-02 | Балка        | 4          | 2, 79         | 515       |
| АБВГ.01.010    | Рама         | 2          | 36,40         |           |
|                |              |            |               |           |
|                |              |            |               |           |

Отредактируем отчет в Окне подготовки данных.

- На Панели параметров окна нажмите кнопку **Настроить стиль отчета...**
- Отодвиньте мышью правую границу диалога. Добавьте в таблицу столбец — Примечание, не связанный со свойствами модели, выполнив действия, как при добавлении столбца Длина. Чтобы столбец мог заполняться произвольным текстом, выберите из списка свойств столбца вариант «—» (в списке — первая строка). Задайте ширину столбца — 50. Задайте заголовок.

| Обозначение    | Наименование | Количество | Масса, кг     | Длина, мм | Примечание |
|----------------|--------------|------------|---------------|-----------|------------|
| АБВГ.01.001    | Балка        | 4          | <i>22,0</i> 4 | 3000      |            |
| АБВГ.01.001-01 | Балка        | 4          | 5,80          | 790       |            |
| АБВГ.01.001-02 | Балка        | 6          | 5,51          | 500       |            |
| АБВГ.01.001-03 | Балка        | 1          | 2, 11         | 1150      |            |
| АБВГ.01.001-04 | Балка        | 2          | 1,38          | 375       |            |
| АБВГ.01.002    | Балка        | 8          | 8,55          | 790       |            |
| АБВГ.01.002-01 | Балка        | 8          | 5,41          | 500       |            |
| АБВГ.01.002-02 | Балка        | 4          | 2, 79         | 515       |            |
| АБВГ.01.010    | Рама         | 2          | 36,40         |           |            |
|                |              |            |               |           |            |
|                |              |            |               |           |            |

Вы можете создать библиотеку пользовательских стилей отчетов, например, User\_reports.lrt командой Настройка — Библиотеки стилей — Стили отчетов... и сохранить в эту библиотеку текущий стиль Каркас (в диалоге настройки стиля кнопкой Сохранить стиль в библиотеки, стиля кнопкой использовать стиль из библиотеки, выберите в списке стилей Панели параметров вариант Другой..., подключите библиотеку и укажите стиль.

Разместим отчет в ранее подготовленном чертеже.

Нажмите кнопку Создать отчет 晃 в Окне подготовки данных.

Выберите ранее созданный документ-чертеж Каркас\_АБВГ.01.000.cdw и укажите точку привязки отчета.

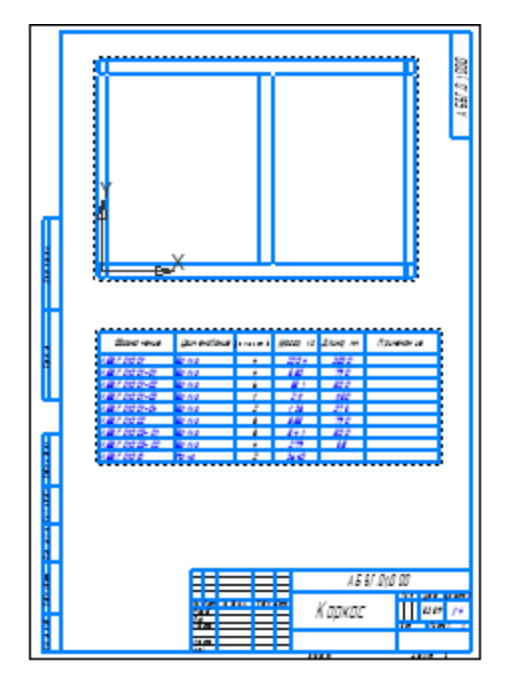

•

•

Происходит автоматический возврат в Окно подготовки данных.

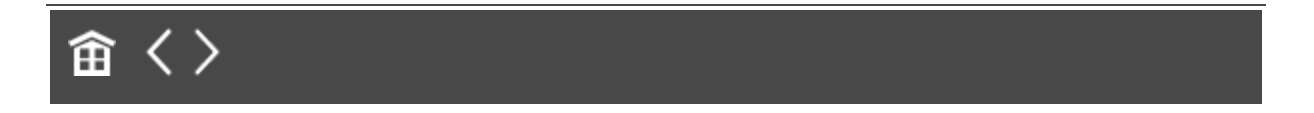

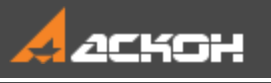

•

# Ссылка на свойство исходного документа

Доработаем созданный отчет. Включим в него некоторые свойства исходной сборки **Каркас**, например, **Наименование** и **Массу**.

- Активизируйте чертеж. Войдите в режим редактирования отчета в Окне подготовки данных. Для этого вызовите команду **Редактировать в окне подготовки данных** одним из способов: - из контекстного меню выделенного отчета; - двойным щелчком по рамке отчета.
- Так как Окно подготовки данных занято процессом команды Создать отчет, на экране появляется запрос о завершении процесса. Подтвердите его.
- В Окне подготовки данных вызовите команду **Настроить стиль отчета...**.
- Добавьте в отчет колонку Наименование документа, разместив ее первой. Выберите для нее в списке свойств строку Ссылка на свойство документа..... В диалоге Ссылка выберите в списке источников свойство Наименование.
  - Отодвиньте мышью нижнюю границу диалога. Для данного свойства включите опцию **Объединять ячейки**.
  - Таким же способом добавьте в отчет колонку Масса документа, разместив ее после колонки Масса. Выберите свойство Ссылка на свойство документа... и в

списке источников укажите свойство **Масса**. Объедините ячейки. Задайте количество знаков после запятой — **2**.

- Переименуйте столбец **Масса документа**, присвоив ему имя Масса Каркаса, кг.
  - В диалоге **Стиль отчета** текст заголовка можно ввести в поле **Имя столбца**, если не требуется выполнять настроек шрифта и других параметров.
- Подтвердите настройки стиля кнопкой Применить.
- Передайте изменения в чертеж кнопкой Создать отчет.
  Убедитесь, что сведения о наименовании и массе исходного документа включены в отчет.

| :5 |                        |                         |                |             |           |                   |           |              |  |  |  |  |  |
|----|------------------------|-------------------------|----------------|-------------|-----------|-------------------|-----------|--------------|--|--|--|--|--|
|    | Наименавание дакумента | Обазн ачен ие           | Наимен обан ие | Количес тво | Масса, кг | Масса Каркаса, кг | Длина, мм | При мечан ие |  |  |  |  |  |
| i  |                        | A <i>68F.01.001</i>     | Балк а         | 4           | 22,04     |                   | 3000      |              |  |  |  |  |  |
| i  |                        | A <i>5BF.01.001-01</i>  | Балк а         | 4           | 5,80      |                   | 790       |              |  |  |  |  |  |
| ł  |                        | A <i>58F.01.001-02</i>  | Балк а         | 6           | 5,51      |                   | 500       |              |  |  |  |  |  |
|    |                        | A <i>БВГ.01.001-03</i>  | Балк а         | 1           | 2,11      |                   | 1150      |              |  |  |  |  |  |
|    | Каркас                 | A <i>БВГ.01.001-0</i> 4 | Балк а         | 2           | 1,38      | 53,59             | 375       |              |  |  |  |  |  |
| i  |                        | A <i>5BF.01.002</i>     | Балк а         | 8           | 8,55      |                   | 790       |              |  |  |  |  |  |
| ł  | 4                      | A <i>681.01.002-01</i>  | Балк а         | 8           | 5,41      |                   | 500       |              |  |  |  |  |  |
| ł  |                        | A <i>БВГ.01.002-02</i>  | Балк а         | 4           | 2,79      |                   | 5 15      |              |  |  |  |  |  |
|    |                        | A <i>68F.01.010</i>     | Рама           | 2           | 36,40     |                   |           |              |  |  |  |  |  |

Смените формат листа и ориентацию, если требуется.

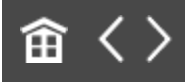

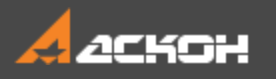

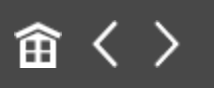

## Фильтрация, группирование, сортировка строк

Вид отчета можно изменять, применяя в Окне подготовки данных фильтрацию, сортировку, группировку, перемещение, скрытие строк и другие приемы.

#### Фильтрация отчета

**∧** Наверх

В качестве примера выполним фильтрацию отчета, созданного по сборке **Каркас**: оставим в отчете балки длиной более 500 мм и профилем наиболее крупного типоразмера.

Предварительно отредактируем отчет, добавив в него колонку с обозначением материала.

- Войдите в режим редактирования отчета в Окне подготовки данных, сделав двойной щелчок по рамке отчета в чертеже.
- Создайте колонку **Материал**, разместив ее после свойства **Длина**. Ширина столбца **50**.
- Нажмите кнопку **Применить** в отчет добавляется столбец и заполняется значениями свойства.

| Обозначение    | Наименование | Количество | Масса, кг   | Масса Каркаса, кг | Длина, мм | Mamepuan                      |
|----------------|--------------|------------|-------------|-------------------|-----------|-------------------------------|
| A5BF.01.001    | Балка        | 4          | 22,04       | 53,59             | 3000      | <i>Тр</i> иба 4 <i>0х25х2</i> |
|                |              |            |             |                   |           | <i>FOET 8645-68 /</i>         |
|                |              |            |             |                   |           | 20 FOCT 13663-86              |
| A5BF.01.001-01 | Балка        | 4          | 5,80        | 53,59             | 790       | <i>Труба 40x25x2</i>          |
|                |              |            |             |                   |           | <i>FOET 8645-68 /</i>         |
|                |              |            |             |                   |           | 20 FOCT 13663-86              |
| A5BF.01.001-02 | Балка        | 6          | 5,51        | 53,59             | 500       | <i>Тр</i> иба 4 <i>0х25х2</i> |
|                |              |            |             |                   |           | <i>FOET 8645-68 /</i>         |
|                |              |            |             |                   |           | 20 FOCT 13663-86              |
| A5BF_01.001-03 | Балка        | 1          | 2,11        | 53,59             | 1150      | Трцба 4 <i>0x25x2</i>         |
|                |              |            |             |                   |           | <i>FOET 8645-68 /</i>         |
|                |              |            |             |                   |           | 20 FOET 13663-86              |
| A5BF.01.001-04 | Балка        | 2          | 1,38        | 53,59             | 375       | Труба 40x25x2                 |
|                |              |            |             |                   |           | <i>FOET 8645-68 /</i>         |
|                |              |            |             |                   |           | 20 FOCT 13663-86              |
| A5BF_01.002    | Балка        | 8          | <i>8,55</i> | 53,59             | 790       | <i>Трцба 25х25х1,5</i>        |
|                |              |            |             |                   |           |                               |
|                |              |            |             |                   |           | 10F2 FOCT                     |
|                |              |            |             |                   |           | 13663-86                      |
| A5BF_01.002-01 | Балка        | 8          | 5,41        | 53,59             | 500       | Труба 25x25x1,5               |
|                |              |            |             |                   |           | TOCT 8639-82 /                |
|                |              |            |             |                   |           | 10F2 FOCT                     |
|                |              |            |             |                   |           | 13663-86                      |
| A5BF_01.002-02 | Балка        | 4          | 2,79        | <u>53,59</u>      | 515       | <u>Триба 25х25х15</u>         |
|                |              |            |             |                   |           | <u> </u>                      |
|                |              |            |             |                   |           | 10F2 FOCT                     |
|                | -            |            |             |                   |           | <u>13663–86</u>               |
| A5BI° D1.010   | Рама         | 2          | 36,40       | <u>53,59</u>      |           | Сталь 10 ГОСТ                 |

Настроим условия фильтрации по свойствам Длина и Материал и применим их к отчету.

- Вызовите команду **Применить фильтр к отчету** на панели **Управление**.
- На Панели параметров нажмите кнопку Добавить условие.
  Задайте параметры:
  Свойство Длина, мм;
  Условие > (знак больше);
  Значение 500.
  Нажмите <Enter>.

- Создайте второе условие кнопкой Добавить условие.
  Задайте параметры:
  - Оператор **И**; Свойство — **Материал**; Условие — **содержит**; Значение — **40**. Нажмите **<Enter>**.

| Параметры    |                        | \$       | Чаименавание дакумента |
|--------------|------------------------|----------|------------------------|
| Фильтр строк |                        | •        | Каркас                 |
|              |                        | $\sim$   |                        |
|              |                        | <u> </u> |                        |
| Условия      | [                      |          | Каркас                 |
| фильтрации:  | Длина, мм > 500        | +        |                        |
|              | И Материал содержит 40 | 1        |                        |
|              | и татериал содержит чо | 0.       | бавить условие         |
|              |                        |          | очавита условие        |
|              |                        |          |                        |
|              |                        |          | Каркас                 |
|              |                        |          |                        |
| Оператор:    | И                      | -        |                        |
| eneperep.    |                        |          | Каркас                 |
| Свойство:    | Материал               | -        |                        |
|              |                        |          |                        |
| Условие:     | содержит               | -        | Каркас                 |
|              |                        |          |                        |
| Значение:    | 40                     | •        |                        |
|              |                        |          |                        |
|              | рчитывать регистр      |          | Каркас                 |
|              |                        |          | J I                    |

• Подтвердите создание фильтра кнопкой Создать объект.

В результате отчет примет следующий вид.

| Обозначение    | Наименование | Каличества | Масса, кг | Масса Каркаса, кг | Длина, мм | Материал                      |  |
|----------------|--------------|------------|-----------|-------------------|-----------|-------------------------------|--|
| A5BF D1.001    | Балка        | 4          | 22,04     | 53,59             | 3000      | <i>Тр</i> иба 4 <i>0х25х2</i> |  |
|                |              |            |           |                   |           | FOCT 8645-68 /                |  |
|                |              |            |           |                   |           | 20 FOCT 13663-86              |  |
| A5BF.D1.001-01 | Балка        | 4          | 5,80      | 53,59             | 790       | Труба 4 <i>0x25x2</i>         |  |
|                |              |            |           |                   |           | FOET 8645-68 /                |  |
|                |              |            |           |                   |           | 20 FOCT 13663-86              |  |
| A5BF_D1.001-03 | Балка        | 1          | 2,11      | 53,59             | 1150      | Трцба 4 <i>0x25x2</i>         |  |
|                |              |            |           |                   |           | FOCT 8645-68 /                |  |
|                |              |            |           |                   |           | 20 FOCT 13663-86              |  |
|                |              |            |           |                   |           |                               |  |
|                |              |            |           |                   |           |                               |  |

То, что к отчету применен фильтр, видно по нажатой кнопке Отменить фильтр на панели Управление и по кнопке режима в правом верхнем углу Окна подготовки данных.

После фильтрации в отчете остался только один типоразмер балок, поэтому отображение колонки **Материал** можно отключить.

• Вызовите команду Настроить стиль отчета... и в диалоге стиля для свойства Материал выключите опцию Отображать. Нажмите кнопку Применить.

| Обозначение    | Наименование | Количество | Масса, кг | Масса Каркаса, кг | Длина, мм |  |
|----------------|--------------|------------|-----------|-------------------|-----------|--|
| A5BF.01.001    | Балка        | 4          | 22,04     | 53,59             | 3000      |  |
| A5BF.01.001-01 | Балка        | 4          | 5,80      | 53,59             | 790       |  |
| A5BF D1.001-03 | Балка        | 1          | 2,11      | 53,59             | 1150      |  |
|                |              |            |           |                   |           |  |
|                |              |            |           |                   |           |  |

Вы можете создавать свойства и добавлять их в стиль исключительно для настройки фильтрации, группировки или сортировки строк по этим свойствам. В отчете отображать их необязательно.

Передайте в чертеж изменения в отчете кнопкой Создать отчет.

|  | Наименавание дак умент а | Обозначение   | Наитенование | Калич ест ва | Масса, кг | Масса Каркаса, кг | Длина, тт | Примечание |
|--|--------------------------|---------------|--------------|--------------|-----------|-------------------|-----------|------------|
|  | Каркас                   | A58F.01001    | Балка        | 4            | 22,04     |                   | 3000      |            |
|  |                          | A58F.01001-01 | Балка        | 4            | 5,80      | 53,59             | 790       |            |
|  |                          | A58F.01001-03 | Балка        | 1            | 2,11      |                   | 1150      |            |

#### Группирование строк

∧ Наверх

По умолчанию отчет находится в сгруппированном виде. Это означает, что одинаковые строки представлены одной строкой.

• Войдите в режим редактирования отчета в Окне подготовки данных.

• Отключите фильтрацию. Для этого нажмите кнопку режима на панели **Управление** или кнопку в правом верхнем углу Окна подготовки данных.

Если требуется удалить фильтр, войдите в команду Фильтр строк и удалите условия фильтрации.

• Выключите кнопку **Группировать** на панели **Управление**, чтобы разгруппировать отчет.

Убедимся, что в отчете показан каждый компонент и его масса. Настроим группировку так, чтобы в нем присутствовала масса как каждого компонента, так и группы одинаковых компонентов.

- Вызовите команду Настроить стиль отчета.... Добавьте после свойства Количество новое свойство Масса и задайте ему имя Масса единицы, кг.
- В строке **Группировка** настройте параметры следующим образом:

 для свойства Масса единицы, кг выберите из списка признак Совпадение; знаков после запятой — 2;
 для свойства Масса выберите признак Сумма.

Сгруппируйте отчет кнопкой Группировать.

Убедитесь, что в колонках массы показаны нужные значения.

| Обозначение             | Наименование | Количество | Масса единицы, кг | Масса, кг | Масса Каркаса, кг | Длина, мм | Ι |
|-------------------------|--------------|------------|-------------------|-----------|-------------------|-----------|---|
| <br>A <i>58F.01.001</i> | Балка        | 4          | 5,51              | 22,04     | 53,59             | 3000      | ľ |
| A <i>58Г.01.001–01</i>  | Балка        | 4          | 1,45              | 5,80      | 53,59             | 790       | Γ |
| A <i>58Г.01.001–02</i>  | Балка        | 6          | 0,92              | 5,51      | 53,59             | 500       | Γ |
| АБВГ.01.001-03          | Балка        | 1          | 2,11              | 2,11      | 53,59             | 1150      | Ι |
| <i>АБВГ.01.001-0</i> 4  | Балка        | 2          | 0,69              | 1,38      | 53,59             | 375       | Γ |
| A <i>58F.01.002</i>     | Балка        | 8          | 1,07              | 8,55      | 53,59             | 790       | Γ |
| A <i>58F.01.002-01</i>  | Балка        | 8          | 0,68              | 5,41      | 53,59             | 500       | Ι |
| А <i>БВГ.01.002-02</i>  | Балка        | 4          | 0,70              | 2,79      | 53,59             | 515       | Γ |
| A 58F.0 1.0 10          | Рама         | 2          | 18,20             | 36,40     | 53,59             |           | Γ |
|                         |              |            |                   |           |                   |           | ſ |
|                         |              |            |                   |           |                   |           | Г |

Оставайтесь в Окне подготовки данных.

#### Сортировка строк

**∧** Наверх

По умолчанию в отчете выполняется сортировка по двум уровням: обозначению, а затем — наименованию.

Допустим, что нам требуется расположить балки в порядке уменьшения массы, а раму (подсборку) оставить в нижней строке. Поэтому зададим сортировку сначала по наименованию в алфавитном порядке, а затем — по массе в порядке уменьшения чисел.

- В Окне подготовки данных вызовите команду настройки стиля отчета.
- Щелкните по любой ячейке Сортировка. Настройте параметры:

- в группе **Уровень 1** выберите значение — **Наименование**, сортировку — **А-Я**;

- в группе **Уровень 2** выберите значение — **Масса** единицы, кг, сортировка — **Я-А**.

| СОРТИ       | СОРТИРОВКА ДАННЫХ В ОТЧЕТЕ 🗙 |       |  |  |  |  |  |  |  |  |
|-------------|------------------------------|-------|--|--|--|--|--|--|--|--|
|             |                              |       |  |  |  |  |  |  |  |  |
| Значение:   | Наименование                 | -     |  |  |  |  |  |  |  |  |
| Сортировка: | А-Я                          | •     |  |  |  |  |  |  |  |  |
| Уровень 2:  |                              |       |  |  |  |  |  |  |  |  |
| Значение:   | Масса единицы, кг            | -     |  |  |  |  |  |  |  |  |
| Сортировка: | Сортировка: Я-А              |       |  |  |  |  |  |  |  |  |
|             | Уровень 3:                   |       |  |  |  |  |  |  |  |  |
| Значение:   | Нет                          | •     |  |  |  |  |  |  |  |  |
| Сортировка: | A-R                          | •     |  |  |  |  |  |  |  |  |
| 0           | Применить Отме               | енить |  |  |  |  |  |  |  |  |

• Примените стиль. Убедитесь, что условия сортировки соблюдаются.

|                         |              |            | 1                 |           |                   |           |   |
|-------------------------|--------------|------------|-------------------|-----------|-------------------|-----------|---|
| Обозначение             | Наименование | Количество | Масса единицы, кг | Масса, кг | Масса Каркаса, кг | Длина, мм |   |
| <br>A <i>58F.01.001</i> | Балка        | 4          | 5,51              | 22,04     | 53,59             | 3000      | Γ |
| A <i>58F.01.001-03</i>  | Балка        | 1          | 2,11              | 2,11      | 53,59             | 1150      | [ |
| A <i>58F.01.001-01</i>  | Балка        | 4          | 1,45              | 5,80      | 53,59             | 790       |   |
| A <i>58F.01.002</i>     | Балка        | 8          | 1,07              | 8,55      | 53,59             | 790       |   |
| А <i>БВГ.01.001-02</i>  | Балка        | 6          | 0,92              | 5,51      | 53,59             | 500       |   |
| А <i>БВГ.01.002-02</i>  | Балка        | 4          | 0,70              | 2,79      | 53,59             | 515       |   |
| A <i>58F.01.001-0</i> 4 | Балка        | 2          | 0,69              | 1,38      | 53,59             | 375       |   |
| A <i>58F.01.002-01</i>  | Балка        | 8          | 0,68              | 5,41      | 53,59             | 500       |   |
| A 58F.0 1.0 10          | Рама         | 2          | 18,20             | 36,40     | 53,59             |           | ſ |
|                         |              |            |                   |           |                   |           | ſ |
|                         |              |            |                   |           |                   |           | ٢ |

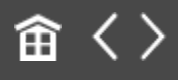

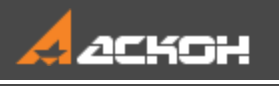

# Разбиение отчета. Названия таблиц

Разобьем отчет на две таблицы, каждая из которых содержит по 10 строк. В первой таблице должны содержаться балки, а во второй рамы. Расположим их по вертикали.

- В Окне подготовки данных вызовите команду настройки стиля отчета.
- В диалоге настройки стиля нажмите кнопку Оформление. В поле Строк на страницу введите 10. Включите опцию Оставлять пустые строки. Примените оформление и стиль.
- В Окне подготовки данных задайте параметры: Компоновка — Вправо, затем вниз; Таблиц по горизонтали — 1; Зазор — 20.
- Выделите строку с наименованием Рама и вызовите команду С новой страницы из контекстного меню.

| Наименавание дакумента | Обазначение             | Наименование | Каличества | Массо единицы, к г | Масса, кг | Масса Каркаса, кг | Длина, мм | Приме чани е |
|------------------------|-------------------------|--------------|------------|--------------------|-----------|-------------------|-----------|--------------|
| Каркас                 | A5BF 01.001             | Балка        | 4          | 5,51               | 22,04     | 53,59             | 3000      |              |
| Каркас                 | A5BF D1.001-03          | Балка        | 1          | 2,11               | 2,11      | 53,59             | 1150      |              |
| Каркас                 | A5BF.D1.001-01          | Балка        | 4          | 1,45               | 5,80      | 53,59             | 790       |              |
| Каркас                 | A5BF.01.002             | Балка        | 8          | 1,07               | 8,55      | 53,59             | 790       |              |
| Каркас                 | A5BF D1.001-02          | Балка        | 6          | 0,92               | 5,51      | 53,59             | 500       |              |
| Каркас                 | A5BF.01.002-02          | Балка        | 4          | 0,70               | 2,79      | 53,59             | 515       |              |
| Каркас                 | <i>A5BI".01.001-0</i> 4 | Балка        | 2          | 0,69               | 1,38      | 53,59             | 375       |              |
| Каркас                 | A5BF_01.002-01          | Балка        | 8          | 0,68               | 5,41      | 53,59             | 500       |              |
|                        |                         |              |            |                    |           |                   |           |              |
| Каркас                 | A5BF.01.010             | Pama         | 2          | <i>18,20</i>       | 36,40     | 53,59             |           |              |
|                        |                         |              |            |                    |           |                   |           |              |
|                        |                         |              |            |                    |           |                   |           |              |
|                        |                         |              |            |                    |           |                   |           |              |
|                        |                         |              |            |                    |           |                   |           |              |
|                        |                         |              |            |                    |           |                   |           |              |
|                        |                         |              |            |                    |           |                   |           |              |

• Нажмите кнопку **Создать отчет** и разместите таблицы в чертеже, подвинув отчет за характерную точку.

| loo nex alax se iarýmex na                        | Обазнач ение               | Наи те набан ие             | נ להבא עוב)        | ।<br>इ.च. बुक्तांग c   | Масса кг            | Масса Каркаса, кг           | Длина; тт | При ме чание |
|---------------------------------------------------|----------------------------|-----------------------------|--------------------|------------------------|---------------------|-----------------------------|-----------|--------------|
|                                                   | A58F.01.001                | Балка                       | 4                  | 5,51                   | 2204                |                             | 3000      |              |
|                                                   | A5BI".01.001-03            | Балка                       | 1                  | 2,11                   | 2,11                |                             | 1150      |              |
|                                                   | A5BI'.01.001-01            | Балка                       | 4                  | 145                    | 5,80                |                             | 790       |              |
| Kanada                                            | A581.01.002                | Балка                       | 8                  | 107                    | 8,55                | <b>C1 C2</b>                | 790       |              |
| на ркас                                           | A5BF.01.001-02             | Балка                       | 6                  | 0,92                   | 551                 | 20,27                       | 500       |              |
|                                                   | A5BF.01.002-02             | Балка                       | 4                  | 0,70                   | 2,79                |                             | 515       |              |
|                                                   | A5BI".01.001-04            | Балка                       | 2                  | 0,69                   | 1,38                |                             | 375       |              |
|                                                   | A5BI'.01.002-01            | Балка                       | 8                  | 0,68                   | 5,41                |                             | 500       |              |
|                                                   |                            |                             |                    |                        |                     |                             |           |              |
|                                                   |                            |                             |                    |                        |                     |                             |           |              |
|                                                   |                            |                             |                    |                        |                     |                             |           |              |
| Чао чен зван за дзоўжан та                        | Обазнач ение               | Наи не набан ие             | (รณะสะกปร          | Aza gente c            | Масса, кг           | Масса Карка са, кг          | Дашна; та | При не чание |
| loo new store se issigneer to<br><i>Kasa</i> kasa | Обазначение<br>АБВГ 01 010 | Наи не набание<br>Рама      | (110 se cm) 1<br>2 | Чта диць с<br>18,20    | Масса кг<br>36,40   | Масса Карка са, кг<br>53.59 | Даина; тт | При не чание |
| lou ner slor se issigner to<br><i>Kajaka</i> c    | Обазначение<br>АБВГ 01010  | Hau ne kađak ue<br>Parta    | (10 4 m) 1<br>2    | Тар джоць с<br>18,20   | Масса кг<br>36,40   | Масса Каркага, кг<br>53,59  | Длина, тт | При не чание |
| loo ver stor se issigner to<br><u>Kapikac</u>     | Одазначение<br>АБВГ.01.010 | Наи пе набание<br>Рама      | lavsada<br>2       | 125 สีมงรุง c<br>18,20 | Масса кг<br>36,40   | Масса Карка са, кг<br>53.59 | Дагна; тт | При не чание |
| loo ver stor se issigner to<br><u>Ka p</u> ikaz   | Одазначение<br>АБВГ 01 010 | Haune kačakue<br>Pana       | lauseala<br>2      | 110 dauss c<br>18,20   | Мас са, кг<br>36,40 | Масса Каркаса, кг<br>53.59  | Дагна, та | При не чание |
| loo ver stor se issigner to<br><i>Ko pro</i> c    | Olozkovekue<br>ASBR 01010  | Hau ne kaĉak ue<br>Pana     | lauseada<br>2      | 112 davis c<br>18,20   | Мас са, кг<br>36.40 | Масса Карка са, кг<br>53.59 | Даина та  | При не чание |
| loo ver stor se issigner to<br><i>Ka pi</i> nat   | Обазначение<br>АБВГ 01010  | Наи не набан ие<br>Рана     | l nu se col s<br>2 | 117 dout c<br>18,20    | Мас са, кг<br>36.40 | Масса Карка са, кг<br>53.59 | Дашна тт  | При не чание |
| Yoo ver slor se isrijner to<br><i>Ka pina</i> c   | Обазначение<br>АБВГ 01010  | Наи не набан ие<br>Рама<br> | lauseada<br>2      | 112 88041 C<br>18,20   | Масса, кг<br>36.40  | Масса Карка са, ка<br>53.59 | Длина, мч | При не чание |
| You ver slor se İsriyner no<br><i>Kolpuca</i> z   | Обазноч ение<br>Абвг 01010 | Наи не набан ие<br>Рама<br> | (10 4 tal)<br>2    | 110 89041 C<br>18,20   | Мас са, кг<br>36,40 | Масса Карка са, ка<br>53.59 | Длина, мч | При не чание |
| tou new slow se i sugmeer no<br><i>Κατρικίας</i>  | Обазнач ение<br>АбВГ 01010 | Наи не набан ие<br>Рама<br> | 110 4 11/1         | 120 8000 C             | Мас са, кг<br>36,40 | Масса Карна са, ка<br>53.59 | Длина, мм | При не чание |

Зададим таблицам названия.

• В чертеже выделите отчет и вызовите команду Название... из контекстного меню.

Введите с клавиатуры названия для каждой таблицы, например, Таблица 1. Балки и Таблица 2. Рамы.

•

| Введите текст      |
|--------------------|
|                    |
| 1 Таблица 1. Балки |
| 2 Таблица 2. Рамы  |
| ОК Отмена Справка  |

Оставляя таблицы выделенными, вызовите команду Параметры текста заголовка таблицы из контекстного меню — здесь вы можете задать нужные параметры текста названия таблиц.

|                          | 1.281.01001<br>1.281.01001-03<br>1.281.01001-01 | Бажа<br>Бажа | 4             |              |           |                   | Address and the second second s | / JUD / E TU HUE |
|--------------------------|-------------------------------------------------|--------------|---------------|--------------|-----------|-------------------|----------------------------------------------------------------------------------------------------|------------------|
|                          | 1.587.01001-03<br>1.587.01001-01                | Бажа         |               | 5 51         | 551 22.0% |                   | 3/000                                                                                                    |                  |
|                          | 1 <i>561.01001-01</i>                           | -            | 1             | 211          | 211       | 1                 | 150                                                                                                    |                  |
|                          |                                                 | Балка        | 4             | 145          | 5.80      |                   | 790                                                                                                    |                  |
|                          | 1 <i>EBIT. 01002</i>                            | Балка        | 8             | 107          | 8,55      | <b>63.69</b>      | 790                                                                                                    |                  |
| ларкас 4                 | 1587.01001-02                                   | Балка        | 6             | 0,92         | 5,51      | 22,27             | 500                                                                                                    |                  |
|                          | 1 <i>561.01002-02</i>                           | Балка        | 4             | 0,70         | 279       |                   | 515                                                                                                    |                  |
|                          | 1 <i>581.01001-0</i> 4                          | Балка        | 2             | 0,69         | 138       |                   | 375                                                                                                    |                  |
| 4                        | 1 <i>561.01002-01</i>                           | Балка        | 8             | 0,68         | 5.41      |                   | 500                                                                                                    |                  |
|                          |                                                 |              |               |              |           |                   |                                                                                                    |                  |
| r                        |                                                 |              |               |              |           |                   |                                                                                                    |                  |
| и еноб оние до ціл ент о | Оба значен ие                                   | Наименование | la nov eca la | lbzseinun rz | Масса, кг | Масса Каркаса, кг | Длина, мм                                                                                                    | Примена ние      |
| Каркас                   | 1 <i>561.01010</i>                              | Рана         | 2             | 1820         | 3640      | 5359              |                                                                                                    |                  |
|                          |                                                 |              |               |              |           |                   |                                                                                                    |                  |
|                          |                                                 |              |               |              |           |                   |                                                                                                    |                  |
|                          |                                                 |              |               |              |           |                   |                                                                                                    |                  |
|                          |                                                 |              |               |              |           |                   |                                                                                                    |                  |
|                          |                                                 |              |               |              |           |                   |                                                                                                    |                  |
|                          |                                                 |              |               |              |           |                   |                                                                                                    |                  |
|                          |                                                 |              |               |              |           |                   |                                                                                                    |                  |
|                          |                                                 |              |               |              |           |                   |                                                                                                    |                  |

 Измените параметры стиля отчета непосредственно из чертежа. Для этого вызовите команду Параметры стиля отчета из контекстного меню выделенного отчета.

Если после вызова команды появится запрос на завершение активной команды создания отчета, закройте запрос и вызовите команду **Открыть документ-источник** из контекстного меню отчета. Завершите процесс.

 Отредактируйте параметры стиля, например, задайте число строк на страницу — 6. В этом случае настройка разбиения таблицы С новой страницы, как и другие настройки Окна подготовки данных, сделанные вручную (не в стиле), заменяются настройками по умолчанию.

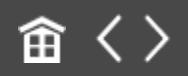

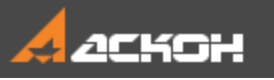

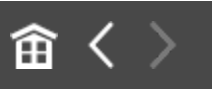

### Ассоциативный отчет

В данном уроке отчет создан ассоциативным, так как в команде **Создать отчет** в режиме документа была включена опция **Ассоциативный отчет**. При редактировании документаисточника может потребоваться обновление отчета, размещенного в чертеже. В некоторых случаях связь может полностью прерываться. Рассмотрим некоторые примеры.

 Для дальнейших упражнений вы можете отменить в чертеже с отчетом несколько последних действий командой Отменить до того шага, когда отчет будет состоять из одной таблицы.

Убедимся, в ассоциативности отчета. Отредактируем значения свойства в сборке **Каркас**.

В Дереве модели смените наименование одного из компонентов Балка на Профиль, используя клавишу <F2>.

| Дер | ево: ( | структура 🌣                              |
|-----|--------|------------------------------------------|
|     | ង្វ៉ែ  |                                          |
| Y   | Q      |                                          |
|     |        | 🔻 🝺 (–)АБВГ.01.000 Каркас (Тел-0, Сбороч |
| 0   |        | 🔻 🖉 Системы координат                    |
|     |        | ►  — • Начало координат                  |
| 0   | e      | 🕶 🔚 Компоненты                           |
| 0   | e      | ► 🖄 Рама (x2)                            |
| 0   | e      | <b>т В</b> Балка (х9)                    |
| 0   | e      | ► 💽 ↔ Профиль                            |
| 0   | e      | ► 💽 (+)АБВГ.01.001-02 Балка (1)          |
| 0   | e      | ► 💽 (+) АБВГ.01.001-02 Балка (3)         |

При изменении числа объектов отчет может быть показан перечеркнутым, то есть требующим перестроения.

| Ноименование дакумен | чы Обазначение                   | Наименабание | К оличество | Масса единицы, кг | Масса, кг | Масса Каркаса, кг                     | Длина, мм | Примечание |
|----------------------|----------------------------------|--------------|-------------|-------------------|-----------|---------------------------------------|-----------|------------|
|                      | A5BT 0 100 1                     | Балка        | 4           | 5,51              | 22,04     |                                       | 3000      |            |
|                      | A68 F O 100 1-03                 | Балка        | 1           | 2,11              | 2,11      |                                       | 1150      |            |
|                      | A5BT 0 100 1-01                  | Балка        | 4           | 145               | 5,80      |                                       | 790       |            |
|                      | A5BT 01002                       | Балка        | 8           | 1.87              | 8,55      |                                       | 790       |            |
| Каркас               | A68 F O 100 1-02                 | Балка        | 6           | 0,92              | 5 51      | 5359                                  | 500       |            |
|                      | A5BT 0 100 2-02                  | Балка        | 4           | 0,70              | 2,79      | ******                                | 515       |            |
|                      | <i>A68 ° O 100 1-0</i> 4         | Балка        | 2           | 0,69              | 138       | · · · · · · · · · · · · · · · · · · · | . 375     |            |
|                      | 4 <i>561 0</i> 1 <i>00 2-0</i> 1 | Балка        | 8           | 0,68              | 5,41      |                                       | 500       |            |
|                      | A5BT 0 1010                      | Рама         | 2           | 18,20             | 36,40     |                                       |           |            |

 Подтвердите запрос системы о перестройке чертежа. Также для обновления таблиц вы можете использовать команду
 Перестроить или команду Обновить таблицу, вызванную из контекстного меню выделенного отчета.

В отчет добавится компонент **Профиль**, который будет располагаться в нем согласно правилу сортировки.

| ij | рименавание до кумента | Обазначение    | Наименобание | Количество | Масса единицы, кг | Масса, кг | Масса Каркаса кг | Длина, мм | Примечание |
|----|------------------------|----------------|--------------|------------|-------------------|-----------|------------------|-----------|------------|
| ſ  |                        | A68T.01.001    | Балка        | 4          | 5,51              | 22,04     |                  | 3000      |            |
|    |                        | A68T.01001-03  | Балка        | 1          | 211               | 211       |                  | 1150      |            |
|    |                        | A68T.01.001-01 | Балка        | 4          | 1,45              | 580       |                  | 790       |            |
|    |                        | A68T.01.0.02   | Балка        | 8          | 1,07              | 8,55      |                  | 790       |            |
|    | Kanvar                 | A68T.01.001-02 | Балка        | 6          | 0,92              | 5,51      | £7.69            | 500       |            |
|    | n apria.               | A68T.01.002-02 | Балка        | 4          | 0,70              | 2,79      | 20,27            | 515       |            |
|    |                        | A68T.01.001-04 | Балка        | 1          | 0,69              | 0,69      |                  | 375       |            |
|    |                        | A68T.01.002-01 | Балка        | 8          | 0,68              | 5,41      |                  | 500       |            |
|    |                        | A68T.01.001-04 | Прафиль 🚽    | <b>.</b>   | 0,69              | 0,69      |                  | 375       |            |
| L  |                        | A68 F. 01.0 10 | Рама         | 2          | 18,20             | 36,40     |                  |           |            |

После изменения состава модели, например, добавления компонентов, следует откорректировать актуальные настройки стиля — группирование, сортировку, фильтрацию.

Проверим, как отображаются ссылки при потере связи с документом-источником.

- Закройте сборку и временно переименуйте ее Каркас\_1.а3d.
- Перейдите в чертеж, где расположен отчет. После открытия чертежа в нем значения свойств отображаются цветом, означающий потерю источника ссылки.

| Наименавание документа | Обазначение        | Наименобание | Количество | Масса единицы, кг | Масса, кг | Масса Каркаса ке | Длина, мм | Примечание |
|------------------------|--------------------|--------------|------------|-------------------|-----------|------------------|-----------|------------|
|                        | A68 F. 01.0 01     | Балка        | 4          | 5,51              | 22,04     |                  | 3000      |            |
|                        | A68T.01001-03      | Балка        | 1          | 211               | 211       |                  | 1150      |            |
|                        | A681.01001-01      | Балка        | 4          | 1,45              | 580       |                  | 790       |            |
|                        | A68 F. 010 02      | Балка        | 8          | 1,07              | 8,55      |                  | 790       |            |
| Kawa                   | A68T.01001-02      | Балка        | 6          | 0,92              | 5,51      | E7 E 0           | 500       |            |
| η αρκας                | A68 F. 010 02 -0 2 | Балка        | 4          | 0,70              | 2,79      | 20,37            | 515       |            |
|                        | A68T.01001-04      | Балка        | 1          | 0,69              | 0,69      |                  | 375       |            |
|                        | A68T.01002-01      | Балка        | 8          | 0,68              | 541       |                  | 500       |            |
|                        | A68T.01001-04      | Прафиль      | 1          | 0,69              | 0,69      |                  | 375       |            |
|                        | A68 F. 01.0 10     | Рама         | 2          | 18,20             | 36,40     |                  |           |            |

Свидетельством тому, что потеряна связь, является недоступность команды **Открыть документ-источник** из контекстного меню выделенного отчета. Восстановим связь.

• Чтобы создать связь с новым документом-источником **Каркас\_1.a3d**, выделите отчет и из контекстного меню

вызовите команду **Обновить таблицу**. В появившемся диалоге открытия файлов укажите путь к новому документу — в чертеже отчет примет надлежащий вид. Перестройте чертеж, если требуется.

Сохраните чертеж.

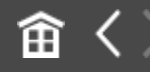

•